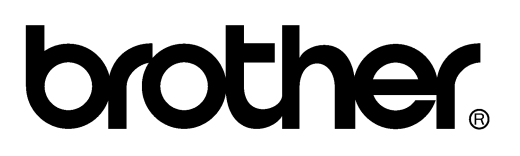

### FACSIMILE EQUIPMENT SERVICE MANUAL

MODELS: MFC-9420CN

© Copyright Brother 2005

All rights reserved.

No part of this publication may be reproduced in any form or by any means without permission in writing from the publisher.

Specifications are subject to change without notice.

#### PREFACE

This Service Manual is intended for use by service personnel and details the specifications, construction, theory of operation, and maintenance for the Brother machines noted on the front cover. It includes information required for troubleshooting and service--disassembly, reassembly, and lubrication--so that service personnel will be able to understand equipment function, repair the equipment in a timely manner and order spare parts as necessary.

To perform appropriate maintenance so that the machine is always in the best possible condition for the customer, service personnel must adequately understand and apply this manual.

#### HOW THIS MANUAL IS ORGANIZED

This manual is made up of nine chapters and appendices.

#### CHAPTER 1 PARTS NAMES AND FUNCTIONS

Contains external views and names of components and describes their functions. Information about the keys on the control panel is included to help you check operation or make adjustments.

#### **CHAPTER 2** SPECIFICATIONS

Lists the specifications of each model, which enables you to make a comparison of different models.

#### CHAPTER 3 THEORY OF OPERATION

Gives an overview of the scanning and printing mechanisms as well as the sensors, actuators, and control electronics. It aids in understanding the basic principles of operation as well as locating defects for troubleshooting.

#### CHAPTER 4 TRANSFER OF DATA LEFT IN THE MACHINE TO BE SENT FOR REPAIR

Describes how to transfer data left in the machine to be sent for repair. The service personnel should instruct end users to follow the transfer procedure given in this chapter if the machine at the user site cannot print received data due to the printing mechanism defective. End users can transfer received data to another machine to prevent data loss.

#### CHAPTER 5 DISASSEMBLY/REASSEMBLY AND LUBRICATION

Details procedures for disassembling and reassembling the machine together with related notes. The disassembly order flow provided enables you to see at a glance the quickest way to get to component(s) involved.

At the start of a disassembly job, you check a disassembly order flow that guides you through a shortcut to the object components.

This chapter also covers screw tightening torques and lubrication points to which the specified lubricants should be applied during reassembly jobs.

#### CHAPTER 6 ADJUSTMENTS AND UPDATING OF SETTINGS REQUIRED AFTER PARTS REPLACEMENT

Details adjustments and updating of settings, which are required if the head/carriage unit, main PCB and some other parts have been replaced.

#### CHAPTER 7 CLEANING

Provides cleaning procedures not covered by the User's Manual. Before starting any repair work, clean the machine as it may solve the problem concerned.

#### CHAPTER 8 MAINTENANCE MODE

Describes the maintenance mode which is exclusively designed for the purpose of checks, settings and adjustments using the keys on the control panel.

In the maintenance mode, you can update memory (EEPROM: electrically erasable programmable read-only memory) contents for optimizing the drive conditions of the head/carriage unit, paper feed roller or paper ejection roller (if they have been replaced) or for setting the CIS scanner area, for example. You can also customize the EEPROM according to the shipment destination of the machine concerned. In addition, you can perform operational checks of the LCD, control panel PCB or sensors, perform a print test, display the log information or error codes, and modify firmware switches (WSW).

#### CHAPTER 9 ERROR INDICATION AND TROUBLESHOOTING

Details error messages and codes that the incorporated self-diagnostic functions display if any error or malfunction occurs. If any error message appears, refer to this chapter to find which components should be checked or replaced.

The latter half of this chapter provides sample problems that could occur in the main sections of the machine and related troubleshooting procedures. This will help service personnel pinpoint and repair defective components.

#### APPENDIX 1 SERIAL NUMBERING SYSTEM

Shows the location of serial number labels put on some parts and lists the coding information pertaining to the serial numbers.

#### APPENDIX 2 FIRMWARE INSTALLATION

Provides instructions on how to update firmware stored in the flash ROM on the main PCB or load firmware to a new main PCB from the host PC.

No hardware replacement is required for updating.

#### APPENDIX 3 CUSTOMIZING CODES ACCORDING TO SHIPPING DESTINATION

Lists the customizing codes for the various preferences exclusively designed for each destination (e.g. language). Those codes are stored in the memory (EEPROM) mounted on the main PCB. If the main PCB is replaced with a new one, therefore, you will need to set the proper customizing codes with the machine in the maintenance mode.

#### APPENDIX 4 FIRMWARE SWITCHES (WSW)

Describes the functions of the firmware switches, which can be divided into two groups: one is for customizing preferences designed for the shipping destination (as described in Appendix 3) and the other is for modifying preferences that match the machine to the environmental conditions. Use the latter group if the machine malfunctions due to mismatching.

#### APPENDIX 5 WIRING DIAGRAM

Provides the wiring diagram that helps you understand the connections between PCBs.

#### **APPENDIX 6 CIRCUIT DIAGRAMS**

Provides the circuit diagrams of the NCU PCB and power supply PCB.

#### APPENDIX 7 VIEWING THE EVENT LOG FILE

When installing the printer driver, the installer logs events that occur during the installation process in the event log file. This appendix views a sample of the event log file. Selecting Start | Program | Brother | MFL-Pro Suite *model name* | Installation Diagnostics reads out the event log file.

This manual describes the models and their versions destined for major countries. The specifications and functions are subject to change depending upon each destination.

#### **TABLE OF CONTENTS**

#### CHAPTER 1 PARTS NAMES & FUNCTIONS

| 1.1 | EQUIPMENT OUTLINE | 1-1 |
|-----|-------------------|-----|
| 1.2 | CONTROL PANEL     | 1-2 |
| 1.3 | COMPONENTS        | 1-4 |

#### CHAPTER 2 SPECIFICATIONS

| 2.1 ( | GENERAL                | 2-1 |
|-------|------------------------|-----|
| 2.1.1 | General Specifications | 2-1 |
| 2.1.2 | 2 Paper Specifications | 2-2 |
| 2.1.3 | B Printable Area       |     |
| 2.2   | SPECIFICATIONS LIST    |     |

#### CHAPTER 3 THEORY OF OPERATION

| 3.1 OVERVIEW                               |
|--------------------------------------------|
| 3.2 PRINTER SECTION                        |
| 3.2.1 Print System and Transfer System     |
| [1] Structure of the machine               |
| [2] Basic structure of the printing system |
| [ 3 ] Details of each process              |
| 3.2.2 Laser ASSY PU                        |
| 3.2.3 Paper Transportation System          |
| 3.2.4 Fusing Unit                          |
| 3.3 STRUCTURE OF THE CONTROL SYSTEM        |
| 3.3.1 Basic Structure                      |
| [1] Electrical system and function         |
| 3.3.2 Control System                       |
| [1] Control of the print process           |
| 3.3.3 Main PCB (Video Controller PCB)      |
| [1] Outline                                |
| [ 2 ] Circuit                              |
| 3.4 SCANNER MECHANISM                      |

| CHAP1 | FER 4 | TRANSFER OF DAT  | A LEFT IN THE | MACHINE TO | <b>BE SENT FOR</b> | REPAIR |
|-------|-------|------------------|---------------|------------|--------------------|--------|
| 4.1   | TRANS | FERRING RECEIVED | FAX DATA      |            |                    | 4-1    |

#### CHAPTER 5 DISASSEMBLY/REASSEMBLY AND LUBRICATION

| 5.1 | DIS    | SASSEMBLY/REASSEMBLY                              |
|-----|--------|---------------------------------------------------|
|     | Safe   | ty Precautions                                    |
|     | Tight  | tening Torque                                     |
|     | Prep   | aration                                           |
|     | How    | to Access the Object Component                    |
|     | Disa   | ssembly Flowchart                                 |
| ę   | 5.1.1  | AC Cord                                           |
| ę   | 5.1.2  | OPC Belt Cartridge                                |
| ę   | 5.1.3  | Paper Tray                                        |
| ę   | 5.1.4  | Fusing Unit                                       |
| ę   | 5.1.5  | Side Cover LR                                     |
| ę   | 5.1.6  | Top Side L                                        |
| ę   | 5.1.7  | ADF Unit                                          |
| ę   | 5.1.8  | Scanner Unit                                      |
| ę   | 5.1.9  | Pull Arm/Scanner Slider L, R                      |
| ę   | 5.1.10 | IS Lock Lever ASSY                                |
| ę   | 5.1.11 | Tray (TP)                                         |
| ę   | 5.1.12 | Panel                                             |
| ę   | 5.1.13 | Battery ASSY5-35                                  |
| ę   | 5.1.14 | Main PCB                                          |
| ę   | 5.1.15 | NCU PCB ASSY5-37                                  |
| ę   | 5.1.16 | Top Side R                                        |
| ę   | 5.1.17 | Cleaning Roller Cover PU / Cleaning Roller PU5-38 |
| ę   | 5.1.18 | Top Cover                                         |
| ę   | 5.1.19 | Center Cover                                      |
| ę   | 5.1.20 | Right Side Cover PU                               |
| ę   | 5.1.21 | Side Cover LF                                     |
| ę   | 5.1.22 | Interlock Switch PU (Front)                       |

| 5.1.23 | Waste Toner Auger PU                                                                      | 5-42    |
|--------|-------------------------------------------------------------------------------------------|---------|
| 5.1.24 | Waste Toner Agitator PU                                                                   | 5-42    |
| 5.1.25 | Erase Lamp PU                                                                             | 5-43    |
| 5.1.26 | Marker Sensor                                                                             | 5-44    |
| 5.1.27 | Toner Density Sensor PU                                                                   | 5-44    |
| 5.1.28 | Cleaning Roller Clutch PU                                                                 | 5-45    |
| 5.1.29 | Main Motor PU                                                                             | 5-45    |
| 5.1.30 | Fuser Clutch PU                                                                           | 5-46    |
| 5.1.31 | TR Cam Clutch                                                                             | 5-47    |
| 5.1.32 | Registration Clutch PU                                                                    | 5-47    |
| 5.1.33 | Paper Feed Clutch PU                                                                      | 5-48    |
| 5.1.34 | Developer Motor PU                                                                        | 5-48    |
| 5.1.35 | Waste Toner Holder ASSY PU                                                                | 5-49    |
| 5.1.36 | Developer Clutch PU (DCLY/DCLM/DCLC/DCLK)                                                 | 5-49    |
| 5.1.37 | Developer Gear PU / Developer Drive ASSY PU                                               | 5-50    |
| 5.1.38 | OPC Drive Gear ASSY PU                                                                    | 5-50    |
| 5.1.39 | Main Drive Gear ASSY PU                                                                   | 5-51    |
| 5.1.40 | Waste Toner Feeder PU                                                                     | 5-52    |
| 5.1.41 | Toner Sensor PU (TPD)                                                                     | 5-53    |
| 5.1.42 | Right Toner Guide PU                                                                      | 5-54    |
| 5.1.43 | Laser ASSY PU / Laser Unit Fan ASSY PU                                                    | 5-54    |
| 5.1.44 | Inner Front Cover PU / Front Cover PU                                                     | 5-56    |
| 5.1.45 | Right Tray Guide PU                                                                       | 5-56    |
| 5.1.46 | Engine Control Board PU                                                                   | 5-57    |
| 5.1.47 | Power Supply Fan PU / Interlock Switch PU (Top, Paper Exit) /<br>Power Supply Fan Duct PU | 5-58    |
| 5.1.48 | Speaker                                                                                   | 5-59    |
| 5.1.49 | Scanner Door Sensor                                                                       | 5-59    |
| 5.1.50 | HV Power Supply PU                                                                        | 5-60    |
| 5.1.51 | LV Power Supply PU / Power Supply Bracket PU ASSY                                         | 5-61    |
| 5.1.52 | Fuser Connector PU                                                                        | 5-62    |
| 5.1.53 | Toner Retract Solenoid PU (DESLY/DESLM/DESLC/DESLK) /                                     |         |
|        | Toner Retract Cam PU                                                                      | 5-63    |
|        | V                                                                                         | Confide |

| 5.1.54 Toner Sensor PU (TTR)                                                                                           | 5-64                |  |  |
|----------------------------------------------------------------------------------------------------|---------------------|--|--|
| 5.1.55 Toner Present Sensor PU                                                                                         | 5-65                |  |  |
| 5.1.56 Belt Sensor                                                                                                    | 5-65                |  |  |
| 5.1.57 Left Tray Guide PU / Paper Size Sensor PU / Room Temp Thermistor F                                              | <sup>2</sup> U 5-66 |  |  |
| 5.1.58 Left Toner Guide PU                                                                                             | 5-67                |  |  |
| 5.1.59 Paper Exit Unit                                                                                                 | 5-68                |  |  |
| 5.1.60 Transfer Roller ASSY PU                                                                                         | 5-69                |  |  |
| 5.1.61 Transfer Base ASSY PU                                                                                           | 5-69                |  |  |
| 5.1.62 Registration Roller ASSY PU                                                                                     | 5-70                |  |  |
| 5.1.63 Registration Actuator PU                                                                                        | 5-70                |  |  |
| 5.1.64 Exit Guide ASSY PU / Exit Drive ASSY PU / Exit Idle Roller ASSY PU                                              | 5-71                |  |  |
| 5.1.65 Paper Sensor (PFUL)                                                                                             | 5-72                |  |  |
| 5.1.66 Exit Roller ASSY PU / Paper Exit Actuator PU                                                                    | 5-73                |  |  |
| 5.1.67 Fuser Exit Actuator PU                                                                                          | 5-74                |  |  |
| 5.1.68 Paper Sensor (PT2)                                                                                              | 5-74                |  |  |
| 5.1.69 Discharging Brush PU                                                                                            | 5-75                |  |  |
| 5.1.70 Back Cover Latch ASSY PU                                                                                        | 5-76                |  |  |
| 5.1.71 Transfer Roller Guide PU                                                                                        | 5-77                |  |  |
| 5.1.72 Paper Guide (A) PU                                                                                              | 5-78                |  |  |
| 5.1.73 Paper Guide (B) PU                                                                                              | 5-78                |  |  |
| 5.1.74 Paper Guide (C) PU / Paper Sensor (PT1, PEU) / OHP Sensor PU /<br>Tray Empty Actuator PU                        | 5-79                |  |  |
| 5.1.75 Paper Guide (D) PU                                                                                              | 5-80                |  |  |
| 5.1.76 Paper Feed Roller / Separator Pad                                                                               | 5-80                |  |  |
| 5.2 LUBRICATION                                                                                                    | 5-81                |  |  |
| 5.3 HARNESS ROUTING                                                                                                    | 5-82                |  |  |
| CHAPTER 6 ADJUSTMENTS AND UPDATING OF SETTINGS, REQUIRED AFTER PARTS<br>REPLACEMENT<br>6.1 IF YOU REPLACE THE MAIN PCB |                     |  |  |
|                                                                                                    |                     |  |  |

| 6.1.1 | EEPROM Customizing               | 3-1 |
|-------|----------------------------------|-----|
| 6.1.2 | EEPROM Parameter Initialization6 | 3-1 |
| 6.1.3 | ID Code Entry to the EEPROM      | 3-1 |

|     | 6.1.4 | CIS Scanner Area Setting                                      | 6-2  |
|-----|-------|---------------------------------------------------------------|------|
|     | 6.1.5 | Setting Which Allows the User to Select the Country           | 6-2  |
| 6.2 | IF    | YOU REPLACE THE ENGINE CONTROL BOARD PU                       | 6-4  |
| 6.3 | A     | DJUSTMENT OF THE GUIDE B POSITION OF TOP FUSE COVER FU.       | 6-5  |
| 6.4 | PE    | RIODIC MAINTENANCE PROCEDURES                                 | 6-6  |
|     | 6.4.1 | Replacement of OPC Belt Cartridge                             | 6-6  |
|     | 6.4.2 | Replacement of Fusing Unit                                    | 6-10 |
|     | 6.4.3 | Replacement of Transfer Roller ASSY PU (120K KIT)             | 6-13 |
|     | 6.4.4 | Replacement of Cleaning Roller PU (120K KIT)                  | 6-15 |
|     | 6.4.5 | Replacement of Paper Feed Roller and Separator Pad (120K KIT) | 6-17 |
|     | 6.4.6 | Replacement of Transfer Unit PU (120K KIT)                    | 6-23 |
| 6.5 | IF    | YOU REPLACE THE OPC BELT CARTRIDGE                            | 6-25 |
| 6.6 | IF    | YOU REPLACE THE FUSING UNIT                                   | 6-26 |

#### CHAPTER 7 CLEANING

#### CHAPTER 8 MAINTENANCE MODE

| 8.1 MAINTE   | NANCE MODE FOR THE MACHINE                                                 |
|--------------|----------------------------------------------------------------------------|
| 8.1.1 Entry  | / into the Maintenance Mode8-1                                             |
| 8.1.2 List o | of Maintenance Mode Functions8-2                                           |
| 8.1.3 User   | -access to the Maintenance Mode8-3                                         |
| 8.1.4 Deta   | iled Descriptions of Maintenance Mode Functions8-4                         |
| 8.1.4.1      | EEPROM Parameter Initialization (Function mode 01/91)8-4                   |
| 8.1.4.2      | Printout of Scanning Compensation Data (Function mode 05)8-5               |
| 8.1.4.3      | Placement of CIS Unit in Position for Transportation (Function mode 06)8-7 |
| 8.1.4.4      | ADF Performance Test (Function mode 08)8-7                                 |
| 8.1.4.5      | Test Pattern 1 (Function mode 09)8-8                                       |
| 8.1.4.6      | Firmware Switch Setting and Printout                                       |
| [1] Fii      | rmware switch setting (Function mode 10)8-9                                |
| [2] Pr       | intout of firmware switch data (Function mode 11)8-11                      |
| 8.1.4.7      | Operation Check of LCD (Function mode 12)                                  |
| 8.1.4.8      | Operational Check of Control Panel PCB (Function mode 13)8-13              |

| 8.1.   | 4.9   | Sensor Operational Check (Function mode 32)8-1                                              | 4 |
|--------|-------|---------------------------------------------------------------------------------------------|---|
| 8.1.   | 4.10  | EEPROM Customizing (Entering of the country code for Europe/Oceania.)<br>(Function mode 52) | 5 |
| 8.1.   | 4.11  | Received Data Transfer Function (Function mode 53)                                          | 6 |
| 8.1.   | 4.12  | Fine Adjustment of Scan Start/End Positions (Function mode 54)8-1                           | 8 |
| 8.1.   | 4.13  | Acquisition of White Level Data and CIS Scanner Area Setting<br>(Function mode 55)          | 0 |
| 8.1.   | 4.14  | Paper Feeding and Ejecting Test (Function mode 67)8-2                                       | 0 |
| 8.1.   | 4.15  | EEPROM Customizing (Direct entering of the four-digit code.)<br>(Function mode 74)          | 1 |
| 8.1.   | 4.16  | Display of the Equipment's Log Information (Function mode 80)                               | 2 |
| 8.1.   | 4.17  | Machine Error Code Indication (Function mode 82)                                            | 5 |
| 8.1.   | 4.18  | Output of Transmission Log to the Telephone Line (Function mode 87)8-2                      | 5 |
| 8.1.   | 4.19  | Cancellation of the Memory Security Mode<br>(Not applicable to the Japanese model)          | 5 |
| 8.1.   | 4.20  | Hex Dump Mode                                                                               | 6 |
| 8.1.   | 4.21  | Indication of the Firmware Version                                                          | 6 |
| 8.2 EN | IGINE | SERVICE MODE                                                                                | 7 |
| 8.2.1  | Entr  | y into the Engine Service Mode8-2                                                           | 7 |
| 8.2.2  | List  | of Engine Service Mode Functions8-2                                                         | 8 |
| 8.2.3  | Deta  | iled Descriptions of Engine Service Mode Functions                                          | 9 |
| 8.2.   | 3.1   | Test Print (Code 31)                                                                        | 9 |
| 8.2.   | 3.2   | Next Care Information (Code 32)                                                             | 2 |
| 8.2.   | 3.3   | Tray Type (Code 33)                                                                         | 5 |
| 8.2.   | 3.4   | Total Page (Code 34)                                                                        | 5 |
| 8.2.   | 3.5   | Each Image (Code 35)                                                                        | 6 |
| 8.2.   | 3.6   | Clear Care (Code 36)                                                                        | 7 |
| 8.2.   | 3.7   | Media Manage (Code 37)                                                                      | 7 |
| 8.2.   | 3.8   | Extend Media (Code 38)                                                                      | 8 |
| 8.2.   | 3.9   | Factory Mode (Code 39)                                                                      | 8 |
|        | [1]   | Margin Adjust (Code 43)                                                                     | 9 |
|        | [2]   | Life Period Set (Code 44)                                                                   | 0 |
|        | [3]   | NVRAM Tune Up (Code 45)                                                                     | 1 |

| [ 4 ] NVRAM Initial (Code 46)  | 8-45 |
|--------------------------------|------|
| [ 5 ] Total Page Set (Code 47) | 8-45 |
| [ 6 ] Each Image Set (Code 48) | 8-46 |
| [7] Next Life Set (Code 49)    | 8-47 |

#### CHAPTER 9 ERROR INDICATION AND TROUBLESHOOTING

| 9.1 E | RROF  | R INDICATION                                                                 | 9-1  |
|-------|-------|------------------------------------------------------------------------------|------|
| 9.1.1 | Equ   | ipment Errors                                                                | 9-1  |
|       | [1]   | Error messages appearing on the LCD                                          | 9-1  |
|       | [2]   | Error codes shown in "MACHINE ERROR $\underline{X} \underline{X}$ " messages | 9-5  |
| 9.1.2 | Con   | nmunications Errors                                                          | 9-15 |
| 9.2 T | ROUE  | BLESHOOTING                                                                  | 9-19 |
| 9.2.1 | Intro | oduction                                                                     | 9-19 |
| 9.2.2 | Pred  | cautions                                                                     | 9-19 |
| 9.2.3 | Che   | cking Prior to Troubleshooting                                               | 9-19 |
| 9.2.4 | Tro   | ubleshooting Based on Problem Type                                           | 9-20 |
|       | [1]   | Software setting problems                                                    | 9-20 |
|       | [2]   | Image failure                                                                | 9-23 |
|       | [3]   | Paper transport error                                                        | 9-50 |
|       | [4]   | Incorrect printout                                                           | 9-52 |
|       | [5]   | Network problem                                                              | 9-54 |
|       | [6]   | Troubleshooting of the control panel                                         | 9-58 |
|       | [7]   | Troubleshooting of fax functions                                             | 9-60 |

#### APPENDIX 1 SERIAL NUMBERING SYSTEM

#### APPENDIX 2 FIRMWARE INSTALLATION

| A2.1 | INSTALLING THE UPDATE DATA TO THE MACHINE | APP. 2-1 |
|------|-------------------------------------------|----------|
| A2.2 | SETTING ID CODES TO MACHINES              | APP. 2-8 |

#### APPENDIX 3 CUSTOMIZING CODES ACCORDING TO SHIPPING DESTINATION

#### APPENDIX 4 FIRMWARE SWITCHES (WSW)

#### APPENDIX 5 WIRING DIAGRAM

APPENDIX 6 CIRCUIT DIAGRAMS NCU PCB (U.S.A. model) NCU PCB (Europe, Oceania, Asia model) NCU PCB (Japanese model) POWER SUPPLY PCB 100V, 127V POWER SUPPLY PCB 240V

APPENDIX 7 VIEWING THE EVENT LOG FILE

#### SAFETY PRECAUTIONS

#### To use the MFC safely

Please keep these instructions for later reference and read them before attempting any maintenance.

**NOTE:** If there are faxes in the machine memory, you need to print them or save them before you turn off the power and unplug the MFC.

### WARNING There are high voltage electrodes inside the machine. Before you clean the inside of the 14 machine, make sure you have unplugged the telephone line cord first and then the power cord from the AC power outlet. Do not handle the plug with wet hands. Doing this might cause an electrical shock. 侄 The fusing unit becomes extremely hot during operation. Wait until it has cooled down sufficiently before replacing consumable items. The fusing unit is marked with a caution label. Please do not remove or damage the label. //// To prevent injuries, be careful not to put your hands on the edge of the machine under the document cover or scanner unit. To prevent injuries, be careful not to put your fingers in the area shown in the illustrations.

Do not use a vacuum cleaner to clean up scattered toner. Doing this might cause the toner dust to ignite inside the vacuum cleaner, potentially starting a fire. Please carefully clean the toner dust with a clean dry soft, lint-free cloth and dispose of it according to local regulations.

#### **A** WARNING

- This machine is heavy and weighs approximately 74.5 lb (33.8 kg). To prevent injuries, use at least two people to lift the machine. Be careful not to trap your fingers when you set the machine back down.
- When you lift the machine make sure you use the handholds at the bottom four corners of the machine. Keep the machine horizontal when you carry it.
- Use caution when installing or modifying telephone lines. Never touch telephone wires or terminals that are not insulated unless the telephone line has been disconnected at the wall jack. Never install telephone wiring during a lightning storm. Never install a telephone wall jack in a wet location.
- This product must be installed near an AC power outlet that is easily accessible. In case of an emergency, you must disconnect the power cord from the AC power outlet to shut off the power completely.
- To reduce the risk of shock or fire, use only a No.26 AWG or larger telecommunication line cord.

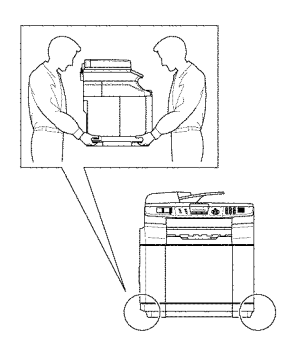

#### **D**CAUTION

Lightning and power surges can damage this product! We recommend that you use a quality surge protection device on the AC power line and on the telephone line, or unplug the cords during a lightning storm.

#### **A** WARNING

#### **IMPORTANT SAFETY INSTRUCTIONS**

When using your telephone equipment, basic safety precautions should always be followed to reduce the risk of fire, electric shock and injury to people, including the following:

- 1. Do not use this product near water, for example, near a bath tub, wash bowl, kitchen sink or washing machine, in a wet basement or near a swimming pool.
- 2. Avoid using this product during an electrical storm. There may be a remote risk of electric shock from lightning.
- 3. Do not use this product to report a gas leak in the vicinity of the leak.
- 4. Use only the power cord provided with the machine.

SAVE THESE INSTRUCTIONS

#### **CHOOSING A LOCATION**

Place your machine on a flat, stable surface that is free of vibration and shocks. Put the machine near a telephone wall jack and a standard, grounded AC power outlet. Choose a location where the temperature remains between 50°F and 90.5°F (10°C and 32.5°C) and the humidity is between 20% to 80% (without condensation).

### **CAUTION**

- Avoid placing your machine in a high-traffic area.
- Do not place the machine near heaters, air conditioners, refrigerators, water, chemicals or devices that contain magnets or generate magnetic fields.
- Do not expose the machine to direct sunlight, excessive heat, open flames, salty or corrosive gasses, moisture, or dust.
- Do not connect your machine to an AC power outlet controlled by wall switches or automatic timers.
- Disruption of power can wipe out information in the machine's memory.
- Do not connect your machine to an AC power outlet on the same circuit as large appliances or other equipment that might disrupt the power supply.
- Avoid interference sources, such as speakers or the base units of cordless phones.
- Do not put objects on top of the machine.

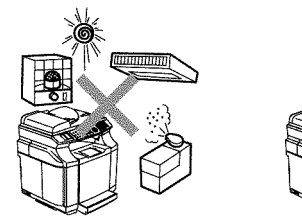

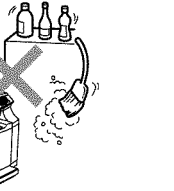

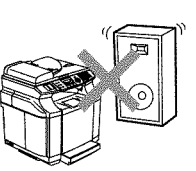

#### **ABOUT COPYING**

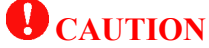

It is illegal to copy bills. Never copy bills.

# CHAPTER 1

### **PARTS NAMES & FUNCTIONS**

#### **CHAPTER 1 PARTS NAMES & FUNCTIONS**

This chapter contains external views and names of components and describes their functions. Information about the keys on the control panel is included to help you check operation or make adjustments.

#### CONTENTS

| 1.1 | EQUIPMENT OUTLINE | 1-1 |
|-----|-------------------|-----|
| 1.2 | CONTROL PANEL     | 1-2 |
| 1.3 | COMPONENTS        | 1-4 |

### **1.1 EQUIPMENT OUTLINE**

#### Front view

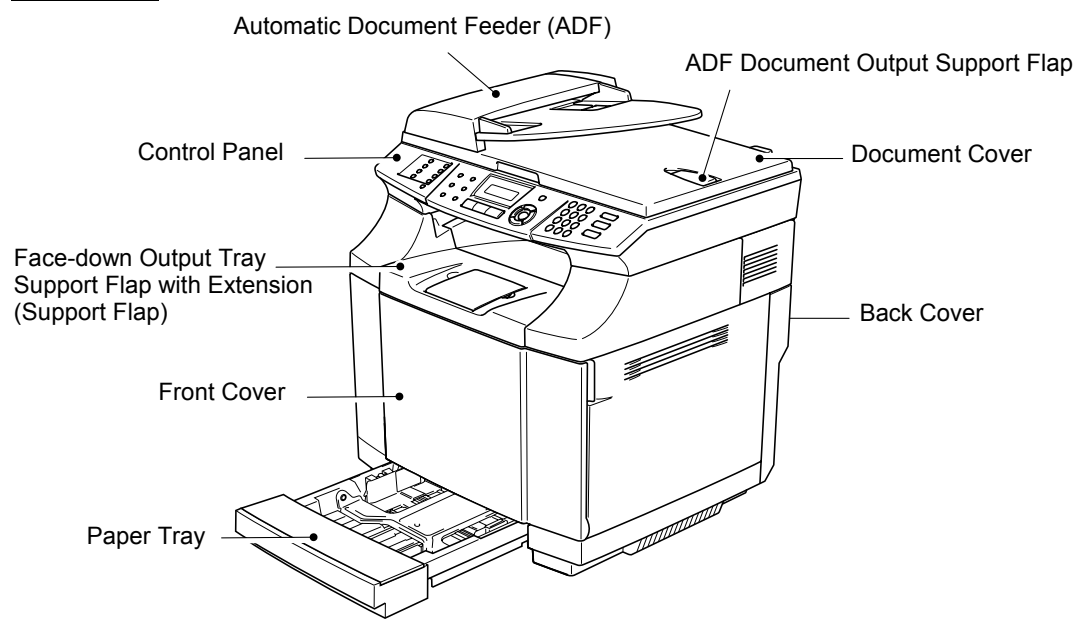

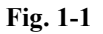

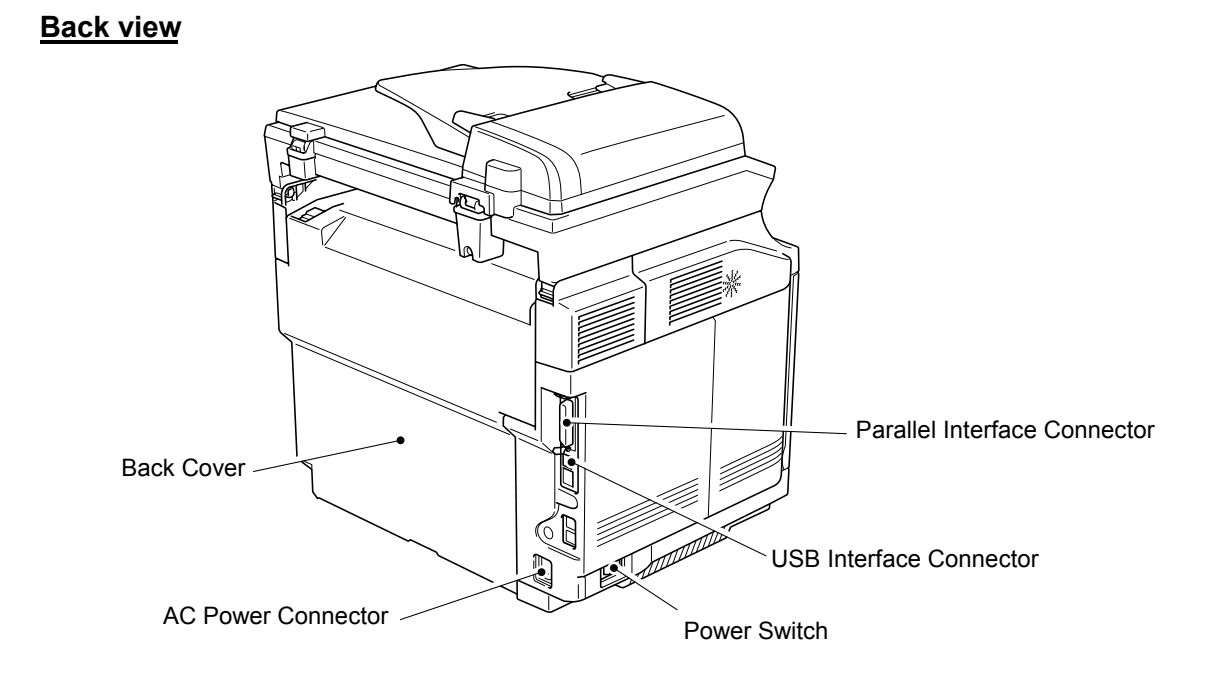

Fig. 1-2

### **1.2 CONTROL PANEL**

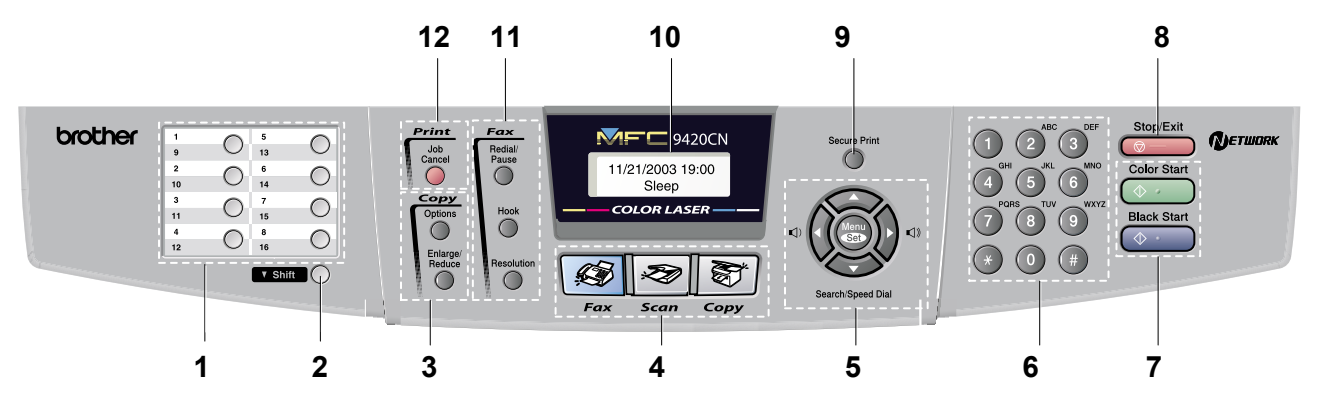

Fig. 1-3

| 1. One-Touch Keys                                                                                                    | 5. Navigation Keys                                                                                                    |  |  |
|----------------------------------------------------------------------------------------------------|----------------------------------------------------------------------------------------------------|--|--|
| These 8 keys give you instant access to 16 previously stored numbers.                                                                                                    | Menu/Set         The same key is used for Menu and Set operations. Lets you access the Menu to program and store your settings in the machine.         ()       ()       When listening to the speaker in Fax mode or on standby, you can press these keys to adjust the volume. In standby mode you can press these keys to adjust the ring volume. <b>Search/Speed Dial</b> Lets you look up numbers that are stored in the dialing memory. It also lets you dial stored numbers by pressing # and a three-digit number. <b>Press to scroll forward or backward to a menu selection. A</b> or <b>P</b> Press to scroll through the menus and options. |  |  |
| 2. Shift Key                                                                                                    |                                                                                                    |  |  |
| To access One-Touch numbers 9 to 16, hold down <b>Shift</b> as you press the One-Touch key.                                                                                                    |                                                                                                    |  |  |
| 3. Copy Keys (Temporary settings)                                                                                                    |                                                                                                    |  |  |
| <ul><li>Enlarge/Reduce</li><li>Lets you reduce or enlarge copies depending upon the ratio you select.</li><li>Options</li><li>You can quickly and easily select temporary settings for copying.</li></ul> |                                                                                                    |  |  |
| 4. Mode Keys                                                                                                    | 6. Dial Pad Keys                                                                                                    |  |  |
| <ul> <li>Fax<br/>Lets you access Fax mode.</li> <li>Scan<br/>Lets you access Scan mode.</li> <li>Copy<br/>Lets you access Copy mode.</li> </ul>                                                           | Use these keys to dial telephone or fax numbers and as a<br>keyboard for entering information into the machine.<br>The # key lets you temporarily switch the dialing mode<br>during a telephone call from Pulse to Tone.<br>(For Canada only.)                                                                                                    |  |  |

#### 7. Color Start, Black Start

#### **Color Start**

Lets you start sending faxes or making copies in full color.

Also lets you start a scanning operation (in color or black, depending on the scanning setting in the ControlCenter2.0 software).

#### **Black Start**

Lets you start sending faxes or making copies in black and white.

Also lets you start a scanning operation (in color or black, depending on the scanning setting in the

ControlCenter2.0 software).

#### 8. Stop/Exit

Stops an operation or exits from the menu.

#### 9. Secure Print Key

Lets you print out data saved in memory by entering your four-digit password.

#### 10. Liquid Crystal Display (LCD)

Displays messages on the screen to help you set up and use your machine.

#### 11. Fax and Telephone Keys

#### Redial/Pause

Redials the last number you called. It also inserts a pause in quick dial numbers.

#### Hook

Press before dialing if you want to make sure a fax machine will answer, and then press **Black Start** or **Color Start**. Also, press this key after picking up the handset of an external telephone during the F/T double/pseudo-ring.

#### Resolution

Sets the resolution when you send a fax.

#### 12. Printer Key

#### Job Cancel

You can cancel a print job and clear the printer memory.

### **1.3 COMPONENTS**

The equipment consists of the following major components:

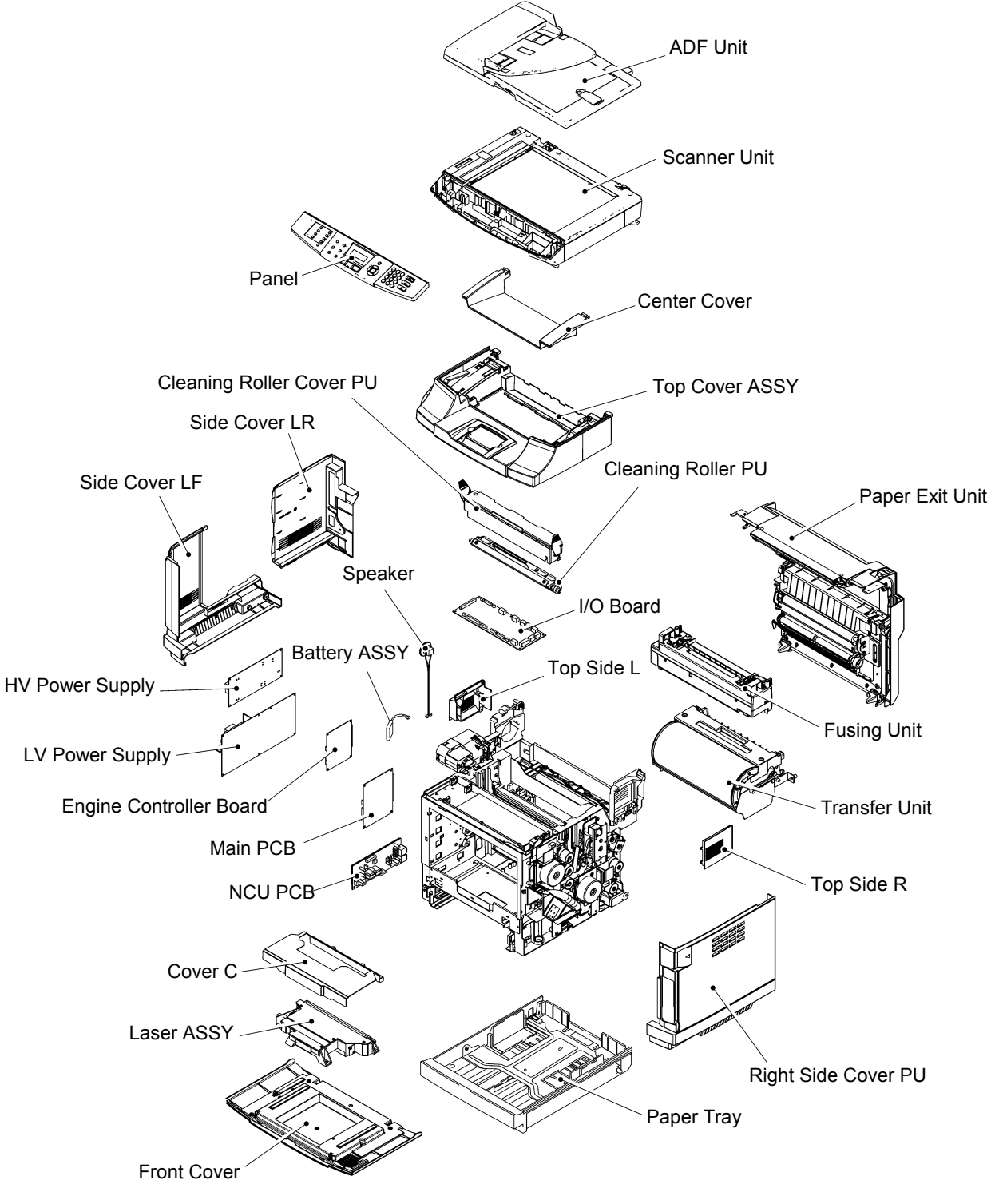

Fig. 1-4

# CHAPTER 2 SPECIFICATIONS

#### **CHAPTER 2 SPECIFICATIONS**

This chapter lists the specifications of this model, which enables you to make a comparison of different models.

#### CONTENTS

| 2.1 | GENERAL |                        | 2-1 |
|-----|---------|------------------------|-----|
|     | 2.1.1   | General Specifications | 2-1 |
|     | 2.1.2   | Paper Specifications   | 2-2 |
|     | 2.1.3   | Printable Area         | 2-3 |
| 2.2 | SPEC    | FICATIONS LIST         | 2-4 |

### 2.1 GENERAL

#### 2.1.1 General Specifications

| Memory Capacity                 | 64 MB                                                                                    |
|---------------------------------|------------------------------------------------------------------------------------------|
| Automatic Document Feeder (ADF) | Up to 35 sheets                                                                          |
| Paper Tray                      | 250 Sheets (20 lb (80 g/m <sup>2</sup> ))                                                |
| Printer Type                    | Four cycle color laser                                                                   |
| Print Method                    | Electrophotography by semiconductor laser beam scanning                                  |
| Liquid Crystal Display (LCD)    | 16 characters x 2 lines                                                                  |
| Power Source                    | 120V AC 50/60Hz, 220 to 240V AC 50/60Hz                                                  |
| Power Consumption               | Peak: 1300w<br>Sleep: Average 16w<br>Standby: Average 155w                               |
| Dimensions (W x D x H)          | 482mm x 512mm x 534mm (with out carton)                                                  |
| Weight                          | Without OPC belt/Toner cartridge: 30.5kg (67.2lb)                                        |
| Temperature                     | Operating: 10 to 32.5°C (50°F to 90.5°F)<br>Storage: 0 to 40°C (32°F to 104°F)           |
| Humidity                        | Operating: 20 to 80% (without condensation)<br>Storage: 10 to 90% (without condensation) |

#### 2.1.2 Paper Specifications

(1) Paper type

|                     |                | Standard Paper Tray<br>(Tray 1)                                                                                                    | Optional lower tray<br>(Tray 2)         |
|---------------------|----------------|----------------------------------------------------------------------------------------------------|-----------------------------------------|
| Paper size          |                | A4, Letter, Legal, B5 (JIS/ISO),<br>Executive, A5, COM10, DL,<br>104.8 x 210 mm to 215.9 x297 mm<br>(4.1 x 8.3 in. to 8.5 x 11.7 in.) | A4, Letter, B5<br>(JIS/ISO), Executive  |
| Number<br>of sheets | Plain paper    | Up to 250 sheets (20 lb or 80 $g/m^2$ )                                                                                               | Up to 530 sheets (20 lb or 80 $g/m^2$ ) |
|                     | Thick paper    | Up to 40 sheets (44lb or 165g/m <sup>2</sup> )                                                                                        | Up to 1.76 in. (44 mm) loading height   |
|                     | Transparencies | Up to 50 sheets                                                                                                    | N/A                                     |
|                     | Labels         | Up to 80 sheets                                                                                                    | N/A                                     |
|                     | Envelopes      | Up to 15 sheets or 7 sheets for H/H* condition.                                                                                       | N/A                                     |

\* H/H = High temperature/High humidity

#### (2) Recommended paper specifications

| Basis weight (lb (g/m <sup>2</sup> )) | 16-24 (75-90)               |
|---------------------------------------|-----------------------------|
| Thickness (µm)                        | 80-110                      |
| Roughness (sec.)                      | Higher than 20              |
| Stiffness (cm <sup>3</sup> /100)      | 90-150                      |
| Grain direction                       | Long grain                  |
| Volume resistivity (ohm)              | $10e^9 - 10e^{11}$          |
| Surface resistivity (ohm-cm)          | $10e^{10} - 10e^{12}$       |
| Filler                                | CaCO <sub>3</sub> (Neutral) |
| Ash content (wt%)                     | Below 23                    |
| Brightness (%)                        | Higher than 80              |
| Opacity (%)                           | Higher than 85              |

#### 2.1.3 Printable Area

The edges of the paper that cannot be printed on are shown below.

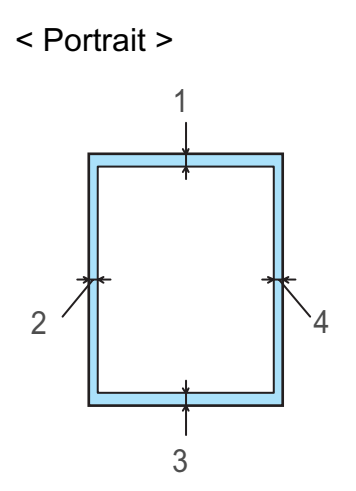

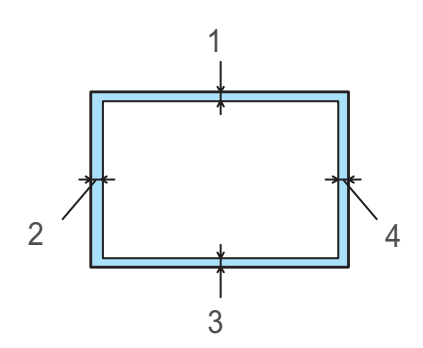

< Landscape >

|   | For all available |  |  |
|---|-------------------|--|--|
|   | paper sizes       |  |  |
| 1 | 4.2 mm (0.17 in.) |  |  |
| 2 | 4.2 mm (0.17 in.) |  |  |
| 3 | 4.2 mm (0.17 in.) |  |  |
| 4 | 4.2 mm (0.17 in.) |  |  |

|   | For all available<br>paper sizes |
|---|----------------------------------|
| 1 | 4.2 mm (0.17 in.)                |
| 2 | 4.2 mm (0.17 in.)                |
| 3 | 4.2 mm (0.17 in.)                |
| 4 | 4.2 mm (0.17 in.)                |

#### NOTE:

We recommend that you do not print within 15mm (0.6 in.) of the edges of envelopes.

### 2.2 SPECIFICATIONS LIST

|                                                    |                                                                                       |                                                                                                    | (1/0)                                |
|----------------------------------------------------|---------------------------------------------------------------------------------------|----------------------------------------------------------------------------------------------------|--------------------------------------|
|                                                    |                                                                                       | SL4C-FB                                                                                                    |                                      |
|                                                    | US/Canada                                                                             | Europe                                                                                                    | Asia/Pacific                         |
| Model Name                                         |                                                                                       | MFC-9420CN                                                                                                    |                                      |
| GENERAL                                            |                                                                                       |                                                                                                    |                                      |
| Print Engine                                       |                                                                                       | Laser (SL-5)                                                                                                    |                                      |
| Scanning Method                                    |                                                                                       | CIS                                                                                                    |                                      |
| CPU Speed                                          |                                                                                       | 266MHz                                                                                                    |                                      |
| Back up Clock                                      |                                                                                       | Yes (up to 60 hours)                                                                                              |                                      |
| Operating Environment Temperature                  |                                                                                       | 10 -32.5 degrees Centigra                                                                                         | de                                   |
| Humidity                                           | 20                                                                                    | % - 80% (without condens                                                                                          | ation)                               |
| On/Off Switch                                      |                                                                                       | Yes                                                                                                    |                                      |
| AC Cord Inlet                                      |                                                                                       | Yes                                                                                                    |                                      |
| Demo Print                                         | Yes                                                                                   | N/A                                                                                                    | N/A                                  |
| Demo Model                                         |                                                                                       | N/A                                                                                                    |                                      |
| Starter Toner                                      | Starter Toner (Bk                                                                     | K:up to 5,000 pages C,M,Y                                                                                         | (:up to 3,000 pages)                 |
| Simultaneous Operation                             |                                                                                       | Yes                                                                                                    |                                      |
| Input / Output Width                               | 14                                                                                    | 7.3-215.9 mm / 104.8-215.<br>5.8"-8.5" / 4.13"-8.5"                                                               | 9 mm                                 |
| Input / Output Length                              | 5.8"-<br>5.8"-<br>5.8"-14                                                             | 147.3-356.0 mm/ 210-297<br>-14" / 8.27"-11.69" (Standa<br>147.3-356.0 mm/ 210-356<br>" / 8.27"-11.69" (Optional I | mm<br>ırd tray)<br>mm<br>∟egal tray) |
| ADF                                                | up to 35 sheets<br>(XX4024 or 4200 20lbs, environment: temp. 20-30C humiditiy 50-70%) |                                                                                                    |                                      |
| Paper Capacity                                     | 250 sheets                                                                            |                                                                                                    |                                      |
| Optional Paper Tray                                |                                                                                       | Yes (530 sheets : LT-27C                                                                                          | iL)                                  |
| Multi-Purpose Tray                                 |                                                                                       | N/A                                                                                                    |                                      |
| Output Paper Capacity(sheets)                      | up to 250 sheets (80g/m2, face down)                                                  |                                                                                                    |                                      |
| Lower Tray - Automatic Detection                   |                                                                                       | Yes                                                                                                    |                                      |
| LCD Size                                           |                                                                                       | 16 characters x 2 lines                                                                                           |                                      |
| LCD Dimension (W x L)                              |                                                                                       | 47 x 10.9 mm                                                                                                    |                                      |
|                                                    |                                                                                       | res (1-color)                                                                                                    |                                      |
|                                                    |                                                                                       | Yes                                                                                                    |                                      |
| Memory Capacity (Standard : MByte)                 |                                                                                       | 64 Mbyte (RAM)                                                                                                    |                                      |
| Memory BackUp                                      | Yes (u                                                                                | ip to 60 hours for standard                                                                                       | memory)                              |
| Optional Memory                                    | Yes (one 144-pin DIMM slot) expandable up to 576MB                                    |                                                                                                    |                                      |
| Memory Security                                    |                                                                                       | Yes                                                                                                    |                                      |
| Transmission Lock                                  |                                                                                       | N/A                                                                                                    |                                      |
| Setting Lock                                       |                                                                                       | Yes                                                                                                    |                                      |
| Dimensions w/ Carton (WxDxH)                       | US/C/<br>US/C/                                                                        | AN outer box : 674 x 715 x<br>AN inner box : 575 x 625 x                                                          | k 770mm<br>k 740mm                   |
| Dimensions w/o Carton (WxDxH)                      |                                                                                       | US/CAN : 482 x 512 x 534                                                                                          | mm                                   |
| Weight w/ Carton                                   | US<br>US                                                                              | S/CAN outer box : 45 kg / 9<br>S/CAN inner box : 40 kg / 8                                                        | 7.0 lb<br>8.2 lb                     |
| Weight w/o Carton                                  | US/CAN : 30.5 kg / 74.5 lb                                                            |                                                                                                    |                                      |
| Color                                              |                                                                                       |                                                                                                    |                                      |
| Power Source                                       | 120V AC                                                                               | 220-240V                                                                                                    | AC 50/60Hz                           |
| Power Consumption (Sleep/Standby/Peak)             | 50/00(0411404)112                                                                     | 16W/155W/1300W                                                                                                    |                                      |
| Power Save (CPU Sleep)                             | N/A                                                                                   |                                                                                                    | ГВD                                  |
| Sleen Mode (00-99min : )// OFF mode)               |                                                                                       | Yes                                                                                                    |                                      |
| Energy Star Compliant ( USA Only )                 | Ves                                                                                   | 100                                                                                                    | N/A                                  |
| Total Print pages Counter (Internal / LCD / Print) | 1 00                                                                                  |                                                                                                    |                                      |
|                                                    |                                                                                       | Yes / Yes/ Yes                                                                                                    |                                      |
| Convinages Counter (Internal / I CD / Print)       |                                                                                       |                                                                                                    |                                      |

(1/6)

(2/6)

|                                                 | SL4C-FB                                                                                                    |                             |                                                           |
|-------------------------------------------------|----------------------------------------------------------------------------------------------------|-----------------------------|-----------------------------------------------------------|
|                                                 | US/Canada                                                                                                    | Europe                      | Asia/Pacific                                              |
| Model Name                                      |                                                                                                    | MFC-9420CN                  |                                                           |
| GENERAL                                         |                                                                                                    |                             |                                                           |
| PC print pages Counter (Internal / LCD / Print) |                                                                                                    | Yes / Yes/ Yes              |                                                           |
| Fax RX pages Counter (Internal / LCD / Print)   |                                                                                                    | Yes / Yes/ Yes              |                                                           |
| Warm up Time ( from SLEEP mode )                | Less                                                                                                    | s than 45 seconds at 23C (  | 73.4F)                                                    |
| Paper Type(Media) Setting                       |                                                                                                    | Yes                         |                                                           |
| TELEPHONE                                       |                                                                                                    |                             |                                                           |
| Handset                                         |                                                                                                    | N/A                         |                                                           |
| Off Hook Alarm                                  |                                                                                                    | N/A                         |                                                           |
| Power Failure Phone                             |                                                                                                    | N/A                         |                                                           |
| Power Failure Dilalling                         |                                                                                                    | N/A                         |                                                           |
| Chain Dialing                                   |                                                                                                    | Yes                         |                                                           |
| Automatic Redial                                |                                                                                                    | Yes                         |                                                           |
| PBX Feature                                     | N/A                                                                                                    | ١                           | ſes                                                       |
| Speaker Phone                                   |                                                                                                    | N/A                         |                                                           |
| Handset Volume                                  |                                                                                                    | N/A                         |                                                           |
| Speaker Volume                                  |                                                                                                    | Yes (3 steps + OFF)         |                                                           |
| Buzzer Volume                                   |                                                                                                    | Yes (3 steps + OFF)         |                                                           |
| Ring Volume                                     |                                                                                                    | Yes (3 steps + OFF)         |                                                           |
| Hold/Mute Key                                   |                                                                                                    | Yes                         |                                                           |
| Music on Hold                                   |                                                                                                    | N/A                         |                                                           |
| Mapitoring the Line on Hold with Music          |                                                                                                    | N/A                         |                                                           |
|                                                 |                                                                                                    |                             |                                                           |
|                                                 |                                                                                                    |                             |                                                           |
|                                                 | 200 locations                                                                                                    |                             |                                                           |
| Figures of One-Touch & Speed Dial               | 20 digits                                                                                                    |                             |                                                           |
| Resisterable Number Of Characters               | 15 characters                                                                                                    |                             |                                                           |
| Group Dial                                      | Yes (up to 8 groups)                                                                                                    |                             |                                                           |
| Telephone Index (Search)                        |                                                                                                    | Yes (with ↓ key)            |                                                           |
| Pre-registered for FAX BACK SYSTEM (USA)        |                                                                                                    | N/A                         |                                                           |
| Caller ID                                       | Yes                                                                                                    | N/A                         | Yes(Australia/New<br>Zealand/Singapore/Hong<br>Kong only) |
| Call Waiting Caller ID                          | N/A                                                                                                    |                             |                                                           |
| Call waiting Ready ( Only for USA )             |                                                                                                    | N/A                         |                                                           |
| Distinctive Ringing                             | Yes                                                                                                    | Yes (UK/Denmark only)       | Yes(Australia/New<br>Zealand/Singapore/Hong<br>Kong only) |
| FAX                                             |                                                                                                    |                             |                                                           |
| Modem Speed                                     |                                                                                                    | 33,600bps (Fax)             |                                                           |
| Transmission Speed                              | Арр                                                                                                    | orox. 3seconds (Brother#1,  | MMR)                                                      |
| ITU-T Group                                     |                                                                                                    | Super G3                    |                                                           |
| Coding Method                                   |                                                                                                    | MH / MR / MMR / JPEG        |                                                           |
| Color FAX (Document Send / Receive)             | Yes/ Yes                                                                                                    |                             |                                                           |
| Color FAX (Memory Send / Receive)               | N/A (If the machine is under the condition of error in printing, the machine receives color fax in memory temporariliy) |                             |                                                           |
| Eax/Tel Switch                                  |                                                                                                    | Yes                         |                                                           |
| Super Fine                                      |                                                                                                    | Yes (TX & RX)               |                                                           |
| Gray Scale                                      | 256                                                                                                    |                             |                                                           |
| Contrast                                        |                                                                                                    | Yes (Auto/Light/Dark)       |                                                           |
| Smoothing                                       |                                                                                                    | N/A                         |                                                           |
| Dual Access                                     |                                                                                                    | Yes                         |                                                           |
| Station ID                                      |                                                                                                    | Yes (20digits / 20character | rs)                                                       |
| Remote Maintenance                              |                                                                                                    | Yes                         | -,                                                        |
| RX Mode Indication                              |                                                                                                    | LCD                         |                                                           |
| Resolution Indication                           |                                                                                                    | LCD                         |                                                           |
| Delayed Timer                                   |                                                                                                    | Yes (up to 50)              |                                                           |
| Polled Sending                                  |                                                                                                    | Yes (EUR Secure Polling     | )                                                         |

|                                                |                                                                                                    | SL4C-FB                   |                                                            |
|------------------------------------------------|----------------------------------------------------------------------------------------------------|---------------------------|------------------------------------------------------------|
|                                                | US/Canada                                                                                                    | Europe                    | Asia/Pacific                                               |
| Model Name                                     |                                                                                                    | MFC-9420CN                |                                                            |
| FAX                                            |                                                                                                    |                           |                                                            |
| Multi Transmission                             |                                                                                                    | N/A                       |                                                            |
| Multi Resolution Transmission                  |                                                                                                    | N/A                       |                                                            |
| Next-Fax Reservation                           |                                                                                                    | N/A                       |                                                            |
| Batch Transmission                             |                                                                                                    | Yes                       |                                                            |
| Call Reservation Over Auto TX                  |                                                                                                    | N/A                       |                                                            |
| Call Reservation Over Manual TX                |                                                                                                    | N/A                       |                                                            |
| Quick-Scan(Memory transmission)                | Appr                                                                                                    | ox. 2 seconds/page (A4 st | andard)                                                    |
| Memory Transmission (ITU-T Chart)              | up to 400 pages (ITU-T Test Chart, Standard Resolution, MMR)<br>up to 500 pages ((Brother #1Chart, Standard Resolution, MMR)    |                           |                                                            |
| ECM(Error Correction Mode)                     |                                                                                                    | Yes                       |                                                            |
| Error Re-Transmission                          | 1                                                                                                    | Yes                       |                                                            |
| Broadcasting                                   | Yes (266 locations = One-Touch Dial + Speed Dial)                                                                               |                           |                                                            |
| Manual Broadcasting                            | · · · · · · · · · · · · · · · · · · ·                                                                                           | Yes (50 locations )       |                                                            |
| Easv Receive/Fax Detect                        | 1                                                                                                    | Yes                       |                                                            |
| Pollina Receiving                              | 1                                                                                                    | Yes                       |                                                            |
| Auto Reduction                                 | 1                                                                                                    | Yes                       |                                                            |
| Duplex Fax Receive                             |                                                                                                    | N/A                       |                                                            |
| Out-of-Paper Reception (ITU-T Chart)           | up to 400 pages (ITU-T Test Chart, Standard Resolution, MMR)<br>up to 500 pages ((Brother #1Chart, Standard Resolution, MMR)    |                           |                                                            |
| PC Fax                                         |                                                                                                    | Yes (Send & Receive)      |                                                            |
| LIST/REPORT                                    |                                                                                                    |                           |                                                            |
| Activity Report/Journal Report                 |                                                                                                    | Yes (up to 200)           |                                                            |
| Transmission Verification Report               |                                                                                                    | Yes                       |                                                            |
| Coverpage                                      |                                                                                                    | Yes (Super)               |                                                            |
| Help List                                      |                                                                                                    | Yes                       |                                                            |
| Call Back Message                              |                                                                                                    | N/A                       |                                                            |
| Caller ID List                                 | Yes                                                                                                    | N/A                       | Yes (Australia/New<br>Zealand/Singapore/Hong<br>kong only) |
| Quick Dial List                                |                                                                                                    | N/A                       |                                                            |
| Quick Dial List (empty box is not printed out) |                                                                                                    | Yes                       |                                                            |
| Tel Index List                                 |                                                                                                    | N/A                       |                                                            |
| Memory Status List                             |                                                                                                    | N/A                       |                                                            |
| System Setup(User Setting) List                | Yes                                                                                                    |                           |                                                            |
| Order Form                                     | N/A                                                                                                    |                           | Yes                                                        |
| INTERFACE                                      |                                                                                                    |                           |                                                            |
| External TAD Interface                         |                                                                                                    | Yes                       |                                                            |
| Host Interface (Serial)                        | N/A                                                                                                    |                           |                                                            |
| Host Interface (IEEE1284)                      | Yes (Auto Switching : IEEE1284/USB/10/100Base-TX)                                                                               |                           |                                                            |
| Host Interface (Hi-Speed USB2.0)               | Yes (Auto Switching : IEEE1284/USB/10/100Base-TX)                                                                               |                           |                                                            |
| Ethernet (10/100Base-TX)                       | Standard (Auto Switching : IEEE1284/USB/10/100Base-TX)                                                                          |                           |                                                            |
| Cable included                                 | N/A                                                                                                    |                           |                                                            |
| Acceptable Media Card Slot                     | N/A                                                                                                    |                           |                                                            |
| PRINTER                                        |                                                                                                    |                           |                                                            |
| Color/Mono                                     | Color                                                                                                    |                           |                                                            |
| Engine Type                                    | Laser (SL-5)                                                                                                    |                           |                                                            |
| Resolution                                     | 600x600dpi, 2400dpi class                                                                                                    |                           |                                                            |
| Speed(ppm)                                     | N/A (ontional dupley unit is not available)                                                                                     |                           |                                                            |
| Duplex Printing Speed (ppin)                   |                                                                                                    |                           | available)                                                 |
| First Print Out Time                           | Less than 15 seconds (monochrome) / Less than 21 seonds (color)<br>average 13 seconds (monochrome) / average 19 seconds (color) |                           |                                                            |

|                                         | SL4C-FB                                                         |                                    |  |  |
|-----------------------------------------|-----------------------------------------------------------------|------------------------------------|--|--|
|                                         | US/Canada Europe                                                | Asia/Pacific                       |  |  |
| Model Name                              | MFC-9420CN                                                      |                                    |  |  |
| PRINTER                                 |                                                                 |                                    |  |  |
| Standard Print Language                 | Windows GDI                                                     |                                    |  |  |
| Emulation                               | PCL6 & BR-Script                                                | 3                                  |  |  |
| Secure Print                            | Yes                                                             |                                    |  |  |
|                                         | PCL : (Bitmap font:Letter Gothic 16.66, OCR-A, C                | CR-B, Scalable font: 66 fonts)     |  |  |
| Resident Fonts                          | PS: PS compatible fonts :                                       | 66 fonts                           |  |  |
| Fonts Disk Based                        | Yes (49 TrueType Fo                                             | Yes (49 TrueType Fonts)            |  |  |
|                                         | Cut Sheet: Letter, Executive, A4, A5, B5 [Hagaki (Japan only)]  |                                    |  |  |
|                                         | Envelopes: COM10, DL                                            |                                    |  |  |
| Paper Handling Size                     | Custom Size: 100-215.9mm(Width) x 210-356mm(Length)             |                                    |  |  |
|                                         | Optional: Legal Tray Available                                  | e (LT-27LG)                        |  |  |
|                                         | Custom size paper is not able to pick                           | k from Lower Tray.                 |  |  |
| Manual Feed Slot                        | N/A                                                             |                                    |  |  |
| Paper Type                              | Thin, Plain, Thick, Thicker, Transparen                         | cies, Recycled Paper               |  |  |
| Other Paper Type                        | Envelopes, Labels                                               | }                                  |  |  |
|                                         | Standard tray: 60 - 210 g/m2 (                                  | (16 - 55 lbs.)                     |  |  |
| Sheet Weight (Paper Cassette)           | Optional lower paper tray: 60 - 105                             | g/m2 (16 - 28 lbs.)                |  |  |
| ······                                  | Legal Cassette : 60 - 210 g/m2                                  | (16 - 55 lbs.)                     |  |  |
| (Manual Feed Slot)                      | N/A                                                             |                                    |  |  |
| (ADF)                                   | 64 - 90 g/m2 (17 - 24                                           | t lb)                              |  |  |
| (121)                                   | Win98(SE)/Me and NT4.0WS/2                                      | 000/XP Driver                      |  |  |
| Printer Driver                          | with Auto Installer Pro                                         | gram                               |  |  |
|                                         | Mac OS9.1 - 9.2/ OSX 10.2.4                                     | f or greater                       |  |  |
| Utility Software                        | Yes (Remote Printer Console                                     | e for PCL6)                        |  |  |
| Variable Dot Print                      | N/A                                                             |                                    |  |  |
| Shingling Print                         | N/A                                                             |                                    |  |  |
| Color Enhancement                       | N/A                                                             |                                    |  |  |
| COPY                                    |                                                                 |                                    |  |  |
| Color/Mono                              | Color                                                           | monoobromo                         |  |  |
| Speed                                   |                                                                 | - monocinome                       |  |  |
| First Copy Out Time ( from READY mode ) | Mono 20 seconds                                                 | i .                                |  |  |
|                                         | Color 32 seconds                                                |                                    |  |  |
| Multi Copy(Stack)                       | Yes (up to 99)                                                  |                                    |  |  |
| Multi Copy(Sort)                        | Yes                                                             |                                    |  |  |
| Reduction/Enlargement(%)                | 25% - 400% in 1% incre                                          | ments                              |  |  |
| Resolution(dpi)                         | 600 x 600 dpi                                                   | 600 x 600 dpi                      |  |  |
| Manual Duplex Copy                      | N/A                                                             |                                    |  |  |
| N in 1                                  | Yes                                                             |                                    |  |  |
| Poster                                  | Yes                                                             |                                    |  |  |
| Image Enhancement                       | N/A                                                             |                                    |  |  |
| SCANNER                                 |                                                                 |                                    |  |  |
| Color/Mono                              | Color                                                           |                                    |  |  |
| Resolution (Optical)                    | From Glass: max 1200 x 2400 dp<br>From ADF : max 1200 x 600 dpi | i (color & mono)<br>(color & mono) |  |  |
| Resolution (Interporated)               | 9,600 x 9.600 dpi                                               | 9.600 x 9.600 dpi                  |  |  |
| Gray Scale                              | 256                                                             | 256                                |  |  |
| Color Depth (Int. / Ext.)               | 48 bit / 24 bit                                                 |                                    |  |  |
| Scan Key                                | Yes                                                             |                                    |  |  |
| Scan Image Key                          | N/A                                                             |                                    |  |  |
| Scan / OCB Key                          | N/A                                                             |                                    |  |  |
| Scan to E-mail Key                      | N/A                                                             |                                    |  |  |
|                                         |                                                                 |                                    |  |  |

|                                            |                                                                          | SL4C-FB    |              |
|--------------------------------------------|--------------------------------------------------------------------------|------------|--------------|
|                                            | US/Canada                                                                | Europe     | Asia/Pacific |
| Model Name                                 |                                                                          | MFC-9420CN |              |
| MESSAGE CENTER/MESSAGE MANAGER             | 7                                                                        |            |              |
| ТАД Туре                                   |                                                                          | N/A        |              |
| ICM Recording Time                         |                                                                          | N/A        |              |
| OGM (MC;MC Pro;Paging;F/T)                 |                                                                          | N/A        |              |
| Memo/Recording Conversation                | N/A                                                                      |            |              |
| Toll Saver                                 |                                                                          | N/A        |              |
| Remote Access                              | Yes                                                                      |            |              |
| Fax Retrieval                              |                                                                          | Yes        |              |
| Fax Forwarding                             |                                                                          | Yes        |              |
| Paging                                     | Yes                                                                      | N          | Ά            |
| BUNDLED SOFTWARE (For Windows)             |                                                                          |            |              |
| Printer Driver                             |                                                                          | Yes        |              |
| TWAIN (WIA for XP)                         |                                                                          | Yes        |              |
| Viewer                                     | Yes (PaperPort 9.0)                                                      |            |              |
| Control Center                             |                                                                          | Yes        |              |
| PC Fax Send : FaxShare Software by Brother |                                                                          | Yes        |              |
| PC Fax Receive (Parallel & USB only)       | Yes                                                                      |            |              |
| PC-Fax Protocol Compliance (machine side)  | Class 2 (for RX)                                                         |            |              |
| Remote Setup                               | Yes (IEEE1284/USB only)                                                  |            |              |
| BRAdmin Professional                       | Yes                                                                      |            |              |
| WebBRAdmin                                 | Yes (download from Brother Web Site)                                     |            |              |
| Network Print Software( LPR )              | Yes                                                                      |            |              |
| Network Print Software( NetBIOS/SMTP)      |                                                                          | N/A        |              |
| Support OS version                         | Win98/98SE/Me/2000/XP, Win NT4.0WS Driver<br>with Auto installer Program |            |              |
| BUNDLED SOFTWARE (For MAC)                 |                                                                          |            |              |
| Printer Driver                             |                                                                          | Yes        |              |
| TWAIN                                      | Yes (Mac OS X 10.1 is N/A)                                               |            |              |
| Viewer                                     | Yes (PageManager)                                                        |            |              |
| Control Center                             | Yes (OS X only)                                                          |            |              |
| PC Fax Send : FaxShare Software by Brother | Yes                                                                      |            |              |
| PC Fax Receive (Parallel & USB only)       | N/A                                                                      |            |              |
| Remote Setup                               | Yes (for Mac OS X and USB only)                                          |            |              |
| Support OS version                         | Mac OS9.1 - 9.2, OSX 10.2.4 or greater                                   |            |              |
|                                            |                                                                          | N/A        |              |
|                                            |                                                                          |            |              |

#### (6/6)

|                                          | SL4C-FB                                                                                                    |                                             |  |
|------------------------------------------|----------------------------------------------------------------------------------------------------|---------------------------------------------|--|
|                                          | US/Canada Europe                                                                                                    | Asia/Pacific                                |  |
| Model Name                               | MFC-9420CN                                                                                                    |                                             |  |
| NETWORK                                  |                                                                                                    |                                             |  |
| Standard/Option                          | Standard                                                                                                    |                                             |  |
| Model Name                               | Embedded : NC-6300h                                                                                                    |                                             |  |
| Share Printer                            | Yes                                                                                                    |                                             |  |
| Share Scanner                            | Yes                                                                                                    |                                             |  |
| Share PC FAX                             | Yes                                                                                                    |                                             |  |
| Internet FAX (ITU T.37 simple mode)      | Yes                                                                                                    |                                             |  |
| Scan to E-mail Server                    | Yes                                                                                                    |                                             |  |
| ITU SUB Addressing                       | N/A                                                                                                    |                                             |  |
| Support OS version                       | Win98(SE)/Me and NT4.0WS/2000/XP<br>Mac OS 9.1 - 9.2, Mac OS X 10.2.4 or greater<br>(Simple Network Configuration is supported with OS 10.2.4 or greater) |                                             |  |
| Network connection                       | Ethernet 10/100Base-TX Auto Negotiati                                                                                                    | ion                                         |  |
| Support Protocols                        | TCP/IP<br>(TELNET, SNMP, HTTP, TFTP, ARP,RARP, BOOTP, DH<br>WINS/NetBIOS, DNS, LPR/LPD, Custom Raw Port/Port910<br>FTP, mDNS)                             | ICP, APIPA(Auto IP),<br>00, POP3/SMTP, IPP, |  |
|                                          | BRAdmin Professional                                                                                                    |                                             |  |
|                                          | Web Based Management                                                                                                    |                                             |  |
| Network Management                       | MIB-II as well as Brother private MIB                                                                                                    |                                             |  |
| Option                                   | NC-2200W, NC-2100p                                                                                                    |                                             |  |
| CONSUMABLE                               |                                                                                                    |                                             |  |
| Toner Cartridge Black                    | TN-04BK : up to 10,000 pages w/ 5% cove                                                                                                    | erage                                       |  |
| Toner Cartridge Cyan, Magenta, Yellow    | TN-04C,M,Y : up to 6,600 pages w/ 5% cov                                                                                                    | verage                                      |  |
| Waste Toner Pack                         | WT-4CL : 12,000-image                                                                                                    |                                             |  |
| OPC Belt                                 | OP-4CL : 60,000-image by coninuous pri                                                                                                    | nting                                       |  |
| Fuser Unit                               | FP-4CL : 60,000-page                                                                                                    |                                             |  |
| SERVICE (Not to be used in sales leafled | <i>t</i> )                                                                                                    |                                             |  |
| Machine Life                             | 240,000-page or 5 years                                                                                                    |                                             |  |
| Monthly Volume                           | 30,000-page                                                                                                    |                                             |  |
| Periodical Replacement Parts             | Transfer Roller 120,000-page<br>Transfer Belt Cleaner 120,000-image<br>Paper Pick-up Roller/ Separator Pad 120,00<br>Transfer Belt 300,000-images         | s<br>0-page                                 |  |
| MTBF                                     | 5,000 hours                                                                                                    |                                             |  |
| MTTR                                     | 0.5 hours or less                                                                                                    |                                             |  |
|                                          |                                                                                                    |                                             |  |

# CHAPTER 3

### THEORY OF OPERATION

#### **CHAPTER 3 THEORY OF OPERATION**

This chapter gives an overview of the scanning and printing mechanisms as well as the sensors, actuators, and control electronics. It aids in understanding the basic principles of operation as well as locating defects for troubleshooting.

#### CONTENTS

| 3.1 | OVERVIEW                                   | 3-1  |
|-----|--------------------------------------------|------|
| 3.2 | PRINTING MECHANISM                         | 3-2  |
|     | 3.2.1 Print System and Transfer System     | 3-7  |
|     | [1] Structure of the machine               | 3-8  |
|     | [2] Basic structure of the printing system | 3-9  |
|     | [3] Details of each process                | 3-11 |
|     | 3.2.2 Laser ASSY PU                        | 3-21 |
|     | 3.2.3 Paper Transportation System          | 3-22 |
|     | 3.2.4 Fusing Unit                          | 3-23 |
| 3.3 | STRUCTURE OF THE CONTROL SYSTEM            | 3-25 |
|     | 3.3.1 Basic Structure                      | 3-25 |
|     | [1] Electrical system and function         | 3-25 |
|     | 3.3.2 Control System                       | 3-32 |
|     | [1] Control of the print process           | 3-32 |
|     | 3.3.3 Main PCB (Video Controller PCB)      | 3-41 |
|     | [1] Outline                                | 3-41 |
|     | [2] Circuit                                | 3-41 |
| 3.4 | SCANNER MECHANISM                          | 3-45 |

### 3.1 OVERVIEW

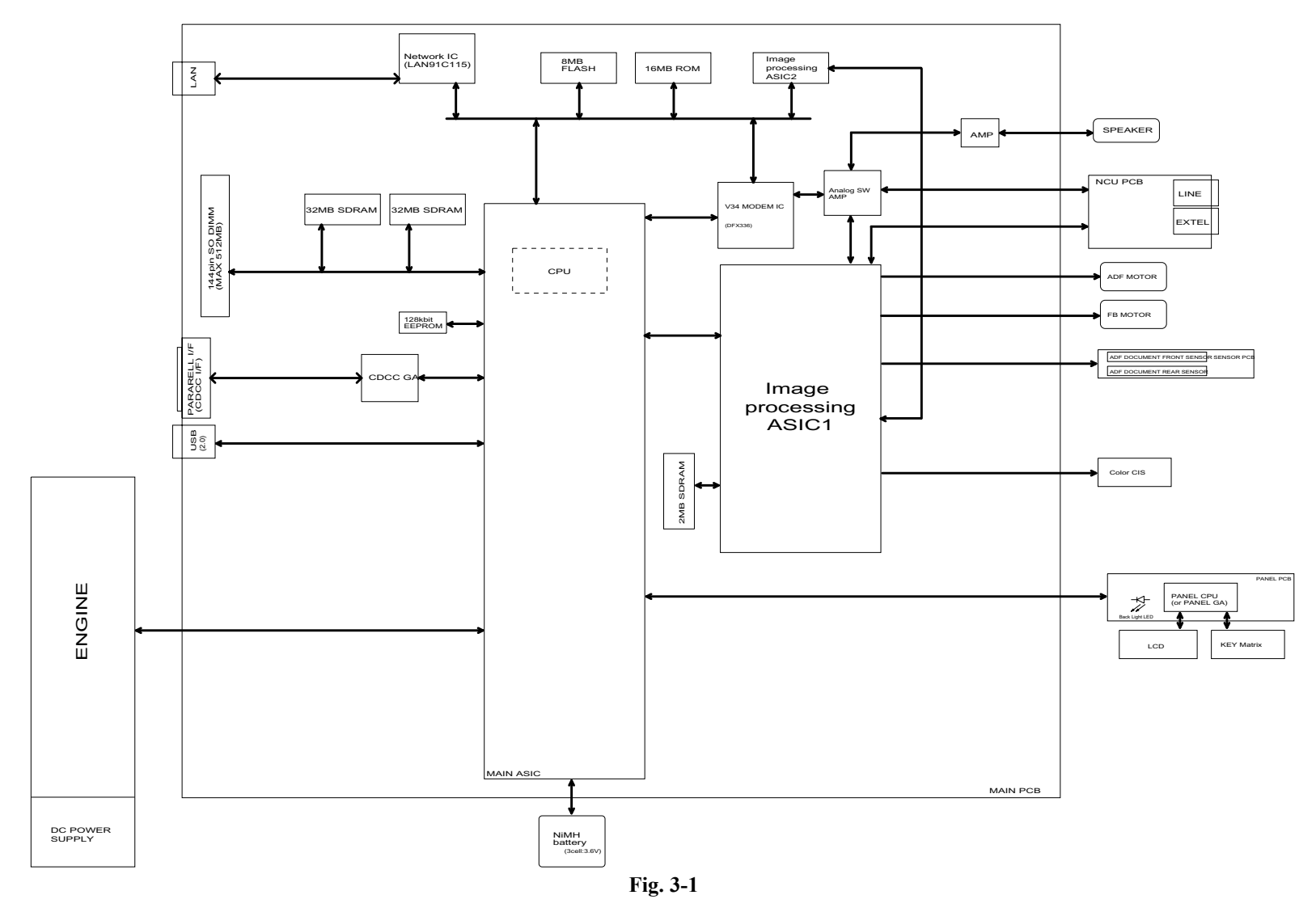

### 3.2 PRINTING MECHANISM

#### <Mechanical & Electrical Structures>

This laser beam color printer (hereinafter called "Machine") consists of five mechanical systems; Print, Scanning, Transfer, Paper transport and control system. The machine produces color printing through the interactive operations of these five systems as shown in Fig.3-2.

#### (1) Print System

The print system consists of the following 6 (six) functional parts located around the OPC belt which form a toner image on the OPC belt.

- Charger Part
- Exposure Part
- Development Part
- First Transfer Part
- Discharger Part
- Cleaner Part

#### (2) Laser Scanning System

The scanning system consists of the following 2 (two) functional parts which form an electrostatic latent image on the OPC belt by scanning it with a laser beam.

- Scanner Unit
- Scanner Motor (SCM)
- (3) Transfer System

The transfer system consists of the following 3 (three) functional parts and transfers the toner image formed on the transfer drum onto the page.

- First Transfer (Transfer Belt)
- Second Transfer Part (Paper Transfer)
- Drum Cleaner Unit
- (4) Paper Transport System

The paper transport system consists of the following 5 (five) functional parts and picks up paper from the paper tray, separates the paper from the transfer drum and exits it from the machine body after fusing the toner image on the paper.

- Paper Tray
- Transport Rollers
- Paper Discharger
- Fusing Unit
- Paper Exit
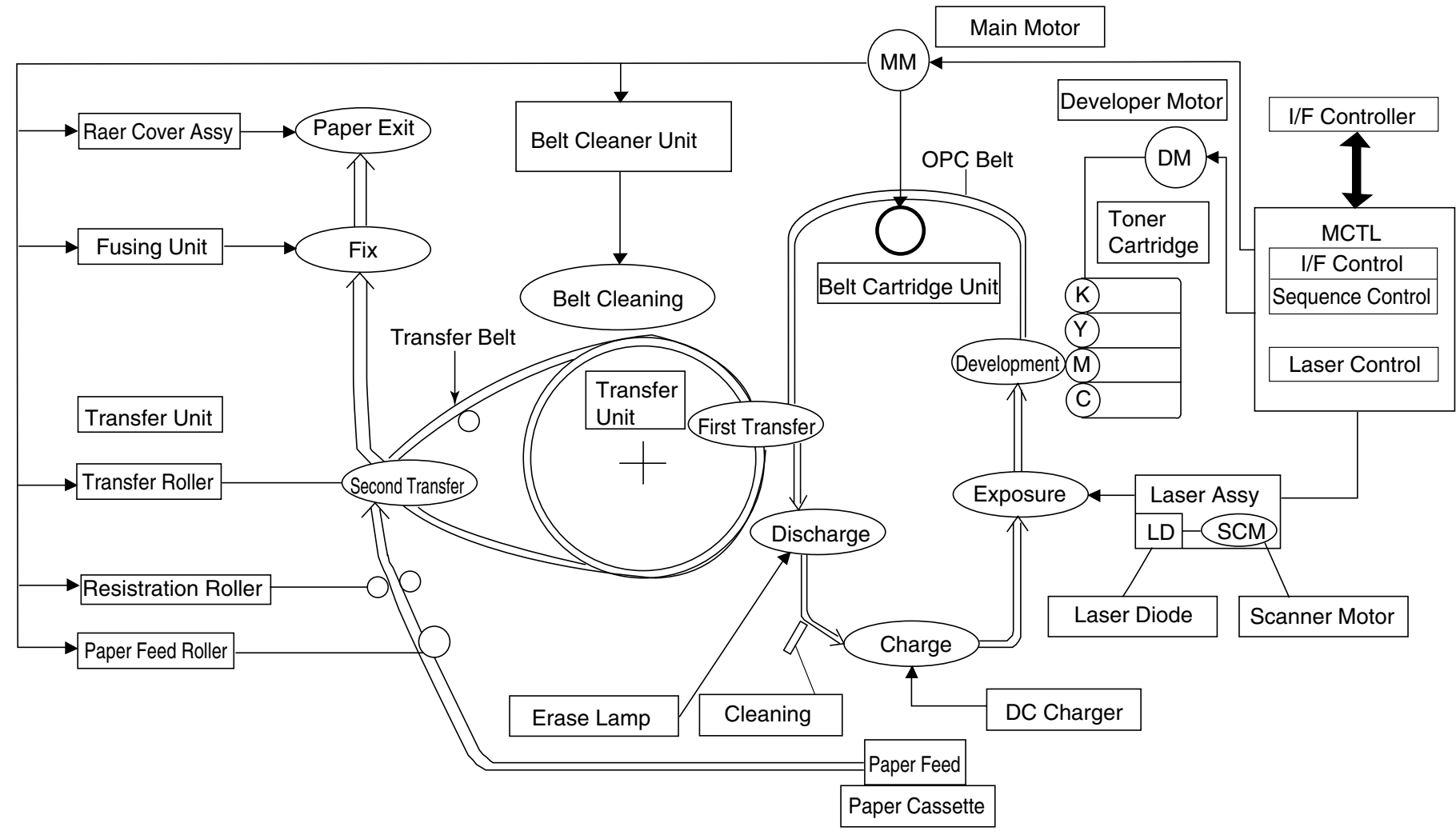

Fig. 3-2

(5) Control System

The control system consists of the following 4 (four) control parts and runs the machine by processing the interface signals transmitted from the host computer and interfacing to the print, transfer, scanning and transport systems.

- Sequence Control
- Laser Control
- Fusing Temperature Control
- Interface Control

### <Basic Mechanism of Color Printing>

(1) Principle of Color Printing

Color printing is made through the subtractive process by combining the three primary colors, yellow, magenta, and cyan. Fig.3-3 shows the three primary colors and subtractive process:

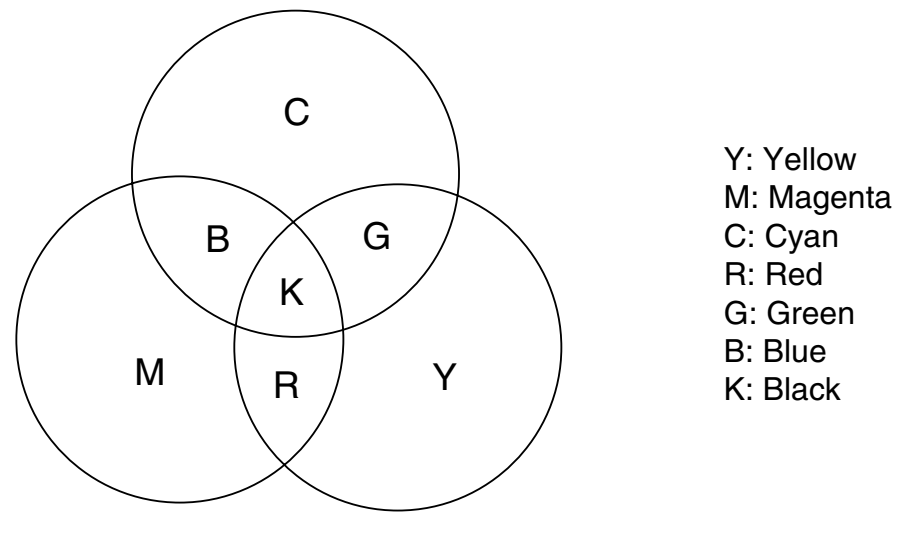

Fig. 3-3

- (2) Basic Color Printing Process
  - 1) The machine has a toner cartridge of each color yellow, magenta, cyan and black as shown in Fig.3-4.
  - 2) The toner image developed using the primary colors is transferred to the transfer drum for the printed color combination as shown in Fig.3-5 (a).
  - 3) The toner image formed on the transfer drum is transferred to the transported paper as shown in Fig.3-5 (b).
  - 4) The toner on the paper is fused by the thermal fusing unit to fix the toner image onto the paper as shown in Fig.3-5 (c).

Summarizing the above processes, a toner color layer is formed on the transported paper, and subsequently, the color image is made through the subtractive process.

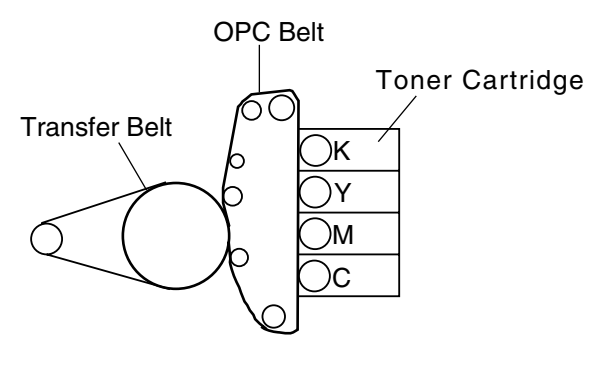

Fig. 3-4

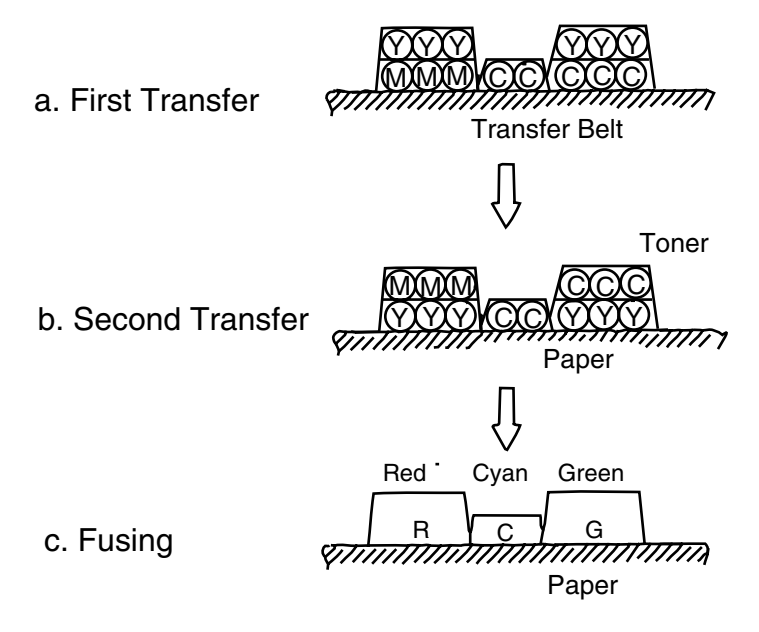

Fig. 3-5

### <Structure of the OPC Belt>

The OPC belt consists of a surface layer having a photoconductor (OPC) of organic material, the inner layer of an insulator material (PET / Mylar) and an aluminum deposit layer in between. The OPC belt is located as shown in Fig.3-6 as the main part of the print system.

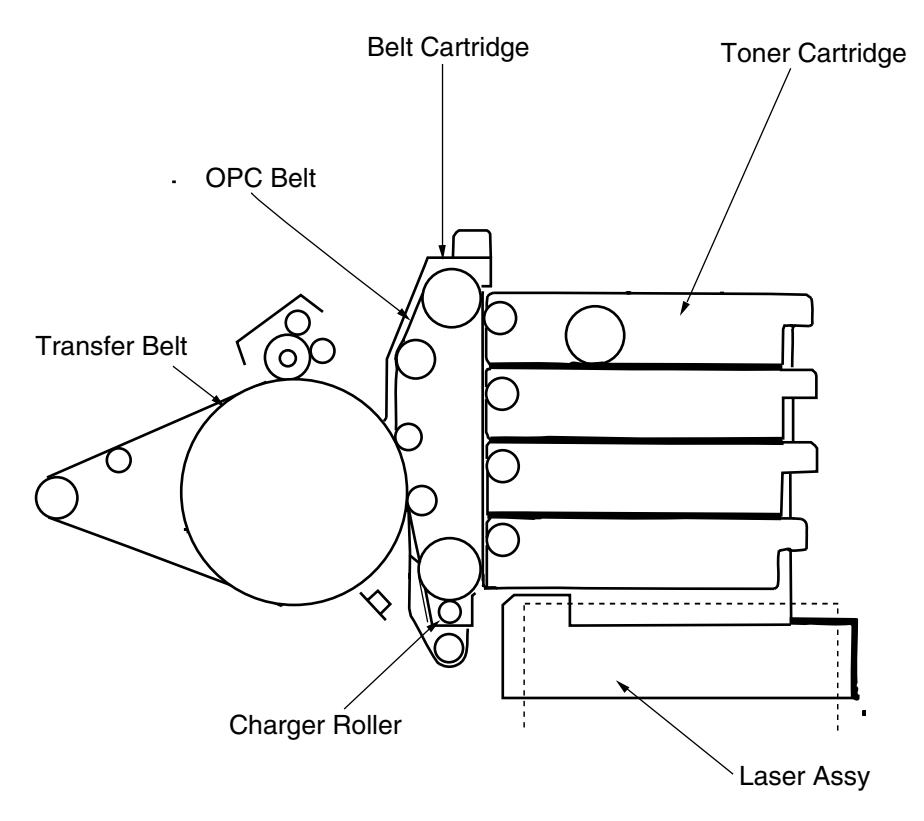

Fig. 3-6

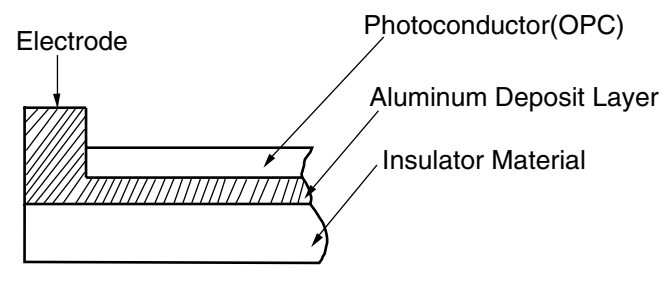

Fig. 3-7

# 3.2.1 Print System and Transfer System

Fig.3-8 shows the basic structure of the print system having the OPC belt as the main part and the transfer system having the transfer drum as the main part. Color printing is made by actuating the each process in the print system and transfer system.

4 cycles of actions 1 to 6 are required to form a full 24 bit color image on the transfer drum, only one cycle of actions 7, 8 and 9 is required to transfer the image to the paper from the transfer drum ready for fixing by actions 10 and 11.

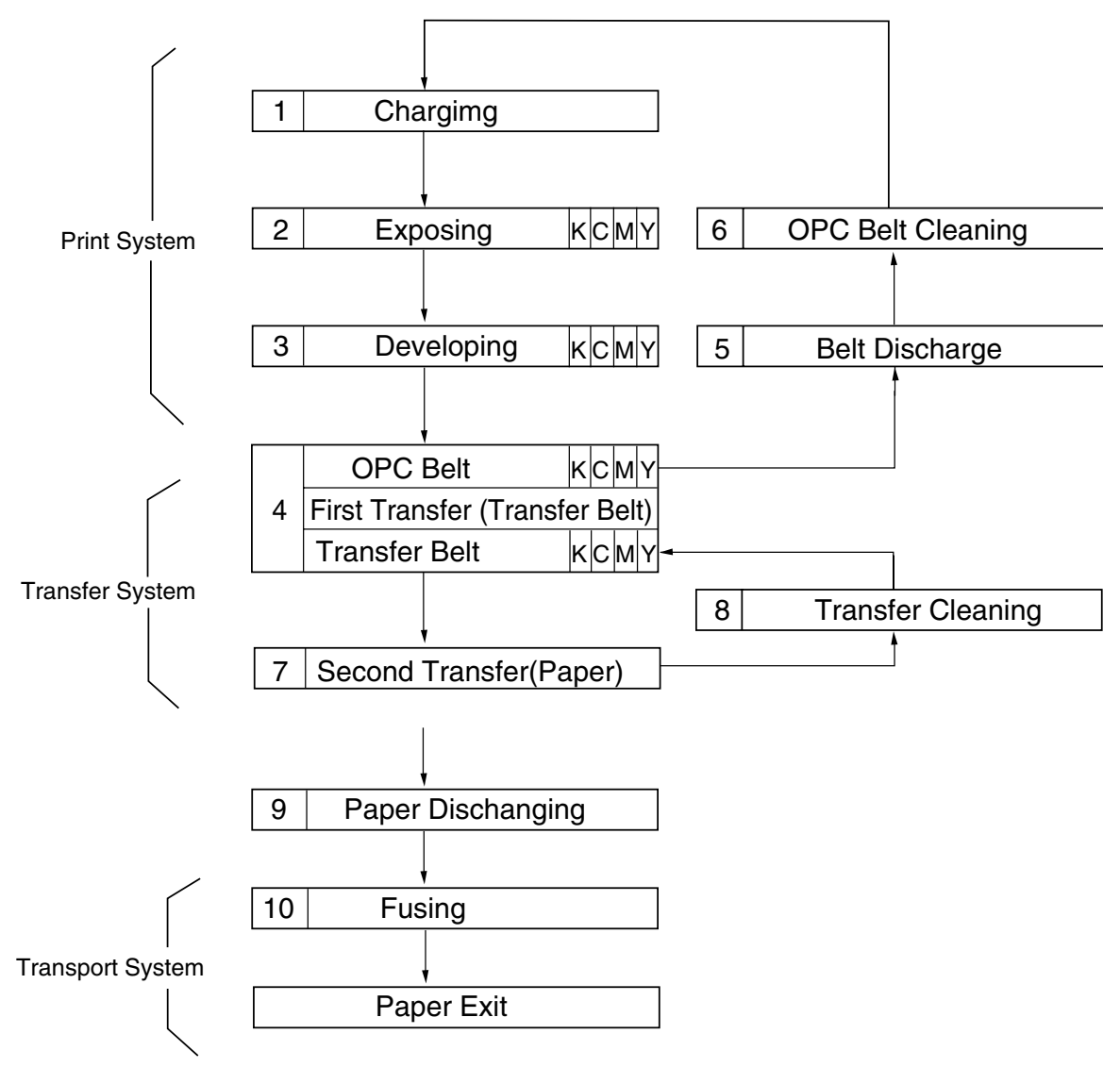

Fig. 3-8

# [1] Structure of the machine

| No. | Component part                                        | Process                   |
|-----|-------------------------------------------------------|---------------------------|
| 1   | OPC Charger Roller PU                                 | Charging                  |
| 2   | Laser ASSY PU                                         | Exposing                  |
| 3   | Toner Cartridge PU                                    | Developing                |
| 4   | Belt Cartridge PU                                     | Receiving of image        |
| 5   | Transfer Belt (Transfer Unit PU)                      | Transferring of image     |
| 6   | Belt Discharger Erase Lamp                            | Discharging of OPC belt   |
| 7   | Cleaning Blade                                        | Cleaning of OPC belt      |
| 8   | Transfer Roller ASSY PU                               | Transferring              |
| 9   | Cleaning Roller PU                                    | Cleaning of transfer belt |
| 10  | Fusing Unit FU                                        | Fusing                    |
| 11  | Back Cover ASSY PU (Paper Exit Unit) Exiting of paper |                           |

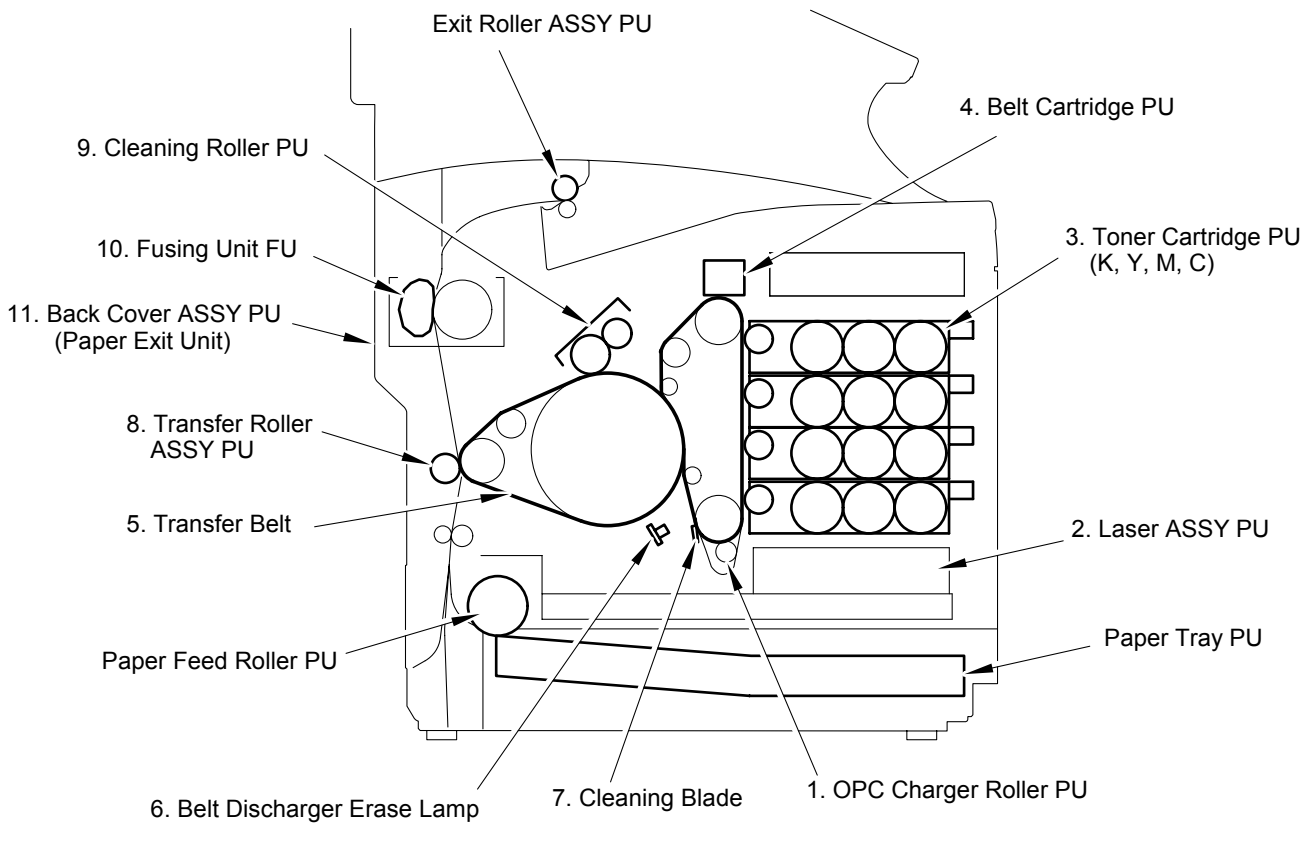

Fig. 3-9

### [2] Basic structure of the printing system

A toner image is formed through the potential of the OPC belt varying in each of the charger, exposure, development, transfer and cleaning processes.

- (1) Process of Print System (See Fig.3-10.)
  - 1) The OPC belt is biased to the voltage -CBV(V) by the power supply CBV.
  - 2) A negative high voltage is applied to the charger unit by the power supply CHV, and a corona is generated as the result.
  - 3) The developer magnetic roller of the toner cartridges is biased to -DBV(V) by the power supply DBV.
  - 4) The frame potential of the transfer drum is GND.

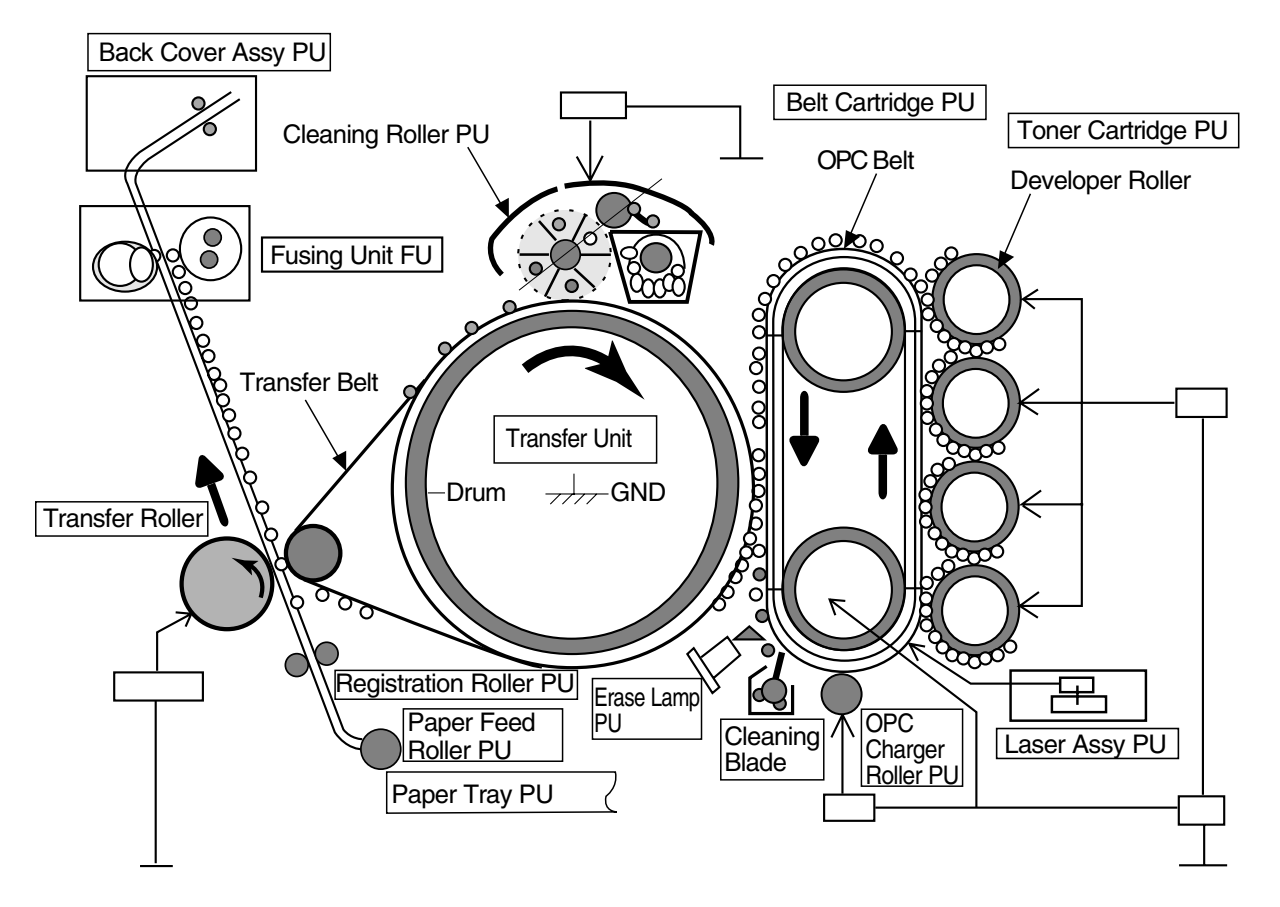

Fig. 3-10

- (2) Variation of OPC Belt Potential (See Fig.3-11.)
  - 1) The OPC belt is initially biased to -CBV(V).
  - 2) The OPC belt surface is evenly charged to  $V_0(V)$  in the charging process.
  - 3) The potential of the exposure part of the OPC belt is reduced to -VR(V) as it is exposed to the laser beam in the process of exposing, and an electrostatic latent image is formed on the OPC belt as the result.
  - 4) Negatively charged toner is moved onto the exposed part of the OPC belt in the development process due to the difference of potential between -VR(V) (the latent image) and -DBV(V), and a visible toner image is formed as the result.
  - 5) Negatively charged toner on the OPC belt moves to the transfer drum surface in the transfer process because the GND potential of the transfer drum is greater than -VR(V) of the OPC belt.
  - 6) The OPC belt is discharged by the erase lamp.

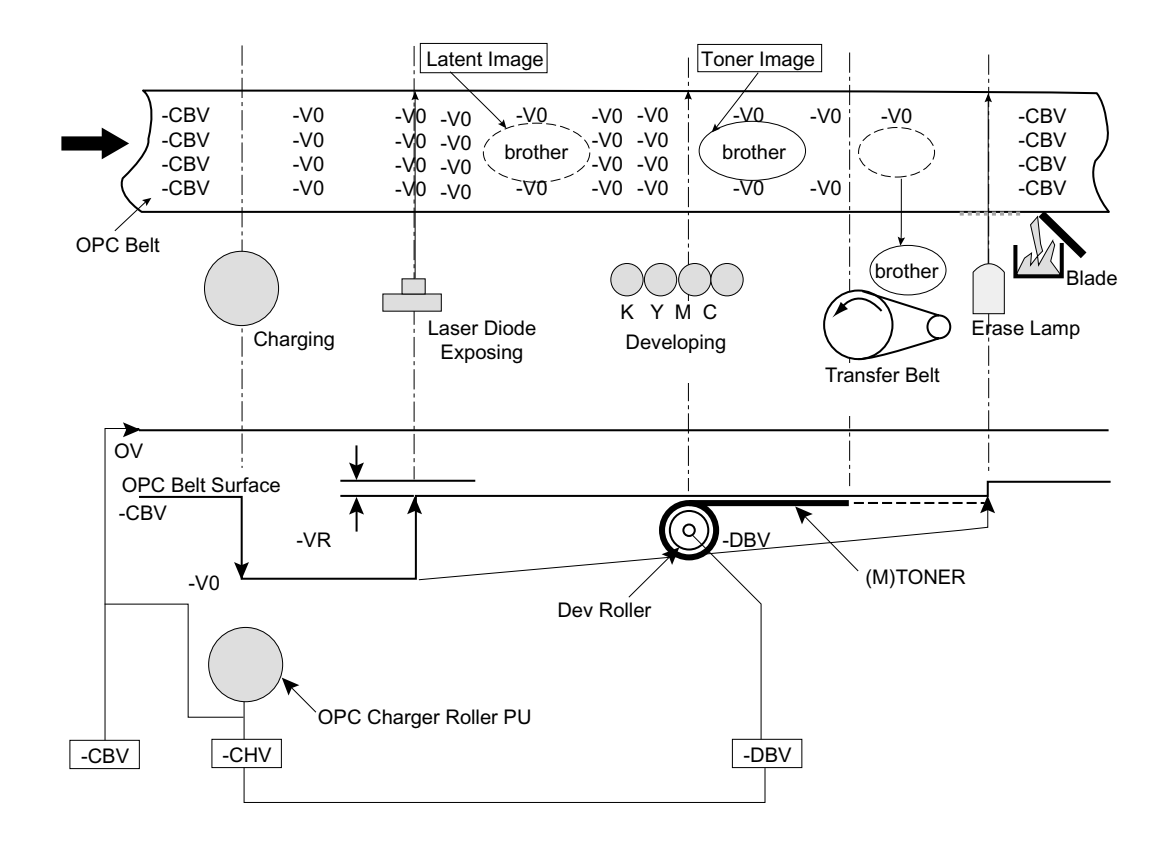

Fig. 3-11

### [3] Details of each process

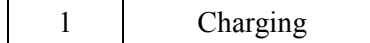

The charging process means that OPC belt is evenly charged by the OPC charger roller PU.

(1) Structure of the charger unit (Refer to Fig.3-9 and Fig.3-12)

- 1) OPC charger roller PU is located as shown in Fig.3-9.
- 2) Charge high voltage is applied to the OPC charger roller PU.
- 3) Brush surface of the charger roller contacts and charges the OPC belt surface evenly.

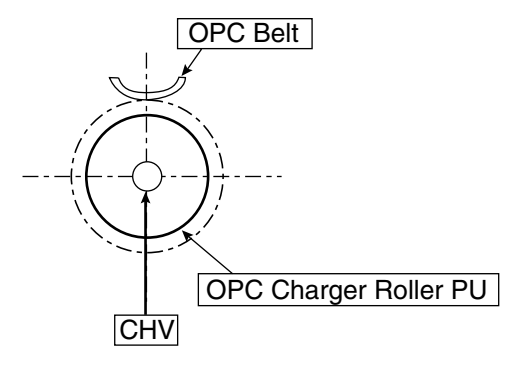

Fig. 3-12

- (2) Process of charging (Refer to Fig.3-13.)
  - 1) The status of the OPC belt surface before charging is -CBV(V).
  - 2) OPC charger roller PU charges evenly the OPC belt surface till  $-V_0(V)$  by generating negative charge.

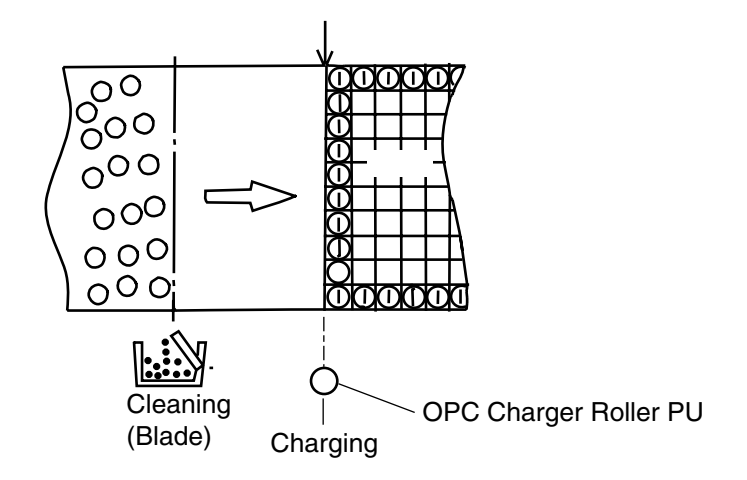

Fig. 3-13

| 2 Exposing | 3 |
|------------|---|
|------------|---|

The exposing process means that the OPC belt surface is exposed to the laser beam to form an electrostatic latent image.

- (1) Structure of Laser ASSY PU
  - 1) Laser ASSY PU is located as shown in Fig.3-9.
  - 2) Luminous source of the laser beam is a semiconductor laser.
  - 3) Scanning is made to laser light on OPC belt as converting the laser beam to the beam light through lens and reflective mirror to form an electrostatic latent image.
- (2) Process of Exposing (Refer to Fig.3-14.)
  - 1) The OPC belt surface has been charged to the potential -Vo(V) in the charging process.
  - 2) Laser beam is scanned as rectangular to the forwarding direction of OPC belt.
  - 3) High speed switching of laser is made according to the transmitted image data.
  - 4) Charge of the areas radiated by the laser beam is discharged, where the potential is VR(V).
  - 5) An invisible electrostatic latent image is formed on the OPC belt as shown in Fig.3-14.

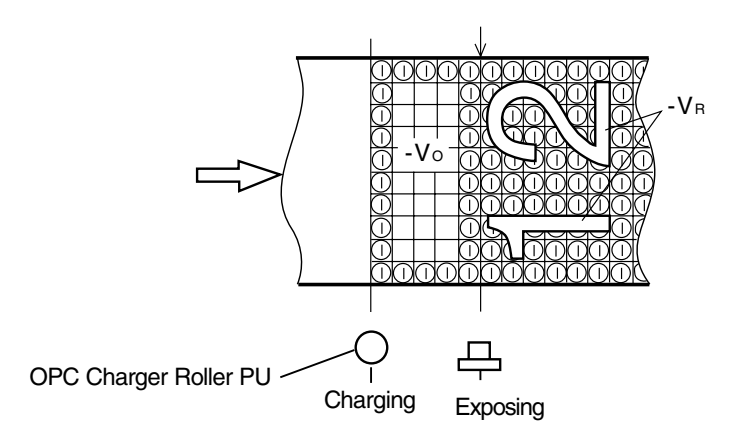

Fig. 3-14

| 3 | Developing |
|---|------------|
| 5 | Developing |

Developing process means that an electrostatic latent image on OPC belt is made visible with toner.

- (1) Structure of toner cartridge PU (Refer to Fig.3-9 & 3-15.)
  - 1) Toner cartridge PU is located as shown in Fig.3-9.
  - 2) Four toner cartridges are made available from the top to bottom in the order of specified color as black, yellow, magenta and cyan.
  - 3) Each color toner is loaded in the corresponding toner cartridge PU.
- (2) Process of developing (Refer to Fig. 3-9, 3-15, 3-16, and 3-17.)
  - 1) Toner adheres to the Dev.roller of toner cartridge PU. Developing is processed by this Dev.roller contacting the OPC belt surface.
  - 2) Dev.roller has been biased to the potential -DBV(V). Fig.3-16 describes the relationship established between the potential of toner, the potential  $-V_0(V)$  at the non-exposed area of OPC belt and the potential -VR(V) at the exposed area of OPC belt.
  - 3) Developing is processed by the toner adhering to the OPC belt due to the attraction between the potential of toner and the potential -VR(V) at the exposed area of OPC belt. (Toner image is formed (visible) on the OPC belt.)
  - 4) On the other hand, no development takes place at the non-exposed area because the potential of toner and that of OPC belt is identical pole and therefore repels each other.

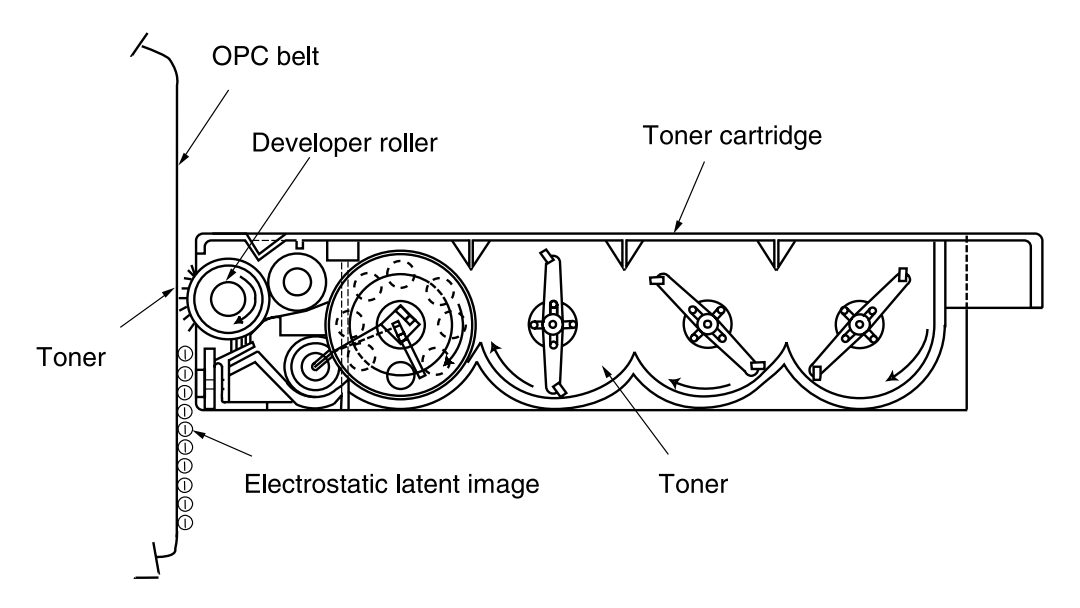

Fig. 3-15

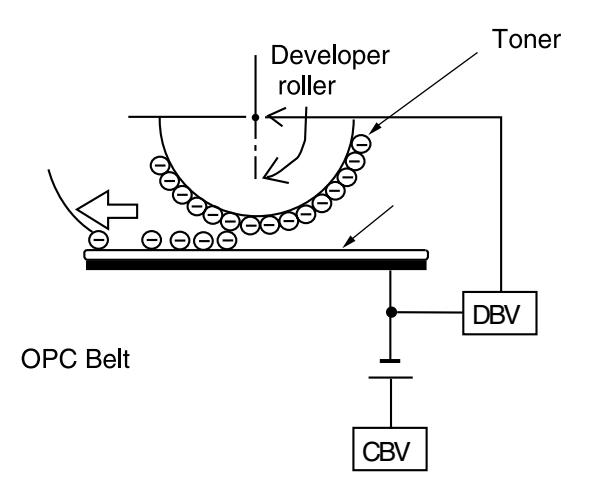

Fig. 3-16

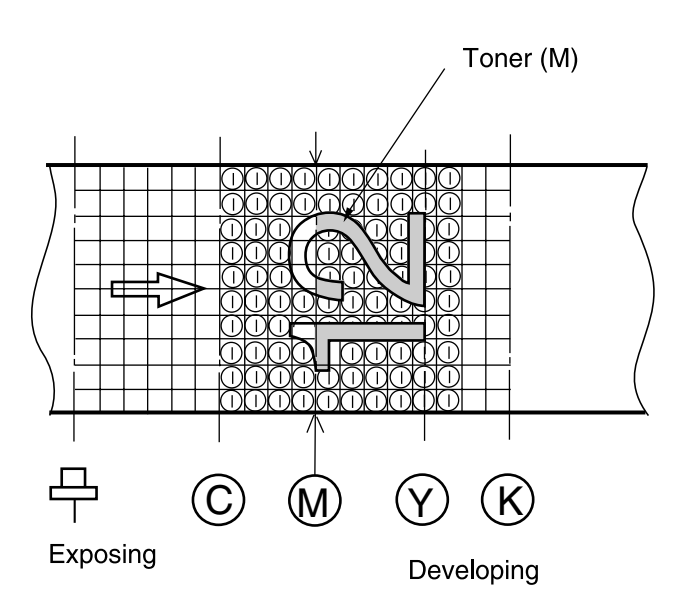

Fig. 3-17

| 4 | First Transfer (Belt) |
|---|-----------------------|
|---|-----------------------|

The first transfer process means that the toner images on the OPC belt is transferred onto the transfer belt.

- (1) Structure of the transfer belt (Refer to Fig.3-9.)
  - 1) First transfer part is located as shown in Fig.3-9.
  - 2) Material of the drum is aluminum.
  - 3) The belt composed of the special film is provided to the drum surface as shown in Fig.3-18.
  - 4) As transfer belt contacts the OPC belt, it rotates synchronous with the drum.

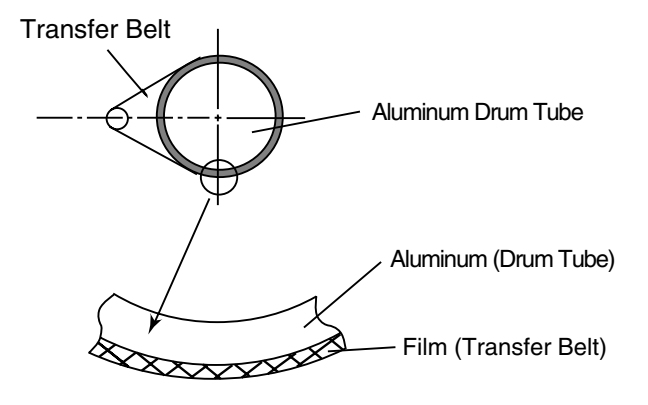

Fig. 3-18

- (2) Process of first transfer (Refer to Fig.3-19.)
  - 1) OPC belt that has been through the development process rotates as contacting and synchronizing with the transfer belt and drum.
  - 2) OPC belt has been biased to the potential of -CBV(V). Potential of the transfer belt is nearly GND.
  - 3) Toner on the OPC belt is moved onto the transfer belt due to the difference of potential between the OPC belt and transfer belt.
  - 4) Toner that has been developed by each color is moved from the OPC belt onto the transfer belt, and two color toner image is overlapped on the transfer belt.
  - 5) Upon completion of the first transfer process, the toner image is transferred onto a paper in the process of paper transfer.

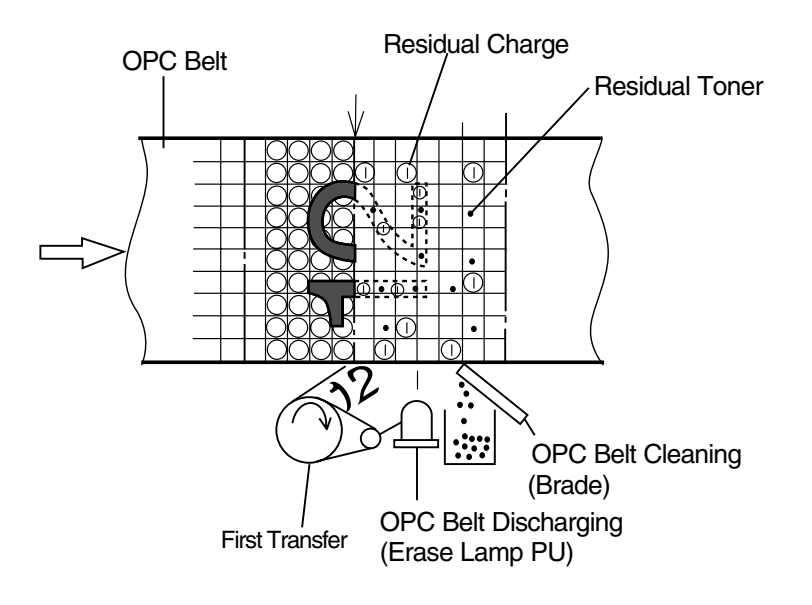

Fig. 3-19

| 5 | Belt Discharging (Erase Lamp) |
|---|-------------------------------|
|---|-------------------------------|

OPC belt discharging process means that upon completion of the first transfer process, LED light is radiated on the OPC belt prior to cleaning the belt to discharge the residual charge for electrical cleaning.

- (1) Structure of erase lamp PU
  - 1) Erase lamp PU is located as shown in Fig.3-9.
  - 2) Luminous source of erase lamp is the 6 pieces of light emitting diodes (LED).
- (2) Process of discharging (Refer to Fig.3-20.)
  - 1) Though a toner image is transferred to the transfer belt in the first transfer process, there is still a residual charge on the OPC belt.
  - 2) Residual charge -VR(V) on the OPC belt is discharged by the radiation of erase lamp's light prior to cleaning the belt.

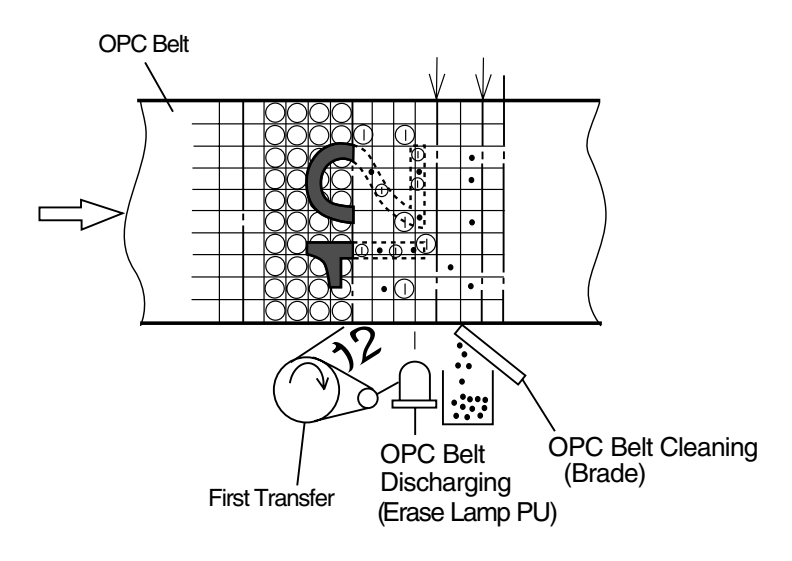

Fig. 3-20

| 6 | Belt Cleaning |
|---|---------------|
|---|---------------|

OPC belt cleaning process means that the residual toner adhering to the OPC belt surface is mechanically scavenged.

- Structure of belt cleaning
  Blade for the OPC belt cleaning is located to the belt cartridge as shown in Fig.3-9.
- (2) Process of OPC belt cleaning (Refer to Fig.3-21.)
  - 1) There is a residual toner on the OPC belt as it has not been transferred in the process of first transfer.
  - 2) Residual toner is mechanically scavenged by the blade edge.
  - 3) The scavenged residual toner is collected in the waste toner pack by the waste toner feeder.

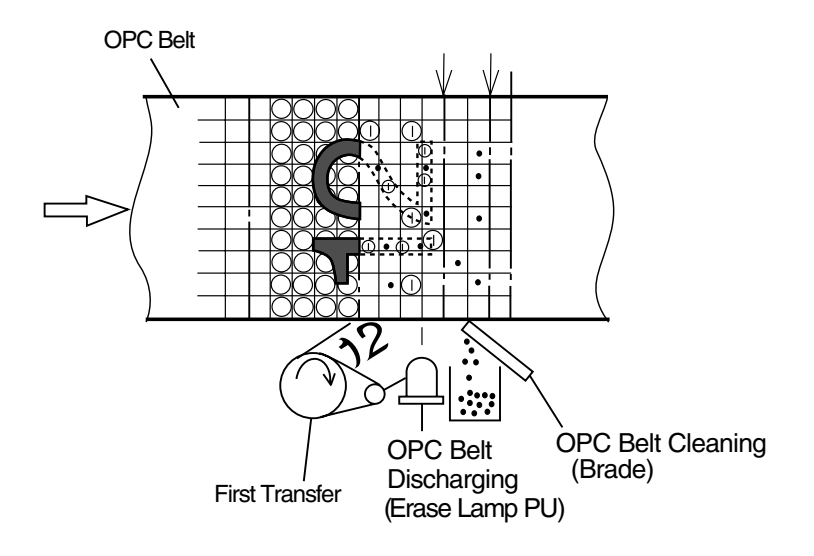

Fig. 3-21

| 7 | Second Transfer (Paper) |  |
|---|-------------------------|--|
| , |                         |  |

Second transfer process means that the toner image on the transfer belt is transferred onto the transported paper.

- (1) Structure of belt cleaning
  - 1) Transfer roller for the second transfer is located as shown in Fig.3-9.
  - 2) Transfer roller is normally separated from the transfer belt.
  - 3) Transfer roller is positively biased by the power supply THV.
  - 4) Transfer roller contacts to the transfer belt in the second transfer process.
  - 5) Transported paper passes between the transfer roller and transfer belt.
- (2) Process of belt cleaning (Refer to Fig.3-22.)
  - 1) Paper is transported as synchronizing with the transfer belt.
  - 2) Transfer roller operates as synchronizing with the transported paper, and contacts with the transfer belt through the transported paper.
  - 3) Transported paper passes between the transfer roller and transfer belt. In this instance, the positive high voltage (THV) is injected to the transfer roller.
  - 4) Negatively charged toner is moved to the positively charged paper.
  - 5) Transported paper with the toner transferred is transported to the paper discharging process.

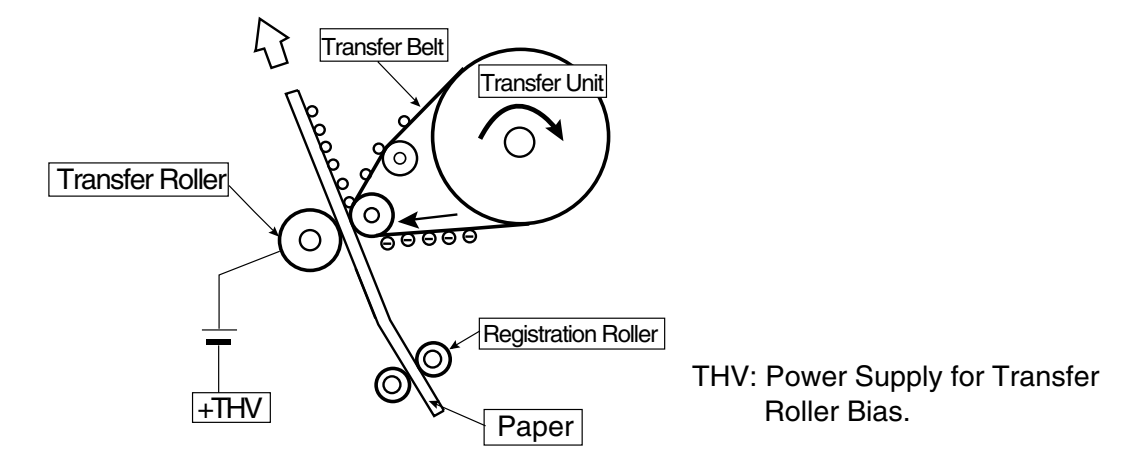

Fig. 3-22

| 8 | Drum Cleaning |
|---|---------------|
|---|---------------|

Transfer belt cleaning process means that the residual toner on the transfer belt is removed.

- (1) Structure of transfer unit cleaner PU (Refer to Fig.3-23.)
  - 1) Transfer unit cleaner PU is located as shown in Fig.3-9.
  - 2) Cleaning brush is a semiconductor type fur brush to clean the surface of transfer belt as rotating. However, the cleaning brush stays away from the transfer belt while imaging on the transfer belt.
  - 3) Belt cleaning roller is positively biased by the positive voltage FCBV(V).
  - 4) FCBV(V) is injected to the cleaning brush as well, and the cleaning brush is selfbiased by the resistance of brush.
  - 5) Cleaning roller rotates as contacting to the belt cleaning brush.

(2) Process of transfer belt cleaning (Refer to Fig.3-23.)

- 1) There is the residual toner on the surface of transfer belt after the paper transfer process.
- 2) Cleaning brush is positively self-biased. Cleaning brush has the negatively charged residual toner fall off from the surface of transfer belt, and electrically absorbs the residual toner into the belt cleaning brush.
- 3) Cleaning roller has been biased to the positive FCBV(V), the residual toner absorbed into the cleaning brush is attracted by the positive FCBV(V) is adhered to the surface of cleaning roller.
- 4) Waste toner adhering to the surface of cleaning roller PU is scavenged by the cleaning blade and collected to the waste toner pack by the waste toner feeder.

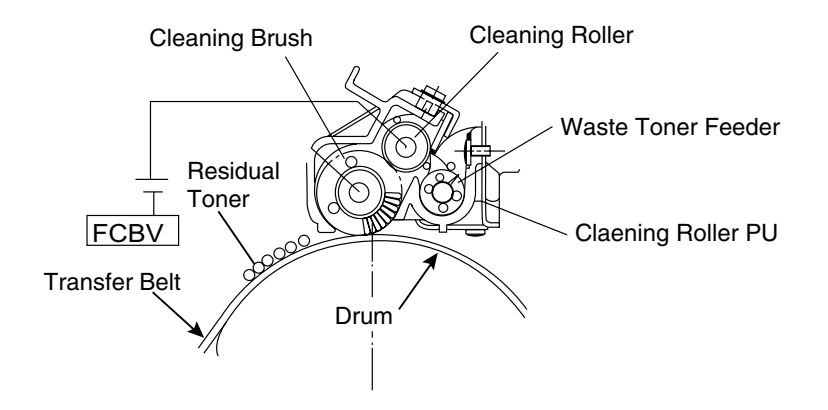

Fig. 3-23

# 3.2.2 Laser ASSY PU

This machine employs a semiconductor laser diode as a light source. This laser diode is controlled by the fast switching according to transmitted image data (video signal).

The generated laser light scans over the OPC belt through a polygon mirror and lens, by which electrostatic latent images will be formed on the OPC belt.

(1) Structure of laser unit (Refer to Fig.3-24.)

Laser ASSY PU is located as shown in Fig.3-24. Laser ASSY PU consists of following parts;

- 1 Laser ASSY: Light emitting source incorporating a laser diode.
- 2 Cylinder Lens: Condenser of laser beam.
- 3 Polygon Mirror: Hexahedral mirror scanning the laser beam.
- 4 F- $\theta$  Lens: Focus lens for laser beam.
- 5 Scanner Motor: Motor to rotate the polygon mirror.
- 6 Mirror: Reflecting mirror for the laser beam path.
- 7 LDC: Laser diode control circuit.
- 8 PD: Photo detector.
- 9 BTD Mirror: Beam timing detector mirror to guide the laser beam to PD.

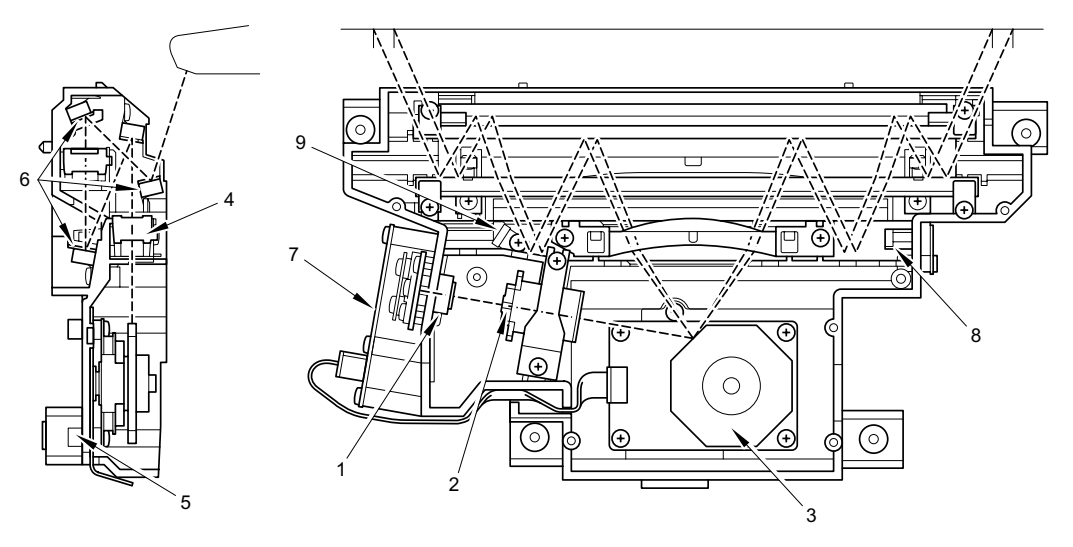

Fig. 3-24

(2) Specification:

Specification of laser unit is described as follows:

| Item                                   | Specifications |
|----------------------------------------|----------------|
| Rated Output of Laser Diode            | 5mW.           |
| Wave Length of Laser Beam              | Approx.785nm.  |
| Scanning Density                       | 600dpi         |
| Scanning Width                         | 314mm          |
| Rotations Per Minutes of Scanner Motor | 35,904rpm      |
| Number of Polygon Mirror Faces         | 8              |

# 3.2.3 Paper Transportation System

# (1) Outline

This machine employs the automatic paper feeding with the paper tray.

When toner images are formed on the transfer belt through the operations of print system and transfer system, a paper is fed by the paper feed roller and transported to the registration roller. The transported paper is further transported to the transfer, fuser and exit part by the registration roller synchronizing with the rotation of the transfer belt.

### (2) Structure of paper transportation system (Refer to Fig.3-25.)

Paper transportation system consists of following parts.

- 1 Paper Tray PU: Case to accommodate papers to be automatically fed.
- 2 Paper Feed Roller PU: Roller to feed paper one by one, preventing multi-feed.
- 3 Registration Roller PU: Roller to transport papers as synchronizing with the transfer belt.
- 4 Transfer Roller PU: Component to be built in the paper exit unit, consisting of the paper guide, registration roller and transfer roller.
- 5 Fusing Unit FU: Mechanical part to fuse the toner image with the heat roller and fix it on the paper.
- 6 Back Cover ASSY PU Component to consist of the paper guide and paper exit (Paper Exit Unit): roller that exits the fusing-completed paper.
- 7 Exit Roller ASSY PU: Roller to exit papers from of the machine.

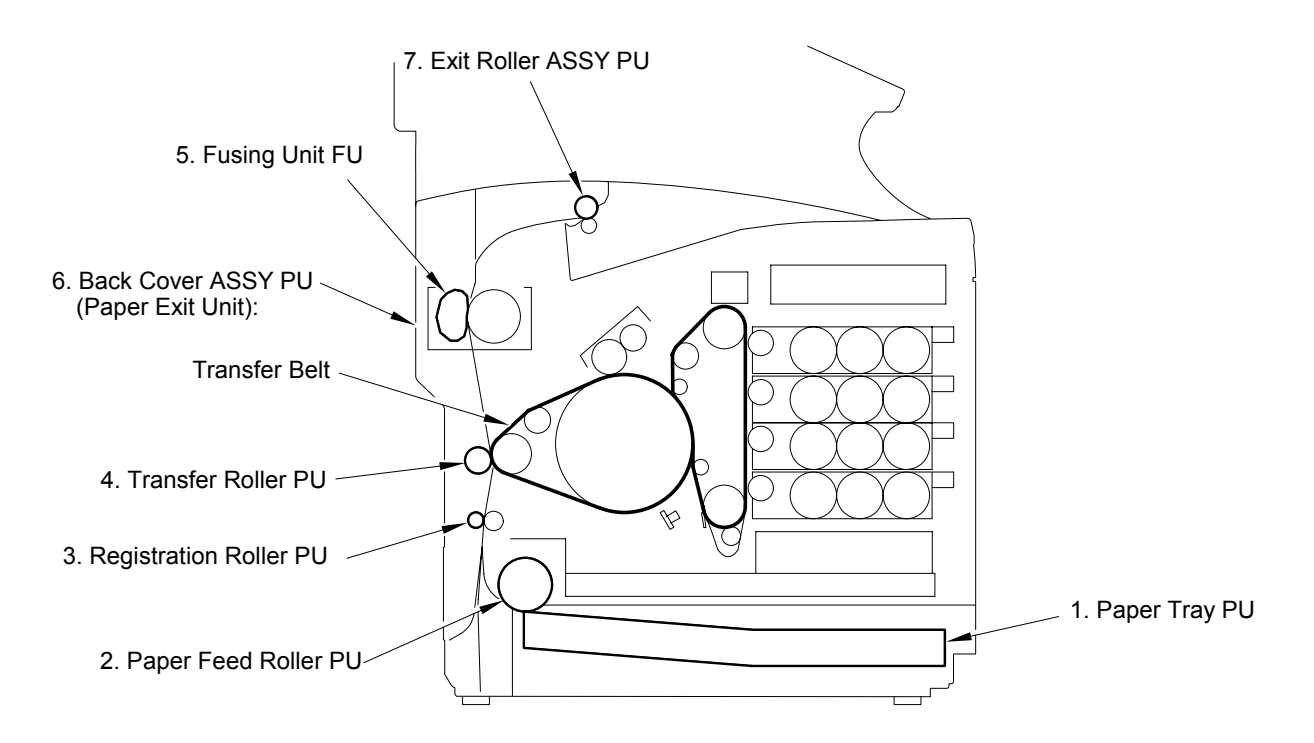

Fig. 3-25

### 3.2.4 Fusing Unit

Fusing unit employs the thermal fusing system containing the heater in the roller. Papers carrying the toner images pass between the heat rollers. Heat and pressure is applied to the paper when passing between the heat rollers so that the toner image is melted and fused on the paper.

(1) Structure

Fusing unit consists of the following component members; (Refer to Fig.3-26.)

- 1 Fuser Roller: Heating roller that incorporates the heater in the roller.
- 2 Back-Up Roller: Belt unit that presses the paper against the fuser roller.
- 3 Fusing Heater: Halogen lamp.
- 4 Thermistor: Sensor that detects temperature of fuser roller's surface.
- 5 Thermostat: Device that prevents the fuser roller from being excessively heated up.

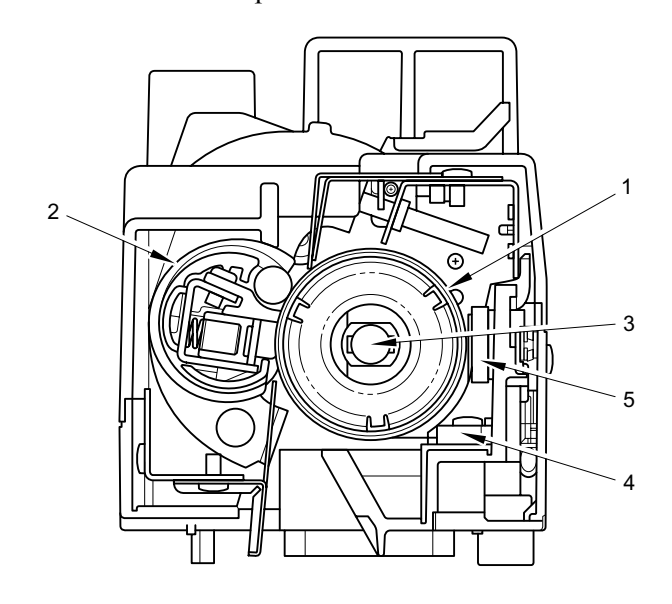

Fig. 3-26

- (2) Process of fusing (Refer to Fig.3-27.)
  - 1) The toner image that has been transferred onto the paper is simply adhered on the paper but not fused yet.
  - 2) Transported paper passes between the heater roller and back-up roller.
  - 3) Each roller is heated up to approx. 150°C, and received approx.200N from the opposite heat roller.
  - 4) When the paper carrying the toner images passes between the tow heat rollers, the toner images are melted and fused on the transported paper.
  - 5) The paper carrying the fused image is separated from the heat rollers, and ejected from the machine.

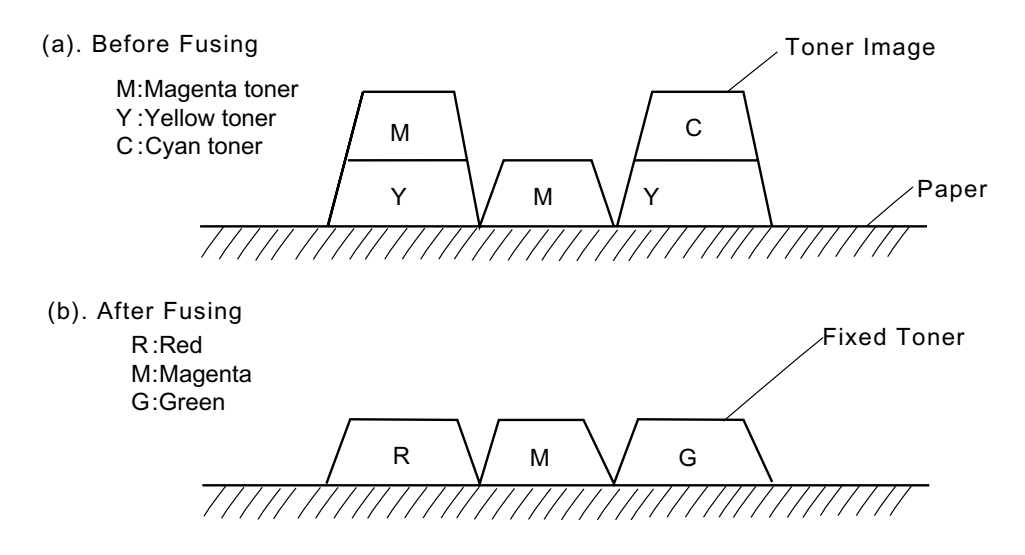

Fig. 3-27

# 3.3 STRUCTURE OF THE CONTROL SYSTEM

# 3.3.1 Basic Structure

### [1] Electrical system and function

Most of the main electrical parts of this machine are controlled by the MCTL (engine controller) PCB.

### <Structure of the Sequence Control>

The basic structure of the sequence control is shown in Fig.3-28.

| Print Process Control:               | To control the print process from the paper feed through paper exit.                                    |  |
|--------------------------------------|----------------------------------------------------------------------------------------------------|--|
| Laser Output Control:                | To control automatically the laser output to the default.                                               |  |
| Fuser Temperature Control:           | To control the fuser heater so that temperature of fuser roller and back-up roller will be the default. |  |
| Toner Sensing Control:               | To control the sensing procedures of toner empty status.                                                |  |
| Interface Control:<br>(Video Signal) | To process the input and output signal with the external controller (host).                             |  |
| Control Panel Indicator:             | To display the machine operation status in the operator panel indicator.                                |  |
| Error Control:                       | To control the safe stop procedures when errors occur in the machine.                                   |  |

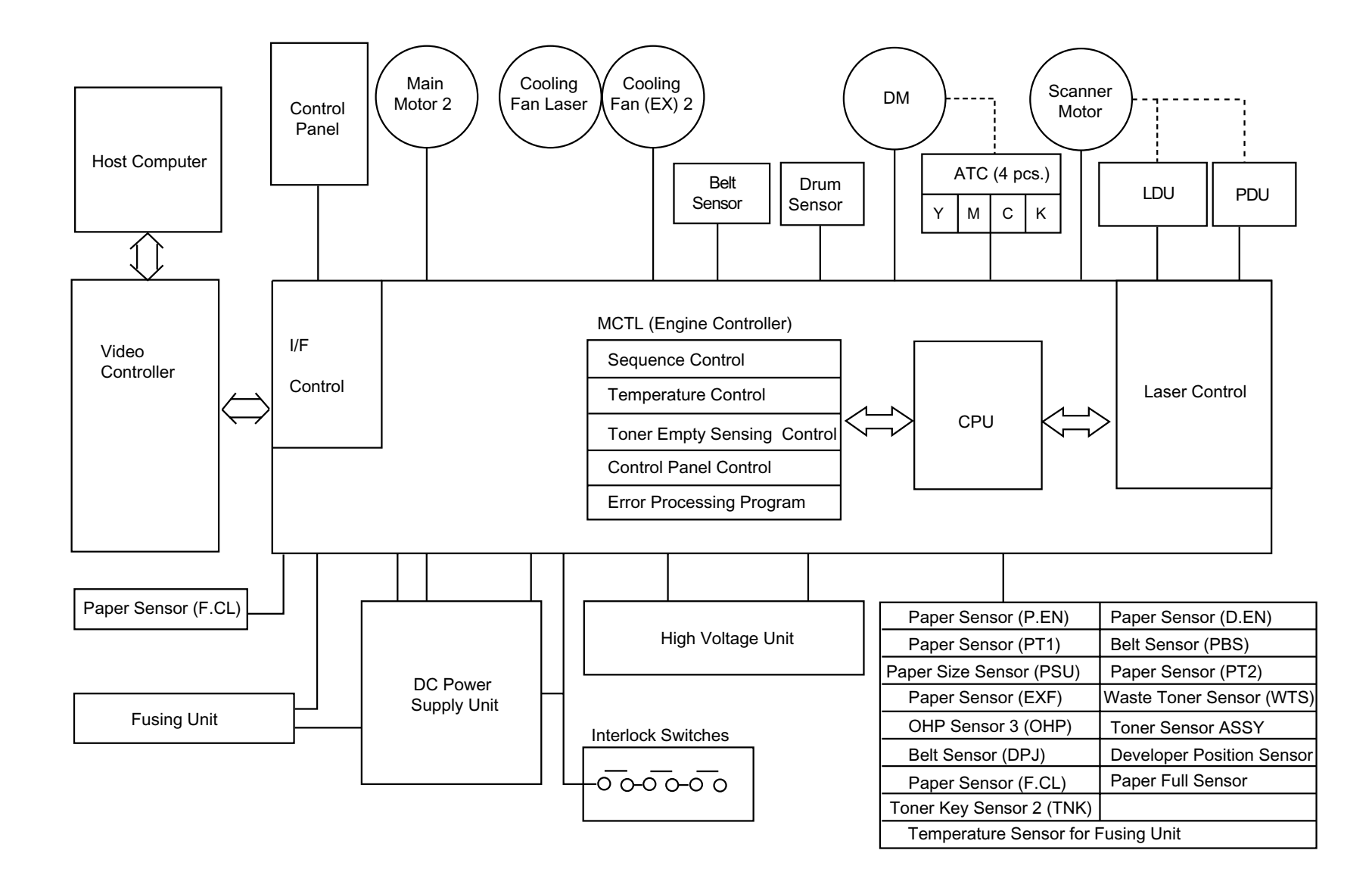

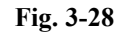

3 - 2 6

Confidential

### <Layout & Function of the Electrical Parts>

(1) Print PCB (Refer to Fig. 3-29.)

| No. | Name                                                            | Function                                                                                                    |
|-----|-----------------------------------------------------------------|----------------------------------------------------------------------------------------------------|
| 1   | Engine Controller<br>Board PU<br>(MCTL P.W.B.)                  | To control the series of processes of the Machine: Fuser<br>temperature control, Laser output control, Operator panel<br>indication, Toner empty sensing control, Error processing<br>control, Interface control. |
| 2   | Panel ASSY PU                                                   | To display the machine's operation status and support the manual input switch.                                                                                                    |
| 3   | LDU P.W.B.                                                      | To control the drive and output of the laser diode to be<br>included in the optical unit.                                                                                                    |
| 4   | PDU P.W.B.                                                      | To sense the emission of laser diode and also the beam position to be included in the optical unit.                                                                                                    |
| 5   | Erase Lamp PU                                                   | To discharge the OPC belt by radiating the LED beam onto<br>the OPC belt to be included in the optical unit.                                                                                                    |
| 6   | I/O Board PU<br>(IOD P.W.B.)                                    | To relay the signals between the controlled parts and MCTL P.W.B., and to drive the controlled parts.                                                                                                    |
| 7   | LV Power Supply PU<br>(DC Power Supply<br>Unit) (LVPS)          | To provide the Machine with the power supply for the machine control.                                                                                                    |
| 8   | HV Power Supply PU<br>(High Voltage Power<br>Supply Unit (HVU)) | To provide the machine with the high voltage power supply<br>that is necessary for the printing process.                                                                                                    |
| 9   | Video Controller<br>PCB                                         | To receive the print data from the host computer, convert it<br>into image data and then send the printing image data to the<br>MCTL PWB.                                                                         |
| 10  | NCU PCB                                                         | To relay the signals between the telephone line (primary side) and video controller PCB (secondary side).                                                                                                    |

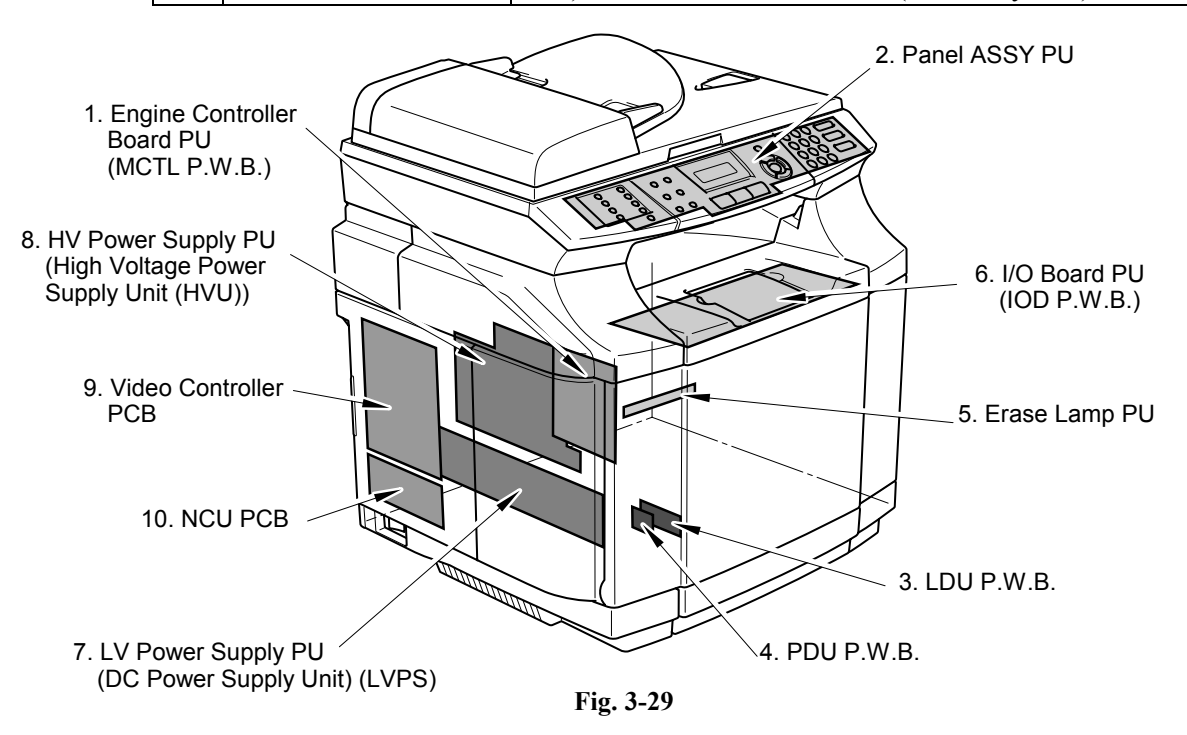

(2) Motors (Refer to Fig. 3-30.)

|                        |                                                                                           |                      | I                                                                  |
|------------------------|-------------------------------------------------------------------------------------------|----------------------|--------------------------------------------------------------------|
| No.                    | Name                                                                                      | Code                 | Function                                                           |
| 1                      | Main Motor PU                                                                             | MM                   | To drive the OPC belt and the paper transport system.              |
| 2                      | Developer Motor PU                                                                        | DM                   | To drive the toner cartridge and the developing system.            |
| 3                      | Scanner Motor<br>(Laser ASSY)                                                             | SCM                  | To scan the laser beam.                                            |
| 4                      | Exit Fan PU                                                                               | EXFAN                | To exhaust the heat of fusing unit.                                |
| 5                      | Power Supply Fan PU                                                                       | PSFAN                | To exhaust the heat of power supply unit and Interface controller. |
| 6<br>6-1<br>6-2<br>6-3 | Interlock Switch PU<br>Front Cover Switch<br>Paper Exit Cover Switch<br>Back Cover Switch | DSW1<br>DSW2<br>DSW3 | This the safety interlock switch when opening the cover.           |
| 7                      | Laser Fan PU                                                                              | LDFAN                | To exhaust the heat of laser ASSY.                                 |

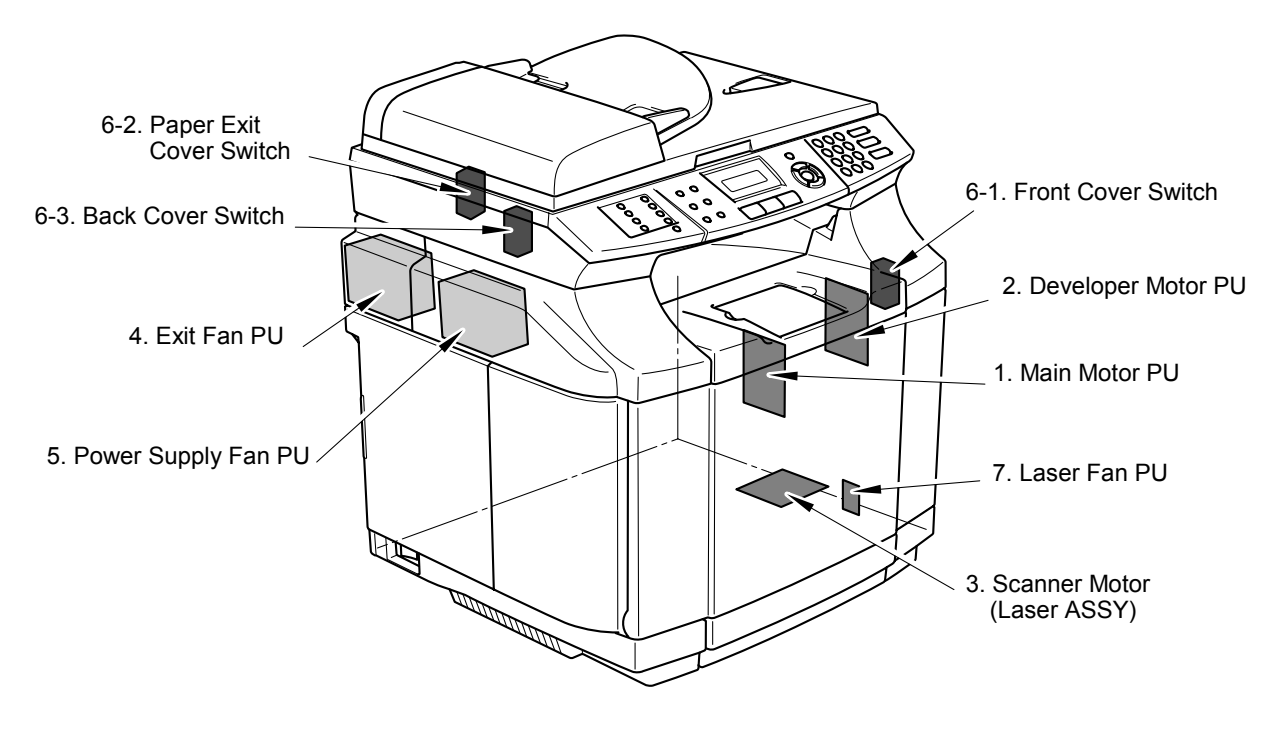

Fig. 3-30

| No.   | Name                           | Code             | Function                                                                                                    |
|-------|--------------------------------|------------------|----------------------------------------------------------------------------------------------------|
| 1     | Paper Feed<br>Clutch PU        | PCLU             | To feed papers by coupling the feeding roller to<br>the main gear unit at timing of the paper feeding.                                                  |
| 2     | Registration<br>Clutch PU      | RECL             | To transport papers by coupling the registration<br>roller to main gear unit as synchronized with the<br>rotation of transfer drum.                     |
| 3     | Fuser Clutch PU                | FUCL             | To drive the fusing roller by coupling the fusing<br>unit to the main gear unit.                                                                        |
| 4     | Cleaning Roller<br>Solenoid PU | FBSOL            | To drive the brush of drum cleaner by coupling<br>the cleaner clutch to the main gear unit at timing<br>of the drum cleaning.                           |
| 5 - 8 | Developer<br>Clutch PU         | DCL<br>(Y,M,C,K) | To drive the Mg. roller of desired color toner<br>cartridge by coupling said toner cartridge to the<br>developer gear unit at timing of the developing. |
| 9     | Toner Retract<br>Solenoid PU   | DSL<br>(Y,N,C,K) | To relocate the desired color toner cartridge to developing position at timing of the developing.                                                       |
| 10    | Transfer Roller<br>Clutch PU   | TRCL             | To have the transfer roller contact to the transfer roller's surface at timing of the second transfer.                                                  |

(3) Clutches and Solenoids (Refer to Fig.3-31.)

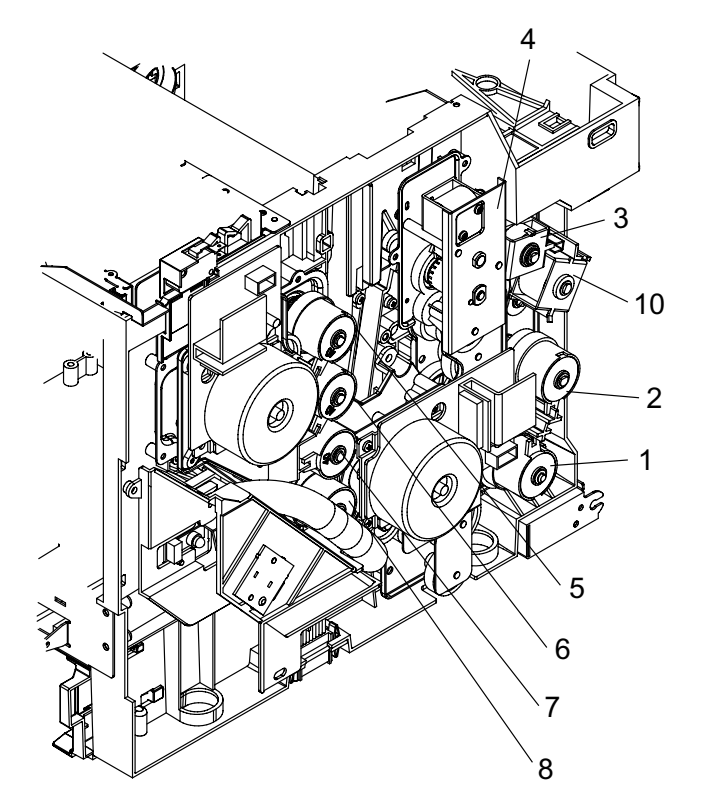

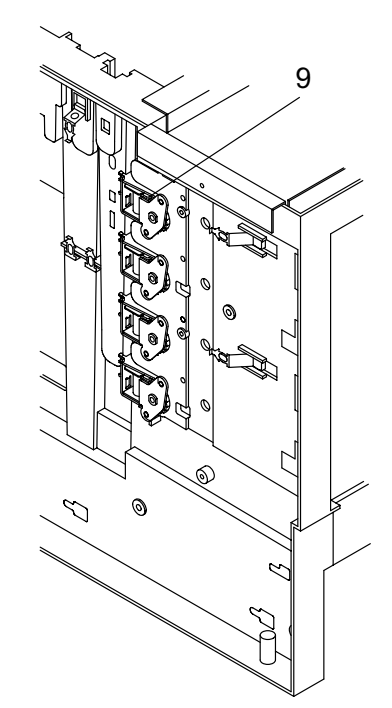

Fig. 3-31

# (4) Sensors

| No. | Name                                  | Code            | Function                                                                                |
|-----|---------------------------------------|-----------------|-----------------------------------------------------------------------------------------|
| 1   | Paper Size Sensor PU                  | PSU             | Photo sensor to detect the paper size.                                                  |
| 2   | Registration Sensor PU                | PT1             | Photo sensor to detect the paper is fed from the paper tray.                            |
| 3   | Fuser Exit Sensor PU                  | PT2             | Photo sensor to detect that paper is exited from the paper exit unit.                   |
| 4   | Tray Empty Sensor PU                  | PEU             | Photo sensor to detect if paper is loaded or empty in the paper tray.                   |
| 5   | OHP Sensor PU                         | OHP             | Photo sensor to detect that material in the paper tray is OHP.                          |
| 6   | Toner Density<br>Sensor PU            | TDS             | Photo sensor to detect the toner density of images formed on the transfer belt surface. |
| 7   | Transfer Unit Sensor PU               | TBS             | Photo sensor to detect irregular rotation of the transfer belt.                         |
| 8   | OPC Marker Sensor PU                  | PBS             | Photo sensor to detect the connecting position of the OPC belt.                         |
| 9   | Toner Sensor PU                       | TPD/TTR         | Photo sensor to detect if the toner is<br>empty or not for each toner cartridge.        |
| 10  | Waste Toner Sensor PU                 | WTS<br>(LED/TR) | Photo sensor to detect that the waste toner bottle is full of waste toner.              |
| 11  | Temperature Sensor<br>for Fusing unit | TH              | Thermistor to detect the fuser temperature.                                             |
| 12  | Output Tray Full<br>Sensor PU         | PFUL            | This is the sensor to detect that the paper exit tray is full of exited papers.         |
| 13  | Toner Key Sensor PU                   | TNK             | To detect the availability of key to be provided to the toner cartridge.                |
| 14  | Room Temp. Thermistor<br>Sensor PU    | RTS             | Sensor to detect the ambient temperature of the machine setting location.               |
| 15  | ADF Rear Sensor                       |                 | Sensor to detect the document length, and that the document is sent to the ADF.         |
| 16  | ADF Front Sensor                      |                 | Sensor to detect that the document is on the ADF.                                       |

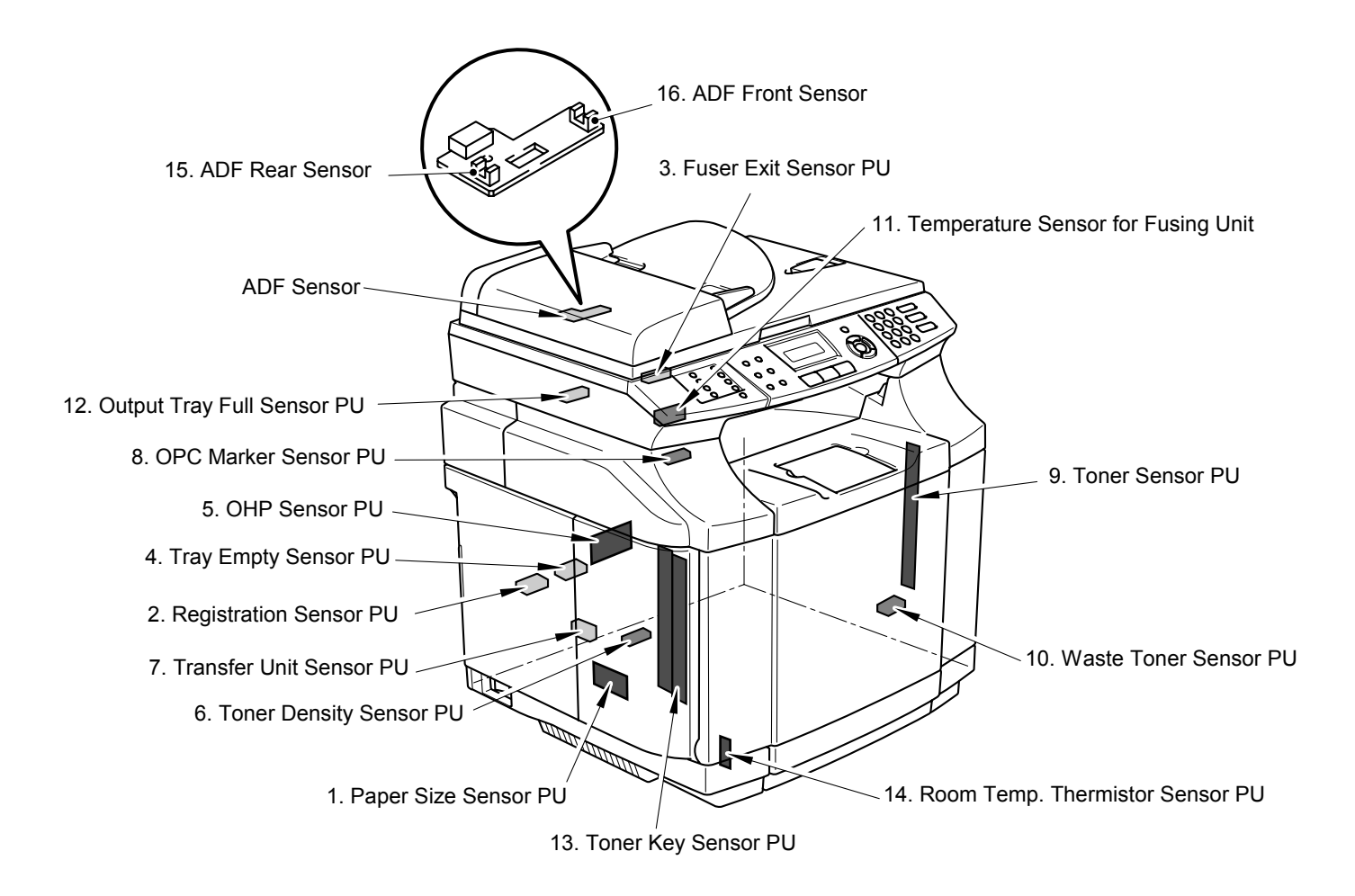

Fig. 3-32

# 3.3.2 Control System

### [1] Control of the print process

A micro CPU mounted on the MCTL PCB controls the print processes.

### <Print Sequence Diagram>

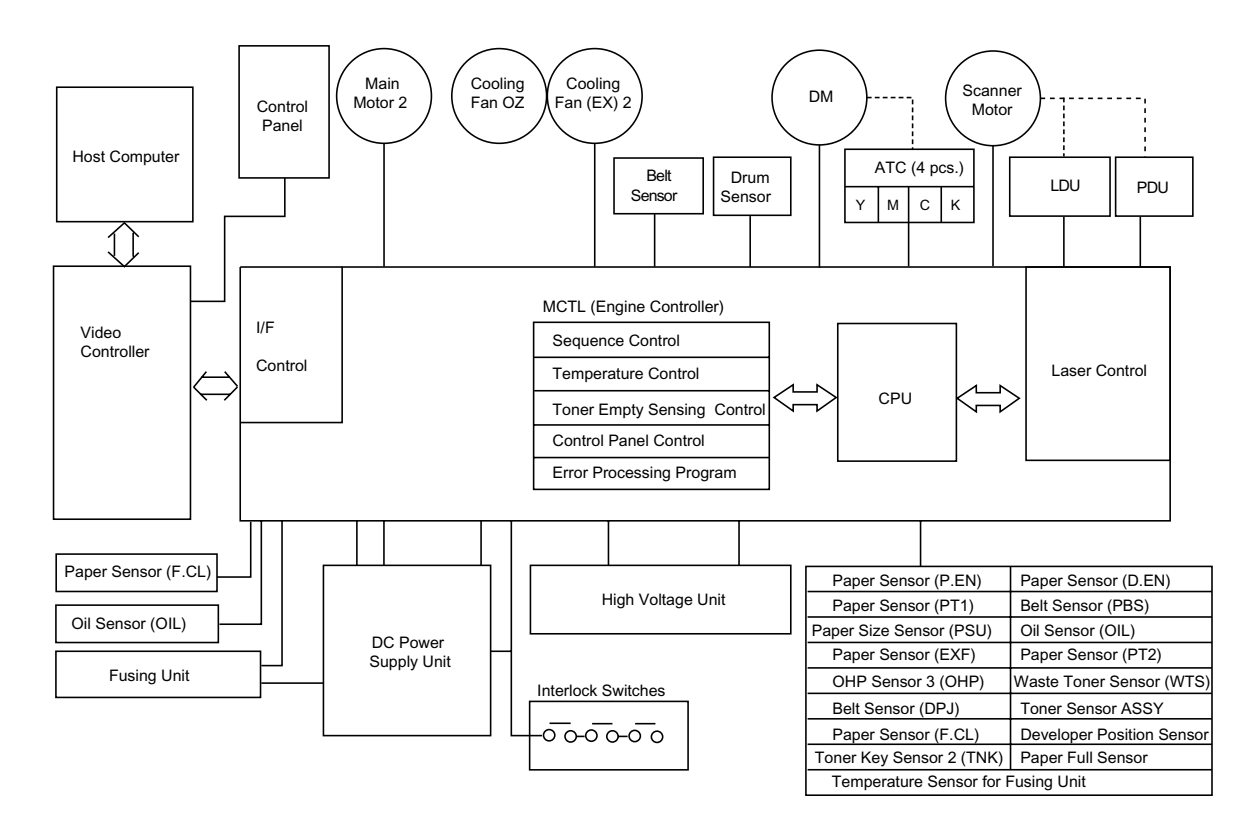

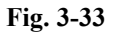

(1) Control Block Diagram (Refer to Fig.3-33.)

| No. | Name                      | Function                                                                                       |
|-----|---------------------------|------------------------------------------------------------------------------------------------|
| 1   | Sequence Control          | To control the print sequence of machine.                                                      |
| 2   | Temperature Control       | To control the temperature of fusing unit.                                                     |
| 3   | Consumables' Life Control | To control the toner empty status and the life of periodic replacement parts.                  |
| 4   | Operator Panel Control    | To control the operator panel indication and the operation signals.                            |
| 5   | Error Processing Control  | To sense the errors occurring in the machine and the stop procedures.                          |
| 6   | Interface Control         | To control the receipt and transmission of the interface signals from the external controller. |
| 7   | Laser Control             | To control the laser scanning and laser power.                                                 |

(2) Laser drive control circuit

Laser drive control circuit (LDC) consists of the video signal input circuit, laser drive circuit, laser diode, output sensing circuit and output control circuit, as shown in Fig.3-34.

<Operation>

- 1) When the video signal is inputted, the laser drive control circuit has the laser diode switched on and radiated according to the video signal.
- 2) Radiated laser beam is sensed by the photo detector (PD), and the detecting signal is fed back to the output control circuit.
- 3) Output control circuit controls the radiation output to be constant, by comparing the laser output default with the feed-back value transmitted from the output sensing circuit.
- 4) Laser beam scanned by the scanner motor is sensed by the beam detector (PD), and then, the beam detecting timing (BDT) signal will be outputted.

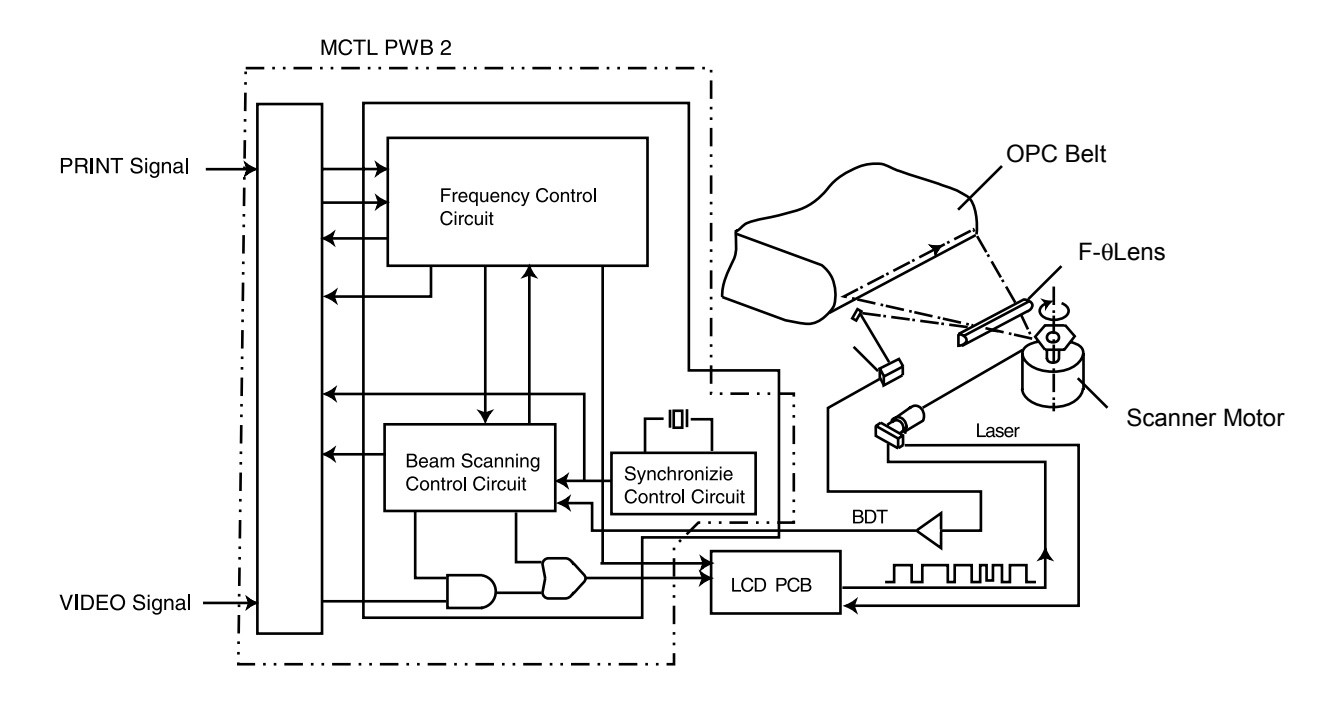

Fig. 3-34

(3) Control of the Fusing Temperature

Each roller of the fusing unit is controlled to maintain the appropriate temperature so that toner will be fixed correctly onto the print paper.

<Basic Structure of Temperature Control (Fig.3-35)>

| FLS:         | Thyristor to control the on/off operation of power supply to the heat lamp.                                  |
|--------------|----------------------------------------------------------------------------------------------------|
| THS1 / THS2: | Thermostat to shut down the circuit for safety when it will be too hot within the fusing unit FU.            |
| TH:          | Temperature sensor to detect the surface temperature of the heat roller (HR).                                |
| RY:          | Relay to prevent the further heating when it will be hotter than<br>the set point within the fusing unit FU. |
| GA/CPU:      | Process circuit to process the temperature signal (micro computer).                                          |
| CM1:         | Sensor circuit for temperature signal (for ACOFF signal).                                                    |
| CM2:         | Sensor circuit for temperature signal (for HON signal).                                                      |
| CM3:         | Sensor circuit for temperature signal (for processing).                                                      |
| Q:           | Sensor circuit for shut-down by the thermistor (for THERR signal).                                           |
| HR:          | Back-up roller.                                                                                              |

<Signal Functions>

| HON-N: | To turn on/off the heater in side the fusing roller. |
|--------|------------------------------------------------------|
| ACOFF: | To turn off the relay RY1 when it is sensed too hot  |
| THERR: | To detect the shut-down by the thermistor.           |
| AD:    | To convert the temperature sensing signal to AD.     |

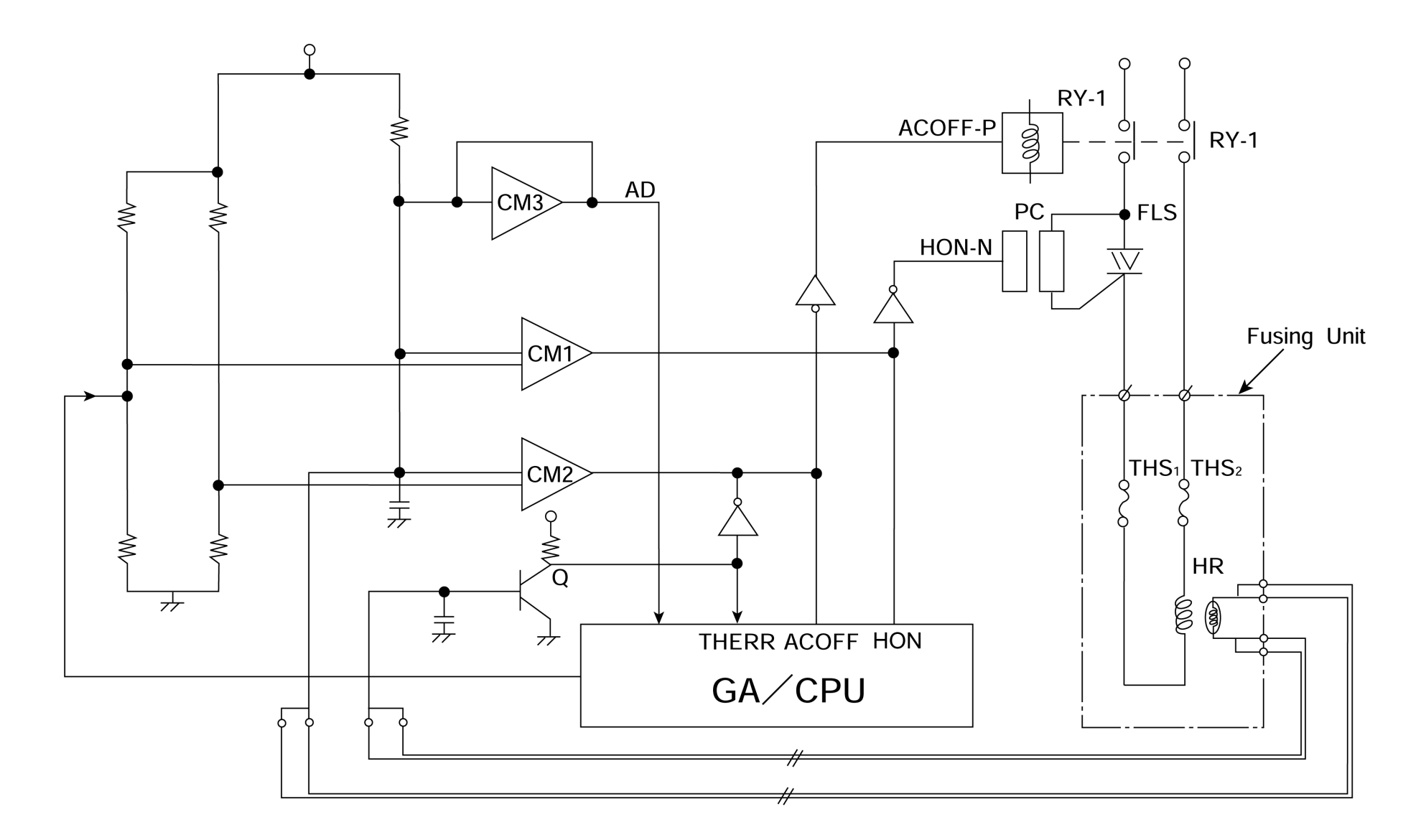

Fig. 3-35

Confidential

<Controlled Temperature and Safety>

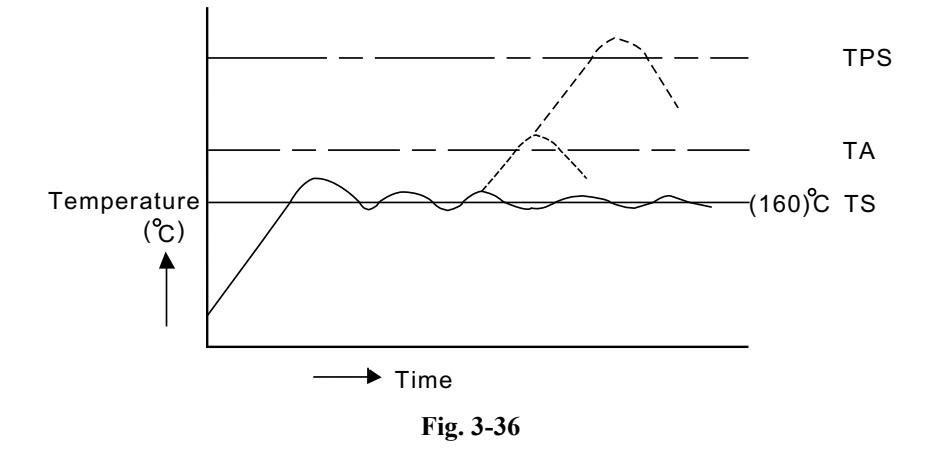

- TS: To maintain the set point (temperature) for fusing of toner to be approx. 160°C as appropriate by turning on/off the thyristor.
- TA: Reference temperature (approx. 185°C) to identify that it is excessively hot inside the fusing unit. When it reaches to this point, the relay RY turns off, the power supply to the heat lamp is shut down, and the machine stops the operation.
- TPS: Limit temperature to have the thermal cut-off start melting and shutting down the power supply to the heat lamp if the temperature control circuit should break down.

<Temperature Control and Safety>

The detection of the fusing temperature is performed by the thermistor and transmitted to the temperature control circuit. The temperature control circuit makes the comparative control with the basic control temperature signal and ON/OFF control over the triac (FLS) so that the temperature of the heat roller will be the preset temperature (PS).

The temperature control is made in terms of the both hardware and software, and detects any error with the following detection meanings. Upon the detection of such error, the machine stops and the error message is displayed on the operator panel.

- H0: If the wire-cut occurred in the temperature sensor thermistor (TH) or the breakdown such as wire-cut occurred in the circuit, the wire-cut detection signal (THERR) is outputted. This signal works to turn off the relay (RY-1) and the triac (FLS) and subsequently stops the machine.
- H1: If the surface temperature of the heat roller continues to be higher than the preset value of abnormal temperature (TA) for more than the specified time, CPU forces the HON signal and ACOFF signal to turn off according to the timer control so that the machine stops.
- H2: If the surface temperature of the heat roller does not reach to the preset temperature (TS) in the specified time after power-on, CPU forces the HON signal and ACOFF signal to turn off according to the timer control so that the machine stops.
- H3: If the surface temperature of the heat roller continues to be lower than the preset temperature (TS) for more than the specified time, CPU forces the HON signal and ACOFF signal to turn off according to the timer control so that the machine stops.
- H4: If the surface temperature of the heat roller continues to be higher than the preset temperature (TS) for more than the specified time, CPU forces the HON signal and ACOFF signal to turn off according to the timer control so that the machine stops.
- HA: If the temperature of the heat roller becomes abnormal due to the breakdown of the control circuit etc., the temperature detection circuit (CM2) transmits the ACOFF signal. This signal turns off the relay (RY-1), and simultaneously makes the CPU stop the machine.

### (4) Interface Control

<General>

1) Interface type

This document describes the video and command/status Interface between video controller and engine controller. Printer controller acts as a slave to video controller. Through video interface, video controller controls the printer & operator panel using command/status communication and transmits the synchronized video data to printer laser diode. Operator panel is physically resident on the engine.

2) Interface connection

The interface connector of this machine is connected to the host system as shown in Fig.3-37.

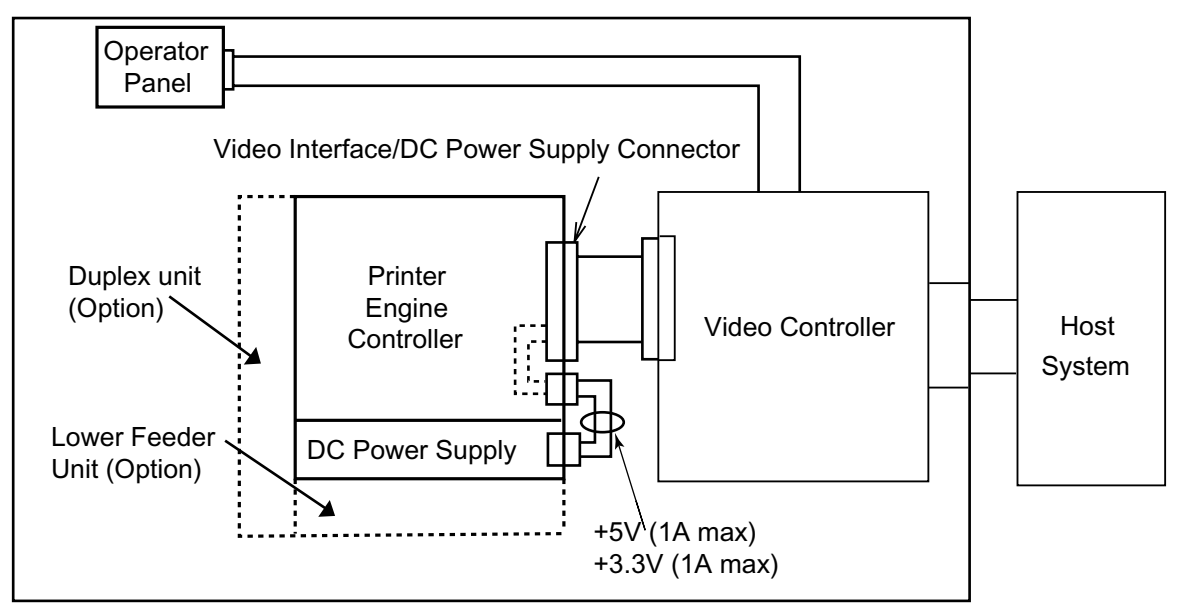

Interface Circuit (Internal Connecting System)

Fig. 3-37
| No. | Interface Circuit                                                                                                    | Name of Signal                                                                                       |
|-----|----------------------------------------------------------------------------------------------------|----------------------------------------------------------------------------------------------------|
| 1   | 100Ω<br>VIDEO-N<br>equivalent (LVDS)                                                                                    | • VIDEO-N<br>• VIDEO-P                                                                               |
| 2   | $\begin{array}{c c} +3.3V \\ & 22\Omega \\ & 22\Omega \\ & 2.2k\Omega \\ & \\ & \\ & \\ & \\ & \\ & \\ & \\ & \\ & \\ $ | • PRREQ-N<br>• COMMAND<br>• ID2-N                                                                    |
| 3   | +3.3V<br>3.3KΩ<br>74V06A or equivalent (LV-CMOS)                                                                        | <ul> <li>HSYNC-N</li> <li>VSYNC-N</li> <li>IREADY-N</li> <li>STATUS</li> <li>KEY-STATUS-N</li> </ul> |

## 3) Interface Circuit (Printer side)

Fig. 3-38

#### 4) Connector Pin Assignment

The connector in the machine to connect to the controller board is type 128A-064S2B-:L14A (DDK) or the equivalent.

| Pin No. | Signal Name | Pin No. | Signal Name  |  |
|---------|-------------|---------|--------------|--|
| 1A      | PSGND       | 1B      | +5V          |  |
| 2A      | PSGND       | 2B      | +5V          |  |
| 3A      | PSGND       | 3B      | +3.3V        |  |
| 4A      | PSGND       | 4B      | +3.3V        |  |
| 5A      | PSGND       | 5B      | +3.3V        |  |
| 6A      | PSGND       | 6B      | +3.3V        |  |
| 7A      | PSGND       | 7B      | +3.3V        |  |
| 8A      | PSGND       | 8B      | +3.3V        |  |
| 9A      | VIDEO-P     | 9B      | VIDEO-N      |  |
| 10A     | RET(GND)    | 10B     | Reserve      |  |
| 11A     | Reserved    | 11B     | HSYNC-N      |  |
| 12A     | ID2-N       | 12B     | Reserve      |  |
| 13A     | RET(GND)    | 13B     | VSYNC-N      |  |
| 14A     | RET(GND)    | 14B     | Reserve      |  |
| 15A     | RET(GND)    | 15B     | STATUS       |  |
| 16A     | RET(GND)    | 16B     | IREADY-N     |  |
| 17A     | RET(GND)    | 17B     | Reserve      |  |
| 18A     | RET(GND)    | 18B     | COMMAND      |  |
| 19A     | RET(GND)    | 19B     | PRREQ-N      |  |
| 20A     | RET(GND)    | 20B     | Reserve      |  |
| 21A     | Reserved    | 21B     | Reserve      |  |
| 22A     | RET(GND)    | 22B     | KEY_STATUS-N |  |
| 23A     | Reserved    | 23B     | Reserve      |  |
| 24A     | Reserved    | 24B     | Reserve      |  |
| 25A     | RET(GND)    | 25B     | Reserve      |  |
| 26A     | RET(GND)*   | 26B     | Reserve      |  |
| 27A     | RET(GND)    | 27B     | Reserve      |  |
| 28A     | RET(GND)*   | 28B     | +24V         |  |
| 29A     | RET(GND)    | 29B     | +24V         |  |
| 30A     | RET(GND)*   | 30B     | Reserve      |  |
| 31A     | RET(GND)    | 31B     | PGND         |  |
| 32A     | RET(GND)*   | 32B     | PGND         |  |

<Connector pin assignment for video interface signals and DC power supply (Engine side)>

\* Pin No. 26A, 28A, 30A and 32A should be connected to the GND at the LPC side.

#### 3.3.3 Main PCB (Video Controller PCB)

#### [1] Outline

The main PCB consists of the circuits which perform the following functions;

- Receive the printing data from the computer.
- Convert the received data to the bitmap data such as characters or graphics.
- Control the engine and send the generated bitmap data as a video signal.

The control panel is controlled by communicating with the engine CPU to display LCD messages, light the LEDs and display the button status, etc.

The power for the main PCB is supplied from the engine through the engine interface connector.

#### [2] Circuit

(1) CPU

| • | Model name:   | VR5500, core<br>MIPS 64bit RISC CPU manufactured by NEC |
|---|---------------|---------------------------------------------------------|
| • | Clock speed:  | 89MHz (external) / 266MHz (internal)                    |
| • | Cache memory: | 32KB (Command cache) / 32KB (Data cache)                |
| • | Bus width:    | 32bit (external) / 64bit (internal)                     |
|   |               | Internal Floating Point Unit (FPU)                      |

#### (2) ASIC block

- Model name: PD800268F1 manufactured by NEC
- Appearance: 316pin BGA
- Functions:
  - \* Controls CPU
  - \* Controls memory
  - \* Controls interrupts
  - \* Timer
  - \* External interfaces (Centronics, PCI, IDE, Compact Flash, USB)
  - \* Engine interface (Video signal control, LVDS)
  - \* Supports Software

#### (3) ROM block

The ROM stores the CPU control program and font data. ROMs used are an 16Mbytes flash ROM, and an 8 Mbytes flash ROM which can be rewritten on the board.

<Masked ROM>

- Model name: S29GL128N90TFIR20H
- Access time: less than 90nsec.
- Appearance: 56pin TSOP
- <Flash ROM>
  - Model name: S29GL064M90TCIR20 manufactured by SPANSION
  - Access time: less than 90nsec.
  - Appearance: 48-pin TSOP

#### (4) SO-DIMM

SO-DIMM allows memory extension by up to 576MB. 1 SO-DIMM socket is available.

The following type of DIMM can be installed into each slot.

- Type: 144 pin and 64 bit output
- Memory type: SDRAM
- Clock frequency: PC100 or PC133
- Parity: Non-parity can be used
- Memory capacity: 64MB, 128MB, 256MB, 512MB
- CAS latency: 2 or 3

<Recommended DIMM type>

<US>

- \* 64MB: Techworks 12345-0001
- \* 128MB: Techworks 12462-0002
- \* 256MB: Techworks 12469-0001

<Europe>

- \* 64MB: Buffalo Technology VN133-64M
- \* 128MB: Buffalo Technology VN133-128M
- \* 256MB: Buffalo Technology VN133-256M
- \* 512MB: Buffalo Technology VN133-512M

Any combination of DIMM size can be installed into any slot in any order but it is recommended that the larger DIMM is install in Slot 0.

For more information, visit Techworks web site at www.techworks.com

(5) External interface block

- IEEE1284 Interface
- USB (Hi-Speed USB2.0)
- Ethernet (10/100Base TX)

#### (6) Engine interface block

The engine interface consists of the following signals;

#### <IREADY>

The signal indicating the engine is ready.

#### <PRREQ>

Signal requesting printing from the controller.

<KEY\_STATUS> Signal indicating that a key switch status on the control panel has changed.

#### <VSYNC>

Vertical synchronization signal for printing.

<HSYNC>

Horizontal synchronization signal for printing.

#### <VIDEO>

Video data signal

#### <COMMAND>

Command signal sent from the controller to the engine.

#### <STATUS>

Status signal sent from the engine to the controller.

Fig.3-40 shows the timing of each signal after the power switch is turned on.

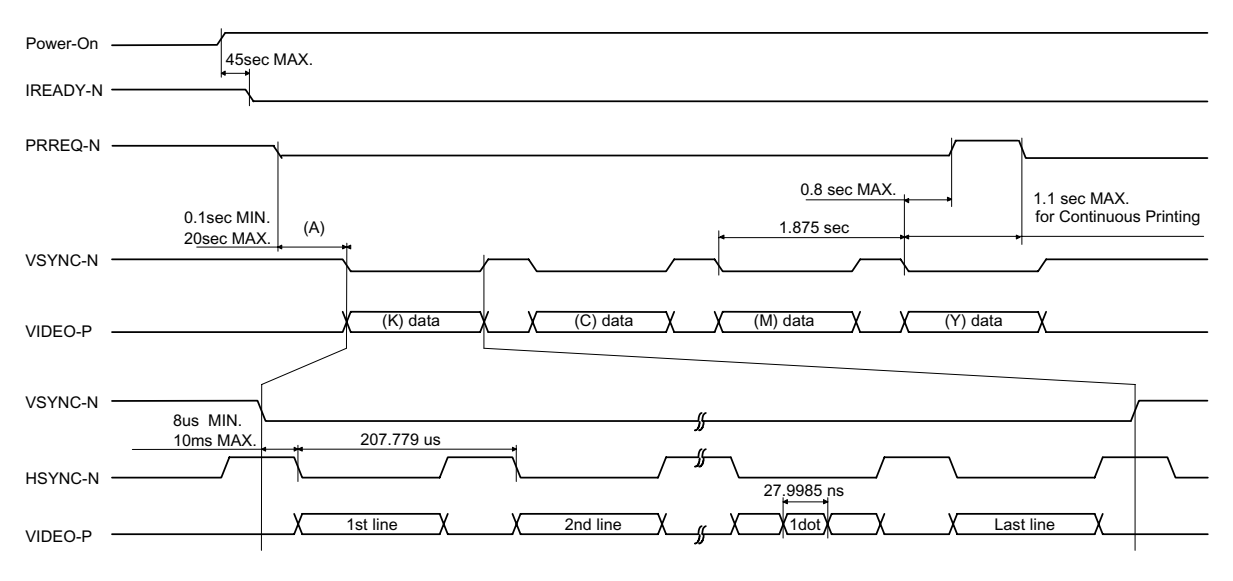

Fig. 3-39

The COMMAND signal and STATUS signal are the signals that are used to transfer the data between the controller and the engine, which perform as a half-duplex asynchronous serial communication. Refer to Fig.3-40.

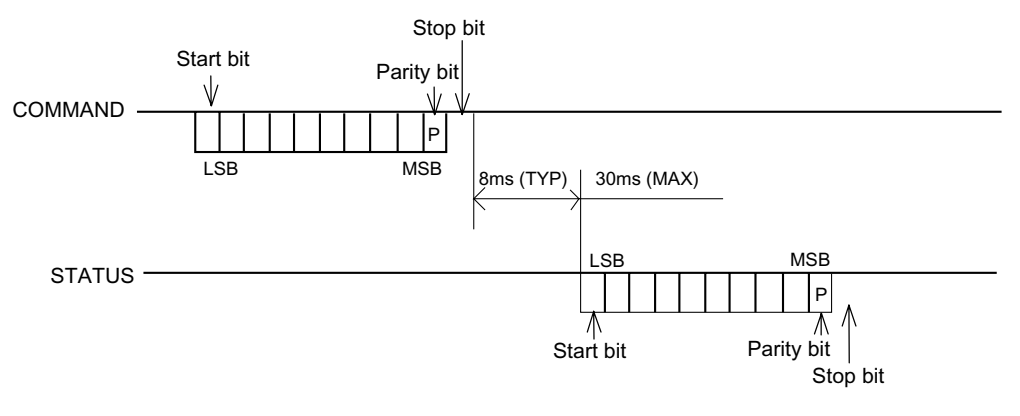

Fig. 3-40

#### NOTE:

- Based on "Asynchronous communication" method.
- Command/status communication must keep the "Handshake rule".
- Baud rate is 9600 bps.
- Frame format: one (1) start bit,
  - eight (8) data bits (Start bit side is LSB, Parity bit is MSB),
  - one (1) odd parity bit,
  - one (1) stop bit.
- The video controller has to send an "Initialize command" to the engine controller after power on in order to establish communication.

The power for the main PCB is supplied through the engine interface connector.

# 3.4 SCANNER MECHANISM

This mechanism consists of the document cover, the scanner unit (scanner cover), and the automatic document feeder (ADF).

The scanner unit consists of a scanner top cover, CIS unit, CIS drive assembly, and scanner base. The detailed illustration on the next page shows the components making up the ADF: document pull-in roller, document separation roller, document feed roller, ADF motor, and document front and rear sensors.

For further details on the sensors, see (4) Sensors.

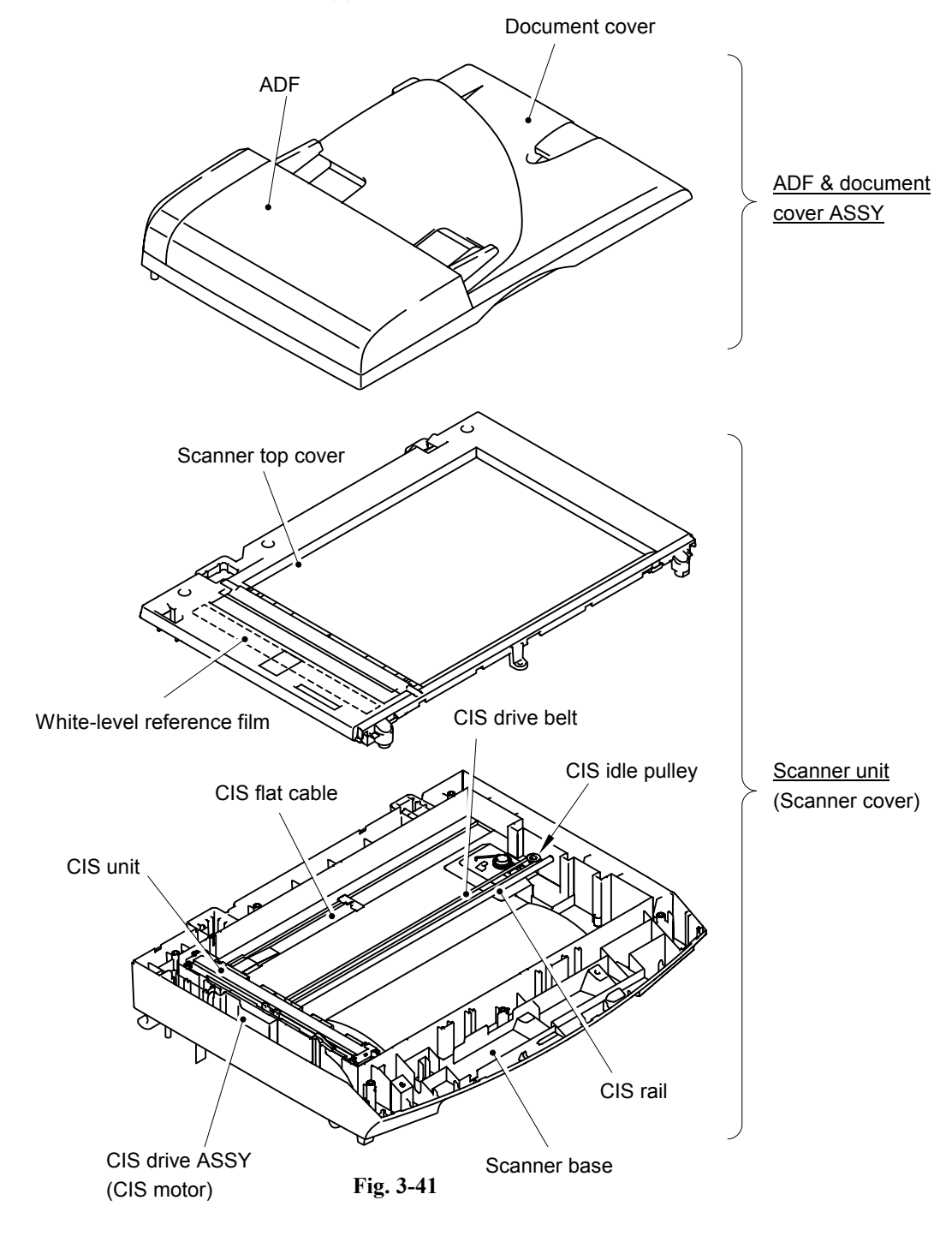

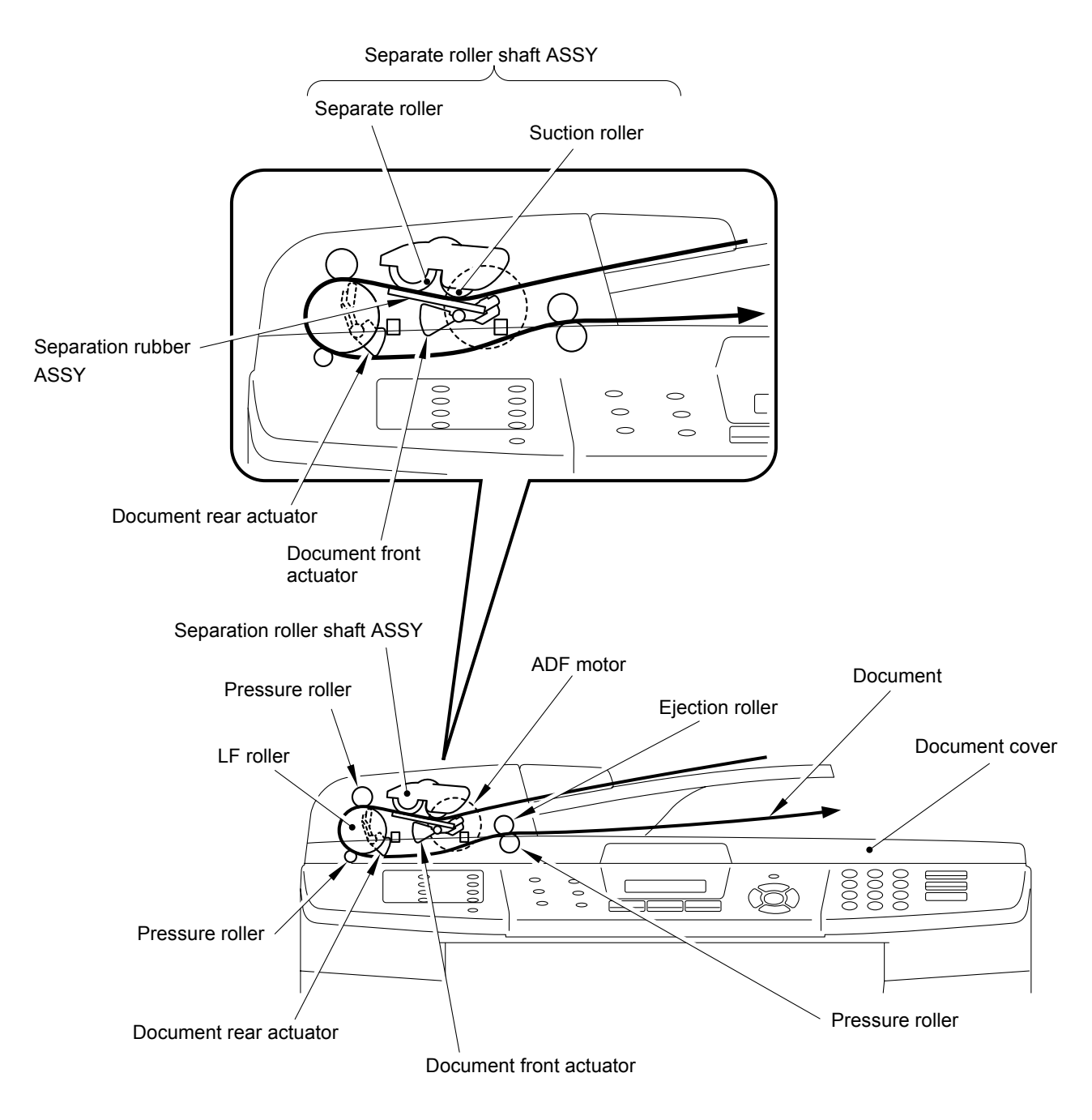

Fig. 3-42

This scanner mechanism supports a dual scanning system: ADF scanning and flat-bed scanning. They automatically switch to the former at the start of a scan operation if the document front sensor inside the ADF detects a document.

(1) ADF scanning: Document moves across stationary CIS unit

Placing a document *face up* in the document support activates the document front sensor, switching to ADF scanning.

The CIS drive mechanism (details below) operates for each scanning command executed. The CIS unit first moves to the white-level reference film for white level compensation and then to the ADF scanning position.

The ADF motor then rotates the document pull-in roller to pull the document into the ADF. The document separation roller feeds the pages one at a time, *starting from the top*, to the document feed roller, which rotates to move the page in a curve left, down, and right. The page is scanned as it passes over the CIS unit. It then leaves the machine *face down* onto the document cover. The machine inserts subsequent pages under this one to preserve the document page order.

(2) Flat-bed scanning: CIS unit moves under stationary document

The user lifts the document cover, places a page (or open book) *face down* on the glass plate, and closes the document cover.

The CIS drive mechanism (details below) operates for each scanning command executed. The CIS unit first moves to the white-level reference film for white level compensation. It then moves right, scanning as it goes. It returns to its home position after the scan.

#### CIS drive mechanism

The contact image sensor (CIS) unit rides along the CIS rail driven by the CIS drive belt. Clockwise motion of the CIS motor moves the unit to the left; counterclockwise motion, to the right. This unit consists of the document illumination LED array, the self-focus lens array gathering the light reflected from the scanned image, the CIS PCB converting the light input to pixel data output, and a glass cover.

The CIS unit can scan the color document. When scanning the color document, the unit turns on the three-color LED lines of red, green and blue (R, G, B) alternately and illuminates the document. When scanning the black/white document, it turns on the green LED line only to scan.

# CHAPTER 4

# TRANSFER OF DATA LEFT IN THE MACHINE TO BE SENT FOR REPAIR

## CHAPTER 4 TRANSFER OF DATA LEFT IN THE MACHINE TO BE SENT FOR REPAIR

This chapter describes how to transfer data left in the machine to be sent for repair. The service personnel should instruct end users to follow the transfer procedure given in this chapter if the machine at the user site cannot print received data due to the printing mechanism defective. End users can transfer received data to another machine to prevent data loss.

## CONTENTS

# 4.1 TRANSFERRING RECEIVED FAX DATA

When the machine at the user site requires to be repaired, unplugging the power cord from the wall socket for sending the machine for repair will lose received FAX data if unprinted and left in the machine.

To prevent such data loss, the service personnel should instruct end users (e.g., by telephone) to transfer data to another facsimile machine using the procedure below.

- **NOTE:** The number of files that can be transferred <u>at a time</u> is 99. To transfer 100 files or more, carry out the following procedure more than one time.
- **TIP:** If there are both color and monochrome data in a file to be transferred, the monochrome data will be transferred first. If the receiver machine does not support the color function, the sender machine cannot transfer color data, resulting in an error.

#### Operating Procedure

- (1) Connect the machine to be repaired (that has received data in the memory) to the telephone line.
- (2) Switch the machine on.
- (2) Press the Menu/Set, Black Start, 0, 5 and 3 keys in this order to access user-accessible functions of the maintenance mode. The "FAX TRANSFER" appears on the LCD.
- (4) <u>To check the number of received files</u>, press the 1 key. The "1.NO. OF JOBS" appears on the LCD. Press the **Menu/Set** key, and the number of received files appears, just as "NO. OF. JOBS: 10."
- (5) <u>To transfer the activity report only</u>, press the 2 key. The "2.ACTIVITY" appears. <u>To transfer received files together with the activity report</u>, press the 3 key. The "3.DOCUMENTS" appears. Note that if there is no received file, the "NO DOCUMENTS" appears.
- (6) <u>To transfer the communication list for the latest communication</u>, press the 4 key. The "4.COM.LIST (NEW)" appears. <u>To transfer the communication list for last three errors</u>, press the 5 key. The "5.COM.LIST (ERR3)" appears.
- With the "2.ACTIVITY," "3.DOCUMENTS," "4.COM.LIST (NEW)," or "5.COM.LIST (ERR3)" being displayed, press the Menu/Set key. The "ENTER NO. &SET" appears.
- (8) Enter the telephone number of the receiver machine and press the Menu/Set key again.

NOTE: Be sure to type the telephone number with the numerical keys. No one-touch dialing is allowed in this procedure.
The machine displays the "ACCEPTED" for approx. two seconds and starts dialing to transfer data.
No station ID will be attached. A cover page and end page as shown on the next page will be automatically attached, instead.

#### Cover page sample

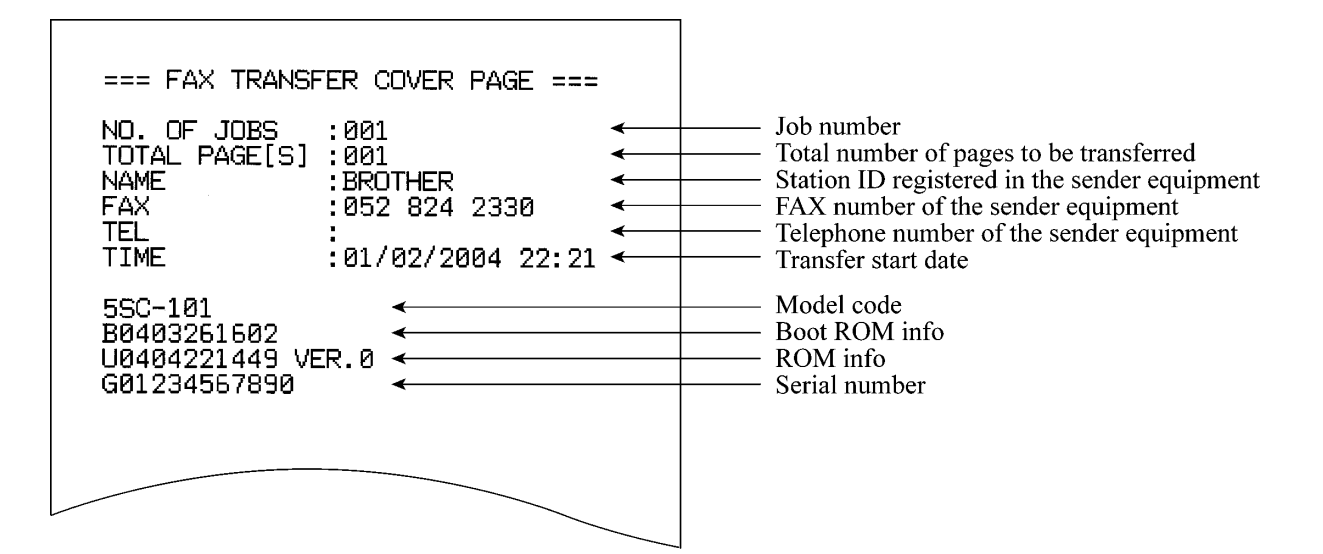

#### End page sample

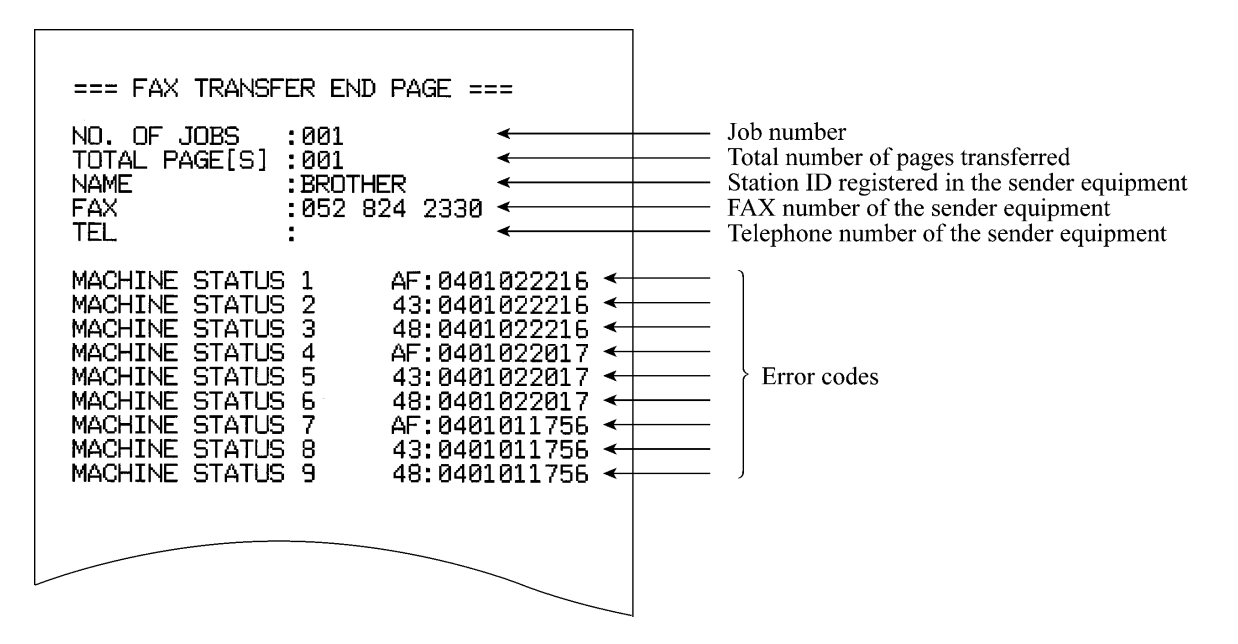

Fig. 4-1

# CHAPTER 5

# DISASSEMBLY/REASSEMBLY AND LUBRICATION

## CHAPTER 5 DISASSEMBLY/REASSEMBLY AND LUBRICATION

This chapter details procedures for disassembling and reassembling the machine together with related notes. The disassembly order flow provided enables you to see at a glance the quickest way to get to component(s) involved.

At the start of a disassembly job, you check the disassembly order flow that guides you through a shortcut to the object components.

This chapter also covers screw tightening torques and lubrication points to which the specified lubricants should be applied during reassembly jobs.

## CONTENTS

| 5.1 | DISAS                              | SEMBLY/REASSEMBLY                             | 5-1  |  |
|-----|------------------------------------|-----------------------------------------------|------|--|
|     | Safe                               | ety Precautions                               | 5-1  |  |
|     | Tightening Torque                  |                                               |      |  |
|     | Prep                               | paration                                      | 5-3  |  |
|     | How to Access the Object Component |                                               |      |  |
|     | Disa                               | ssembly Flowchart                             | 5-4  |  |
|     | 5.1.1                              | AC Cord                                       | 5-5  |  |
|     | 5.1.2                              | OPC Belt Cartridge                            | 5-6  |  |
|     | 5.1.3                              | Paper Tray                                    | 5-6  |  |
|     | 5.1.4                              | Fusing Unit                                   | 5-7  |  |
|     | 5.1.5                              | Side Cover LR                                 | 5-11 |  |
|     | 5.1.6                              | Top Side L                                    | 5-12 |  |
|     | 5.1.7                              | ADF Unit                                      | 5-13 |  |
|     | 5.1.8                              | Scanner Unit                                  | 5-28 |  |
|     | 5.1.9                              | Pull Arm/Scanner Slider L, R                  | 5-29 |  |
|     | 5.1.10                             | IS Lock Lever ASSY                            | 5-30 |  |
|     | 5.1.11                             | Tray (TP)                                     | 5-30 |  |
|     | 5.1.12                             | Panel                                         | 5-31 |  |
|     | 5.1.13                             | Battery ASSY                                  | 5-35 |  |
|     | 5.1.14                             | Main PCB                                      | 5-36 |  |
|     | 5.1.15                             | NCU PCB ASSY                                  | 5-37 |  |
|     | 5.1.16                             | Top Side R                                    | 5-38 |  |
|     | 5.1.17                             | Cleaning Roller Cover PU / Cleaning Roller PU | 5-38 |  |
|     | 5.1.18                             | Top Cover                                     | 5-39 |  |

| 5.1.19 | Center Cover                                                                              | 5-40 |
|--------|-------------------------------------------------------------------------------------------|------|
| 5.1.20 | Right Side Cover PU                                                                       | 5-40 |
| 5.1.21 | Side Cover LF                                                                             | 5-41 |
| 5.1.22 | Interlock Switch PU (Front)                                                               | 5-41 |
| 5.1.23 | Waste Toner Auger PU                                                                      | 5-42 |
| 5.1.24 | Waste Toner Agitator PU                                                                   | 5-42 |
| 5.1.25 | Erase Lamp PU                                                                             | 5-43 |
| 5.1.26 | Marker Sensor                                                                             | 5-44 |
| 5.1.27 | Toner Density Sensor PU                                                                   | 5-44 |
| 5.1.28 | Cleaning Roller Clutch PU                                                                 | 5-45 |
| 5.1.29 | Main Motor PU                                                                             | 5-45 |
| 5.1.30 | Fuser Clutch PU                                                                           | 5-46 |
| 5.1.31 | TR Cam Clutch                                                                             | 5-47 |
| 5.1.32 | Registration Clutch PU                                                                    | 5-47 |
| 5.1.33 | Paper Feed Clutch PU                                                                      | 5-48 |
| 5.1.34 | Developer Motor PU                                                                        | 5-48 |
| 5.1.35 | Waste Toner Holder ASSY PU                                                                | 5-49 |
| 5.1.36 | Developer Clutch PU (DCLY/DCLM/DCLC/DCLK)                                                 | 5-49 |
| 5.1.37 | Developer Gear PU / Developer Drive ASSY PU                                               | 5-50 |
| 5.1.38 | OPC Drive Gear ASSY PU                                                                    | 5-50 |
| 5.1.39 | Main Drive Gear ASSY PU                                                                   | 5-51 |
| 5.1.40 | Waste Toner Feeder PU                                                                     | 5-52 |
| 5.1.41 | Toner Sensor PU (TPD)                                                                     | 5-53 |
| 5.1.42 | Right Toner Guide PU                                                                      | 5-54 |
| 5.1.43 | Laser ASSY PU / Laser Unit Fan ASSY PU                                                    | 5-54 |
| 5.1.44 | Inner Front Cover PU / Front Cover PU                                                     | 5-56 |
| 5.1.45 | Right Tray Guide PU                                                                       | 5-56 |
| 5.1.46 | Engine Control Board PU                                                                   | 5-57 |
| 5.1.47 | Power Supply Fan PU / Interlock Switch PU (Top, Paper Exit) /<br>Power Supply Fan Duct PU | 5-58 |
| 5.1.48 | Speaker                                                                                   | 5-59 |
| 5.1.49 | Scanner Door Sensor                                                                       | 5-59 |

|     | 5.1.50 | HV Power Supply PU                                                                       | 5-60 |
|-----|--------|------------------------------------------------------------------------------------------|------|
|     | 5.1.51 | LV Power Supply PU / Power Supply Bracket PU ASSY                                        | 5-61 |
|     | 5.1.52 | Fuser Connector PU                                                                       | 5-62 |
|     | 5.1.53 | Toner Retract Solenoid PU (DESLY/DESLM/DESLC/DESLK) /<br>Toner Retract Cam PU            | 5-63 |
|     | 5.1.54 | Toner Sensor PU (TTR)                                                                    | 5-64 |
|     | 5.1.55 | Toner Present Sensor PU                                                                  | 5-65 |
|     | 5.1.56 | Belt Sensor                                                                              | 5-65 |
|     | 5.1.57 | Left Tray Guide PU / Paper Size Sensor PU / Room Temp Thermistor PU                      | 5-66 |
|     | 5.1.58 | Left Toner Guide PU                                                                      | 5-67 |
|     | 5.1.59 | Paper Exit Unit                                                                          | 5-68 |
|     | 5.1.60 | Transfer Roller ASSY PU                                                                  | 5-69 |
|     | 5.1.61 | Transfer Base ASSY PU                                                                    | 5-69 |
|     | 5.1.62 | Registration Roller ASSY PU                                                              | 5-70 |
|     | 5.1.63 | Registration Actuator PU                                                                 | 5-70 |
|     | 5.1.64 | Exit Guide ASSY PU / Exit Drive ASSY PU / Exit Idle Roller ASSY PU                       | 5-71 |
|     | 5.1.65 | Paper Sensor (PFUL)                                                                      | 5-72 |
|     | 5.1.66 | Exit Roller ASSY PU / Paper Exit Actuator PU                                             | 5-73 |
|     | 5.1.67 | Fuser Exit Actuator PU                                                                   | 5-74 |
|     | 5.1.68 | Paper Sensor (PT2)                                                                       | 5-74 |
|     | 5.1.69 | Discharging Brush PU                                                                     | 5-75 |
|     | 5.1.70 | Back cover Latch ASSY PU                                                                 | 5-76 |
|     | 5.1.71 | Transfer Roller Guide PU                                                                 | 5-77 |
|     | 5.1.72 | Paper Guide (A) PU                                                                       | 5-78 |
|     | 5.1.73 | Paper Guide (B) PU                                                                       | 5-78 |
|     | 5.1.74 | Paper Guide (C) PU / Paper Sensor (PT1, PEU) / OHP Sensor PU /<br>Tray Empty Actuator PU | 5-79 |
|     | 5.1.75 | Paper Guide (D) PU                                                                       | 5-80 |
|     | 5.1.76 | Paper Feed Roller / Separator Pad                                                        | 5-80 |
| 5.2 | LUBR   |                                                                                          | 5-81 |
| 5.3 | HARN   | ESS ROUTING                                                                              | 5-82 |

# 5.1 DISASSEMBLY/REASSEMBLY

#### Safety Precautions

To prevent the creation of secondary problems by mishandling, observe the following precautions during maintenance work.

- (1) Before starting disassembly/reassembly jobs, <u>unplug the power cord and telephone line</u>. In particular, when having access to the power supply inside the machine, make sure that the power cord is unplugged from the electrical outlet; when having access to the main PCB or NCU PCB, make sure that both the power cord and telephone line are unplugged from the machine.
- (2) Be careful not to lose screws, washers, or other parts removed for parts replacement.
- (3) When using soldering irons and other heat-generating tools, take care not to damage the resin parts such as wires, PCBs, and covers.
- (4) Static electricity charged in your body may damage electronic parts. When transporting PCBs, be sure to wrap them in conductive sheets.
- (5) When replacing the PCB and all the other related parts, put on a grounding wrist band and perform the job on a static mat. Also take care not to touch the conductor sections on the flat cables or on the wire harness.
- (6) Be sure to reinsert self-tapping screws correctly, if removed.
- (7) Tighten screws to the torque values listed on the next page.
- (8) After disconnecting flat cables, check that each cable is not damaged at its end or shortcircuited.
- (9) When connecting flat cables, do not insert them at an angle. After insertion, check that the cables are not at an angle.
- (10) When connecting or disconnecting cable connectors, hold the connector bodies not the wires. If the connector has a lock, always slide the connector lock to unlock it.
- (11) Before reassembly, apply the specified lubricant to the specified points. (Refer to Section 5.2 in this chapter.)
- (12) After repairs, check not only the repaired portion but also that the connectors and other related portions function properly before operation checks.
- (13) After you use the machine, some internal parts are extremely HOT! To prevent injuries, be careful not to put your fingers in the areas shown in the illustration.

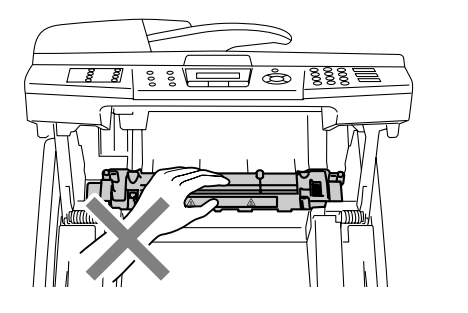

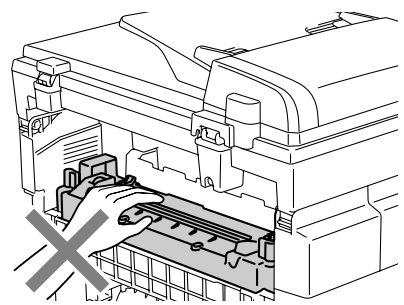

### Tightening Torque

| Location of screw                               | Screw type                   | Q'ty | Tightening torque<br>N•m (kgf•cm) |
|-------------------------------------------------|------------------------------|------|-----------------------------------|
| FB motor                                        | Screw, pan (s/p washer) M3x6 | 2    | 0.59 ±0.1 (6 ±1)                  |
| Gear holder ASSY                                | Taptite, cup B M3x10         |      | 0.49 ±0.1 (5 ±1)                  |
| Scanner top cover ASSY                          | Taptite, bind B M4x12        | 6    | 0.78 ±0.1 (8 ±1)                  |
| Drive frame ASSY                                |                              | 2    | 0.49 ±0.1 (5 ±1)                  |
| Upper document chute                            |                              | 2    |                                   |
| Lower document chute                            | Taptite, cup B M3x10         | 4    |                                   |
| Hinge ASSY L                                    |                              | 3    |                                   |
| Hinge arm                                       |                              | 1    | 0.78 ±0.1 (8 ±1)                  |
| For preventing the hinge ASSY L from coming out | Taptite, bind B M4x12        | 1    |                                   |
| ADF motor                                       | Taptite, bind S M3x6         | 1    | 0.69 ±0.1 (8 ±1)                  |
| FG connection                                   | Taptite, cup S M3x6          | 1    | 0.78 ±0.1 (8 ±1)                  |
| Guide gear                                      | Taptite, B M3x6              | 1    | 0.29 ±0.5 (3 ±0.5)                |

#### Preparation

Prior to proceeding with the disassembly procedure,

- (1) Unplug
  - the modular jack of the telephone line,
  - the USB cable, if connected (not shown below), and
  - the modular jack of the external telephone set if connected (not shown below).

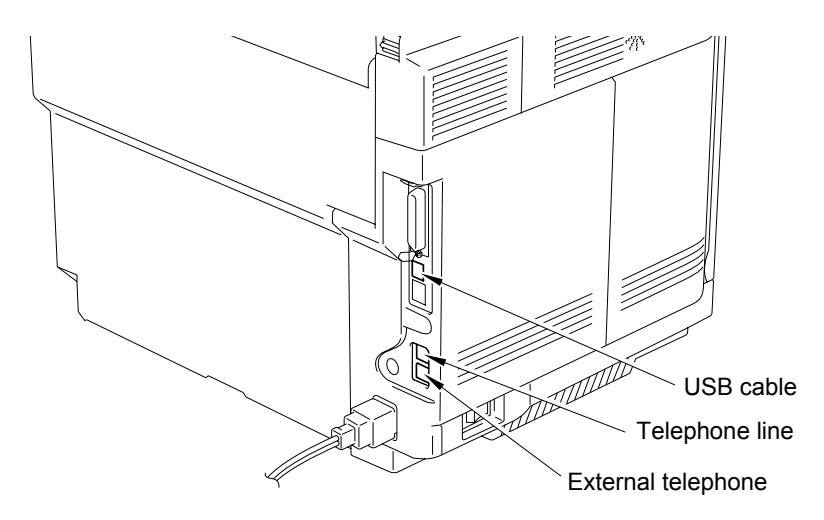

#### How to Access the Object Component

- On the next page is a disassembly flowchart which helps you access the object components. To remove the fusing unit, for example, first find it on the flowchart and note its number (5.1.4 in this case). To access it, you need to remove all the parts above the fusing unit on the flowchart ( in this case) before the unit itself can be removed.
- Unless otherwise specified, all parts should be replaced in the reverse order to which they were removed to reassemble the machine.

#### ■ Disassembly Flowchart

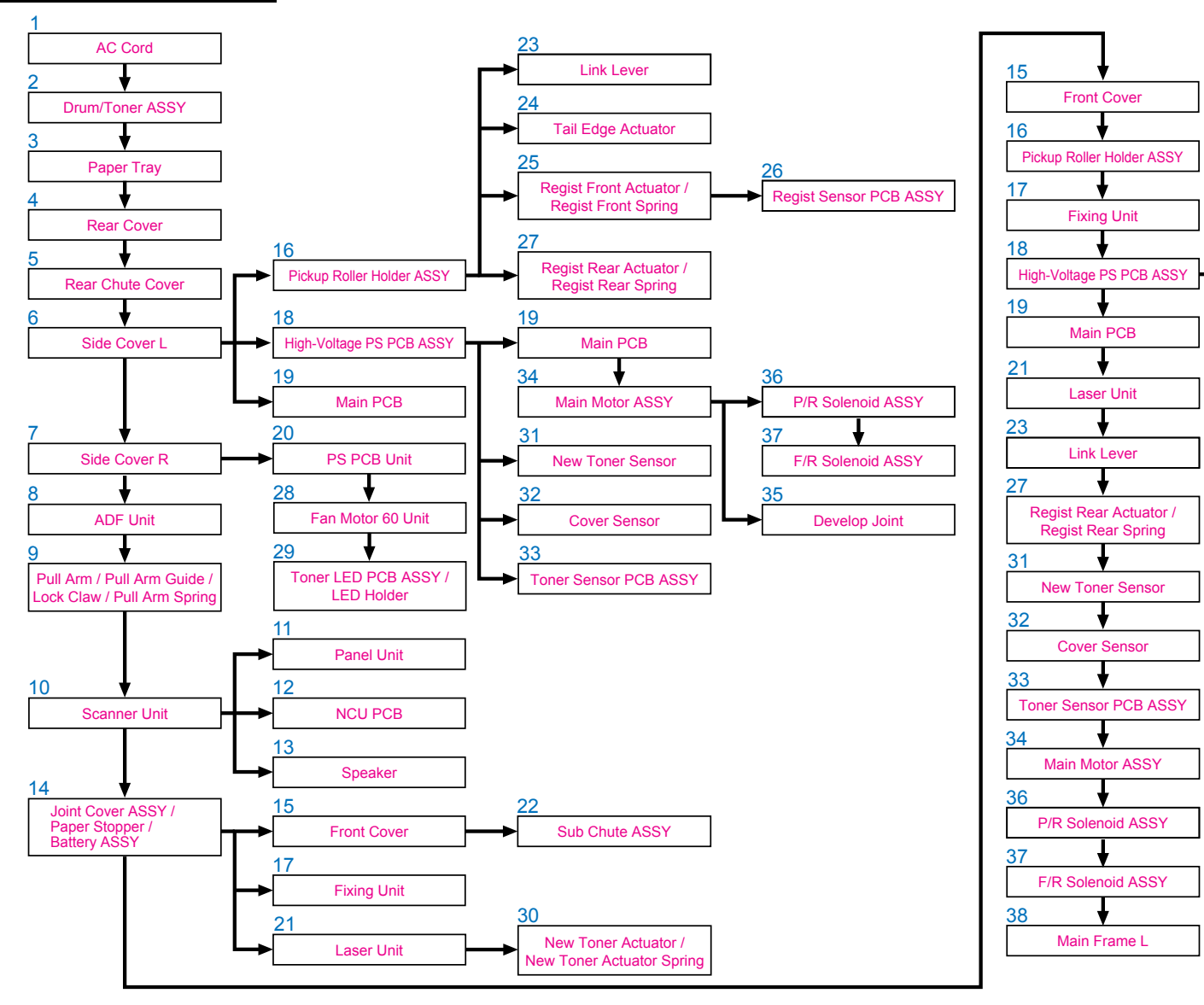

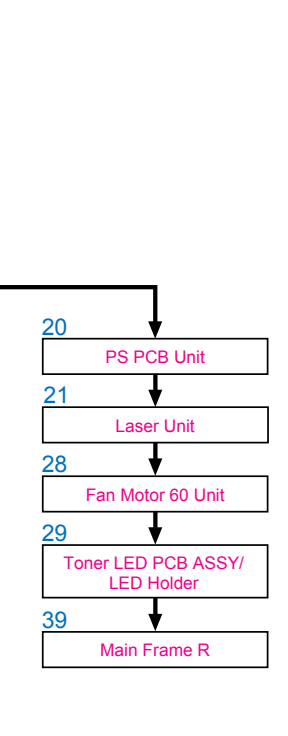

#### 5.1.1 AC Cord

(1) Disconnect AC cord from the machine.

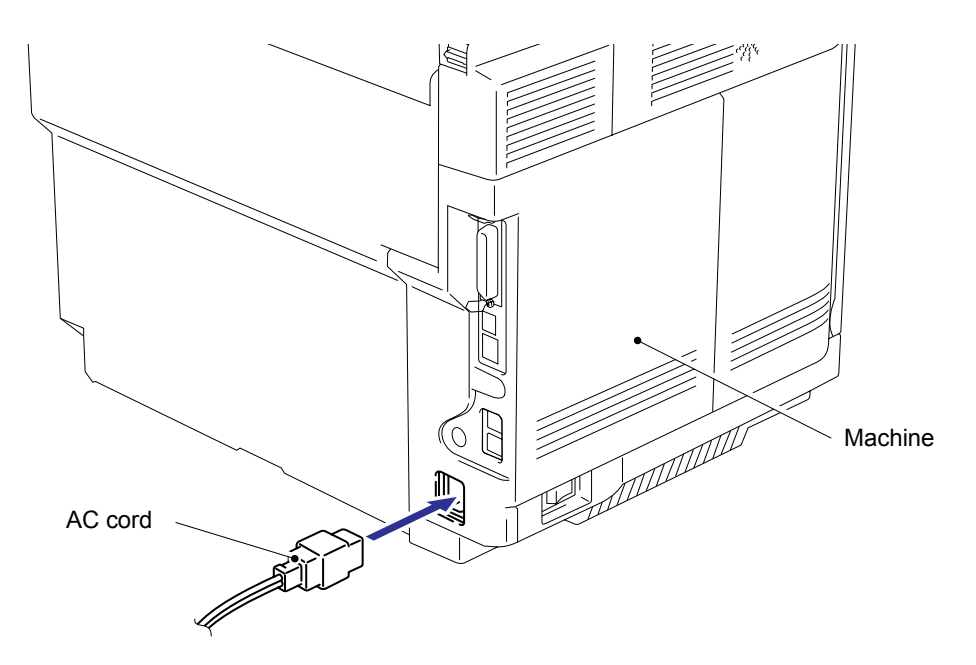

Fig. 5-1

#### 5.1.2 OPC Belt Cartridge

- (1) Open the scanner unit and the center cover.
- (2) To release the lock, push the green lock lever BC on both sides inwards.
- (3) Remove the OPC belt cartridge.

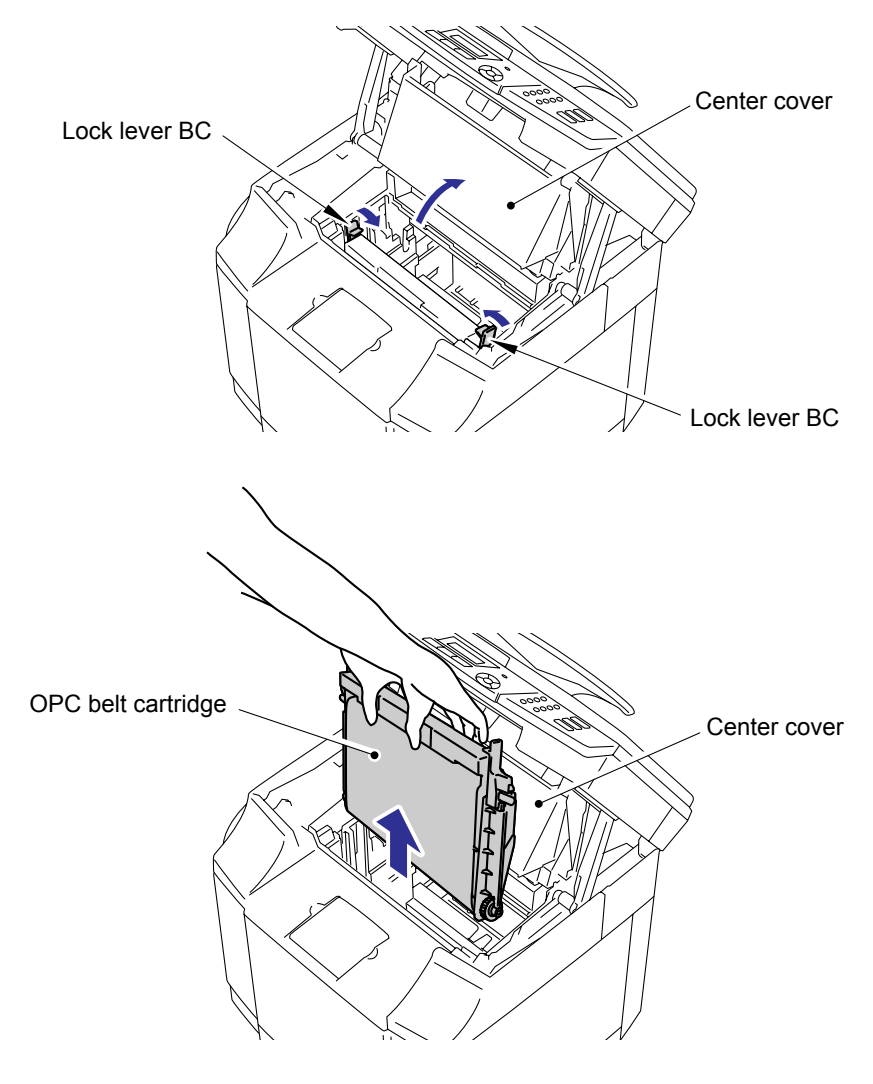

Fig. 5-2

**NOTE**: When replacing the OPC belt cartridge, reset the OPC belt life counter referring to "IF YOU REPLACE THE OPC BEL CARTRIDGE" in Section 6.4.

#### 5.1.3 Paper Tray

(1) Remove the paper tray.

NOTE: Adjustment is required when the paper tray is changed. Please refer to chapter 6.

#### 5.1.4 Fusing Unit

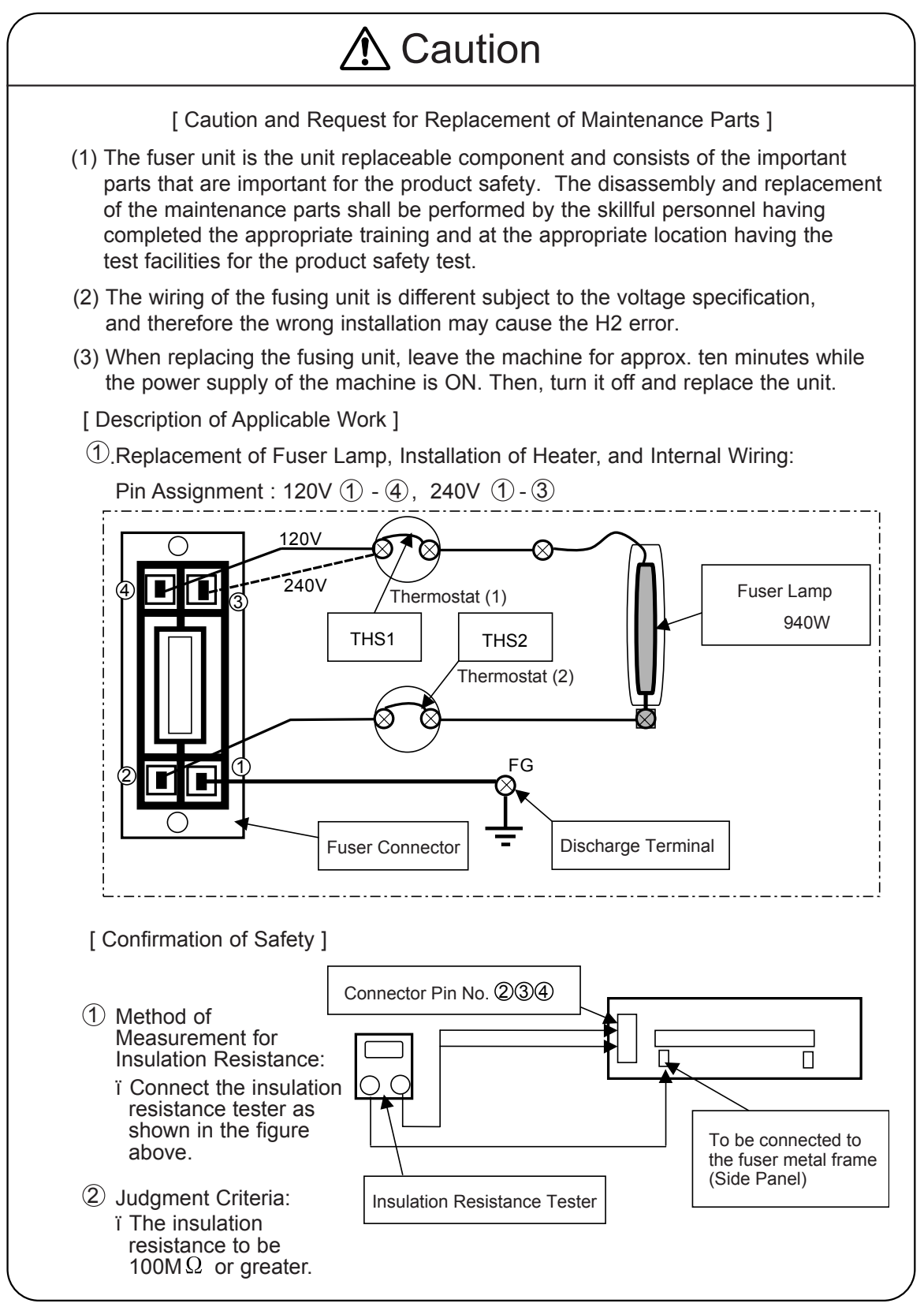

- (1) Open the back cover and scanner unit.
- (2) Release the two lock knobs to remove the fusing unit from the machine.

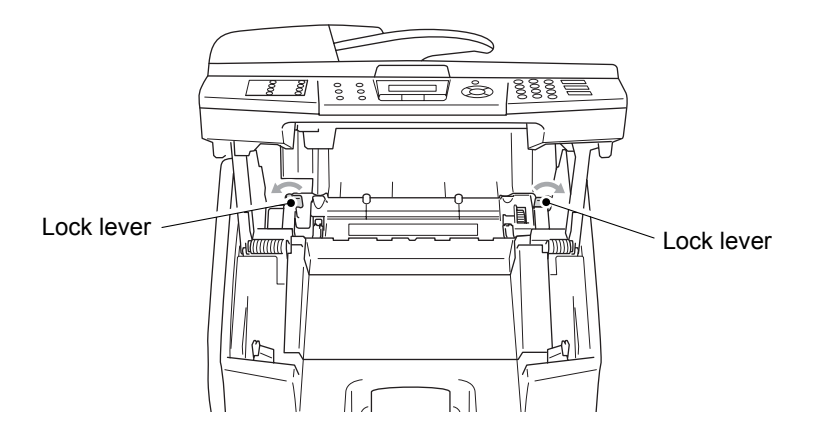

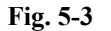

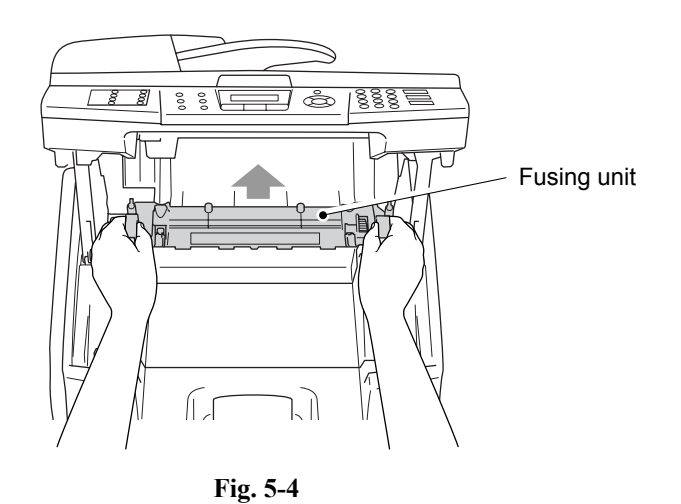

- (3) Remove the setscrew (A) (BT3x6, 1 piece), the shoulder screw (A') and pull up the two release levers to remove the top fuser cover FU.
- (4) Remove the screw (B) to remove the lock knob KIT FU. (2 places)
- (5) Remove the setscrew (C) (BT3x8, 2 pieces) of the front fuser cover FU.
- (6) Remove the front fuser cover FU.
- (7) Remove the setscrew (D) (ST3x6, 1 piece and FU shoulder screw, 2 pieces) of the bottom fuser cover FU.
- (8) Remove the setscrew (E) (SM3x6 with washer, 1 piece) from the bottom fuser cover FU.
- (9) Remove the setscrew (F) (ST3x6, 1 piece) to remove the ground wire.
- (10)Remove the setscrew (G) (SM3x6 with washer, 1 piece) of the fuser lamp from the terminal; Pull out the tube from the harness.
- (11)Remove the bottom fuser cover FU from the fuser roller ASSY FU.
- (12)Remove the setscrew (H) (SM3x6 with washer, 1 piece) of the fuser lamp terminal from the terminal.
- (13)Remove the setscrew (I) (SM3x6 with washer, 2 pieces) of the lamp holder, and then remove the lamp holder.

(14)Pull out the fuser lamp from the fuser roller (HT).

**NOTE**: Since the voltage of heater lamp is subject to the destination, confirm the specified rated voltage. (US : 120V 940W, EC : 240V 940W, JP : 100V 940W)

- (15)Remove the setscrew (J) (ST3x6 with washer, 2 pieces) to remove the two terminals of the fuser connector harness.
- (16)Disconnect the connector connecting to the fuser connector FU.
- (17)Remove the FU shoulder screws (K) (2 pieces) to remove the fuser connector FU from the bottom fuser cover FU.
- (18)Remove the setscrew (L) (BT3x6, 1 piece and BT3x12, 1 piece) to remove the thermistor ASSY FU from the bottom fuser cover FU.

## 

- This is the replacement work of important part in terms of the product safety. Therefore, this work should be performed by the skillful personnel having the sound knowledge and at the location where the safety is ensured. (Measurement of the insulation resistance needs to be done.)
- The fusing unit and its peripheral parts are very hot (approximately 100°C). Prior to starting the replacement work, confirm that the fusing unit and its peripheral parts are well cooled down.

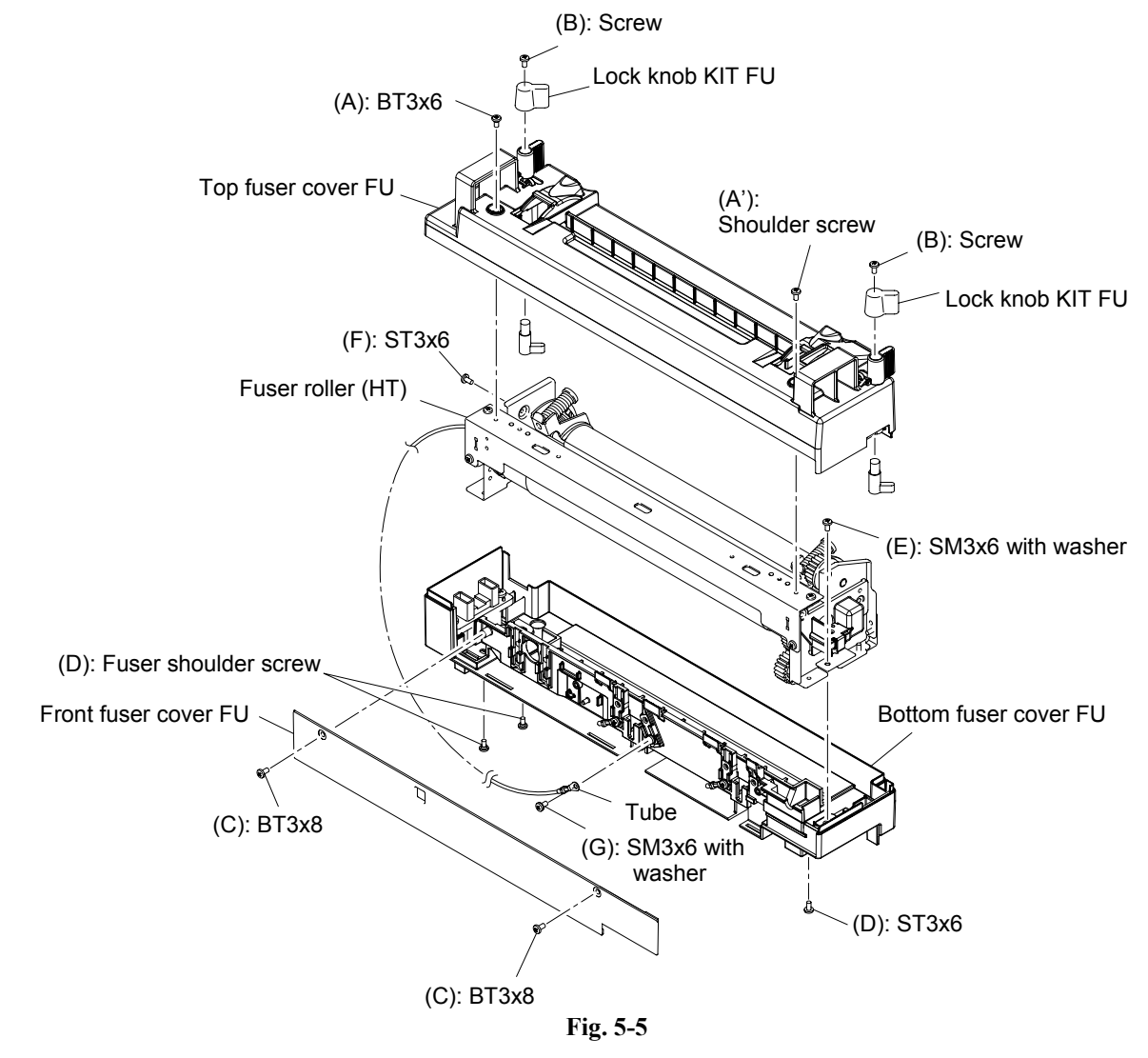

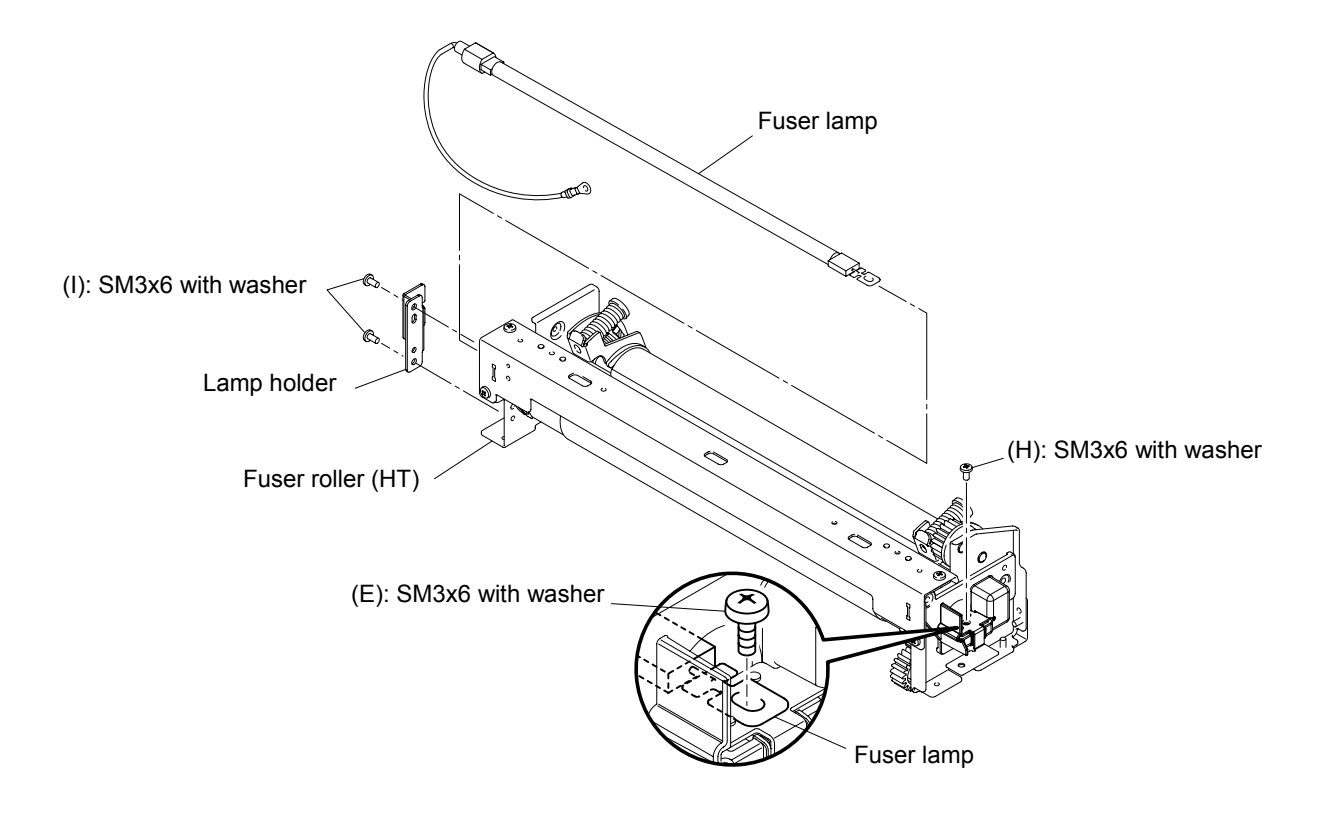

Fig. 5-6

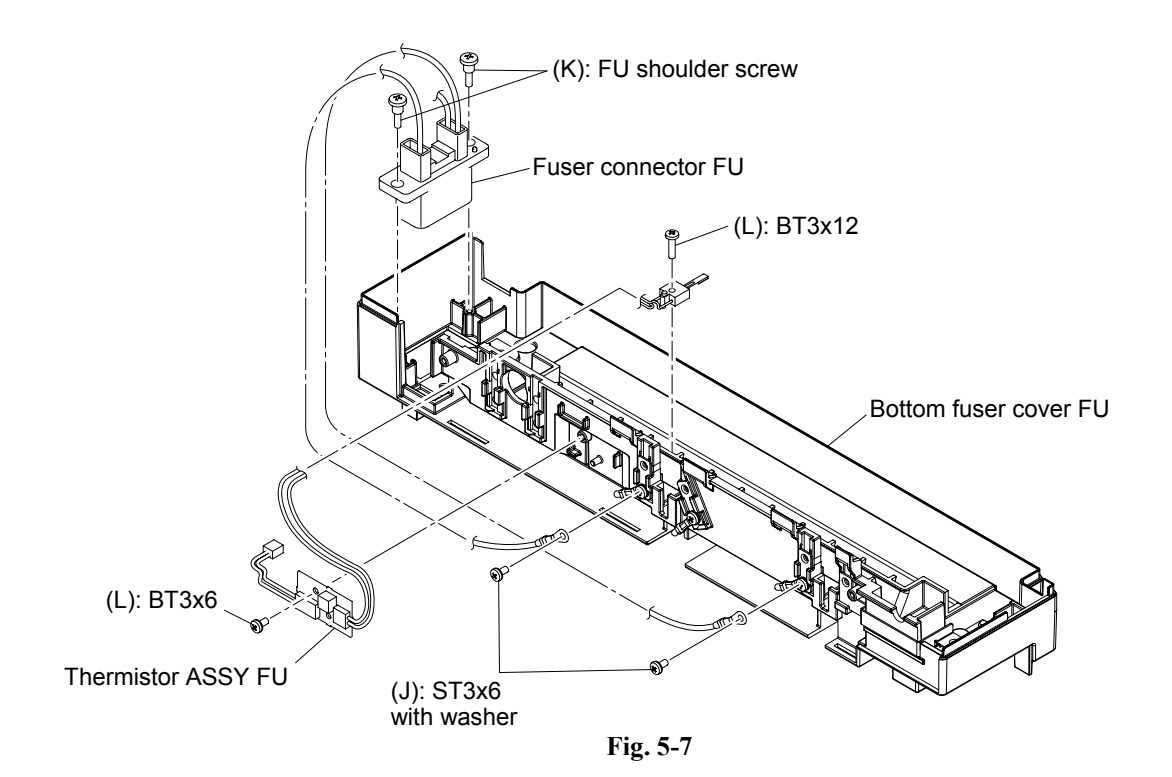

#### 5.1.5 Side Cover LR

(1) Remove the screw, and then remove the side cover LR.

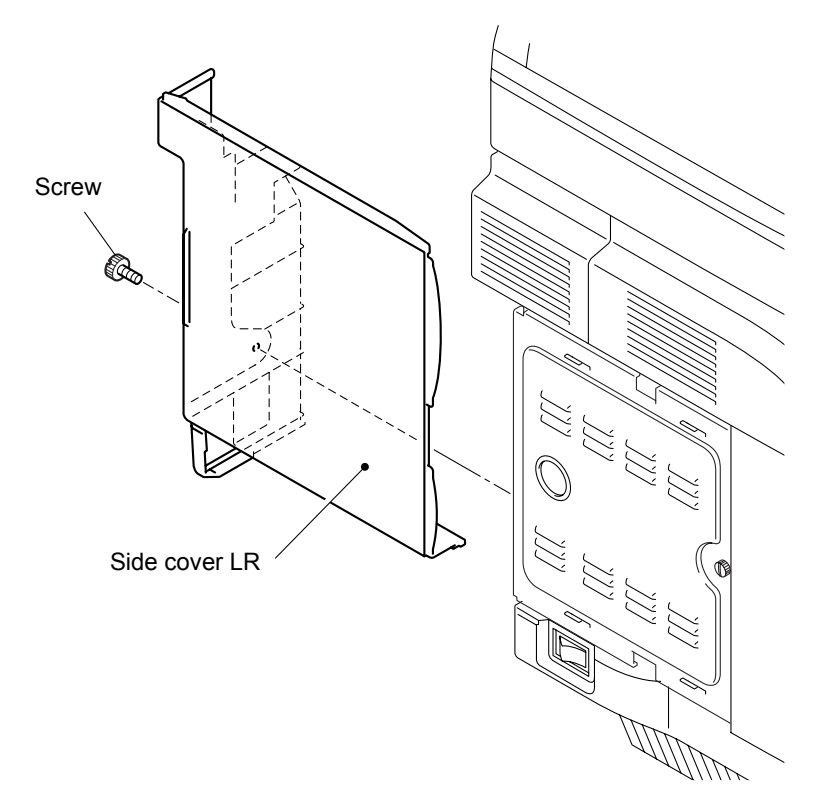

Fig. 5-8

#### 5.1.6 Top Side L

(1) Remove the screw to remove the shield plate.

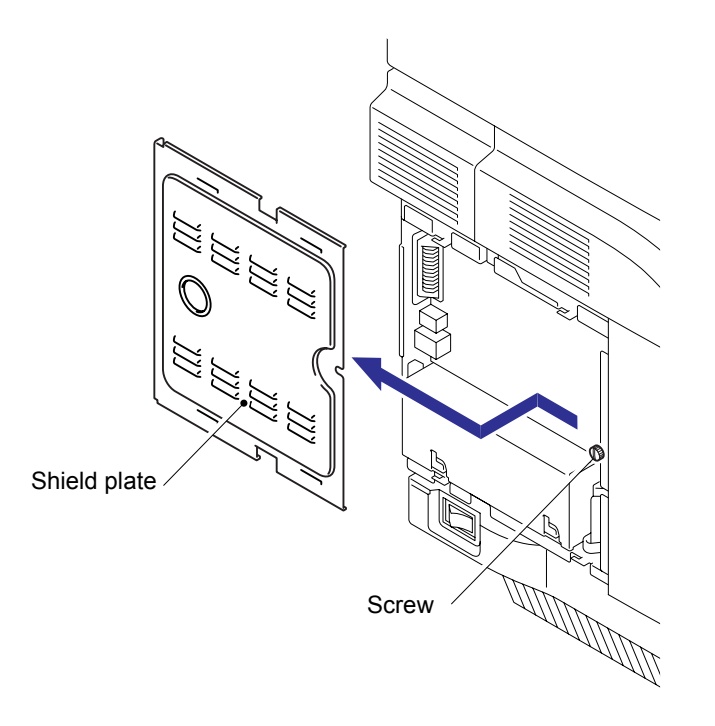

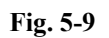

(2) Remove the screw and then remove the top side L.

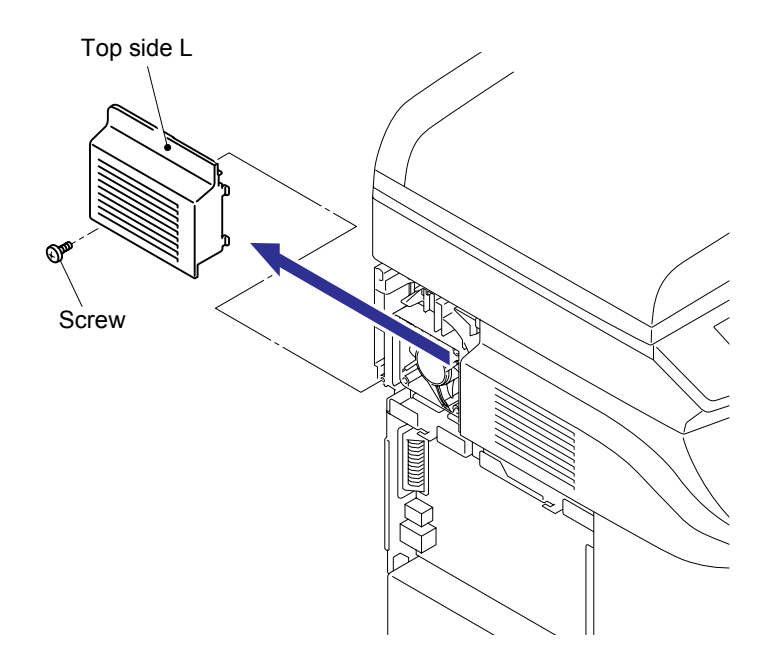

Fig. 5-10

#### 5.1.7 ADF Unit

(1) Remove the harness cover.

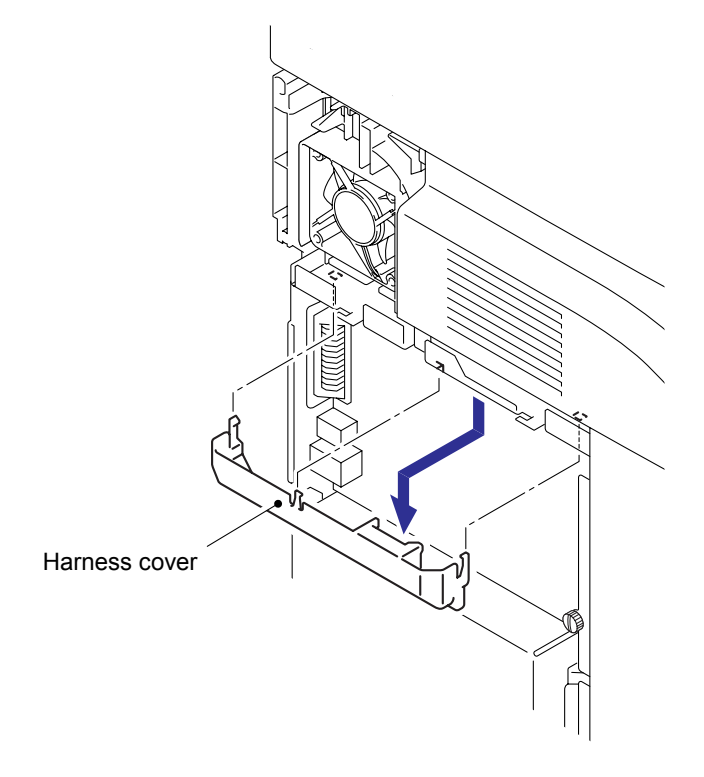

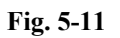

(2) Remove the screw to remove the two ground wires.

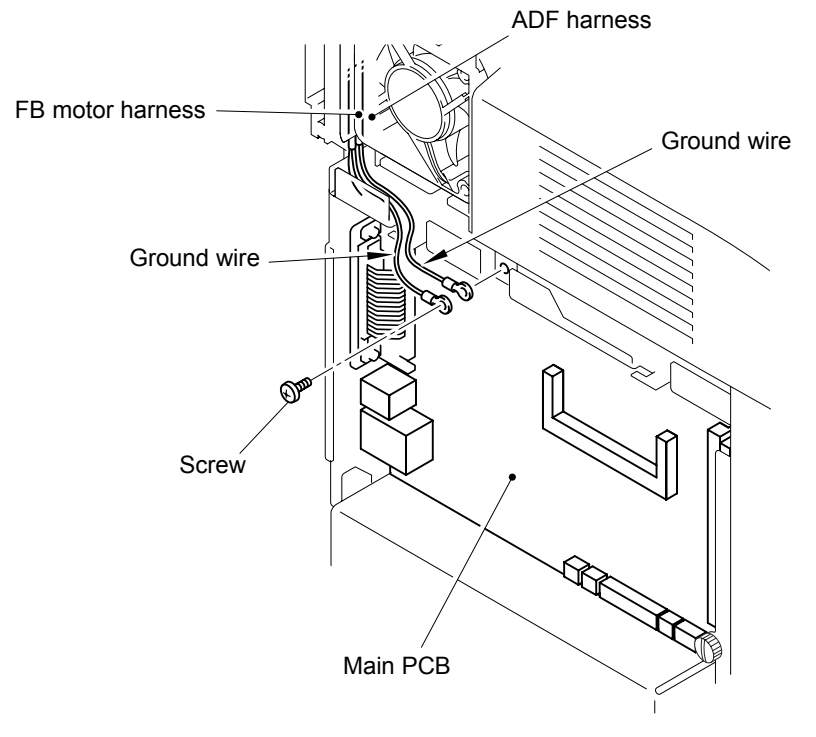

Fig. 5-12

(3) Disconnect the four connectors and one CIS flat cable from the main PCB.

#### NOTE:

- After disconnecting flat cable(s), check that each cable is not damaged at its end or shortcircuited.
- When connecting flat cable(s), do not insert them at an angle. After insertion, check that the cables are not at an angle.

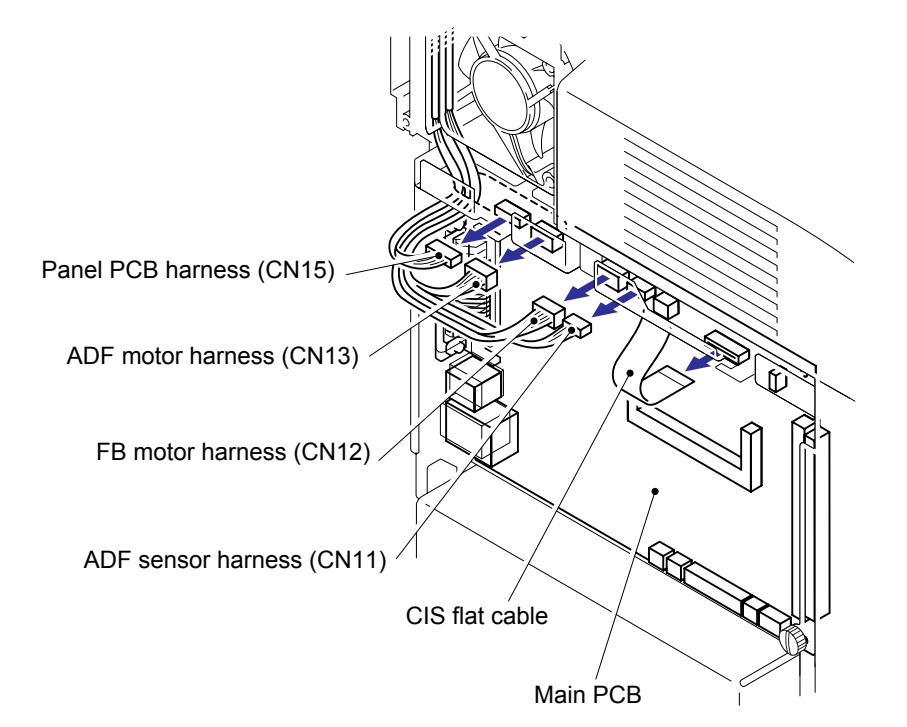

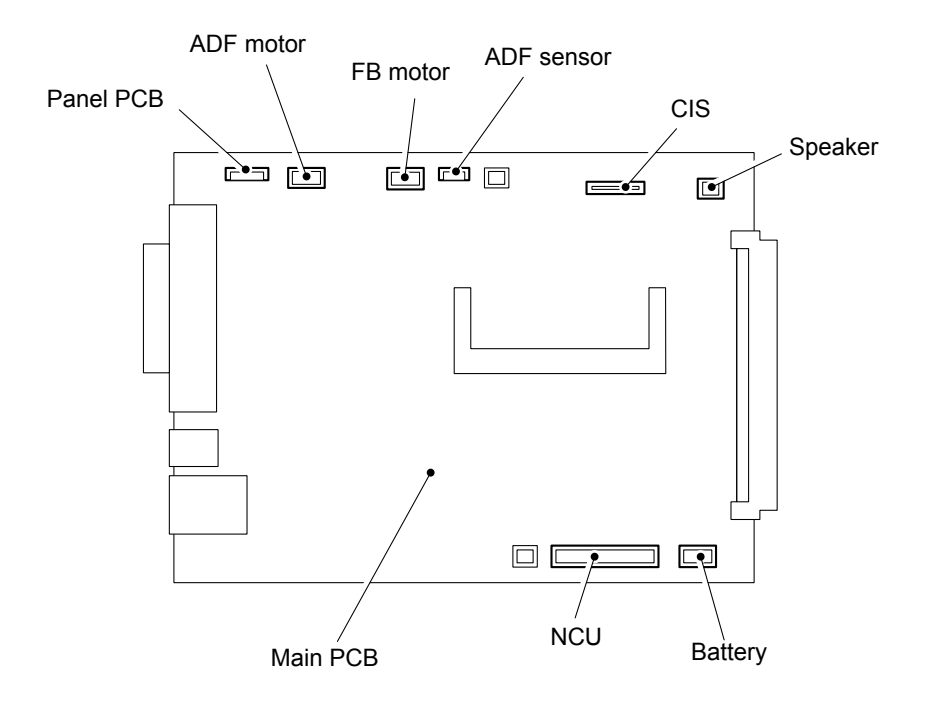

Fig. 5-13

(4) Release the two pins and remove the ADF cover.

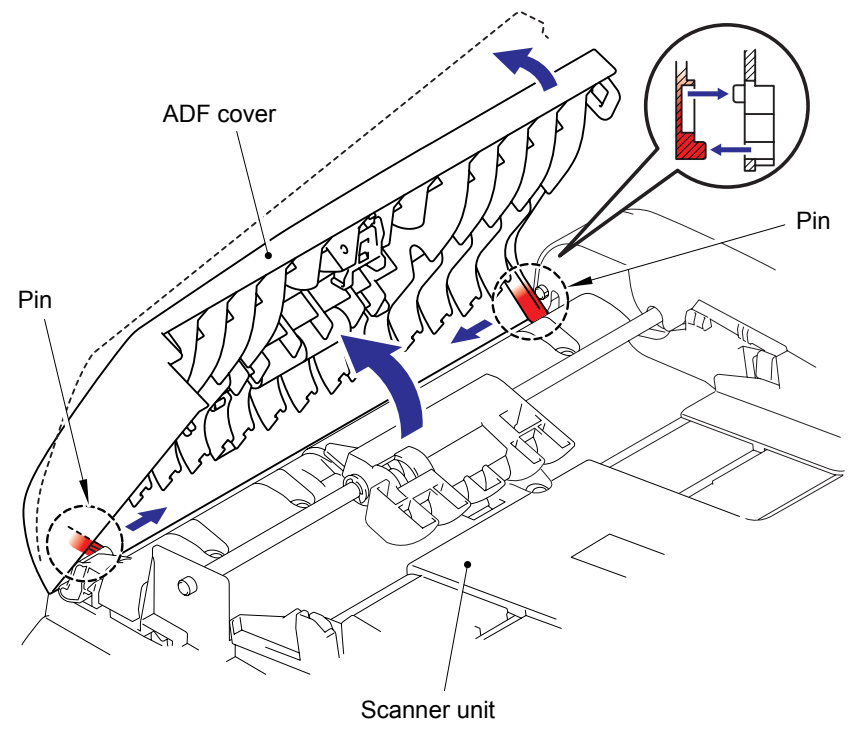

Fig. 5-14

- (5) Release the two hooks, and then remove the pressure roller ASSY.
- (6) Remove the two LF springs from the ADF cover.

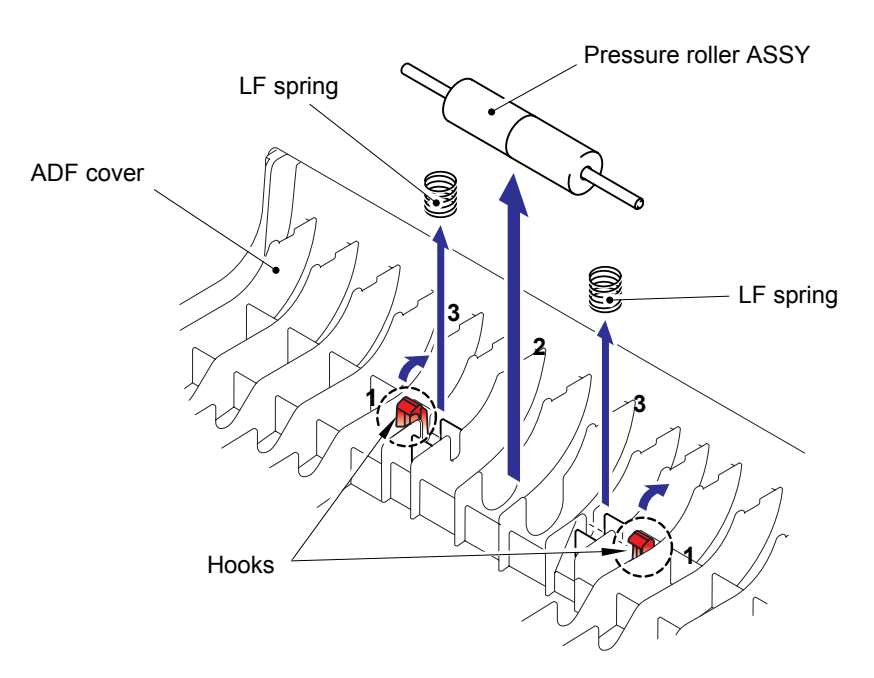

Fig. 5-15

(7) Remove the two pressure rollers from the pressure roller shaft.

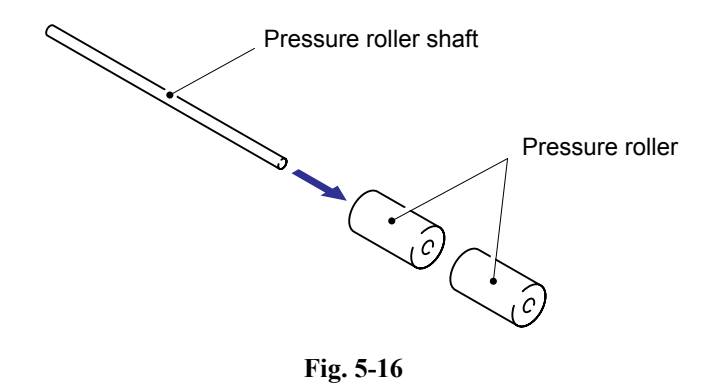

- (8) Open the ADF unit.
- (9) Release the hook to remove the gear cover from the ADF unit.

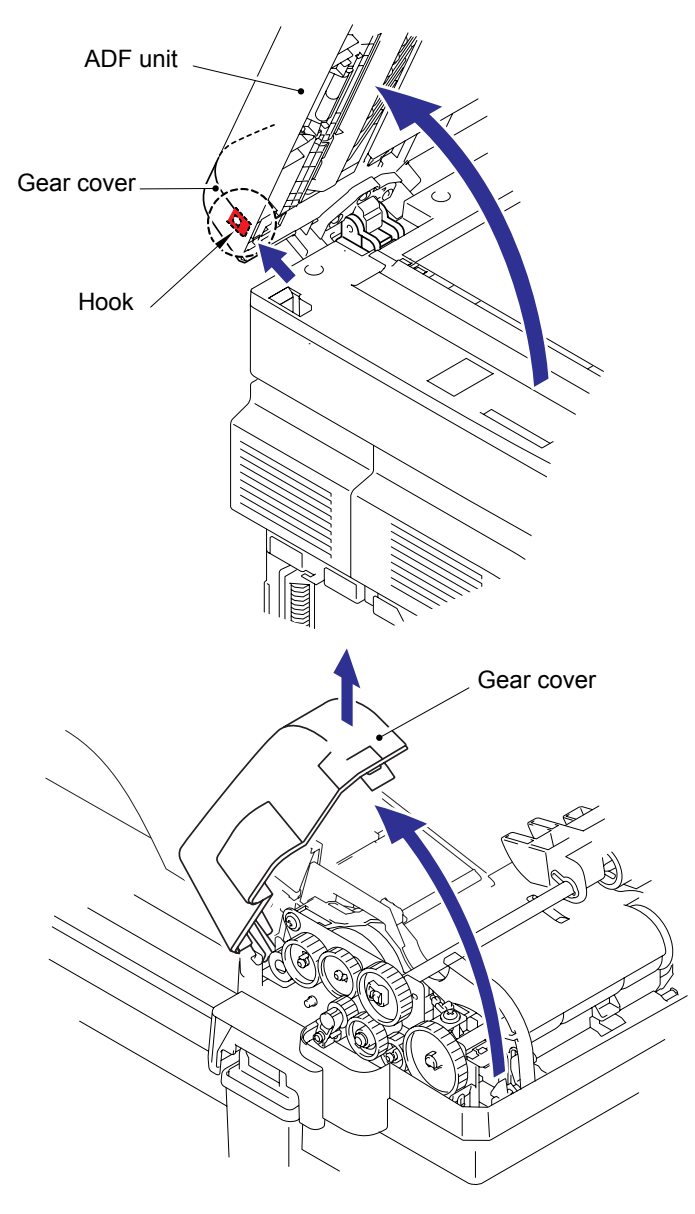

Fig. 5-17

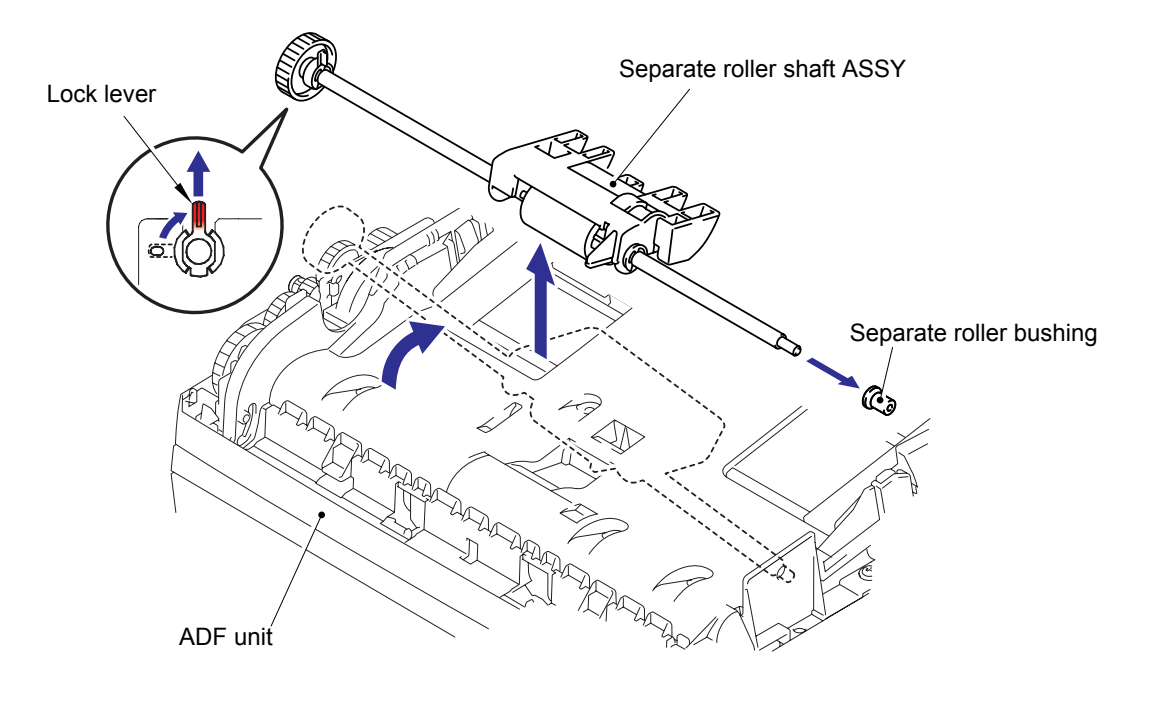

(10)Release the lock lever and then remove the separate roller shaft ASSY and separate roller bushing from the ADF unit.

Fig. 5-18

(11)Remove the four cup B M3x10 taptite screws.

(12)Release the hook "A" to remove the upper document chute.

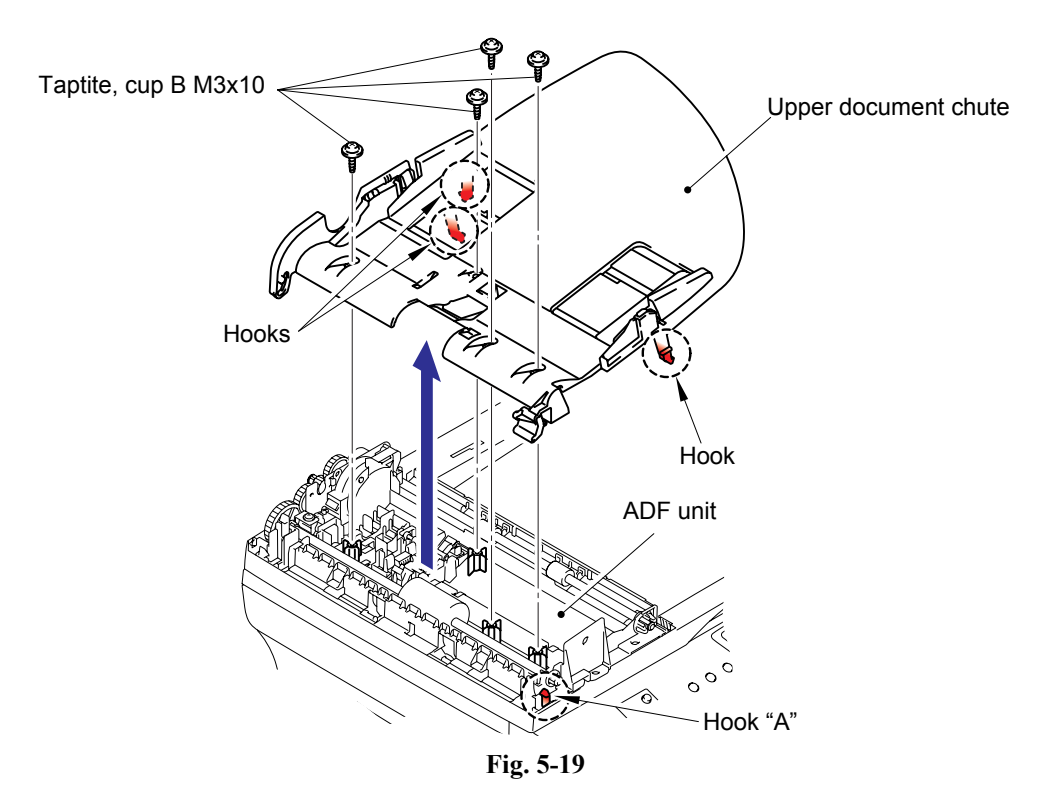

(13)Remove the separation rubber ASSY from the upper document chute.

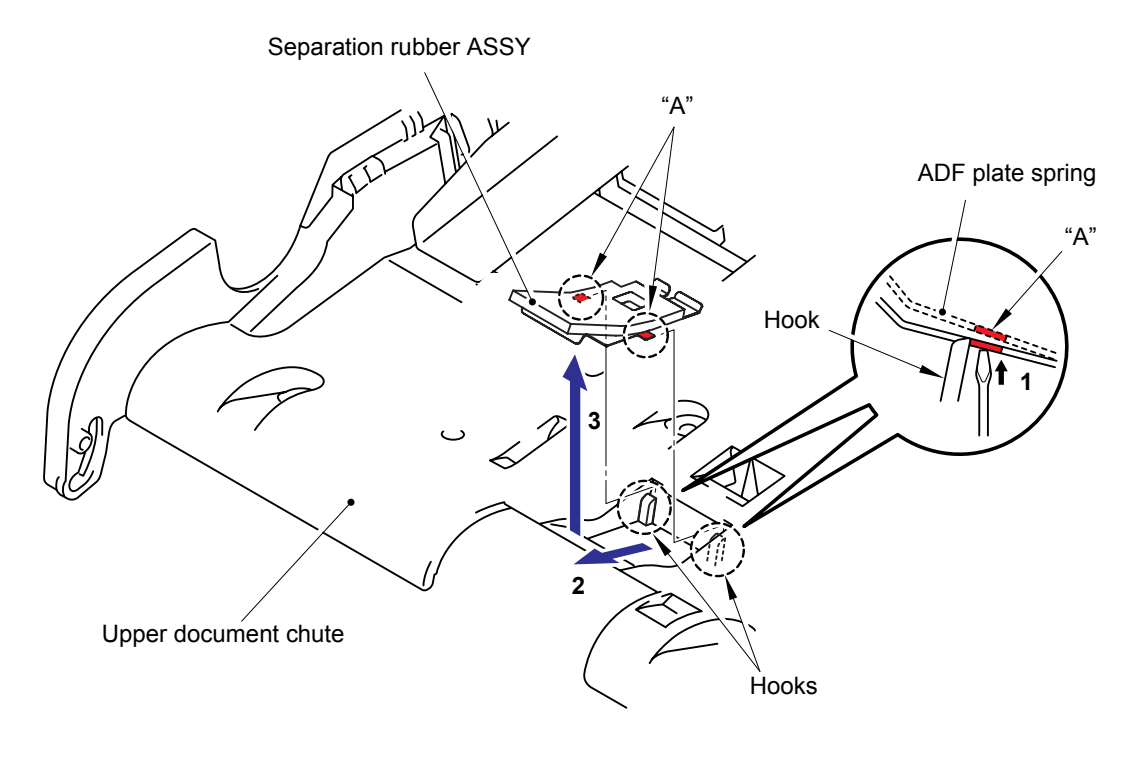

Fig. 5-20

(14)Remove the separation rubber from the ADF plate spring.

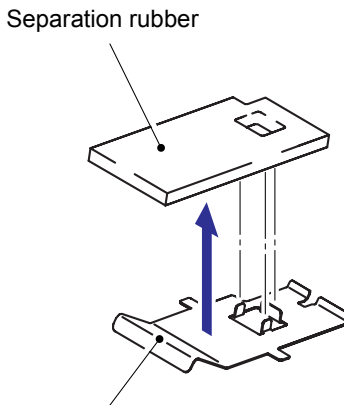

ADF plate spring

Fig. 5-21

(15)Remove the one cup S M3x6 taptite screw to remove the ADF FG harness.

(16)Remove the ADF motor harness from the ADF motor.

(17)Remove the ADF sensor harness ASSY from the ADF sensor PCB ASSY.

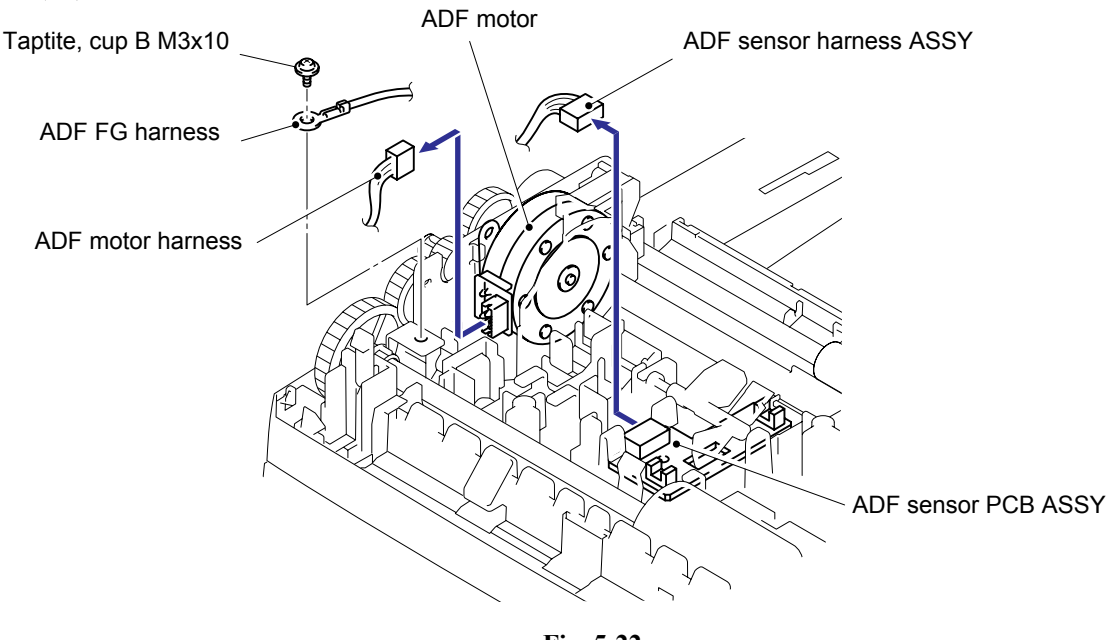

Fig. 5-22

(18)Remove the two cup B M3x10 taptite screws from the lower document chute.

(19)Release the two hooks to remove the lower document chute.

**NOTE**: When re-connecting the connectors, put them through the holes on the ADF unit before connecting.

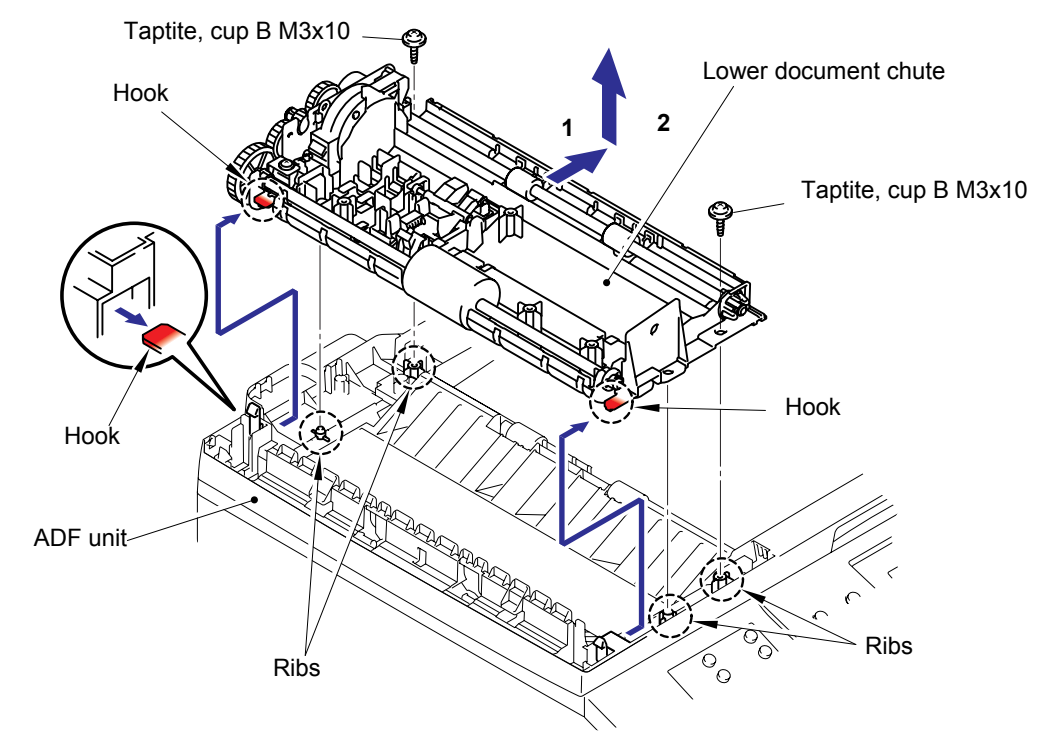

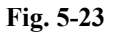
(20)Release the hook on the ADF unit and remove the ejection roller ASSY.

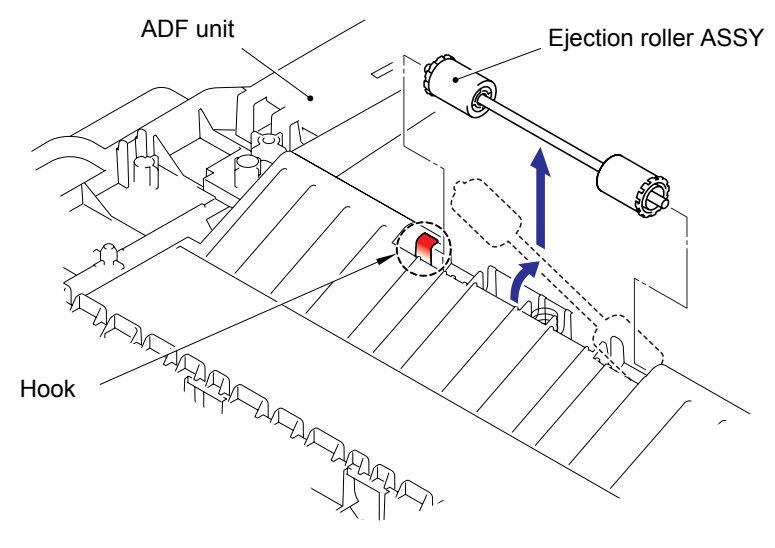

Fig. 5-24

(21)Remove the two ejection rollers from the pressure roller shaft.

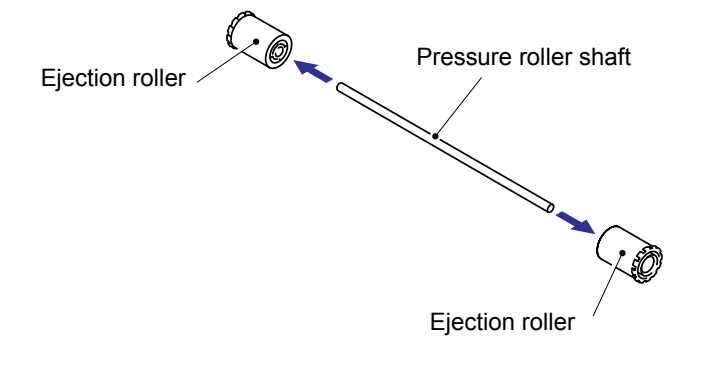

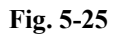

(22)Remove the ADF unit ejection spring from the ADF unit.

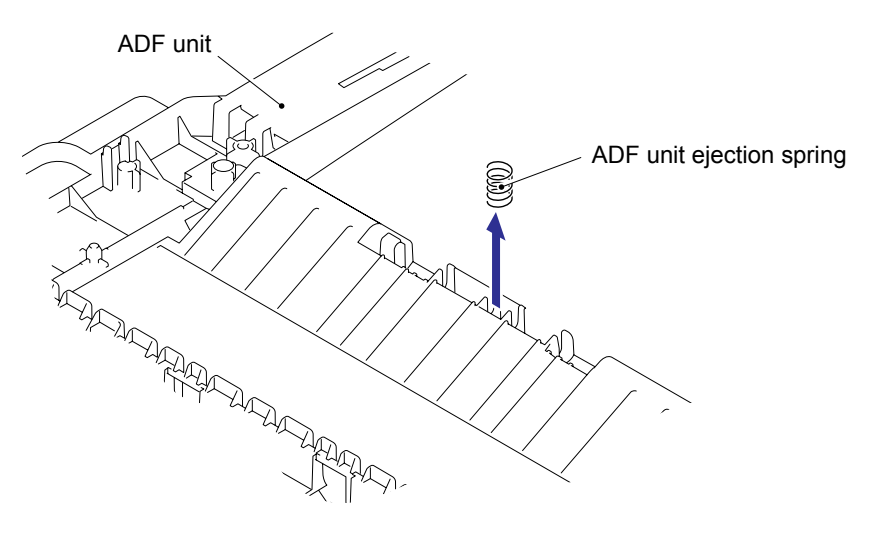

Fig. 5-26

(23)Release the two hooks and remove the resin bearing.

(24)Remove the LF roller ASSY from the lower document chute.

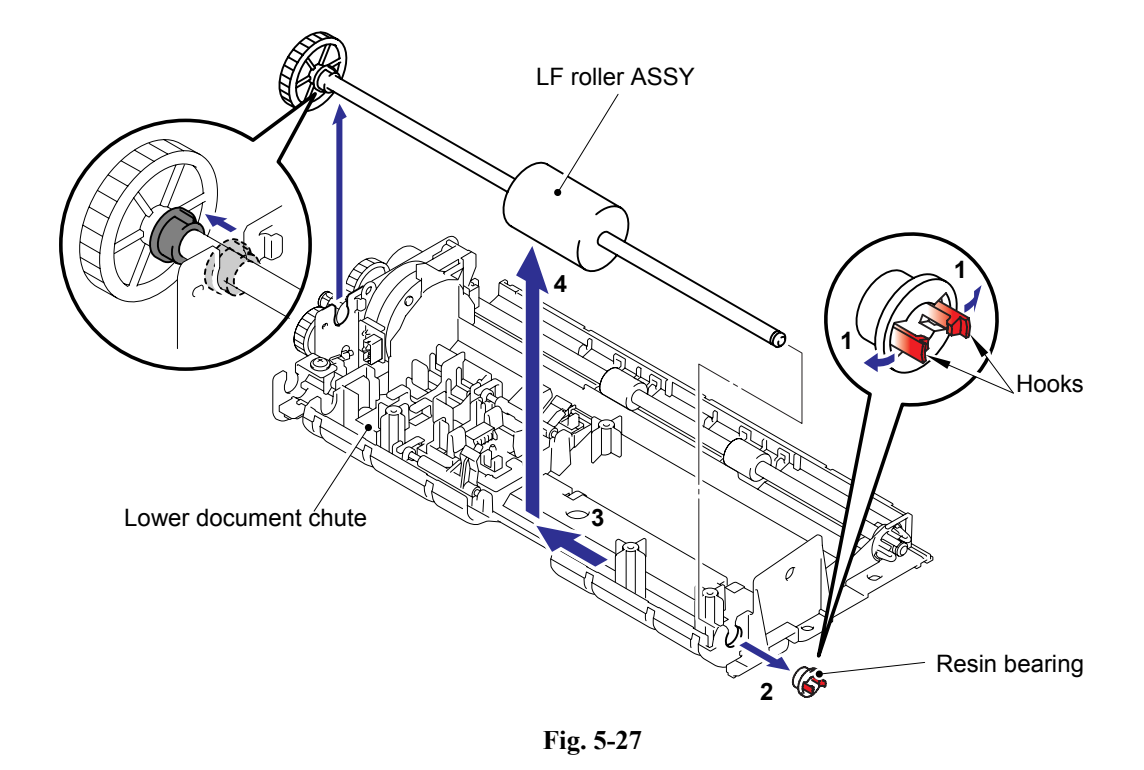

(25)Release the two hooks "A" and remove the ejection roller ASSY from the lower document chute.

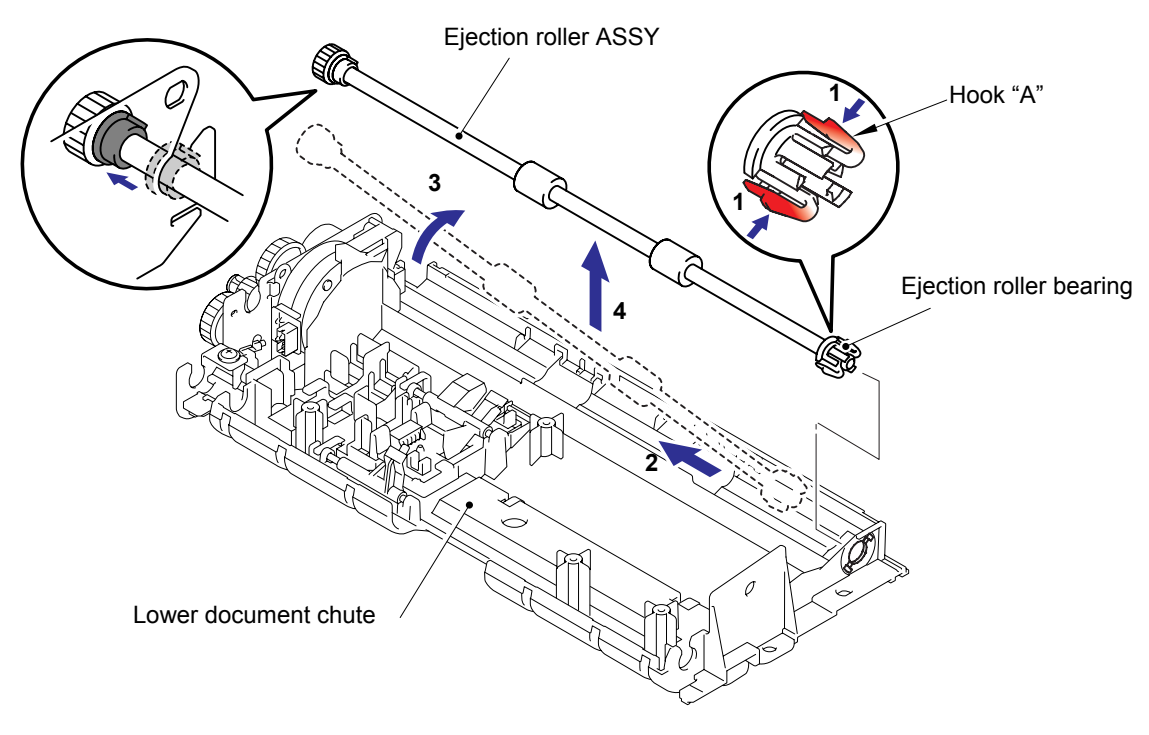

Fig. 5-28

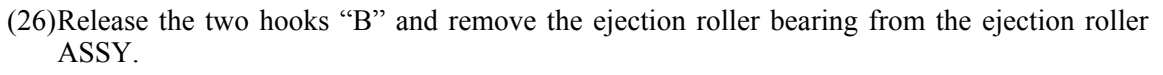

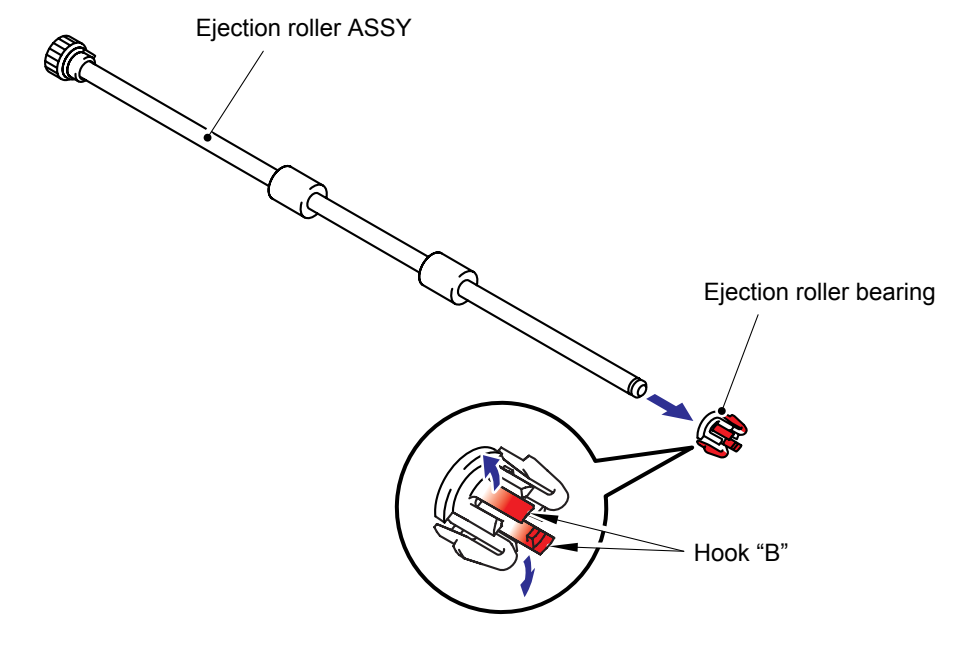

Fig. 5-29

#### (27)Remove the two cup B M3x10 taptite screws to remove the drive frame ASSY.

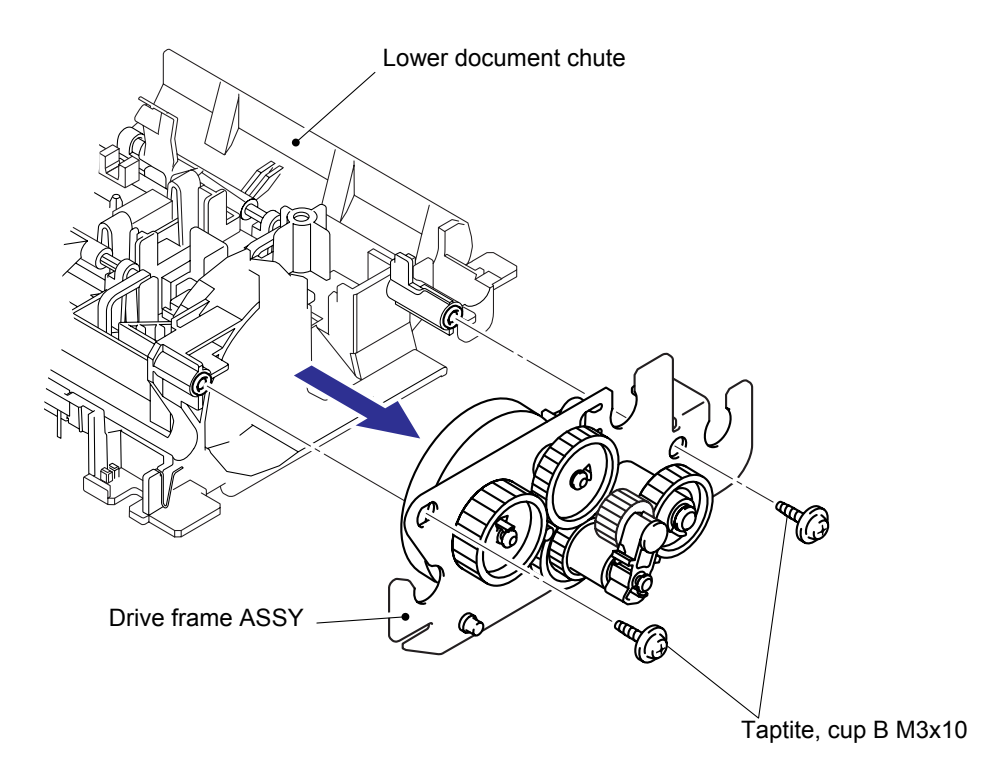

Fig. 5-30

(28)Remove the one bind S M3x6 taptite screw from the drive frame ASSY to remove the ADF motor.

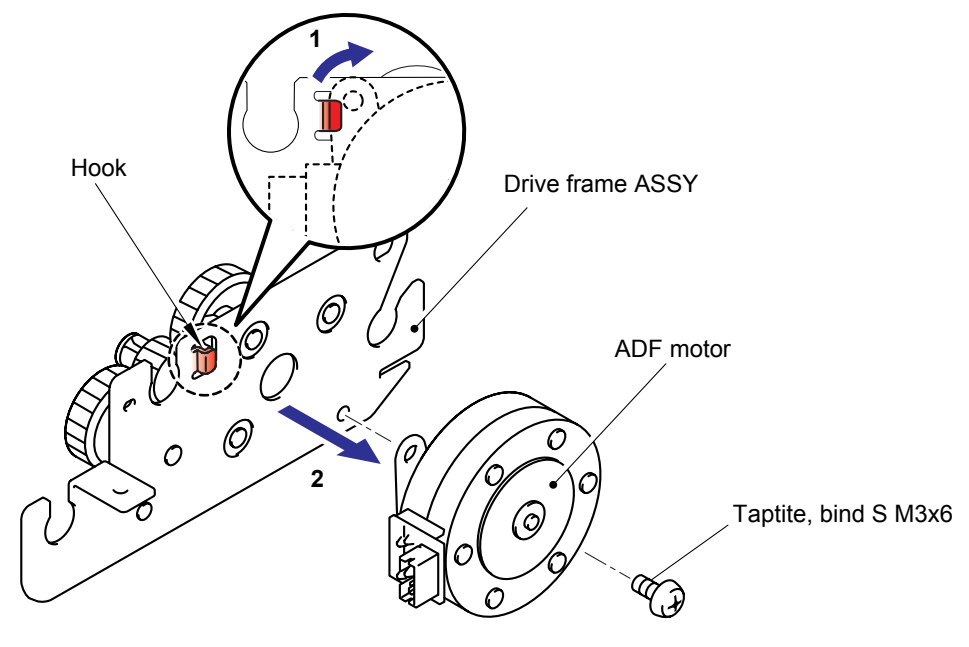

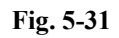

**NOTE**: When re-assembling drive frame ASSY, assemble it so that the arm ASSY is at the top.

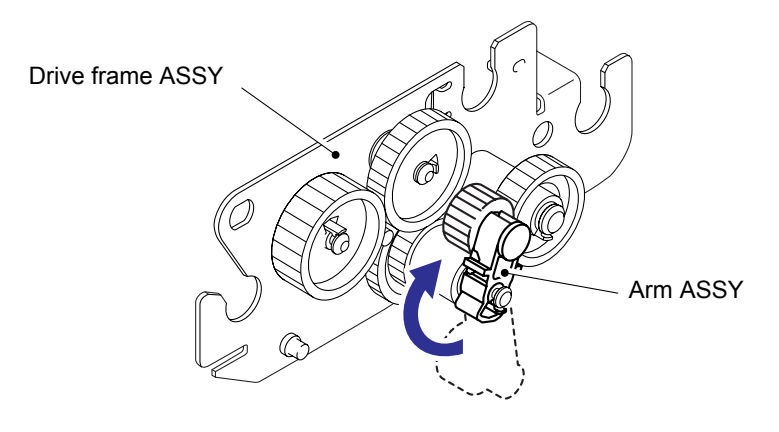

Fig. 5-32

(29)Remove the document rear actuator from the lower document chute.

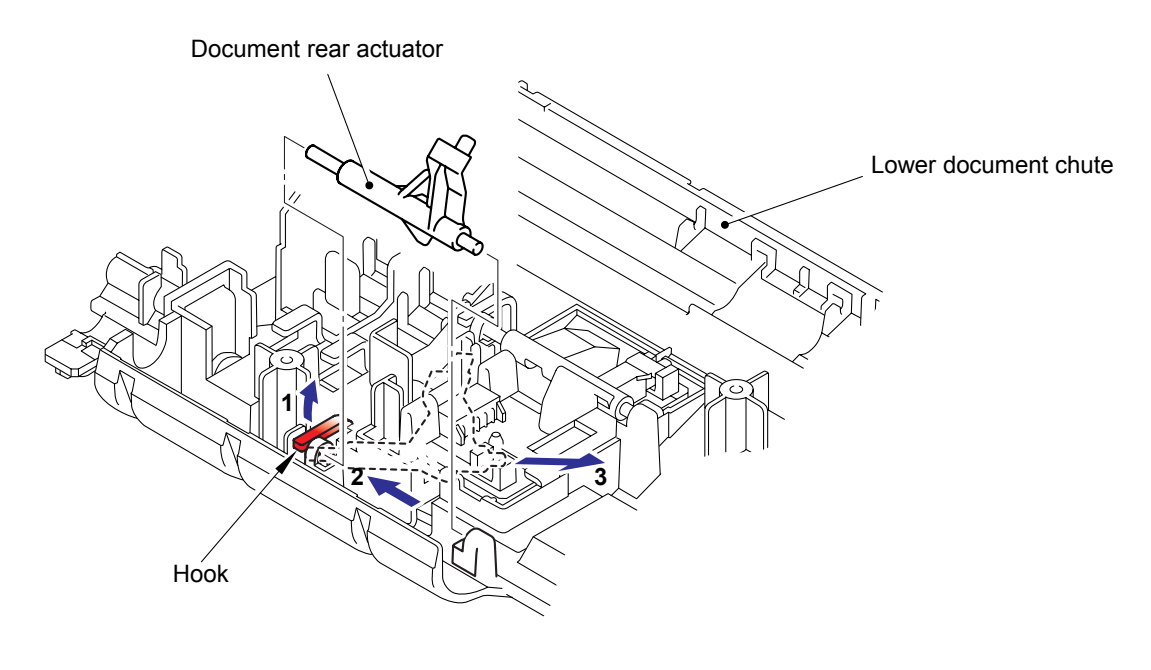

Fig. 5-33

(30)Remove the document front actuator from the lower document chute.

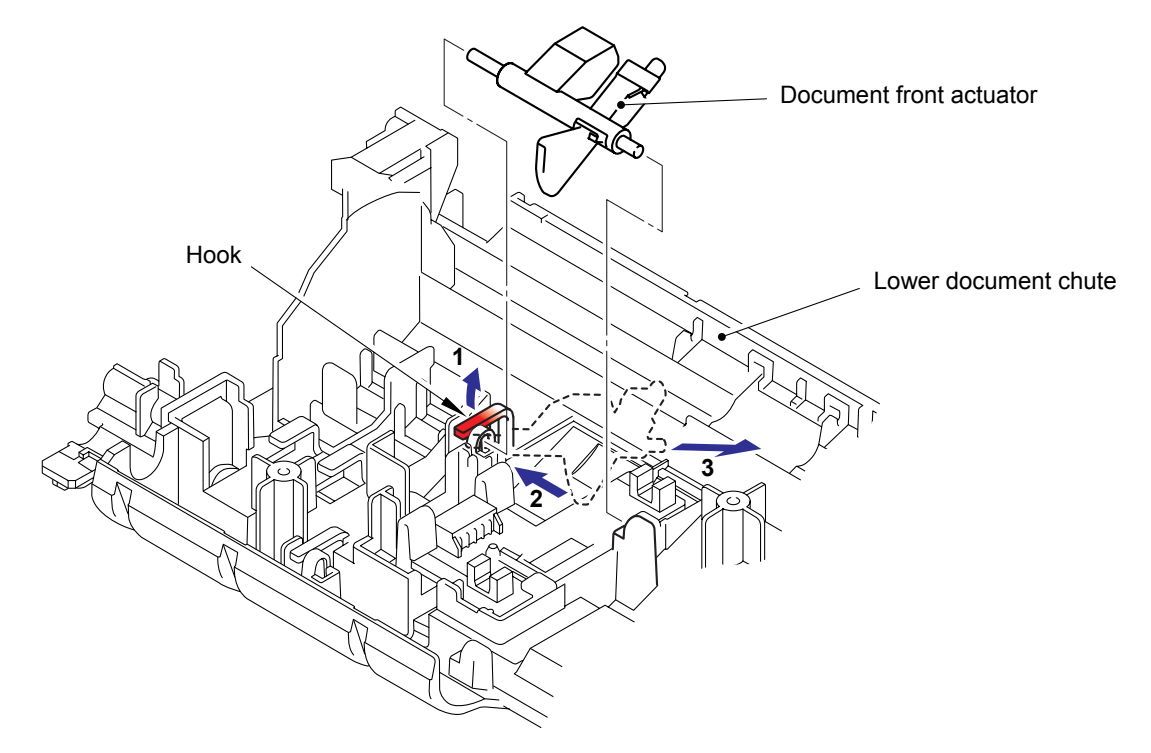

Fig. 5-34

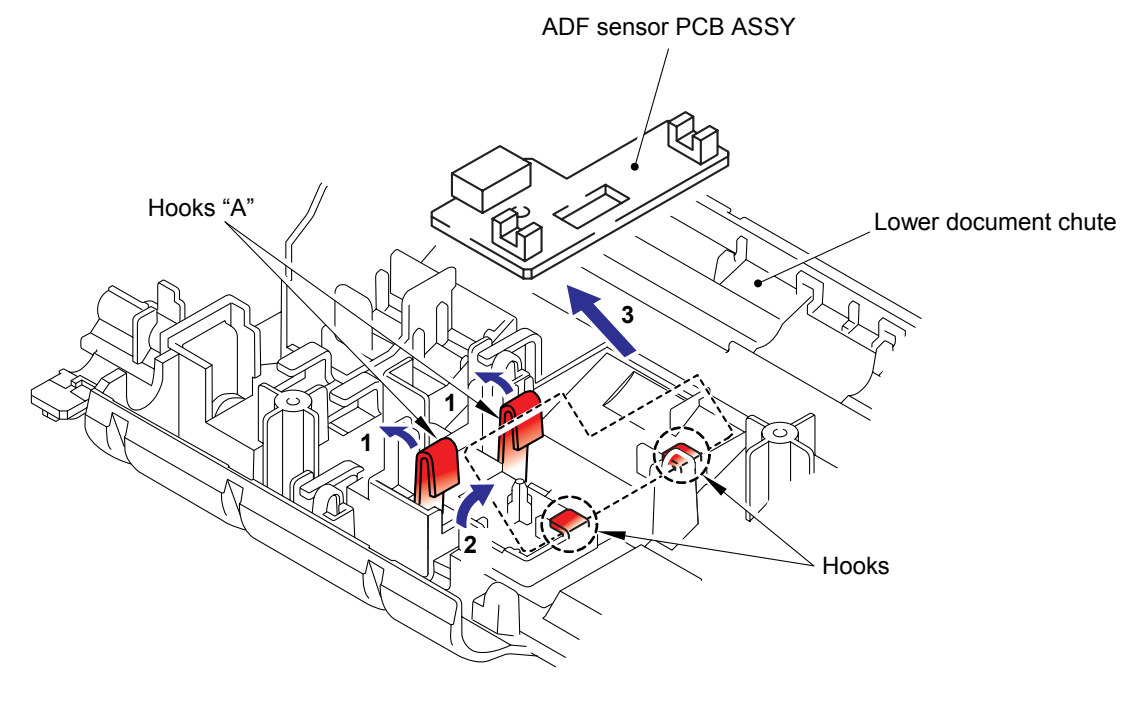

(31)Release the two hooks "A" on the lower document chute to remove the ADF sensor PCB ASSY.

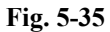

(32)Turn the lower document chute upside down.

(33)Release the pins and remove the document hold.

(34)Remove the document spring from the lower document chute.

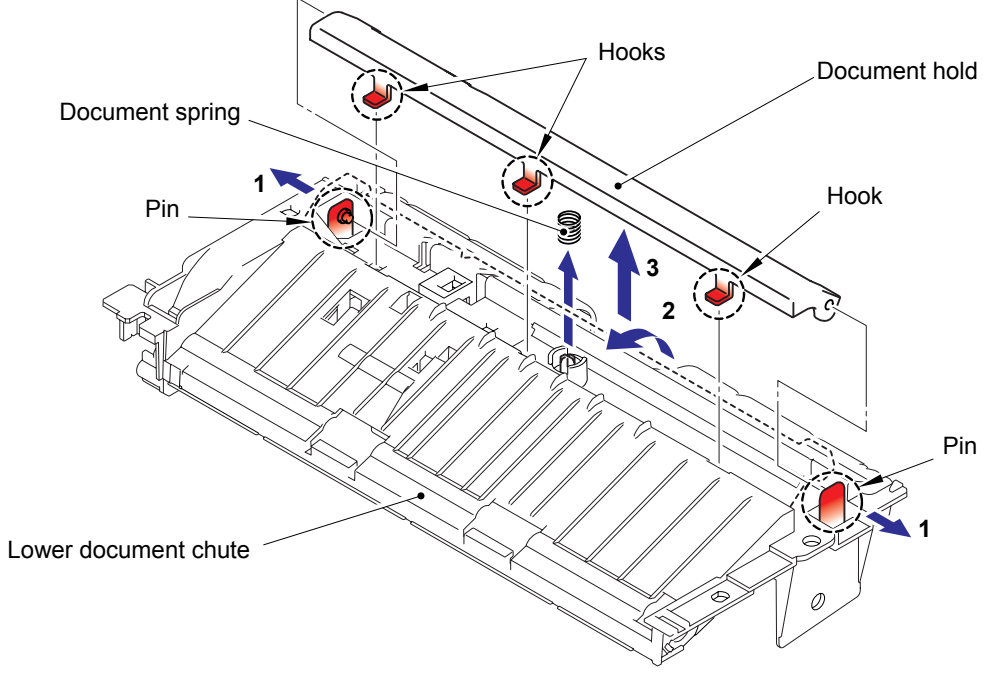

Fig. 5-36

(35)Remove the one bind B M4x12 taptite screw from the document cover sub ASSY.(36)Open the ADF unit and then release the hook to remove the document cover ASSY.

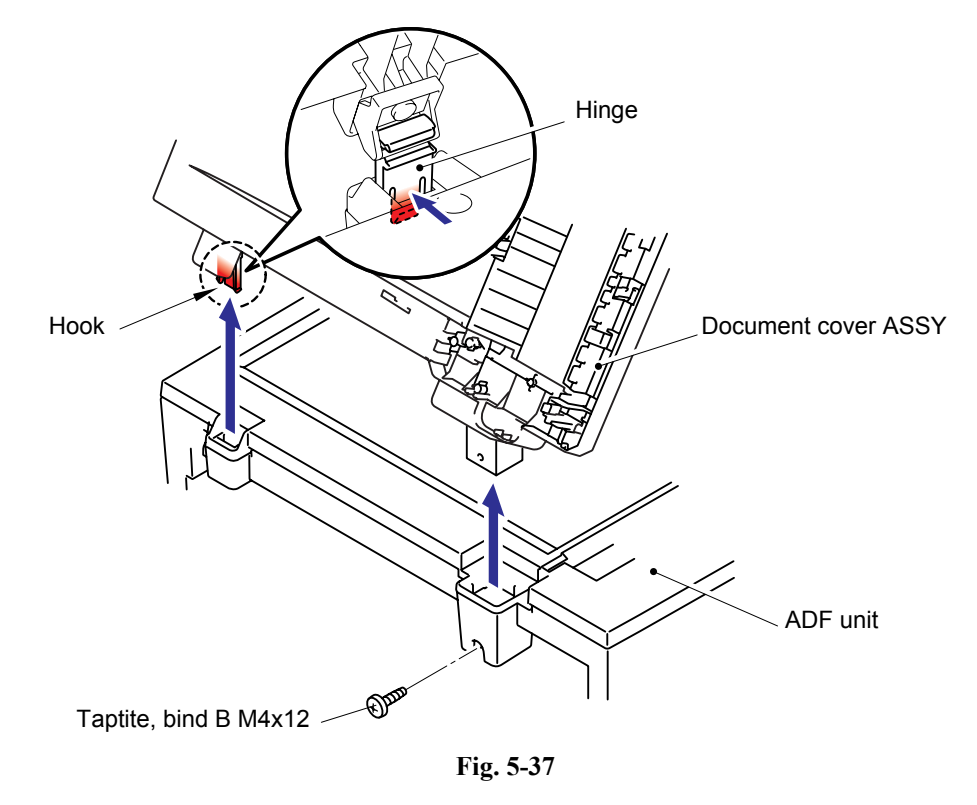

(37)Move the spring as shown in the figure below.

(38)Remove the pressure roller ASSY.

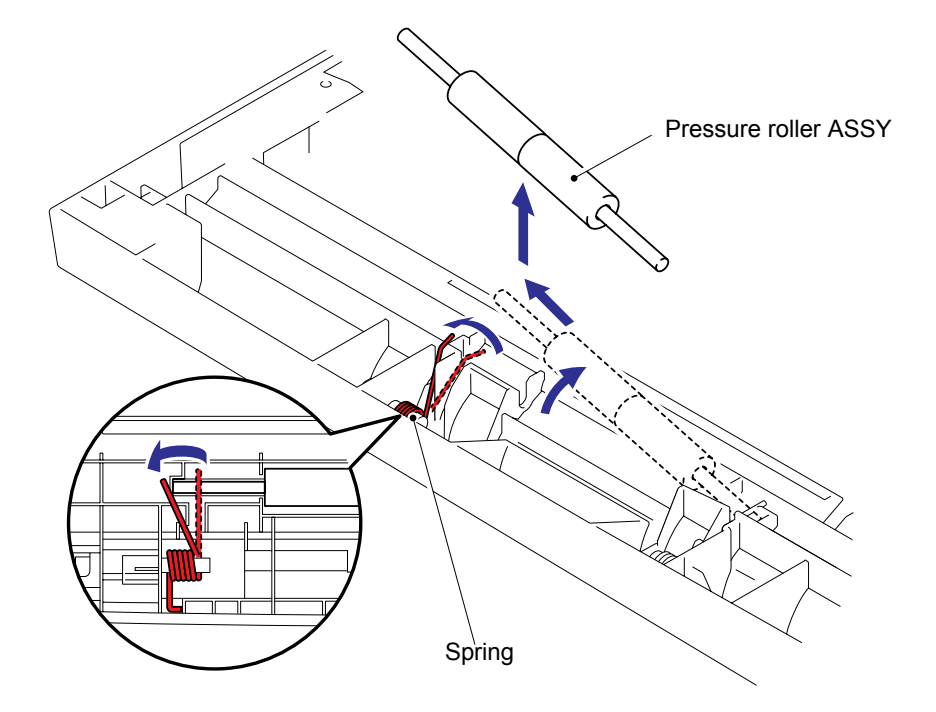

Fig. 5-38

(39)Remove the two pressure rollers from the pressure roller shaft.

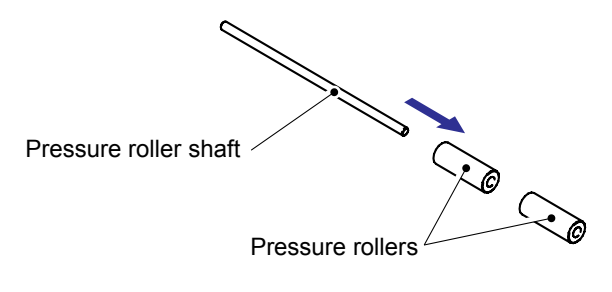

Fig. 5-39

(40)Remove the three cup B M3x10 taptite screws to remove the hinge ASSY L.

(41)Remove the hinge from the hinge arm.

(42)Remove the one bind B M4x12 taptite screw to remove the hinge arm.

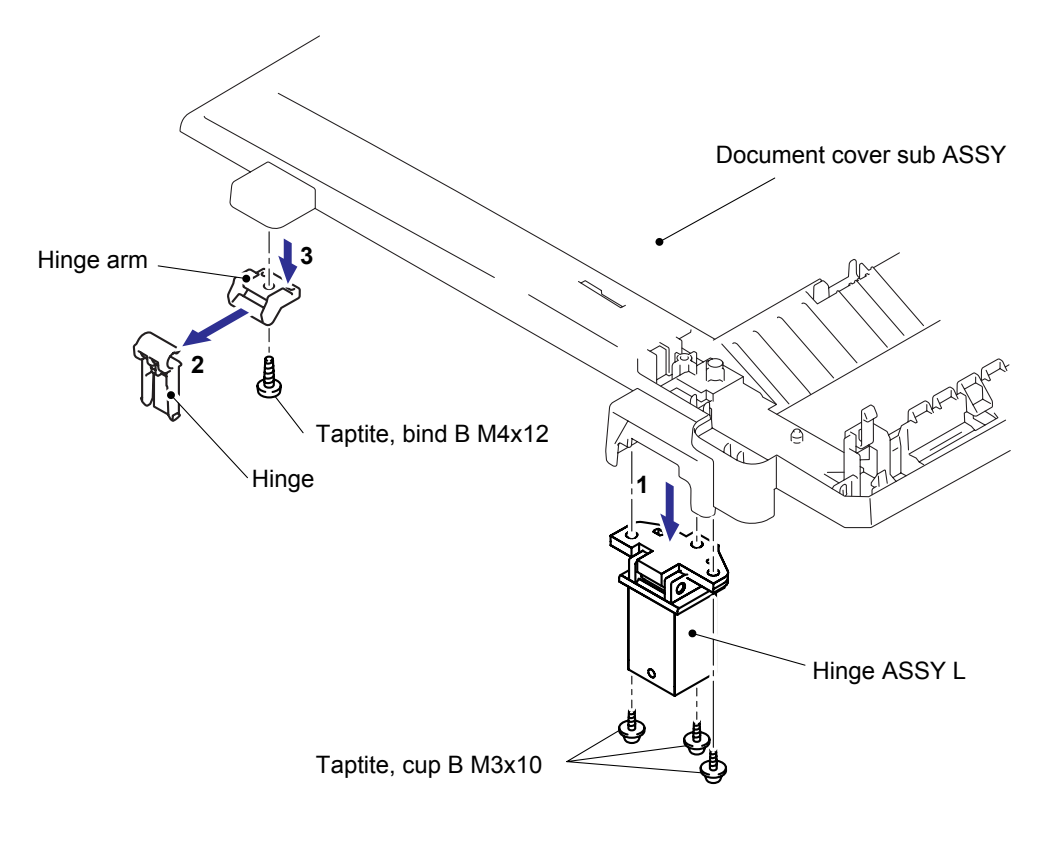

Fig. 5-40

#### 5.1.8 Scanner Unit

- (1) Open the scanner unit.
- (2) Remove the two screws from the scanner slider L.
- (3) Remove the two screws from the scanner slider R.

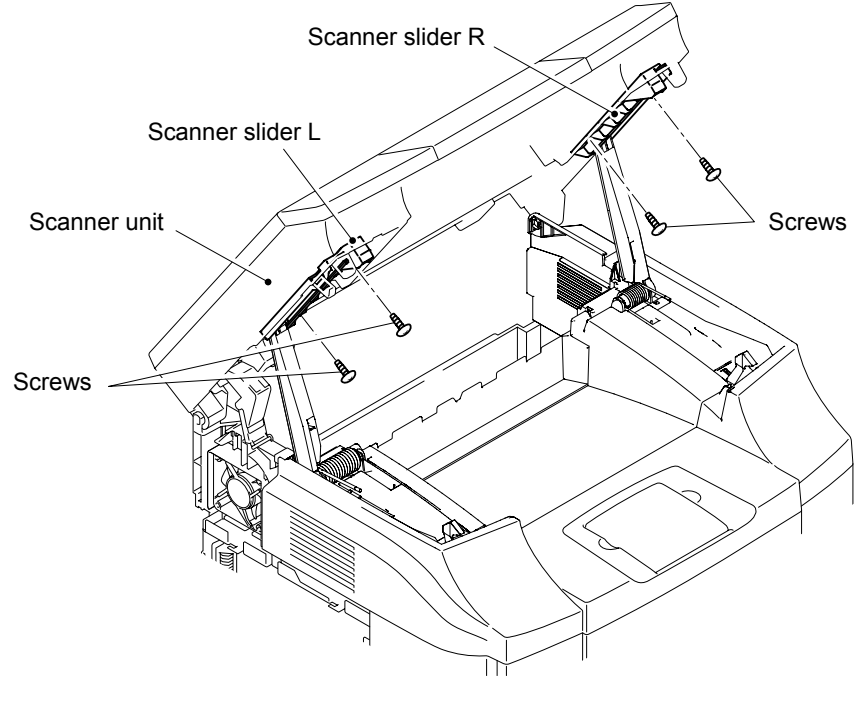

Fig. 5-41

- (4) Remove the cable cover to remove the CIS flat cable from the cable cover.
- (5) Put up the scanner unit at right angles to remove it.

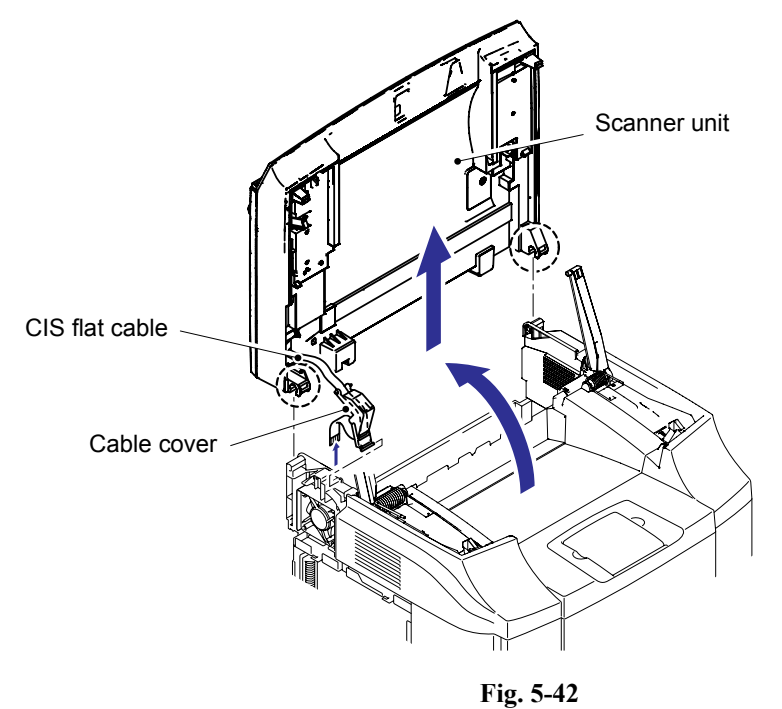

#### 5.1.9 Pull Arm/Scanner Slider L, R

(1) Remove the scanner slider L, R from the pull arm.

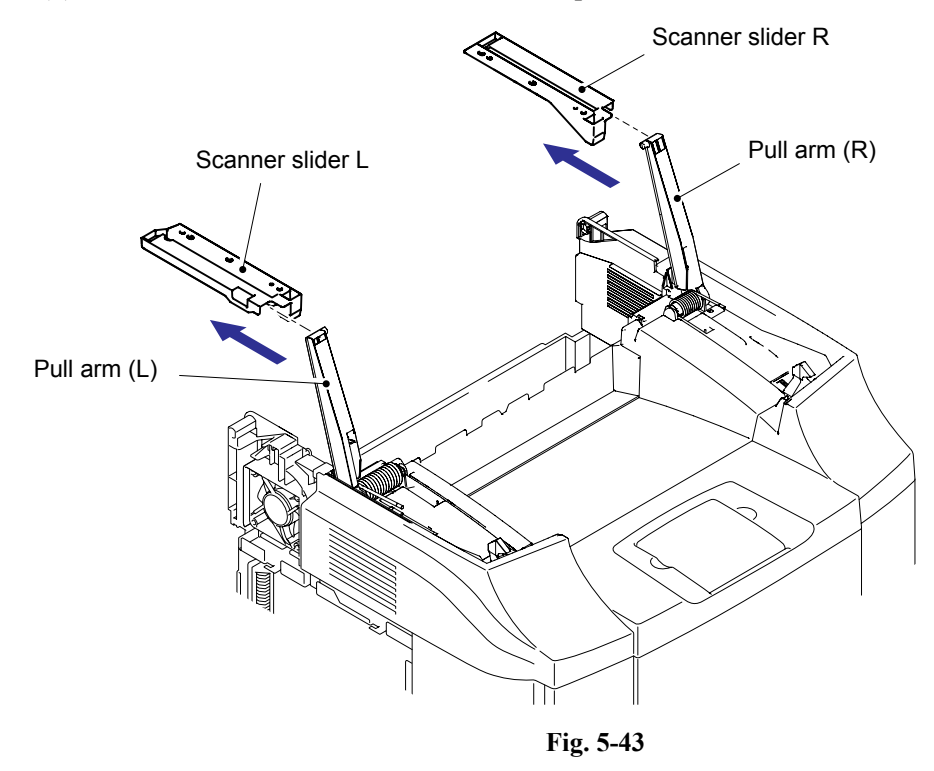

- (2) Remove the screw to remove the pull arm (L), pull arm guide (L) and pull arm spring.
- (3) Remove the screw to remove the pull arm (R), pull arm guide (R) and pull arm spring.

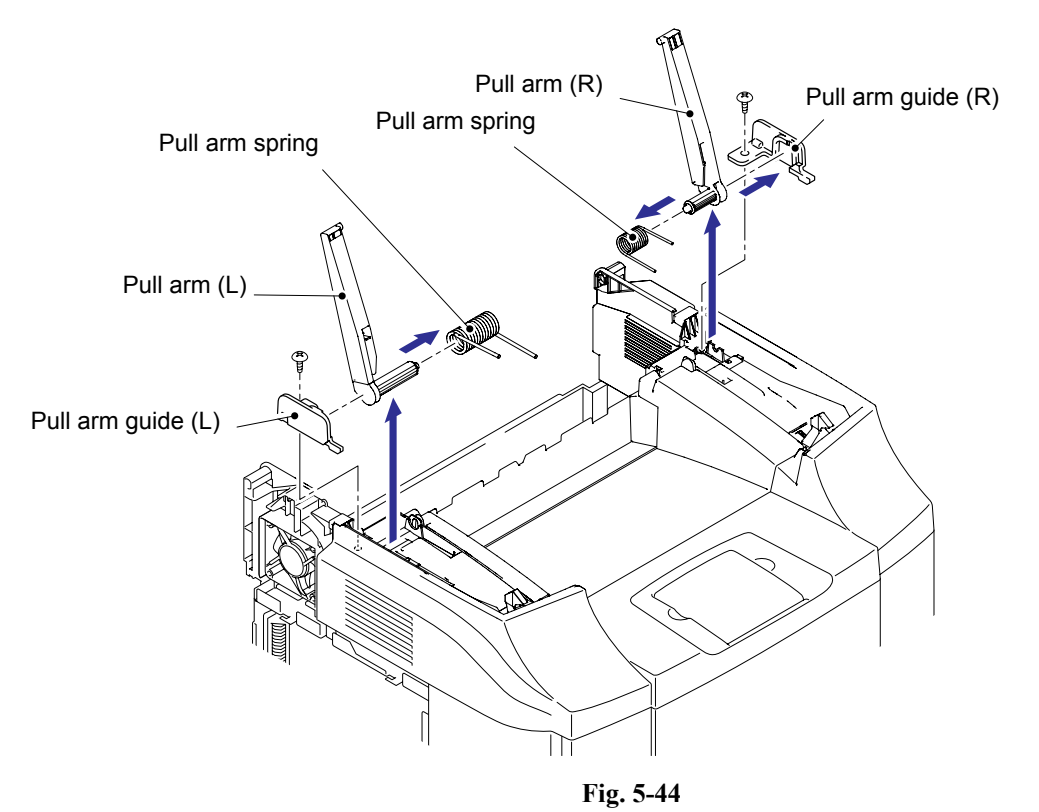

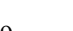

Confidential

#### 5.1.10 IS Lock Lever ASSY

(1) Remove the IS lock lever ASSY as shown in the figure below.

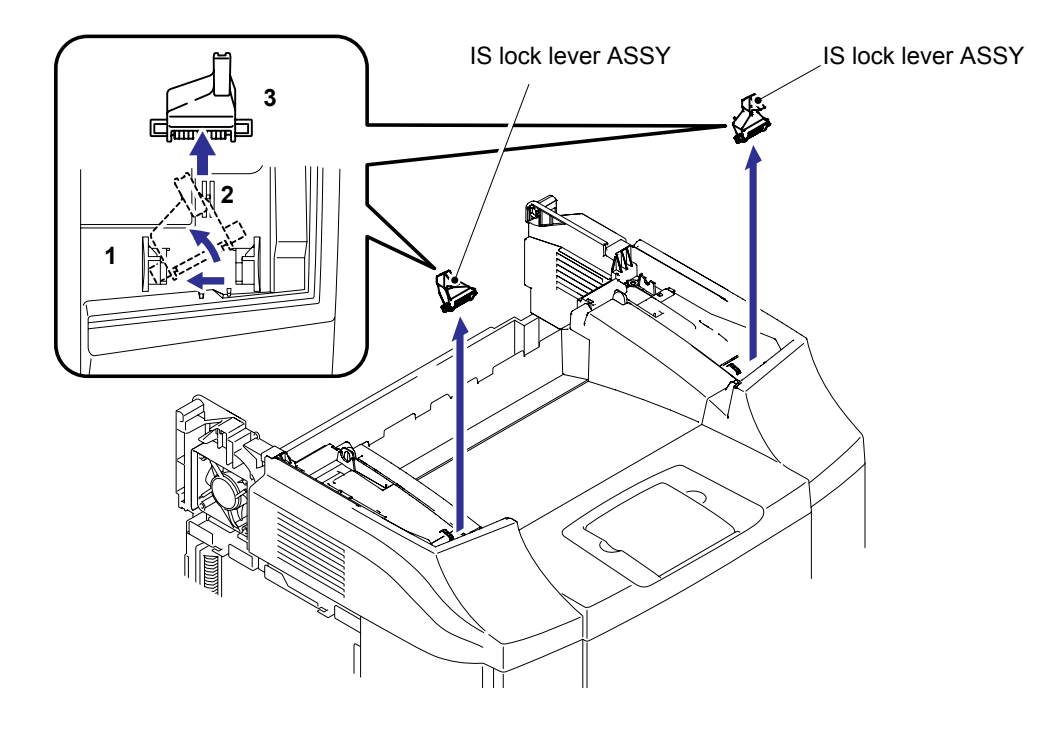

Fig. 5-45

### 5.1.11 Tray (TP)

(1) Remove the tray (TP) from the top cover.

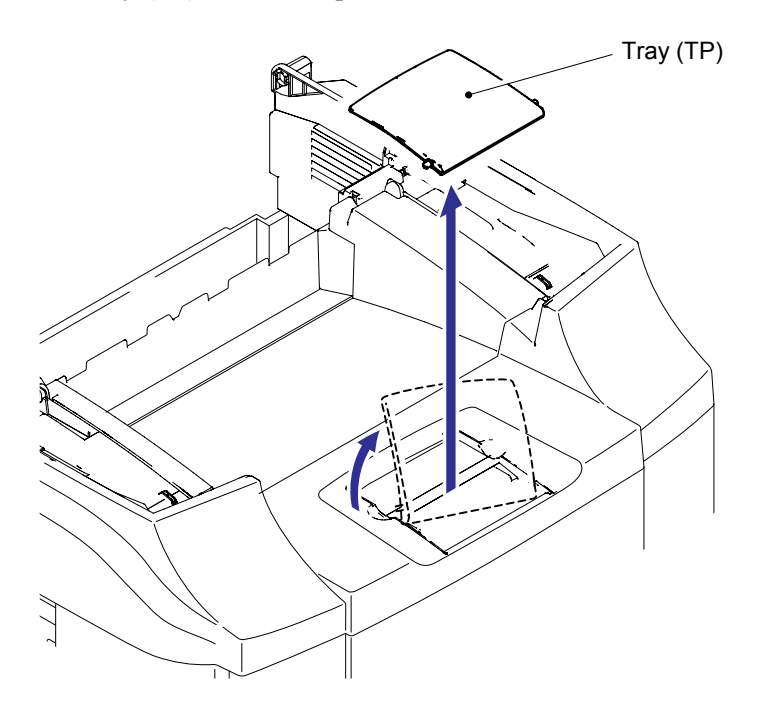

Fig. 5-46

#### 5.1.12 Panel

- (1) Lift up the front edge of the panel cover ASSY and release the six hooks "A".
- (2) Release the four hooks "B" to remove the panel cover ASSY.

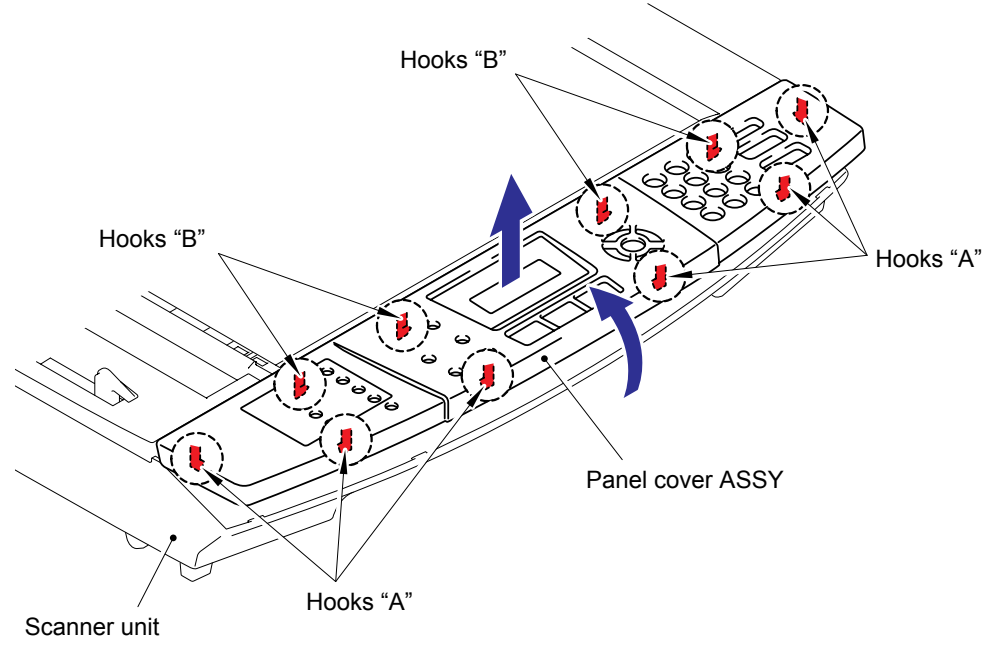

Fig. 5-47

- (3) Release the four hooks to float the panel unit.
- (4) Remove the panel harness ASSY from the panel cover ASSY assembled on the back of the panel unit.

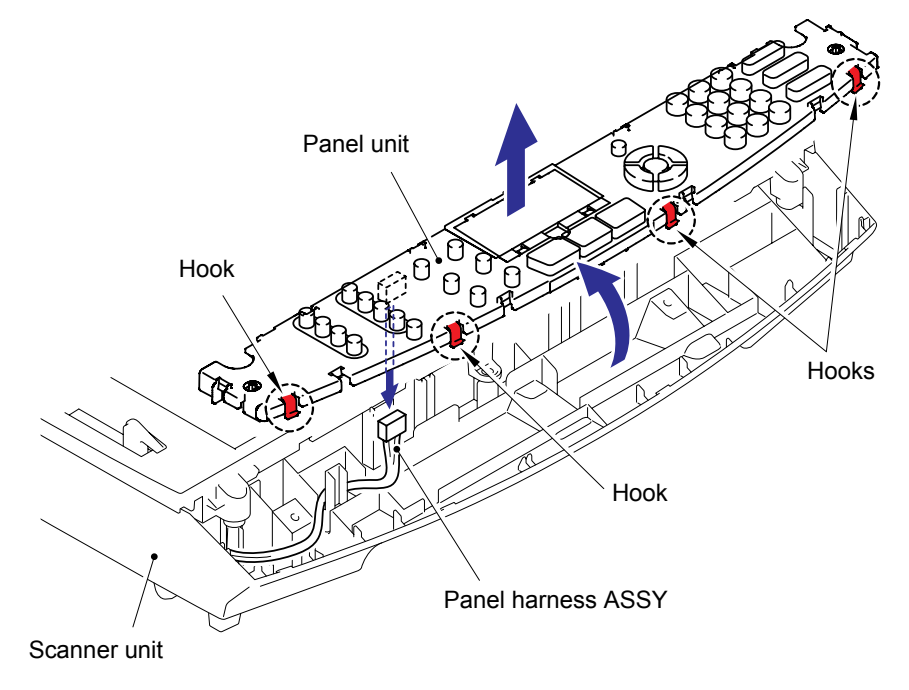

Fig. 5-48

- (5) Turn the panel unit upside down.
- (6) Disconnect the connector of the backlight.

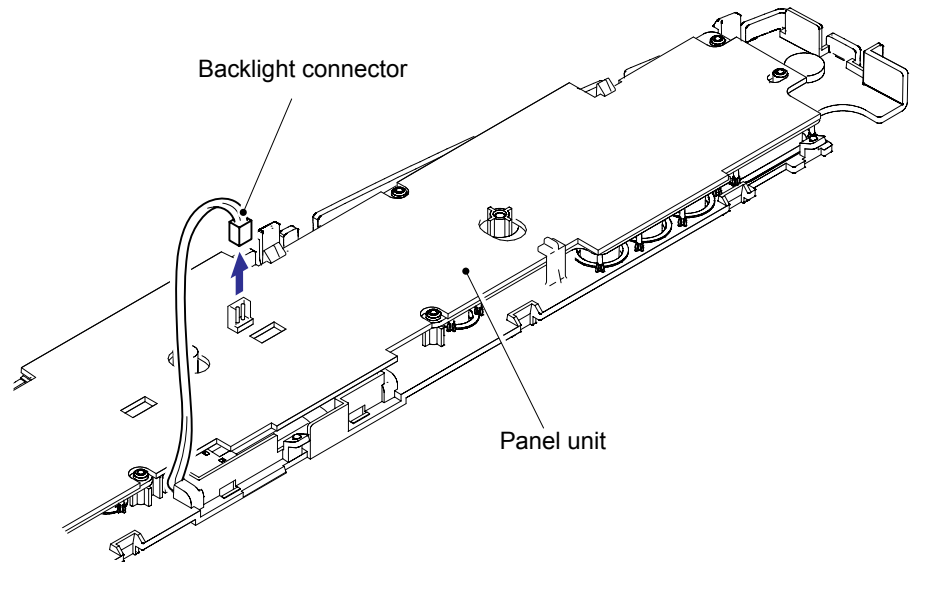

Fig. 5-49

(7) Release the three hooks "C" to remove the panel PCB from the panel unit.

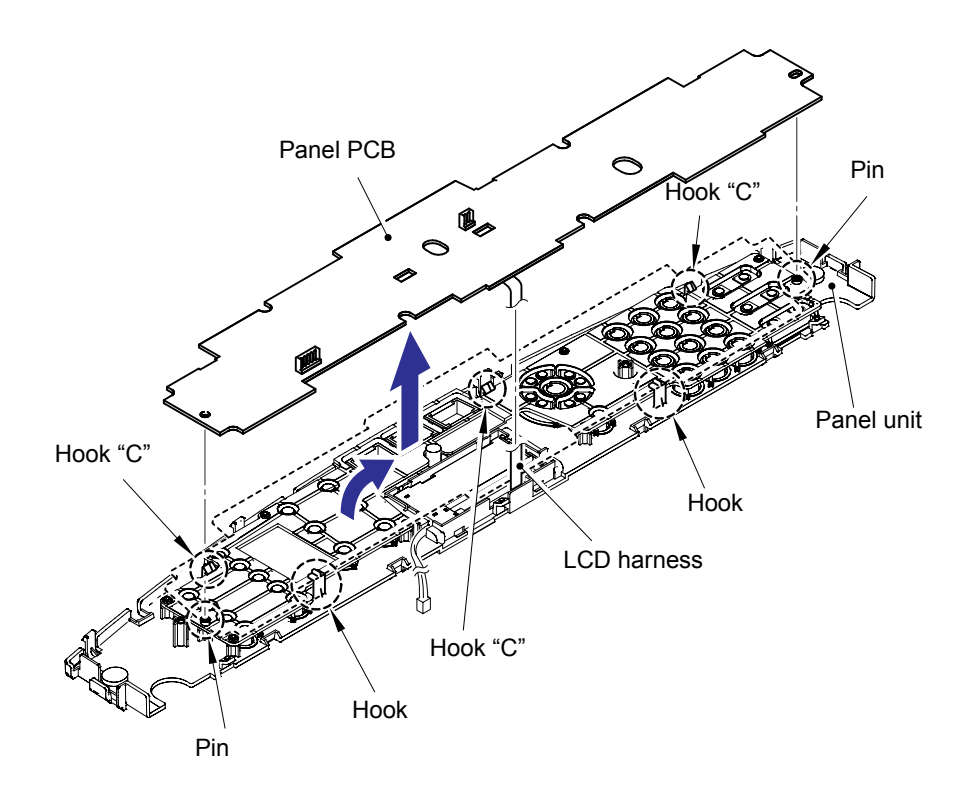

Fig. 5-50

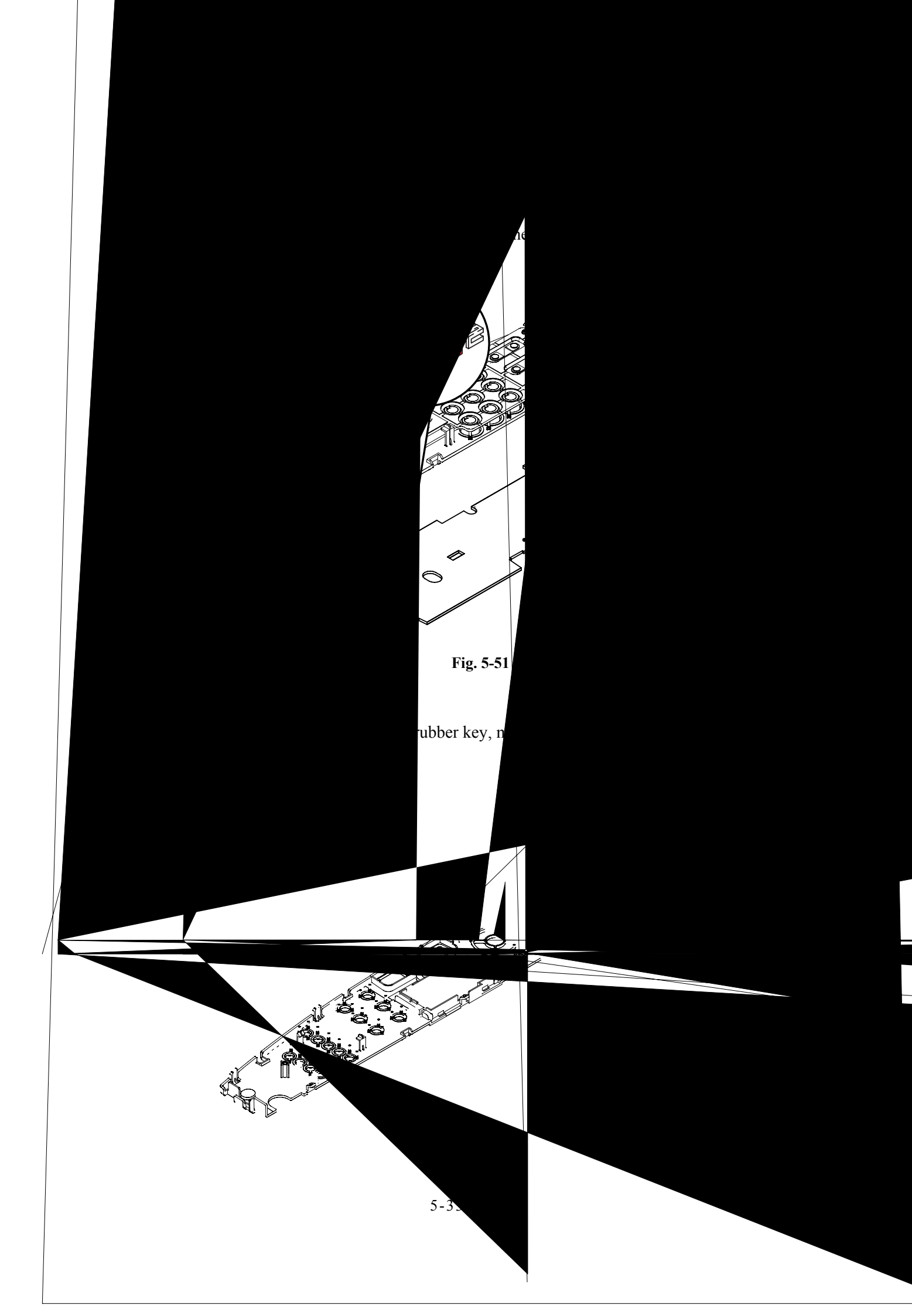

- LCD holder backlight module
- (10)Release the two hooks "D" to remove the LCD cover and LCD holder backlight module from the panel unit.

Fig. 5-53

- (11)Release the two hooks "E" to remove the LCD from the LCD holder backlight module.
  - **NOTE**: When re-assembling the LCD, assemble the LCD holder back light module onto the panel unit first, put the hooks on the LCD cover into the panel unit, and put the hook "E" into the panel unit.

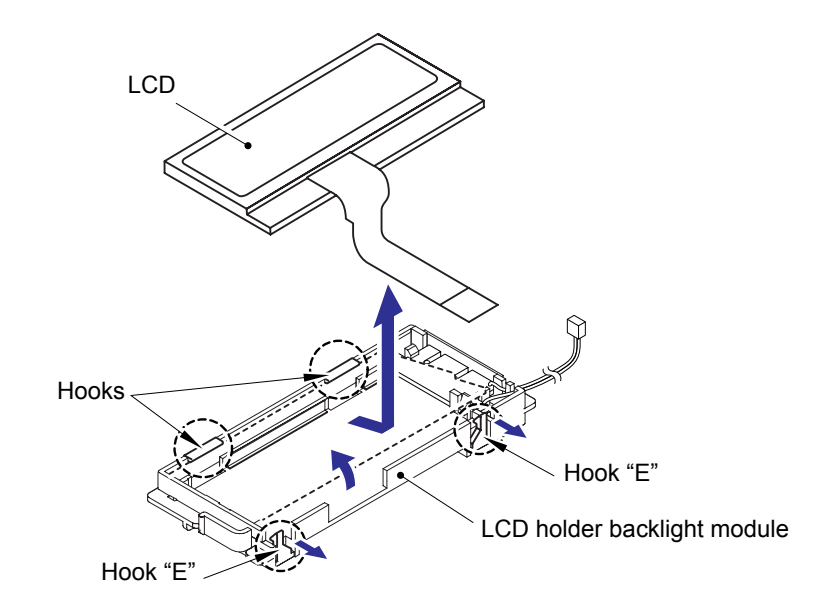

Fig. 5-54

#### 5.1.13 Battery ASSY

(1) Disconnect the connector from the main PCB to remove the battery ASSY.

## 

- There is a danger of explosion if the battery is incorrectly replaced.
- Use Brother genuine spare part when you replace the battery.
- Do not disassemble, recharge or dispose of in fire.
- Used battery should be disposed of according to local regulations.

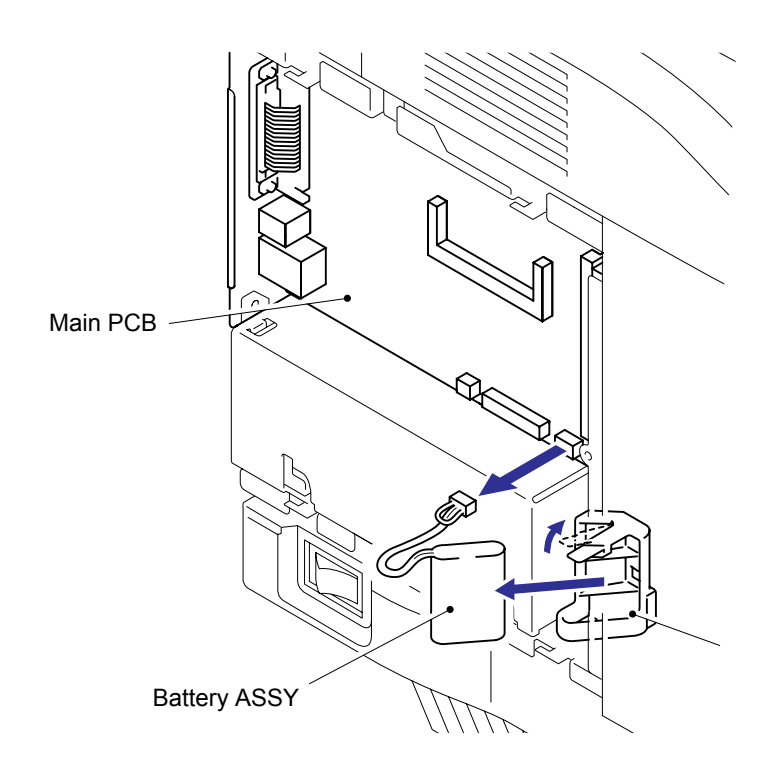

Fig. 5-55

#### 5.1.14 Main PCB

- (1) Disconnect the two connectors from the main PCB.
- (2) Remove the four screws (A) from the main PCB.

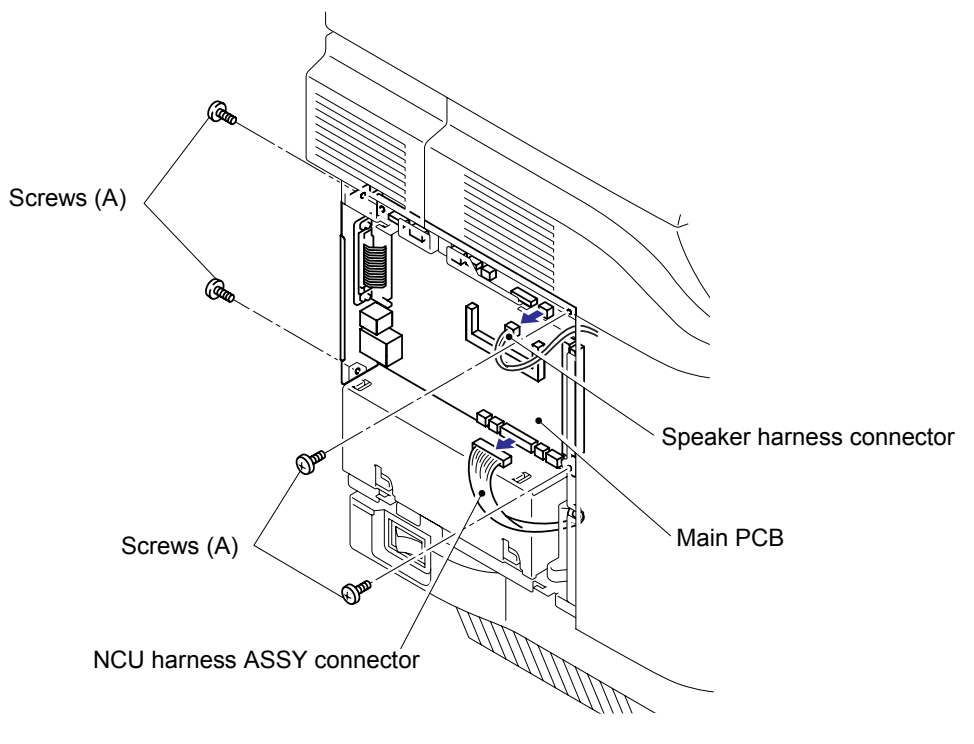

Fig. 5-56

(3) Disconnect the connector of the main PCB from the engine controller board.

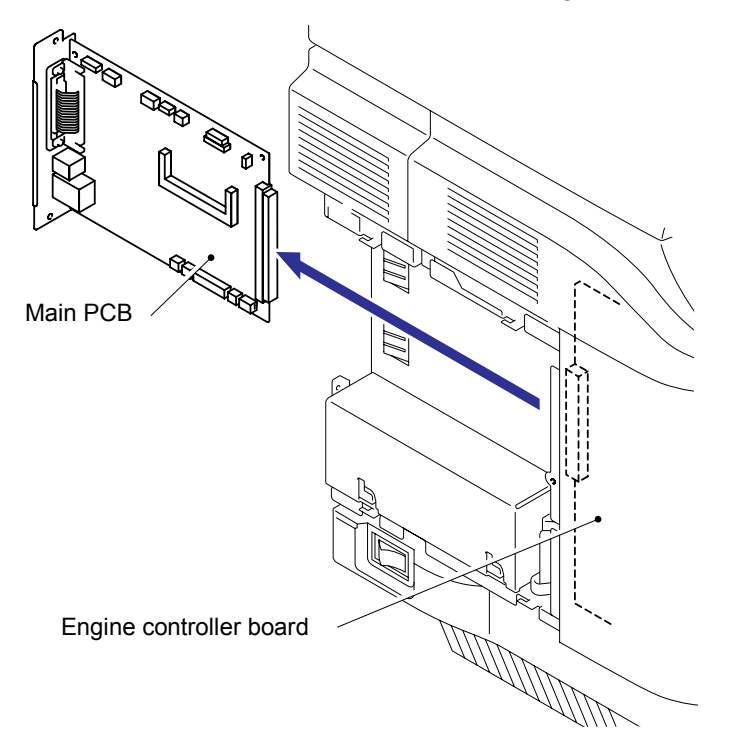

Fig. 5-57

#### 5.1.15 NCU PCB ASSY

(1) Remove the two screws to remove the NCU unit.

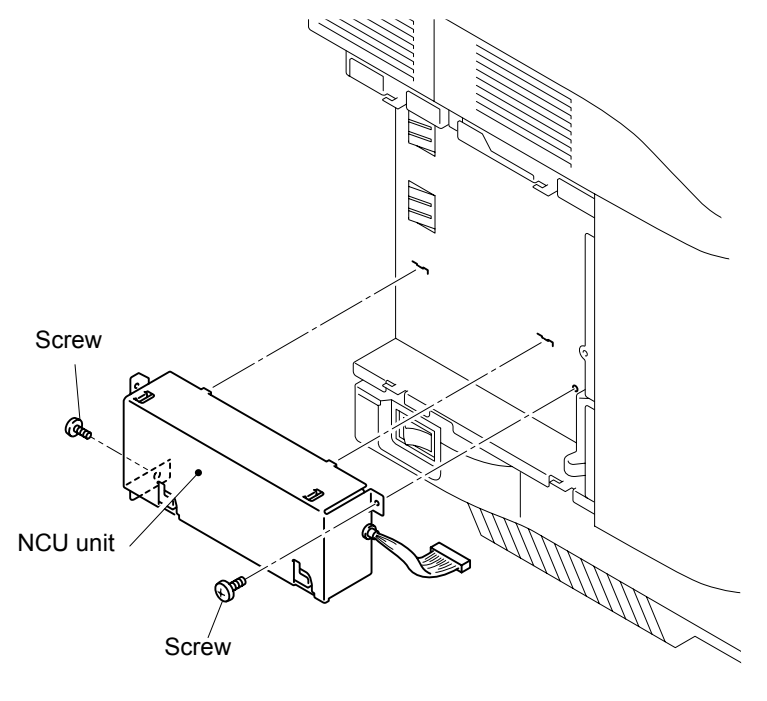

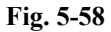

- (2) Remove the NCU harness ASSY from the NCU PCB ASSY.
- (3) Remove the two screws to remove the NCU PCB ASSY.
  - **NOTE**: When re-assembling the NCU PCB ASSY, make sure that the LAN connector is connected and two hooks are caught securely.

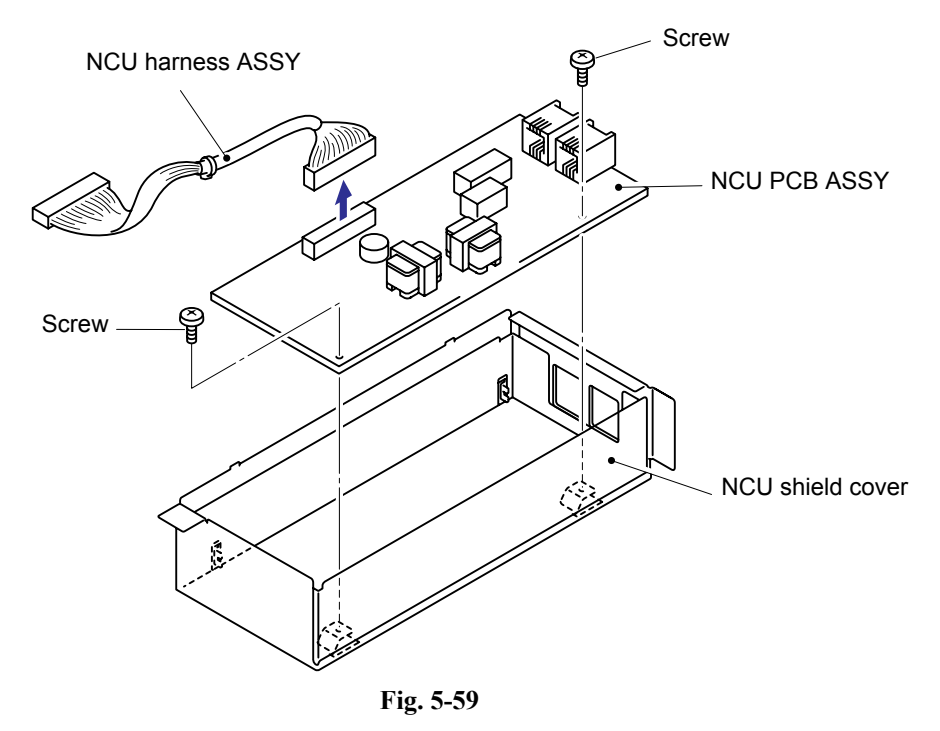

#### 5.1.16 Top Side R

- (1) Open the back cover.
- (2) Remove the screw to remove the top side R.

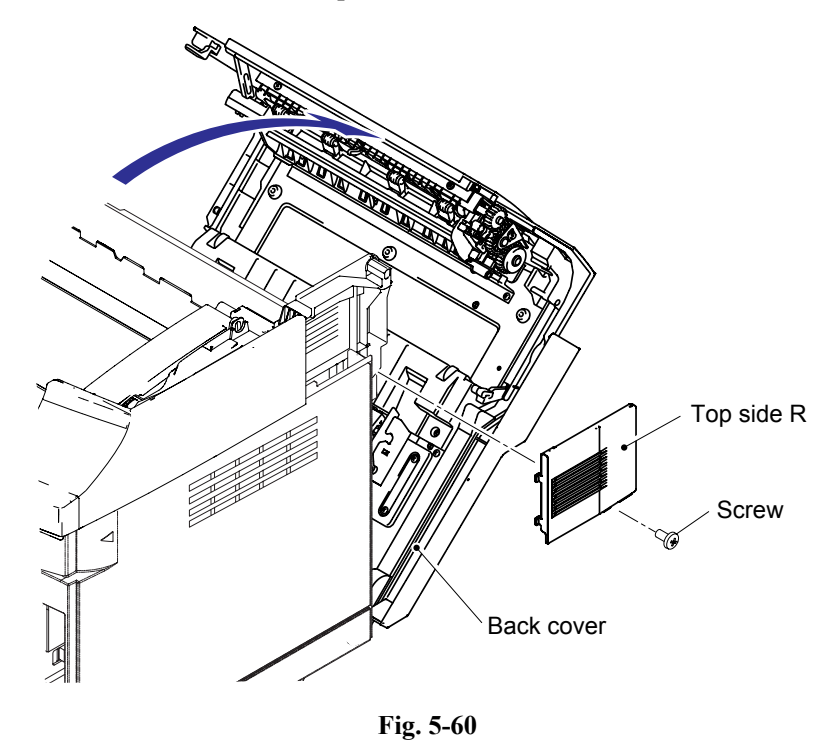

#### 5.1.17 Cleaning Roller Cover PU / Cleaning Roller PU

- (1) Open the center cover.
- (2) Release the two hooks to remove the cleaning roller cover PU.
- (3) Remove the cleaning roller PU.

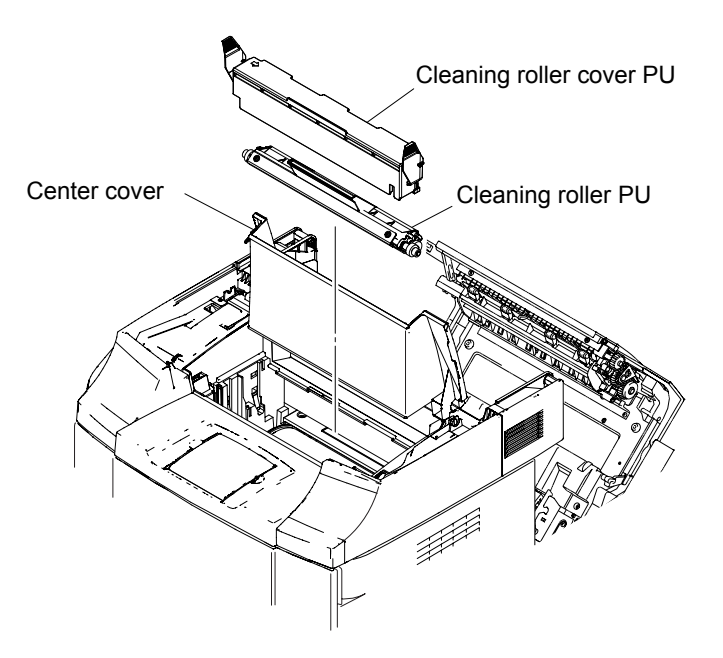

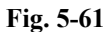

Confidential

#### 5.1.18 Top Cover

- (1) Remove the four screws from the top cover.
- (2) Release the two hooks to remove the top cover.

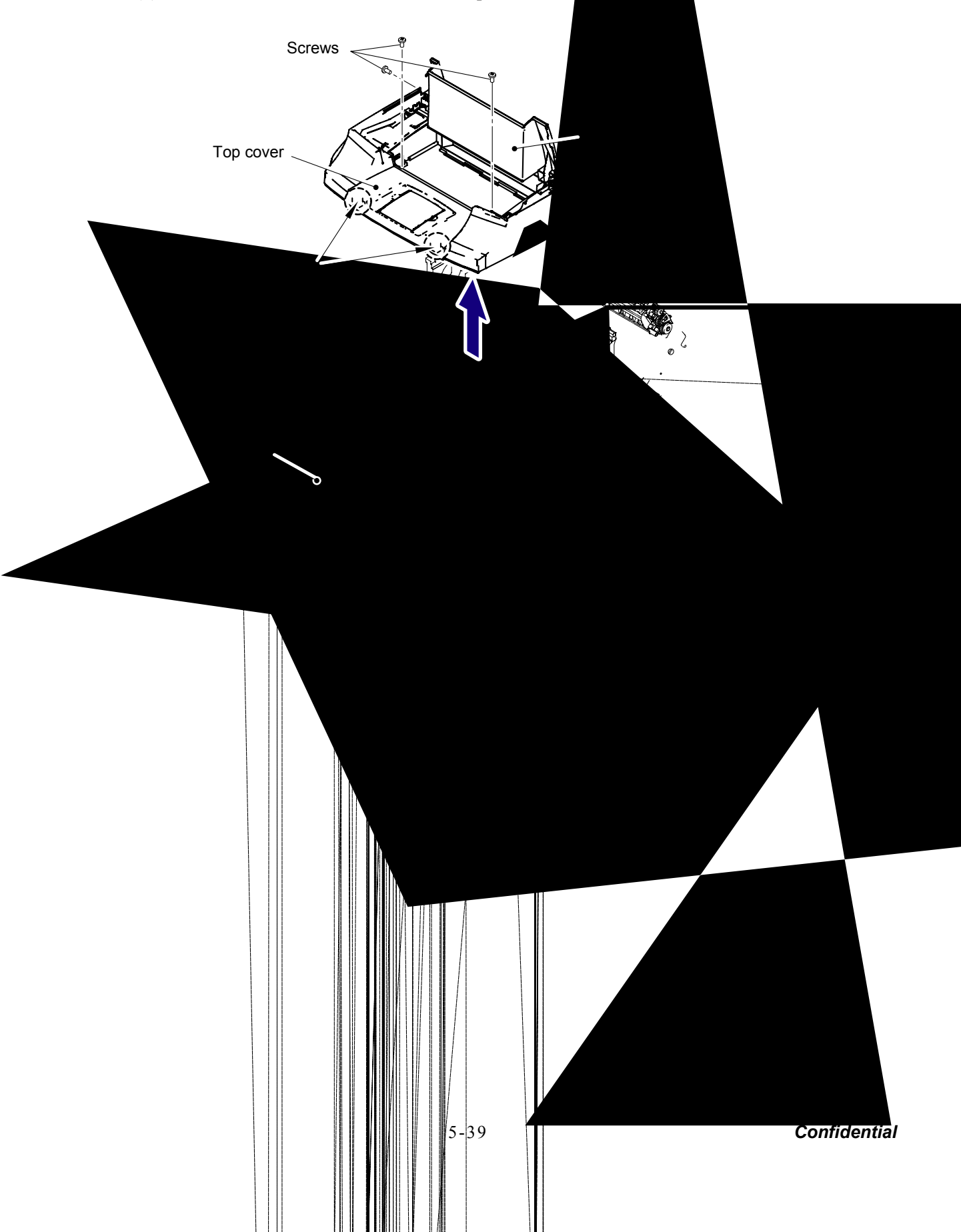

#### 5.1.19 Center Cover

(1) Remove the center cover from the top cover.

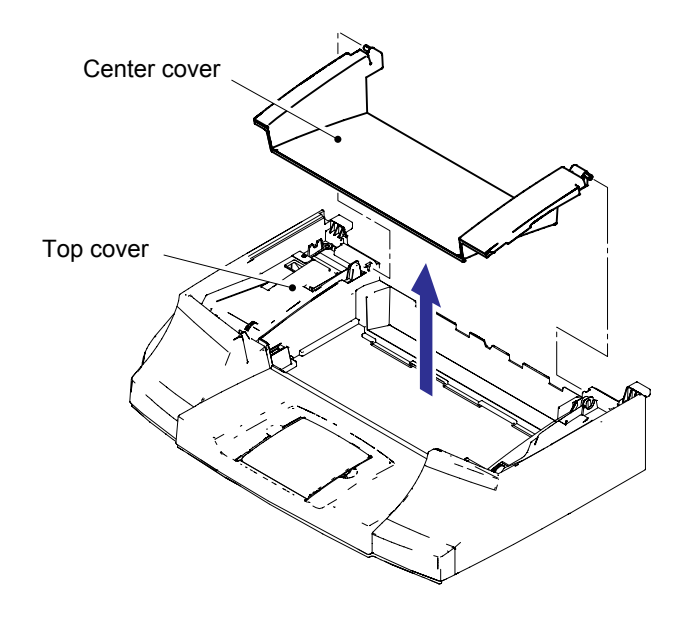

Fig. 5-63

### 5.1.20 Right Side Cover PU

- (1) Remove the waste toner pack PU.
- (2) Remove the setscrew (BT4x10, 2 pieces) of right side cover PU.
- (3) Remove the right side cover PU from the machine.

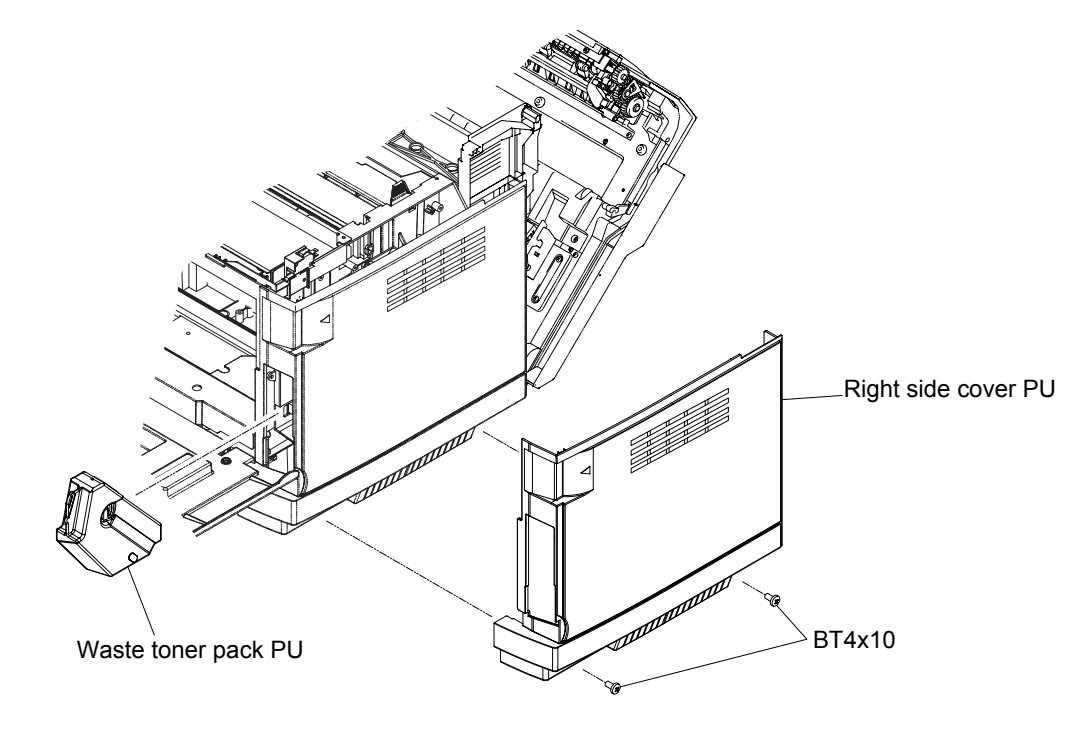

Fig. 5-64

#### 5.1.21 Side Cover LF

(1) Remove the two screws to remove the side cover LF.

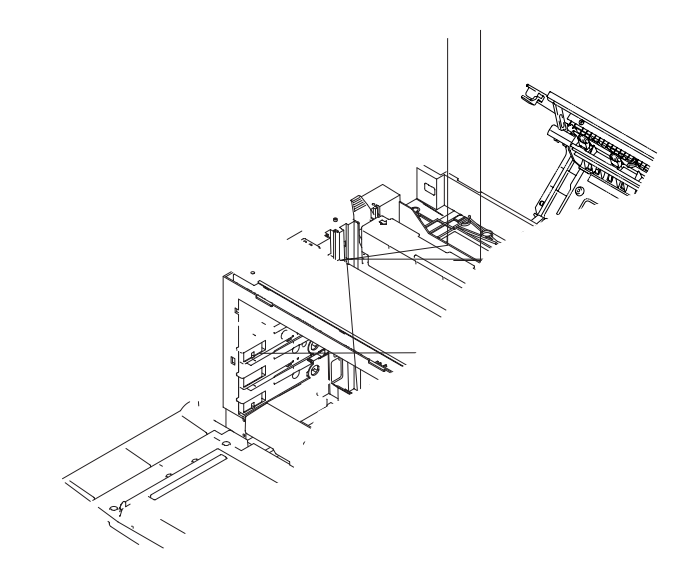

#### 5.1.23 Waste Toner Auger PU

- (1) Remove the setscrew (BT3x8, 2 pieces) of the waste toner auger PU.
- (2) Remove the waste toner auger PU from the frame.

#### NOTE:

- In this instance, do not cause the waste toner fall on the floor.
- If the installation part is stained, clean it off with the vacuum cleaner that is for the toner only or with cloth. \_BT3x8

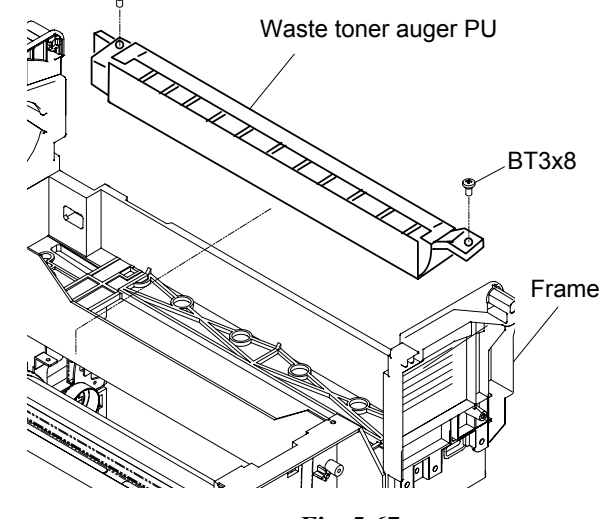

Fig. 5-67

#### 5.1.24 Waste Toner Agitator PU

- (1) Remove the coupling gear from the inside of the frame.
- (2) Pull out the waste toner agitator PU.

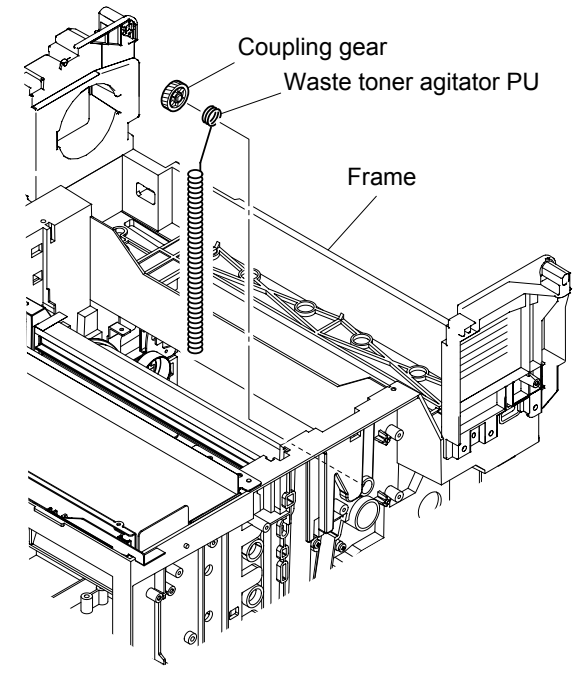

Fig. 5-68

#### 5.1.25 Erase Lamp PU

- (1) Remove the knob screw (2 pieces) of the transfer unit PU from rear.
- (2) Holding the band provided at the top side of the transfer unit PU, pull out the transfer unit PU from the inside of the frame. In this instance, do not cause the belt surface touch the peripheral parts.
- (3) Remove the setscrew (BT3x8, 2 pieces) fixing the erase lamp PU to the sensor base (TB).
- (4) Disconnect the harness connector connecting to the erase lamp PU.
- (5) Remove the erase lamp PU from the sensor base (TB).

## 

- Do not scratch the belt surface.
- Do not touch the belt surface with bare hands.
- When replacing the erase ramp board, do not touch the transfer belt surface with your bare hands.

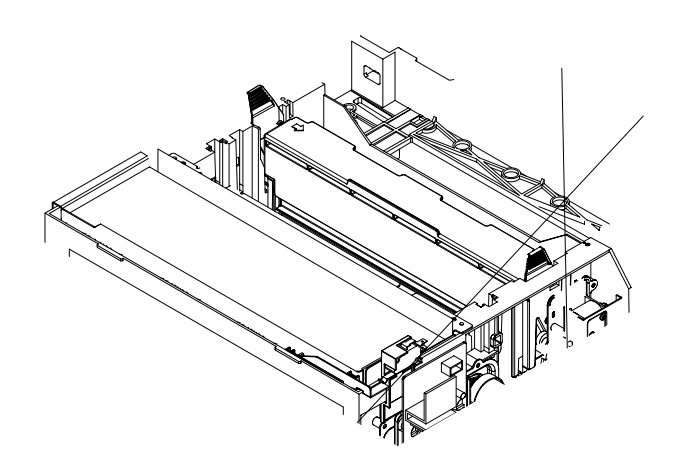

#### 5.1.26 Marker Sensor

- (1) Disconnect the two connectors connecting to the maker sensor and toner density sensor PU.
- (2) Remove the setscrew (BT4x8, 2 pieces), and remove the sensor base (TB) from the frame.
- (3) Remove the maker sensor from the sensor base (TB).

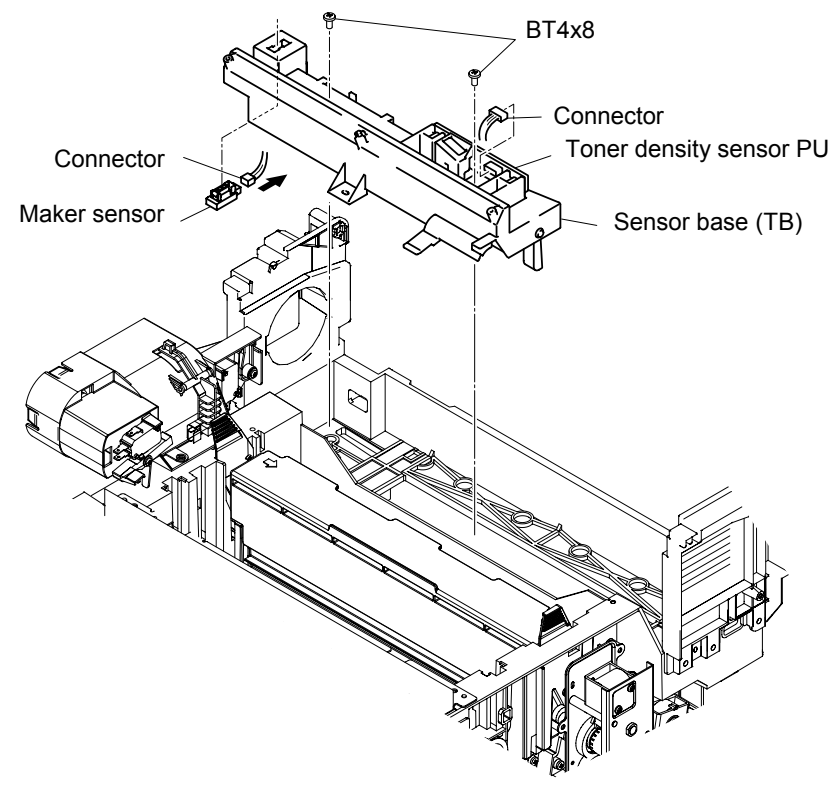

Fig. 5-70

#### 5.1.27 Toner Density Sensor PU

- (1) Remove the setscrew (BT3x8, 2 pieces) of the toner density sensor PU from the sensor base (TB).
- (2) Remove the toner density sensor PU from the sensor base (TB).

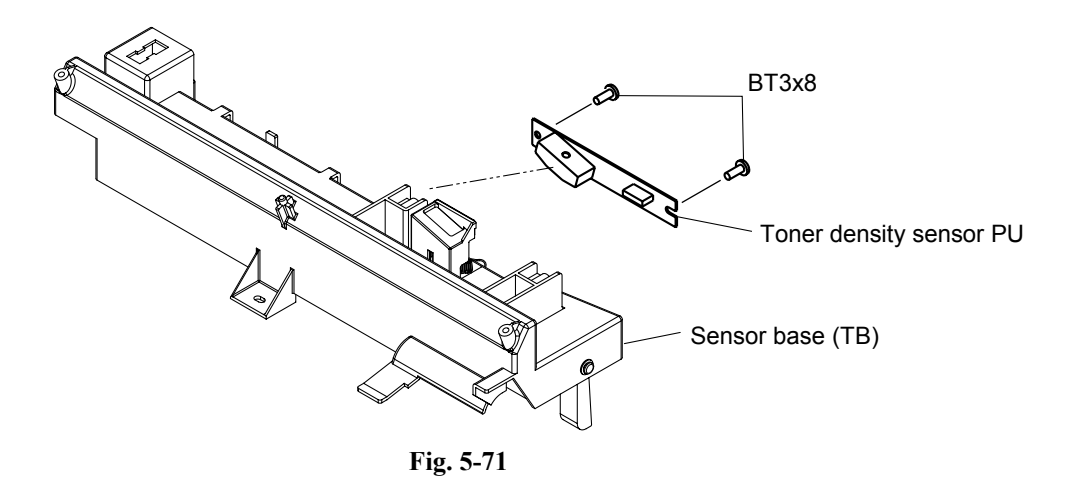

Confidential

#### 5.1.28 Cleaning Roller Clutch PU

- (1) Remove the harness connector of the cleaning roller clutch PU.
- (2) Remove the setscrew (TS3x8, 3 pieces) fixing the cleaning roller clutch PU.
- (3) Remove the cleaning roller clutch PU from the frame.

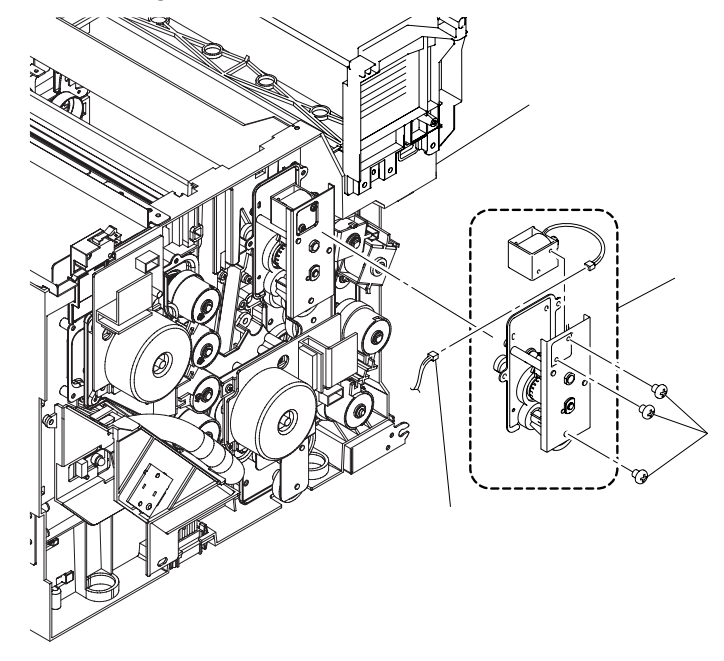

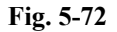

#### 5.1.29 Main Motor PU

- (1) Disconnect the connectors of all harnesses connecting to the harness duct.
- (2) Release the two hooks of the harness duct and remove the harness duct.
- (3) Remove all harnesses from the harness duct.

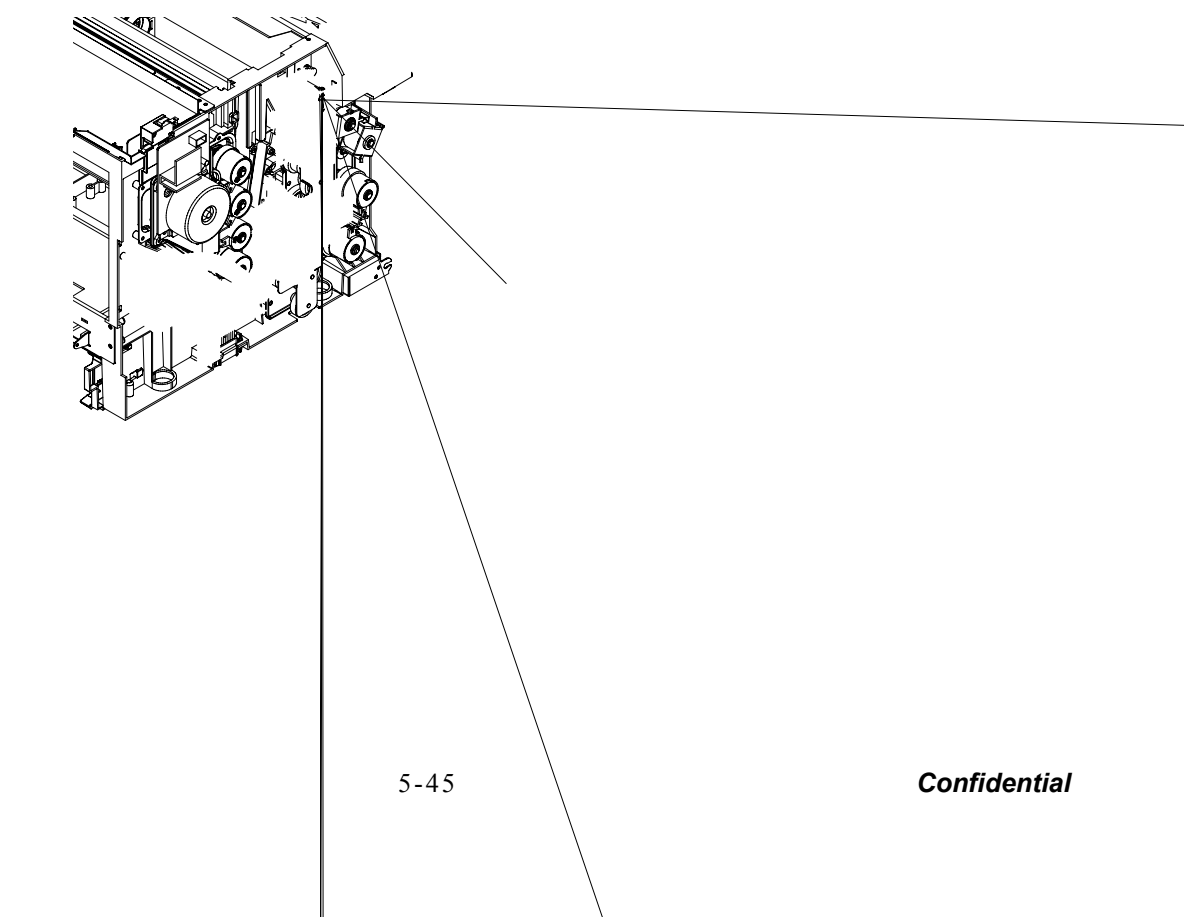

- (4) Remove the setscrew (BT3x12, 4 pieces) of the main motor PU.
- (5) Remove the main motor PU from the OPC drive gear ASSY PU.

# 

Do not damage the output shaft, otherwise, it may cause the degradation of print quality.

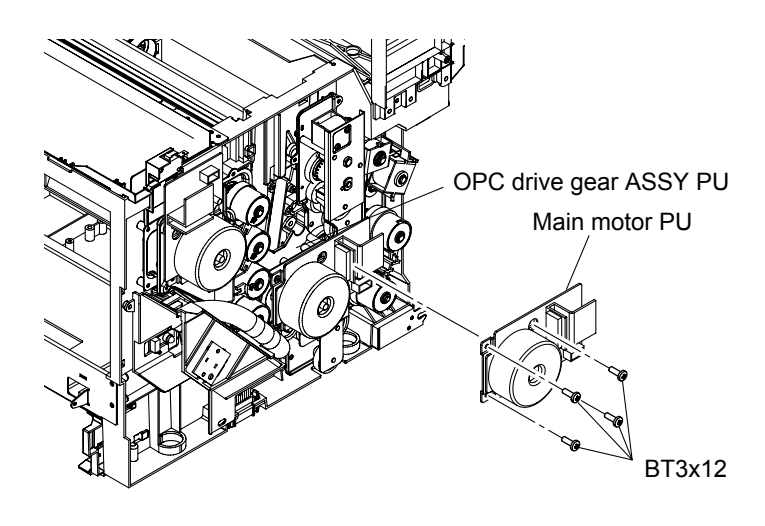

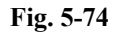

#### 5.1.30 Fuser Clutch PU

- (1) Remove the washer fixing the fuser clutch PU to the shaft.
- (2) Remove the fuser clutch PU from the shaft.

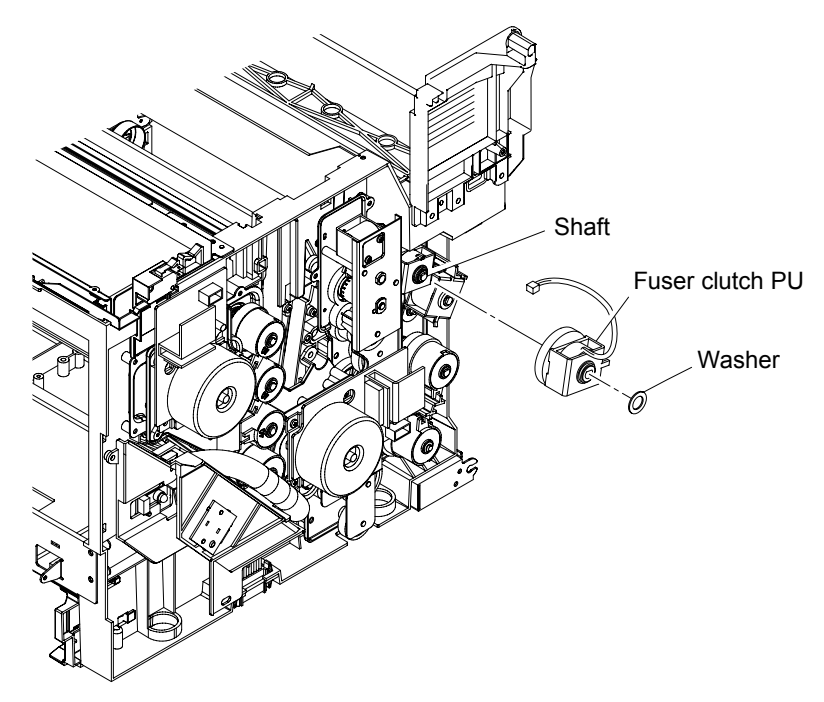

Fig. 5-75

#### 5.1.33 Paper Feed Clutch PU

- (1) Remove the washer fixing the paper feed clutch PU to the shaft.
- (2) Remove the paper feed clutch PU from the shaft.

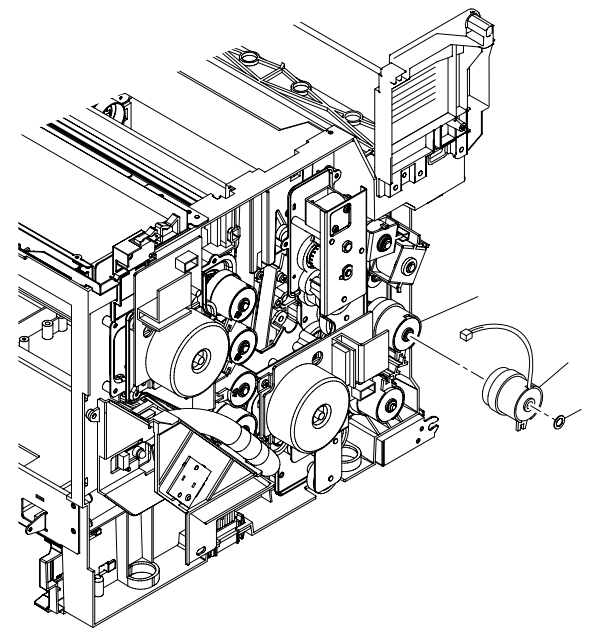

Fig. 5-78

#### 5.1.34 Developer Motor PU

- (1) Remove the setscrew (ST3x6, 4 pieces) fixing the developer motor PU.
- (2) Remove the developer motor PU from the developer drive ASSY PU.
  - **NOTE:** Do not damage the output shaft, otherwise, it may cause the degradation of print quality.

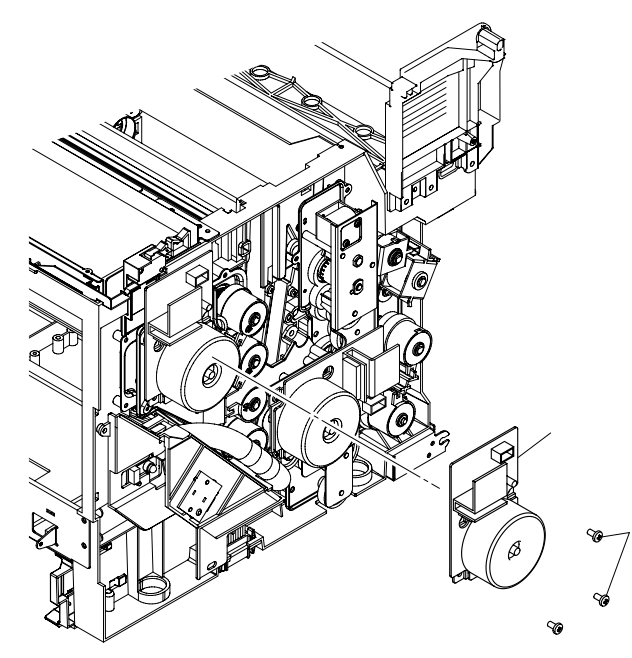

#### 5.1.35 Waste Toner Holder ASSY PU

- (1) Loosen the setscrew (BT3x8, 1 piece) of the plate.
- (2) Uprear (Do not remove) the waste toner feeder pipe.
- (3) Remove the setscrew (BT3x8, 1 piece and BT3x12, 1 piece) of the waste toner holder ASSY PU.
- (4) Remove the waste toner holder ASSY PU. The waste toner sensor PU is built in the holder ASSY PU, and therefore is replaced by a waste toner holder ASSY PU as the module.
- (5) Remove the base from the frame.

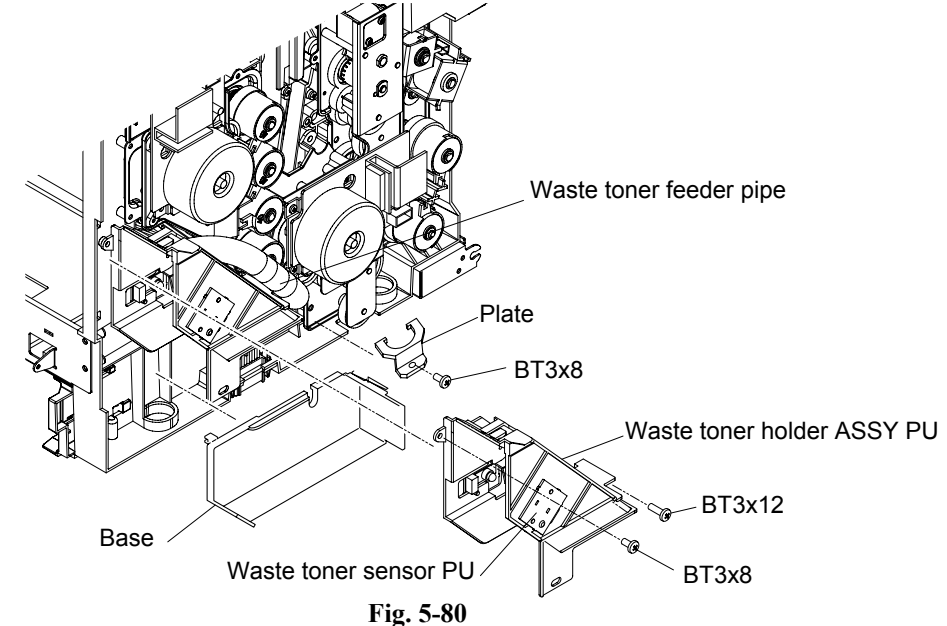

#### 5.1.36 Developer Clutch PU (DCLY/DCLM/DCLC/DCLK)

- (1) Remove the washer fixing the developer clutch PU to the shaft.
- (2) Remove the developer clutch PU from the shaft.

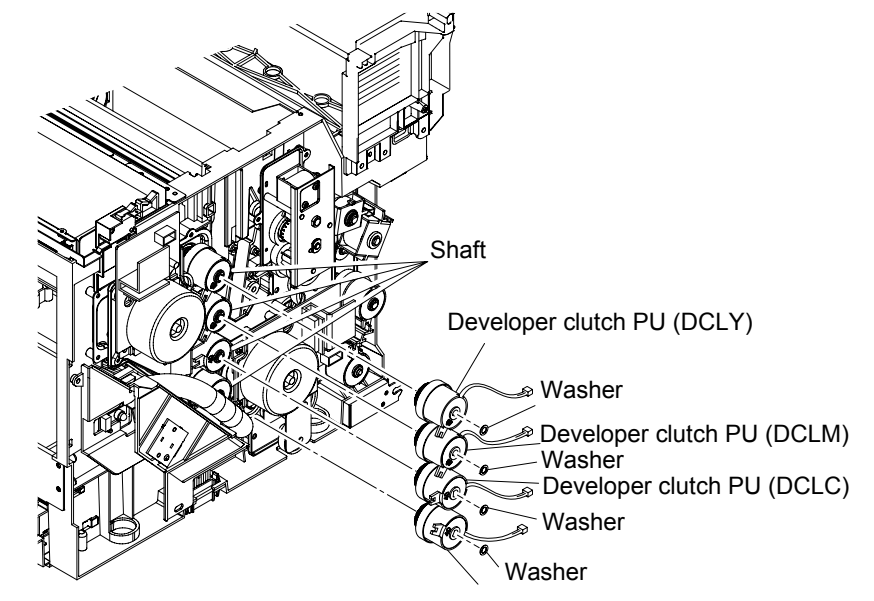

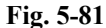

#### Confidential

- 5.1.37 Developer Gear PU / Developer Drive ASSY PU
  (1) Remove the washer (4 places) fixing the developer gear PU to the shaft.
  - (2) Remove the developer gear PU (4 places) from the inside of the frame.
  - (3) Remove the setserew (BT3x8, 4 pieces) of the developer drive ASSY PU.
    (4) Remove the developer drive ASSY PU from the frame.

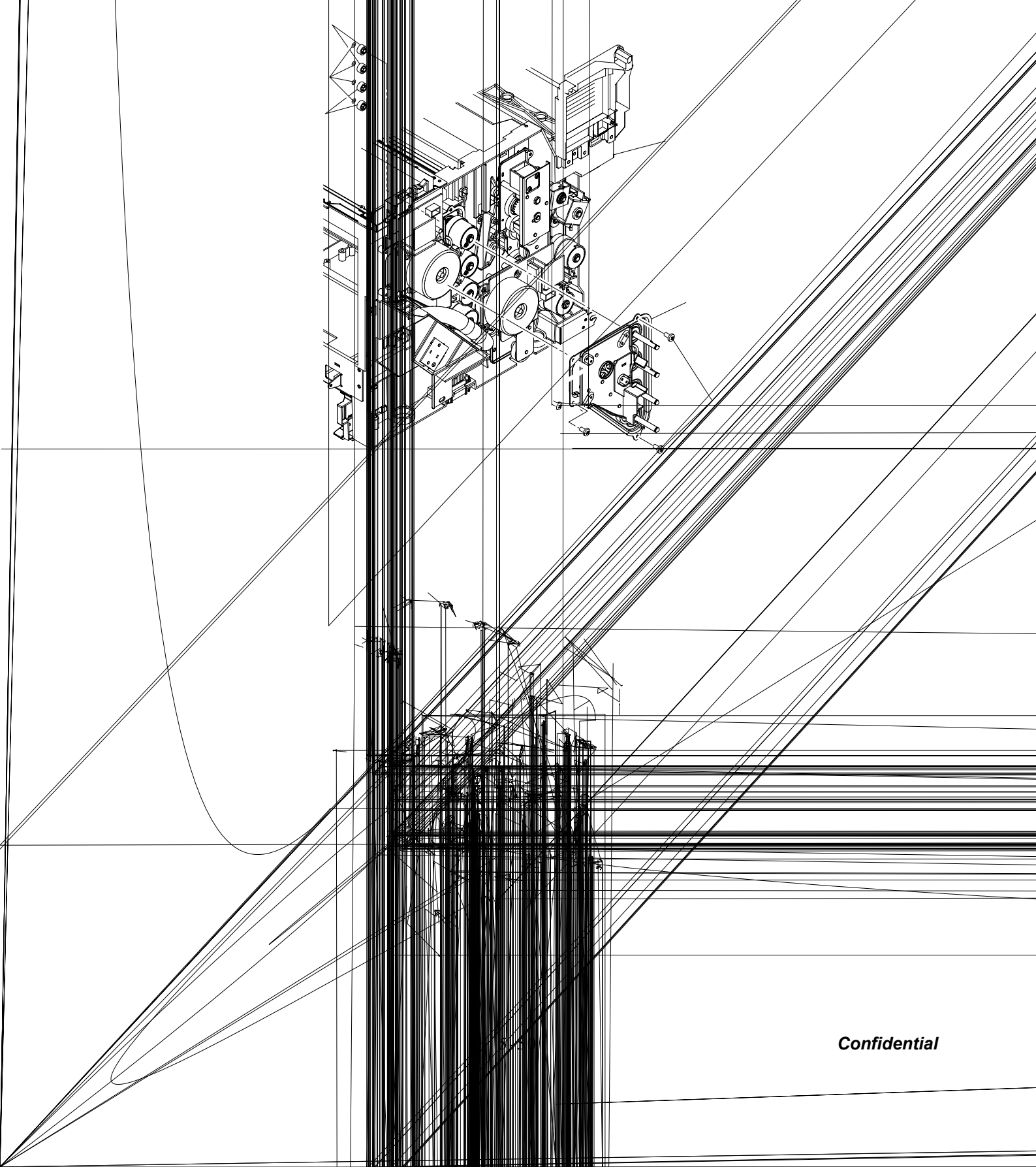

#### 5.1.39 Main Drive Gear ASSY PU

- (1) Close the back cover.
- (2) Remove the setscrew (ST4x6, 1 piece) of the side base stay (R).
- (3) Open the back cover.
- (4) Remove the setscrew (BT4x10, 3 pieces and ST3x6, 2 pieces) of the side base stay (R) to remove the side base stay.
- (5) Remove the setscrew (BT4x10, 4 pieces) fixing the main drive gear ASSY PU.
- (6) Pull out the main drive gear ASSY PU from the frame.

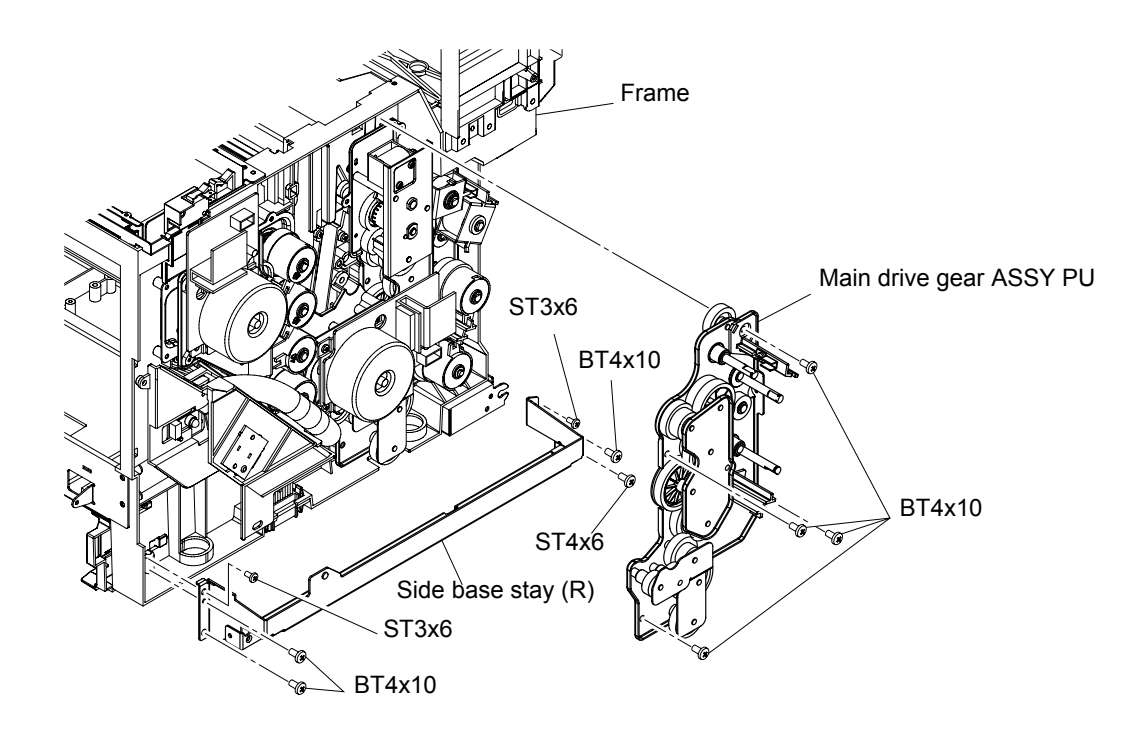

Fig. 5-84

#### 5.1.40 Waste Toner Feeder PU

- (1) Remove the setscrew (BT3x8, 2 pieces) to remove the cover C.
- (2) Remove the setscrew (BT3x8, 1 piece) to remove the plate.
- (3) Remove the waste toner feeder PU from the frame.

#### NOTE:

- One end of waste toner feeder PU is supported by the hole inside the frame.
- In this instance, as the waste toner may leak from the toner feeder part in the pipe, prepare the waste toner tray to prevent the waste toner from falling on the floor.
- Clean the inside of the machine, if any stain, with the vacuum cleaner that is for the toner only.
- It would be better to apply a grounding wire to the vacuum cleaner to prevent static charge.
- Vacuum the toner remained in the waste toner feeder pipe.

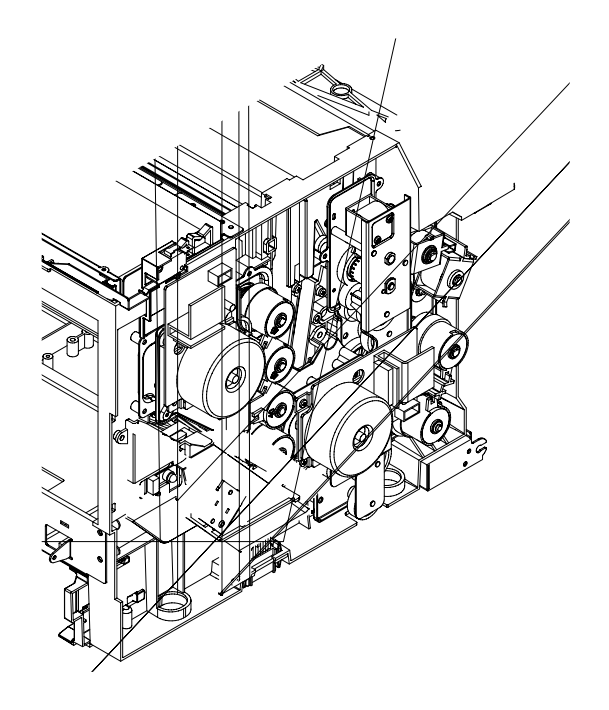

#### 5.1.41 Toner Sensor PU (TPD)

- (1) Remove the setscrew (BT3x8 and BT3x6, 1each) of the toner sensor PU (TPD).
- (2) Remove the connector (inside the frame) connecting to the toner sensor PU (TPD).
- (3) Remove the toner sensor PU (TPD) from the frame.

<Confirmation Items>

- Is the grounding wire securely installed to the indicated position?
- Isn't any harness caught?
- Is the appropriate screw used?
- Is each output terminal of the HV power supply PU installed properly?
- After above confirmation, confirm the safety through the withstand voltage test or with the insulation tester.

## 

Replacement of the toner sensor PU (TPD/TTR) requires the substantial disassembly and also reassembly. As the inappropriate assembly procedures and the wrong use of screws affect the product safety and the product performance, the appropriate assembly procedures and the caution items must be respected. (This work requires the insulation withstand voltage test and the measurement of the insulation resistance.)

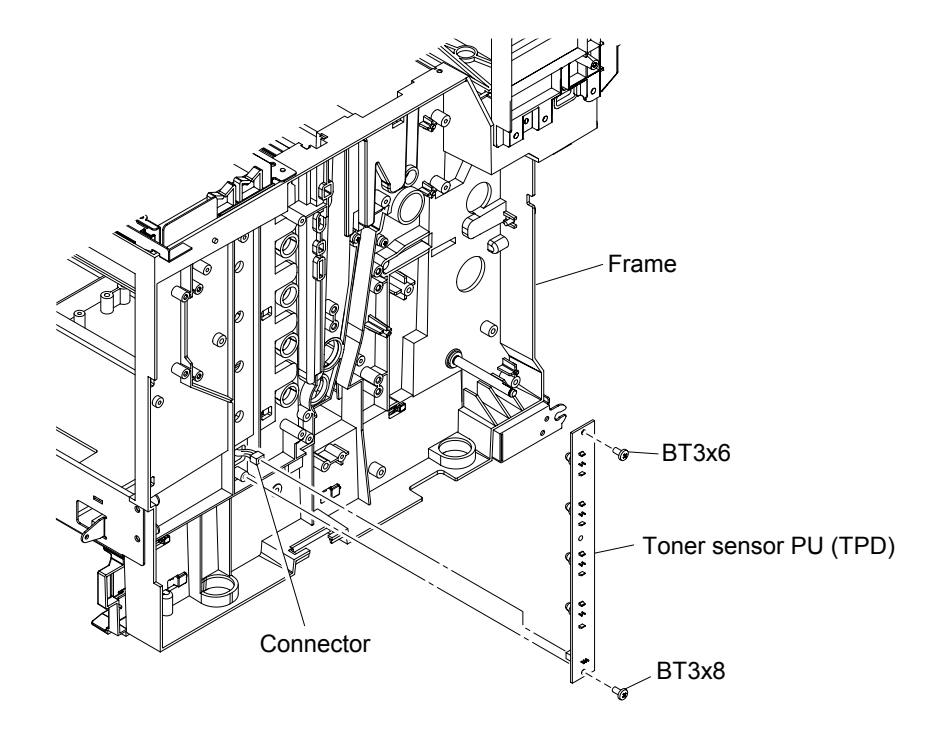

Fig. 5-86

#### 5.1.42 Right Toner Guide PU

- (1) Remove the setscrew (BT4x8, 1piece) of the right toner guide PU.
- (2) Remove the right toner guide PU from the frame.

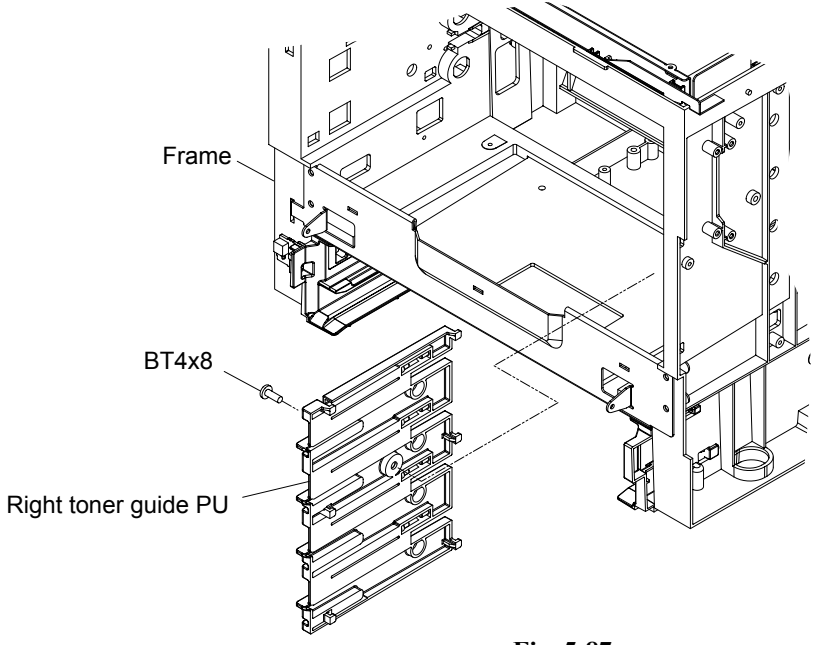

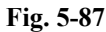

#### 5.1.43 Laser ASSY PU / Laser Unit Fan ASSY PU

- (1) Disconnect the connector connecting to the laser unit fan ASSY PU.
- (2) Remove the setscrew (BT4x8, 1 piece) of the laser unit fan ASSY PU and remove the laser unit fan ASSY PU.

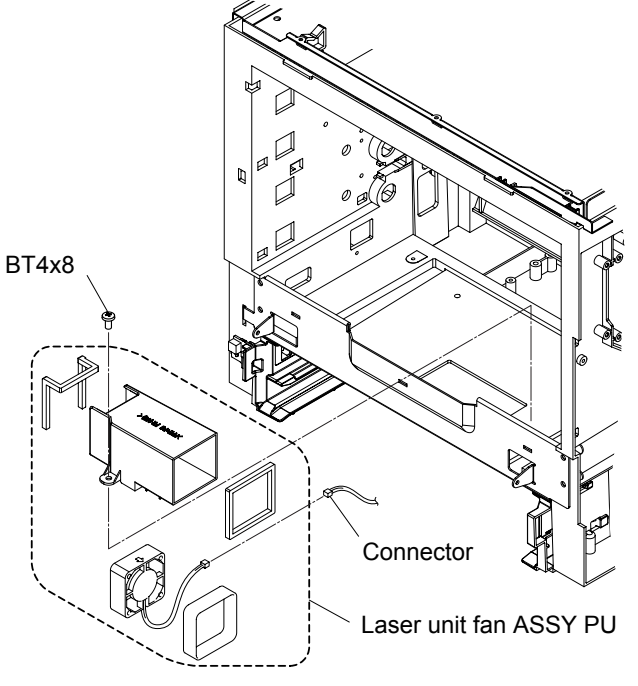

Fig. 5-88

- (3) Remove the setscrew (TS3x12, 4 pieces) of the laser ASSY PU.
- (4) Disconnect the connector connecting to the laser ASSY PU.
- (5) Remove the laser ASSY PU from the frame.

# 

- Laser beam of the class IIIB is scanned in the laser ASSY PU. Do not attempt to disassemble the laser ASSY PU because it is dangerous.
- The laser ASSY PU for maintenance is replaceable by the unit. No internal adjustment is required for the laser ASSY PU.
- Test drive and confirmation of the drive must be done only after installing the cover to prevent the laser beam from being transmitted out of the machine.

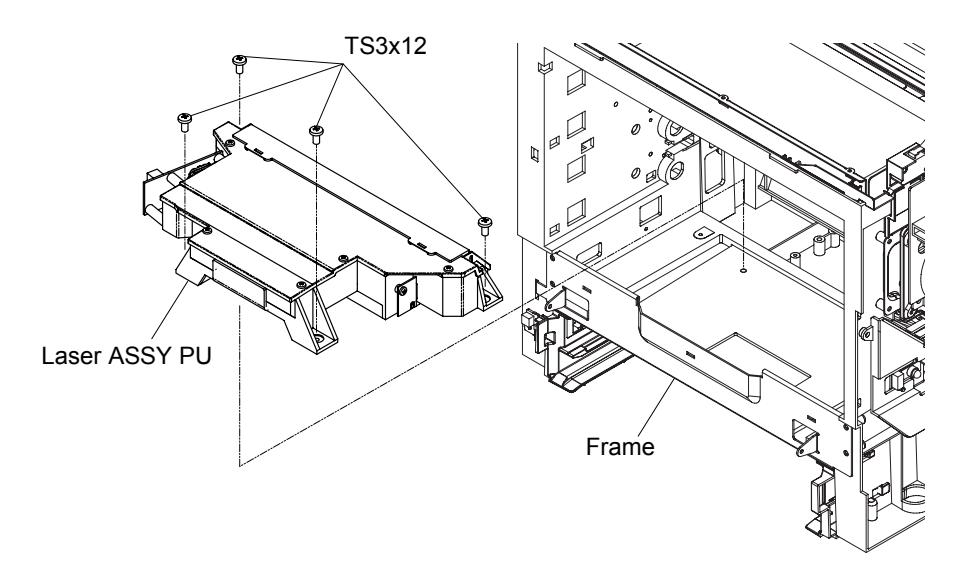

Fig. 5-89
#### 5.1.44 Inner Front Cover PU / Front Cover PU

- (1) Remove the setscrew (BT3x8, 8 pieces) of the front cover PU.
- (2) Remove the front cover PU from the inner front cover PU.
- (3) Remove the fixing band from the machine side.
- (4) Decline toward you the support pin (left and right) connecting to the frame with the front door unit closed, and then disconnect the connection.
- (5) Remove the inner front cover PU from the frame.

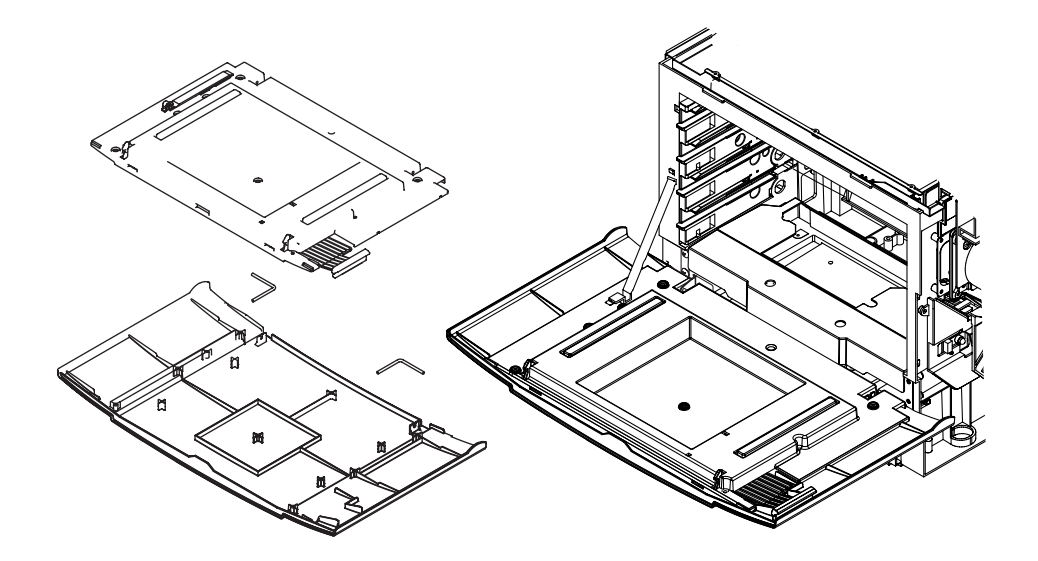

#### 5.1.46 Engine Control Board PU

Before disassembling the engine control board PU, read out the information in the NVRAM and record it.

After replacing the engine control board PU, write the value which has been recorded into the NVRAM.

(Refer to "6.2 IF YOU REPLACE THE ENGINE CONTROL BOARD PU".)

- (1) Remove the setscrew (ST3x6, 3 pieces) of the shield cover (A).
- (2) Remove the shield cover (A).

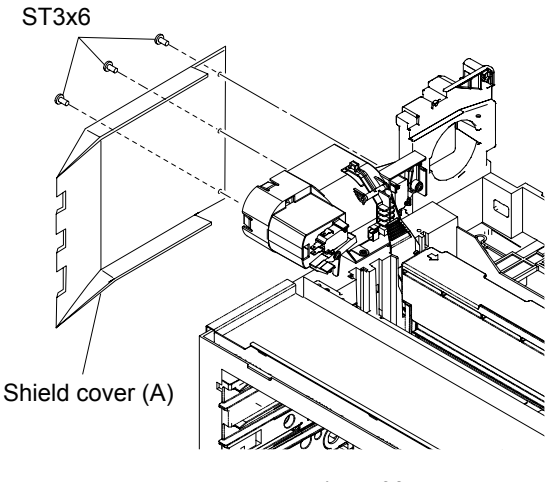

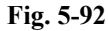

(3) Disconnect all the connectors connecting to the engine controller board PU.

#### NOTE:

- After disconnecting flat cable(s), check that each cable is not damaged at its end or shortcircuited.
- When connecting flat cable(s), do not insert them at an angle. After insertion, check that the cables are not at an angle.
- (4) Remove the setscrew (ST3x6, 5 pieces) of the engine controller board PU.
- (5) Remove the engine control board PU from the frame.

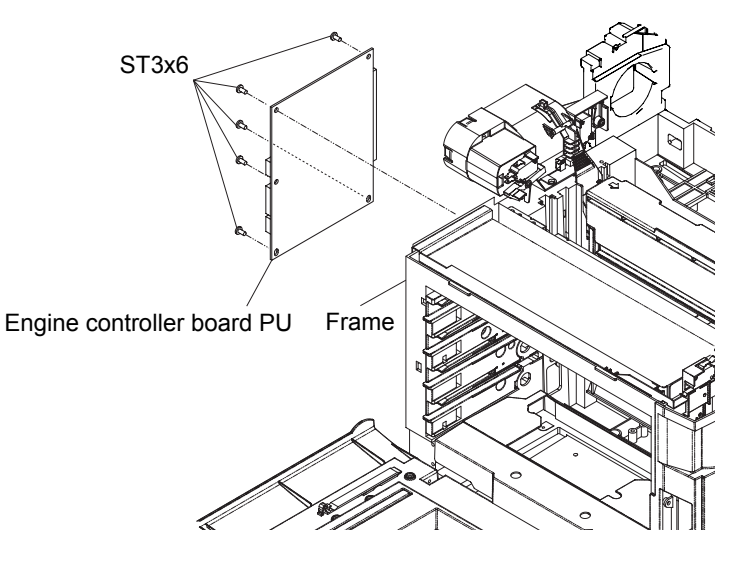

Fig. 5-93

#### Confidential

# 5.1.47 Power Supply Fan PU / Interlock Switch PU (Top, Paper Exit) / Power Supply Fan Duct PU

- (1) Remove the setscrew (BT4x10, 1 piece) of the power supply fan ASSY PU.
- (2) Remove the power supply fan ASSY PU from the frame.
- (3) Disconnect the connector connecting to the power supply fan ASSY PU. [Interlock switch PU (top, paper exit)]
- (4) Remove the power supply fan PU from the power supply fan duct PU.
- (5) Remove the interlock switch PU (top) from the power supply fan duct PU.
- (6) Remove the interlock switch PU (paper exit) from the power supply fan duct PU.

## 

- Do not have the fan duct ASSY step on the harness.
- Interlock Switch is the important part in terms of the safety. The replacement work of the interlock switch should be done by the skilled personnel having the sound knowledge on the product safety.
- This interlock switch PU is the part of unique specification. Do not use any switch other the specified.
- Each interlock switch PU (3 kinds) at the front, top and paper exit is the same specification.
- After the replacement, confirm the normal operation of the interlock switch.
- Confirm that the message "Door open" is indicated on the operator panel when the front door is open.

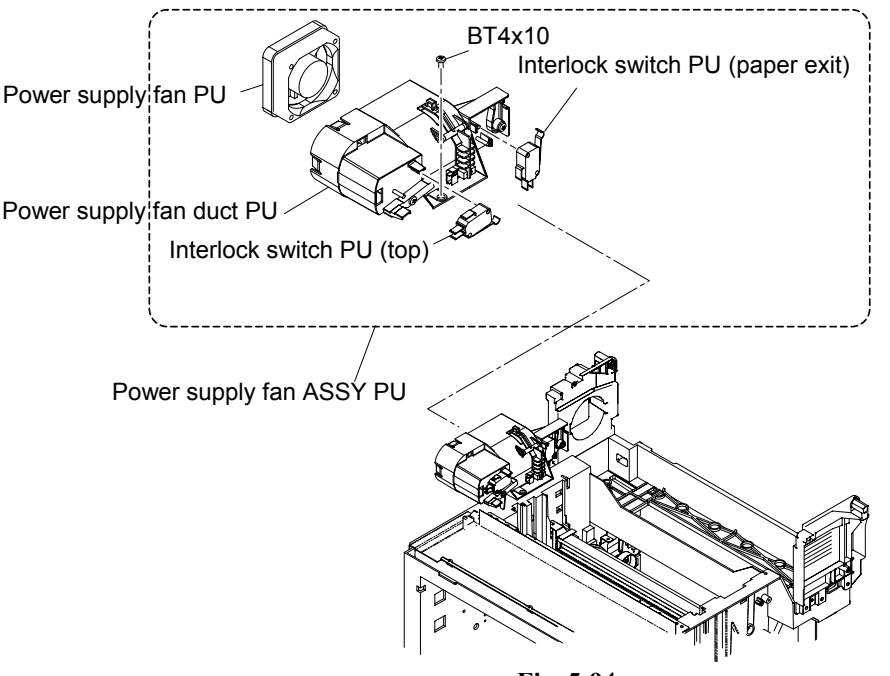

Fig. 5-94

#### 5.1.48 Speaker

(1) Release the four hooks to remove the speaker.

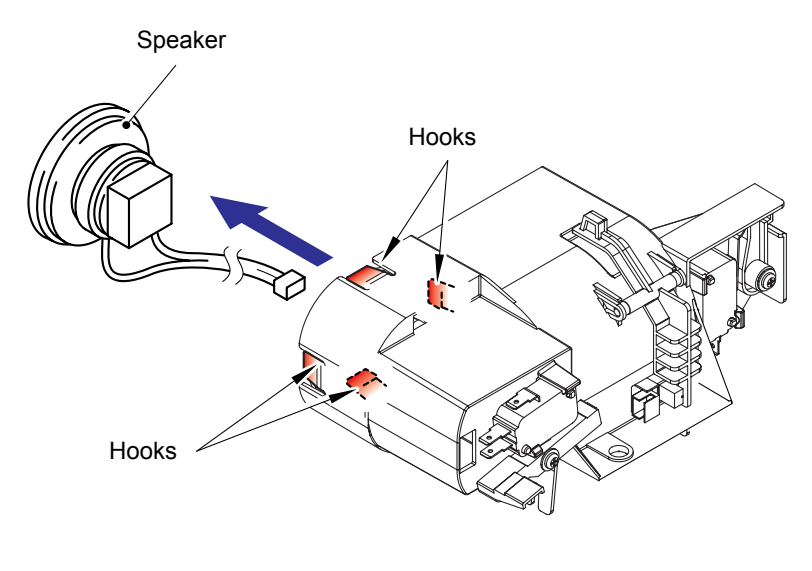

Fig. 5-95

#### 5.1.49 Scanner Door Sensor

- (1) Remove the scanner door sensor actuator from the power supply fan duct PU.
- (2) Remove the scanner door sensor from the power supply fan duct PU.

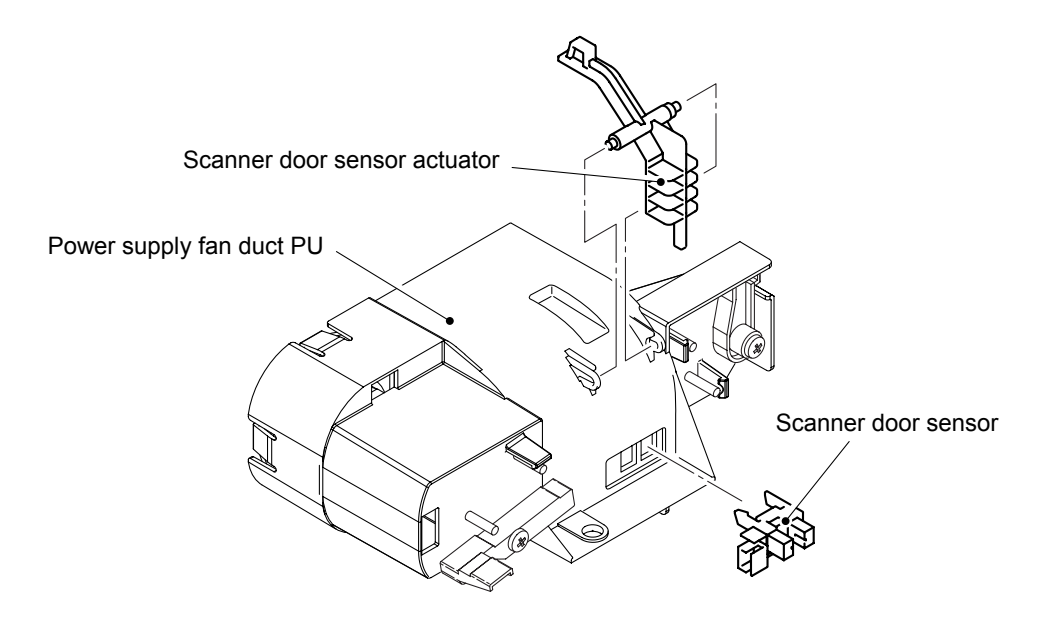

Fig. 5-96

#### 5.1.50 HV Power Supply PU

- (1) Remove the setscrew (ST3x6, 3 pieces) of the controller box.
- (2) Remove the controller box from the frame.
- (3) Remove the flat cable from the HV power supply PU.

#### NOTE:

- After disconnecting flat cable(s), check that each cable is not damaged at its end or shortcircuited.
- When connecting flat cable(s), do not insert them at an angle. After insertion, check that the cables are not at an angle.
- (4) Remove the setscrew (ST3x6, 4 pieces and BT3x8, 7 pieces) of the HV power supply PU. (Since 2 kinds of the screw are used, confirm the screw before using.)
- (5) Remove the HV power supply PU from the frame.

# 

This is the replacement work of the unit that generates high voltage. Therefore this work should be done by the qualified personnel having the sound knowledge on the product safety.

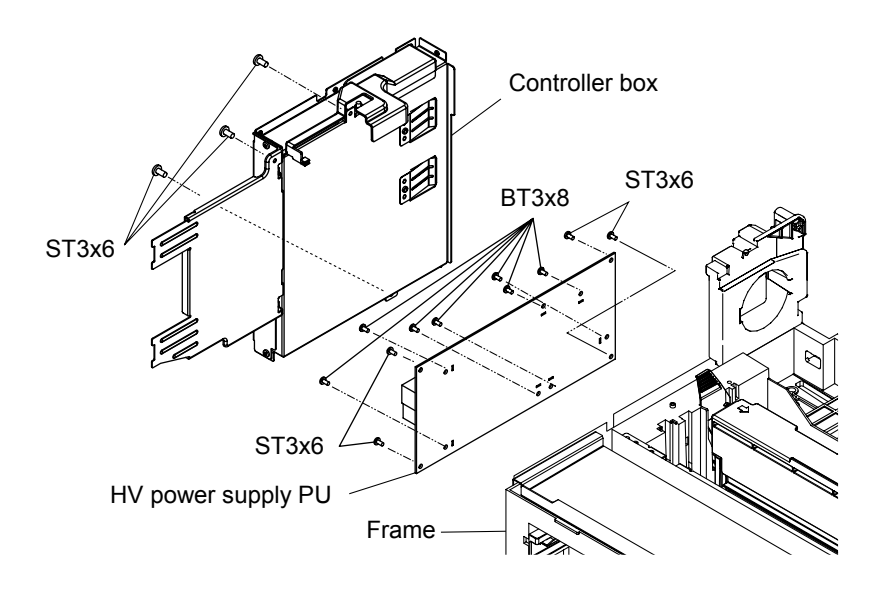

Fig. 5-97

#### 5.1.51 LV Power Supply PU / Power Supply Bracket PU ASSY

- (1) Remove the setscrew (M4x6, 1 piece with star washer) of the grounding terminal.
- (2) Disconnect the connector of the switch harness from the LV power supply PU.
- (3) Remove the setscrew (ST3x6, 3 pieces) of the power supply bracket PU ASSY.
- (4) Remove the power supply bracket PU ASSY (with the switch).
- (5) Disconnect all the connectors connecting to the LV power supply PU.
- (6) Remove the setscrew with washer (7 pieces) of the LV power supply PU.
- (7) Remove the LV power supply from the frame.

## 

This is the replacement work of the important parts pertaining to the product safety. This work must be done by the skillful personnel having the sound knowledge on the product safety and in the facility where the safety can be ensured. (This work requires the insulation withstand voltage test and the measurement of the insulation resistance.)

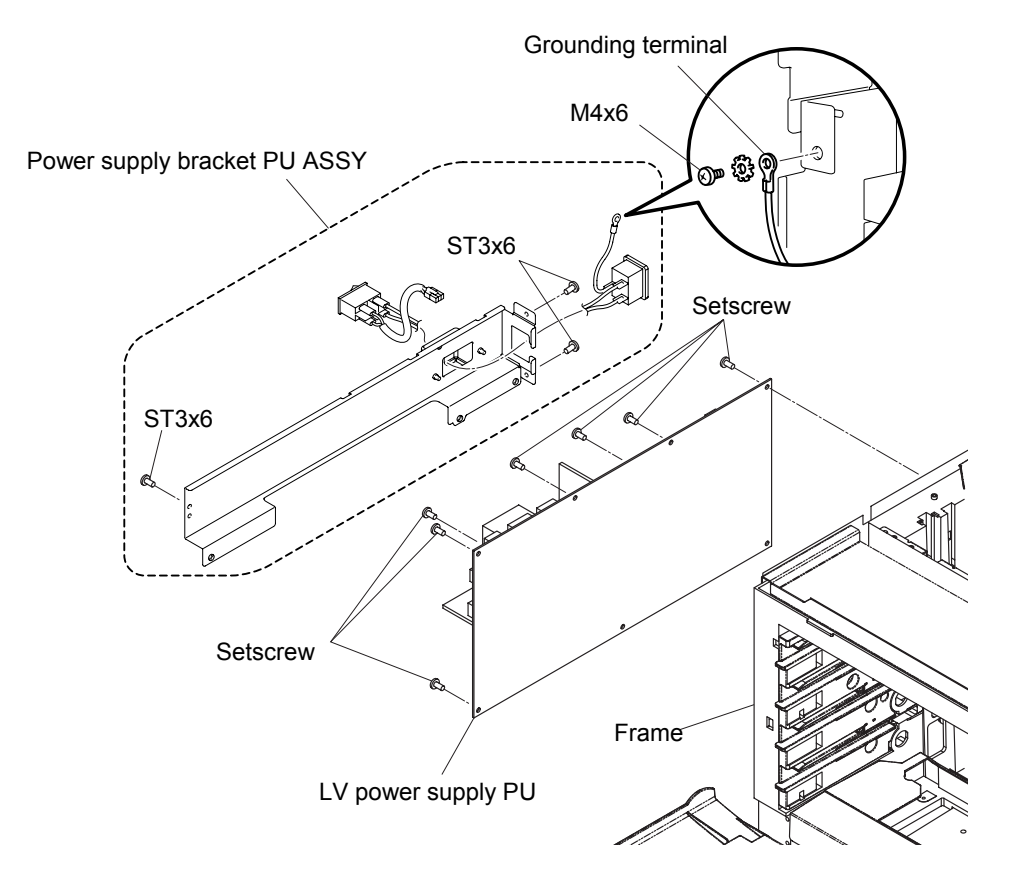

Fig. 5-98

#### 5.1.52 Fuser Connector PU

- (1) Remove the setscrew (ST3x6,4 pieces and BT3x8,3 pieces) of the shield base (LV).
- (2) Remove the shield base (LV) from the frame.
- (3) Remove the setscrew (M4x6, 1 pieces) of the ground wire.
- (4) Remove the setscrew (BT3x8 2 pieces and TS3x6, 2 pieces) of the shield base (HV).
- (5) Remove the shield base (LV) from the frame.
- (6) Disconnect the connector from the fuser connector PU.
- (7) Remove the setscrew (FST3x10, 2 pieces) of the fuser connector PU.
- (8) Remove the fuser connector PU from the shield base (HV).

## 

This the replacement work of the unit generating high voltage, and therefore must be done by the skill personnel having the sound knowledge on the product safety.

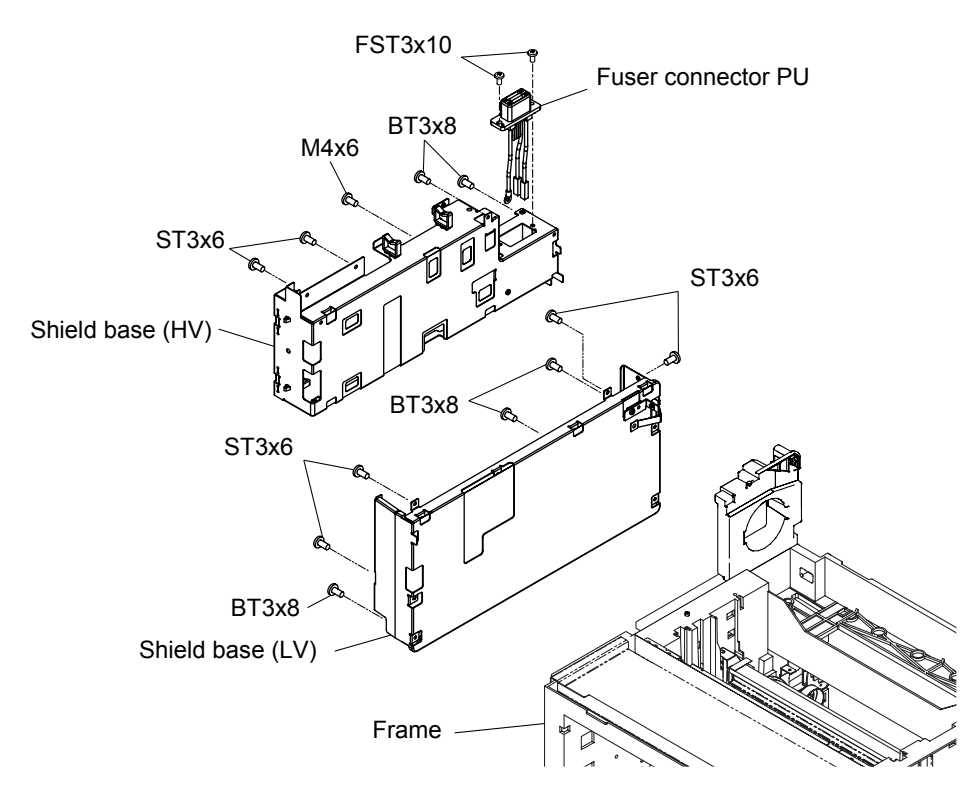

Fig. 5-99

#### 5.1.53 Toner Retract Solenoid PU (DESLY/DESLM/DESLC/DESLK) / Toner Retract Cam PU

- (1) Remove the harness connector of the developer retract solenoid PU.
- (2) Remove the setscrew (BT3x8, 2 pieces) of the developer retract solenoid PU.
- (3) Remove the toner retract solenoid PU and toner retract cam PU from inside of the frame.
- (4) Remove the toner retract cam PU from the toner retract solenoid PU (DESLY/DESLM/DESLC/DESLK).

## **A** WARNING

Replacement of the developer retract solenoid requires the substantial disassembly and also reassembly. As the inappropriate assembly procedures and the wrong use of screws affect the product safety and the product performance, the appropriate assembly procedures and the caution items must be respected. (This work requires the insulation withstand voltage test and the measurement of the insulation resistance.)

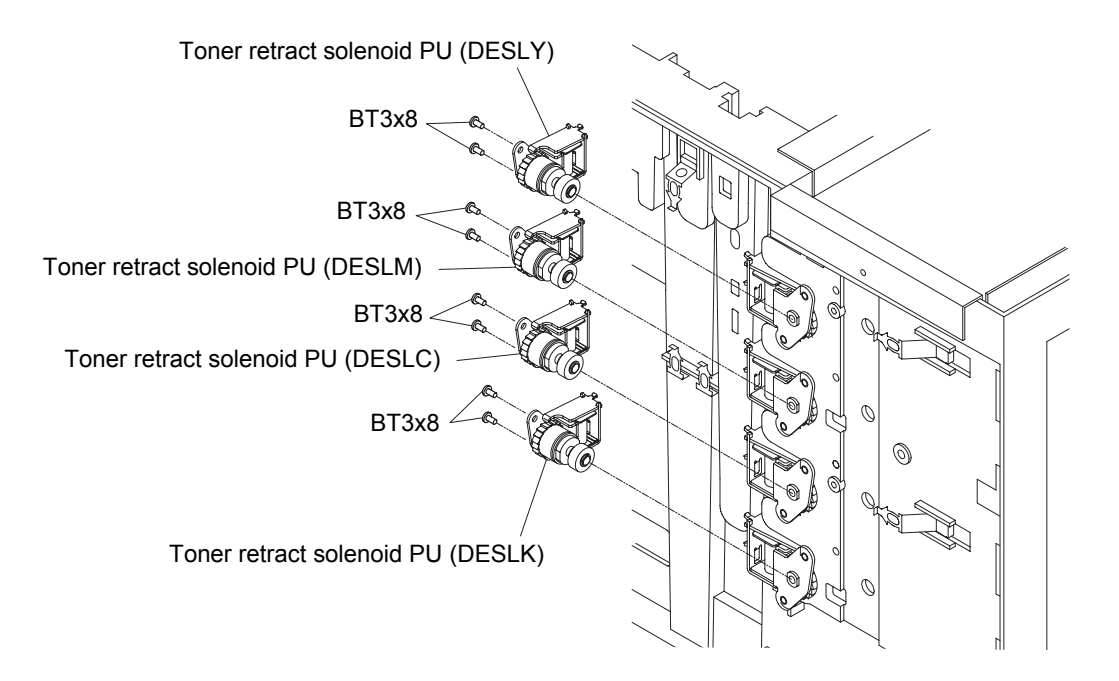

#### Toner retract solenoid PU (DESLY/DESLM/DESLC/DESLK)

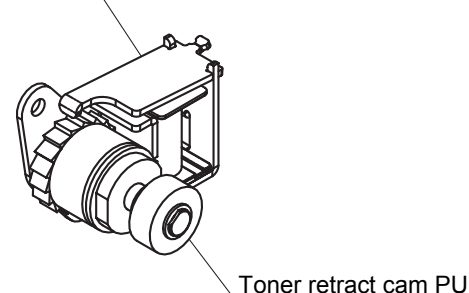

Fig. 5-100

#### 5.1.54 Toner Sensor PU (TTR)

- (1) Remove the setscrew (BT3x8 and BT3x6, 1 each) of the toner sensor PU (TTR).
- (2) Disconnect the connector connecting to the toner sensor PU (TTR).
- (3) Remove the toner sensor PU (TTR) from the frame.

<Confirmation Items>

- Is the grounding wire securely installed to the indicated position?
- Isn't any harness caught?
- Is the appropriate screw used?
- Is each output terminal of the HV power supply PU installed properly?
- After above confirmation, confirm the safety through the withstand voltage test or with the insulation tester.

## 

Replacement of the toner sensor PU (TPD/TTR) requires the substantial disassembly and also reassem-bly. As the inappropriate assembly procedures and the wrong use of screws affect the product safety and the product performance, the appropriate assembly procedures and the caution items must be respected. (This work requires the insulation withstand voltage test and the measurement of the insulation resistance.)

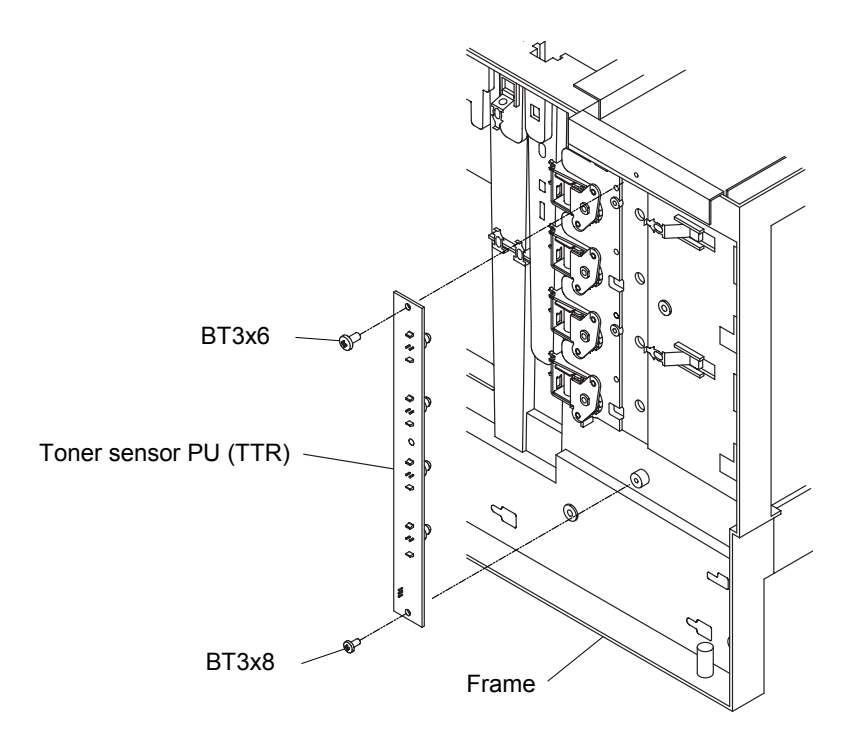

Fig. 5-101

#### 5.1.55 Toner Present Sensor PU

- (1) Remove the setscrew (BT3x6, 2 pieces) of the toner present sensor PU.
- (2) Remove the toner present sensor PU from the frame.
  - **NOTE:** When installing the toner key sensor PU, pushing the sensor to the front side and then tighten the setscrew to fix the sensor.

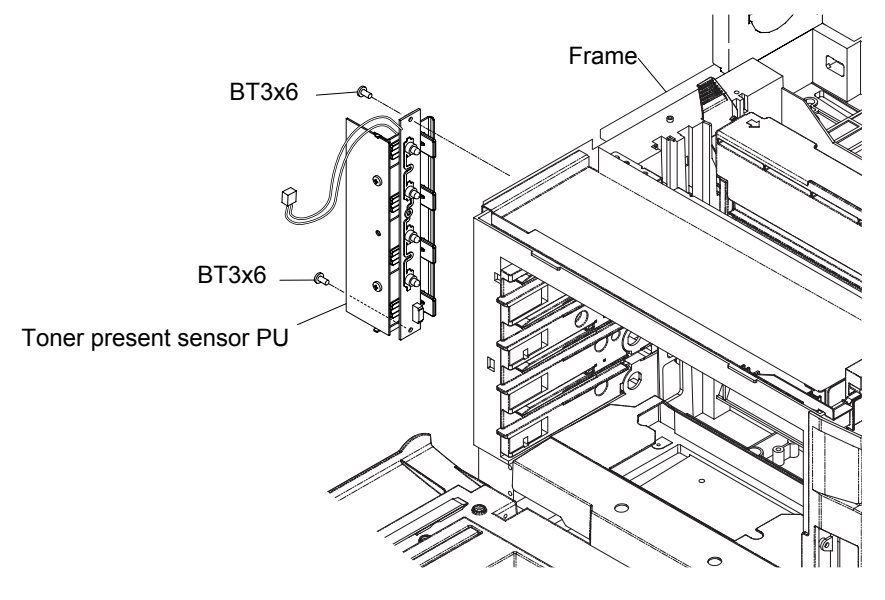

Fig. 5-102

#### 5.1.56 Belt Sensor

- (1) Remove the setscrew (ST3x6, 1 piece) of the sensor base (PB).
- (2) Remove the sensor base (PB) from the IOD base.
- (3) Disconnect the connector connecting to the belt sensor.
- (4) Remove the belt sensor from the sensor base (PB).

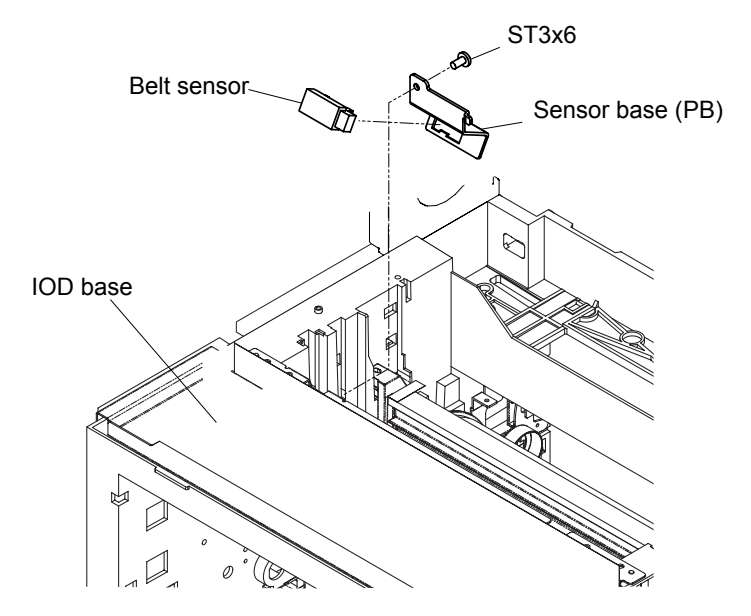

Fig. 5-103

#### 5.1.57 Left Tray Guide PU / Paper Size Sensor PU / Room Temp Thermistor PU

- (1) Remove the setscrew (BT3x8, 2 pieces) of the left tray guide PU.
- (2) Pull out the left tray guide PU from the cassette side.
- (3) Disconnect the connector connecting to the paper size sensor PU.
- (4) Remove the connector tape.
- (5) Remove the pin to remove the room temp thermistor PU.
- (6) Disconnect the connector connecting to the room temp thermistor PU.
- (7) Remove the setscrew (BT3x8, 2 pieces) of the paper size sensor PU and then remove the paper size sensor PU from the left tray guide PU.

<Confirmation Items>

- Is the grounding wire securely installed to the indicated position?
- Isn't any harness caught?
- Is the appropriate screw used?
- After above confirmation, confirm the safety through the withstand voltage test or with the insulation tester.

### **A** WARNING

Replacement of the paper size sensor PU (PSU) requires the substantial disassembly and also reassembly. As the inappropriate assembly procedures and the wrong use of screws affect the product safety and the product performance, the appropriate assembly procedures and the caution items must be respected. (This work requires the insulation withstand voltage test and the measurement of the insulation resistance.)

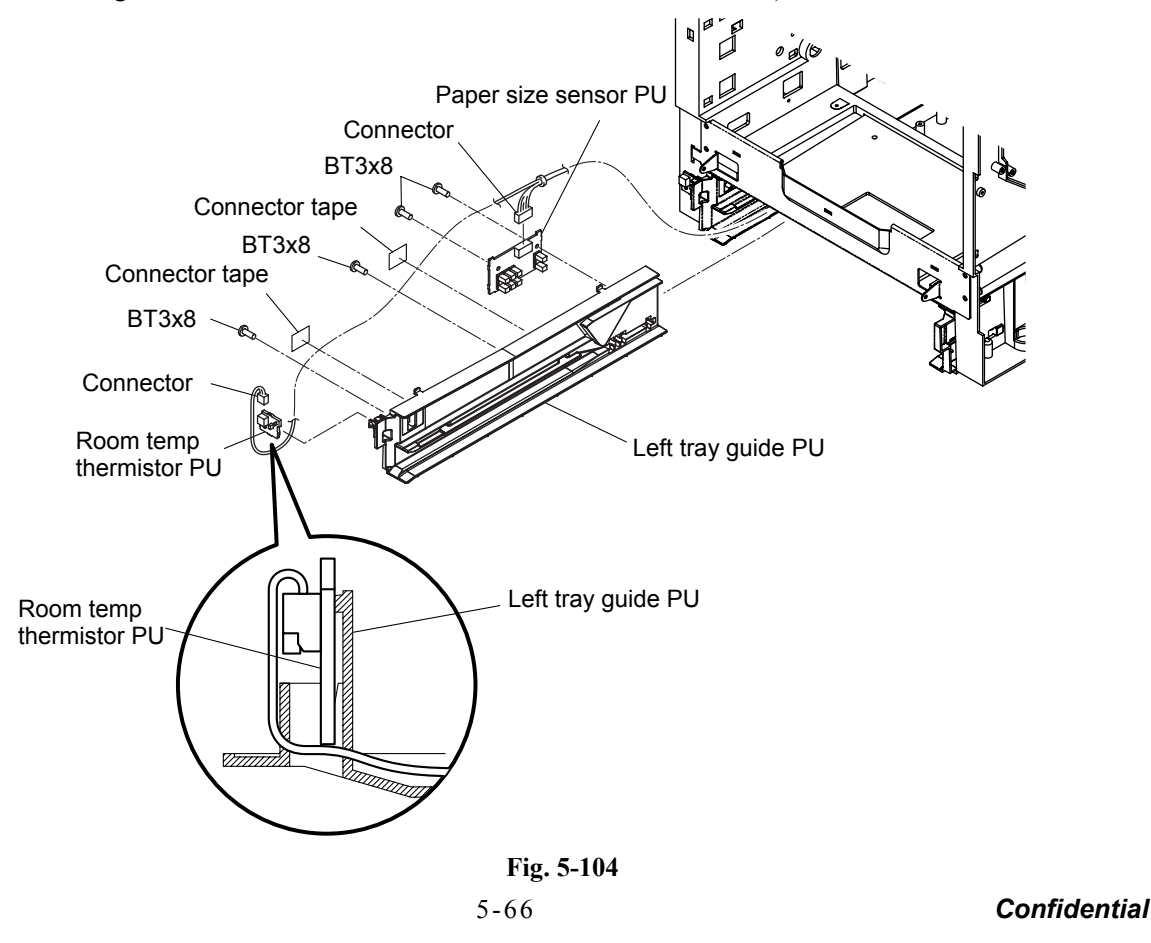

#### 5.1.58 Left Toner Guide PU

- (1) Remove the setscrew (BT4x8, 1 piece and BT3x6, 2 pieces) of the left toner guide PU.
- (2) Remove the left toner guide PU from the frame.

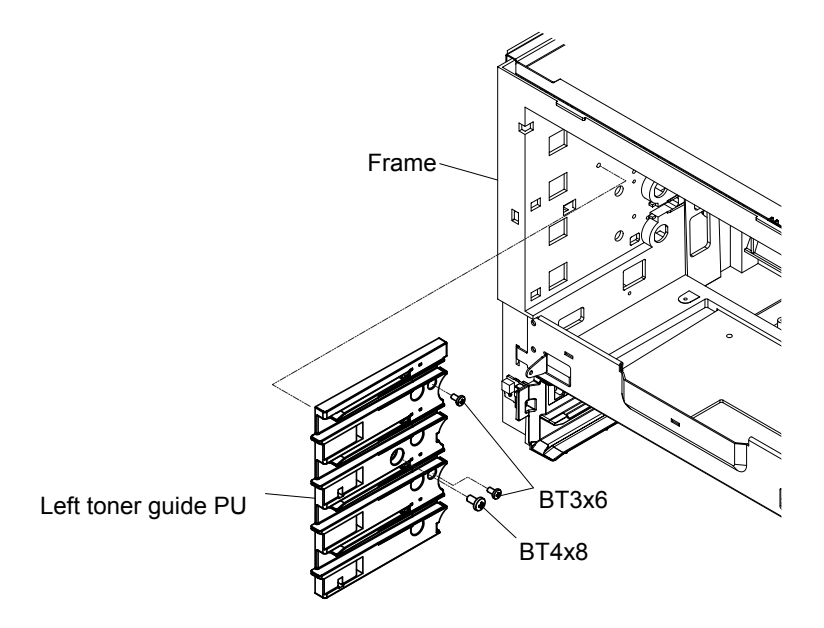

Fig. 5-105

#### 5.1.59 Paper Exit Unit

- (1) Open the paper exit unit.
- (2) Remove the setscrew (BT4x20, 1 piece and collar) from the support band.
- (3) Remove the setscrew (ST4x6, 1 piece) from the support plate. In this instance, maintain the paper exit unit closed.
- (4) Open the paper exit unit and remove the support plate.
- (5) Slide the paper exit unit to the right side, to release the hinge shaft from the frame.
- (6) Pull the paper exit unit to the backside, and then remove it.

## 

When pulling the back cover ASSY PU, make it slowly by releasing the tension of the rear unit support. Be careful about the abrupt return of the rear unit support due to the reaction of the spring.

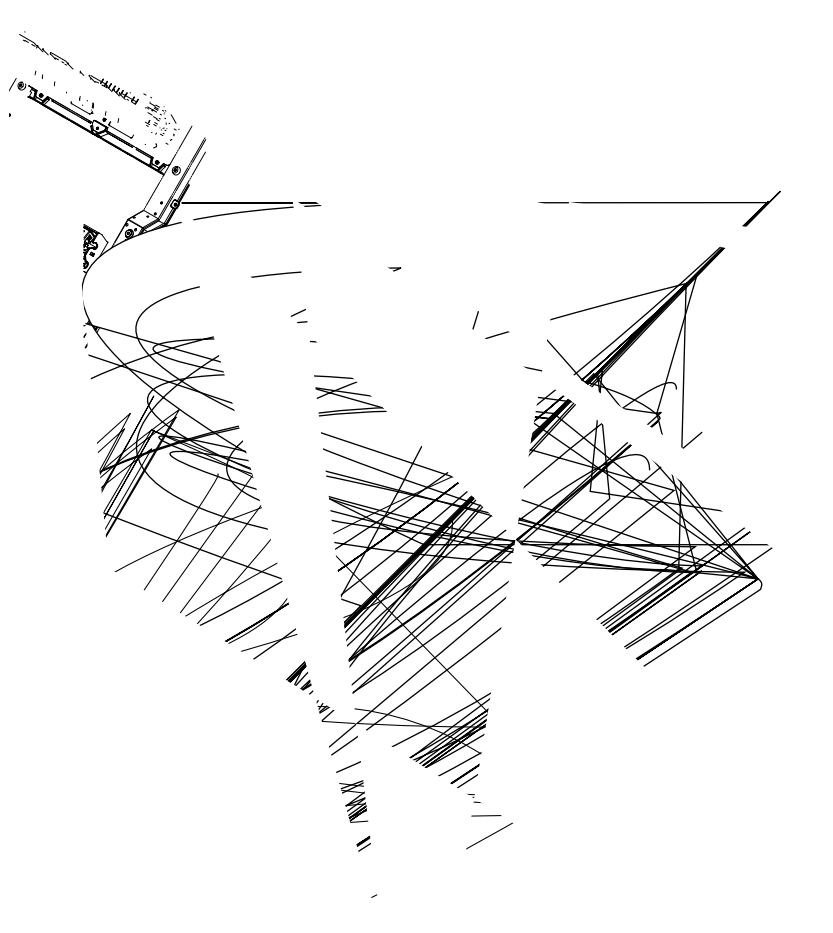

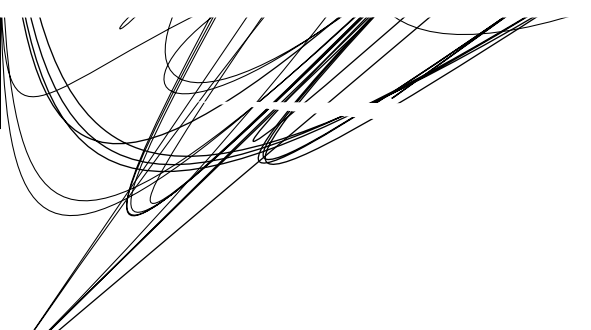

1

#### 5.1.60 Transfer Roller ASSY PU

(1) Remove the transfer roller ASSY PU.

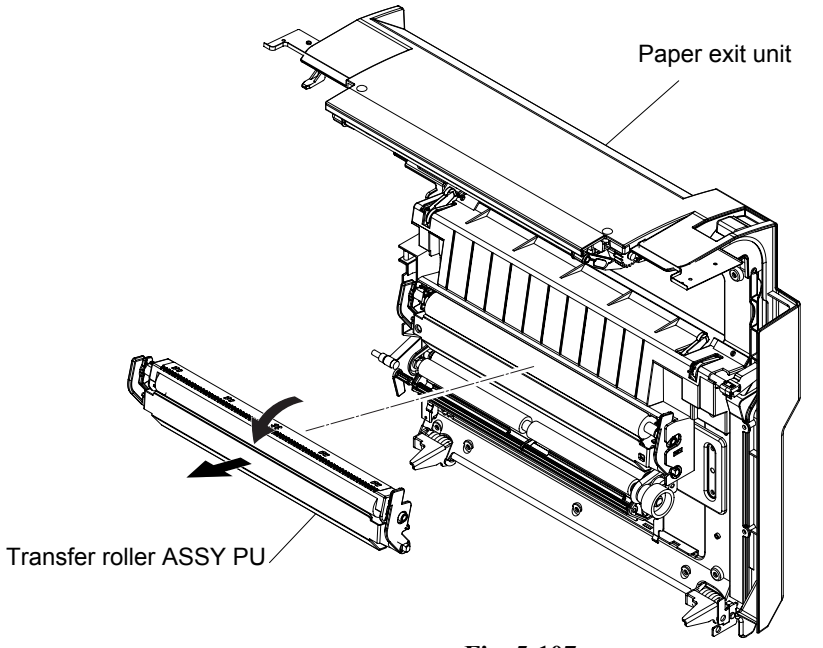

Fig. 5-107

#### 5.1.61 Transfer Base ASSY PU

- (1) Remove the setscrew (ST3x6, 3 pieces and BT3x8, 3 pieces) of the transfer base ASSY PU.
- (2) Remove the transfer base ASSY PU.

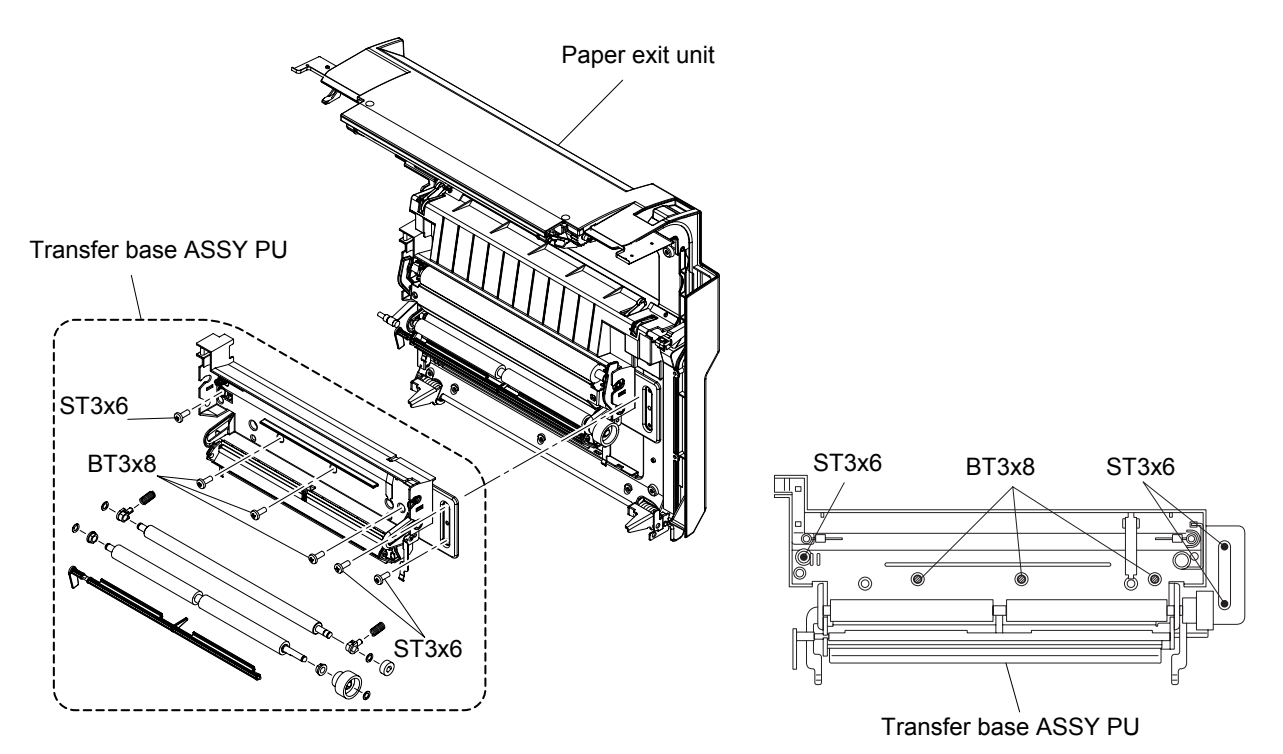

Fig. 5-108

#### 5.1.62 Registration Roller ASSY PU

- (1) Remove the washer, coupling gear and bearing from the registration roller ASSY PU.
- (2) Remove the washer and bearing of counter-coupling gear side.
- (3) Remove the registration roller ASSY PU from the transfer unit base.

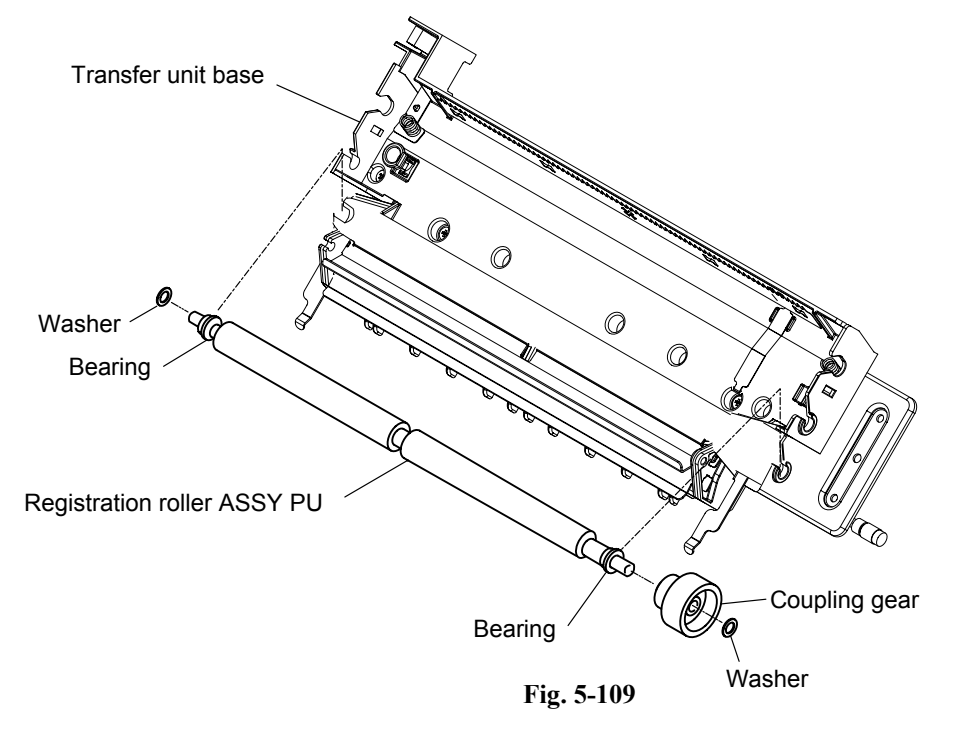

**NOTE:** Adjustments is required when the Registration Roller is changed. Please refer to chapter 6.

#### 5.1.63 Registration Actuator PU

(1) Remove the registration actuator PU that is installed to the transfer unit base.

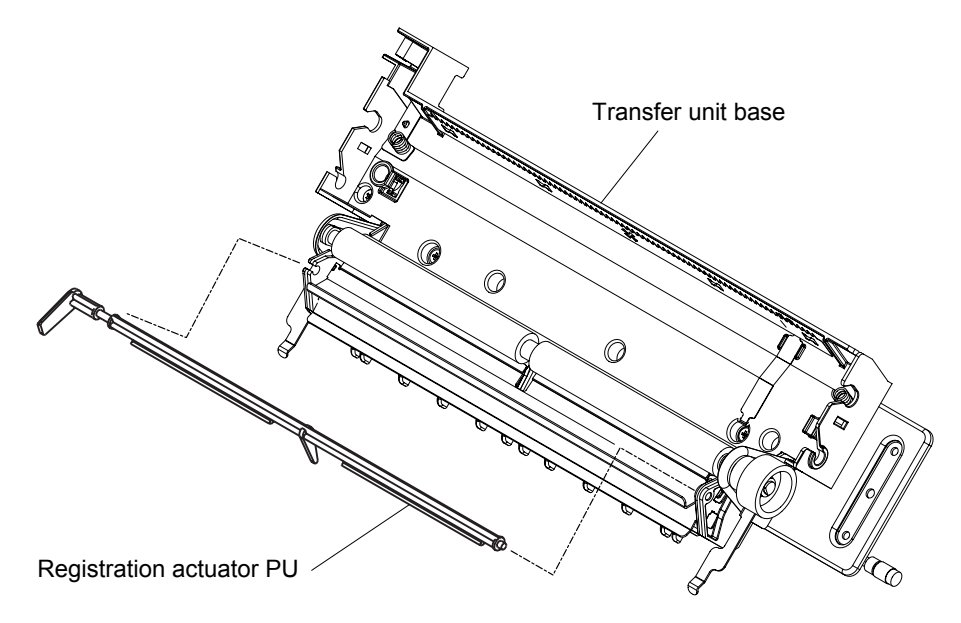

Fig. 5-110

#### 5.1.64 Exit Guide ASSY PU / Exit Drive ASSY PU / Exit Idle Roller ASSY PU

- (1) Disconnect the two connectors connecting to the exit guide ASSY PU.
- (2) Remove the exit guide ASSY PU by removing the setscrew (ST3x6, 2 pieces and FST3x10, 2 pieces).

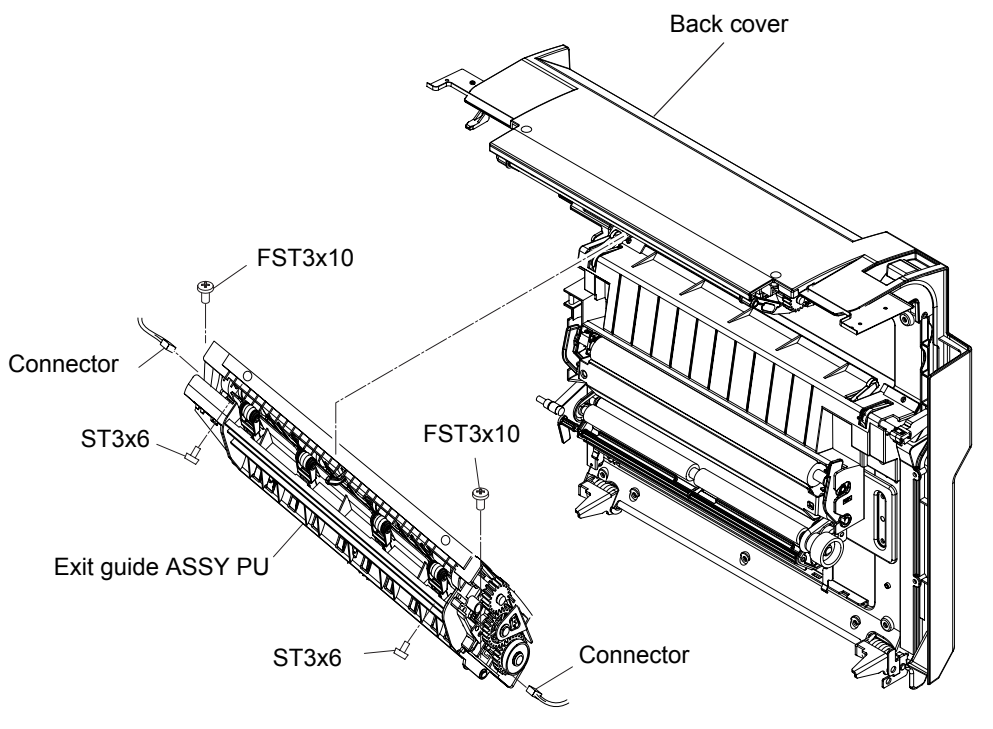

Fig. 5-111

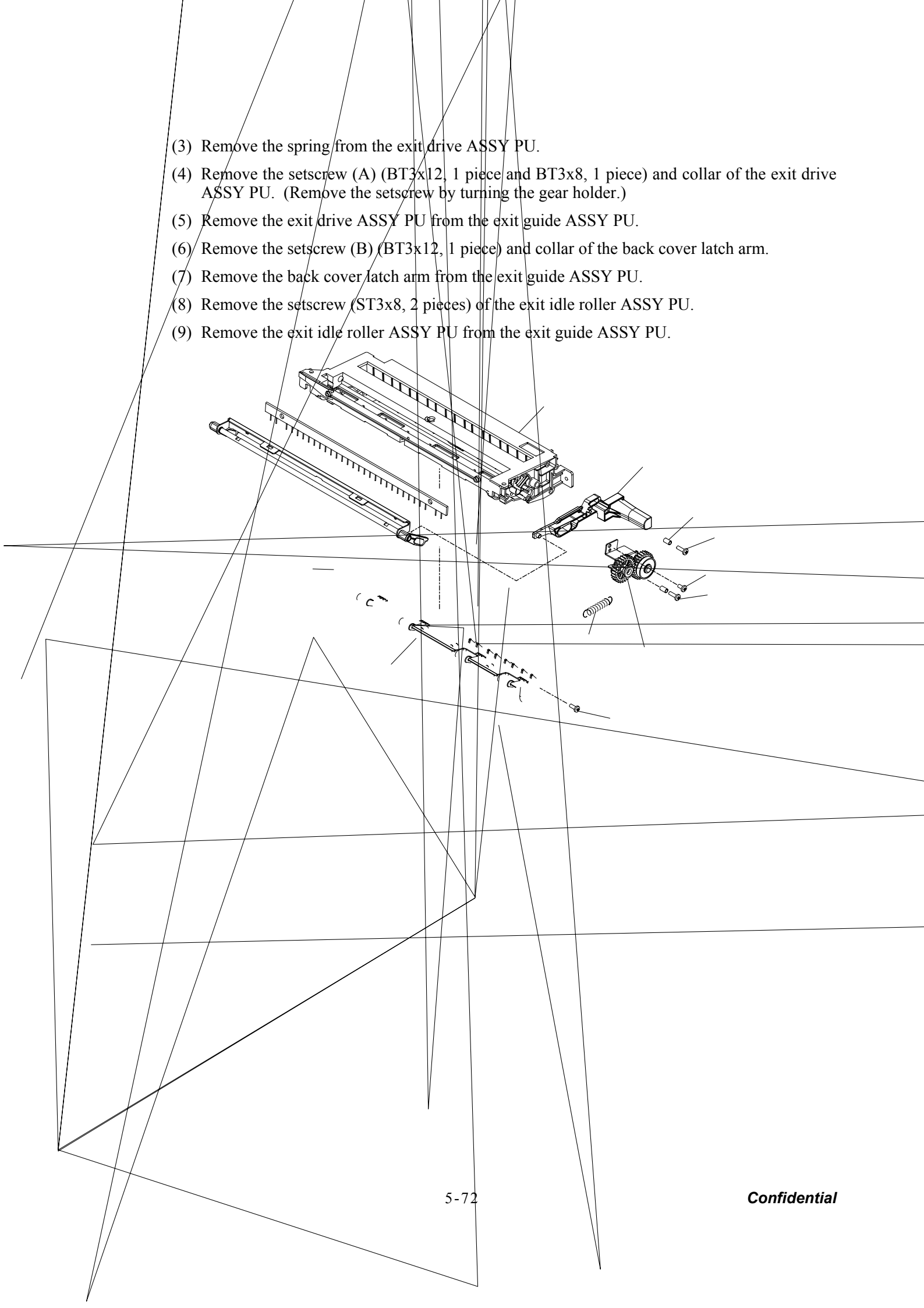

#### 5.1.66 Exit Roller ASSY PU / Paper Exit Actuator PU

- (1) Pull out the coupling gear from the exit roller ASSY PU. (This gear is the snap-in type.)
- (2) Remove the actuator from the paper exit actuator PU.
- (3) Remove the roller shaft sagging. (This roller shaft sagging.)
- (4) Remove the paper exit actuator PU.
- (5) Remove the washer (a) and bearing (a) from the exit roller ASSY PU.
- (6) Remove the washer (b) and bearing (b) from the exit roller ASSY PU.
- (7) Remove the exit roller ASSY PU from the exit guide ASSY PU.

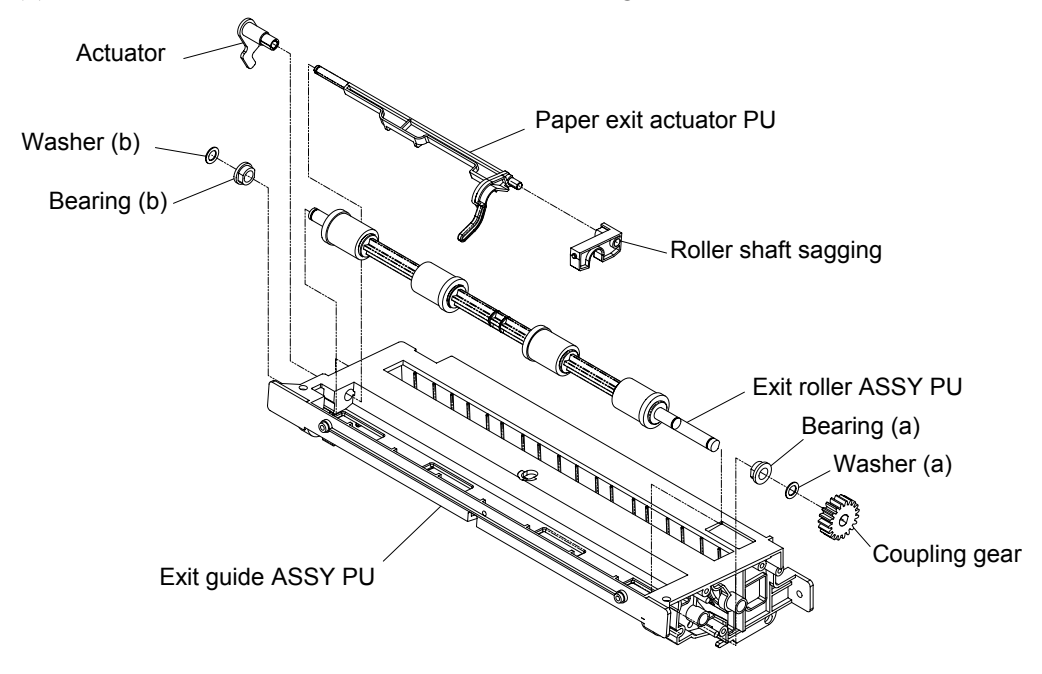

Fig. 5-114

#### 5.1.67 Fuser Exit Actuator PU

- (1) Remove the washer.
- (2) Slide the fuser exit actuator PU to the arrow direction.
- (3) Remove the fuser exit actuator PU from the exit guide ASSY PU.

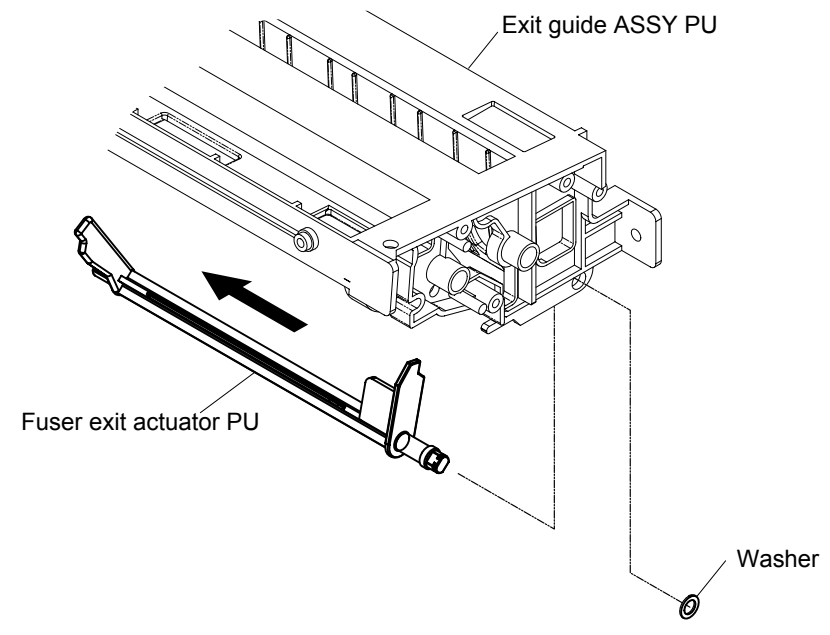

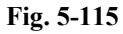

#### 5.1.68 Paper Sensor (PT2)

(1) Remove the paper sensor (PT2) from the exit guide ASSY PU.

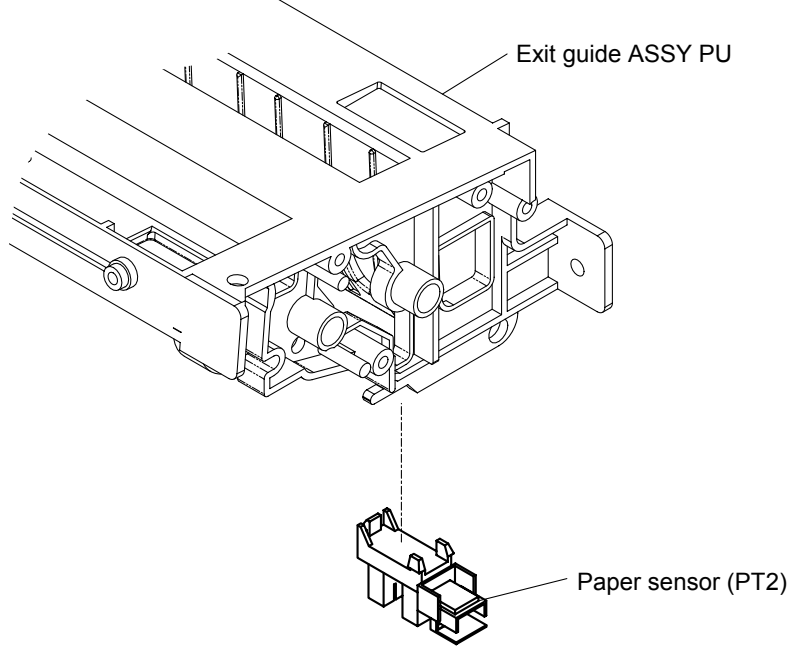

Fig. 5-116

#### 5.1.69 Discharging Brush PU

- (1) Remove the hinge cover.
- (2) Remove the setscrew (BT3x8, 2 pieces) of the shaft holder.
- (3) Remove the shaft holder from the exit guide ASSY PU.
- (4) Remove the discharging brush PU from the exit guide ASSY PU.

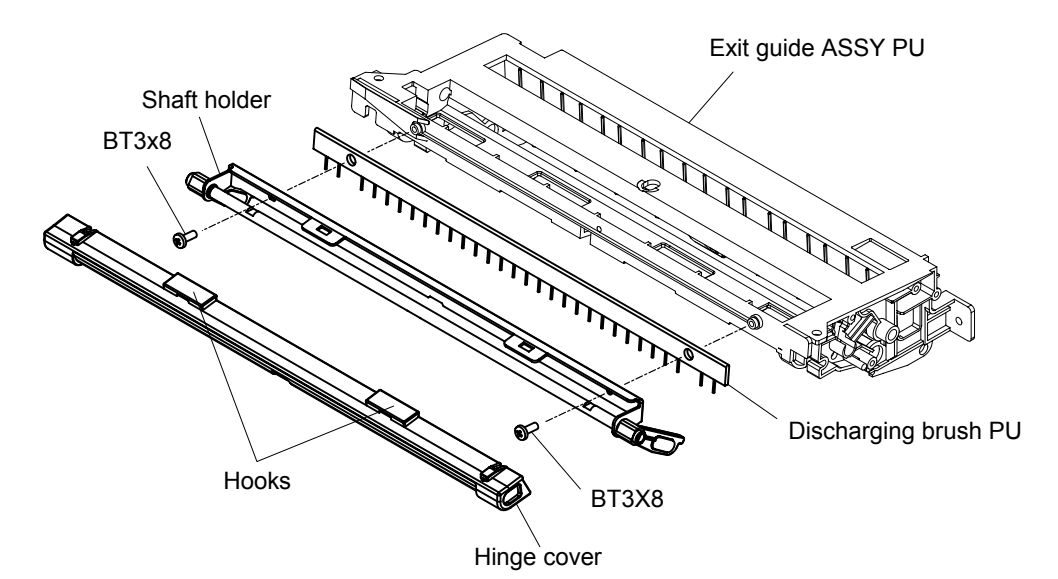

Fig. 5-117

#### 5.1.70 Back cover Latch ASSY PU

- (1) Remove the setscrew (BT3x8, 1 piece and ST3x6, 1 piece) of the back cover latch ASSY PU.
- (2) Disconnect the connection of the arm ring.
- (3) Remove the back cover latch ASSY PU from the back cover.

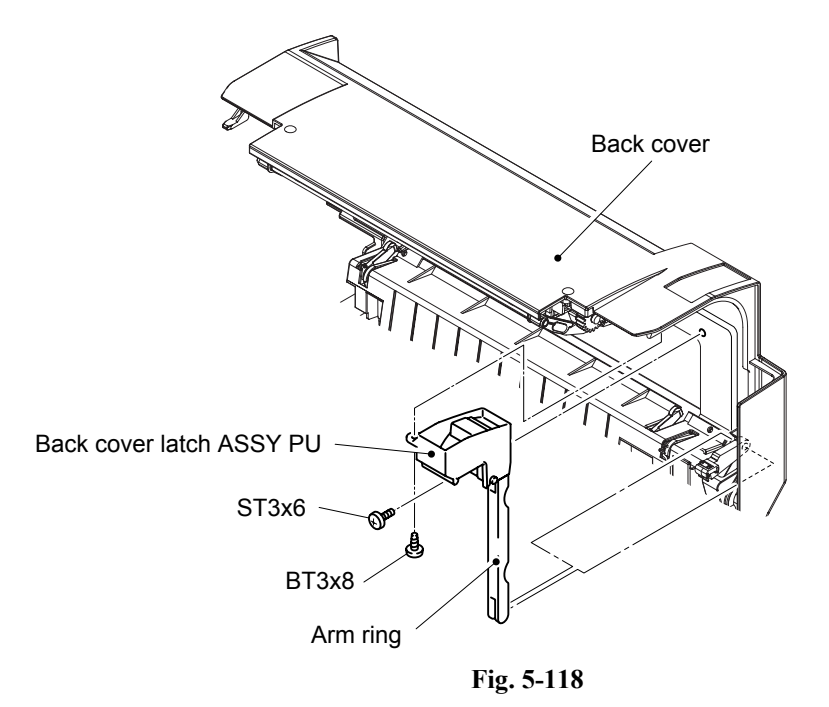

- (4) Remove the setscrew (BT3x8, 1 piece) of the back cover latch ASSY PU.
- (5) Remove the arm ring lever from the back cover latch ASSY PU.
- (6) Remove the arm ring from the arm ring lever.

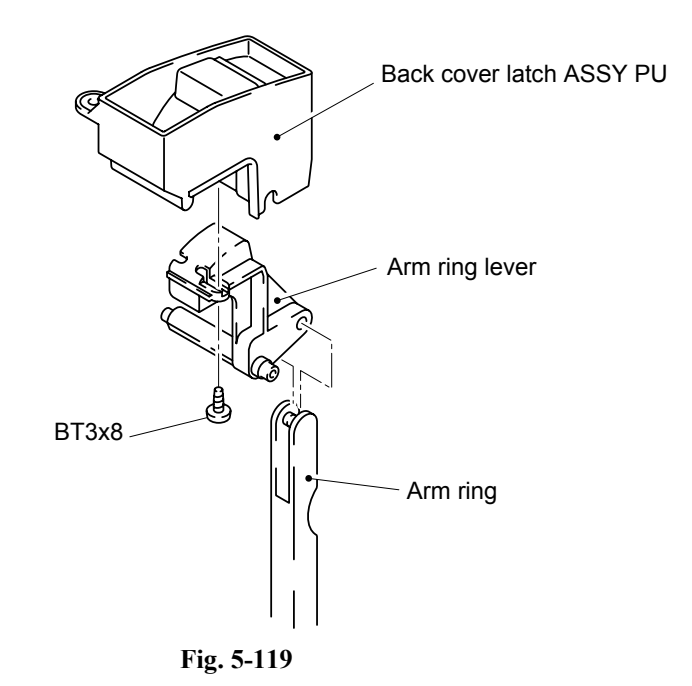

#### 5.1.71 Transfer Roller Guide PU

- (1) Remove the setscrew (ST3x6, 4 pieces) of the transfer roller guide PU.
- (2) Remove the transfer roller guide PU from the back cover.

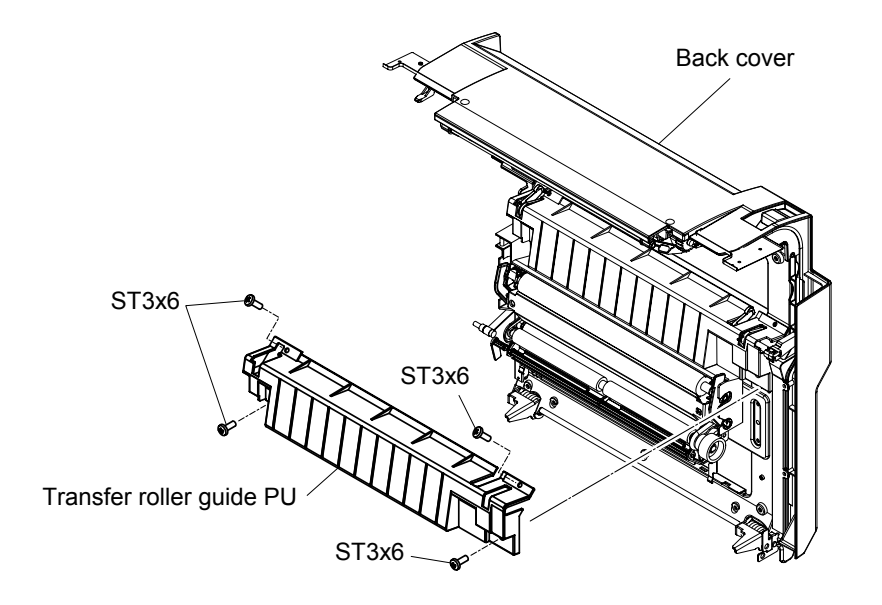

Fig. 5-120

#### 5.1.72 Paper Guide (A) PU

- (1) Remove the setscrew (BT3x8, 2 pieces) of the paper guide (A) PU.
- (2) Remove the paper guide (A) PU.

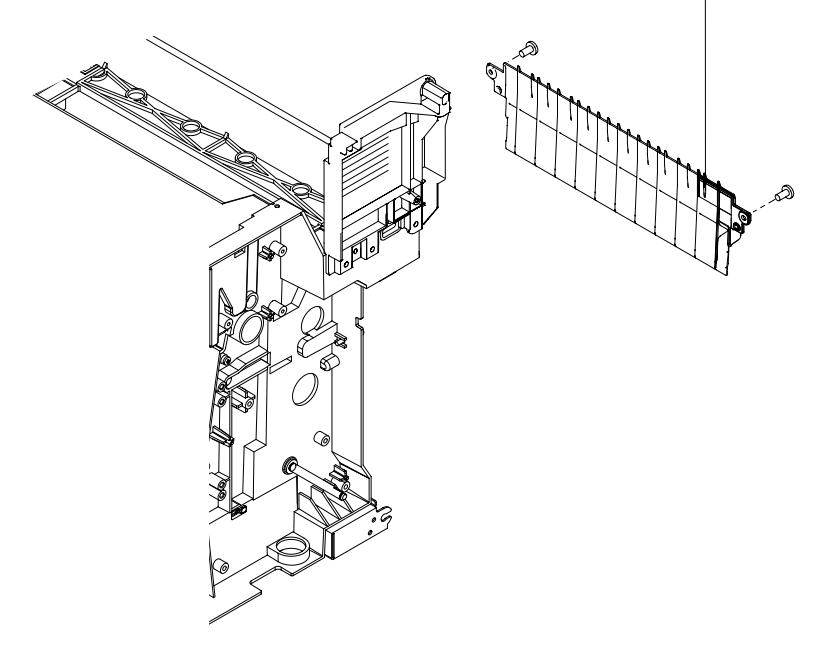

# 5.1.74 Paper Guide (C) PU / Paper Sensor (PT1, PEU) / OHP Sensor PU / Tray Empty Actuator PU

- (1) Disconnect the connector connecting to the paper sensor (PT1).
- (2) Remove the setscrew (BT3x8, 2 pieces) of the paper guide (C) PU.
- (3) Disconnect the connector connecting to each sensor of the paper guide (C) PU.
- (4) Remove the paper guide (C) PU from the frame.
- (5) Remove the paper sensor (PT1) from the paper guide (C) PU.
- (6) Remove the setscrew (BT3x8, 2 pieces) fixing the OHP sensor PU.
- (7) Remove the OHP sensor PU (Board) from the paper guide (C) PU.
- (8) Remove the tray empty actuator PU from the paper guide (C) PU.
- (9) Remove the harness from the paper sensor (PEU).
- (10)Remove the paper sensor (PEU) from the paper guide (C) PU.

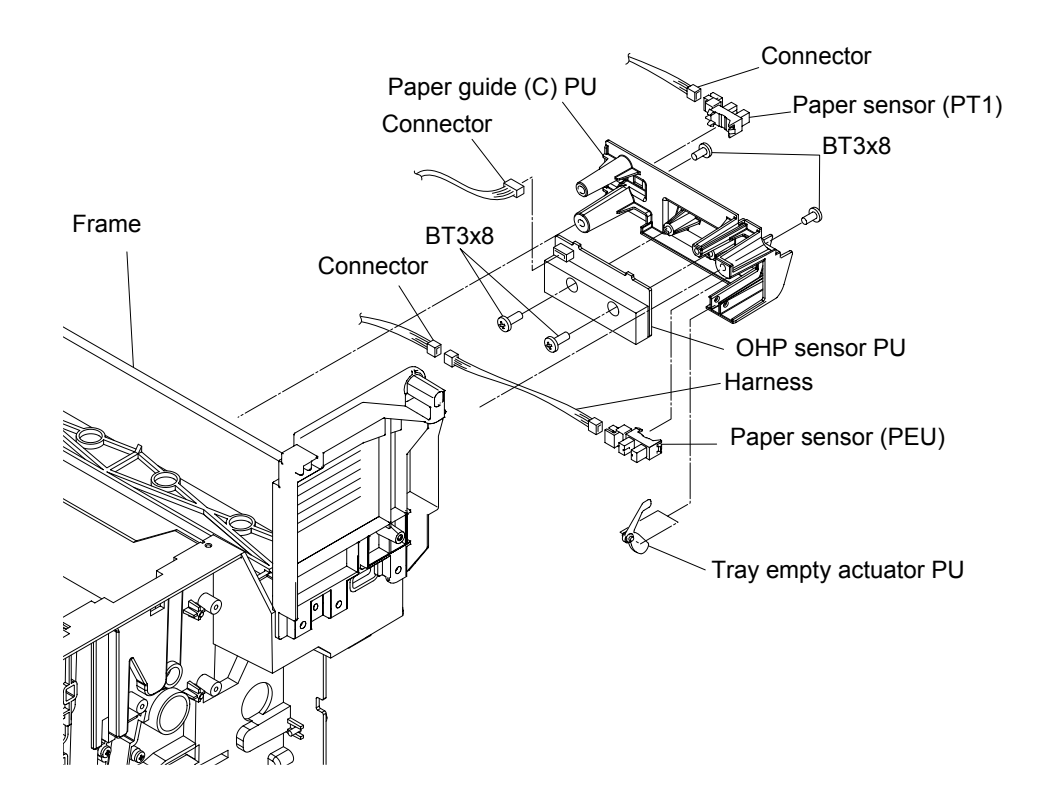

Fig. 5-123

#### 5.1.75 Paper Guide (D) PU

- (1) Remove the setscrew (BT3x8, 2 pieces) of the paper guide (D) PU.
- (2) Remove the paper guide (D) PU from the frame.

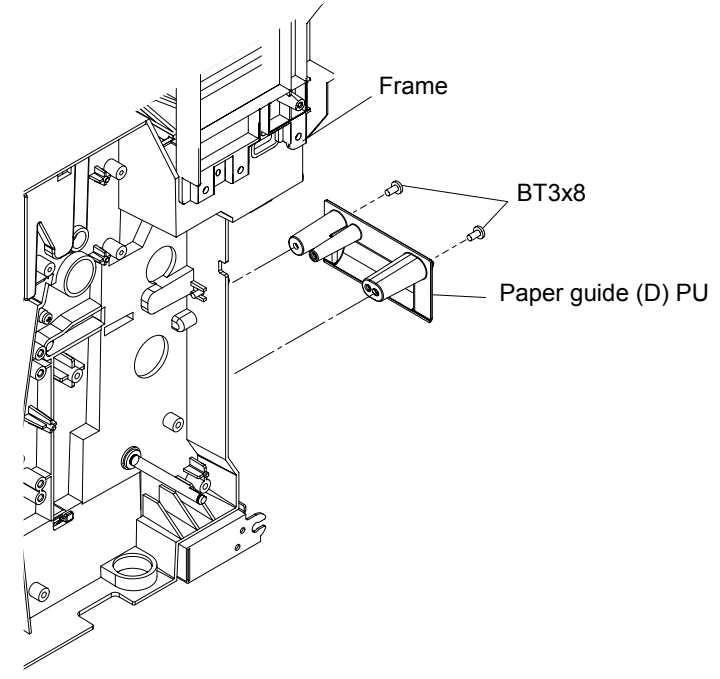

Fig. 5-124

#### 5.1.76 Paper Feed Roller / Separator Pad

- (1) Sliding the paper feed roller along the shaft, remove it from the shaft.
- (2) Pull out the separator pad from the frame.

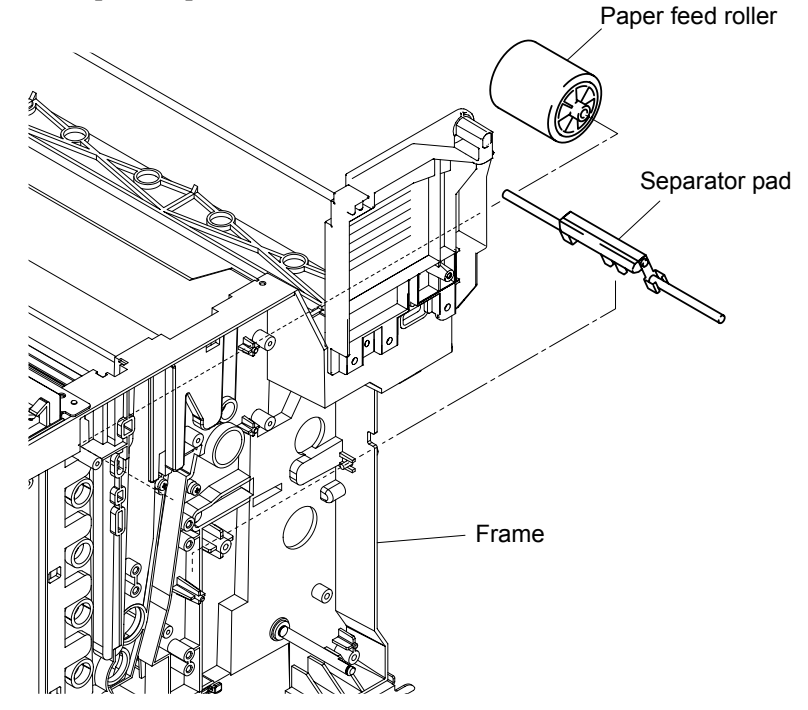

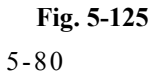

# 5.2 LUBRICATION

Apply the specified lubricants to the lubrication points as shown below.

| Lubricant type (Manufacturer)     | Lubrication points                                    | Lubricant amount |
|-----------------------------------|-------------------------------------------------------|------------------|
| Molykote EM-30LG<br>(Dow Corning) | Document pull-in roller<br>Document separation roller | 4 mm dia. ball   |

• Document pull-in roller and Document separation roller Apply a 4mm dia. ball of grease (Molykote EM-30LG) to each of the following lubrication

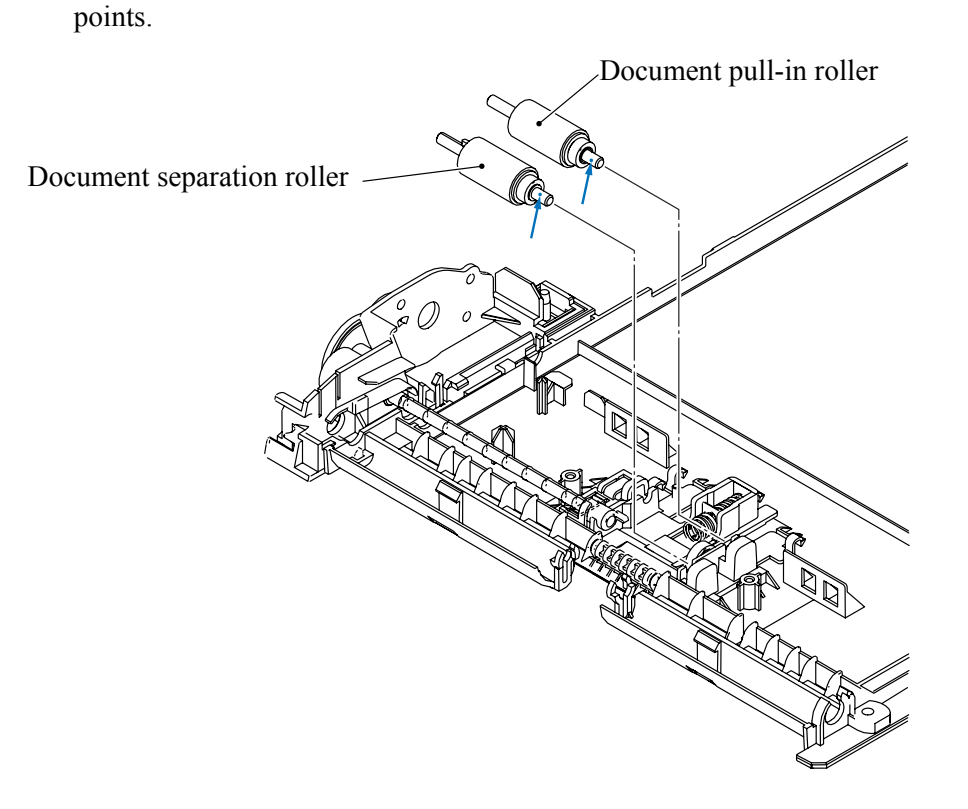

Fig. 5-126

# 5.3 HARNESS ROUTING

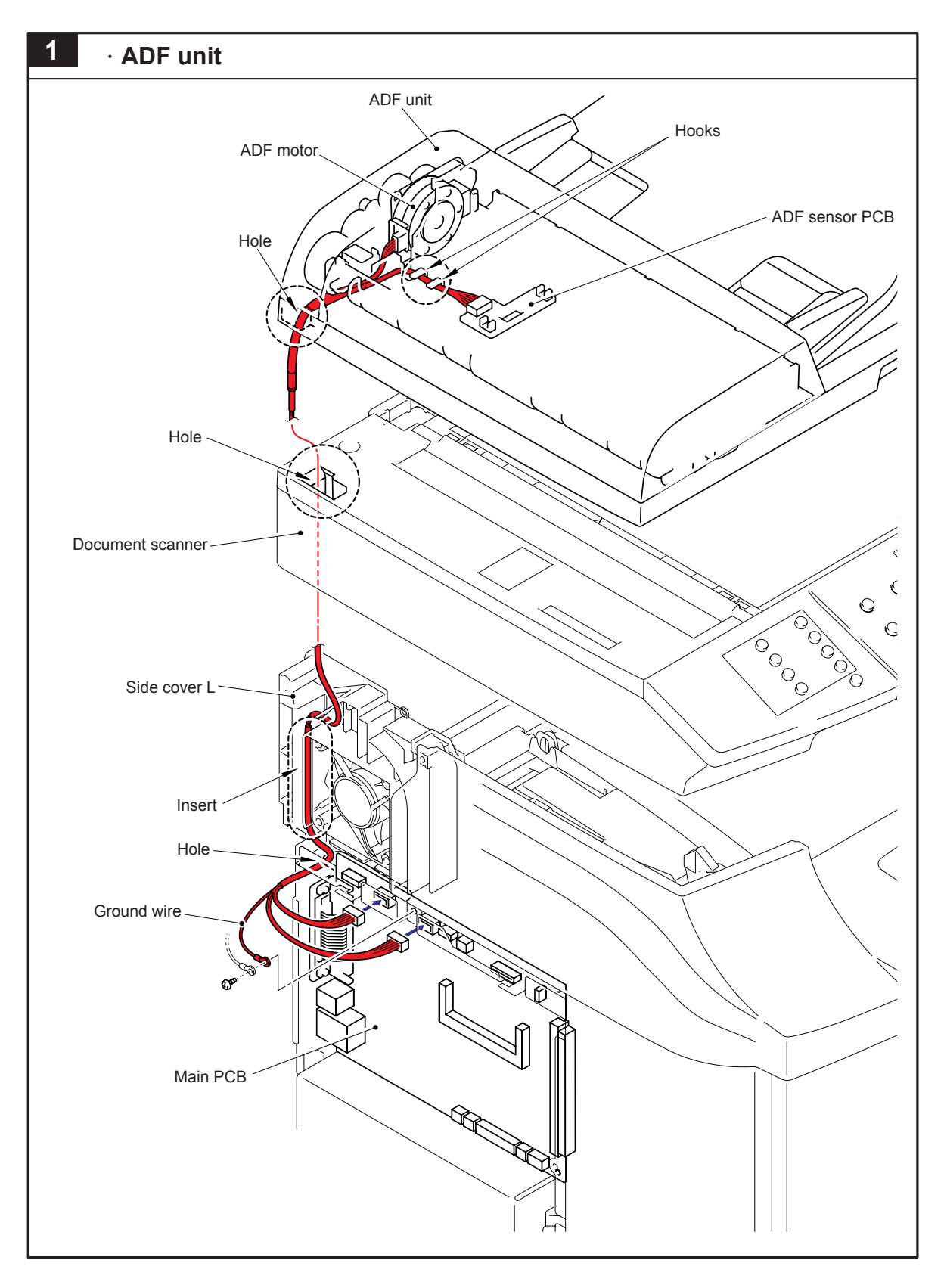

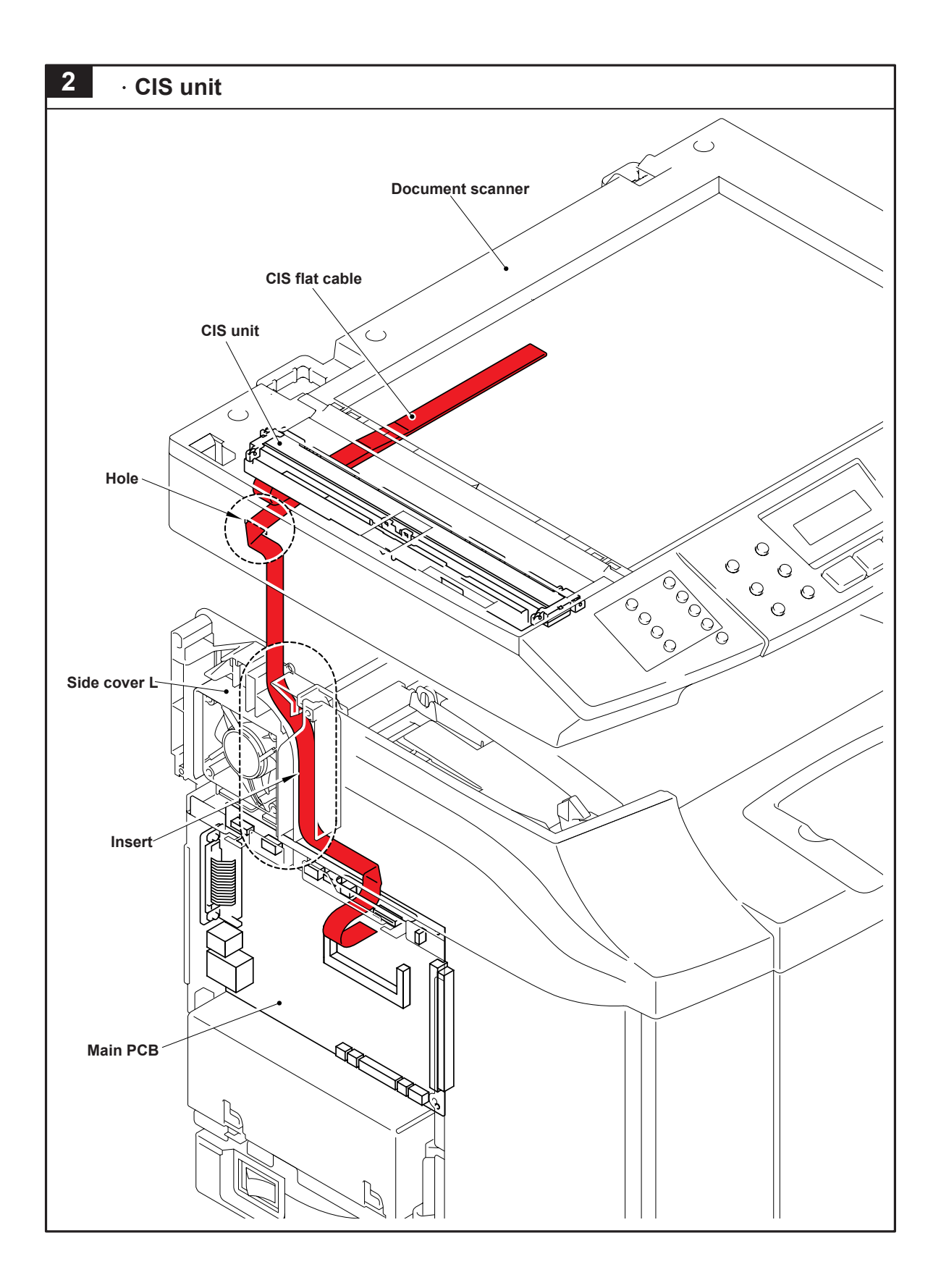

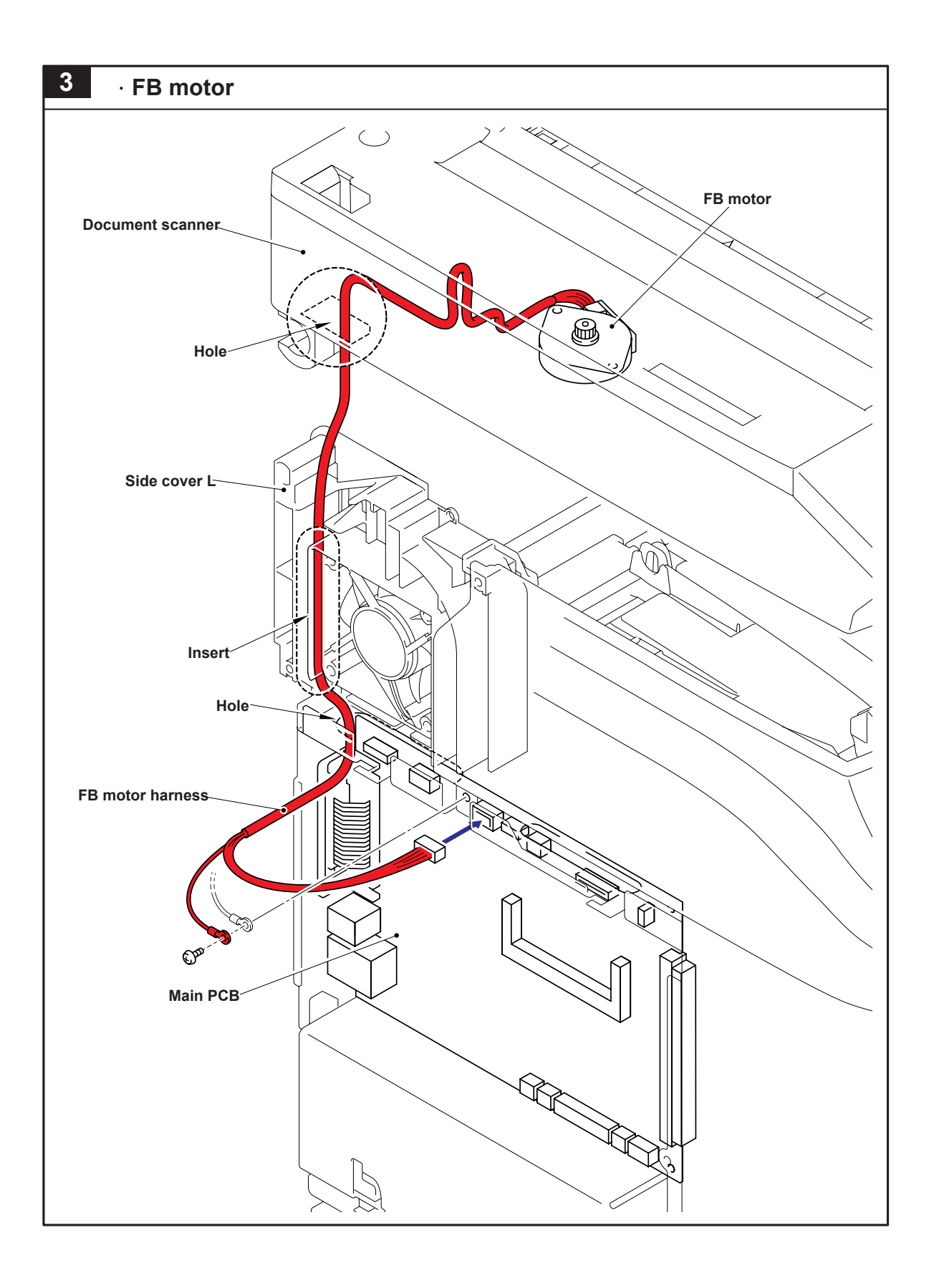

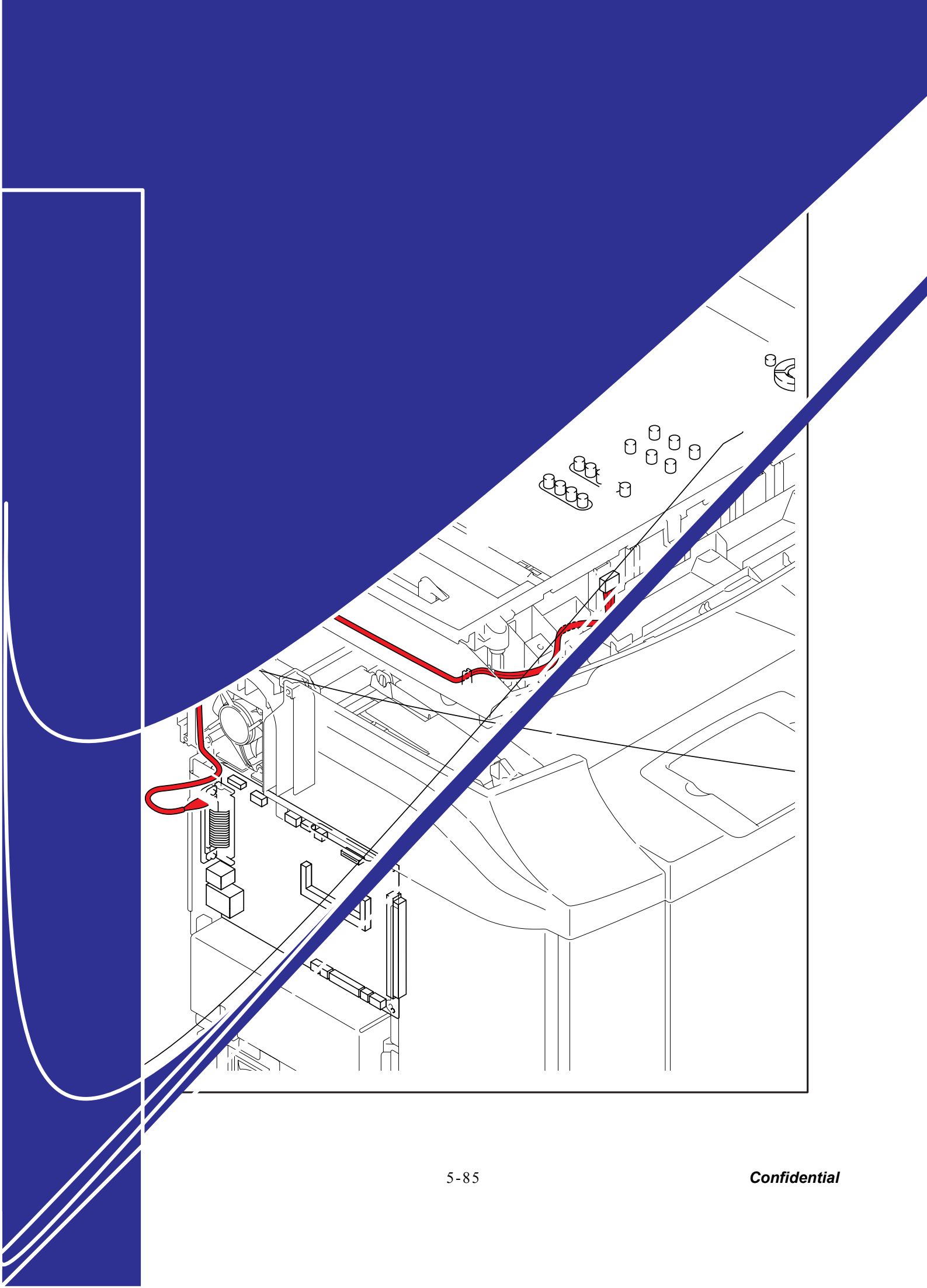

# CHAPTER 6

# ADJUSTMENTS AND UPDATING OF SETTINGS, REQUIRED AFTER PARTS REPLACEMENT

Confidential

## CHAPTER 6 ADJUSTMENTS AND UPDATING OF SETTINGS, REQUIRED AFTER PARTS REPLACEMENT

This chapter details adjustments and updating of settings, which are required if main PCB and some other parts have been replaced.

#### CONTENTS

| 6.1 | IF YOU REPLACE THE MAIN PCB                             |                                                               |      |  |
|-----|---------------------------------------------------------|---------------------------------------------------------------|------|--|
|     | 6.1.1                                                   | EEPROM Customizing                                            | 6-1  |  |
|     | 6.1.2                                                   | EEPROM Parameter Initialization                               | 6-1  |  |
|     | 6.1.3                                                   | ID Code Entry to the EEPROM                                   | 6-1  |  |
|     | 6.1.4                                                   | CIS Scanner Area Setting                                      | 6-2  |  |
|     | 6.1.5                                                   | Setting Which Allows the User to Select the Country           | 6-2  |  |
| 6.2 | IF YOL                                                  | J REPLACE THE ENGINE CONTROL BOARD PU                         | 6-4  |  |
| 6.3 | ADJUSTMENT OF THE GUIDE B POSITION OF TOP FUSE COVER FU |                                                               |      |  |
| 6.4 | 4 PERIODIC MAINTENANCE PROCEDURES                       |                                                               |      |  |
|     | 6.4.1                                                   | Replacement of OPC Belt Cartridge                             | 6-6  |  |
|     | 6.4.2                                                   | Replacement of Fusing Unit                                    | 6-10 |  |
|     | 6.4.3                                                   | Replacement of Transfer Roller ASSY PU (120K KIT)             | 6-13 |  |
|     | 6.4.4                                                   | Replacement of Cleaning Roller PU (120K KIT)                  | 6-15 |  |
|     | 6.4.5                                                   | Replacement of Paper Feed Roller and Separator Pad (120K KIT) | 6-17 |  |
|     | 6.4.6                                                   | Replacement of Transfer Unit PU (120K KIT)                    | 6-23 |  |
| 6.5 | IF YOU                                                  | J REPLACE THE OPC BELT CARTRIDGE                              | 6-25 |  |
| 6.6 | IF YOL                                                  | J REPLACE THE FUSING UNIT                                     | 6-26 |  |

# 6.1 IF YOU REPLACE THE MAIN PCB

#### 6.1.1 EEPROM Customizing

For the OCEANIA (Australia and New Zealand), and EUROPE (United Kingdom, German, France, Norway, Belgium, Netherlands, Switzerland, Finland, Denmark, Spain, Italy, Portugal, Sweden, Austria, Ireland and others) versions *and* replacement with a new main PCB

Refer to Chapter 6, Section 6.1.5.

For other versions or replacement with a used main PCB

- (1) Press the Menu/Set and Black Start keys. Next press the  $\blacktriangle$  key four times to make the machine enter the maintenance mode.
- (2) Press the 7 and 4 keys in this order in the initial stage of the maintenance mode. The current customizing code (e.g., 0001 in the case of U.S.A. model) appears.
- (3) Enter the desired customizing code (e.g., 0054 in the case of Europe model). The newly entered code appears.

NOTE: If a wrong 4-digit code is entered, the machine will malfunction.

(4) Press the **Black Start** key.

The machine saves the setting and returns to the initial stage of the maintenance mode. If you press the **Stop/Exit** key or no keys are pressed for one minute in the above procedure, the machine stops the procedure and returns to the initial stage of the maintenance mode.

#### 6.1.2 EEPROM Parameter Initialization

- Press the 0 and 1 keys (or the 9 and 1 keys according to your need) in this order in the initial stage of the maintenance mode. The "PARAMETER INIT" appears on the LCD.
  - The PARAMETER INTE appears on the LCD.
- (2) Upon completion of parameter initialization, the machine returns to the initial stage of the maintenance mode.

#### 6.1.3 ID Code Entry to the EEPROM

- (1) Press the 8 and 0 keys in this order in the initial stage of the maintenance mode. An unspecified code appears on the LCD.
- (2) Press the 9, 4, 7, and 5 keys in this order. The LCD switches to the edit mode, showing a cursor.
- (3) Enter the serial number given on the right side of the machine using the ten keys.
- (4) Press the **Menu/Set** key.

The machine displays the newly entered ID code on the LCD for 0.5 second and then returns to the initial stage of the maintenance mode.

To cancel the ID code entry, press the **Stop/Exit** key instead of the **Menu/Set** key. The machine beeps for one second and returns to the initial stage of the maintenance mode.

#### 6.1.4 CIS Scanner Area Setting

(1) Press the **5** key twice in the initial stage of the maintenance mode.

The "SCANNER AREA SET" and "WHITE LEVEL INIT" appear on the LCD in this order. The machine checks and sets the area to be scanned. If no error is noted, the machine returns to the initial stage of the maintenance mode. If any error is noted, the "SCANNER ERROR" appears on the LCD. To return the machine to the initial stage of the maintenance mode, press the **Stop/Exit** key.

#### 6.1.5 Setting Wich Allows the User to Select the Country

**NOTE:** This function is available only for the OCEANIA, EUROPE versions.

This model above are sold in different countries and areas with the same specification, and it is designed to be able to select the performance and languages on the LCD depending on the countries and areas which is used to fit their local specifications.

In this reason, it is possible to set the machine in advance to launch the program automatically to ask the user to select the country when it is turned on for the first time.

In case that the customer is not specified or the setting is uncertain and country setting needs to be done by customers.

- (1) Turn the machine on. The "SET COUNTRY" and "PRESS SET KEY" appear alternately on the LCD.
- (2) Press the 1 and 3 keys at the same time. It skips EEPROM customizing.
- **NOTE:** In this case, the machine will ask EEPROM customizing again when the power is on next time.

In case that customer's specification is obvious and country setting is set in advance as a service.

- (1) Turn the machine on. The "SET COUNTRY" and "PRESS SET KEY" appear alternately on the LCD.
- (2) Press the Menu/Set key.
  OCEANIA version: The "AUSTRALIA" and "SELECT ↑↓ & SET" appear alternately.
  EUROPE version: The "U.K." and "SELECT ↑↓ & SET" appear alternately.
- (3) Use the ▲ and ▼ keys to select the target country and press the Menu/Set key. The machine displays the "ACCEPTED" on the LCD and switches back to standby.
- (4) Before proceeding to "6.1.2 EEPROM Parameter Initialization," press the Menu/Set and Black Start keys. Next press the ▲ key four times to make the machine enter the maintenance mode.

Even country setting is set already, the customer can change the setting when the machine is turned on. The procedures below

- (1) Press the Menu/Set and Black Start keys. Next press the  $\blacktriangle$  key four times to make the machine enter the maintenance mode.
- (2) Press the 7 and 4 keys in this order in the initial stage of the maintenance mode. The current customizing code appears.
- (3) Enter the desired customizing code. OCEANIA version: 2056. EUROPE version: 2054. The newly entered code appears.

NOTE: If a wrong 4-digit code is entered, the machine will malfunction.

- (4) Press the **Black Start** key. The machine saves the setting and returns to the initial stage of the maintenance mode.
- (5) To exit the maintenance mode, press the 9 key twice in the initial stage of the maintenance mode.

# 6.2 IF YOU REPLACE THE ENGINE CONTROL BOARD PU

Transfer the data in the NVRAM from the PCB which has been used to the one which is newly assembled.

(1) Prior to replacing the engine control board PU, confirm the contents of NVRAM regarding the following subjects.

For the detail of how to enter the engine service mode, please refer to the description of 8.2.1 Entry into the Engine Service Mode.

For the information of Factory Mode function and operating procedure, please refer to the pages described in the Reference Section below.

| Code | Subject        | Confirmation Value                            | Reference<br>Section<br>(Chapter 8) |
|------|----------------|-----------------------------------------------|-------------------------------------|
| 43   | Margin Adjust  | Top Margin set value                          | [1]                                 |
|      |                | Left Margin set value                         | (Page 8-37)                         |
| 45   | LP Tune Up     | Adjustment value                              | [3]-1                               |
|      |                | ("0" in ordinary case)                        | (Page 8-39)                         |
|      | THV Tune Up    | Adjustment value                              | [3]-2                               |
|      |                | SIMPLEX (PPC/OHP/ENV/MTS/TS1/TS2) "0"         | (Page 8-40)                         |
|      | DBV Tune Up    | Adjustment value                              | [3]-3                               |
|      |                | ("0" in ordinary case)                        | (Page 8-41)                         |
|      | CBV Tune Up    | Adjustment value                              | [3]-4                               |
|      |                | ("0" in ordinary case)                        | (Page 8-42)                         |
|      | FBV Tune Up    | Adjustment value                              | [3]-5                               |
|      |                | ("0" in ordinary case)                        | (Page 8-42)                         |
| 47   | Total Page Set | Total print count                             | [5]                                 |
|      |                |                                               | (Page 8-43)                         |
| 48   | Each Image Set | Formed image count of 4 colors                | [6]                                 |
|      |                |                                               | (Page 8-44)                         |
| 49   | Next Life Set  | Print count for maintenance replacement parts | [7]                                 |
|      |                |                                               | (Page 8-45)                         |

< Factory Mode >

- (2) Execute "46 NVRAM Initial" in the "Factory Mode".
- (3) After implementing the NVRAM initial, input the value confirmed in the procedure (1) to the NVRAM for completing the setting.
## 6.3 ADJUSTMENT OF THE GUIDE B POSITION OF TOP FUSE COVER FU

- (1) Install the Top Fuse Cover FU with the setscrews (ST3x6, 2 pieces).
- (2) Loosen the Guide B setscrews (BT3x8, 2 pieces) to make the Guide B attached to the Separation Guide.
- (3) Tighten the setscrews (BT3x8, 2 pieces) to clamp the Guide B.
- (4) Put the protective seal on the head of setscrews.

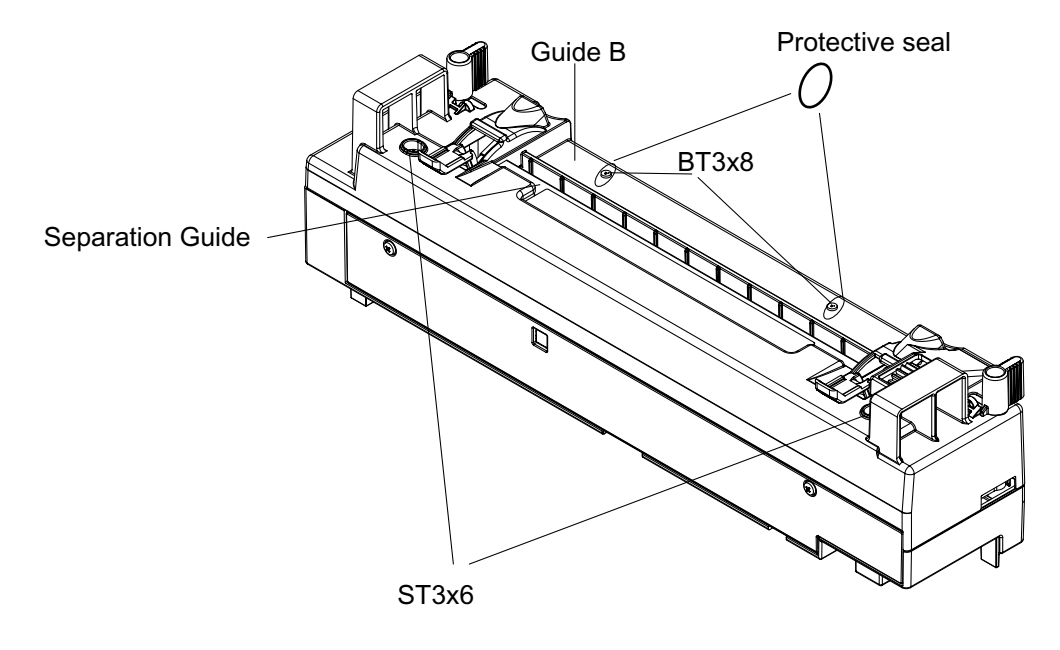

Fig. 6-1

# 6.4 PERIODIC MAINTENANCE PROCEDURES

Maintenance Work should be implemented according to the "Periodic Maintenance Parts and Maintenance Cycle" set out in Table 6-1.

| No. | Name of Replacement Part | Replacement Cycle    | Operator                     |
|-----|--------------------------|----------------------|------------------------------|
| 1   | OPC belt cartridge       | Every 60,000 images  | Serviceperson or<br>Customer |
| 2   | Fusing Unit              | Every 60,000 pages   | Serviceperson or<br>Customer |
| 3   | Cleaning Roller PU       | Every 120,000 pages  | Serviceperson only           |
| 4   | Transfer Roller ASSY PU  | Every 120,000 pages  | Serviceperson only           |
| 5   | Paper Feed Roller        | Every 120,000 pages  | Serviceperson only           |
| 6   | Transfer Unit PU         | Every 300,000 images | Serviceperson only           |

### Table 6-1

### 6.4.1 Replacement of OPC Belt Cartridge

#### <Criterion of Replacement>

OPC belt cartridge should be replaced with a new cartridge at 60,000 images or 12 months whichever comes earlier.

When time is due for replacement of OPC belt cartridge, the following maintenance message appears on the LCD of the control panel.

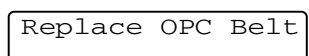

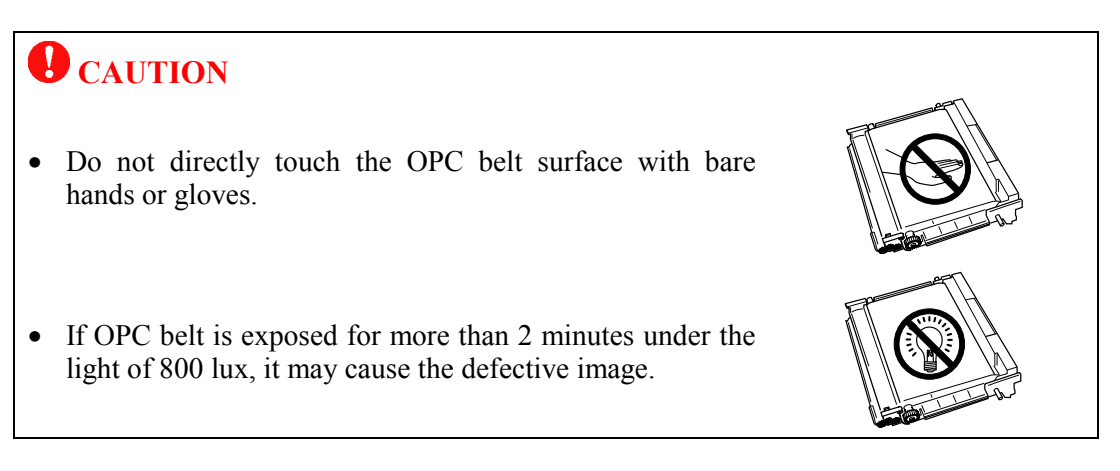

### <Work Procedure>

Sequence of Disassembling

- (1) Turn off the machine's power switch.
- (2) Open the scanner unit.

(3) Open the center cover.

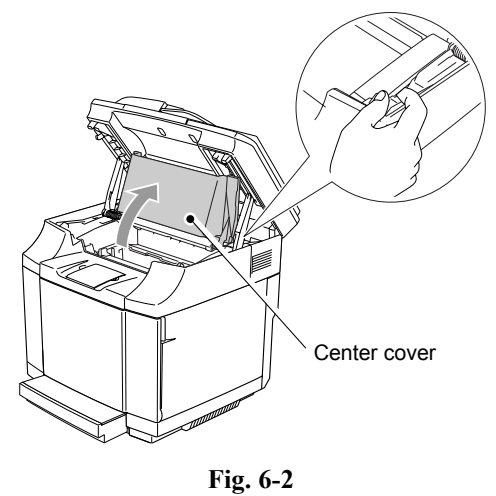

(4) To release the lock, push the green belt cartridge lock levers on both sides inwards.

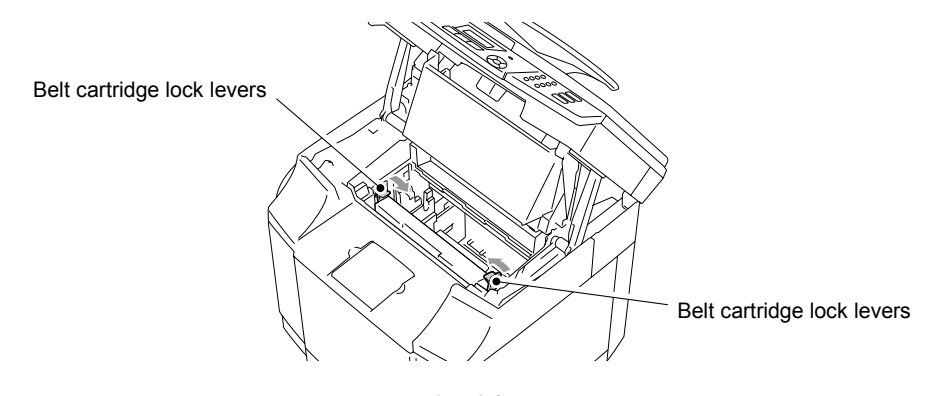

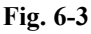

(5) Remove the OPC belt cartridge from the machine.

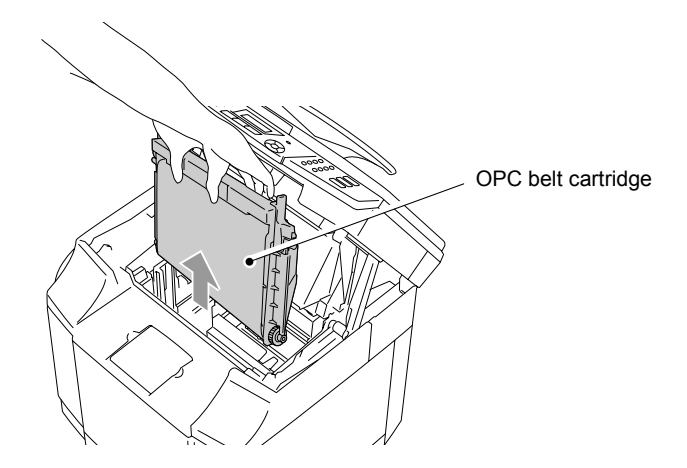

Fig. 6-4

### Sequence of Assembling

(1) Remove the tension release pins from both sides of the new OPC belt cartridge.

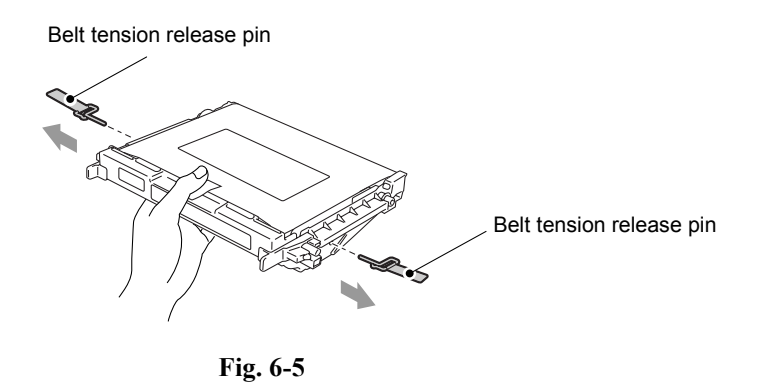

(2) Remove the protective sheet from the new OPC belt cartridge. Do not touch the green part of the OPC belt cartridge.

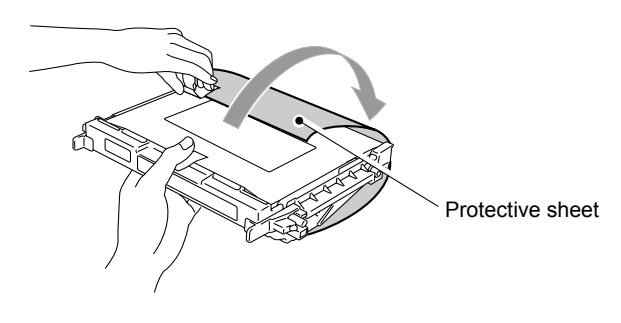

Fig. 6-6

(3) Put the new OPC belt cartridge into the machine guides with the flat side facing you.

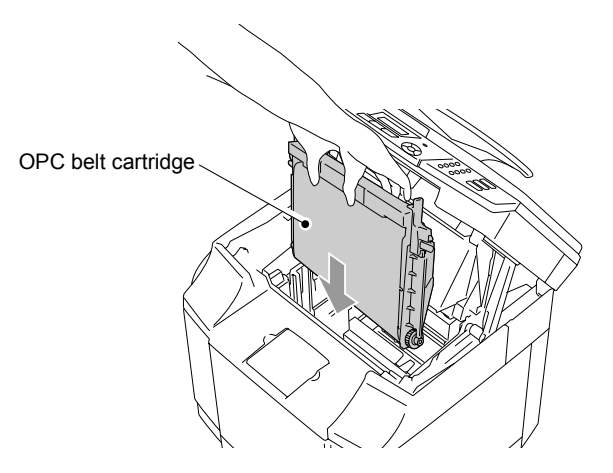

Fig. 6-7

(4) To lock the cartridge into the machine, push the belt cartridge lock levers that are on both sides of the OPC belt cartridge outwards.

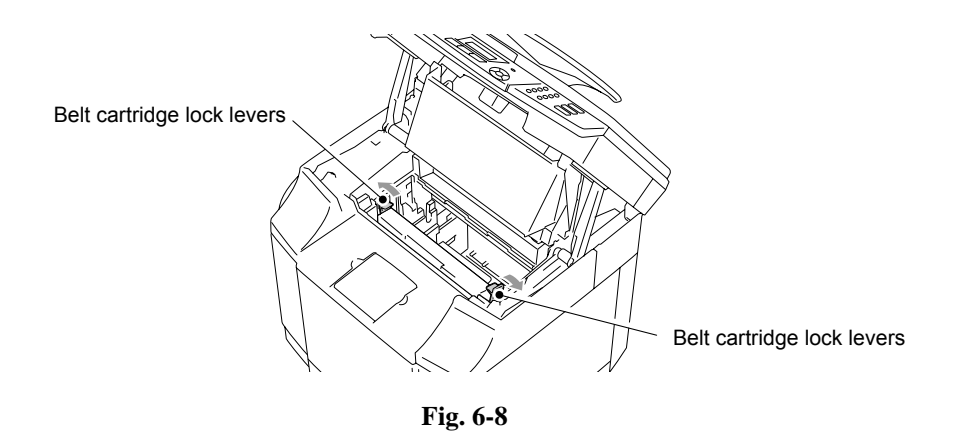

- (5) Close the center cover, and then close the scanner unit.
- (6) Turn the machine's power switch back on.

#### < How to reset the OPC Belt life counter >

- Resetting the OPC belt cartridge life counter from the normal standby status (supporting ver.0.35 or later of the firmware)
  - (1) Press the **1** and **7** keys at the same time.

The "OPC Belt/1. Reset 2 Exit" message appears on the LCD.

(2) Press the 1 key.

The OPC belt cartridge life counter is reset, and the machine returns to the normal standby status.

- Resetting the OPC belt cartridge life counter from the maintenance mode (supporting all versions of the firmware)
  - (1) Press the **Menu/Set** and **Black Start** keys. Next press the ▲ key four times to make the machine enter the maintenance mode.
  - (2) Press the **8** and **0** keys in this order.
  - (3) Press the **Black Start** key a few times so that "OPC belt cartridge" appears on the LCD.
  - (4) Press the 2, 7, 8, 3 keys in this order. Then, the OPC belt cartridge life counter is reset.
  - (5) Press the **Stop/Exit** key so that the machine returns to the initial status of the maintenance mode.
  - (6) Press the 9 key twice to exit from the maintenance mode.

### 6.4.2 Replacement of Fusing Unit

### <Criterion of Replacement>

It is recommended to replace with a new fusing unit according to the periodic maintenance cycle listed in the Table 6-1 to maintain the satisfactory print quality.

The suggested replacement timing is indicated on the control paned with the following message, "REPLACE FUSER".

| Replace | Fuser |
|---------|-------|
|         |       |

### <Purpose of Replacement>

To prevent the decline of fusing strength and print quality due to the deterioration of the fuser roller.

### <Tools and Replacement Materials>

Fusing unit (1 unit): Voltage specification to be confirmed.

### **A** WARNING

- Fusing unit and its peripheral parts are very hot.
- Prior to starting the replacement work, leave the machine for approx. ten minutes while the power supply of the machine is ON. Then, turn it off and check that the unit and parts are well cooled down.

### <Work Procedure>

Sequence of Disassembling

- (1) Turn off the machine's power switch. To avoid injury, wait until the machine has cooled down sufficiently before you replace the fusing unit.
- (2) Open the back cover and the scanner unit of the machine.

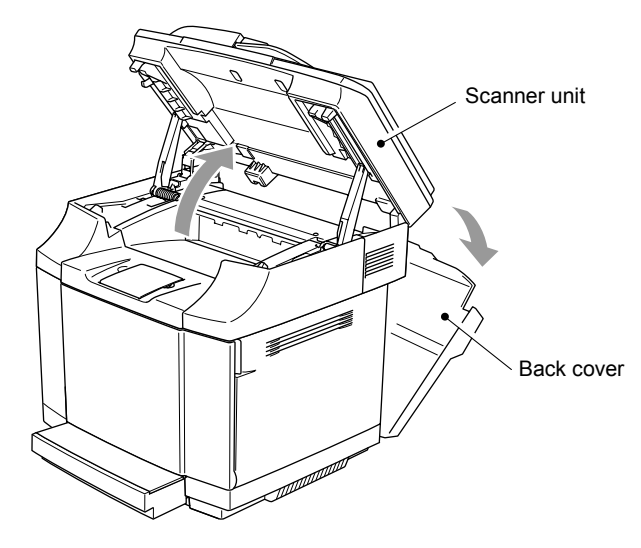

Fig. 6-9

(3) To release the fusing unit from the machine, release the lock levers that are on both sides of the fusing unit.

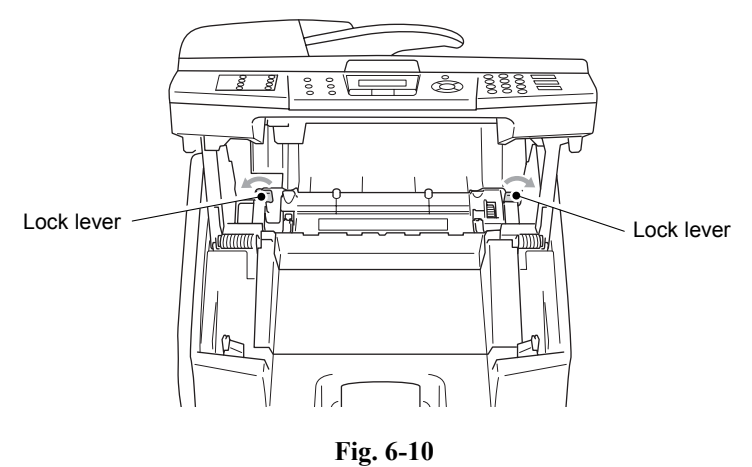

(4) Hold the handles on both sides as you take the fusing unit out of the machine.

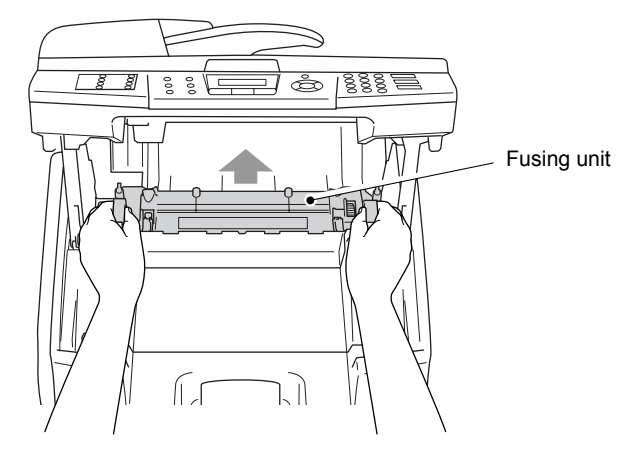

Fig. 6-11

Sequence of Assembling

(1) Put the new fusing unit into the machine. Be sure to insert the fusing unit completely into the machine.

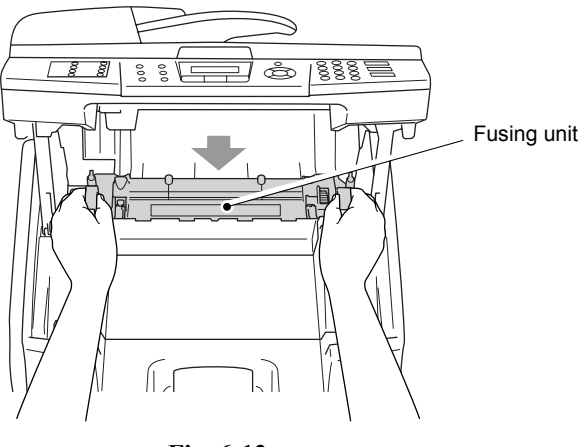

**Fig. 6-12** 6-11

(2) Secure the fusing unit with the two lock levers that are on both sides of the fusing unit.

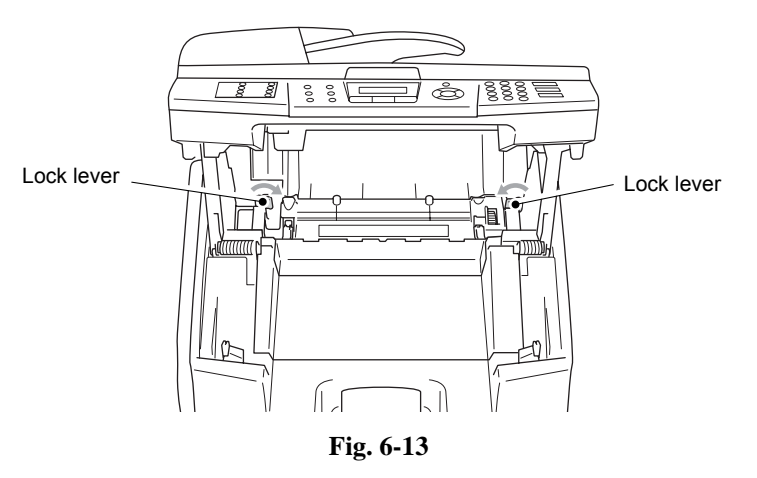

(3) Move the fusing unit pressure release levers to the Set position.

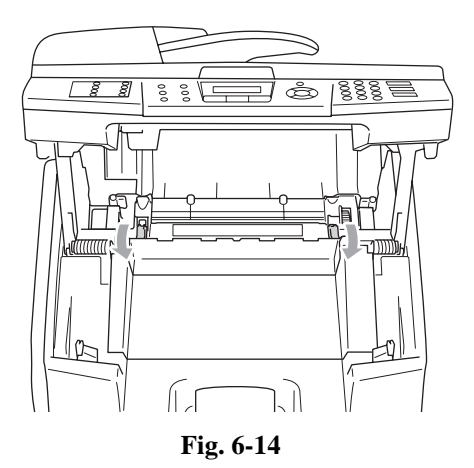

- (4) Close the scanner unit and the back cover.
- (5) Turn the machine's power switch back on.

### < How to reset the fusing unit life counter >

- Resetting the fusing unit life counter from the normal standby status (supporting ver.0.35 or later of the firmware)
  - (1) Press the **2** and **8** keys at the same time.

The "Fusing unit/1. Reset 2 Exit" message appears on the LCD.

- (2) Press the **1** key.
- The fusing unit life counter is reset, and the machine returns to the normal standby status. Resetting the fusing unit life counter from the maintenance mode (supporting all versions of
- Resetting the fusing unit life counter from the maintenance mode (supporting all versions of the firmware)
  - (1) Press the **Menu/Set** and **Black Start** keys. Next press the ▲ key four times to make the machine enter the maintenance mode.
  - (2) Press the **8** and **0** keys in this order.
  - (3) Press the **Black Start** key a few times so that "Fusing unit" appears on the LCD.
  - (4) Press the 2, 7, 8, 3 keys in this order. Then, the fusing unit life counter is reset.
  - (5) Press the **Stop/Exit** key so that the machine returns to the initial status of the maintenance mode.
  - (6) Press the **9** key twice to exit from the maintenance mode.

### 6.4.3 Replacement of Transfer Roller ASSY PU (120K KIT)

### <Criterion of Replacement>

Transfer roller ASSY PU should be replaced with a new one according to the periodical maintenance cycle set out in the Table 6-1.

When time is due for replacement of transfer roller ASSY PU, the following message appears on the LCD.

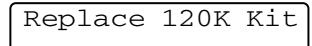

**NOTE:** At the same time, replacement of the paper feed roller, the cleaning roller, the separator pad and the transfer unit is strongly recommended.

### <Purpose of Replacement>

To prevent the transfer efficiency from declining due to deterioration of the transfer roller ASSY PU.

### <Necessary Tools and Replacement Materials>

- (1) Two or three pieces of cotton cloth for cleaning.
- (2) Transfer roller ASSY PU (one unit)

### <Work Procedures>

Sequence of Disassembling

- (1) Turn off the machine's power switch.
- (2) Open the back cover of the machine.
- (3) Release the lock levers on the right and left-hand sides, and then lift the levers to release the transfer roller ASSY PU.

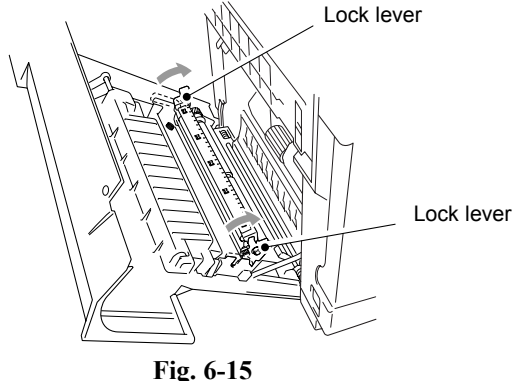

(4) Take out the transfer roller ASSY PU by gently pulling the right-hand side up and sliding the transfer roller to the right.

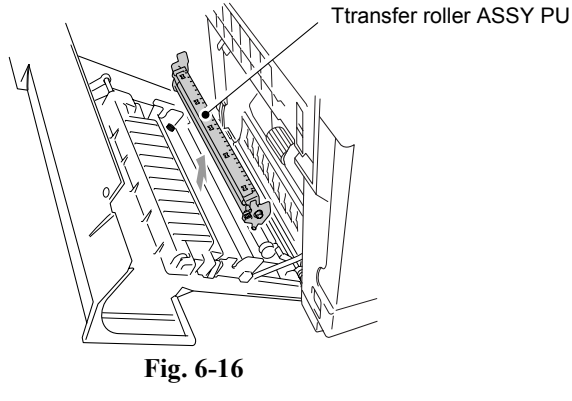

6-13

### Sequence of Assembling

(1) Put in the new transfer roller ASSY PU by holding the lock levers of the transfer roller ASSY PU and adjusting the angle of the transfer roller lever shafts (both sides) to match the transfer unit grooves. Put the transfer roller ASSY PU onto the shafts and place the roller onto the springs as shown below:

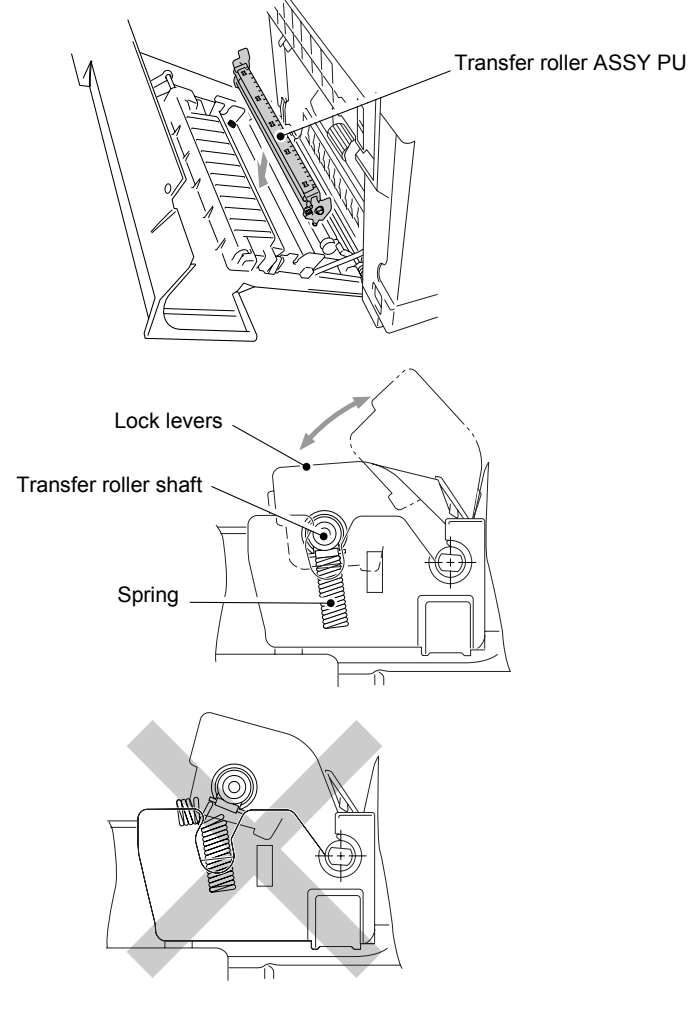

Fig. 6-17

- (2) Push the lock levers down to lock the transfer roller ASSY PU into place.
- (3) Close the back cover.
- (4) Turn the machine's power switch back on.

### 6.4.4 Replacement of Cleaning Roller PU (120K KIT)

### <Criterion of Replacement>

Cleaning roller PU should be replaced with a new one according to the periodical maintenance cycle set out in the Table 6-1.

When time is due for replacement of cleaning roller PU, the following message appears in LCD of the control panel.

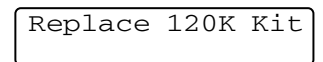

**NOTE:** At the same time, replacement of the paper feed roller, the cleaning roller, the separator pad and the transfer unit is strongly recommended.

### <Purpose of Replacement>

To prevent the cleaning efficiency from declining due to deterioration of the cleaning roller PU.

### 

- When assembling the cleaning roller PU, firstly connect the bearing and the bias pole.
- Prior to starting above assembling, reconfirm this connection to have been done properly.

### <Necessary Tools and Replacement Materials>

- (1) Two or three pieces of cotton cloth for cleaning.
- (2) Cleaning roller PU (one unit)

### <Work Procedures>

Sequence of Disassembling

- (1) Turn off the machine's power switch.
- (2) Open the scanner unit.
- (3) Open the center cover of the machine.

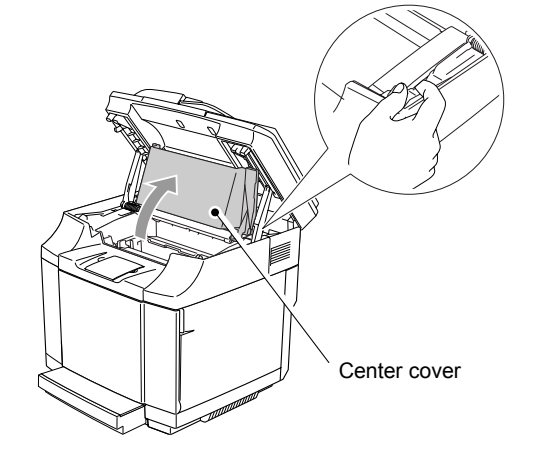

Fig. 6-18

(4) Remove the cleaning roller cover PU.

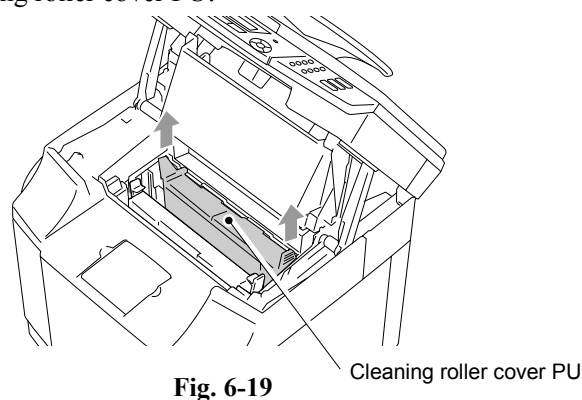

(5) Remove the cleaning roller PU by grasping the handle and lifting it up.

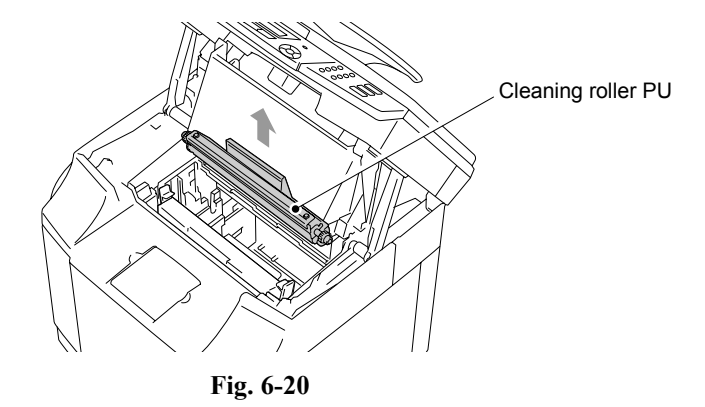

#### Sequence of Assembling

- (1) Clean the area where the new cleaning roller PU is to be installed with a dry cotton cloth.
- (2) Put the new cleaning roller PU into the machine by gently placing the brass bearings into the guides, and then pushing the handle down until the bearings click into place. Make sure the cleaning roller PU is free to move slightly upwards (rotating slightly around the bearings) in the housing after you have installed it.

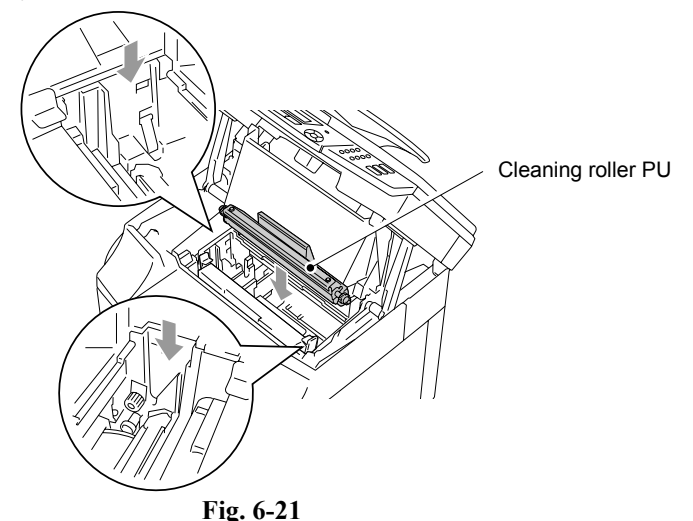

- (3) Put the cleaning roller cover PU back in.
- (4) Close the center cover, and then close the scanner unit.
- (5) Turn the machine's power switch back on.

### 6.4.5 Replacement of Paper Feed Roller and Separator Pad (120K KIT)

### <Criterion of Replacement>

Since the paper feed roller and separator pad are defined as periodic replacement parts as per Table 6-1, they should be replaced when the feeding jam (17. MEDIA JAM FEED) occurs. The following message appears in LCD of the control panel.

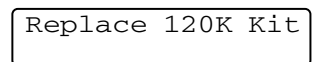

**NOTE:** At the same time, replacement of the paper feed roller, the cleaning roller, the separator pad and the transfer unit is strongly recommended.

#### <Work Procedures>

Sequence of Disassembling

- (1) Pull out the paper tray.
- (2) Open the front cover and back cover.
- (3) Remove the screw to remove the top side R.

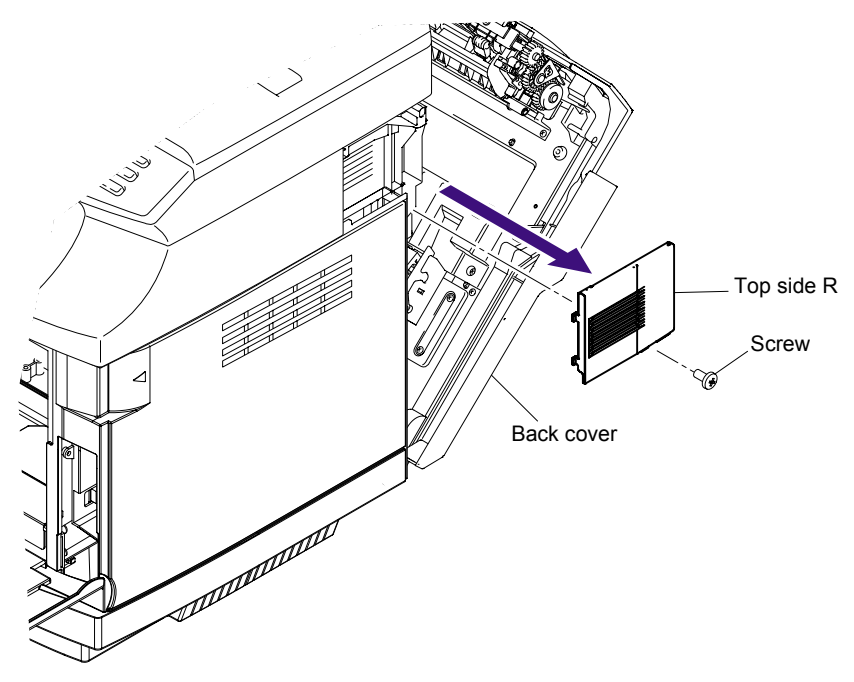

Fig. 6-22

- (4) Remove the waste toner pack PU.
- (5) Remove the setscrew (BT4x10, 2pieces) of right side cover PU.
- (6) Remove the right side cover PU from the machine.

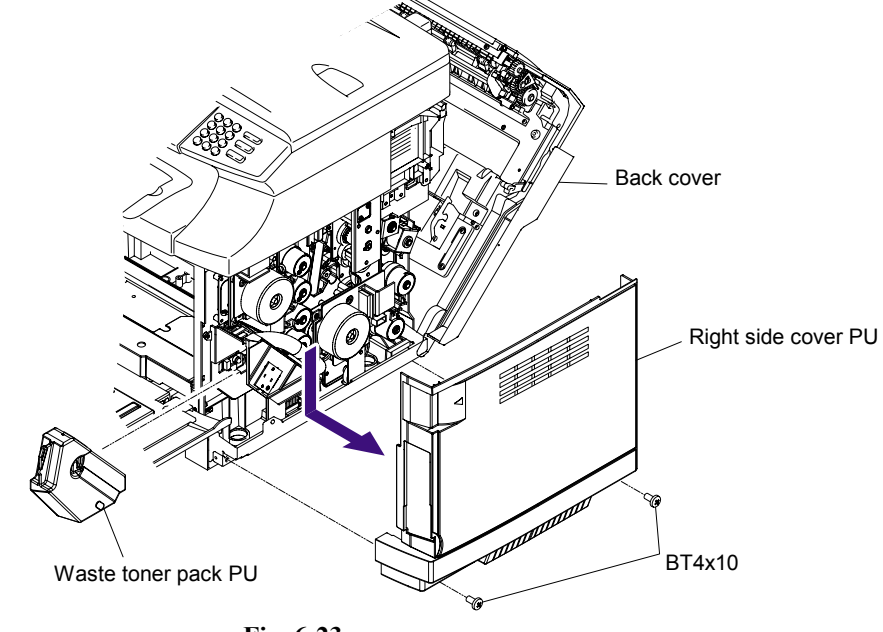

Fig. 6-23

- (7) Remove the setscrew (BT4x20, 1piece and collar) from the support band.
- (8) Disconnect the connector of paper sensor.
- (9) Close the back cover to remove the setscrew (ST4x6, 2pieces).
- (10) Open the back cover to remove the support plate.
- (11) Remove the back cover.

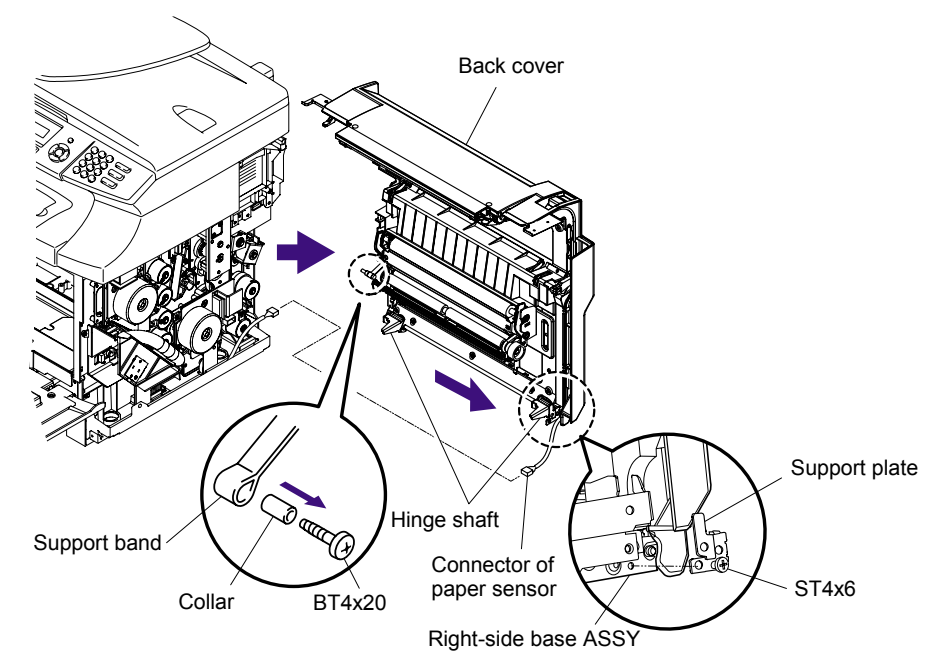

Fig. 6-24

(12) Remove the setscrew (BT3x8, 2 pieces) of the paper guide (B) PU.

(13) Remove the paper guide (B) PU.

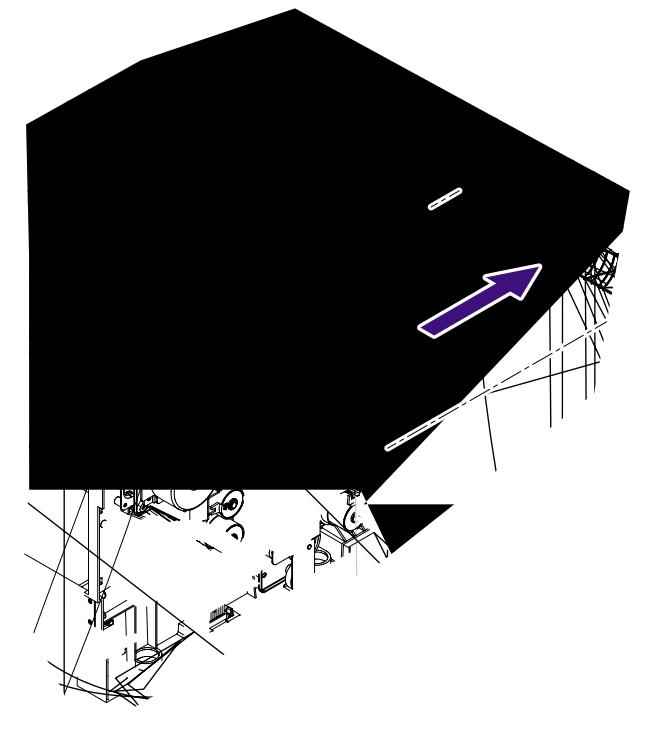

### Sequence of Assembling

- (1) Set the separator pad.
- (2) Set the paper feed roller.
- (3) Secure the paper guide (C) PU with the setscrew (BT3x8, 2 pieces).

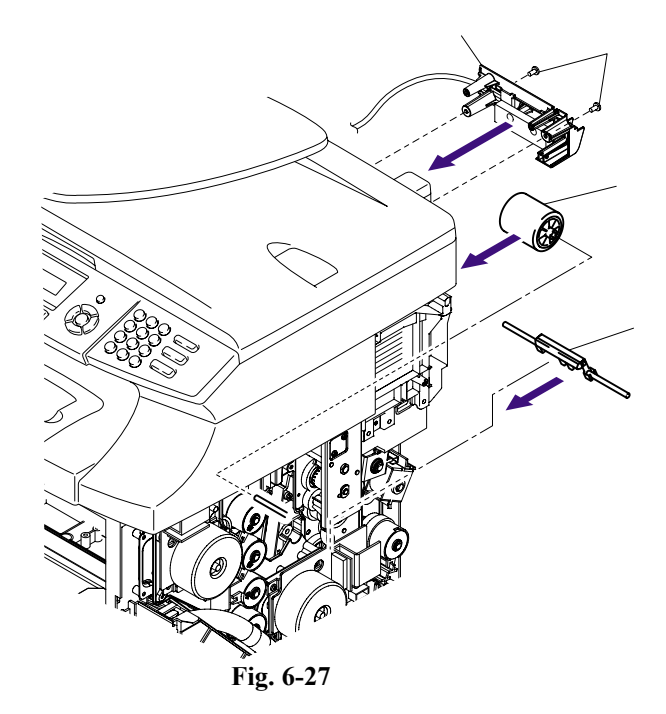

- (4) Install the paper guide (B) PU into the machine.
- (5) Secure the paper guide (B) PU with the setscrew (BT3x8, 2 pieces).

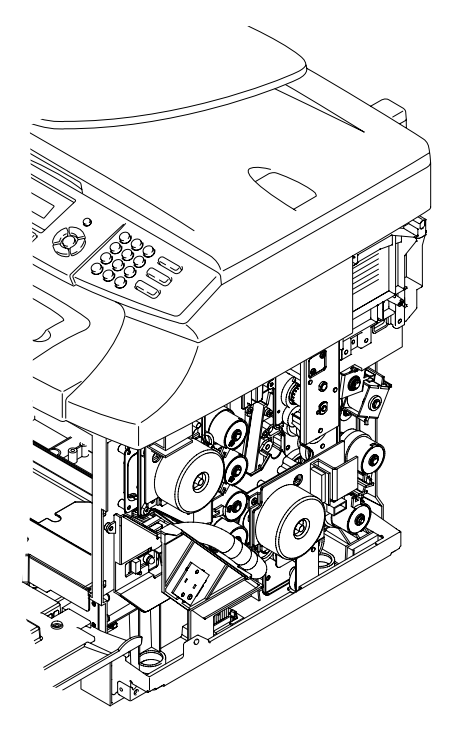

- (6) Set the back cover.
- (7) Install the support plate.
- (8) Close the back cover and secure the support plate with the setscrew (ST4x6, 2 pieces).
- (9) Assemble the support band onto the frame with the setscrew (ST4x6, 1piece and collar).
- (10) Connect the connector of the paper sensor.

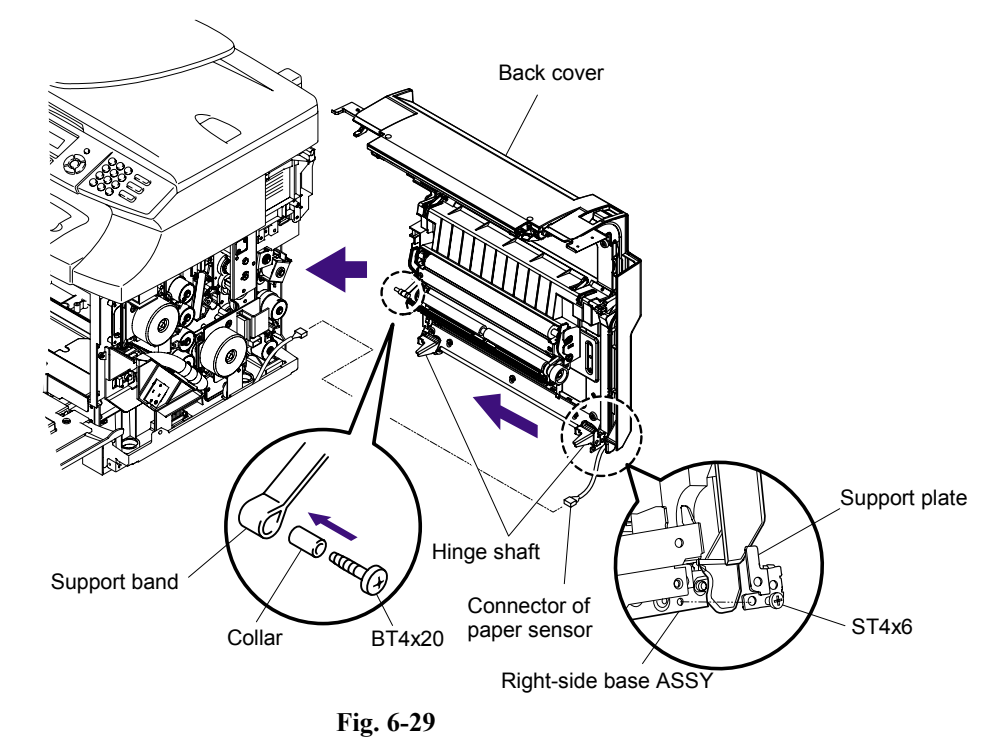

(11) Secure the right side cover R with the setscrew (BT4x10, 2pieces).

(12) Install the waste toner pack PU.

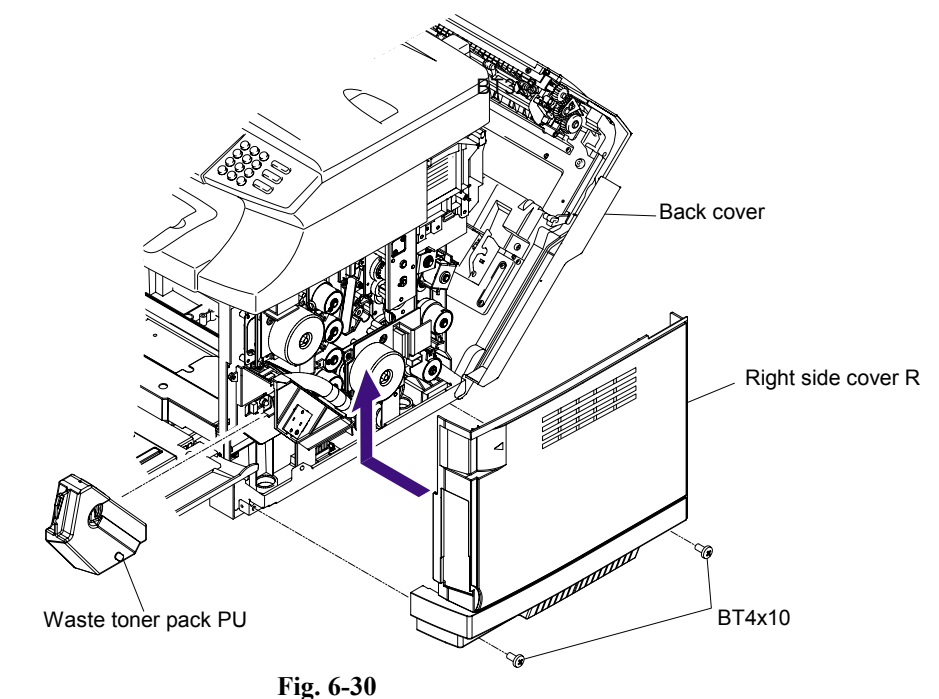

Confidential

(13) Secure the top side R with the screw (1piece).

~

- (14) Close the front cover and back cover.
- (15) Install the paper tray.

### 6.4.6 Replacement of Transfer Unit PU (120K KIT)

### <Criterion of Replacement>

Since the transfer drum is defined as periodic replacement parts as per Table 6-1, it should be replaced when the print quality failure occurs due to failed transfer drum. The following message appears in LCD of the control panel.

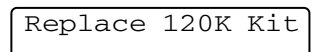

**NOTE:** At the same time, replacement of the paper feed roller, the cleaning roller, the separator pad and the transfer unit is strongly recommended.

### <Work Procedures>

Sequence of Disassembling

- (1) Turn off the printer power switch.
- (2) Open the back cover.
- (3) Remove the knob screw (2 pieces) of the transfer unit PU from rear.
- (4) Holding the band provided at the top side of the transfer unit PU, pull out the transfer unit PU from the inside of the frame. In this instance, do not cause the belt surface touch the peripheral parts.

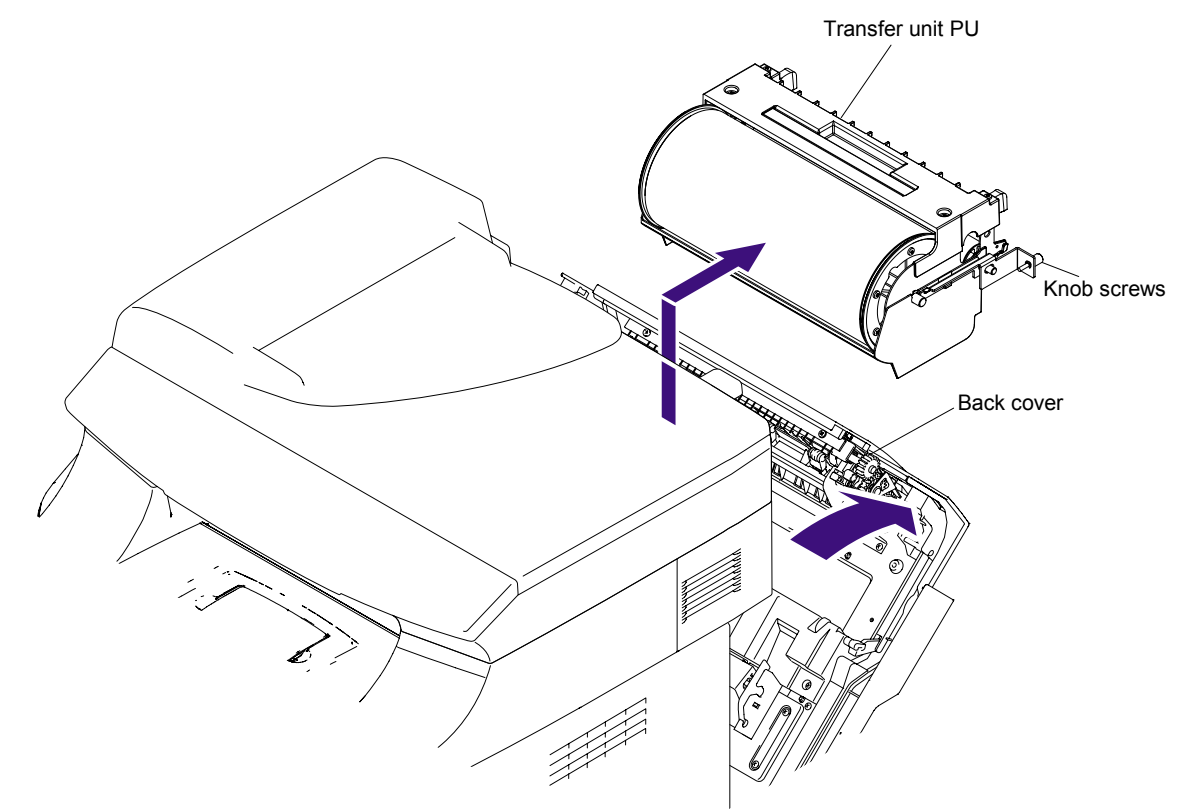

Fig. 6-32

### Sequence of Assembling

- (1) Install the transfer unit PU into the printer.
- (2) Secure the transfer unit PU with the knob screw (2 pieces).
- (3) Close the back cover.

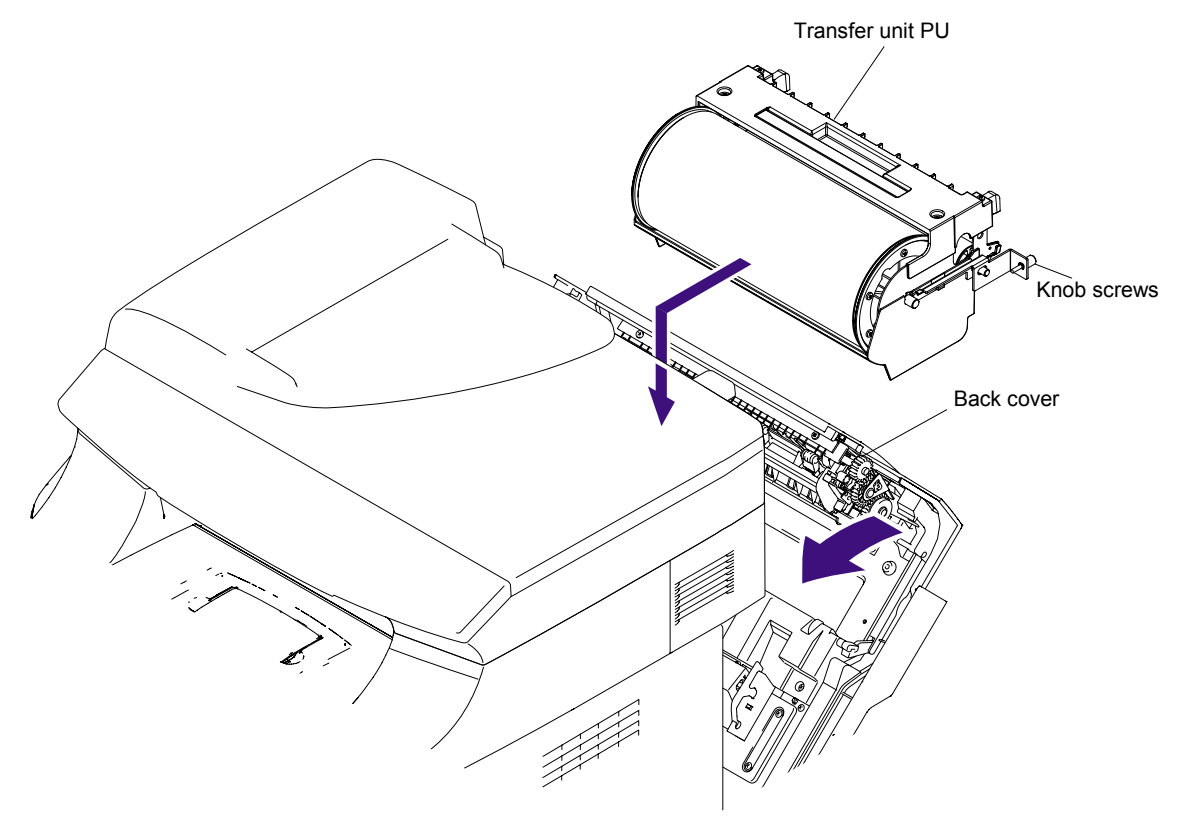

Fig. 6-33

### < How to reset the 120K Kit >

- (1) Press the Menu/Set, Black Start, ▲, ▲, ▲ and ▲ keys in this order to enter the maintenance mode.
- (2) Press the **8** and **0** keys in this order to indicate the LOG INFO message on the LCD, and press the **Black Start** key several times until the "120K\_CH:" message appears.
- (3) Press the 2, 7, 8 and 3 keys in this order to reset the counter of the 120K Kit.
- (4) Press the 9 key twice so that the printer returns to the standby status.

### 

- This work is one of periodic replacement jobs, but cannot be the customer. This should be implemented upon request of customer or at periodic maintenance.
- After the replacement, confirm the improvement of print quality failure by test print.

## 6.5 IF YOU REPLACE THE OPC BELT CARTRIDGE

Reset the OPC belt cartridge life counter when replacing the OPC belt cartridge.

When replacing the OPC belt cartridge due to repair before its life.

- Resetting the OPC belt cartridge life counter from the normal standby status (supporting ver.0.35 or later of the firmware)
  - (1) Press the 1 and 7 keys at the same time.

The "OPC Belt/1. Reset 2 Exit" message appears on the LCD.

(2) Press the **1** key.

The OPC belt cartridge life counter is reset, and the machine returns to the normal standby status.

- Resetting the OPC belt cartridge life counter from the maintenance mode (supporting all versions of the firmware)
  - (1) Press the **Menu/Set** and **Black Start** keys. Next press the ▲ key four times to make the machine enter the maintenance mode.
  - (2) Press the 8 and 0 keys in this order.
  - (3) Press the **Black Start** key a few times so that "OPC belt cartridge" appears on the LCD.
  - (4) Press the 2, 7, 8, 3 keys in this order. Then, the OPC belt cartridge life counter is reset.
  - (5) Press the **Stop/Exit** key so that the machine returns to the initial status of the maintenance mode.
  - (6) Press the **9** key twice to exit from the maintenance mode.

When replacing the OPC belt cartridge due to end of its life. (The steps below are described in the user's guide.)

When "Replace OPC belt" appears on the LCD, you must replace the OPC belt cartridge and reset the OPC belt cartridge life counter.

- (1) Press Menu/Set key, 7 key and 4 key.
- (2) Press  $\blacktriangle$  key to select "OPC Belt" and press **Menu/Set** key.

The "OPC Belt/1. Reset 2 Exit" message appears on the LCD.

(3) Press the **1** key.

The OPC belt cartridge life counter is reset, and the machine returns to the normal standby status.

## 6.6 IF YOU REPLACE THE FUSING UNIT

Reset the fusing unit life counter when replacing the fusing unit.

When replacing the fusing unit due to repair before its life.

- Resetting the fusing unit life counter from the normal standby status (supporting ver.0.35 or later of the firmware)
  - (1) Press the **2** and **8** keys at the same time.

The "Fusing unit/1. Reset 2 Exit" message appears on the LCD.

(2) Press the 1 key.

The fusing unit life counter is reset, and the machine returns to the normal standby status.

- Resetting the fusing unit life counter from the maintenance mode (supporting all versions of the firmware)
  - (1) Press the **Menu/Set** and **Black Start** keys. Next press the ▲ key four times to make the machine enter the maintenance mode.
  - (2) Press the **8** and **0** keys in this order.
  - (3) Press the **Black Start** key a few times so that "Fusing unit" appears on the LCD.
  - (4) Press the 2, 7, 8, 3 keys in this order. Then, the fusing unit life counter is reset.
  - (5) Press the **Stop/Exit** key so that the machine returns to the initial status of the maintenance mode.
  - (6) Press the **9** key twice to exit from the maintenance mode.

When replacing the fusing unit due to end of its life. (The steps below are described in the user's guide.)

When "Replace Fuser" appears on the LCD, you must replace the fusing unit and reset the fusing unit life counter.

- (1) Press Menu/Set key, 7 key and 4 key.
- (2) Press ▲ key to select "Fusing Unit" and press Menu/Set key. The "Fusing unit/1. Reset 2 Exit" message appears on the LCD.
- (3) Press the **1** key.

The fusing unit life counter is reset, and the machine returns to the normal standby status.

# CHAPTER 7 CLEANING

### **CHAPTER 7 CLEANING**

For the cleaning procedures of the drum unit and toner cartridge, refer to the User's Guide.

# CHAPTER 8

# **MAINTENANCE MODE**

### **CHAPTER 8 MAINTENANCE MODE**

This chapter describes the maintenance mode which is exclusively designed for the purpose of checks, settings and adjustments using the keys on the control panel. You can customize the EEPROM according to the shipment destination of the machine concerned. In addition, you can perform operational checks of the LCD, control panel PCB or sensors, perform a print test, display the log information or error codes, and modify firmware switches (WSW).

### CONTENTS

| 8.1                                                                   | ΜΑΙΝΤ                                                     | <b>FENA</b> | NCE MODE FOR THE MACHINE                                                           | 8-1       |
|-----------------------------------------------------------------------|-----------------------------------------------------------|-------------|------------------------------------------------------------------------------------|-----------|
|                                                                       | 8.1.1 Entry into the Maintenance Mode                     |             |                                                                                    | 8-1       |
|                                                                       | 8.1.2 List of Maintenance-mode Functions                  |             |                                                                                    | 8-2       |
|                                                                       | 8.1.3 user-access to the maintenance mode                 |             |                                                                                    | 8-3       |
|                                                                       | 8.1.4 Detailed Descriptions of Maintenance-mode Functions |             | 8-4                                                                                |           |
|                                                                       | 8.1                                                       | .4.1        | EEPROM Parameter Initialization (Function code 01/91)                              | 8-4       |
|                                                                       | 8.1                                                       | .4.2        | Printout of Scanning Compensation Data (Function code 05)                          | 8-5       |
|                                                                       | 8.1                                                       | .4.3        | Placement of CIS Unit in Position for Transportation (Function code                | 9 06) 8-7 |
|                                                                       | 8.1                                                       | .4.4        | ADF Performance Test (Function code 08)                                            | 8-7       |
|                                                                       | 8.1                                                       | .4.5        | Test Pattern 1 (Function code 09)                                                  | 8-8       |
|                                                                       | 8.1                                                       | .4.6        | Firmware Switch Setting and Printout                                               | 8-9       |
|                                                                       |                                                           | [1]         | Firmware switch setting (Function code 10)                                         | 8-9       |
|                                                                       | [2] Printout of firmware switch data (Function code 11)   |             | 8-11                                                                               |           |
|                                                                       | 8.1                                                       | .4.7        | Operation Check of LCD (Function code 12)                                          | 8-12      |
| 8.1.4.8 Operational Check of C                                        |                                                           | .4.8        | Operational Check of Control Panel PCB (Function code 13)                          | 8-13      |
|                                                                       | 8.1.4.9                                                   |             | Sensor Operational Check (Function code 32)                                        | 8-14      |
|                                                                       | 8.1.4.10                                                  |             | EEPROM Customizing (Entering of the country code for Europe/Oc                     | ceania.)  |
|                                                                       |                                                           |             | (Function code 52)                                                                 | 8-15      |
|                                                                       | 8.1                                                       | .4.11       | Received Data Transfer Function (Function code 53)                                 | 8-16      |
|                                                                       | 8.1                                                       | .4.12       | Fine Adjustment of Scan Start/End Positions (Function code 54)                     | 8-18      |
| 8.1.4.13 Acquisition of White Level Data and CIS Scanner Area Setting |                                                           |             |                                                                                    |           |
|                                                                       |                                                           |             | (Function code 55)                                                                 | 8-20      |
|                                                                       | 8.1                                                       | .4.14       | Paper Feeding and Ejecting Test (Function code 67)                                 | 8-20      |
| 8.1.4.15                                                              |                                                           | .4.15       | EEPROM Customizing (Direct entering of the four-digit code.)<br>(Function code 74) | 8-21      |
|                                                                       | 8.1                                                       | .4.16       | Display of the Equipment's Log Information (Function code 80)                      | 8-22      |
|                                                                       | 8.1                                                       | .4.17       | Machine Error Code Indication (Function code 82)                                   | 8-25      |
|                                                                       | 8.1                                                       | .4.18       | Output of Transmission Log to the Telephone Line (Function code                    | 87)8-25   |

|                                 | 8.1.4.19  |                         | Cancellation of the Memory Security Mode            |      |
|---------------------------------|-----------|-------------------------|-----------------------------------------------------|------|
|                                 |           |                         | (Not applicable to the Japanese model)              | 8-25 |
|                                 | 8.1       | 4.20                    | Hex Dump Mode                                       | 8-26 |
|                                 | 8.1       | 4.21                    | Indication of the Firmware Version                  | 8-26 |
| 8.2                             | ENGIN     | IE SE                   |                                                     | 8-27 |
|                                 | 8.2.1     | Entr                    | y into the Engine Service Mode                      | 8-27 |
|                                 | 8.2.2     | List                    | of Engine Service Mode Functions                    | 8-28 |
|                                 | 8.2.3     | Deta                    | ailed Descriptions of Engine Service Mode Functions | 8-29 |
|                                 | 8.2       | .3.1                    | Test Print (Code 31)                                | 8-29 |
|                                 | 8.2       | .3.2                    | Next Care Information (Code 32)                     | 8-32 |
|                                 | 8.2       | 3.3                     | Tray Type (Code 33)                                 | 8-35 |
|                                 | 8.2       | .3.4                    | Total Page (Code 34)                                | 8-35 |
|                                 | 8.2       | 3.5                     | Each Image (Code 35)                                | 8-36 |
|                                 | 8.2       | 3.6                     | Clear Care (Code 36)                                | 8-37 |
|                                 | 8.2       | .3.7                    | Media Manage (Code 37)                              | 8-37 |
|                                 | 8.2.3.8   |                         | Extend Media (Code 38)                              | 8-38 |
|                                 | 8.2.3.9 F |                         | Factory Mode (Code 39)                              | 8-38 |
| [ 1 ] Margin Adjust (Code 43)   |           | 8-39                    |                                                     |      |
| [ 2 ] Life Period Set (Code 44) |           | 8-40                    |                                                     |      |
| [ 3 ] NVRAM Tune Up (Code 45)   |           | NVRAM Tune Up (Code 45) | 8-41                                                |      |
| [4]                             |           | [4]                     | NVRAM Initial (Code 46)                             | 8-45 |
|                                 |           | [5]                     | ] Total Page Set (Code 47)                          | 8-45 |
|                                 |           | [6]                     | ] Each Image Set (Code 48)                          | 8-46 |
|                                 | [7        |                         | ] Next Life Set (Code 49)                           | 8-47 |

# 8.1 MAINTENANCE MODE FOR THE MACHINE

### 8.1.1 Entry into the Maintenance Mode

Press the **Menu/Set** and **Black Start** keys. Next press the  $\blacktriangle$  key four times to make the machine enter the maintenance mode.

The machine beeps for approx. one second and displays "**II** MAINTENANCE **III**" on the LCD, indicating that it is placed in the initial stage of the maintenance mode, a mode in which the machine is ready to accept entry from the keys.

To select one of the maintenance-mode functions listed in Section 8.1.2, enter the corresponding 2-digit function code with the numerical keys on the control panel. (The details of each maintenance-mode function are described in Section 8.1.4.)

### NOTE:

- To exit from the maintenance mode and switch to standby, press the **9** key twice in the initial stage of the maintenance mode.
- Pressing the **Stop/Exit** key after entering only one digit restores the machine to the initial stage of the maintenance mode.
- If an invalid function code is entered, the machine resumes the initial stage of the maintenance mode.

### 8.1.2 List of Maintenance Mode Functions

| Function<br>Mode | Function                                                                          | Reference<br>Section (Page) |
|------------------|-----------------------------------------------------------------------------------|-----------------------------|
| 01               | EEPROM Parameter Initialization                                                   | 8.1.4.1 (8-4)               |
| 05               | Printout of Scanning Compensation Data                                            | 8.1.4.2 (8-5)               |
| 06               | Placement of CIS Unit Position for Transportation                                 | 8.1.4.3 (8-7)               |
| 08               | ADF Performance Test                                                              | 8.1.4.4 (8-7)               |
| 09               | Test Pattern 1                                                                    | 8.1.4.5 (8-8)               |
| 10               | Firmware Switch Setting                                                           | [1] (8-9)                   |
| 11               | Printout of Firmware Switch Data                                                  | [2] (8-11)                  |
| 12               | Operational Check of LCD                                                          | 8.1.4.7 (8-12)              |
| 13               | Operational Check of Control Panel PCB                                            | 8.1.4.8 (8-13)              |
| 32               | Sensor Operational Check                                                          | 8.1.4.9 (8-14)              |
| 52               | EEPROM Customizing<br>(Entering of the country code for Europe/Oceania.)          | 8.1.4.10 (8-15)             |
| 53               | Received Data Transfer Function                                                   | 8.1.4.11 (8-16)             |
| 54               | Fine Adjustment of Scan Start/End Positions                                       | 8.1.4.12 (8-18)             |
| 55               | Acquisition of White Level Data and CIS Scanner Area Setting                      | 8.1.4.13 (8-20)             |
| 67               | Paper Feeding and Ejecting Test                                                   | 8.1.4.14 (8-20)             |
| 74               | EEPROM Customizing (Direct entering of the four-digit code.)                      | 8.1.4.15 (8-21)             |
| 80               | Display of the Equipment's Log Information                                        | 8.1.4.16 (8-22)             |
| 82               | Machine Error Code Indication                                                     | 8.1.4.17 (8-25)             |
| 87               | Output of Transmission Log to the Telephone Line                                  | 8.1.4.18 (8-25)             |
| 91               | EEPROM Parameter Initialization                                                   | 8.1.4.1 (8-4)               |
| 99               | Exit from the Maintenance Mode                                                    |                             |
|                  | Cancellation of the Memory Security Mode (Not applicable to the Japanese version) | 8.1.4.19 (8-25)             |

### **Maintenance Mode Functions**

### 8.1.3 User-access to the Maintenance Mode

Basically, the maintenance-mode functions listed on the previous page should be accessed by service personnel only. However, you can allow end users to access some of these under the guidance of service personnel (e.g., by telephone).

The user-accessible functions (modes 06, 09, 10, 11, 12, 52, 53, 54, 80, 82 and 87) are <u>shaded</u> in the table given on the previous page. Function code 10 accesses the firmware switches, each of which has eight selectors. You should not allow end users to access all of those selectors, but you can allow them to access user-accessible selectors which are <u>shaded</u> in the firmware switch tables in Appendix 4.

The service personnel should instruct end users to follow the procedure given below.

- (1) Press the Menu/Set, Black Start, Menu/Set, and ▲ keys in this order.
   TIP: For the FAX models equipped with numerical keypads, you may press the Menu/Set, Black Start, and 0 keys instead in the same way as conventional models.
   The "MAINTENANCE 06" appears on the LCD.
- (2) Press the ▲ key or ▼ key several times to display the desired maintenance code on the LCD. Then press the Menu/Set key.
- (3) To switch the machine back to the standby state, press the **Stop/Exit** key. When each of the user-accessible functions is completed, the machine automatically returns to the standby state.

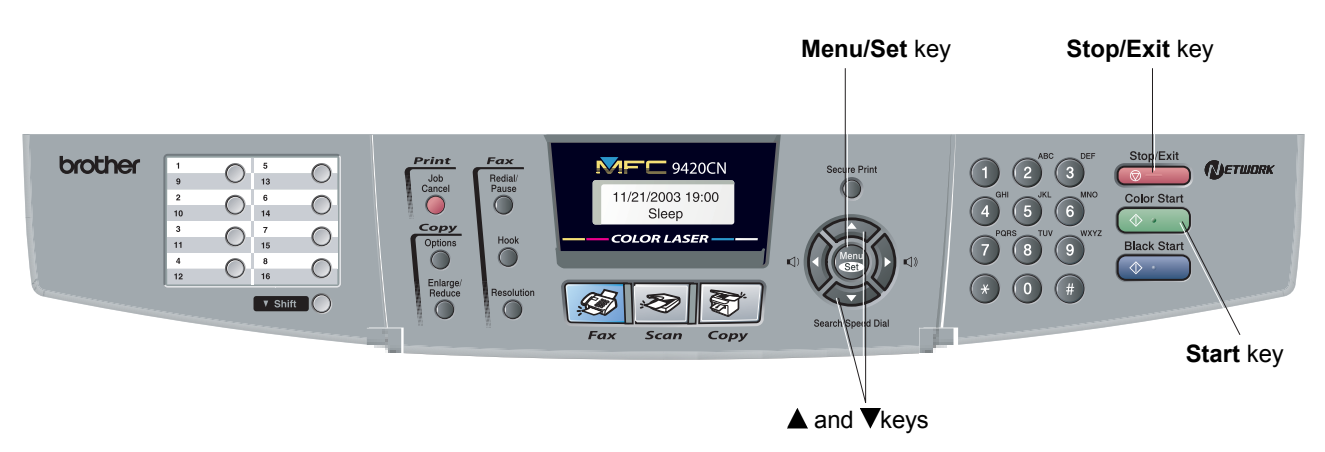

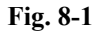

### 8.1.4 Detailed Descriptions of Maintenance Mode Functions

### 8.1.4.1 EEPROM Parameter Initialization (Function code 01/91)

### Function

The machine initializes the parameters, user switches, and firmware switches registered in the EEPROM, to the initial values. Entering the function code 01 initializes all of the EEPROM areas, but entering 91 does not initialize some areas, as listed below.

| Function code Data item                                                                                                    | 01                   | 91                             |
|----------------------------------------------------------------------------------------------------|----------------------|--------------------------------|
| Maintenance-mode functions<br>User switches<br>Firmware switches                                                                 |                      | These will be initialized.     |
| Remote activation code                                                                                                    | All of these will be | These will not be initialized. |
| Station ID data<br>Outside line number<br>Telephone function registration<br>One-touch dialing<br>Speed dialing<br>Group dialing | initialized.         | These will not be initialized. |

**NOTE:** If you replace the main PCB with the one used for any other machine, carry out this procedure and then customize the EEPROM (maintenance-mode function code 74 in Section 8.1.4.15).

### Operating Procedure

(1) Press the **0** and **1** keys (or the **9** and **1** keys according to your need) in this order in the initial stage of the maintenance mode.

The "PARAMETER INIT" will appear on the LCD.

- (2) Upon completion of parameter initialization, the machine returns to the initial stage of the maintenance mode.
- (3) Be sure to turn the machine power off. If you press the **9** key twice to exit from the maintenance mode without turning the power off, then the machine will not fully initialize the EEPROM.

### 8.1.4.2 Printout of Scanning Compensation Data (Function code 05)

### Function

The machine prints out the white and black level data for scanning compensation.

### Operating Procedure

Do not start this function merely after powering on the equipment but start it after carrying out a sequence of scanning operation. Unless the equipment has carried out any scanning operation, this function cannot print out correct scanning compensation data. This is because at the start of scanning operation, the equipment initializes white and black level data and takes in the scanning compensation reference data.

- (1) Press the **0** and **5** keys in this order in the initial stage of the maintenance mode. The "WHITE LEVEL 1" will appear on the LCD.
- (2) The equipment prints out the scanning compensation data list containing the following:

| a) | Black/white data graph                    |          |
|----|-------------------------------------------|----------|
| b) | Bright output adjustment value (REFH-PWM) | 1Byte    |
| c) | Illuminant adjustment value (LED-DATA:R)  | 1Byte    |
| d) | Illuminant adjustment value (LED-DATA:G)  | 1Byte    |
| e) | Illuminant adjustment value (LED-DATA:B)  | 1Byte    |
| f) | Black level MIN data                      | 1Byte    |
| g) | Black level MAX data                      | 1Byte    |
| h) | White level MIN data (R)                  | 1Byte    |
| i) | White level MIN data (G)                  | 1Byte    |
| j) | White level MIN data (B)                  | 1Byte    |
| k) | White level MAX data (R)                  | 1Byte    |
| l) | White level MAX data (G)                  | 1Byte    |
| m) | White level MAX data (B)                  | 1Byte    |
| n) | Background color compensated data         | 1Byte    |
| 0) | Black level data                          | 4960Byte |
| p) | White level data (R)                      | 4960Byte |
| q) | White level data (G)                      | 4960Byte |
| r) | White level data (B)                      | 4960Byte |

(3) Upon completion of recording of the compensation data list, the equipment returns to the initial stage of the maintenance mode.

**NOTE:** If any data is abnormal, its mode will be printed in inline style, as shown on the next page.

#### a) b) d) e) f) g) h) j) k) m)

| 59ced800<br>59ced810<br>59ced810<br>59ced820<br>59ced830<br>59ced830<br>59ced840                                                                                                    | : 19 32 3<br>: 18 18 3<br>: 38 3C 14<br>: 18 1A 3<br>: 7F 3F 16                                                                                                    | 5 37 37 38 32 008 07 07 007 007 007 007 007 007 007 0                                                                                                    |
|----------------------------------------------------------------------------------------------------|----------------------------------------------------------------------------------------------------|----------------------------------------------------------------------------------------------------|
| 59ced85i<br>59ced85i<br>59ced83i<br>59ced83i<br>59ced83i<br>59ced84i<br>59ced84i<br>59ced8di<br>59ced8di<br>59ced8di<br>59ced8di<br>59ced8di<br>59ced8di<br>59ced8di<br>59ced8di<br>59ced9di<br>59ced93i<br>59ced92i<br>59ced92i<br>59ced94i<br>59ced94i<br>59ced95i<br>59ced95i                                                                                                    | 59cedc00<br>59cedc10<br>59cedc20<br>59cedc30<br>59cedc50<br>59cedc50<br>59cedc50<br>59cedc60<br>59cedc80<br>59cedc80<br>59cedc80<br>59cedc80<br>59cedc80<br>59cedc80<br>59cedc80<br>59cedc90<br>59cedc90<br>59cedc90<br>59cedc90                                                                                                    | : 54 54 54 53 54 54 54 54 54 54 53 54 54 54 54 54 54<br>: 53 54 54 54 55 53 54 54 54 55 54 54 53 54 54 54 53<br>: 54 54 55 53 54 53 54 53 54 53 54 54 53 54 54 53 54 54 53<br>: 54 53 54 54 53 54 53 54 53 54 54 53 54 54 53 54 54<br>: 53 54 54 54 54 54 54 54 54 54 54 53 54 54 54<br>: 54 53 54 54 54 54 54 54 54 54 54 54 53 54 54<br>: 54 54 54 54 54 54 54 54 54 54 54 54 53 54<br>: 54 54 54 54 54 54 54 54 54 54 54 54 54 |
| 59ced38<br>59ced39<br>59ced39<br>59ced39<br>59ced39<br>59ced30<br>59ced30<br>59ced30<br>59ced30<br>59ced30<br>59ced30<br>59ced31<br>59ced30<br>59ced31<br>59ced30<br>59ced30<br>59ced30<br>59ced30<br>59ced30<br>59ced30<br>59ced30<br>59ced30<br>59ced30<br>59ced40<br>59ced40 | 59cea9922<br>59cea9922<br>59cea922<br>59cea922<br>59cea925<br>59cea925<br>59cea925<br>59cea925<br>59cea925<br>5 | $\begin{array}{llllllllllllllllllllllllllllllllllll$                                                                                                    |

Fig. 8-2 Scanning Compensation Data List

n) | q)

### 8.1.4.3 Placement of CIS Unit in Position for Transportation (Function code 06)

### Function

This function is to move the CIS unit in position for transportation located at the right end. When you fix the FAX equipment and check its operation, you need to perform this function right before packing and shipping it.

**NOTE:** Please instruct end users to perform this function if possible before packing and shipping their FAX equipment to a sales agent or a service dealer for the purpose of repair. (For the procedure to allow users to perform maintenance modes, please see P.8-3.)

### Operating Procedure

- Press the 0 and 6 keys in this order in the initial stage of the maintenance mode. The CIS unit moves to the designated position for transportation located at the right end. The "MAINTENANCE 06" is displayed until the CIS unit is placed in position. When the CIS unit is placed in the position, the "SCAN LOCKED" appears on the LCD.
- (2) Open the document cover, and lock the scanner lock lever at the rear left of the scanner unit. When the scanner lock lever is locked, the "SCAN LOCKED" appears. To terminate this operation, press the Stop/Exit key. The machine returns to the initial stage of the maintenance mode.

### 8.1.4.4 ADF Performance Test (Function code 08)

### Function

The machine counts the documents fed by the automatic document feeder (ADF) and displays the count on the LCD for checking the ADF performance.

### Operating Procedure

- (1) Set documents. (Allowable up to the ADF capacity.) The "DOC. READY" will appear on the LCD.
- (2) Press the **0** and **8** keys in this order.

While counting the documents, the machine feeds them in and out, displaying the current count on the LCD as shown below.

ADF CHECK P.01

- Current count (1st page in this example)

(3) To return the machine to the initial stage of the maintenance mode, press the **Stop/Exit** key.

### 8.1.4.5 Test Pattern 1 (Function code 09)

### Function

This function, much like the copying function, prints out test pattern 1 to allow the service personnel to check for record data missing or print quality.

### Operating Procedure

Press the **0** and **9** keys in this order in the initial stage of the maintenance mode. The figure below shows test pattern.

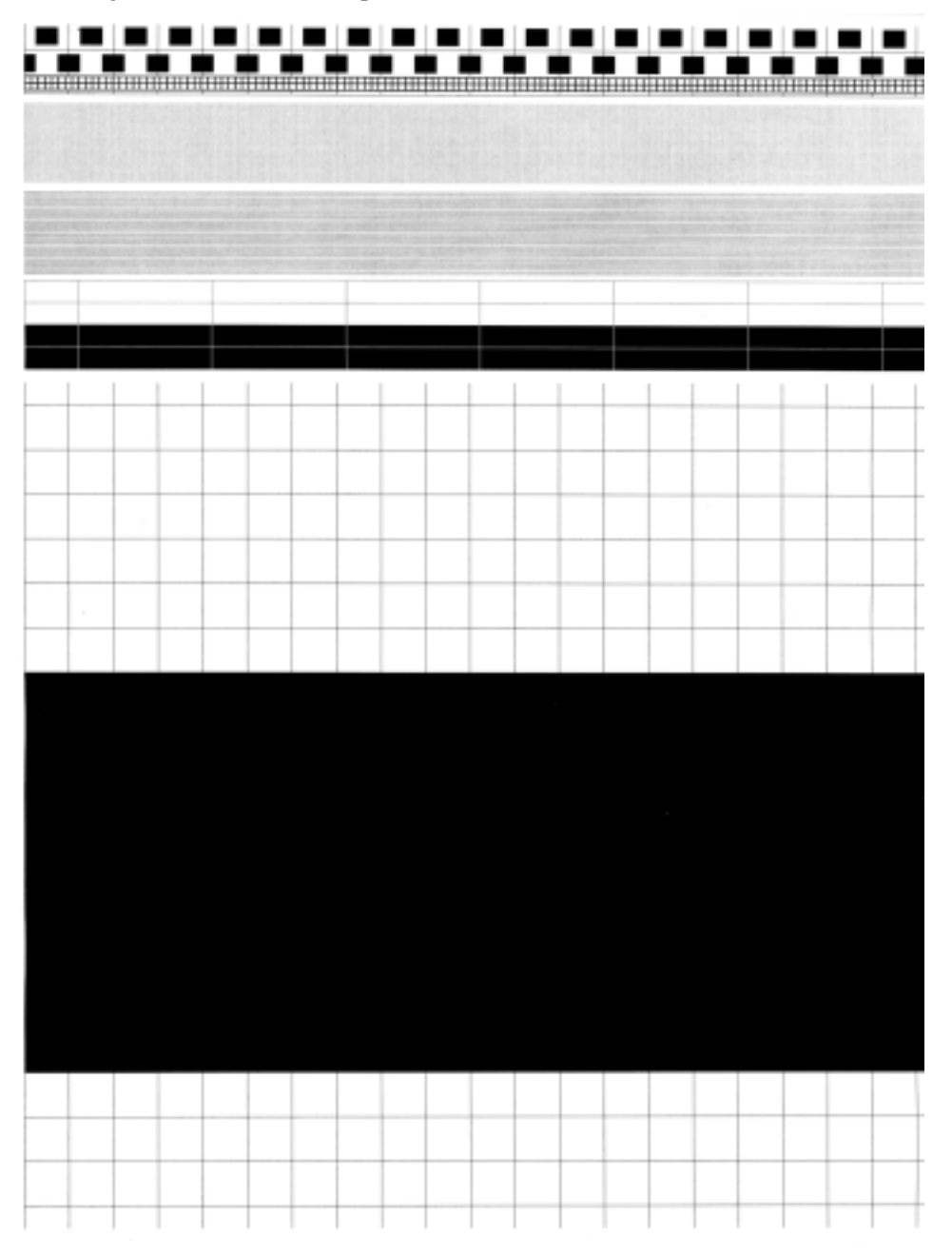

Fig. 8-3 Test Pattern

### 8.1.4.6 Firmware Switch Setting and Printout

### [1] Firmware switch setting (Function code 10)

#### Function

The machine incorporates the following firmware switch functions which may be activated with the procedures using the control panel keys and buttons. The firmware switches have been set at the factory in conformity to the communications

The firmware switches have been set at the factory in conformity to the communications standards and modes of each country. Do not disturb them unless necessary. Some firmware switches may not be applicable in some versions. The firmware switch data list indicates "Not used." for those inapplicable switches.

| WSW No. | Function                                             |
|---------|------------------------------------------------------|
| WSW01   | Dial pulse setting                                   |
| WSW02   | Tone signal setting                                  |
| WSW03   | PABX mode setting                                    |
| WSW04   | TRANSFER facility setting                            |
| WSW05   | 1st dial tone and busy tone detection                |
| WSW06   | Redial/Pause key setting and 2nd dial tone detection |
| WSW07   | Dial tone setting 1                                  |
| WSW08   | Dial tone setting 2                                  |
| WSW09   | Protocol definition 1                                |
| WSW10   | Protocol definition 2                                |
| WSW11   | Busy tone setting                                    |
| WSW12   | Signal detection condition setting                   |
| WSW13   | Modem setting                                        |
| WSW14   | AUTO ANS facility setting                            |
| WSW15   | REDIAL facility setting                              |
| WSW16   | Function setting 1                                   |
| WSW17   | Function setting 2                                   |
| WSW18   | Function setting 3                                   |
| WSW19   | Transmission speed setting                           |
| WSW20   | Overseas communications mode setting                 |
| WSW21   | TAD setting 1                                        |
| WSW22   | ECM and call waiting caller ID                       |
| WSW23   | Communications setting                               |
| WSW24   | TAD setting 2                                        |
| WSW25   | TAD setting 3                                        |
| WSW26   | Function setting 4                                   |
| WSW27   | Function setting 5                                   |
| WSW28   | Function setting 6                                   |
| WSW29   | Function setting 7                                   |
| WSW30   | Function setting 8                                   |
| WSW31   | Function setting 9                                   |
| WSW32   | Function setting 10                                  |
| WSW33   | Function setting 11                                  |
| WSW34   | Function setting 12                                  |
| WSW35   | Function setting 13                                  |
| WSW36   | Function setting 14                                  |
| WSW37   | Function setting 15                                  |

Firmware Switches (WSW01 through WSW60)
| WSW No.  | Function                                                     |
|----------|--------------------------------------------------------------|
| WSW38    | V.34 transmission settings                                   |
| WSW39    | V.34 transmission speed                                      |
| WSW40    | V.34 modem settings                                          |
| WSW41    | ON-duration of the scanning light source                     |
| WSW42    | Internet mail settings                                       |
| WSW43    | Function setting 21                                          |
| WSW44    | Speeding up scanning-1                                       |
| WSW45    | Speeding up scanning-2                                       |
| WSW46    | Monitor of power ON/OFF state and parallel port kept at high |
| WSW47    | Switching between high- and full-speed USB                   |
| WSW48    | USB setup latency                                            |
| WSW49    | End-of-copying beep and print in black                       |
| WSW50    | SDAA settings                                                |
| WSW51    | Function setting 16                                          |
| WSW52    | Not used                                                     |
| WSW53    | Function setting 17                                          |
| WSW54-60 | Not used                                                     |

Firmware Switches (WSW01 through WSW60) Continued

# Operating Procedure

- (1) Press the **1** and **0** keys in this order in the initial stage of the maintenance mode. The machine displays the "WSW<u>0</u>0" on the LCD and becomes ready to accept a firmware switch number.
- (2) Enter the desired number from the firmware switch numbers (01 through 51). The following appears on the LCD:

- (3) Use the  $\triangleleft$  and  $\triangleright$  keys to move the cursor to the selector position to be modified.
- (4) Enter a value to be set (0 or 1) using the **0** and **1** keys.
- (5) Press the **Menu/Set** key. This operation saves the newly entered selector values onto the EEPROM and readies the machine for accepting a firmware switch number.
- (6) Repeat steps (2) through (5) until the modification for the desired firmware switches is completed.
- (7) Press the **Stop/Exit** key to return the machine to the initial stage of the maintenance mode.

#### NOTE:

- To cancel this operation and return the machine to the initial stage of the maintenance mode during the above procedure, press the **Stop/Exit** key.
- If there is a pause of more than one minute after a single-digit number is entered for double-digit firmware switch numbers, the machine will automatically return to the initial stage of the maintenance mode.

#### Details of Firmware Switches

- The details of the firmware switches are described in Appendix 4 in which the useraccessible selectors of the firmware switches are shaded.
- Machine w/o fax support some selectors of firmware switches. Those selector numbers are circled.

# [2] Printout of firmware switch data (Function code 11)

#### Function

The machine prints out the setting items and contents specified by the firmware switches.

- (1) Press the 1 key twice in the initial stage of the maintenance mode. The "PRINTING" will appear on the LCD.
- (2) The machine prints out the configuration list as shown in the figure below.
- (3) Upon completion of printing, the machine returns to the initial stage of the maintenance mode.

|                                                                              | MODEL : 5CS-101<br>TIME : 01/15/2006 19:33<br>REV. : U0504141114VER.T<br>PCI : 5.00<br>SUM : 5243<br>SER.# : G01234567890 |
|------------------------------------------------------------------------------|----------------------------------------------------------------------------------------------------|
| WSW01 = 00000000<br>1-2. DIAL FORMAT                                         |                                                                                                    |
| 3-4. BREAK TIME<br>5-6. INTERDIGIT PAUSE                                     | : 50 MS<br>: 800 MS                                                                                                    |
| 7. DP/PB CHANGE IN USER SW<br>8. DP/PB FIXING SELECTION                      | : YES<br>• PB                                                                                                    |
| WSW02 = 1111010<br>1_2 ON TIME                                               | • 100 MC                                                                                                    |
| 3-4. OFF TIME<br>E-0. LINE REED ATTENUATOR                                   | : 140 MS                                                                                                    |
| WSW03 = 10000000                                                             | . 15 55                                                                                                    |
| 2-4. NOT USED                                                                | • •                                                                                                    |
| 6-8. NOT USED                                                                | : A                                                                                                    |
| 1-6. NOT USED                                                                | 500.10                                                                                                    |
| V-8. FLASHING TIME<br>WSW05 = 00000110                                       | : 500 MS                                                                                                    |
| 4. REMOTE ID DETECTION TIMEOUT                                               | : 3.5 SEC WAITING<br>: 2 SEC                                                                                              |
| 7. BUSY TONE DETECTION (CALLING)                                             | : AFTER DIALING<br>: OFF                                                                                                  |
| 8. NOT USED<br>WSW06 = 00101100                                              |                                                                                                    |
| 1-3, PAUSE KEY<br>4-6, 2ND DT DETECTION TIME                                 | : 3.5 SEC WAITING<br>: 800 MS                                                                                             |
| 7. 2ND DT DETECTION CYCLE<br>8. 2ND DT INTERRUPT DETECTION TIME              | : 1 CYCLE<br>: 30 MS                                                                                                    |
| WSW07 = 01001100<br>1-2. FREQUENCY RANGE                                     | : INITIAL DATA                                                                                                    |
| 3. NOT USED<br>4-6. 2ND DT DETECTION LEVEL                                   | : -30 DBM                                                                                                    |
| 7. 1ST DT INTERRUPT DETECTION TIME<br>8. NOT USED                            | : 30 MS                                                                                                    |
| WSW08 = 01100100<br>1-3. 1ST DT DETECTION TIME                               | : 800 MS                                                                                                    |
| 4-5. 1ST/2ND DT TIME OUT<br>6-8. 1ST DT DETECTION LEVEL                      | : 10 SEC<br>: -33 DBM                                                                                                    |
| WSW09 = 00000000<br>1. ECM FRAME                                             | : 256 OCTET                                                                                                    |
| 2. NON STANDARD FACILITIES<br>3-4. TIMES OF FALL BACK                        | ON 4                                                                                                    |
| 5. T5 TIMER<br>6. T1 TIMER                                                   | : 300 SEC<br>: 35 SEC                                                                                                    |
| 7-8. CALLING TIMEOUT<br>WSW10 = 90010100                                     | : 55 SEC                                                                                                    |
| 1. NOT USED<br>2. TIMING OF LAST DIGIT-MODEM CHANGE                          | : 100 MS                                                                                                    |
| 3, TIMING OF CML ON CNG TRANSMISSION<br>4. TIMING OF CML ON CED TRANSMISSION |                                                                                                    |
| 5-6. TRAINING RETRIES<br>7. CODING METHOD MR                                 | 2<br>                                                                                                    |
| 8. CODING METHOD MMR<br>WSW11 = 01011000                                     | : ŏŇ                                                                                                    |
| 1-2, FREQUENCY RANGE<br>3-8, IN/DEF TIME                                     | : INITIAL DATA<br>: 175 - 500 / 175 - 500 MS                                                                              |
| WSW12 = 10011011<br>1-2. DET DETECTION TIME                                  | : 700 MS                                                                                                    |
| 3-4. AUTO ANS OFF DETECTION TIME                                             | 7 SEC                                                                                                    |

Fig. 8-4 Configuration List

# 8.1.4.7 Operation Check of LCD (Function code 12)

# Function

This function allows you to check whether the LCD on the control panel works normally.

- (1) Press the **1** and **2** keys in this order in the initial stage of the maintenance mode. The LCD shows.
- (2) Press the **Black Start** key. Each time you press the **Black Start** key, the LCD cycles through the displays shown at right. The Status lamp also changes from orange, red, to green each time you press the **Black Start** key.
- (3) Press the **Stop/Exit** key in any process of the above display cycle. The machine beeps for one second and returns to the initial stage of the maintenance mode.

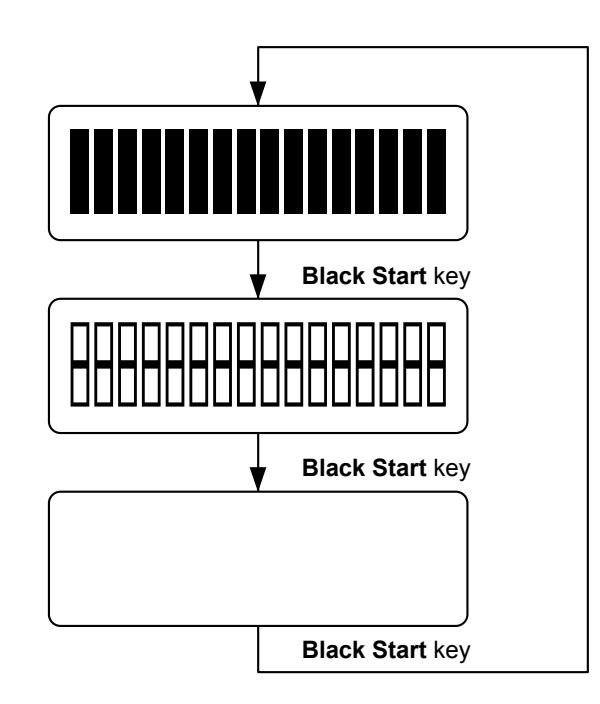

Fig. 8-5

# 8.1.4.8 Operational Check of Control Panel PCB (Function code 13)

### Function

This function allows you to check the control panel PCB for normal operation.

#### Operating Procedure

- (1) Press the 1 and 3 keys in this order in the initial stage of the maintenance mode. The "00 " will appear on the LCD.
- (2) Press the keys and buttons in the order designated in the illustration shown below. The LCD shows the corresponding number in decimal notation each time a key or button is pressed. Check that the displayed number is correct by referring to the illustration below.

If a key or button is pressed out of order, the machine beeps and displays the "INVALID OPERATE" on the LCD. To return to the status ready to accept key & button entry for operational check, press the **Stop/Exit** key.

(3) After the last number key or button is pressed, the machine beeps for one second and returns to the initial stage of the maintenance mode.To terminate this operation, press the Stop/Exit key. The machine returns to the initial stage of the maintenance mode.

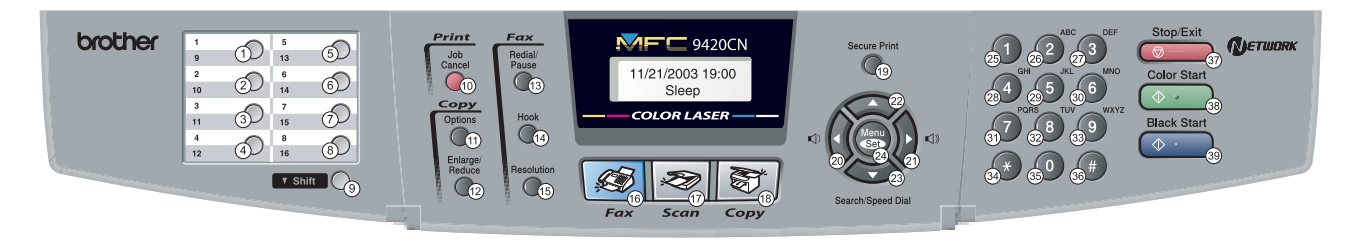

Fig. 8-6

#### 8.1.4.9 Sensor Operational Check (Function code 32)

### Function

This function allows you to check whether the 9 sensors.

# Operating Procedure

(1) Press the **3** and **2** keys in this order in the initial stage of the maintenance mode. The machine beeps 1100 Hz and 400 Hz tones cyclically through the following volumes for testing the speaker. To stop beeping, press the **Menu/Set** key.

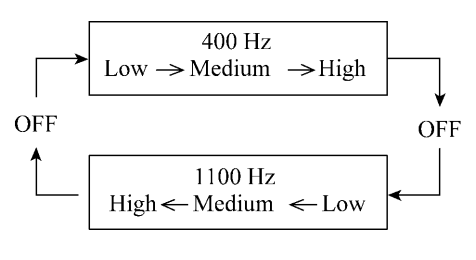

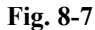

If the sensing status are as listed below, the LCD will show the following: "DFDRFCCVTORC", "C1P1C2P2RMRAPO" and "CCMCYCKCFUOBORTR" (which can be switched by pressing the **Black Start** key for machines.) Given below is the relationship between the LCD indication, sensor names and sensor status.

| LCD | Sensors                      | Sensing status               |
|-----|------------------------------|------------------------------|
| DF  | Document front sensor        | No document detected.        |
| DR  | Document rear sensor         | No document detected.        |
| FC  | Document cover open sensor   | Document cover closed.       |
| CV  | Front cover open sensor      | Front cover closed.          |
| ТС  | Top cover open sensor        | Top cover closed.            |
| RC  | Back cover open sensor       | Back cover closed.           |
| C1  | Tray1 cassette open sensor   | Tray1 closed.                |
| P1  | Tray1 recording paper sensor | Recording paper detected.    |
| C2  | Tray2 cassette open sensor   | Tray2 closed.                |
| P2  | Tray2 recording paper sensor | Recording paper detected.    |
| RM  | Registration front sensor    | No recording paper detected. |
| RA  | Registration rear sensor     | No recording paper detected. |
| РО  | Paper ejection sensor        | No paper jam.                |
| CC* | Cyan cartridge sensor        | Cyan cartridge loaded.       |
| MC* | Magenta cartridge sensor     | Magenta cartridge loaded.    |
| YC* | Yellow cartridge sensor      | Yellow cartridge loaded.     |
| KC* | Black cartridge sensor       | Black cartridge loaded.      |

| LCD | Sensors                | Sensing status               |
|-----|------------------------|------------------------------|
| FU* | Fusing unit sensor     | No fusing unit detected.     |
| OB* | OPC belt sensor        | No OPC belt detected.        |
| OR* | OPC roller sensor      | No OPC roller detected.      |
| TR* | Transfer roller sensor | No transfer roller detected. |

- (2) Change the detecting conditions to check that the indication on the LCD changes according to the sensor states. For instance, insert paper through the document front (or rear) sensor or the registration sensor (s), open the front cover or the document cover, remove the toner cartridge, jam paper at the paper outlet, insert paper from the manual feeder, and load a recording paper tray, etc.
- (3) Press the **Stop/Exit** key. The machine beeps for one second and return to the initial stage of the maintenance mode.
- **NOTE:** If you have opened and closed the front cover during the above procedure, you need to open and close the front cover again upon completion of the procedure.

# 8.1.4.10 EEPROM Customizing (Entering of the country code for Europe/Oceania.) (Function code 52)

NOTE: This function is available only for the OCEANIA, EUROPE version

(The function is enabled only when the country code for Europe or Oceania is entered in Function code 74.)

#### Function

This function allows the user to change the country code in the state that the country code for Europe or Oceania is entered.

- (1) Press the **5** and **2** keys in this order in the initial stage of the maintenance mode. The "SET COUNTRY" and "PRESS SET KEY" appear alternately on the LCD.
- (2) Press the Menu/Set key.
   OCEANIA version: The "AUSTRALIA" and "SELECT ↑↓ & SET" appear alternately.
   EUROPE version: The "U.K" and "SELECT ↑↓ & SET" appear alternately.
- (3) Use the ▲ and ▼ keys to select the target country and press the Menu/Set key. The machine displays the "ACCEPTED" on the LCD and switches back to standby.

#### 8.1.4.11 Received Data Transfer Function (Function code 53)

# Function

This function transfers received FAX data to another machine. It is useful when the machine cannot print received data due to the printing mechanism defective.

- **NOTE:** The number of files that can be transferred <u>at a time</u> is 99. To transfer 100 files or more, carry out the following procedure more than one time.
- **TIP:** If there are both color and monochrome data in a file to be transferred, the monochrome data will be transferred first. If the receiver machine does not support the color function, the sender machine cannot transfer color data, resulting in an error.

#### Operating Procedure

- (1) Press the **5** and **3** keys in this order in the initial stage of the maintenance mode. The "FAX TRANSFER" appears on the LCD.
- (2) <u>To check the number of received files</u>, press the 1 key. The "1.NO. OF JOBS" appears on the LCD. Press the Menu/Set key, and the number of received files appears, just as "NO. OF. JOBS: 10."
- (3) <u>To transfer the activity report only</u>, press the 2 key. The "2.ACTIVITY" appears. <u>To transfer received files (together with the activity report)</u>, press the 3 key. The "3.DOCUMENTS" appears. Note that if there is no received file, the "NO DOCUMENTS" appears.
- (4) <u>To transfer the communication list for the latest communication</u>, press the 4 key. The "4.COM.LIST (NEW)" appears. <u>To transfer the communication list for last three errors</u>, press the 5 key. The "5.COM.LIST (ERR3)" appears.
- (5) With the "2.ACTIVITY," "3.DOCUMENTS," "4.COM.LIST (NEW)," or "5.COM.LIST (ERR3)" being displayed, press the Menu/Set key. The "ENTER NO. &SET" appears.
- (6) Enter the telephone number of the receiver machine and press the Menu/Set key again.

NOTE: Be sure to type the telephone number with the numerical keys. No one-touch dialing is allowed in this procedure. The machine displays the "ACCEPTED" for approx. two seconds and starts dialing to transfer data. No station ID will be attached. A cover page and end page as shown on the next page will be automatically attached, instead.

#### Cover page sample

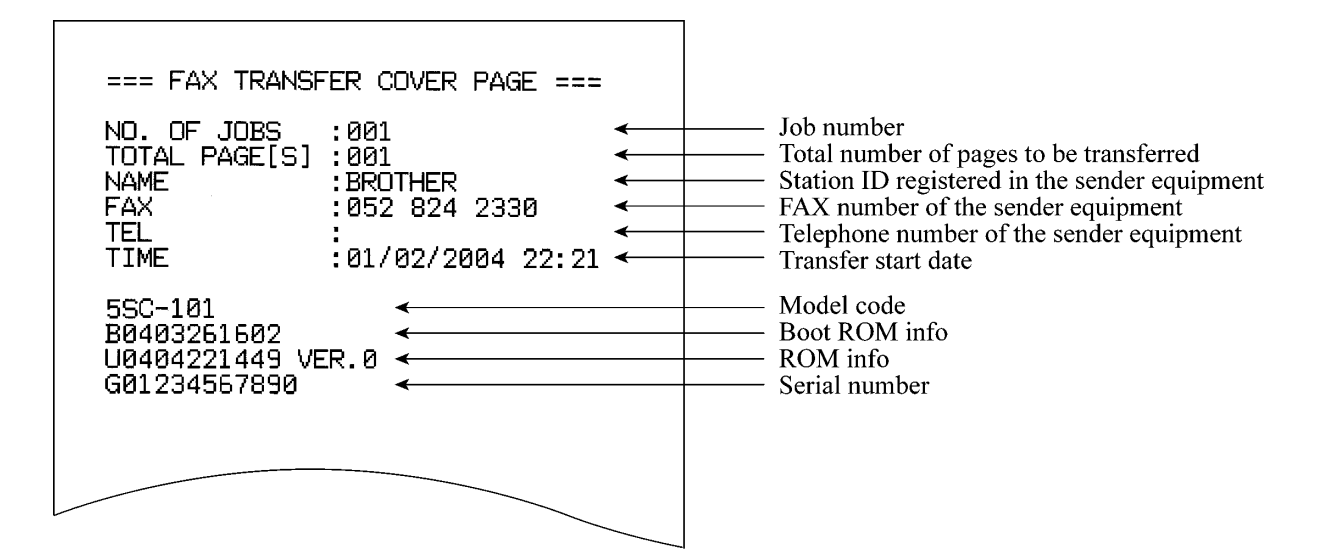

#### End page sample

| === FAX TRANSF                                                                                                    | ER END PAGE ===                                                                                                    |                             |                                                                                                    |
|----------------------------------------------------------------------------------------------------|----------------------------------------------------------------------------------------------------|-----------------------------|----------------------------------------------------------------------------------------------------|
| NO. OF JOBS<br>TOTAL PAGE[S]<br>NAME<br>FAX<br>TEL                                                                                           | :001<br>:001<br>:BROTHER<br>:052 824 2330                                                                                                    | Jo<br>To<br>Sta<br>FA<br>Te | b number<br>tal number of pages transferred<br>ation ID registered in the sender equipment<br>X number of the sender equipment<br>lephone number of the sender equipment |
| MACHINE STATUS<br>MACHINE STATUS<br>MACHINE STATUS<br>MACHINE STATUS<br>MACHINE STATUS<br>MACHINE STATUS<br>MACHINE STATUS<br>MACHINE STATUS | 1       AF:0401022216 ←         5       2       43:0401022216 ←         5       3       48:0401022216 ←         5       43:0401022216 ←         5       43:0401022017 ←         5       43:0401022017 ←         5       43:0401022017 ←         5       43:0401022017 ←         5       43:0401022017 ←         5       43:04010122017 ←         5       43:04010122017 ←         5       43:04010122017 ←         5       48:0401011756 ←         5       9         48:0401011756 ←         5       9         48:0401011756 ← | }                           | Error codes                                                                                                    |
|                                                                                                    |                                                                                                    |                             |                                                                                                    |

Fig. 8-8

#### 8.1.4.12 Fine Adjustment of Scan Start/End Positions (Function code 54)

### Function

This function is to adjust the scan start/end positions.

- (1) Press the **5** and **4** keys in this order in the initial stage of the maintenance mode. The "SCAN START ADJ." will appear on the LCD.
- (2) The "1. ADF 2. FB" will appear. Select one of them that you want to adjust the start position. If you want to adjust the start position of the ADF, press 1 key, and if you want to adjust that of the FB unit, press 2 key.
- (3) Press the 1 or 2 key to display the present compensation level for the start position. Compensation levels can be adjusted in 11 steps from +5 to -5 (mm).
- (4) Press the ≤ key to increase compensation levels, and the ► key to lower them. Press the Stop/Exit key, and the machine returns to the initial state of the maintenance mode without adjusting compensation levels.
- (5) Press the **Menu/Set** key.
  - The "ACCEPTED" will appear on the LCD. One second later, the machine indicates "1. ADF 2. FB" on the LCD.

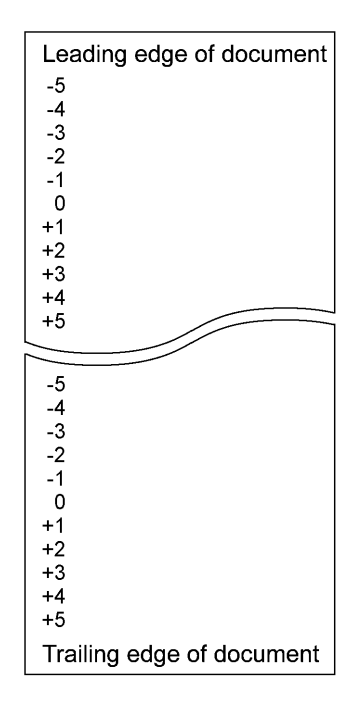

Fig. 8-9

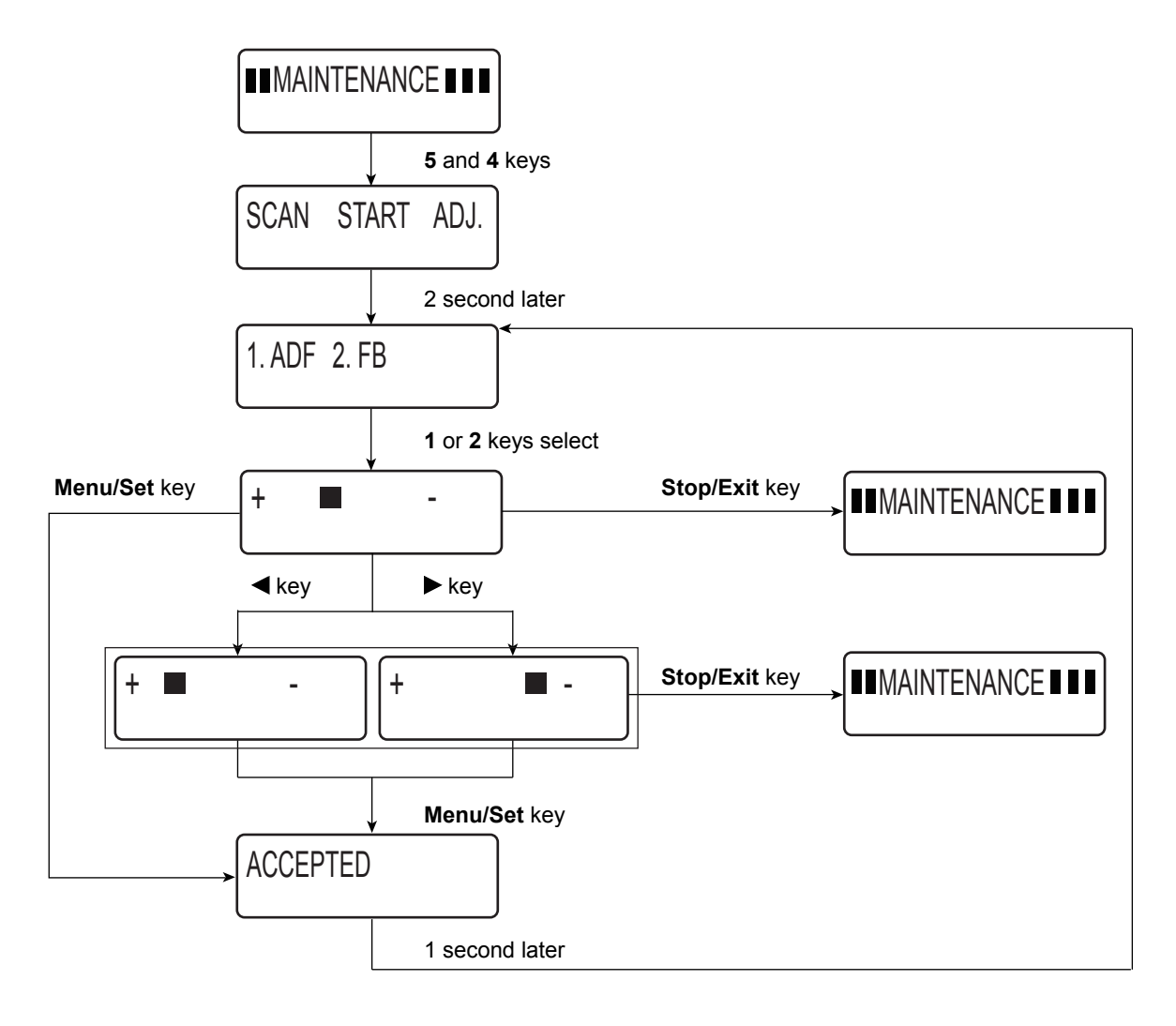

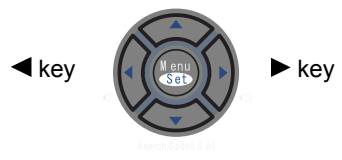

Fig. 8-10

#### 8.1.4.13 Acquisition of White Level Data and CIS Scanner Area Setting (Function code 55)

# Function

This function allows the machine to obtain white level data for the CIS scanner and save it together with the CIS scanner area into the EEPROM on the main PCB.

#### Operating Procedure

- Press the 5 key twice in the initial stage of the maintenance mode. The "SCANNER AREA SET" will appear on the LCD. The machine automatically obtains white level data.
- (2) If this operation completes normally, the machine returns to the initial stage of the maintenance mode.If any error is noted, the "SCANNER ERROR" appears on the LCD. To return the machine to the initial stage of the maintenance mode, press the Stop/Exit key.

#### 8.1.4.14 Paper Feeding and Ejecting Test (Function code 67)

### Function

This function allows you to check that a sheet of paper is fed and ejected correctly by printing the grid pattern on a page, whose interval is 1cm.

### Operating Procedure

(1) Press the 6 and 7 keys in this order in the initial stage of the maintenance mode. The "SELECT TRAY1" will appear on the LCD. Choose " Tray1" or " Tray2" by pressing ◄ or ► key. The test printing is started, and the grid pattern is printed.

- (2) To return the machine to the initial stage of the maintenance mode, press the **Stop/Exit** key.
- **NOTE:** In the case that the front cover is opened, or that there is no paper in the tray during test printing, the test printing is stopped.

#### 8.1.4.15 EEPROM Customizing (Function code 74)

# Function

This function allows you to customize the EEPROM according to language, function settings, and firmware switch settings. The customizing codes list is given in Appendix 3.

NOTE: If you replace the main PCB, be sure to carry out this procedure.

#### Operating Procedure

- (1) Press the 7 and 4 keys in this order in the initial stage of the maintenance mode. The current customizing code (e.g., 0001 in the case of U.S.A model) appears.
- (2) Enter the desired customizing code (e.g., 0054 in the case of Europe model). The newly entered code appears.

NOTE: The machine does not work properly when an incorrect code is entered.

(3) Press the **Black Start** key.

The machine saves the setting and appears the "PARAMETER INIT" on the LCD. The machine returns to the initial stage of the maintenance mode.

If you press the **Stop/Exit** key or no keys are pressed for one minute in the above procedure, the machine stops the procedure and returns to the initial stage of the maintenance mode.

# 8.1.4.16 Display of the Equipment's Log Information (Function code 80)

# Function

The equipment may display its log information on the LCD.

- (1) Press the **8** and **0** keys in this order in the initial stage of the maintenance mode. The USB serial number appears on the LCD.
- (2) Press the **Black Start** key. Each time the **Black Start** key is pressed, one of the following log information items appears on the LCD in the order given below.
  - 1) USB serial number
  - 2) Page count, indicating how many pages the photosensitive drum has been printed
  - 3) Total page count, indicating how many pages the equipment has been printed since produced
  - 4) Toner change count, indicating how many times toner replacement has been made
  - 5) Copy page count, indicating how many copies have been made
  - 6) PC print page count, indicating how many pages the equipment has been printed as an output device of the connected PC
  - 7) FAX page count, indicating how many received FAX pages have been printed
  - 8) ADF jam count, indicating how many times a document jam has been occurred
  - 9) ADF page count, indicating how many documents have been fed
  - 10) Error code of the most recent machine error  $*_1$
  - 11) Error code of the most recent communications error \*2
- (3) To stop this operation and return to the equipment to the initial stage of the maintenance mode, press the **Stop/Exit** key.
  - \*1 When you press the **Menu/Set** key while the MACHINE ERR error code is displayed, the last error code is displayed. Each time the **Menu/Set** key is pressed, up to the ten error codes are displayed one by one in reverse order.
  - \*2 When you press the **Menu/Set** key while the COMEER1 error is displayed, the last error, the previous error, and the second previous error are displayed in turn. The indication changes from COMEER1, COMEER2, to COMEER3.

| USB:       | USB Serial No.                                                          |
|------------|-------------------------------------------------------------------------|
| CCOVERAGE: | Average cyan color coverage                                             |
| MCOVERAGE: | Average magenta color coverage                                          |
| YCOVERAGE: | Average yellow color coverage                                           |
| KCOVERAGE: | Average black color coverage                                            |
| TTL_PG:    | Total number of pages printed                                           |
| TTL_CI:    | Total number of cyan color pages printed                                |
| TTL_MI:    | Total number of magenta color pages printed                             |
| TTL_YI:    | Total number of yellow color pages printed                              |
| TTL_KI:    | Total number of black color pages printed                               |
| TR1_PG:    | Number of pages picked up from the paper tray1                          |
| TR2_PG     | Number of pages picked up from the paper tray2                          |
| COPY:      | Number of copies made                                                   |
| PC PRINT:  | Number of PC prints made                                                |
| FAX:       | Number of FAX outputs made                                              |
| A4:        | Number of A4 size sheets picked up                                      |
| LTR:       | Number of letter size sheets picked up                                  |
| LG:        | Number of Legal size sheets picked up                                   |
| B5:        | Number of B5 size sheets picked up                                      |
| JISB5:     | Number of B5 size sheets picked up                                      |
| EXE:       | Number of Executive size sheets picked up                               |
| COM10:     | Number of B5 size sheets picked up                                      |
| DL:        | Number of B5 size sheets picked up                                      |
| PCARD:     | Number of B5 size sheets picked up                                      |
| OTHER:     | Number of other-size sheets picked up                                   |
| CTNR_CH:   | Number of times the cyan color toner cartridge has been replaced        |
| CTNR_IMG1: | Number of pages printed with the current cyan color toner cartridge     |
| CTNR_IMG2: | Number of pages printed with the previous cyan color toner cartridge    |
| MTNR_CH:   | Number of times the magenta color toner cartridge has been replaced     |
| MTNR_IMG1: | Number of pages printed with the current magenta color toner cartridge  |
| MTNR_IMG2: | Number of pages printed with the previous magenta color toner cartridge |

| YTNR_CH:             | Number of times the toner yellow color cartridge has been replaced     |
|----------------------|------------------------------------------------------------------------|
| YTNR_IMG1:           | Number of pages printed with the current yellow color toner cartridge  |
| YTNR_IMG2:           | Number of pages printed with the previous yellow color toner cartridge |
| KTNR_CH:             | Number of times the toner black color cartridge has been replaced      |
| KTNR_IMG1:           | Number of pages printed with the current black color toner cartridge   |
| KTNR_IMG2:           | Number of pages printed with the previous black color toner cartridge  |
| OPCB_CH:             | Number of times the OPC belt has been replaced                         |
| FSRU_CH:             | Number of times the Fusing unit has been replaced                      |
| 120K_CH:             | Number of times the 120K kit has been replaced                         |
| PFK2_CH:             | Number of times the PF kit2 has been replaced                          |
| WTNR_CH:             | Number of times the Waste toner cartridge has been replaced            |
| WTNR_PG:             |                                                                        |
| TTL_JAM:             | Total number of jams                                                   |
| POSA1_JAM:           |                                                                        |
| POSA2_JAM:           |                                                                        |
| POSB_JAM:            |                                                                        |
| POSC_JAM:            |                                                                        |
| ADF_JAM:             | Number of document jams that occurred at the ADF                       |
| ADF_PG:              | Number of scanned pages from the ADF                                   |
| FB_PG:               | Number of scanned pages from the FB                                    |
| MACHINEERR_01 to 10: | Last machine error code 01 to 10                                       |
| COMERR1 to 3:        | Last communication error code 1 to 3                                   |

#### 8.1.4.17 Machine Error Code Indication (Function code 82)

# Function

This function displays an error code of the last error on the LCD.

#### Operating Procedure

- (1) Press the **8** and **2** keys in this order in the initial stage of the maintenance mode. The LCD shows the "MACHINE ERROR  $\underline{X} \underline{X}$ ".
- (2) Press the Stop/Exit key. Return to the initial stage of the maintenance mode.

### 8.1.4.18 Output of Transmission Log to the Telephone Line (Function code 87)

### Function

This function outputs the transmission log (that the machine has stored about the latest transmission) to the telephone line. It allows the service personnel to receive the transmission log of the user's machine at a remote location and use it for analyzing problems arising in the user's machine.

### Operating Procedure

- (1) If the user's machine has a transmission-related problem, call the user's machine at a remote location from your machine.
- (2) If the line is connected, have the user perform the following:
  - 1) Hook up to the external phone.
  - 2) Press the Menu/Set, Black Start, Menu/Set keys in this order.
  - Press the 8 and 7 keys. The above operation makes the user's machine send CNG to your machine for sending the transmission log.
- (3) If you hear the CNG sent from the user's machine, press the **Black Start** key of your machine. Your machine will start to receive the transmission log from the user's machine.

#### 8.1.4.19 Cancellation of the Memory Security Mode (Not applicable to the Japanese model)

#### Function

This procedure can cancel the memory security mode. Use this procedure if the user forgets his/her password entered when setting the memory security mode so as not to exit from the memory security mode.

**NOTE:** Carrying out this procedure will lose passwords previously entered but retain FAX messages received in the memory security mode.

# Operating Procedure

When the SECURE MODE is displayed on the LCD, press the Menu/Set key and # key together. Within two seconds, start to press the 2, 7, 9, 0 and 0 keys. The memory security mode will be canceled and the machine returns to the calendar clock screen.

Confidential

### 8.1.4.20 Hex Dump Mode

# Function

This function is to print the data in hex and check the descriptions of the data or error.

#### How to enter the Hex dump mode

Turn the power supply of the machine ON while holding down the **Job Cancel** key. Keep pressing the **Job Cancel** key until "Hex dump mode" appears on the LCD.

### Exiting from the Hex dump mode

Turn the power supply of the machine OFF/ON.

# 8.1.4.21 Indication of the Firmware Version

#### Function

This function is to indicate the firmware version or checksum of the machine.

#### ■ How to indicate the firmware version

Press the \* and # keys at the same time. The firmware version and checksum are indicated on the LCD.

The machine returns to the normal standby status after 10 seconds.

# 8.2 ENGINE SERVICE MODE

The machine provides the functions described in the following sections so that the operation status of the printer itself is easily obtained in maintenance work.

They are the dedicated maintenance modes for service, and two types of the function are provided, which enables to check the operation status (code 31 to 38) and enables to check and set the performance of the main components in maintenance work.

# 8.2.1 Entry into the Engine Service Mode

# Operating Procedure

- (1) Turn the power switch ON while holding down the \* and 1 keys or \* and 2 keys.
  - NOTE: The contents of the test print vary depending on pressing the \* and 1 keys or \* and 2 keys. Press either of them according as the pattern you want to print. (For other functions, the contents are the same.)
- (2) The machine displays "SERVICE MODE / ► TEST PRINT" on the LCD.

### Operation key position

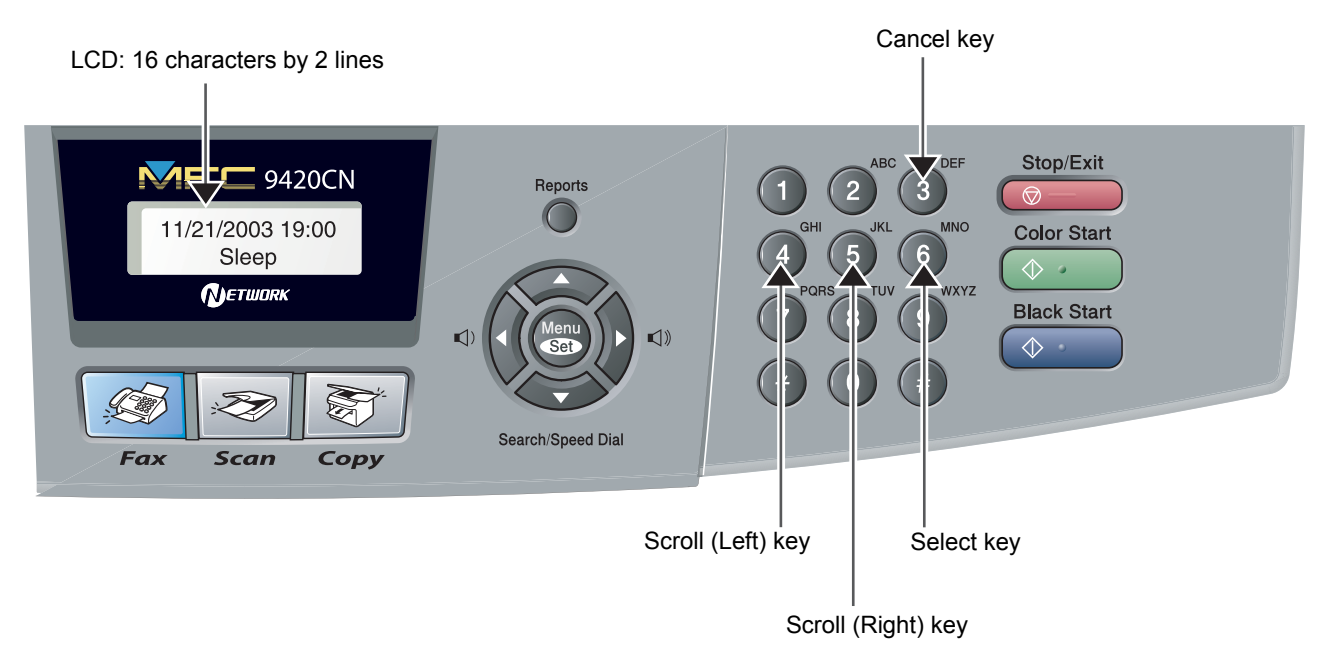

Fig. 8-11

# 8.2.2 List of Engine Service Mode Functions

| Code |              | Function                  |                |  |
|------|--------------|---------------------------|----------------|--|
| 31   | Test Print   | 8.2.3.1 (8-29)            |                |  |
| 32   | Next Care I  | nfomation                 | 8.2.3.2 (8-32) |  |
| 33   | Tray Type    |                           | 8.2.3.3 (8-35) |  |
| 34   | Total Page   |                           | 8.2.3.4 (8-35) |  |
| 35   | Each Image   |                           | 8.2.3.5 (8-36) |  |
| 36   | Clear Care   |                           | 8.2.3.6 (8-37) |  |
| 37   | Media Manage |                           | 8.2.3.7 (8-37) |  |
| 38   | Extend Media |                           | 8.2.3.8 (8-38) |  |
| 39   | Factory Mo   | de                        | 8.2.3.9 (8-38) |  |
|      |              | Margin Adjust (Code 43)   | [1] (8-39)     |  |
|      |              | Life Period Set (Code 44) | [2] (8-40)     |  |
|      |              | NVRAM Tune Up (Code 45)   | [3] (8-41)     |  |
|      |              | NVRAM Initial (Code 46)   | [4] (8-45)     |  |
|      |              | Total Page Set (Code 47)  | [5] (8-45)     |  |
|      |              | Each Image Set (Code 48)  | [6] (8-46)     |  |
|      |              | Next Life Set (Code 49)   | [7] (8-47)     |  |

# **Engine Service Mode Functions**

# 8.2.3 Detailed Descriptions of Engine Service Mode Functions

#### 8.2.3.1 Test Print (Code 31)

### < When turning the power switch ON while holding down the \* and 1 keys >

#### Function

This function is to print the test print including the grid pattern of one or two colors (R, G, B) and stripe pattern of the full colors.

# Operating Procedure

- Press the 6 key in the initial stage of the engine service mode. The "31 GRID PRINT / <▲ 2>" message appears on the LCD.
- (2) Select the pattern you want to print with the 4 or 5 key.

Pattern 1: Grid pattern Pattern 2: Full color stripe pattern (Refer to the sample as shown in Fig. 8-12.)

After selecting the pattern, press the 6 key.

(3) When selecting Pattern 1, select the color you want to print with using the 4 or 5 key and press the 6 key.When selecting Pattern 2, proceed to Step (4).

(4) The machine prints the pattern of the selected color(s) continuously after warming-up.

- (5) Press the **3** key so that the machine stops printing.
- (6) Press the **3** key again, and the machine returns to the initial stage of the engine service mode.

#### <When turning the power switch ON while holding down the \* and 2 keys>

#### Function

This function is to print the test print including the grid pattern of one or two colors (R, G, B), full color stripe pattern, white pattern, 100% duty pattern, 50% duty pattern, 25% duty pattern and 6% duty pattern.

#### Operating Procedure

- (1) Press the 6 key in the initial stage of the engine service mode. The "31 GRID PRINT / <▲ 2 3 4 5 6 7>" appears on the LCD.
- (2) Select the pattern you want to print with using the 4 or 5 key. (Refer to the sample as shown in the next page.)

Pattern 1: Grid pattern Pattern 2: Full color stripe pattern Pattern 3: White pattern Pattern 4: 100% duty pattern Pattern 5: 50% duty pattern Pattern 6: 25% duty pattern Pattern 7: 6% duty pattern After selecting the pattern, press the **6** key.

- (3) When selecting Pattern 1, 3, 4, 5, 6 or 7, select the color you want to print with using the 4 or 5 key and press the 6 key.
  When selecting Pattern 2, proceed to Step (4).
- (4) The machine prints the selected pattern continuously after warming-up.
- (5) Press the **3** key so that the machine stops printing.
- (6) Press the **3** key again, and the machine returns to the initial stage of the engine service mode.

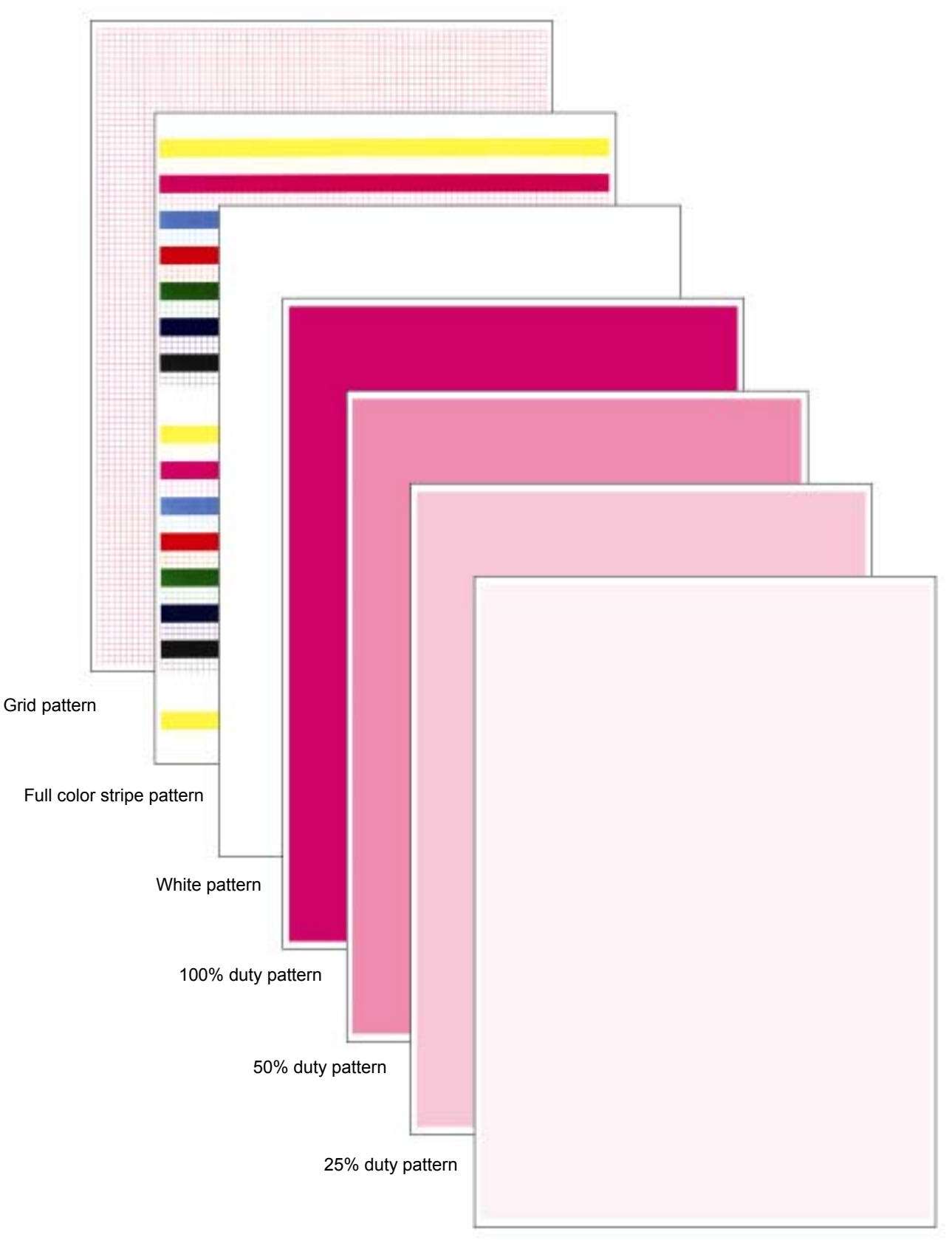

6% duty pattern

Fig. 8-12

# 8.2.3.2 Next Care Information (Code 32)

# Function

This function is to get the information on the replacement timing of the periodical replacement parts.

The information includes the number of images and print pages.

### Operating Procedure

(1) Select Next Care with using the 4 or 5 key in the initial stage of the engine service mode. After selecting, press the 6 key.

The "32 NEXT CARE /  $\blacktriangle$  2 3 4 5 6 7 8 9 A B C D E F G" appears on the LCD.

- (2) Select the periodical replacement part whose information you want to get with using the 4 or 5 key.
  - 7: Belt cartridge (BC)
  - 8: Fusing unit (FU)
  - 9: Transfer belt (TB)
  - A: 120K KIT (OW)
  - D: Pick-up roller (machine) (PK)
  - E: Pick-up roller (LFU) (Option tray) (PL)
- (3) After selecting, press the 6 key.

The machine displays the replacement timing of the selected periodical replacement parts.

- (4) Press the **3** key so that the "32 NEXT CARE / ▲ 2 3 4 5 6 7 8 9 A B C D E F G" appears on the LCD. When you want to get the information on other periodical replacement parts, repeat Step (2) to (4).
- (5) Press the **3** key again, and the machine returns to the initial stage of the engine service mode.
- **NOTE:** The replacement timing indication of the periodical replacement parts can be changed in the Next Life Set mode (Code 49). It is also changed as follows whenever the total number of print pages is increased during normal usage.
  - OPC belt cartridge: Life 60,000 images If the coverage on a page is large, the load for the OPC belt cartridge gets high, and its life is shorter than the actual number of images. Therefore, the indication may be decreased depending on the coverage of each print page. (For details, refer to the following page.)
  - Fusing unit: Life 60,000 pages For example, the lamp of the fusing unit is turned ON and OFF 10 times if one page is printed per print job, and 10 pages are printed totally. On the other hand, the lamp is turned ON and OFF once if 10 pages are printed per print job. The load for the fusing unit is widely different even though the same number of pages is printed, and the life of the fusing unit is also different. Therefore, the indication may be decreased more than the number of print pages when few pages are printed per print job. (For details, refer to the following page.)
  - Transfer belt: Life 120,000 pages It is not changed.

- 120K KIT: Life 120,000 pages It is not changed.
- Pick-up roller (machine / LFU): Life 120,000 pages Although the indication of the pick-up roller which is used in printing is not changed, the indication of the other one which is not used is increased in accordance with the number of print pages.
- 1) OPC Belt Cartridge

Life: 60,000 images

Condition: Above figure varies depending on pages/job. Refer to the list below.

| Pages per job | 1 page | 2 page | 3 page | 4 page | 5 page | 6 page |
|---------------|--------|--------|--------|--------|--------|--------|
|               | 24,000 | 30,000 | 35,000 | 39,000 | 43,000 | 46,000 |

| Pages per job | 7 page | 8 page | 9 page | 10 page | 11 page | 12 page |
|---------------|--------|--------|--------|---------|---------|---------|
|               | 49,000 | 51,000 | 53,000 | 54,000  | 56,000  | 57,000  |

| Pages per job 13 page |        | 14 page | 15 page ~ |
|-----------------------|--------|---------|-----------|
|                       | 58,000 | 59,000  | 60,000    |

2) Fusing Unit

Life: 60,000 images

Condition: Above figure varies depending on coverage. Refer to the list below.

| Coverage                | ~ 12.5% | 12.5% ~ 20% | 20% ~ 40% | 40% ~ 60% | 60% ~  |
|-------------------------|---------|-------------|-----------|-----------|--------|
| Additional life deleted | 0       | 0.2         | 0.5       | 1         | 2      |
| Life (pages)            | 60,000  | 50,000      | 40,000    | 30,000    | 20,000 |

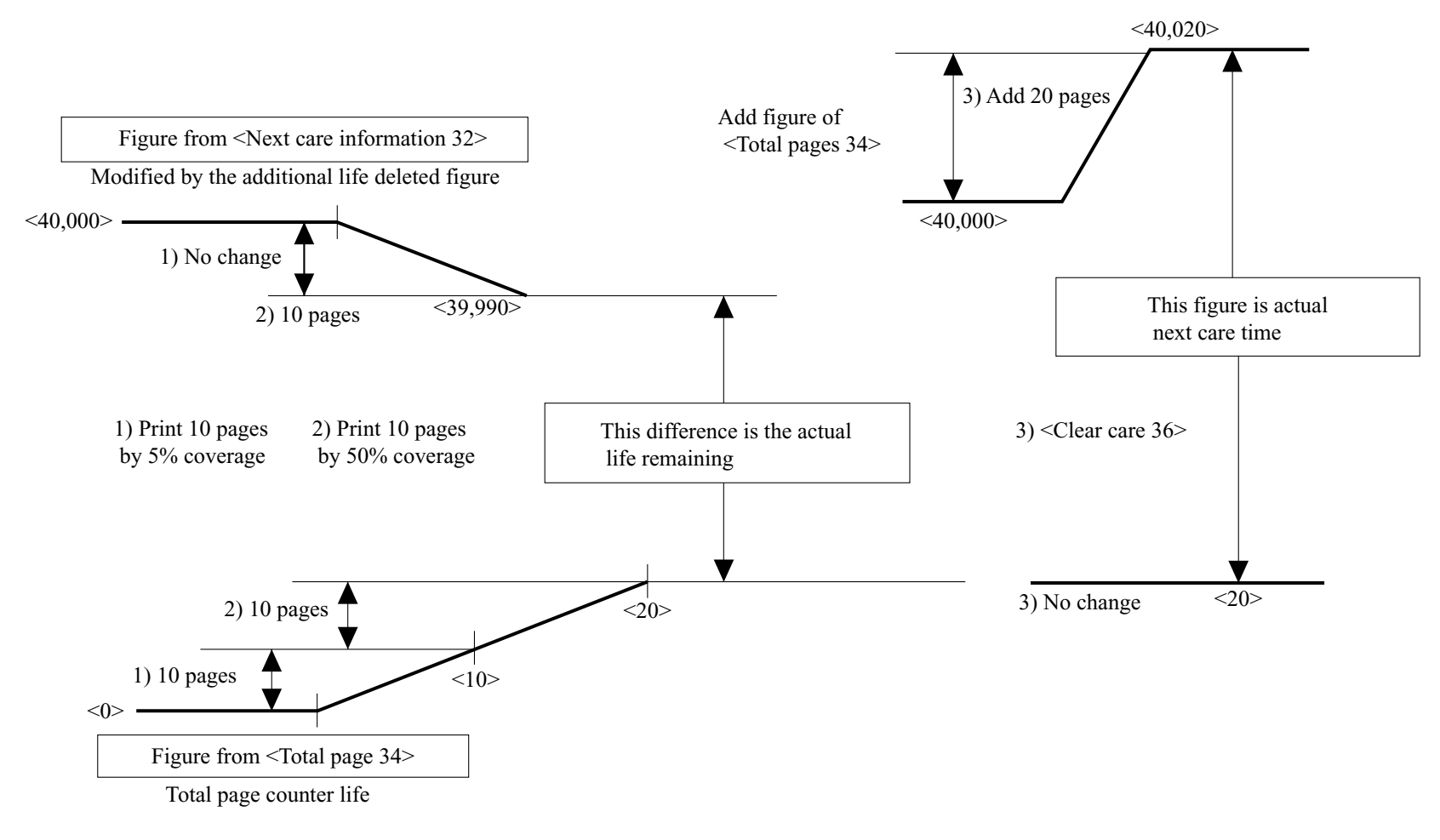

Fig. 8-13

# 8.2.3.3 Tray Type (Code 33)

### Function

This function is to select the tray type of the recording paper to be fed.

### Operating Procedure

(1) Select the Tray Type mode with using the **4** or **5** key in the initial stage of the engine service mode.

After selecting, press the 6 key. The "33 CASSETTE TYPE / <A / B / C / D / E / F>" appears on the LCD.

(2) Select the recording paper tray A, B, C, D, E or F to be set with using the 4 or 5 key and press the 6 key.

The type of the recording paper tray is set.

- A: US
- B: EC
- C: JPN
- D, E, F: Free size
- (3) Press the **3** key, and the machine returns to the initial stage of the engine service mode.

#### 8.2.3.4 Total Page (Code 34)

# Function

This function is to check the total number of pages the machine has printed.

# Operating Procedure

(1) Select the Total Page mode with using the **4** or **5** key in the initial stage of the engine service mode.

After selecting, press the 6 key.

The "34 TOTAL PAGE / **D D D D P**" appears on the LCD.

The six-digit indication in the lower line shows the total print pages.

(2) Press the **3** key, and the machine returns to the initial stage of the engine service mode.

#### 8.2.3.5 Each Image (Code 35)

### Function

This function is to check the image counter of each color to be used in printing.

#### Operating Procedure

Select the Each Image mode with using the 4 or 5 key in the initial stage of the engine service mode.

After selecting, press the 6 key. The "35 IMAGE OF /  $\triangleright$  Y / M / C / K" appears on the LCD.

- (2) Select the color you want to check with using the 4 or 5 key and press the 6 key. The image counter such as "35 IMAGE OF Y / 000098 P" appears on the LCD.
- (3) Press the **3** key so that the display is returned to the message described in Step (1).
- (4) When checking the image counter of other colors, repeat Step (2) and (3).
- (5) Press the **3** key, and the machine returns to the initial stage of the engine service mode.

### 8.2.3.6 Clear Care (Code 36)

### Function

This function is to reset the counter of the periodical replacement parts. Always implement the operation when replacing the periodical replacement parts.

#### Operating Procedure

Select the Clear Care mode with using the 4 or 5 key in the initial stage of the engine service mode.
 After selecting, press the 6 key.

The "36 CLEAR CARE / ▲ 2 3 4 5 6 7 8 9 A B C D E F G" appears on the LCD.

- (2) Place the cursor onto the applicable periodical replacement part with using the 4 or 5 key and press the 6 key.
- (3)

| No. | Periodical replacement parts | Maintenance code |
|-----|------------------------------|------------------|
| 7:  | Belt cartridge               | BU               |
| 8:  | Fusing unit                  | FU               |
| 9:  | Transfer belt                | TB               |
| A:  | 120K KIT                     | OW               |
| D:  | Pick-up roller               | РК               |
| E:  | Pick-up roller (LFU)         | PL               |

Place the cursor onto YES with using the 4 or 5 key and press the 6 key. The message such as "CARED BL ROLL ? /  $\blacktriangleright$  YES / NO" appears on the LCD. The counter of the periodical replacement part to be selected is reset. The display on the LCD is returned to the message described in Step (1)

(4) Press the **3** key, and the machine returns to the initial stage of the engine service mode.

#### 8.2.3.7 Media Manage (Code 37)

#### Function

This function is to ignore the signal from the OHP sensor. It is not used normally.

- (1) Select the Media Manage mode with using the 4 or 5 key in the initial stage of the engine service mode.
  After selecting, press the 6 key.
  The "37 MEDIA MANAGE / ► MANAGE / DEFIANCE" appears on the LCD.
- (2) Place the cursor onto DEFIANCE with using the 4 or 5 key and press the 6 key. The detection signal from the OHP sensor is ignored. It is set to MANAGE in the normal operating.
- (3) Press the **3** key, and the machine returns to the initial stage of the engine service mode.

### 8.2.3.8 Extend Media (Code 38)

### Function

This function is to set the details on the recording paper type.

- Two types of normal and thin paper are provided for the plain paper.
- Two types of normal and extreme thick paper are provided for the label.

#### Operating Procedure

(1) Select the Extend Media mode with using the 4 or 5 key in the initial stage of the engine service mode.

After selecting, press the 6 key. The "38 EXTEND MEDIA / ► PPC / MTS / TS" appears on the LCD.

- (2) Select the recording paper you want to set with using the 4 or 5 key and press the 6 key.PPC: Plain paperMTS: LabelTS: Thick paper
- (3) Select the detailed type of the selected recording paper with using the 4 or 5 key and press the 6 key.

Setting type PPC: Normal / Thin MTS: Normal / Glossy TS: TS1 (Thick paper) / TS2 (extreme thick paper)

(4) Press the **3** key, and the machine returns to the initial stage of the engine service mode.

#### 8.2.3.9 Factory Mode (Code 39)

#### Function

It is composed of the nine modes including the functions to check the performance and to set the required items in maintenance work.

- [1] Margin Adjust
- [2] Life Period Set
- [3] NVRAM Tune Up
- [4] NVRAM Initial
- [5] Total Page Set
- [6] Each Image Set
- [7] Next Life Set

### [1] Margin Adjust (Code 43)

#### Function

This function is to check and adjust the top margin and left margin. The adjustment range is from -4.9mm max to +4.9mm max. Always implement the operation when replacing the engine control board.

# Operating Procedure

- Select Margin Adjust with using the 4 or 5 key in the initial stage of the factory mode. After selecting, press the 6 key. The "43 MARGIN ADJUST / ► TOP / LEFT / LEFT1" appears on the LCD.
- (2) Select the top margin (TOP) or left margin (LEFT or LEFT1) with using the 4 or 5 key.

After selecting, press the 6 key.

LEFT: For adjusting the left margin on the paper in the upper tray

LEFT1: For adjusting the left margin on the paper in the lower tray

<Example of LCD indication>

"43 TOP +2.5mm / - 1 0 1 2 3 4 ▲ 6 7 +"

- The margin can be adjusted up to 4.9mm max. in the right and left sides from the standard value "0" by 0.7mm pitch.
- Select the value according as the adjusted amount with using the 4 or 5 key. The selected amount is displayed at the upper right side.
- Press the 6 key to set the adjustment value.
- (3) Press the **3** key so that the display is returned to the message described in Step (1).
- (4) Press the **3** key again, and the machine returns to the initial stage of the factory mode.

<How to measure>

- 1) Implement "GRID PRINT" in the service mode.
- 2) Measure A and B of the top margin.

(Leading Edge) (A+B) /  $2 \leq$  Default Value 4.2±1.5mm

3) Measure C and D of the left margin.

(Left Margin) (C+D) /  $2 \leq$  Default Value 4.2±1.5mm

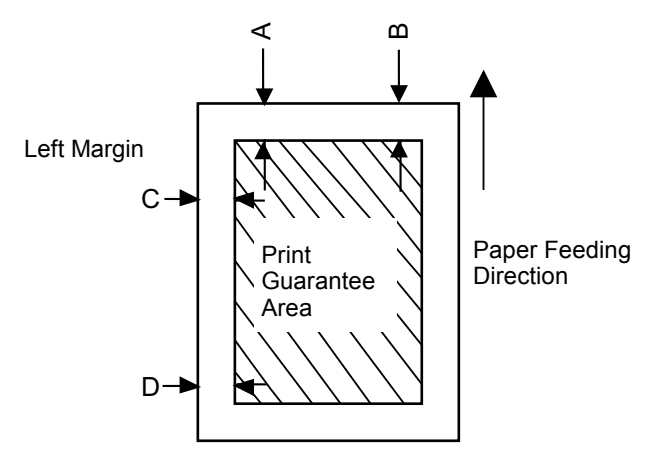

Fig. 8-14

Confidential

# [2] Life Period Set (Code 44)

# Function

This function is to set the life counter of the periodical replacement parts.

# Operating Procedure

(1) Select Life Period Set with using the 4 or 5 key in the initial stage of the factory mode. After selecting, press the 6 key.

```
The "44 LIFE PERIOD / ▲ 2 3 4 5 6 7 8 9 A B C D E F G" appears on the LCD.
```

- (2) Select the periodical replacement part to be set with using the 4 or 5 key. After selecting, press the 6 key.
  - 7: Belt cartridge (BC)
  - 8: Fusing unit (FU)
  - 9: Transfer belt (TB)
  - A: 120K KIT (OW)
  - D: Pick-up roller (PK) (Machine)
  - E: Pick-up roller (PL) (LFU)

If selecting other figure than the above ones and pressing the **6** key, it is invalid, and the display is not changed.

- Enter the value onto the blinking digit.
- Move the cursor onto the digit to be entered with using the 4 or 5 key.
- Enter the value with using the **6** key.
- After entering the set value, move the cursor onto SET with using the 4 or 5 key and press the 6 key to register the set value.

<Example of LCD indication>

- " PERIOD 120K KIT / 1 2 0 0 0 0 P ► SET "
- (3) Press the **3** key so that the display is returned to the message described in Step (1).
- (4) Press the **3** key again, and the machine returns to the initial stage of the factory mode.

#### [3] NVRAM Tune Up (Code 45)

Although this mode is not used normally, it consists of the five modes which allow you to adjust the value of each section exactly.

Always implement the operations of all these modes when replacing the engine control board.

- [3]-1 LP Tune Up
- [ 3 ]-2 THV Tune Up
- [3]-3 DBV Tune Up
- [3]-4 CBV Tune Up
- [3]-5 FBV Tune Up
- [3]-6 Factory Use

#### [3]-1 LP Tune Up (Code 45-1)

#### Function

This function is used when it is required to adjust the print density, line thickness, hue or the like. The adjustment is implemented by changing the laser power, and it is changeable by  $\pm 7$  steps from the standard value "0".

Always implement the operation when replacing the engine control board.

- (1) Select NVM Tune UP with using the 4 or 5 key in the initial stage of the factory mode. After selecting, press the 6 key.
  The "45 NVM TUNE UP / ▲ 2 3 4 5 6 7 8 9 A B C D E F G" appears on the LCD.
- (2) Select "1" with using the 4 or 5 key and press the 6 key.
- (3) Select the color to be adjusted with using the 4 or 5 key and press the 6 key.
- (4) Select the optional number with using the 4 or 5 key and press the 6 key. The data is written into the NVRAM. The value can be adjusted by ±7 steps.
- (5) Press the **3** key so that the display is returned to the message described in Step (1). When adjusting other colors, repeat Step (2) to (5).
- (6) Press the **3** key again, and the machine returns to the initial stage of the factory mode.

# [3]-2 THV Tune Up (Code 45-2)

# Function

This function is used when it is required to adjust the transfer voltage because a transfer failure problem or the like is occurred on the recording paper. The adjustment is implemented by changing the transfer voltage depending on the recording paper, and it is changeable by  $\pm 4$  steps from the standard value "0".

Always implement the operation when replacing the engine control board.

# Operating Procedure

- (1) Select NVM Tune UP with using the 4 or 5 key in the initial stage of the factory mode. After selecting, press the 6 key.
  The "45 NVM TUNE UP / ▲ 2 3 4 5 6 7 8 9 A B C D E F G" appears on the LCD.
- (2) Select "2" with using the 4 or 5 key and press the 6 key.
- (3) Select SIMPLEX with using the 4 or 5 key and press the 6 key. The "45 THV TUNE UP / ► PPC / OHP / ENV" appears on the LCD.

PPC: for setting the plain paperOHP: for setting the transparenciesLENV: for setting the envelopesMTS: for setting the labels and thick paperTS1: for setting print speed 1 (1/3 speed) with the thick paperTS2: for setting print speed 2 (1/4 speed) with the thick paper

- (4) Select the recording paper to be adjusted with using the 4 or 5 key and press the 6 key.
- (5) Select the optional number with using the 4 or 5 key and press the 6 key. The adjusted value is written into the NVRAM. The value can be adjusted by ±4 steps.
- (6) Press the **3** key so that the display is returned to the message described in Step (3). When adjusting other recording paper, repeat Step (3) to (56).
- (7) Press the **3** key again, and the machine returns to the initial stage of the factory mode.

# [3]-3 DBV Tune Up (Code 45-3)

# Function

This function is used when it is required to adjust the image density. The adjustment is implemented by changing the developing bias voltage of each color, and it is changeable by  $\pm 7$  steps from the standard value "0".

Always implement the operation when replacing the engine control board.

- (1) Select NVM Tune UP with using the 4 or 5 key in the initial stage of the factory mode. After selecting, press the 6 key.
  The "45 NVM TUNE UP / ▲ 2 3 4 5 6 7 8 9 A B C D E F G" appears on the LCD.
- (2) Select "3" with using the 4 or 5 key and press the 6 key. The "45 DBV TUNE UP / ► Y / M / C / K" appears on the LCD.
- (3) Select the color to be adjusted with using the 4 or 5 key and press the 6 key.
- (4) Select the optional number with using the 4 or 5 key and press the 6 key. The adjusted value is written into the NVRAM. The value can be adjusted by ±7 steps.
- (5) Press the **3** key so that the display is returned to the message described in Step (12). When adjusting other colors, repeat Step (3) to (5).
- (6) Press the **3** key again, and the machine returns to the initial stage of the factory mode.

#### [3]-4 CBV Tune Up (Code 45-4)

#### Function

This function is used when it is required to improve the image defect which is caused by the OPC belt. The adjustment is implemented by changing the OPC belt bias voltage, and it is changeable by  $\pm 4$  steps from the standard value "0".

Always implement the operation when replacing the engine control board.

#### Operating Procedure

- (1) Select NVM Tune UP with using the 4 or 5 key in the initial stage of the factory mode. After selecting, press the 6 key.
  The "45 NVM TUNE UP / ▲ 2 3 4 5 6 7 8 9 A B C D E F G" appears on the LCD.
- (2) Select "5" with using the **4** or **5** key and press the **6** key.
- (3) Select the optional number with using the 4 or 5 key and press the 6 key. The adjusted value is written into the NVRAM. The value can be adjusted by ±4 steps.
- (4) Press the **3** key again, and the machine returns to the initial stage of the factory mode.

#### [3]-5 FBV Tune Up (Code 45-5)

#### Function

This function is used when it is required to improve the image defect which is caused by the transfer drum. The adjustment is implemented by changing the drum cleaner bias voltage, and it is changeable by  $\pm 4$  steps from the standard value "0".

Always implement the operation when replacing the engine control board.

#### Operating Procedure

- (1) Select NVM Tune UP with using the 4 or 5 key in the initial stage of the factory mode. After selecting, press the 6 key.
  The "45 NVM TUNE UP / ▲ 2 3 4 5 6 7 8 9 A B C D E F G" appears on the LCD.
- (2) Select "6" with using the **4** or **5** key and press the **6** key.
- (3) Select the optional number with using the 4 or 5 key and press the 6 key. The adjusted value is written into the NVRAM. The value can be adjusted by ±4 steps.
- (4) Press the **3** key again, and the machine returns to the initial stage of the factory mode.

#### [3]-6 Factory Use (Code 45-6 to 45-G)

Although it is possible to enter the modes from code 45-6 to 45-G, do not use them because they are for adjusting in the factory.

### [4] NVRAM Initial (Code 46)

# Function

This function is to initialize all data in the NVRAM on the engine control board.

# 

- This function is not used normally. If implementing it, be sure that all data in the NVRAM is cleared.
- Before implementing this function, read out and record the data in the RAM.

# Operating Procedure

- (1) Select NVRAM Initial with using the 4 or 5 key in the initial stage of the factory mode. After selecting, press the 6 key. The "46 NVRAM INITIAL / ► YES / NO" appears on the LCD.
- (2) If implementing the NVRAM Initial function, select YES with using the 4 or 5 key. Press the 6 key so that all data in the NVRAM is cleared.
  - For the RAM data, set the six items below.
    - 43: Margin Adjust
    - 44: Life Period Set
    - 45: NVRAM Tune Up
    - 47: Total Page Set
    - 48: Each Image Set
    - 49: Next Life Set

#### [5] Total Page Set (Code 47)

#### Function

This function is to set the total number of pages in the NVRAM. Always implement the operation when replacing the engine control board.

#### Operating Procedure

(1) Select Total Page Set with using the 4 or 5 key in the initial stage of the factory mode. After selecting, press the 6 key.

The "47 TOTAL PAGE / ■ ■ ■ ■ ■ ■ P SET" appears on the LCD.

The total number of print pages is indicated, and the machine is ready to enter the setting value.

Enter the value onto the blinking digit.

- Move the cursor onto the digit to be entered with using the 4 or 5 key.
- Enter the value with using the **6** key.
- After entering the setting value, move the cursor onto SET with using the 4 or 5 key.
- Press the 6 key to register the setting value.
- (2) Press the **3** key, and the machine returns to the initial stage of the factory mode.
#### [6] Each Image Set (Code 48)

#### Function

This function is to re-set the total number of images of each color in the NVRAM. Always implement the operation when replacing the engine control board.

#### Operating Procedure

- (1) Select Each Image Set with using the 4 or 5 key in the initial stage of the factory mode. After selecting, press the 6 key. The "48 IMAGE OF / ► Y / M / C / K" appears on the LCD.
- (2) Select the color to be set and press the **6** key. Enter the value onto the blinking digit.
  - Move the cursor onto the digit to be entered with using the 4 or 5 key.
  - Enter the value with using the **6** key.
  - After entering the setting value, move the cursor onto SET with using the 4 or 5 key.
  - Press the **6** key to register the setting value.
- (3) Press the **3** key, and the machine returns to the initial stage of the factory mode.

#### [7] Next Life Set (Code 49)

#### Function

This function is to set the replacement timing (print pages) of the periodical replacement parts.

Always implement the operation when replacing the engine control board.

#### Operating Procedure

- (1) Select Next Life Set with using the 4 or 5 key in the initial stage of the factory mode. After selecting, press the 6 key.
  The "49 NEXT LIFE SET / 1 2 3 4 5 6 ▲ 8 9 A B C D E F G" appears on the LCD.
- (2) Select the periodical replacement part to be set and press the **6** key.
  - 7: Belt cartridge (BC)
  - 8: Fusing unit (FU)
  - 9: Transfer belt (TB)
  - A: 120K KIT (OW)
  - D: Pick-up roller (PK) (Machine)
  - E: Pick-up roller (PL) (LFU)

Enter the value onto the blinking digit.

- Move the cursor onto the digit to be entered with using the 4 or 5 key.
- Enter the value with using the **6** key.
- After entering the setting value, move the cursor onto SET with using the 4 or 5 key.
- Press the 6 key to register the setting value.

Press the **6** key so that the display is returned to the message described in Step (1).

- (3) When setting other periodical replacement parts, repeat Step (2).
- (4) Press the **3** key, and the machine returns to the initial stage of the factory mode.

# CHAPTER 9

## ERROR INDICATION AND TROUBLESHOOTING

Confidential

### **CHAPTER 9 ERROR INDICATION AND TROUBLESHOOTING**

This chapter details error messages and codes that the incorporated self-diagnostic functions display if any error or malfunction occurs. If any error message appears, refer to this chapter to find which components should be checked or replaced.

The latter half of this chapter provides sample problems that could occur in the main sections of the machine and related troubleshooting procedures. This will help service personnel pinpoint and repair defective components.

#### CONTENTS

| 9.1 | ERRC  | DR INC | DICATION                                          | 9-1  |
|-----|-------|--------|---------------------------------------------------|------|
|     | 9.1.1 | Equi   | pment Errors                                      | 9-1  |
|     |       | [1]    | Error messages appearing on the LCD               | 9-1  |
|     |       | [2]    | Error codes shown in "MACHINE ERROR X X" messages |      |
|     | 9.1.2 | Com    | munications Errors                                | 9-15 |
| 9.2 | TROU  | BLES   | HOOTING                                           | 9-19 |
|     | 9.2.1 | Intro  | duction                                           | 9-19 |
|     | 9.2.2 | Prec   | autions                                           | 9-19 |
|     | 9.2.3 | Che    | cking Prior to Troubleshooting                    | 9-19 |
|     | 9.2.4 | Trou   | bleshooting Based on Problem Type                 | 9-20 |
|     |       | [1]    | Software setting problems                         |      |
|     |       | [2]    | Image failure                                     | 9-23 |
|     |       | [3]    | Paper transport error                             |      |
|     |       | [4]    | Incorrect printout                                | 9-52 |
|     |       | [5]    | Network problem                                   | 9-54 |
|     |       | [6]    | Troubleshooting of the control panel              | 9-58 |
|     |       | [7]    | Troubleshooting of fax functions                  | 9-60 |

## 9.1 ERROR INDICATION

To help the user or the service personnel promptly locate the cause of a problem (if any), the facsimile equipment incorporates the self-diagnostic functions which display error messages for equipment errors and communications errors.

For the communications errors, the equipment also prints out the transmission verification report and the communications list.

#### 9.1.1 Equipment Errors

If an equipment error occurs, the facsimile equipment emits an audible alarm (continuous beeping) for approximately 4 seconds and shows the error message on the LCD. For the error messages, see [1] below.

To display detailed error information, use maintenance-mode function code 82 described in Chapter 8, Section 8.1.4.17 (that is, make the equipment enter the maintenance mode and then press the **8** and **2** keys). Following the MACHINE ERROR, one of the error codes listed in [2] will appear on the LCD.

#### [1] Error messages appearing on the LCD

| ERROR MESSAGE                               | CAUSE                                                                                                    | ACTION                                                                                                    |
|---------------------------------------------|----------------------------------------------------------------------------------------------------|----------------------------------------------------------------------------------------------------|
| Check Paper Size                            | Paper is not the correct size.                                                                                                    | Load the correct size of paper (Letter,<br>Legal or A4) and then press <b>Black Start</b> or<br><b>Color Start</b> .                                                         |
| Check Tray #1<br>Check Tray #2              | The indicated tray is not completely closed.                                                                                                   | Close the indicated tray properly.                                                                                                    |
| Comm.Error                                  | Poor phone line quality caused a communication error.                                                                                          | Send the fax again or connect the<br>machine to another telephone line.<br>If the problem continues, call the<br>telephone company and ask them to<br>check your phone line. |
| Connection Fail                             | You tried to poll a fax machine that is not in polled waiting mode.                                                                            | Check the other fax machine's polling setup.                                                                                                    |
| Cover Open<br>Close the back cover (3)      | The back cover is not completely closed.                                                                                                    | Close the back cover of the machine.                                                                                                    |
| Cover Open<br>Close the front cover<br>(2)  | The front cover is not completely closed.                                                                                                    | Close the front cover of the machine.                                                                                                    |
| Cover Open<br>Close the inside<br>cover (1) | The inside cover is not completely closed.                                                                                                    | Close the inside cover of the machine.                                                                                                    |
| Data Remaining                              | Print data is left in the machine's memory.                                                                                                    | Re-start printing from your computer.                                                                                                    |
|                                             | Print data is left in the machine's<br>memory. The interface cable was<br>unplugged while the computer was<br>sending the data to the machine. | Press <b>Job Cance</b> l. The machine will cancel the job and clear it from the memory. Try to print again.                                                                  |

| ERROR MESSAGE                      | CAUSE                                                                                                    | ACTION                                                                                                    |
|------------------------------------|----------------------------------------------------------------------------------------------------|----------------------------------------------------------------------------------------------------|
| Disconnected                       | The other person or other person's fax machine stopped the call.                                                       | Try to send or receive again.                                                                                                    |
| Document Jam                       | The document was not inserted or<br>fed properly, or the document<br>scanned from the ADF was too<br>long.             | Remove the jammed document paper.                                                                                                    |
| DR Mode in Use                     | The machine is set to distinctive<br>ring mode. You can not change<br>the receive mode from manual to<br>another mode. | Set distinctive ring to off.                                                                                                    |
| Near Waste Toner                   | The waste toner pack is nearly full.                                                                                   | Replace the waste toner pack.                                                                                                    |
| No Fusing Unit                     | The fusing unit was not detected.                                                                                      | Please install one.                                                                                                    |
| No OPC Belt                        | The OPC belt cartridge is not installed.                                                                               | Install the OPC belt cartridge.<br>Check that the charging roller (on the<br>bottom of the OPC belt cartridge) is<br>locked in place and the levers are<br>closed.                                                |
| No Paper Fed #1<br>No Paper Fed #2 | The machine is out of paper or<br>paper is not properly loaded in the<br>indicated paper tray.                         | Refill the paper in the paper tray, and<br>then press <b>Black Start</b> or <b>Color Start</b> .<br>- OR -<br>Remove the paper and load it again,<br>and then press <b>Black Start</b> or<br><b>Color Start</b> . |
| No Response/Busy                   | The number you dialed does not answer or is busy.                                                                      | Verify the number and try again.                                                                                                    |
| No Toner X<br>X = C, M, Y, BK      | The toner cartridge is not installed properly.                                                                         | Reinstall the X toner cartridge.                                                                                                    |
| No TR Roller                       | The transfer roller is not installed.                                                                                  | Install the transfer roller.                                                                                                    |
| Not Registered                     | You tried to access a one-touch<br>or speed dial number that is not<br>programmed.                                     | Set up the one-touch or speed dial number.                                                                                                    |
| Paper Jam X<br>X = A1, A2, B or C  | Remove the jammed paper.<br>See the alphanumerical diagram to<br>check on the location.                                | Remove the jammed paper.                                                                                                    |
| Paper Type Error                   | The wrong media type is set in the paper tray.                                                                         | Specify the correct media type in the paper tray.                                                                                                    |
| Replace 120K Kit                   | It is time to replace the 120K kit.                                                                                    | Call Brother customer service to replace the 120K kit.                                                                                                    |
| Replace Fuser                      | It is time to replace the fusing unit.                                                                                 | Replace the fusing unit.                                                                                                    |
| Replace OPC Belt                   | It is time to replace the OPC belt cartridge.                                                                          | Replace the OPC belt cartridge.                                                                                                    |

| ERROR MESSAGE                                                                   | CAUSE                                                                   | ACTION                                                                                                    |
|---------------------------------------------------------------------------------|-------------------------------------------------------------------------|----------------------------------------------------------------------------------------------------|
| Replace PF Kit2                                                                 | It is time to replace the PF kit2.                                      | Call Brother customer service to replace the PF kit2.                                                                                                    |
| Size Error Tray2                                                                | The wrong size of paper is set in the printer driver for tray2.         | In the printer driver, specify the correct paper size for Tray2.                                                                                                    |
| Stacker Full                                                                    | The output tray is full of paper.                                       | Remove the paper from the output tray.                                                                                                    |
| Toner Empty X<br>X = C, M, Y, BK,                                               | The toner is used up and printing is not possible.                      | Replace the used toner cartridge with a new one.                                                                                                    |
| Toner Error                                                                     | The machine has detected an incompatible toner cartridge.               | Use only Brother genuine toner cartridges.                                                                                                    |
| Toner Low X<br>X = C, M, Y, BK (K:<br>Black, C: Cyan, M:<br>Magenta, Y: Yellow) | The indicated color toner is nearly empty.                              | Order a new toner cartridge now.                                                                                                    |
| Unable to Init.<br>(Initialize)<br>Unable to Print<br>Unable to Scan            | The machine has a mechanical problem.                                   | Turn off the machine's power switch<br>and then on again. If the error message<br>continues leave the machine for several<br>minutes and then try it again.<br>(The machine can be turned off for up<br>to 60 hours without losing faxes stored<br>in the memory. If the machine will be<br>off longer than 60 hours, you can save<br>the faxes in your PC. |
| Waste Toner Full                                                                | The waste toner pack is full.                                           | Replace the waste toner pack.                                                                                                    |
| Check Paper Type                                                                | Paper type mismatch between the machine and the printer driver setting. | Put the correct paper type in Tray #1<br>(or Tray #2 if you have the optional<br>lower tray) and set it using the<br>machine's control panel<br>(Menu/Set, 1, 2).<br>Paper type = Plain paper,<br>Transparencies,<br>Thick paper,<br>Thicker paper,<br>Thicker paper,<br>Recycled paper                                                                     |
| Calibrate<br>Calibration<br>Failed                                              | Toner is getting low.                                                   | Check that the toner cartridges are not low and try again.                                                                                                    |

| ERROR MESSAGE | CAUSE                         | ACTION                                                                                                    |
|---------------|-------------------------------|----------------------------------------------------------------------------------------------------|
| Out of Memory | The machine's memory is full. | (Fax sending or copy operation in<br>progress) Press <b>Black Start</b> or <b>Color</b><br><b>Start</b> to send or copy the scanned<br>pages.<br>-OR-<br>Press <b>Stop/Exit</b> and wait until the other<br>operations in progress have finished<br>and then try again.<br>-OR-<br>Clear the faxes from the memory.<br>(Printing operation in progress) Reduce<br>print resolution. (See Advanced tad in<br>the Software User's Guide on the CD-<br>ROM.)<br>-OR-<br>Clear the faxes from the memory. |
|               |                               | Add more memory.                                                                                                    |

| Error Code<br>(Hex) | Symptom                             | Probable Cause                            | Solution                             |
|---------------------|-------------------------------------|-------------------------------------------|--------------------------------------|
| 20                  | Laser power error                   | Connector LCN does not properly connected | Connect the connector properly.      |
|                     |                                     | Laser unit defective                      | Replace the laser unit               |
|                     |                                     | Engine controller board defective         | Replace the engine controller board  |
| 21                  | Beam detector error.                | Connector LCN does not properly connected | Connect the connector properly.      |
|                     |                                     | Laser unit defective                      | Replace the laser unit               |
|                     |                                     | Engine controller board defective         | Replace the engine controller board  |
| 22                  | NVRAM error                         | Main PCB defective                        | Replace the main PCB                 |
| 23                  | Engine controller hardware<br>error | Control error                             | Try the Power Switch<br>Off/On       |
|                     |                                     | Engine controller board defective         | Replace the engine controller board  |
| 24                  | Process timing clock error.         | Main motor defective                      | Replace the main motor               |
|                     |                                     | Engine controller board defective         | Replace the Engine controller board  |
| 25                  | Developing motor error              | Toner cartridge gear defective            | Replace the toner cartridge.         |
|                     |                                     | Developer gear unit defective             | Replace developer gear unit          |
|                     |                                     | Developer motor<br>defective              | Replace the developer motor          |
|                     |                                     | Engine controller board defective         | Replace the engine controller board. |
| 26                  | Main motor error.                   | Main motor defective                      | Replace the main motor               |
|                     |                                     | Engine controller board defective         | Replace the engine controller board. |
| 27                  | Scanner motor error                 | Connector LCN does not properly connected | Connect the connector properly.      |
|                     |                                     | Laser unit defective                      | Replace the laser unit               |
|                     |                                     | Engine controller board defective         | Replace the engine controller board. |

### [2] Error codes shown in the "MACHINE ERROR $\underline{X} \underline{X}$ " message

| Error Code<br>(Hex) | Symptom                                    | Probable Cause                          | Solution                                                 |
|---------------------|--------------------------------------------|-----------------------------------------|----------------------------------------------------------|
| 28                  | Charge HV unit error                       | HV Power Supply<br>defective            | Replace the HV Power<br>Supply PCB                       |
| 29                  | LVPS error.                                | LV Power Supply defective               | Replace the LV Power<br>Supply PCB                       |
| 2A                  | Fuser thermistor error                     | Fuser thermistor defective              | Replace the fuser unit                                   |
|                     |                                            | Engine controller board defective       | Replace the engine controller board.                     |
| 2B                  | Fuser heater error.                        | Breakdown of Heater<br>On/Off Circuit   | Replace the LV Power<br>Supply PCB                       |
|                     |                                            | Breakdown of Temp<br>Control Circuit    | Replace the engine controller board                      |
| 2C                  | Fuser temperature low error at warming-up. | Contact Failure of<br>Harness Connector | Confirm the connection of<br>Harness Connector           |
|                     |                                            | Low Input Voltage                       | Connect the printer with<br>the rated voltage<br>source. |
| 2D                  | Fuser temperature low error                | Low Input Voltage                       | Connect the printer with<br>the rated voltage<br>source. |
| 2E                  | Fuser temperature high error               | Breakdown of Heater<br>On/Off Circuit   | Replace the LV Power<br>Supply PCB                       |
|                     |                                            | Breakdown of Temp<br>Control Circuit    | Replace the engine controller board                      |
| 2F                  | Fuser ACOFF error.                         | Breakdown of Heater<br>On/Off Circuit   | Replace the LV Power<br>Supply PCB                       |
|                     |                                            | Breakdown of Temp<br>Control Circuit    | Replace the engine controller board                      |
| 30                  | Erase LED error                            | Erase lamp defective                    | Replace the erase lamp                                   |
|                     |                                            | Engine controller board defective       | Replace the engine controller board.                     |
| 31                  | Power supply fan error                     | Power supply fan defective              | Replace the power supply fan                             |
|                     |                                            | Engine controller board defective       | Replace the engine controller board.                     |
| 32                  | Exit fan error                             | Exit fan defective                      | Replace the exit fan                                     |
|                     |                                            | Engine controller board defective       | Replace the engine controller board.                     |
| 33                  | Laser unit fan ASSY error                  | Laser unit fan ASSY<br>defective        | Replace the Laser unit fan ASSY                          |
|                     |                                            | Engine controller board defective       | Replace the engine controller board.                     |

| Error Code<br>(Hex) | Symptom                          | Probable Cause                        | Solution                                |
|---------------------|----------------------------------|---------------------------------------|-----------------------------------------|
| 34                  | Yellow switching clutch error    | Yellow switching clutch defective     | Replace the yellow switching clutch     |
|                     |                                  | Engine controller board defective     | Replace the engine controller board.    |
| 35                  | Magenta switching clutch error   | Magenta switching clutch defective    | Replace the magenta switching clutch    |
|                     |                                  | Engine controller board defective     | Replace the engine controller board.    |
| 36                  | Cyan switching clutch error      | Cyan switching clutch defective       | Replace the cyan switching clutch       |
|                     |                                  | Engine controller board defective     | Replace the engine controller board.    |
| 37                  | Black switching clutch error     | Black switching clutch defective      | Replace the black switching clutch      |
|                     |                                  | Engine controller board defective     | Replace the engine controller board.    |
| 38                  | Yellow switching solenoid error  | Toner cartridge defective             | Replace the toner cartridge             |
|                     |                                  | Toner retract solenoid assy defective | Replace the toner retract solenoid assy |
|                     |                                  | Engine controller board defective     | Replace the engine controller board.    |
| 39                  | Magenta switching solenoid error | Toner cartridge defective             | Replace the toner cartridge             |
|                     |                                  | Toner retract solenoid assy defective | Replace the toner retract solenoid assy |
|                     |                                  | Engine controller board defective     | Replace the engine controller board.    |
| 3A                  | Cyan switching solenoid error    | Toner cartridge defective             | Replace the toner cartridge             |
|                     |                                  | Toner retract solenoid assy defective | Replace the toner retract solenoid assy |
|                     |                                  | Engine controller board defective     | Replace the engine controller board.    |

| Error Code<br>(Hex) | Symptom                                | Probable Cause                            | Solution                                    |
|---------------------|----------------------------------------|-------------------------------------------|---------------------------------------------|
| 3B                  | Black switching solenoid error         | Toner cartridge defective                 | Replace the toner cartridge                 |
|                     |                                        | Toner retract solenoid assy defective     | Replace the toner retract solenoid assy     |
|                     |                                        | Engine controller board defective         | Replace the engine controller board.        |
| 3C                  | Transfer belt error                    | Transfer unit defective                   | Replace the transfer unit                   |
|                     |                                        | Marker sensor defective                   | Replace the marker sensor                   |
|                     |                                        | Engine controller board defective         | Replace the engine controller board.        |
| 3D                  | Transfer roller solenoid error.        | Transfer roller solenoid defective        | Replace the transfer roller solenoid        |
|                     |                                        | Engine controller board defective         | Replace the engine controller board.        |
| 3E                  | Transfer belt cleaning solenoid error. | Transfer belt cleaning solenoid defective | Replace the transfer belt cleaning solenoid |
|                     |                                        | Engine controller board defective         | Replace the engine controller board.        |
| 3F                  | Fuser unit clutch error.               | Fuser unit clutch defective               | Replace the fuser unit clutch               |
|                     |                                        | Engine controller board defective         | Replace the engine controller board.        |
| 40                  | Belt marker sense error                | Belt marker sensor defective              | Replace the belt marker sensor              |
|                     |                                        | Engine controller board defective         | Replace the engine controller board.        |
| 41                  | HVU connection error                   | LV Power Supply PCB defective             | Replace the LV Power<br>Supply PCB          |
|                     |                                        | Engine controller board defective         | Replace the engine controller board.        |
| 42                  | Toner empty sensor                     | Toner sensor defective                    | Replace the toner sensor                    |
| 43                  | connection error 1, 2                  | Engine controller board defective         | Replace the engine controller board.        |
| 44                  | Lower feeder unit connection<br>error  | Lower feeder unit connector damaged       | Replace the lower feeder unit               |
|                     |                                        | Engine controller board defective         | Replace the engine controller board.        |

| Error Code<br>(Hex) | Symptom                    | Probable Cause                                     | Solution                                               |
|---------------------|----------------------------|----------------------------------------------------|--------------------------------------------------------|
| 50                  | Cyan toner empty           | The cyan toner cartridge is empty.                 | Replace the cyan toner cartridge with a new one.       |
| 51                  | Magenta toner empty        | The magenta toner cartridge is empty.              | Replace the magenta toner cartridge with a new one.    |
| 52                  | Yellow toner empty         | The yellow toner cartridge is empty.               | Replace the yellow toner cartridge with a new one.     |
| 53                  | Black toner empty          | The black toner cartridge is empty.                | Replace the black toner cartridge with a new one.      |
| 54                  | Cyan cartridge run out     | No cyan toner cartridge is installed.              | Install the cyan toner cartridge.                      |
| 55                  | Magenta cartridge run out  | No magenta toner cartridge is installed.           | Install the magenta toner cartridge.                   |
| 56                  | Yellow cartridge run out   | No yellow toner cartridge is installed.            | Install the yellow toner cartridge.                    |
| 57                  | Black cartridge run out    | No black toner cartridge is installed.             | Install the black toner cartridge.                     |
| 58                  | Illegal toner cartridge    | The substandard toner cartridge is installed.      | Install the standard toner cartridge.                  |
| 59                  | Cyan toner near-empty      | The cyan toner cartridge is nearly empty.          |                                                        |
| 5A                  | Magenta toner near-empty   | The magenta toner<br>cartridge is nearly<br>empty. |                                                        |
| 5B                  | Yellow toner near-empty    | The yellow toner<br>cartridge is nearly<br>empty.  |                                                        |
| 5C                  | Black toner near-empty     | The black toner<br>cartridge is nearly<br>empty.   |                                                        |
| 5D-5F               | Not used                   |                                                    |                                                        |
| 60                  | Stacker full               | The output tray is full of the recording paper.    | Remove the recording<br>paper from the output<br>tray. |
| 61                  | TMA&TMAM control           | The automatic color calibration is failed.         | Press the Stop key to clear the error.                 |
| 62-6F               | Not used                   |                                                    |                                                        |
| 70                  | OPC belt un-device         | The OPC belt is removed.                           | Assemble the OPC belt.                                 |
| 71                  | Fuser unit un-device       | The fuser unit is not assembled.                   | Assemble the fuser unit.                               |
| 72                  | Transfer roller un- device | The transfer roller is not assembled.              | Assemble the transfer roller.                          |

| Error Code<br>(Hex) | Symptom                                                                                                    | Probable Cause                                                       | Solution                                         |
|---------------------|----------------------------------------------------------------------------------------------------|----------------------------------------------------------------------|--------------------------------------------------|
| 73                  | Waste toner box full or<br>un-device                                                                                                    | The waste toner box is not assembled.                                | Assemble the waste toner box.                    |
|                     |                                                                                                    | The waste toner box is full.                                         | Replace the waste toner box with a new one.      |
| 74                  | OPC belt exchange                                                                                                    | Replacement timing of the OPC belt.                                  | Replace the OPC belt with a new one.             |
| 75                  | Fuser unit exchange                                                                                                    | Replacement timing of the fuser unit.                                | Replace the fuser unit with a new one.           |
| 76                  | Transfer roller                                                                                                    | Replacement timing of the transfer roller.                           | Replace the transfer roller with a new one.      |
| 77                  | 120K Kit exchange                                                                                                    | Replacement timing of the 120K kit.                                  | Replace the 120K kit with a new one.             |
| 78                  | PF Kit2 exchange                                                                                                    | Replacement timing of the PF Kit2.                                   | Replace the PF Kit2 with a new one.              |
| 79                  | Wasted toner box near-full (exchange)                                                                                                    | The waste toner box is nearly full.                                  | Replace the waste toner<br>box with a new one.   |
| 7A                  | Top cover open error                                                                                                    | The top cover is opened.                                             | Close the top cover.                             |
| 7B                  | Back cover open                                                                                                    | The back cover is opened.                                            | Close the back cover.                            |
| 7C-7F               | Not used                                                                                                    |                                                                      |                                                  |
| 80                  | AT the start of FAX message<br>printing, the controller detects<br>that paper is smaller than A4                                           | Paper smaller than the<br>specified size loaded in<br>the paper tray | Load the correct size of paper.                  |
|                     | size in length.                                                                                                    | Main PCB defective                                                   | Replace the main PCB.                            |
| 81                  | Recording paper jam. (The<br>paper width sensor stays ON<br>even after completion of paper<br>ejection operation.)<br>(Not used.)          |                                                                      |                                                  |
| 82                  | Recording paper jam in paper<br>pull-in operation<br>(The paper width sensor fails<br>to detect the leading edge of<br>paper.) (Not used.) |                                                                      |                                                  |
| 83                  | Recording paper jam.<br>(The registration sensor comes                                                                                     | Paper is not correctly<br>set in the paper tray                      | Reload paper.                                    |
|                     | ON too early in the paper feeding operation.)                                                                                              | Separation pad<br>damaged                                            | Replace the paper tray.                          |
|                     |                                                                                                    | Registration sensor<br>actuator unhooked                             | Set the registration sensor actuator into place. |
|                     |                                                                                                    | Main PCB defective                                                   | Replace the main PCB.                            |

| Error Code<br>(Hex) | Symptom                                                                                | Probable Cause                                                                        | Solution                                                          |
|---------------------|----------------------------------------------------------------------------------------|---------------------------------------------------------------------------------------|-------------------------------------------------------------------|
| 84                  | Recording paper jam.<br>(The registration sensor stays<br>ON after completion of paper | The paper ejection<br>roller does not rotate<br>correctly                             | Replace the paper ejection roller.                                |
|                     | ejection operation.)                                                                   | Foreign materials in the paper path.                                                  | Remove foreign materials.                                         |
|                     |                                                                                        | Registration sensor<br>actuator caught on the<br>surrounding parts                    | Correct the surrounding<br>parts on which the<br>actuator caught. |
|                     |                                                                                        | Registration sensor<br>broken                                                         | Replace the sensor PCB.                                           |
|                     |                                                                                        | Main PCB defective                                                                    | Replace the main PCB.                                             |
| 85                  | No paper tray loaded.                                                                  |                                                                                       |                                                                   |
| 86                  | Tray2 Open                                                                             |                                                                                       |                                                                   |
| 87                  | Paper Type Error                                                                       |                                                                                       |                                                                   |
| 88                  | Recording paper jam. (Even after paper pulling-in                                      | Recording paper not loaded correctly                                                  | Instruct the user to load the recording                           |
|                     | operation, the registration sensor is still OFF.)                                      | Registration sensor<br>broken                                                         | Replace the registration sensor.                                  |
|                     |                                                                                        | Separation pad damaged                                                                | Replace the paper tray.                                           |
|                     |                                                                                        | Objects, such as bits of<br>paper or chips, are in<br>the paper tray or paper<br>tray | Remove the objects from the paper tray.                           |
|                     |                                                                                        | Paper pick up roller defective                                                        | Replace the paper pick up roller.                                 |
|                     |                                                                                        | Paper feed motor<br>broken                                                            | Replace the paper feed motor ASSY.                                |
|                     |                                                                                        | Main PCB defective                                                                    | Replace the main PCB.                                             |
| 89                  | Not used.                                                                              |                                                                                       |                                                                   |
| 8A                  | The paper feed motor does not rotate. (Not used.)                                      |                                                                                       |                                                                   |
| 8B                  | The paper feed motor stops suddenly. (Not used.)                                       |                                                                                       |                                                                   |
| 8C                  | Not used.                                                                              |                                                                                       |                                                                   |
| 8D-A0               | Not used.                                                                              |                                                                                       |                                                                   |

| Error Code<br>(Hex) | Symptom                                                                           | Probable Cause                                                      | Solution                                                          |  |
|---------------------|-----------------------------------------------------------------------------------|---------------------------------------------------------------------|-------------------------------------------------------------------|--|
| A1                  | Front cover (scanner unit) opened.                                                | Hook of the front open<br>switch on the front<br>cover broken       | Replace the front cover.                                          |  |
|                     |                                                                                   | Front open switch broken                                            | Replace the front open switch.                                    |  |
| A2                  | Document length exceeding the scan limitation.                                    | Document jam                                                        | Remove the jammed document.                                       |  |
|                     | During scanning, 90 cm or<br>longer of a document is<br>detected.                 | Document rear sensor<br>actuator caught on the<br>surrounding parts | Correct the surrounding<br>parts on which the<br>actuator caught. |  |
|                     | ejecting, 400 cm or longer of a document is detected.                             | Document rear sensor broken                                         | Replace the document rear sensor.                                 |  |
| A3                  | The document rear sensor does<br>not come ON during document<br>pull-in operation | Document jam                                                        | Remove the jammed document.                                       |  |
|                     |                                                                                   | Document rear sensor<br>actuator caught on the<br>surrounding parts | Correct the surrounding<br>parts on which the<br>actuator caught. |  |
|                     |                                                                                   | Document rear sensor<br>broken                                      | Replace the document rear sensor.                                 |  |
| A4                  | 50% or more faulty of white level data. (Not used.)                               |                                                                     |                                                                   |  |
| A5                  | FAX scanning failure.<br>(1st time)                                               | CIS defective<br>White-level reference                              | Replace the scanner cover (scanner unit).                         |  |
| A6                  | FAX scanning failure. (retry)                                                     | film stained in the scanner cover                                   |                                                                   |  |
|                     |                                                                                   | Main PCB defective                                                  | Replace the main PCB.                                             |  |
| A7-AA               | Not used.                                                                         |                                                                     |                                                                   |  |
| AB                  | CIS Resolution failure.                                                           | CIS defective.                                                      | Replace the scanner cover (scanner unit).                         |  |
|                     |                                                                                   | Main PCB defective                                                  | Replace the main PCB.                                             |  |
| AC                  | Less than 50% faulty of white level data. (Not used.)                             |                                                                     |                                                                   |  |
| AD-AE               | Not used.                                                                         |                                                                     |                                                                   |  |

| Error Code<br>(Hex) | Symptom                                                                                            | Probable Cause                            | Solution                                                                         |
|---------------------|----------------------------------------------------------------------------------------------------|-------------------------------------------|----------------------------------------------------------------------------------|
| AF                  | CIS positioning error.                                                                             | CIS flat cable broken or<br>not connected | Correct the cable<br>connection.<br>Replace the scanner cover<br>(scanner unit). |
|                     |                                                                                                    | CIS motor harness not connected properly  | Correct the harness connection.                                                  |
|                     |                                                                                                    | CIS defective                             | Replace the scanner cover (scanner unit).                                        |
|                     |                                                                                                    | Main PCB defective                        | Replace the main PCB.                                                            |
| B0                  | Not used.                                                                                          |                                           |                                                                                  |
| B1                  | Dark level offset data level<br>error for scanning.<br>(Not used.)                                 |                                           |                                                                                  |
| B2                  | Gain control data level error for scanning. (Not used.)                                            |                                           |                                                                                  |
| B3                  | Scan area left edge detection error. (Not used.)                                                   |                                           |                                                                                  |
| B4                  | Scan area right edge detection error. (Not used.)                                                  |                                           |                                                                                  |
| В5                  | Horizontal scanning edge<br>reduction detection error in<br>scanning area setting<br>(Not used.)   |                                           |                                                                                  |
| B6                  | Horizontal scanning edge<br>enlargement detection error in<br>scanning area setting<br>(Not used.) |                                           |                                                                                  |
| B7                  | A/D converter reference<br>voltage error (at High level).                                          | Main PCB defective                        | Replace the main PCB.                                                            |
| B8                  | A/D converter reference<br>voltage error (at Low level).<br>(Not used.)                            |                                           |                                                                                  |
| B9                  | Light emission intensity error<br>of the LED array (Exceeding                                      | CIS defective                             | Replace the scanner cover (scanner unit).                                        |
|                     | the upper limit).                                                                                  | Main PCB defective                        | Replace the main PCB.                                                            |
| BA                  | Not used.                                                                                          | CIC defective                             | Douloos the second of second                                                     |
| вв                  | white level data error.                                                                            |                                           | (scanner unit).                                                                  |
| DC                  | Natural                                                                                            | Main PCB defective                        | Replace the main PCB.                                                            |
| BD                  | Black level data error.                                                                            | CIS defective                             | Replace the scanner cover                                                        |
|                     |                                                                                                    | Main PCB defective                        | Replace the main PCB.                                                            |
| BE                  | Scan starting edge detection<br>error. (Not used.)                                                 |                                           |                                                                                  |
| BF-CF               | Not used.                                                                                          |                                           |                                                                                  |

|                     | 1                                        |                                                                      |                                                                   |
|---------------------|------------------------------------------|----------------------------------------------------------------------|-------------------------------------------------------------------|
| Error Code<br>(Hex) | Symptom                                  | Probable Cause                                                       | Solution                                                          |
| D0-DF               | Modem error.                             | Main PCB defective                                                   | Replace the main PCB.                                             |
| Е0-Е3               | Not used.                                |                                                                      |                                                                   |
| E4                  | Out of recording paper.<br>(Not used.)   |                                                                      |                                                                   |
| E5                  | Not used.                                |                                                                      |                                                                   |
| E6                  | Write error in EEPROM.                   | Main PCB defective                                                   | Replace the main PCB.                                             |
| E7                  | Not used.                                |                                                                      |                                                                   |
| E8                  | Data scanning error during transmission. | CIS defective                                                        | Replace the scanner cover (scanner unit).                         |
|                     |                                          | Main PCB defective                                                   | Replace the main PCB.                                             |
| E9                  | Not used.                                |                                                                      |                                                                   |
| EA                  | Document removed at phase B.             | Document front sensor<br>actuator caught on the<br>surrounding parts | Correct the surrounding<br>parts on which the<br>actuator caught. |
|                     |                                          | Sensor PCB defective                                                 | Replace the sensor PCB.                                           |
|                     |                                          | Main PCB defective                                                   | Replace the main PCB.                                             |
| EB-ED               | Not used.                                |                                                                      |                                                                   |
| EE-F2               | Not used.                                |                                                                      |                                                                   |
| F3, F5              | Internal software error.<br>(Not used.)  |                                                                      |                                                                   |
| F4                  | Not used.                                |                                                                      |                                                                   |
| F6                  | PC interface error. (Not used.)          |                                                                      |                                                                   |
| F7                  | Not used.                                |                                                                      |                                                                   |
| F8                  | Battery connection error                 | Disconnection                                                        | Connect the battery                                               |
| F9-FE               | Not used.                                |                                                                      |                                                                   |
| FF                  | Memory management error.<br>(Not used.)  |                                                                      |                                                                   |

#### 9.1.2 Communications Errors

If a communications error occurs, the facsimile equipment

- (1) emits an audible alarm (intermittent beeping) for approximately 4 seconds,
- (2) displays the corresponding error message, and
- (3) prints out the transmission verification report if the equipment is in sending operation.

#### **Definition of error codes on the communications list**

#### (1) Calling

| Code 1 | Code 2 | Causes                                             |
|--------|--------|----------------------------------------------------|
| 10     | 08     | Wrong number called.                               |
| 11     | 01     | No dial tone detected before start of dialing.     |
| 11     | 02     | Busy tone detected before dialing.                 |
| 11     | 03     | 2nd dial tone not detected.                        |
| 11     | 05     | No loop current detected. *                        |
| 11     | 06     | Busy tone detected after dialing or called.        |
| 11     | 07     | No response from the remote station in sending.    |
| 11     | 10     | Unobtainable tone detected after dialing.          |
|        |        |                                                    |
| 17     | 07     | No response from the calling station in receiving. |
|        |        |                                                    |

\* Available in German models only.

#### (2) Command reception

| Code 1 | Code 2 | Causes                                                                                    |
|--------|--------|-------------------------------------------------------------------------------------------|
| 20     | 01     | Unable to detect a flag field.                                                            |
| 20     | 02     | Carrier was OFF for 200 ms or longer.                                                     |
| 20     | 03     | Abort detected ("1" in succession for 7 bits or more).                                    |
| 20     | 04     | Overrun detected.                                                                         |
| 20     | 05     | A frame for 3 seconds or more received.                                                   |
| 20     | 06     | CRC error in answerback.                                                                  |
| 20     | 07     | Error command received.                                                                   |
| 20     | 08     | Invalid command received.                                                                 |
| 20     | 09     | Command ignored once for document setting or for dumping-out at turn-around transmission. |
| 20     | 0A     | T5 time-out error                                                                         |
| 20     | 0B     | CRP received.                                                                             |
| 20     | 0C     | EOR and NULL received.                                                                    |

| -      | v      |                                                                                                    |
|--------|--------|----------------------------------------------------------------------------------------------------|
| Code 1 | Code 2 | Causes                                                                                                    |
| 32     | 01     | Remote terminal only with V.29 capability in 2400 or 4800 bps transmission.                                                                               |
| 32     | 02     | Remote terminal not ready for polling.                                                                                                    |
|        |        |                                                                                                    |
| 32     | 10     | Remote terminal not equipped with password function or its password switch OFF.                                                                           |
| 32     | 11     | Remote terminal not equipped with or not ready for confidential mailbox function.                                                                         |
| 32     | 12     | Remote terminal not equipped with or not ready for relay broadcasting function.                                                                           |
| 32     | 13     | No confidential mail in the remote terminal.                                                                                                    |
| 32     | 14     | The available memory space of the remote terminal is less than<br>that required for reception of the confidential or relay broad-<br>casting instruction. |
| 32     | 18     | Remote terminal not equipped with color function.                                                                                                    |
|        |        |                                                                                                    |

#### (3) Compatibility [checking the NSF and DIS]

#### (4) Instructions received from the remote terminal [checking the NSC, DTC, NSS, and DCS]

| Code 1 | Code 2 | Causes                                                                        |
|--------|--------|-------------------------------------------------------------------------------|
| 40     | 02     | Illegal coding system requested.                                              |
| 40     | 03     | Illegal recording width requested.                                            |
|        |        |                                                                               |
| 40     | 05     | ECM requested although not allowed.                                           |
| 40     | 06     | Polled while not ready.                                                       |
| 40     | 07     | No document to send when polled.                                              |
|        |        |                                                                               |
| 40     | 10     | Nation code or manufacturer code not coincident.                              |
| 40     | 13     | Polled by any other manufacturers' terminal while waiting for secure polling. |
| 40     | 17     | Invalid resolution selected.                                                  |
| 40     | 20     | Invalid full-color mode requested.                                            |
|        |        |                                                                               |

#### (5) Command reception [checking the NSF and DIS after transmission of NSS and DCS]

| Code 1 | Code 2 | Causes                                                                         |
|--------|--------|--------------------------------------------------------------------------------|
| 50     | 01     | Vertical resolution capability changed after compensation of background color. |
|        |        |                                                                                |

#### (6) ID checking

| Code 1 | Code 2 | Causes                                                             |
|--------|--------|--------------------------------------------------------------------|
| 63     | 01     | Password plus "lower 4 digits of telephone number" not coincident. |
| 63     | 02     | Password not coincident.                                           |
| 63     | 03     | Polling ID not coincident.                                         |
|        |        |                                                                    |

#### (7) DCN reception

| Code 1 | Code 2 | Causes        |
|--------|--------|---------------|
| 74     |        | DCN received. |
|        |        |               |

#### (8) TCF transmission/reception

| Code | 1 Code 2 | Causes               |
|------|----------|----------------------|
| 80   | 01       | Fallback impossible. |
|      |          |                      |

#### (9) Signal isolation

| Code 1 | Code 2 | Causes                                                                                 |
|--------|--------|----------------------------------------------------------------------------------------|
| 90     | 01     | Unable to detect video signals and commands within 6 seconds after CFR is transmitted. |
| 90     | 02     | Received PPS containing invalid page count or block count.                             |
|        |        |                                                                                        |

#### (10) Video signal reception

| Code 1 | Code 2 | Causes                                                                                      |  |
|--------|--------|---------------------------------------------------------------------------------------------|--|
| A0     | 03     | Error correction sequence not terminated even at the final transmission speed for fallback. |  |
| A0     | 11     | Receive buffer empty. (5-second time-out)                                                   |  |
| A0     | 12     | Receive buffer full during operation except receiving into memory.                          |  |
| A0     | 13     | Decoding error continued on 500 lines.                                                      |  |
| A0     | 14     | Decoding error continued for 10 seconds.                                                    |  |
| A0     | 15     | Time-out: 13 seconds or more for one-line transmission.                                     |  |
| A0     | 16     | RTC not found and carrier OFF signal detected for 6 seconds.                                |  |
| A0     | 17     | RTC found but no command detected for 60 seconds.                                           |  |
| A0     | 18     | Receive buffer full during receiving into memory.                                           |  |
| A0     | 19     | No video data to be sent                                                                    |  |
| A0     | 20     | Unable to continue to receive color FAX (Remaining ink insufficient)                        |  |
| A8     | 01     | RTN, PIN, or ERR received at the calling terminal. *                                        |  |
| A9     | 01     | RTN, PIN, or ERR received at the called terminal. *                                         |  |

\* Available in German models only

#### (11) General communications-related

| Code 1 | Code 2 | Causes                                                                                  |  |
|--------|--------|-----------------------------------------------------------------------------------------|--|
| B0     | 02     | Unable to receive the next-page data.                                                   |  |
| B0     | 03     | Unable to receive polling even during turn-around transmission due to call reservation. |  |
| B0     | 04     | PC interface error.                                                                     |  |
|        |        |                                                                                         |  |

#### (12) Maintenance mode

| Code 1 | Code 2 | Causes                                                |  |
|--------|--------|-------------------------------------------------------|--|
| E0     | 01     | Failed to detect 1300 Hz signal in burn-in operation. |  |
| E0     | 02     | Failed to detect PB signals in burn-in operation.     |  |
|        |        |                                                       |  |

#### (13) Equipment error

| Code 1 | Code 2     | Causes                                                          |
|--------|------------|-----------------------------------------------------------------|
| FF     | <u>X X</u> | Equipment error (For <u>X</u> X, refer to Section 9.1.1 [ 2 ].) |
|        |            |                                                                 |

## 9.2 TROUBLESHOOTING

#### 9.2.1 Introduction

This section gives the service personnel some of the troubleshooting procedures to be followed if an error or malfunction occurs with the facsimile equipment. It is impossible to anticipate all of the possible problems which may occur in future and determine the troubleshooting procedures, so this section covers some sample problems. However, those samples will help service personnel pinpoint and repair other defective elements if he/she analyzes and examines them well.

#### 9.2.2 Precautions

Be sure to observe the following to prevent the secondary troubles from happening:

- (1) Always unplug the AC power cord from the outlet when removing the covers and PCBs, adjusting the mechanisms, or conducting continuity testing with a circuit tester.
- (2) When disconnecting the connectors, do not pull the lead wires but hold the connector housings.
- (3) Before handling the PCBs, touch a metal portion of the machine to discharge static electricity charged in your body. When repairing the PCBs, handle them with extra care.

After repairing the defective section, be sure to check again if the repaired section works correctly. Also record the troubleshooting procedure so that it would be of use for future trouble occurrence.

#### 9.2.3 Checking Prior to Troubleshooting

Prior to proceeding to the troubleshooting procedures given in Section 9.2.4, make the following initial checks:

#### Environmental conditions

Check that:

- (1) The machine is placed on a flat, firm surface.
- (2) The machine is used in a clean environment at or near normal room temperature (10°C to 35°C) with normal relative humidity (20 to 80%).
- (3) The machine is not exposed to direct sunlight or harmful gases.

Power requirements

Check that:

- (1) The power supply specified on the rating plate on the machine is used. The supply voltage stays within the rating  $\pm 10\%$ .
- (2) Each voltage level on AC input lines and DC lines are correct.
- (3) All cables and harnesses are firmly connected.
- (4) None of the fuses are blown.

#### Recording paper

Check that:

- (1) A recommended type of recording paper is used.
- (2) The recording paper is not dampened.

#### <u>Drum unit</u>

(1) The drum unit (including the toner cartridge) is installed correctly.

#### 9.2.4 Troubleshooting Based on Problem Type

#### [1] Software setting problems

The machine may not print the data correctly if there are incorrect software settings.

S-1 "There was an error writing to LPT1: (or BRUSB) for the machine" error message appears.

#### **User Check**

- (1) Check that the machine cable is not damaged or broken. Check also that the cable is connected to the correct interface connectors of both the machine and PC.
- (2) Check that the correct machine is selected if you have an interface switching device.
- (3) Check that the appropriate printer driver is selected as 'Set as Default'. Check also that the correct print port is set for the selected printer driver.
- (4) Check that the machine is not connected to the same port which is also connected to a mass storage device or scanner. Remove all other devices and connect the port to the machine only. Turn off the machine status monitor in the device options tab in the printer driver.
- (5) If the print port is set as an ECP port, change it to a normal port.
- (6) Try printing the test page.
- (7) Try resetting the factory settings.

| Possible cause                | Step                                                                      | Check                                                  | Result | Remedy                                                                                                    |
|-------------------------------|---------------------------------------------------------------------------|--------------------------------------------------------|--------|----------------------------------------------------------------------------------------------------|
| Failure inside<br>the machine | 1                                                                         | Is it possible to print the test page with the method? | No     | Identify the error type, then refer<br>to the specified section of this<br>chapter.                                    |
| Main PCB                      | Main PCB2Is it possible to print with<br>another PC and printer<br>cable? | Is it possible to print with                           | No     | Replace the main PCB.                                                                                                  |
| failure                       |                                                                           | another PC and printer cable?                          | Yes    | This problem may appear under<br>the specified system<br>environment. Check the<br>environment which the user<br>used. |

### **User Check**

(1) Re-install the USB driver by following the steps below;

- i) Turn the machine off.
- ii) Double-click the file "Deins USB.exe" in the USB directory of the CD-ROM.
- iii) Re-boot the PC.
- iv) Turn the machine on.
- v) "Add New Hardware Wizard" is launched again, follow the instructions in the Wizard tore-install the driver.
- (2) Try to connect the machine directly to the computer if it is connected through a USB hub.

| Possible cause                  | Step Check Result Remedy |                                                                                                    | Remedy |                                                                                                    |
|---------------------------------|--------------------------|----------------------------------------------------------------------------------------------------|--------|----------------------------------------------------------------------------------------------------|
| Computer<br>Operating<br>System | 1                        | Windows 95 or Windows<br>NT4.0?                                                                                               | Yes    | The operating system does not support USB.                                                                      |
| Computer<br>settings            | 2                        | Does 'Universal Serial Bus<br>Controllers' appear in the<br>Device Manager tab of<br>'System Properties' in<br>Control Panel? | No     | This problem can be caused by<br>your computer settings. See the<br>computer manual.                            |
| USB cable/<br>machine<br>damage | 3                        | Does "Add New Hardware<br>Wizard" appear on the<br>screen or Does test print<br>complete?                                     | No     | The USB cable is damaged.<br>Replace the cable. If the same<br>problem appears, the machine<br>will be damaged. |

| S-3 Th (M | nis machine does not<br>MacOS <sup>®</sup> X 10.2.4 or gr | appear in Chooser<br>reater).w | · (Mac OS <sup>®</sup> 9.1 to | 9.2) or Print center |
|-----------|-----------------------------------------------------------|--------------------------------|-------------------------------|----------------------|
|-----------|-----------------------------------------------------------|--------------------------------|-------------------------------|----------------------|

## User Check

- (1) Check the machine is turned on.
- (2) Check the USB cable is connected correctly.
- (3) Check the printer driver is installed correctly.

| Possible cause        | Step | Check                                                                                                    | Result | Remedy                                                                                                    |
|-----------------------|------|----------------------------------------------------------------------------------------------------|--------|----------------------------------------------------------------------------------------------------|
| Machine<br>connection | 1    | <ul> <li>Select 'Apple System</li> <li>Profiler' in Apple Menu.</li> <li>Are the following items indicated in the USB box of the Device and Volumes tab?</li> <li>Product ID: 018Ah Vender: Brother International Corporation (or 0x4f9)</li> </ul> | No     | Check the machine is turned on<br>and the USB cable is connected<br>correctly.<br>Check that the USB cable used<br>is the shielded twisted pair type<br>and 5 m or less.<br>Try to connect the machine and<br>PC with the USB cable directly. |
| Driver installation   | 2    | Are there the following files in the Extensions                                                                                                    | No     | Try to re-install the printer driver.                                                                                                    |
|                       |      | <ul> <li>Folder of System Folder?</li> <li><for 9.1="" 9.2="" system="" –=""></for></li> <li>BR_PrintMoniter (laser)</li> <li>Brother Laser</li> </ul>                                                                                              | Yes    | Turn off the machine and PC<br>power switch, and check all<br>connections between them.<br>Then, turn them on again.                                                                                                    |

| S-4 | Make sure that the supplied Macintosh <sup>®</sup> printer driver is installed in the hard disk<br>and that it is selected with chooser (Mac $OS^{\ensuremath{\mathbb{R}}}$ 9.1 to 9.2) or print center (Mac $OS^{\ensuremath{\mathbb{R}}}$ X 10.2.4 or greater). |
|-----|----------------------------------------------------------------------------------------------------|
| 5-4 | $OS^{\text{B}} X 10.2.4$ or greater).                                                                                                    |

#### [2] Image failure

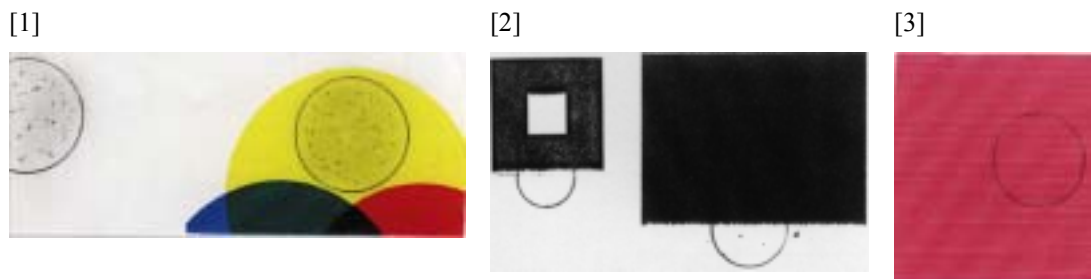

[4]

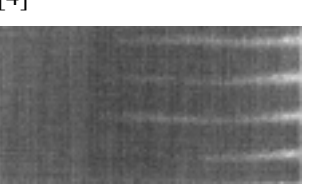

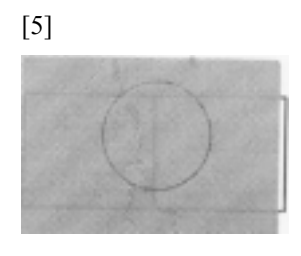

[7]

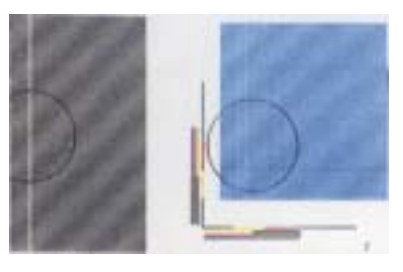

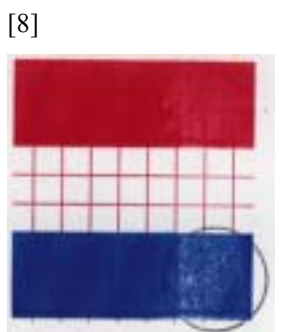

[10]

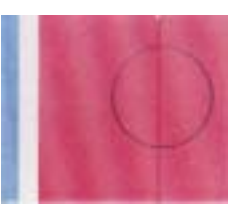

[13]

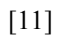

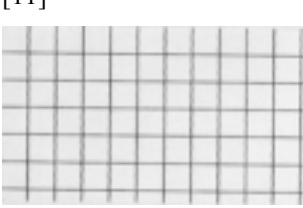

[14] Registration

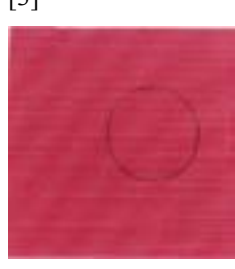

[6]

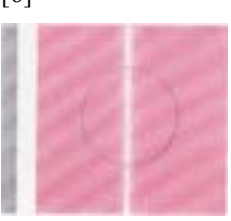

[9]

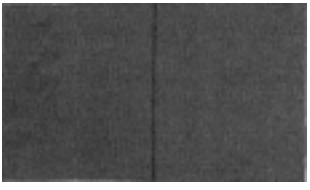

[12]

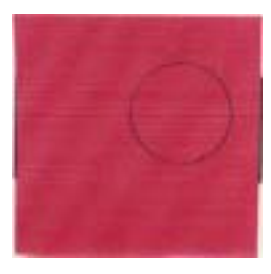

Confidential

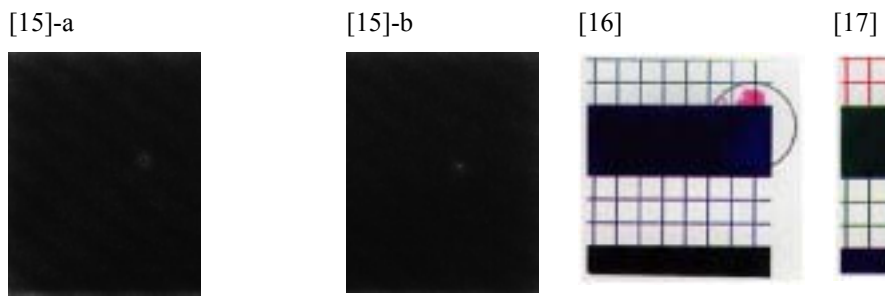

[18]

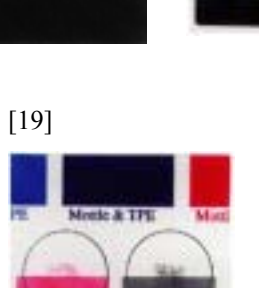

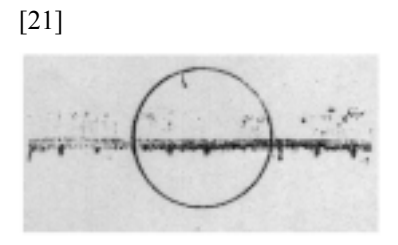

[22] Matte & TPL = [20]

[23]

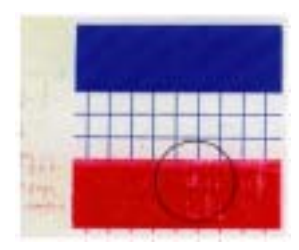

[24]

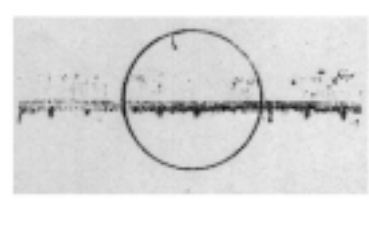

[25]

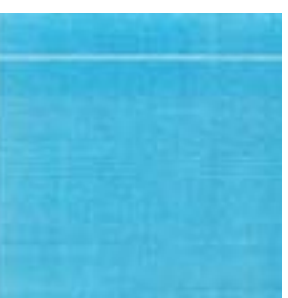

Fig. 9-1

| I-1 | Background |
|-----|------------|
|-----|------------|

Background is smeared due to toner spread as shown in print sample [1] of Fig.9-1.

#### Main Causes

- (1) Too small charging amount in the development process.
- (2) Insufficient contact of the developer roller's bias pole.
- (3) Life or failure of the belt cartridge PU.
- (4) Failure of the HV power supply unit PU (HVU).

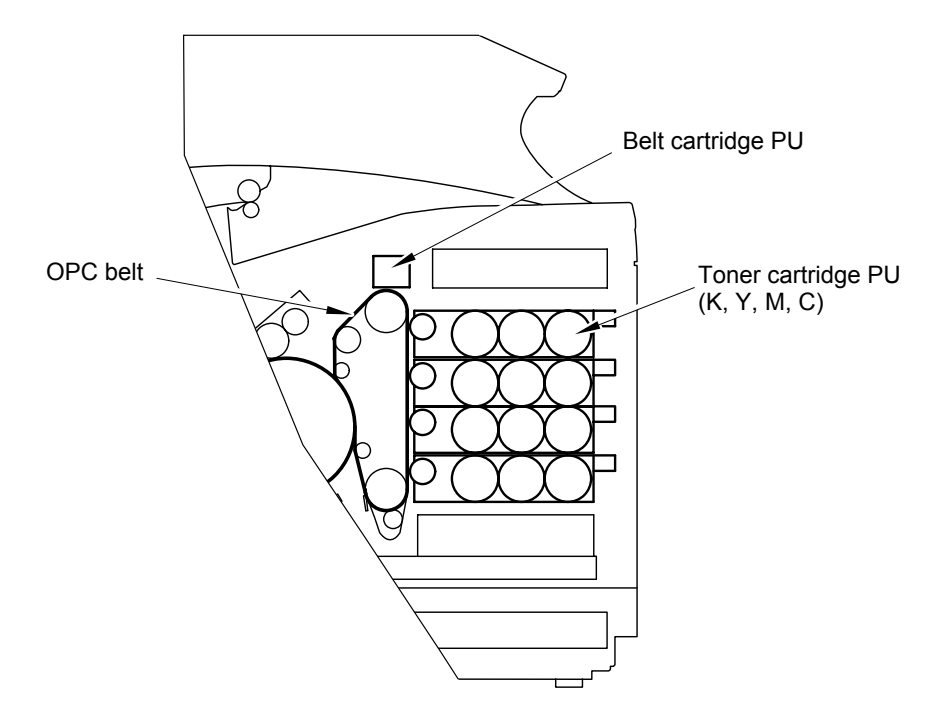

Fig. 9-2

- (1) Replace the toner cartridge PU.
- (2) Confirm if the developer bias pole is deformed or not.
- (3) Replace the belt cartridge PU.
- (4) Replace the HV power supply unit (HVU).

| I-2 | Missing Image at Edge |
|-----|-----------------------|
|-----|-----------------------|

There is missing or peeling toner found in the image at the edge as shown in the print sample [2] of Fig.9-1.

#### Main Causes

- (1) Too small toner mass amount and charging amount in the development process.
- (2) The OPC belt is deformed as waving.

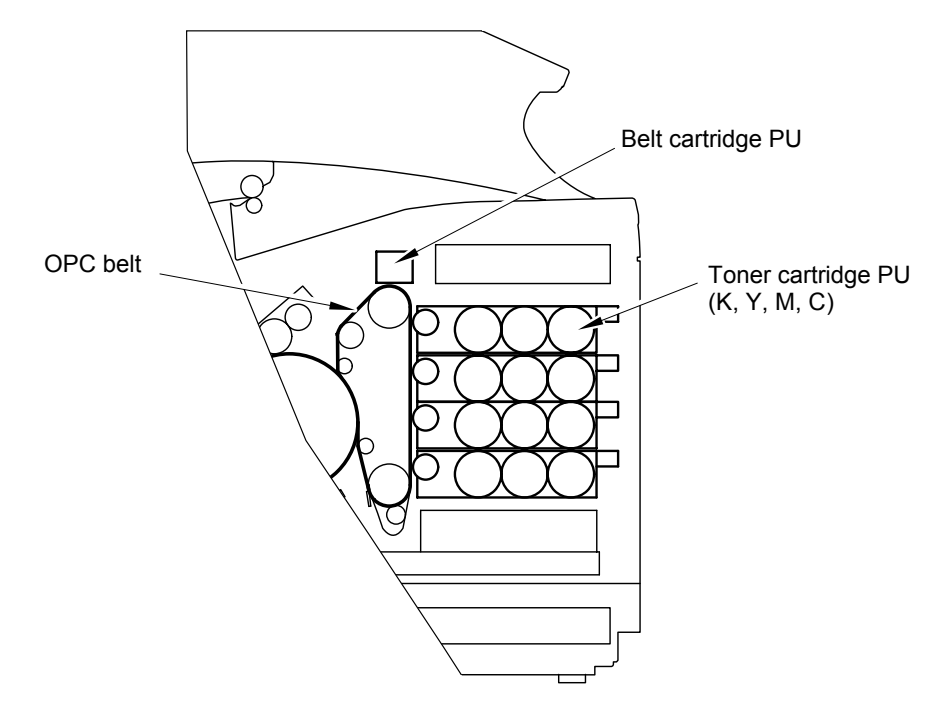

Fig. 9-3

- (1) Replace the toner cartridge PU with a brand new toner cartridge PU.
- (2) Replace the belt cartridge PU with a brand new belt cartridge PU.

| I-3 | Jitter |
|-----|--------|
|     |        |

Uneven optical density appears periodically in the horizontal direction on the printed image as shown in print sample [3] of Fig.9-1.

#### Main Causes

- (1) Failure of main motor.
  - 1) Irregular rotation of the drive motor.
  - 2) Failure of the OPC drive gear ASSY PU.
  - 3) Variation of OPC belt running speed due to above reasons.
- (2) Failure of the belt cartridge PU.
- (3) Failure of the main drive gear ASSY PU.
- (4) Failure of the developer drive ASSY PU.

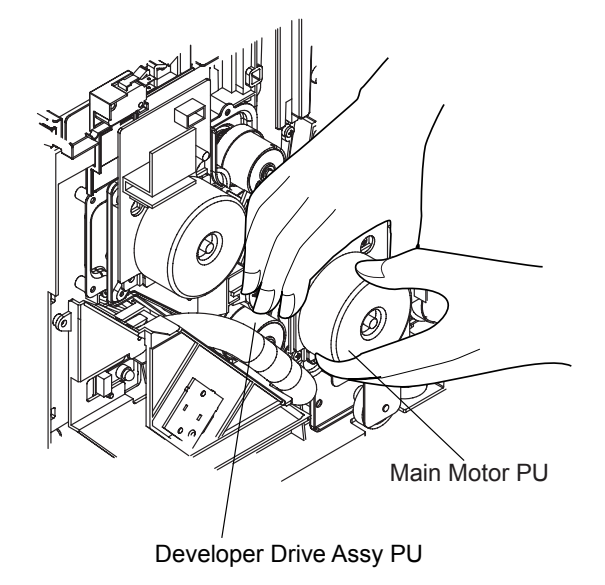

Fig. 9-4

- (1) Replace the OPC drive gear ASSY PU with a new OPC drive gear ASSY PU
- (2) Replace the belt cartridge PU with a new belt cartridge PU.
- (3) Replace the main drive gear ASSY PU with a new main drive gear ASSY PU.
- (4) Replace the developer drive ASSY PU with a new developer drive ASSY PU.

| I-4 | Ribbing |
|-----|---------|
|-----|---------|

Light print occurs on the right or left hand side of the image as shown in print sample [4] of Fig.9-1.

Main Causes

- Slight tilt on the surface of machine installation table. (Tilt should be less than 1°.)
- (2) Toner amount in the toner cartridge PU is insufficient.
- (3) Toner cartridge PU is not laid as level, and as the result, toner concentrates to one side.
- (4) The back cover ASSY is not properly closed.
- (5) The OPC belt is off the truck and gets deformed.
- (6) Retract failure of the toner cartridge PU.

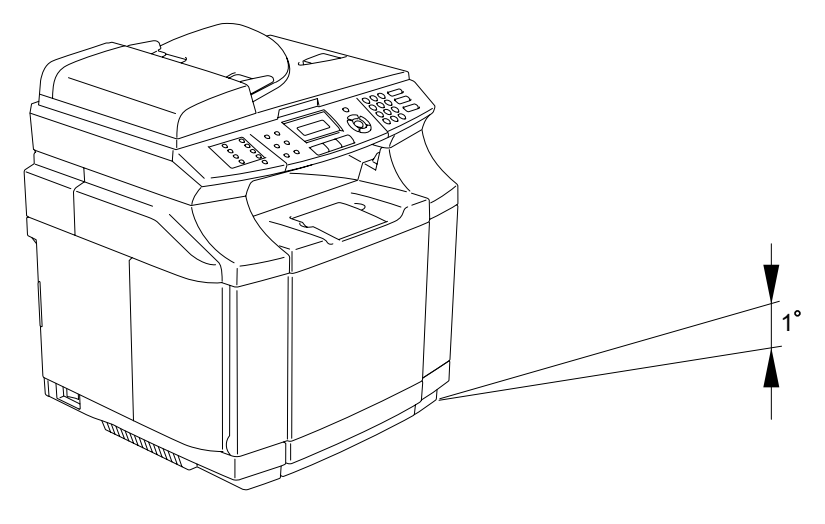

Fig. 9-5

- (1) Confirm the machine installation table to be flat and appropriate.
- (2) Shake the toner cartridge horizontally for several times to remedy the concentration.
- (3) Replace the toner cartridge PU with a new cartridge PU.
- (4) Close the back cover ASSY properly.
- (5) Replace the belt cartridge PU with a new belt cartridge PU.
- (6) Replace the developer retract solenoid PU with a new developer retract solenoid PU.

| I-5 | Wrinkle / Image Migration |
|-----|---------------------------|
|-----|---------------------------|

Banding shadows of different optical density appear due to the wrinkle, image migration and color misregistration occurring on the print paper as shown in print sample [5] of Fig.9-1.

#### Main Causes

- (1) Paper in use is not a recommended paper, or is an abandoned paper.
- (2) The back cover ASSY PU is not locked properly.
- (3) Fuser roller is deformed or reaches to the end of life.
- (4) One side of fusing unit FU is lifted when installed.

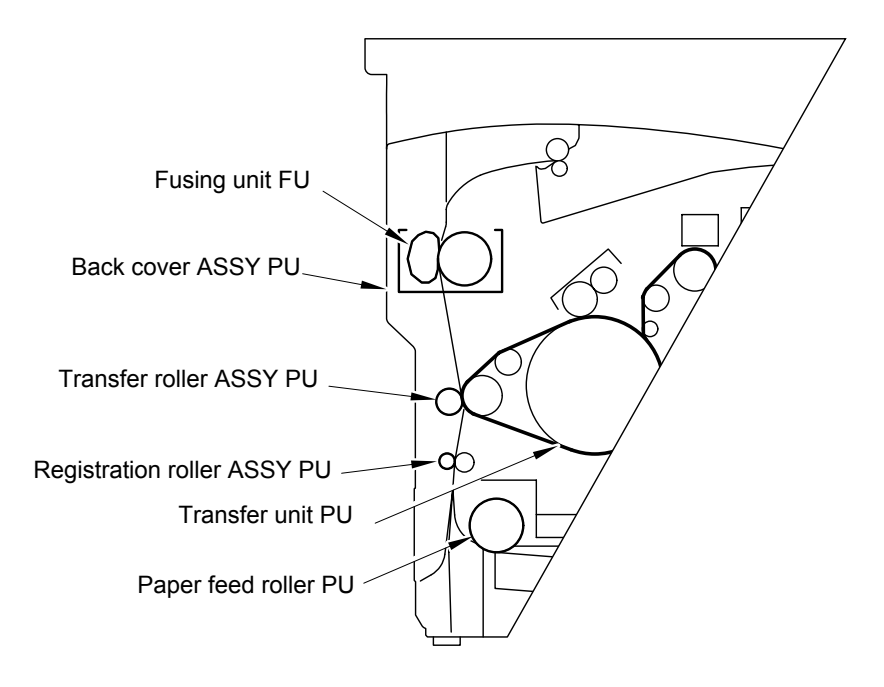

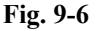

- (1) Use a recommended paper or fresh paper from a paper bag.
- (2) Push the back cover ASSY PU and ensure the locking at the both sides (left and right).
- (3) Confirm that the fusing unit FU is installed properly and fixed with the lock lever lock lever of the left and right.
- (4) Replace the fusing unit FU with a new unit FU.

| I-6 White Line (1) |  |
|--------------------|--|
|--------------------|--|

Vertical white line appears in the specific color area when test-printed in the four color mode (Stripe Mode), as shown in print sample [6] of Fig.9-1.

#### Main Causes

- (1) Foreign particles adhere to developer roller of specific color in question.
- (2) Developer roller's surface is damaged.

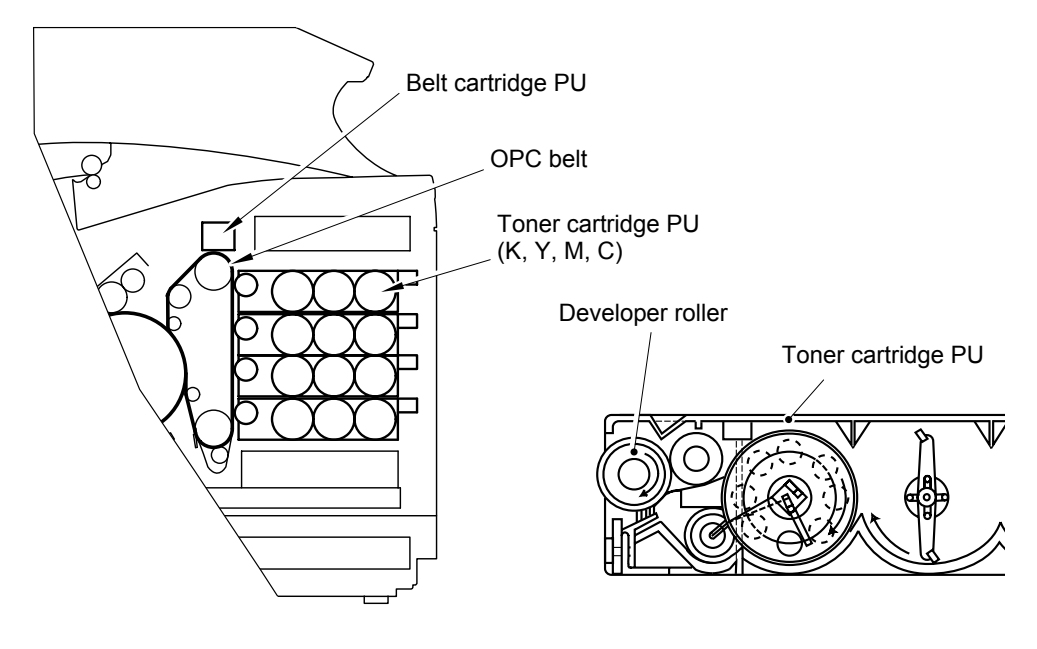

Fig. 9-7

- (1) Implement the test print.
- (2) Confirm the toner cartridge PU of specific color in question that has caused the white line.
- (3) Remove the foreign particles adhering to the developer roller.

| I-7 White Line (2) |  |
|--------------------|--|
|--------------------|--|

Vertical white line appears from the leading edge to the trailing edge of printed image as shown in print sample [7] of Fig.9-1.

#### Main Causes

- (1) Dustproof glass of laser ASSY PU is smeared with toner or foreign particles.
- (2) Hairy foreign particles adhere to the laser beam opening of laser ASSY PU.
- (3) There are foreign particles mixed in the toner cartridge PU.

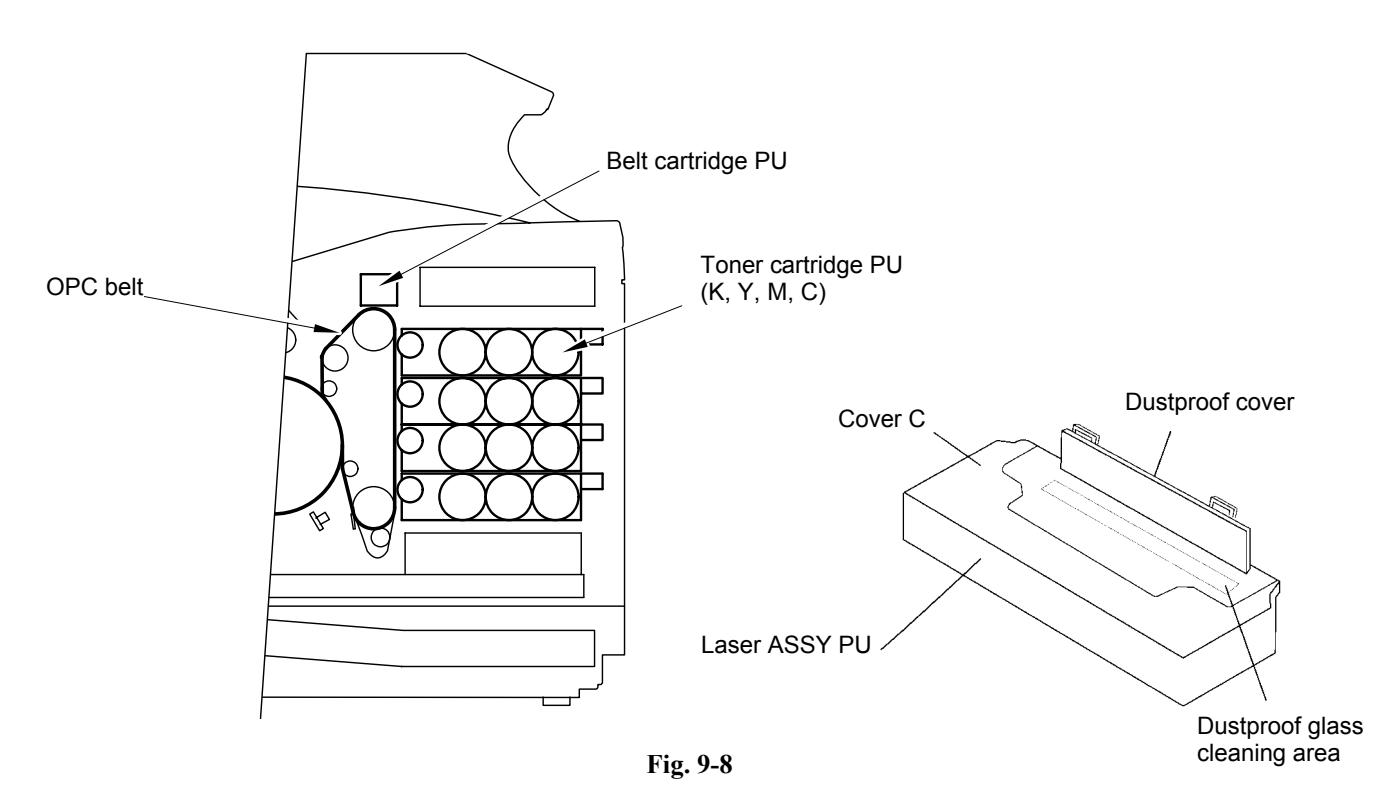

- (1) Clean the dustproof glass.
  - 1) Remove the belt cartridge PU and toner cartridge PU.
  - 2) Open the developer cover.
  - 3) Clean the dustproof glass.
- (2) Clean the laser beam opening of laser ASSY PU.
- (3) If white line II failure is attributed to toner cartridge PU, replace it with a new cartridge PU.

White band appears in the vertical direction of printed image as shown in print sample [8] of Fig.9-1.

#### Main Causes

- (1) Failure of the toner cartridge PU (blade).
- (2) Stain of the OPC charger roller PU.
- (3) Stain of the OPC belt.
- (4) Stain of the transfer belt.

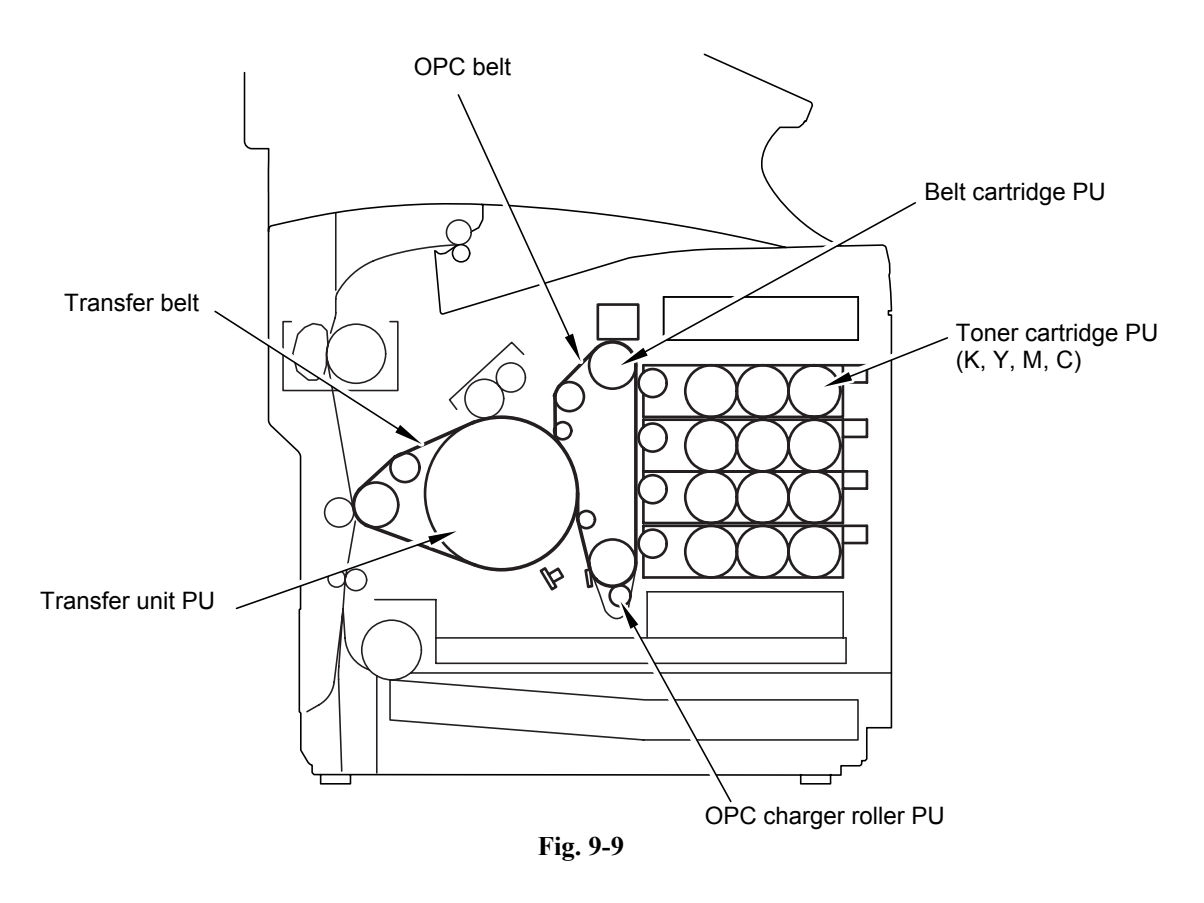

- (1) Replace the toner cartridge PU with a new toner cartridge PU.
- (2) Replace the belt cartridge PU with a new belt cartridge PU.
- (3) Replace the transfer unit PU with a new transfer unit PU.
| I-9 | Black Line |
|-----|------------|
|-----|------------|

Fine black line appears in the printed image as shown in print sample [9] of Fig.9-1.

### Main Causes

- (1) The toner cartridge PU blade is deformed.
- (2) The OPC belt surface is damaged.
- (3) Foreign particles (paper dust, etc.) are stuck in between the cleaning blade and the OPC belt.
- (4) Foreign particles adhere to the perimeter parts of the OPC belt and the transfer belt, and consequently contact the toner image formed on the belt.

Belt cartridge PU

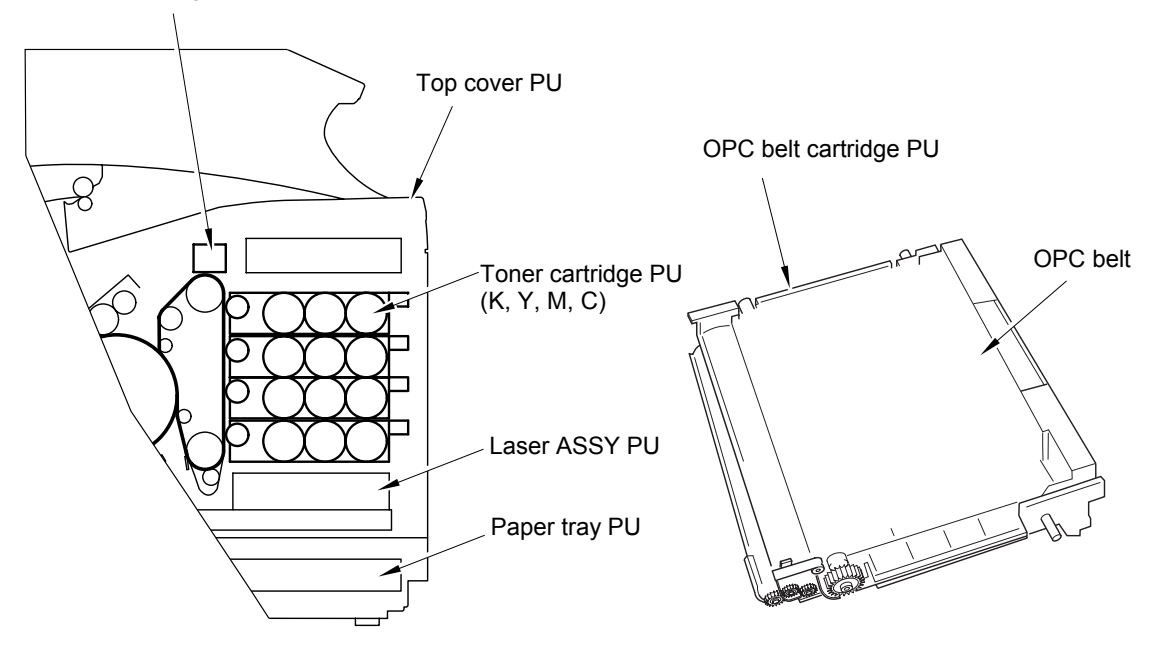

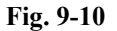

- (1) Replace the toner cartridge PU with a new toner cartridge PU.
- (2) Replace the belt cartridge PU with a new belt cartridge PU.
- (3) Clean the perimeter of the mounting area of the OPC belt and transfer belt.

| I-10 | Vertical Line |
|------|---------------|
|------|---------------|

Vertical line appears in the printed image as shown in print sample [10] of Fig.9-1.

### Main Causes

(1) Foreign particles (dust, etc.) adhere to the parts located around the OPC belt and the transfer belt, and consequently contact the toner image formed on the belt surface.

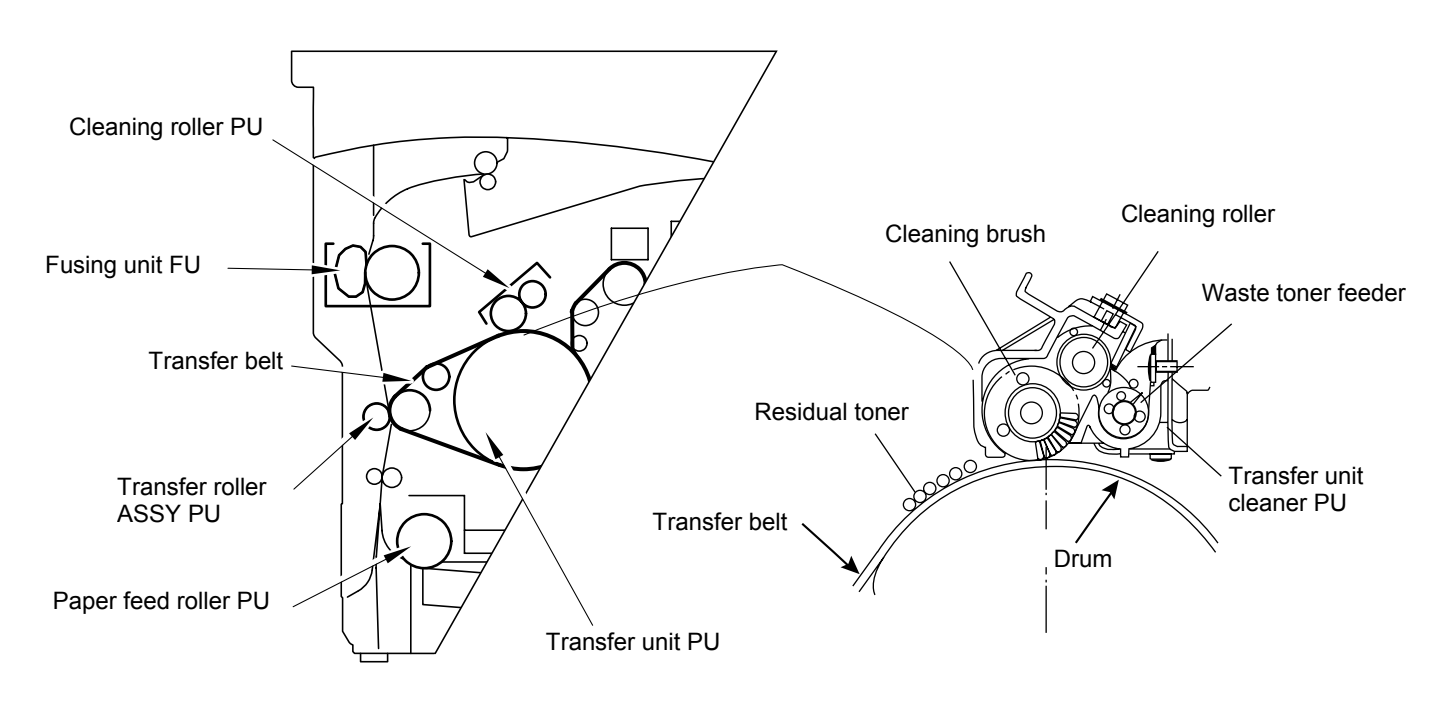

Fig. 9-11

- (1) Clean the stain of the belt cartridge PU.
- (2) Clean the stain of the transfer belt.
- (3) Remove the cleaning roller PU, and then clean the inside and outside of the waste toner feeder.

| I-11 | Vertically Staggered Image |
|------|----------------------------|
|------|----------------------------|

Printed image staggered in the vertical direction as shown in print sample [11] of Fig.9-1.

### Main Causes

- (1) Shock or vibration is applied to the machine.
- (2) Failure of the laser ASSY PU : Vibration from the rotation of scanner motor.

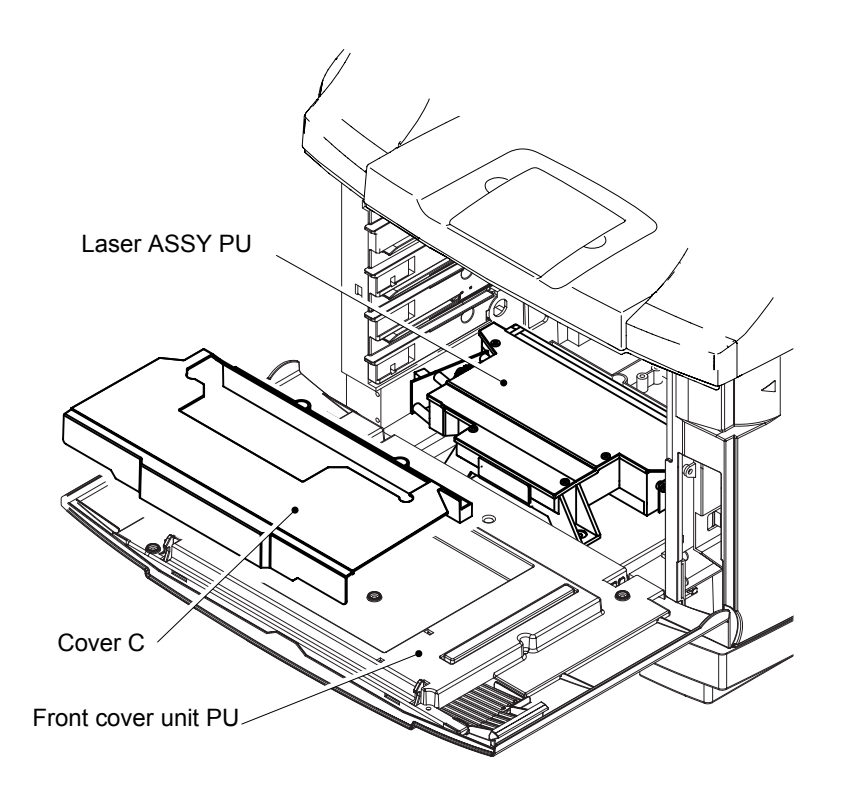

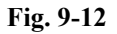

- (1) Do not apply shock or vibration to the machine body.
- (2) Replace the laser ASSY PU with a new laser ASSY PU.

| I-12 Banding |
|--------------|
|--------------|

Banding line appears in the horizontal direction as shown in print sample [12] of Fig.9-1.

Main Causes

- (1) This is a transfer failure due to the uneven rotational speed caused by the shock which occurs when the seam of OPC belt passes over the cleaning blade.
- (2) The OPC belt and the transfer belt fail to maintain the regular and proper rotation due to the impact caused during the retract of the toner cartridge.

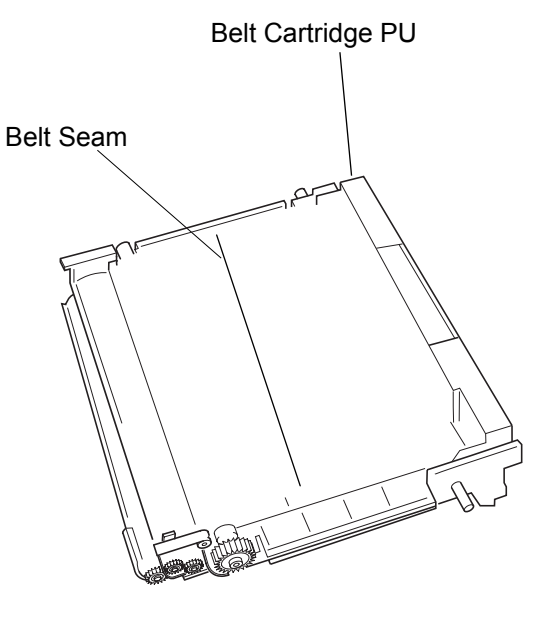

Fig. 9-13

- (1) Replace the belt cartridge PU with a new belt cartridge PU.
- (2) Replace the toner cartridge PU with a new toner cartridge PU.

| I-13 | White Band |
|------|------------|
|------|------------|

White banding line appears in the horizontal direction, and consequently causes a missing image as shown in print sample [13] of Fig.9-1.

### Main Causes

- (1) Deformation of the transfer roller.
- (2) Contact failure of the transfer roller's bias terminal.
- (3) Failure of the transfer roller clutch PU.

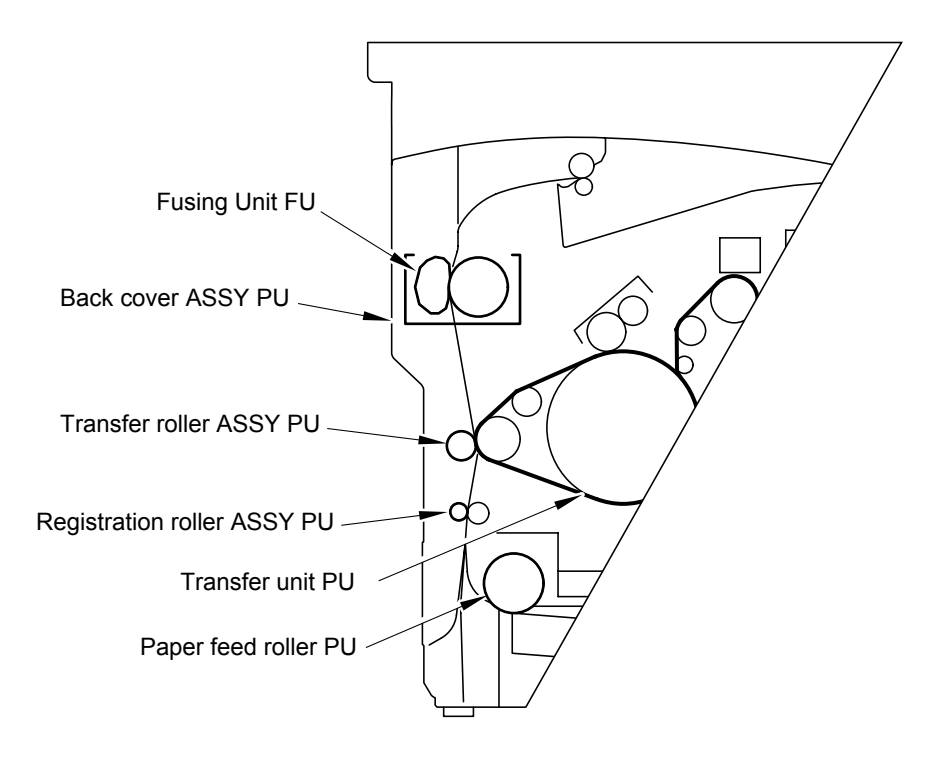

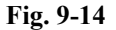

- (1) Replace the transfer roller ASSY PU with a new transfer roller ASSY PU.
- (2) Check up the transfer roller's bias terminal.
- (3) Check up the transfer roller clutch and cam structure.

| I-14 | Toner Drop |
|------|------------|
|------|------------|

Toner spot stain is caused on the print by toner dropping within the machine engine as shown in print sample [14] of Fig.9-1.

### Main Causes

- (1) Toner drops on the transfer belt due to the breakdown of the waste toner auger.
  - 1) Mylar of the waste toner auger is deformed.
  - 2) Waste toner is not properly collected by the waste toner auger.
- (2) Toner adhering to the developer roller drops on the OPC belt.

### Transfer Unit Cleaner

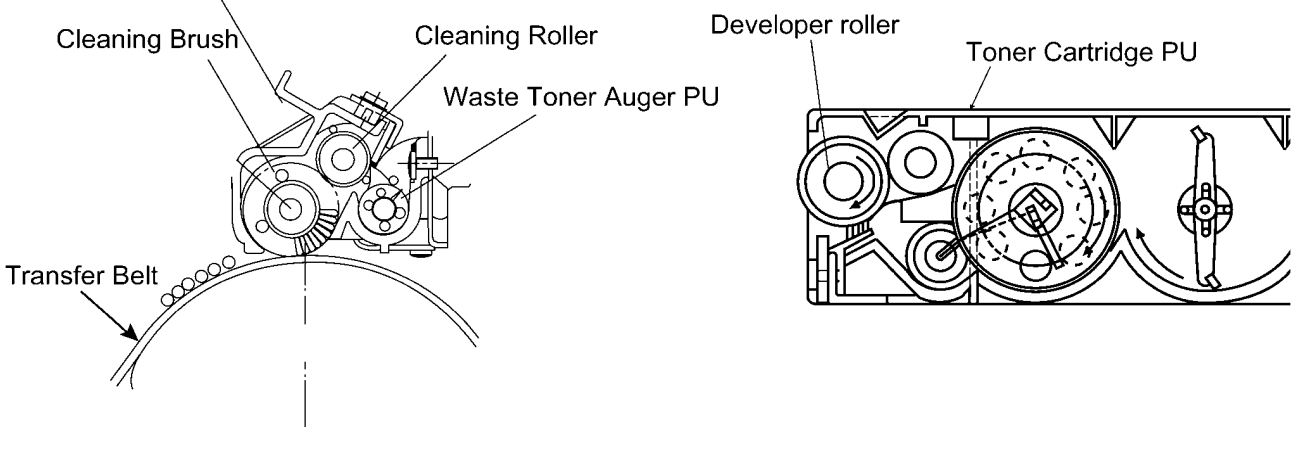

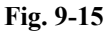

- (1) Check up the cleaning brush and the waste toner auger PU.
  - 1) Clean the perimeter of the transfer unit cleaner installation location.
  - 2) Check if the seal is deformed or damaged. If any deformation or damage, replace the transfer unit cleaner with a new transfer unit cleaner PU.
  - 3) Check if the waste toner is stuck in the machine engine. If stuck, absorb and remove the waste toner with the vacuum cleaner.
- (2) Remove the toner cartridge PU.
  - 1) Clean the toner cartridge PU.
  - 2) Replace the toner cartridge PU with a new cartridge PU.

White spots and black spots appear on the print as shown in print sample [15] of Fig.9-1.

### Main Causes

- (1) Foreign particles adhere to the OPC belt or the transfer belt.
- (2) The OPC belt or the transfer belt is damaged.
- (3) Foreign particles mixed in the toner.
- (4) Foreign particles adhering to the transfer roller PU, or local deformation of transfer roller PU.

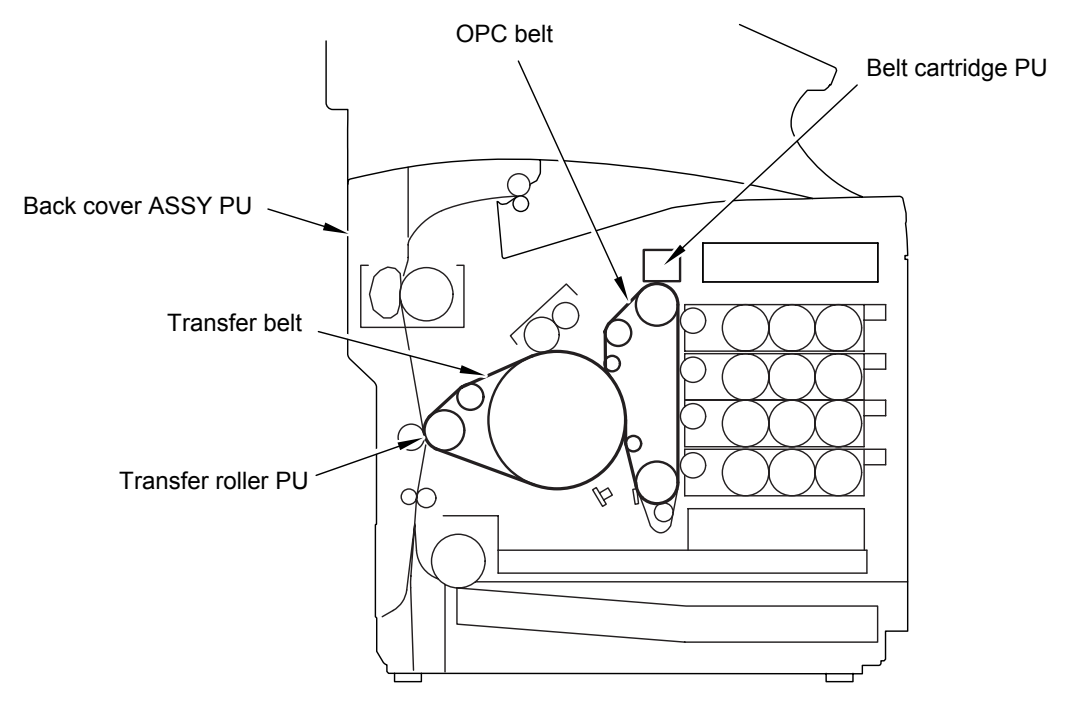

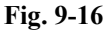

- (1) Remove the belt cartridge PU.
  - 1) Lightly wipe off the foreign particles adhering to OPC belt, using cotton cloth.
  - 2) Replace the damaged belt cartridge with a new cartridge.
- (2) Open the back cover ASSY PU, and check the transfer belt surface.
  - 1) With the cotton cloth, lightly wipe off the foreign particles adhering to the transfer belt.
  - 2) Replace the damaged back cover ASSY PU with a new back cover ASSY PU.
- (3) Remove the toner cartridge PU.
  - 1) Replace the toner cartridge PU with a new cartridge PU.
- (4) Replace the transfer roller ASSY PU with a new transfer roller ASSY PU.

| I-16 | Mixed Color Image |
|------|-------------------|
|------|-------------------|

Mixed color image appears in the print as shown in print sample [16] of Fig.9-1.

#### Main Causes

- (1) Retract error of the toner cartridge PU.
- (2) Retract error of the transfer roller ASSY PU.
- (3) Retract error of the transfer belt cleaning roller PU.

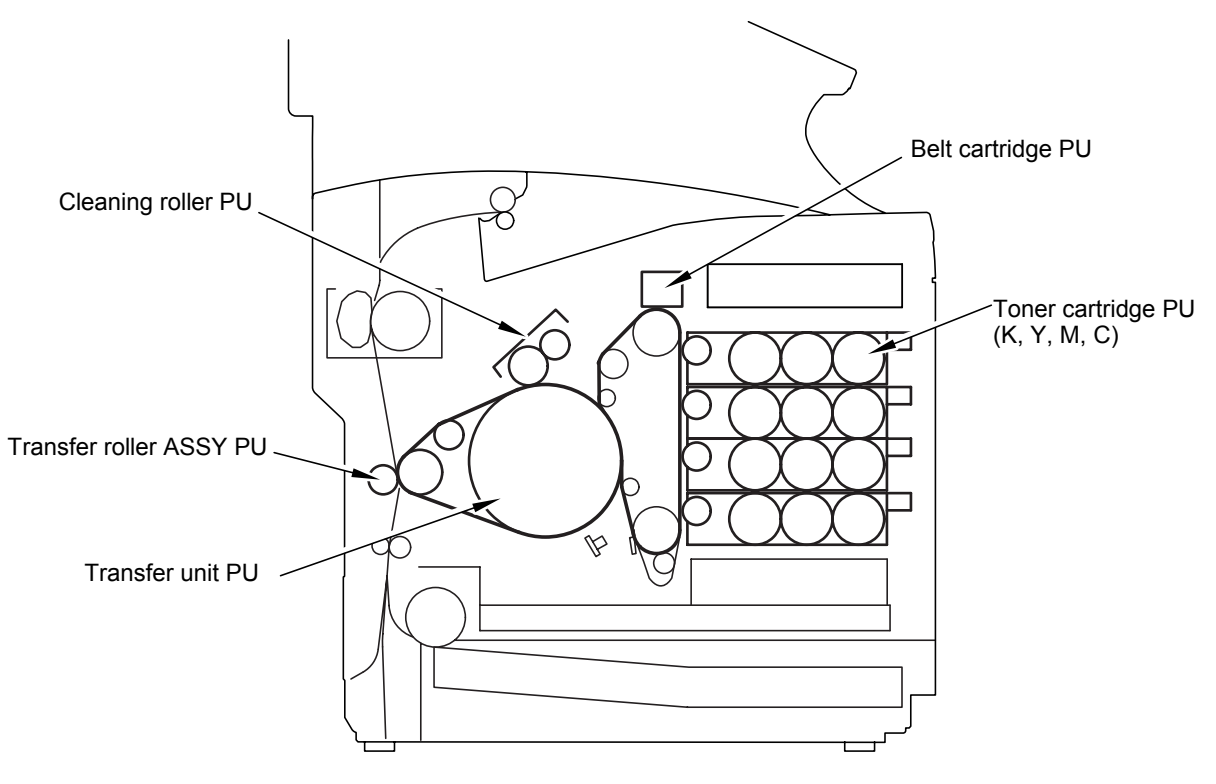

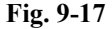

- (1) Confirm where the mixed color image is caused.
  - 1) If it is on the OPC belt, the cause is the retract error of the toner cartridge.
  - 2) If it is on the transfer belt, the cause is the retract error of the transfer belt or cleaning roller.
- (2) Replace the toner cartridge retract gear PU or the retract solenoid PU with a new one.
- (3) Replace the transfer roller clutch PU with a new transfer roller clutch PU.
- (4) Replace the belt cleaning roller solenoid PU with a new belt cleaning roller solenoid PU.

Color misregistration is caused between two colors as shown in print sample [17] of Fig.9-1.

### Main Causes

- (1) The OPC belt off-track error.
- (2) The OPC belt fails to maintain the regular and proper rotation due to the impact caused when the toner cartridge contacts the OPC belt.
- (3) The transfer belt off-track error.
- (4) The transfer belt fails to maintain the regular and proper rotation due to the impact caused when the transfer roller contacts the transfer belt.

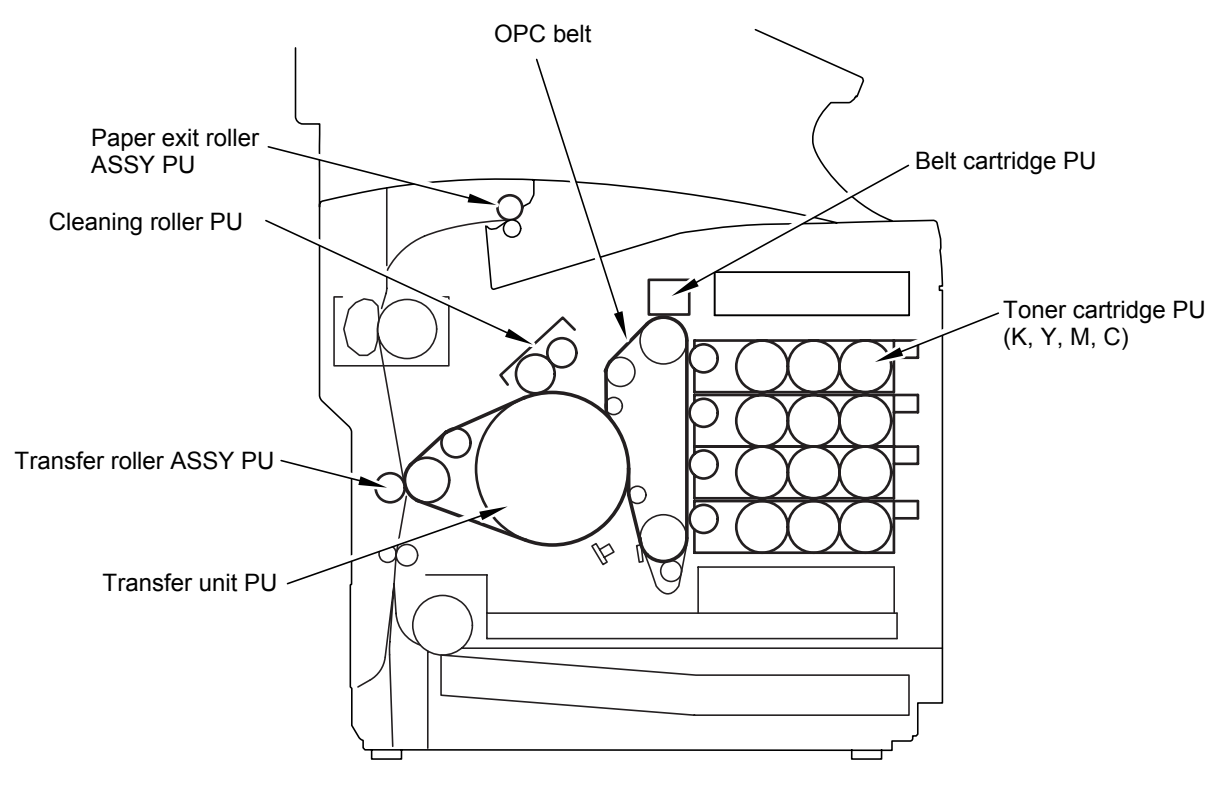

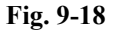

- (1) Confirm that the transfer roller ASSY PU is properly installed.
- (2) Confirm that the cleaning roller PU is properly installed.
- (3) Replace the belt cartridge PU with a new belt cartridge PU.
- (4) Replace the transfer unit PU with a new transfer unit PU.

| I-18 | Mottle |
|------|--------|
|------|--------|

Variation of the optical density is found in the image as shown in print sample [18] of Fig.9-1.

### Main Causes

- (1) The back cover ASSY is not fixed in place.
- (2) Installation of the transfer roller is not accurate.
- (3) THV output of DC high voltage unit is not normal.
- (4) Failure of the toner cartridge PU.
- (5) Deformation of the print paper.

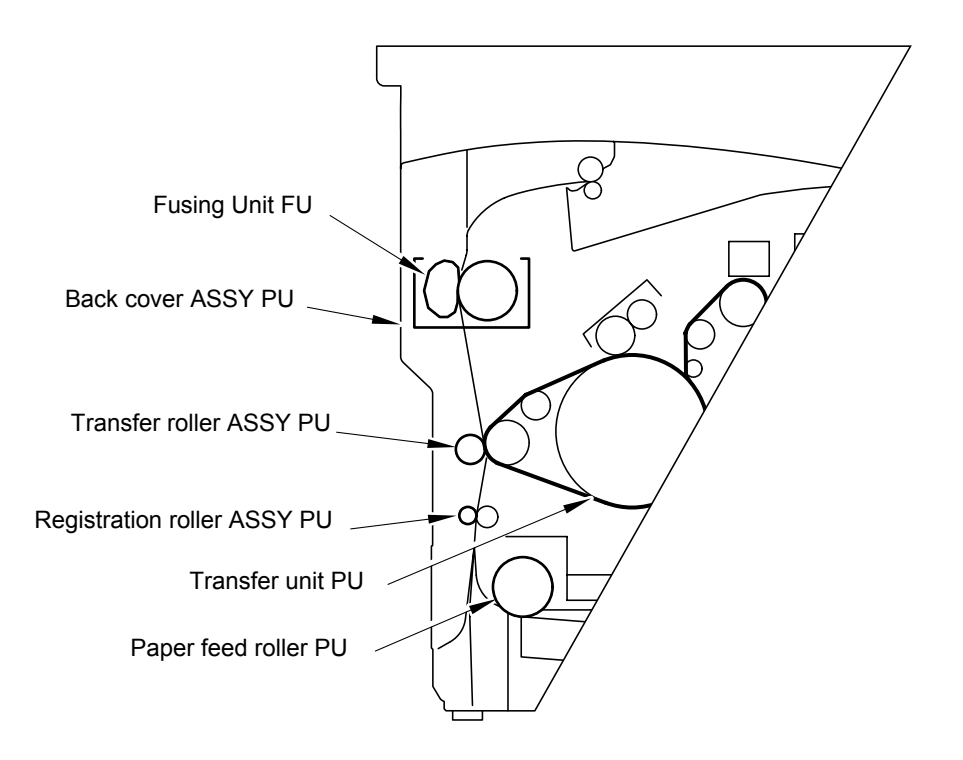

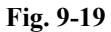

- (1) Confirm if the back cover ASSY PU is firmly locked or not.
- (2) Replace the papers with new papers.
- (3) Replace the toner cartridge PU with a new toner cartridge PU.
- (4) Confirm if the transfer roller ASSY PU is properly installed or not.
- (5) Replace the HV power supply unit PU with a new HV power supply unit PU.

Image of the preceding page appears on every other page as shown in print sample [20] of Fig.9-1.

### Main Causes

- (1) Cleaning failure due to the lifted cleaning brush of the transfer unit cleaner.
- (2) Contact failure of the belt cleaner's bias terminal.
- (3) Failure of HV power supply unit PU.

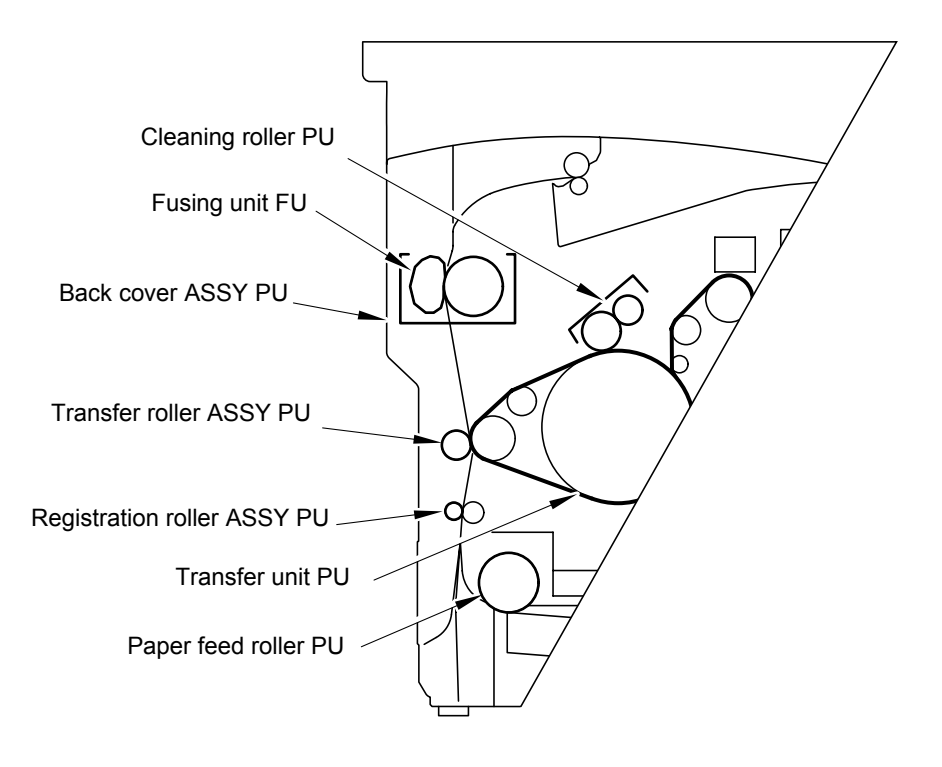

Fig. 9-20

- (1) Check if the cleaning roller PU is properly installed or not.
- (2) Replace the HV power supply unit PU with a new HV power supply unit PU.

| I-20 | Insufficient Gloss |
|------|--------------------|
|------|--------------------|

Gloss of the print is not sufficient as shown in print sample [20] of Fig.9-1.

### Main Causes

- (1) The fuser roller is deteriorated.
- (2) The fusing temperature is not properly controlled.
- (3) The mode setting of the paper is not correct.

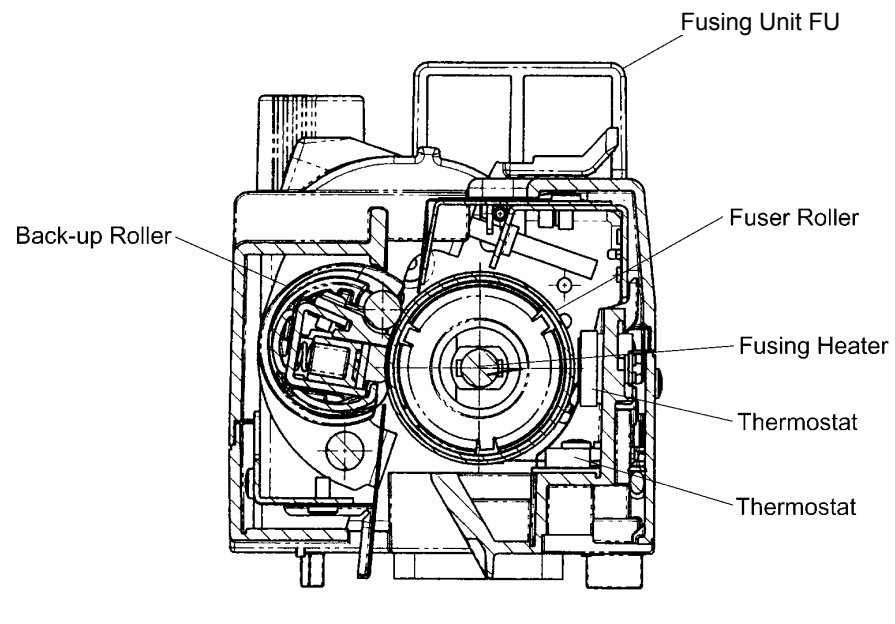

Fig. 9-21

- (1) Replace the fusing unit FU with a new fusing unit FU.
- (2) Confirm the mode setting (ordinary paper or thick stock) of the paper.

| I-21 | Back Stain |
|------|------------|
|------|------------|

Back side of the print paper is stained as shown in print sample [21] of Fig.9-1.

### Main Causes

- (1) Fusing unit:
  - 1) The fuser roller and the back-up roller is stained. (Print immediately after the inner jam occurred.)
  - 2) Fusing off-set error occurred. (Fusing temperature is not correct.)
  - 3) The fuser roller and the back-up roller are deteriorated.
- (2) The transfer roller is stained.

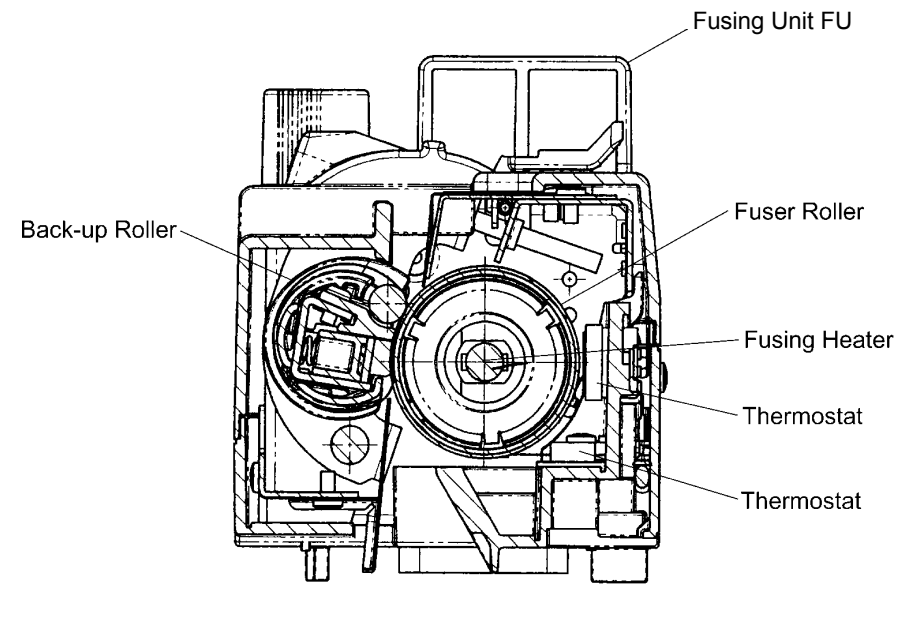

Fig. 9-22

- (1) Clean off the stain of the fuser roller by carrying out the blank printing for couple of pages.
- (2) Replace the fusing unit FU with a new fusing unit FU.
- (3) Replace the transfer roller ASSY PU with a new transfer roller ASSY PU.

| I-22 | White Print |
|------|-------------|
|------|-------------|

A blank page (no print at all) is output or a specific color is missing (not printed) as shown in print sample [22] of Fig.9-1.

### Main Causes

- (1) The laser beam path is shielded by the paper.
- (2) The toner cartridge is not sufficiently pressed in.
- (3) The bias voltage of the transfer roller is not enough.(Contact failure of the bias terminal of the HV power supply unit PU.)

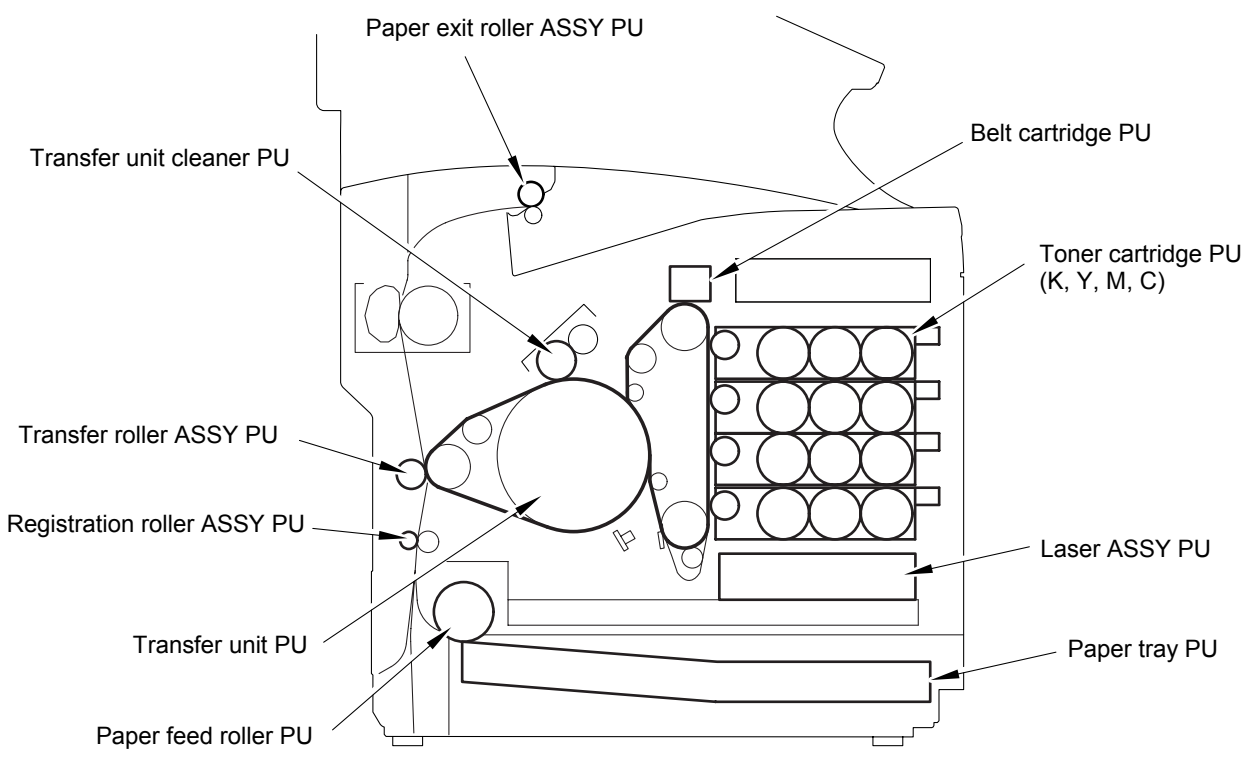

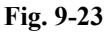

- (1) Check any paper or other foreign particles to lie in the laser beam path.
- (2) Replace the toner cartridge PU with a new toner cartridge PU.
- (3) Check the retract solenoid structure.
- (4) Check if the transfer roller ASSY PU is installed properly or not.
- (5) Replace the HV power supply unit PU with a new HV power supply unit PU.

Printed image is partially missing as shown in print sample [23] of Fig.9-1. This proves that the fusing is insufficient.

### Main Causes

- (1) The fuser tension-release lever is open. The shipping pieces are not removed.
- (2) Wrong selection of print media (label or envelope, etc.) at the host (driver) side.
- (3) Recommended paper is not being used.
- (4) Failure of the fusing unit.

- (1) Return the fuser tension-release lever. Remove the shipping pieces.
- (2) Adjust the mode of host side to suit the print media in use.
- (3) Use the recommended paper.
- (4) Replace the failed fusing unit with a new one.

Uneven Density (Right & Left)

### <u>Phenomenon</u>

The optical density is different between the right and left side of the printed image.

### Main Causes

- (1) The amount of toner in the toner cartridge PU is short.
- (2) The retract operation of the toner cartridge PU is not properly done.
- (3) The belt of the toner cartridge PU is deformed.
- (4) The belt of the transfer unit is deformed.
- (5) The transfer roller ASSY PU is not properly installed.
- (6) The back cover ASSY PU is deformed.
- (7) The back cover ASSY PU is not locked sufficiently
- (8) The dustproof glass of laser ASSY PU is stained.

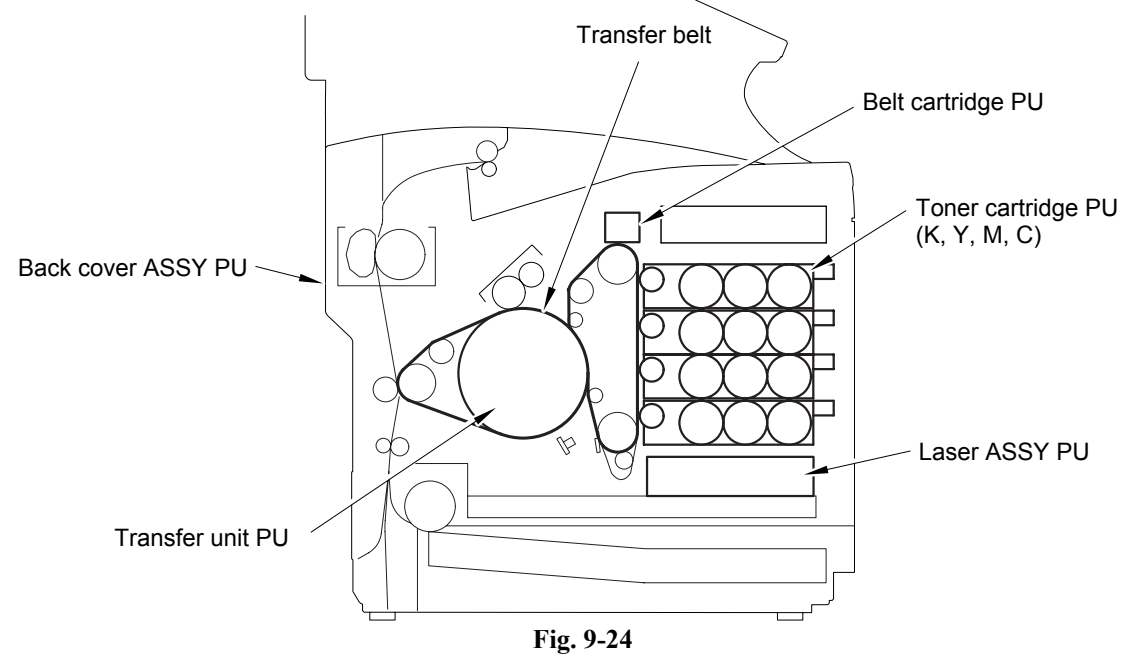

- (1) Replace the toner cartridge PU.
- (2) Check the toner retract clutch PU.
- (3) Replace the belt cartridge PU.
- (4) Confirm the proper installation of the transfer roller ASSY PU.
- (5) Replace the transfer roller ASSY PU.
- (6) Ensure to lock the back cover ASSY PU.
- (7) Replace the back cover ASSY PU.
- (8) Clean the laser ASSY PU.
- (9) Replace the laser ASSY PU.

| I-25 | Horizontal white line |
|------|-----------------------|
|------|-----------------------|

White line appears in the horizontal direction, as shown in print sample [25] of Fig.9-1.

### Main Causes

(1) There is a crack at the end of the OPC belt.

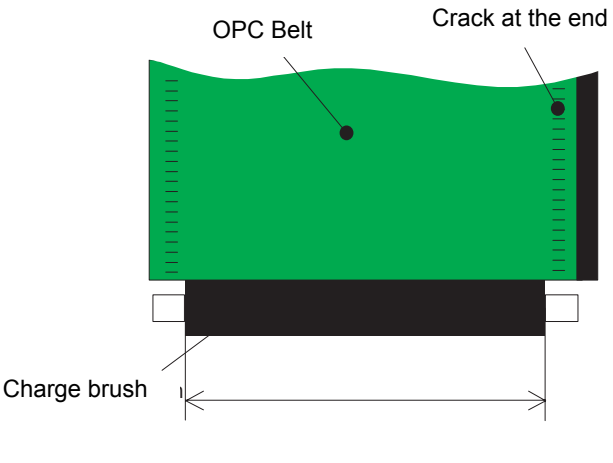

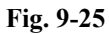

### Countermeasures

(1) Replace the OPC belt with the one supplied as an accessory, which has a barcode label on the bottom of its packaging.

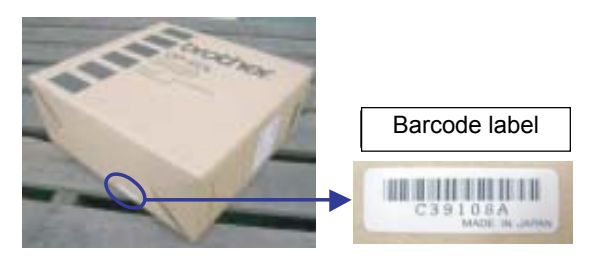

Fig. 9-26

### [3] Paper transport error

Paper is transported through the path shown in Fig.9-27. Paper jams at the following locations are easily cleared.

- Paper Feeding Part
  Feeding Part
  - Fuser Part
- Transfer Part Paper Exiting Part

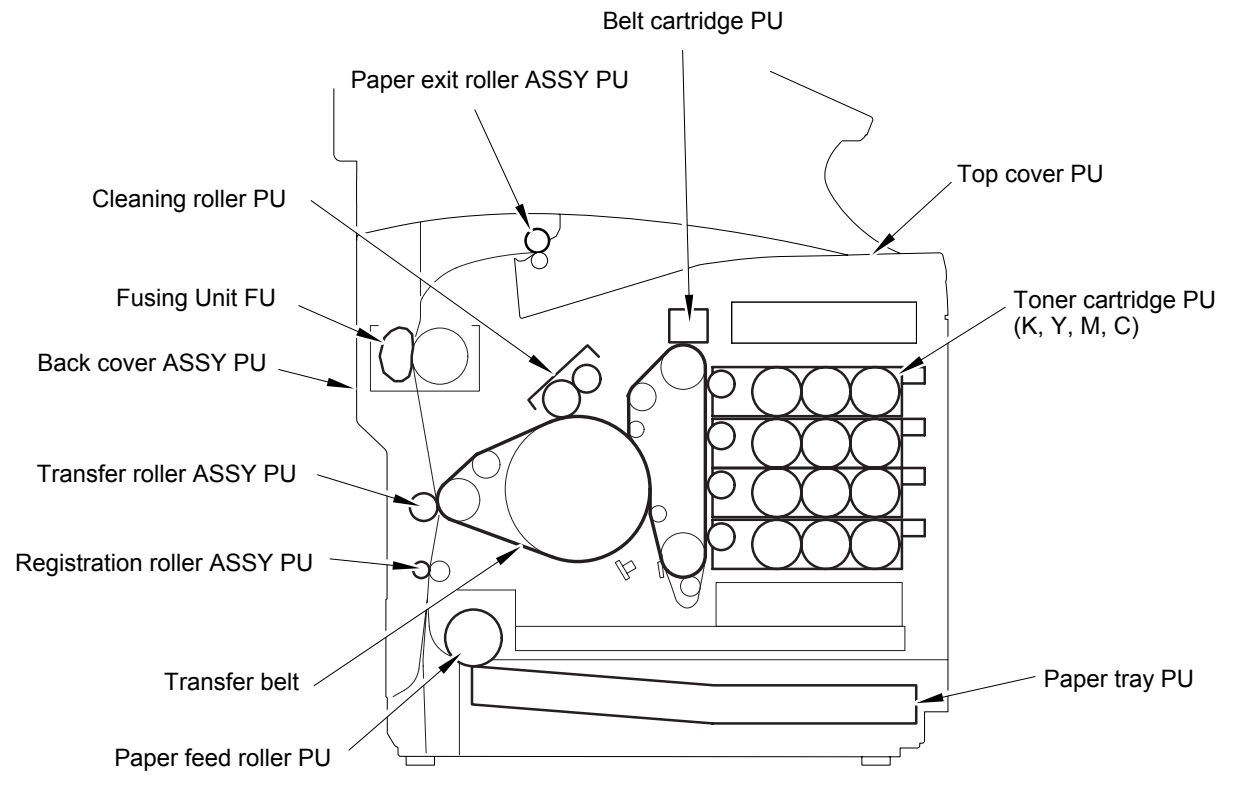

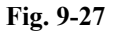

(1) Feed Jam

| Problem item      | <b>P</b> # | Check item                                                      | Result | Corrective action                            |
|-------------------|------------|-----------------------------------------------------------------|--------|----------------------------------------------|
|                   | 1          | Is the print paper the recommended paper?                       | NO     | Use the recommended paper.                   |
| Print Paper       | 2          | Is the print paper humid?<br>(Has the paper been<br>abandoned?) | YES    | Replace the existing papers with new papers. |
| Papar Cassatta DL | 3          | Is the print paper set in place?                                | NO     | Set the paper in the proper place.           |
| raper Casselle FO | 4          | Is the end plate properly set up?                               | NO     | Set the end plate to meet the paper size.    |
| Pick up Roller PU | 5          | Is the print paper caught in the paper feeder part?             | YES    | Remove the paper being caught.               |
| rick-up Koller PO | 6          | Is the paper feed roller damaged?                               | NO     | Replace the damaged paper feed roller.       |

### (2) Inner Jam

| Problem item        | <b>P</b> # | Check item                                              | Result | Corrective action                            |
|---------------------|------------|---------------------------------------------------------|--------|----------------------------------------------|
|                     |            | Open the back cover assy PU for check.                  |        |                                              |
| Transportation Part | 1          | Is there any paper inside the unit?                     | YES    | Remove the paper inside.                     |
|                     | 2          | Is the transfer roller firmly locked by the lock lever? | NO     | Fix the transfer roller with the lock lever. |
| Fusing unit         | 3          | Is the fusing unit properly locked?                     | NO     | Fix the fusing unit with the FU lock lever.  |
| rusing unit         | 4          | Is there any paper caught between the rollers?          | YES    | Remove the caught paper.                     |

### [4] Incorrect printout

Г

When the data is not printed correctly as it is seen on the PC screen, follow the procedures below in the event of a specific error.

|                                         | P-1                                                                                                    | <sup>1</sup> The machine prints unexpectedly or it prints garbage. |                             |        |                                  |  |  |  |  |
|-----------------------------------------|----------------------------------------------------------------------------------------------------|--------------------------------------------------------------------|-----------------------------|--------|----------------------------------|--|--|--|--|
| •                                       |                                                                                                    |                                                                    |                             |        |                                  |  |  |  |  |
|                                         | User Check                                                                                                    |                                                                    |                             |        |                                  |  |  |  |  |
| (1)                                     | (1) Check if the printer cable is not too long. It is recommended to use a parallel cable of less than 2 meters (6.6 feet) in length.                                                                                                    |                                                                    |                             |        |                                  |  |  |  |  |
| (2)                                     | 2) Check that the printer cable is not damaged or broken. Check also that the printer cable is connected to the correct interface connectors of both the machine and PC.                                                                                                    |                                                                    |                             |        |                                  |  |  |  |  |
| (3)                                     | 3) If an interface switching device is used, remove it and connect the computer directly to the machine and try again.                                                                                                    |                                                                    |                             |        |                                  |  |  |  |  |
| (4)                                     | (4) Check that the appropriate printer driver is selected as 'Set as Default'. Check also that the correct print port is set for the selected printer driver.                                                                                                    |                                                                    |                             |        |                                  |  |  |  |  |
| (5)                                     | 5) Check that the machine is not connected to the same port which is also connected to a mass storage device or scanner. Remove all other devices and connect the port to the machine only. Turn off the machine status monitor in the device options tab in the printer driver. |                                                                    |                             |        |                                  |  |  |  |  |
| (6)                                     | (6) If the print port is set as an ECP port, change it to a normal port.                                                                                                    |                                                                    |                             |        |                                  |  |  |  |  |
| (7)                                     | (7) Try printing the test page.                                                                                                    |                                                                    |                             |        |                                  |  |  |  |  |
| (8) Try resetting the factory settings. |                                                                                                    |                                                                    |                             |        |                                  |  |  |  |  |
|                                         |                                                                                                    |                                                                    |                             |        |                                  |  |  |  |  |
| Pos                                     | sible cause                                                                                                    | e Step                                                             | Check                       | Result | Remedy                           |  |  |  |  |
| Fail                                    | ure inside                                                                                                    | 1                                                                  | Is it possible to print the | No     | Identify the error type and then |  |  |  |  |

| Failure inside<br>the machine | 1  | Is it possible test? | to print the | No       | Identify the error type, and then<br>refer to the specified section of<br>this chapter. |
|-------------------------------|----|----------------------|--------------|----------|-----------------------------------------------------------------------------------------|
|                               | 1. | • . •                |              | <b>c</b> |                                                                                         |

**NOTE:** If the machine prints garbage or incorrect fonts, instruct the user to use the 'Troubleshooting for machine won't print' tool of the self-diagnostics tools. If the problem cannot be solved, instruct user to use the 'Diagnostics' tool described in the Chapter 7 so that you can get a log file to investigate the cause of the problem.

|  | P-2 | Unable to print full pages of a document with the "PRINT OVERRUN" message. |
|--|-----|----------------------------------------------------------------------------|
|--|-----|----------------------------------------------------------------------------|

### **User Check**

- (1) Press the **Black Start** key on the control panel to print the data remaining in the machine.
- (2) If this does not clear the error, reduce the complexity of your document or reduce the machine resolution.
- (3) Change the following setting in the machine driver and try again. The best combination of settings below will vary depending on your document. Graphic Mode / TrueType<sup>TM</sup> mode

**NOTE:** This problem may appear if the data is too complex. If it is not cleared by taking the actions above, it will be impossible to print such data under the machine specifications.

| P-3 | Unable to print full pages of a document with the "MEMORY FULL" message. |
|-----|--------------------------------------------------------------------------|
|-----|--------------------------------------------------------------------------|

### User Check

(1) Press the **Start** key on the control panel to print the data remaining in the machine.

(2) Reduce the complexity of your document or reduce the machine resolution.

**NOTE:** This problem may appear if the data is too complex.

| Possible cause      | Step | Check                                                                | Result | Remedy                |
|---------------------|------|----------------------------------------------------------------------|--------|-----------------------|
| Main PCB<br>failure | 1    | Is it possible to print after<br>reducing the data of a<br>document? | Yes    | Replace the main PCB. |

| P-4 | Headers or footers are not printed out even though they are viewed on PC screen. |
|-----|----------------------------------------------------------------------------------|

### **User Check**

Most laser printers have a restricted area that cannot be printed on. Usually the first two lines and last two lines of text cannot print (leaving 62 printable lines). Adjust the top and bottom margins in your document to allow for this.

| P-5 The machine sometimes prints a couple of characters and then ejects the page. |  | P-5 | The machine sometimes prints a couple of characters and then ejects the page. |
|-----------------------------------------------------------------------------------|--|-----|-------------------------------------------------------------------------------|
|-----------------------------------------------------------------------------------|--|-----|-------------------------------------------------------------------------------|

### **User Check**

### (For DOS environment only)

The application machine emulation setting and the machine's emulation do not match. Check in the application software which machine you have selected to make sure the machine is set up correctly. Remember that the machine emulates widely used machine selections:

HP Laser Jet 6P, HP Laser Jet 6P, Epson FX-850, IBM proprinter XL

Try setting the machine into HP emulation and then select the HP LaserJet 6P printer in the application software.

### [5] Network problem

If the error related to network occurs, refer to the following sections;

### □ Installation problem

The Brother print server is not found during setup of the network print software installation or from the printer driver of the Brother printer in Windows<sup>®</sup>.

# The Brother print server is not found using the Simple Network Configuration capabilities of Mac OS<sup>®</sup> X.

Make sure you have completed the IP address setting of the Brother print server according to Chapter 2 of this User's Guide before installing the network print software or printer driver. Check the following:

- 1. Make sure that the machine is powered on, is on-line and ready to print.
- Check to see if there is any LED activity. Brother print servers have two LEDs on the back panel of the machine. The upper side LED shows link status. The lower side LED shows activity (Receive/Transmit) status. No light: If both LEDs are off, then the print server is not connected to the network. Link LED is green: The link LED indicates green if the print server is connected to a Ethernet network.
- 3. Print the printer settings page and check if the settings such as IP address settings are correct for your network. The problem may be the result of mismatched or duplicate IP address. Verify that the IP address is correctly loaded into the print server. And make sure that no other nodes on the network have this IP address.
- 4. Verify that the print server is on your network as follows:

### For Windows<sup>®</sup>

Try pinging the print server from the host operating system command prompt with the command:

### ping ipaddress

Where ipaddress is the print server IP address (note that in some instances it can take up to two minutes for the print server to load its IP address after setting the IP address).

### For Macintosh<sup>®</sup>

### For Mac OS<sup>®</sup> 9.1 to 9.2

- (1) From the **Apple** menu, open the **Chooser**.
- (2) Click the **Brother Laser (IP)** icon, and make sure that your print server name appears in the right frame. If it is visible, then the connection is good. Otherwise, go to Step 5.

### For Mac OS® X 10.2.4 or greater

- (1) From the **Go** menu, select **Applications**.
- (2) Open the **Utilities** folder.
- (3) Double-click the **Printer Setup Utility** icon.
- (4) Click Add.

(5) Make the following selection. Make sure that your print server appears. If it is visible, then the connection is good. Otherwise, go to Step 5.

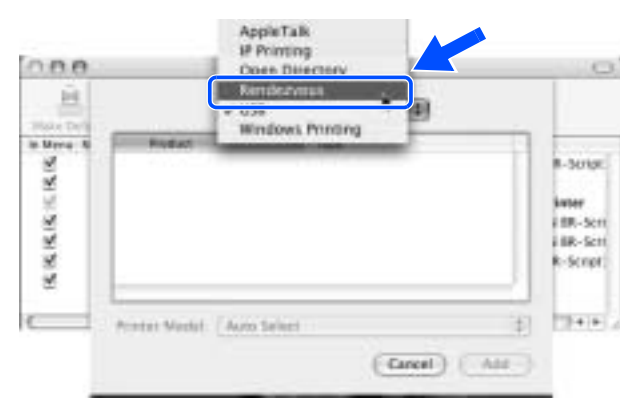

- 5. If you have tried 1 to 4 above and it does not work, then reset the print server back to the default factory settings and try from the initial setup again. For information how to reset to the default factory settings.
- 6. Check if a personal firewall such as ICF (Internet connecting firewall) for Windows XP is running on your computer. If it is running, temporarily turn it off and try again.
- **NOTE:** If none of the above steps are successful, there is almost certainly a hardware or network problem.

### □ Printing problem

### <Print job is not printed>

Make sure the status and configuration of the print server. Check following:

- 1. Make sure that the machine is powered on, is on-line and ready to print.
- 2. Print the Printer Settings Page of the machine and check if the settings such as IP address settings are correct for your network. The problem may be the result of mismatched or duplicate IP address. Verify that the IP address is correctly loaded into the print server. And make sure that no other nodes on the network have this IP address.
- 3. Verify that the print server is on your network as follows:

### For Windows<sup>®</sup>

(1) Try pinging the print server from the host operating system command prompt with the command:

ping ipaddress

Where ipaddress is the print server IP address (note that in some instances it can take up to two minutes for the print server to load its IP address after setting the IP address).

(2) If a successful response is received, then proceed to Windows<sup>®</sup> 95/98/Me and Windows NT<sup>®</sup> 4.0 Peer-to-Peer print (LPR) troubleshooting, and Windows<sup>®</sup> 2000/XP IPP troubleshooting. Otherwise, proceed to Step 4.

### For Macintosh<sup>®</sup>

### For Mac OS<sup>®</sup> 9.1 to 9.2

- (1) From the **Apple** menu, open the **Chooser**.
- (2) Click the **Brother Laser (IP)** icon, and make sure that your print server name appears in the right frame. If it is visible, then the connection is good. Otherwise, go to Step (4).

### For Mac OS<sup>®</sup> X 10.2.4 or greater

- (1) From the Go menu, select Applications.
- (2) Open the Utilities folder.
- (3) Double-click the Printer Setup Utility icon.
- (4) Click Add.
- (5) Make the following selection. Make sure that your print server appears. If it is visible, then the connection is good.

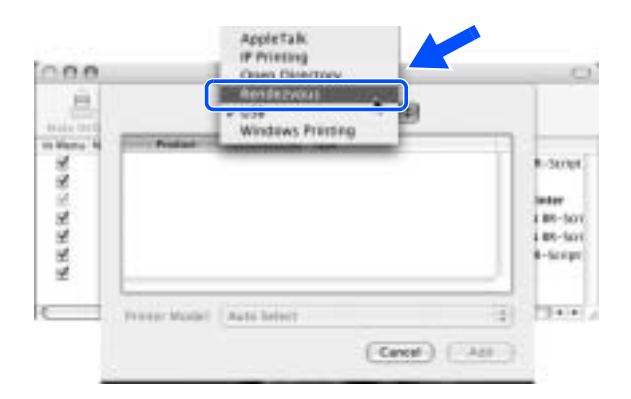

4. If you have tried 1 to 4 above and it does not work, then reset the print server back to the default factory settings and try from the initial setup again.

### <Error during printing>

If you try to print while other users are printing large amounts of data (e.g. many pages or color pages with high resolution), the machine is unable to accept your print job until the ongoing printing is finished. If the waiting time of your print job exceeds a certain limit, a time out situation occurs, which causes the error message. In such situations, execute the print job again after the other jobs are completed.

#### □ Protocol-specific troubleshooting

### <Windows<sup>®</sup> 95/98/Me and Windows NT<sup>®</sup> 4.0 Peer-to-Peer print (LPR) troubleshooting>

If you are having trouble printing on a Windows<sup>®</sup> 95/98/Me, Windows NT<sup>®</sup> 4.0 or later Peer-to-Peer network (LPR method), check the following:

- 1. Make sure that the Brother LPR Port driver is correctly installed and configured according to the Windows<sup>®</sup> 95/98/Me or Windows NT<sup>®</sup> 4.0 Peer-to-Peer chapters.
- 2. Try to turn the **Byte Count** on in the **Configure port** area of printer driver properties.

You may find that during the installation of BLP software, the screen that prompts you for a Port name is not displayed. This may happen on some Windows<sup>®</sup> 95/98/Me and Windows NT<sup>®</sup> 4.0 computers. Press the ALT and TAB keys to make it appear.

# <Windows<sup>®</sup> 95/98/Me and Windows NT<sup>®</sup> 4.0 Peer-to-Peer print (NetBIOS) troubleshooting>

If you are having trouble printing on a Windows<sup>®</sup> 95/98/Me, Windows NT<sup>®</sup> 4.0 or later Peer-to-Peer network (NetBIOS), check the following:

- 1. Make sure that the Brother NetBIOS Port driver is correctly installed and configured according to the Windows<sup>®</sup> 95/98/Me or Windows NT<sup>®</sup> 4.0 Peer-to-Peer (NetBIOS) chapters. You may find that during the installation of the port driver, the screen that prompts you for a Port name is not displayed. This happens on some Windows<sup>®</sup> 95/98/Me and Windows NT<sup>®</sup> 4.0 computers. Press the ALT and TAB keys to make it appear.
- 2. Make sure that the print server is configured to be in the same workgroup or domain as the rest of your computers. It may take several minutes for the print server to appear in the network neighborhood.

### <Windows<sup>®</sup> 2000/XP IPP troubleshooting>

### Want to use a different Port number other than 631.

If you are using Port 631 for IPP printing, you may find that your firewall may not let the print data through. If this is the case, use a different port number (port 80), or configure your firewall to allow Port 631 data through.

To send a print job using IPP to a machine using port 80 (the standard HTTP port) enter the following when configuring your Windows<sup>®</sup> 2000/XP system.

http://ip\_address/ipp

### Get More Info option in Windows<sup>®</sup> 2000 not working

If you are using a URL of:

http://ip address:631 or http://ip address:631/ipp,

the **Get More Info** option in Windows<sup>®</sup> 2000 will not function. If you wish to use the **Get More Info** option, use the following URL:

http://ip\_address

### <Web browser troubleshooting (TCP/IP)>

- 1. If you can not connect to the print server using your web browser it may be worth checking the proxy settings of your browser. Look in the exceptions setting and if necessary, type in the IP address of the print server. This will stop your PC from trying to connect to your ISP or proxy server every time you wish to look at the printer server.
- 2. Make sure that you are using the proper web browser, we recommend Netscape Navigator<sup>®</sup> version 4.0 or later/ Microsoft Internet Explorer<sup>®</sup> version 5.0 or later.

### [6] Troubleshooting of the control panel

L-1

Nothing is displayed on the LCD.

# User Check

(1) Verify if the power switch is turned off.

| Possible cause                                                            | Step | Check                                                                       | Result | Remedy                                                       |
|---------------------------------------------------------------------------|------|-----------------------------------------------------------------------------|--------|--------------------------------------------------------------|
| Connection<br>between main<br>PCB and control<br>panel PCB                | 1    | Main PCB and<br>control panel PCB<br>are properly<br>connected              | No     | Fix the connector properly.                                  |
| Harness between<br>main PCB and<br>control panel<br>PCB                   | 2    | Harness is damaged.                                                         | Yes    | Replace the harness with a normal part.                      |
| Connection<br>between main<br>PCB and low-<br>voltage power<br>supply PCB | 3    | Main PCB and low-<br>voltage power supply<br>PCB are properly<br>connected. | No     | Fix the connection properly.                                 |
| Harness between<br>main PCB and<br>low-voltage<br>power supply<br>PCB LCD | 4    | Harness is damaged.                                                         | Yes    | Replace the harness with a normal part.                      |
| LCD                                                                       | 5    | Replacement of LCD solves the problem.                                      | Yes    | Replace the LCD with a normal part.                          |
| Control panel<br>PCB                                                      | 6    | Replacement of<br>control panel PCB<br>solves the problem.                  | Yes    | Replace the control panel PCB with a normal part.            |
| Low-voltage<br>power supply<br>PCB                                        | 7    | Replacement of low-<br>voltage power supply<br>PCB solves the<br>problem.   | Yes    | Replace the low-voltage power supply PCB with a normal part. |
| Main PCB                                                                  | 8    | Replacement of main<br>PCB solves the<br>problem.                           | Yes    | Replace the main PCB with a normal part.                     |

L-2

The control panel does not work.

## **User Check**

(1) No

| Possible cause                                             | Step | Check                                                           | Result | Remedy                                                                               |
|------------------------------------------------------------|------|-----------------------------------------------------------------|--------|--------------------------------------------------------------------------------------|
| Key sticking                                               | 1    | Any key on control panel is stuck.                              | Yes    | Clean up the panel cover, or<br>remove the burrs from panel<br>cover and panel keys. |
| Connection<br>between main<br>PCB and control<br>panel PCB | 2    | Main PCB and<br>control panel PCB<br>are properly<br>connected. | No     | Fix the connection properly.                                                         |
| Harness between<br>main PCB and<br>control panel<br>PCB    | 3    | Harness is damaged.                                             | Yes    | Replace the harness with a normal part.                                              |
| Rubber key                                                 | 4    | Replacement of<br>rubber key solves the<br>problem              | Yes    | Replace the rubber key with a normal part.                                           |
| Control panel<br>PCB                                       | 5    | Replacement of<br>control panel PCB<br>solves the problem.      | Yes    | Replace the control panel PCB with a normal part.                                    |
| Main PCB                                                   | 6    | Replacement of main<br>PCB solves the<br>problem.               | Yes    | Replace the main PCB with a normal part.                                             |

| L- | 3 |
|----|---|
| -  | - |

Printing from Macintosh applications fails.

## **User Check**

- (1) Verify that the printer driver supplied with the machine has been installed in the system folder and selected in the selector.
- (2) Check the port selected in the selector. The selected port has to match the actual port to which the printer cable is connected.

| Possible cause          | Step | Check                                                                                                    | Result | Remedy                                                                                                    |
|-------------------------|------|----------------------------------------------------------------------------------------------------|--------|----------------------------------------------------------------------------------------------------|
| Fault in machine        | 1    | Test page can be<br>printed using the<br>method described in<br>8.1.4.5 'Test Pattern<br>1' in Chapter 8. | No     | Check the symptom of the<br>problem and refer to an<br>appropriate section in this<br>Chapter to solve the problem. |
| Breakage of main<br>PCB | 2    | Printing can be made<br>using an appropriate<br>PC, printer cable,<br>and RS-100M?                        | No     | Replace the main PCB.                                                                                               |

### [7] Troubleshooting of fax functions

F-1

FAX can't send it.

# User Check

(1) Verify that the telephone cord is securely inserted.

| Possible cause                                             | Step | Check                                                                                                 | Result | Remedy                                                                                                    |
|------------------------------------------------------------|------|----------------------------------------------------------------------------------------------------|--------|----------------------------------------------------------------------------------------------------|
| Dialing mode<br>setting                                    | 1    | Dialing signal (PB or<br>DP) comes out<br>normally in each mode.<br>(Use telephone line<br>emulator.) | Yes    | Check the dialing mode setting<br>at customer's again.<br>Check the telephone line cord<br>between machine and socket. |
| Connection<br>between main<br>PCB and NCU<br>PCB           | 2    | Main PCB and NCU<br>PCB are properly<br>connected.                                                    | No     | Fix the connection properly.                                                                                           |
| Harness between<br>main PCB and<br>NCU PCB                 | 3    | Harness is damaged.                                                                                   | Yes    | Replace the harness with a normal part.                                                                                |
| Connection<br>between main<br>PCB and control<br>panel PCB | 4    | Main PCB and control<br>panel PCB are properly<br>connected.                                          | No     | Fix the connection properly.                                                                                           |
| Harness between<br>main PCB and<br>control panel PCB       | 5    | Harness is damaged.                                                                                   | Yes    | Replace the harness with a normal part.                                                                                |
| Contact of rubber<br>key                                   | 6    | The rubber key works correctly.                                                                       | No     | Replace the rubber key with a normal part.                                                                             |
| NCU PCB                                                    | 7    | Replacement of NCU<br>PCB solves the problem.                                                         | Yes    | Replace the NCU PCB with a normal part.                                                                                |
| Control panel PCB                                          | 8    | Replacement of control panel PCB solves the problem.                                                  | Yes    | Replace the control panel PCB with a normal part.                                                                      |
| Main PCB                                                   | 9    | Replacement of main<br>PCB solves the problem.                                                        | Yes    | Replace the main PCB with a normal part.                                                                               |

| F. | -2 |
|----|----|
| 1  | _  |

Speed dialing and One-touch dialing can't be used.

| Possible cause                                             | Step | Check                                                                                                 | Result | Remedy                                                                                                    |
|------------------------------------------------------------|------|----------------------------------------------------------------------------------------------------|--------|----------------------------------------------------------------------------------------------------|
| Speed dialing,<br>One-touch dialing                        | 1    | A fax transmission can<br>be made using the key,<br>ten?                                              | Yes    | Replace the main PCB.                                                                                                  |
| Dialing mode<br>setting                                    | 2    | Dialing signal (PB or<br>DP) comes out normally<br>in each mode.<br>(Use telephone line<br>emulator.) | Yes    | Check the dialing mode setting<br>at customer's again.<br>Check the telephone line cord<br>between machine and socket. |
| Connection<br>between main<br>PCB and NCU<br>PCB           | 3    | Main PCB and NCU<br>PCB are properly<br>connected.                                                    | No     | Fix the connection properly.                                                                                           |
| Harness between<br>main PCB and<br>NCU PCB                 | 4    | Harness is damaged.                                                                                   | Yes    | Replace the harness with a normal part.                                                                                |
| Connection<br>between main<br>PCB and control<br>panel PCB | 5    | Main PCB and control<br>panel PCB are properly<br>connected.                                          | No     | Fix the connection properly.                                                                                           |
| Harness between<br>main PCB and<br>control panel PCB       | 6    | Harness is damaged.                                                                                   | Yes    | Replace the harness with a normal part.                                                                                |
| Rubber key                                                 | 7    | Replacement of rubber key solves the problem.                                                         | Yes    | Replace the rubber key with a normal part.                                                                             |
| NCU PCB                                                    | 8    | Replacement of NCU<br>PCB solves the problem.                                                         | Yes    | Replace the NCU PCB with a normal part.                                                                                |
| Control panel PCB                                          | 9    | Replacement of control panel PCB solves the problem.                                                  | Yes    | Replace the control panel PCB with a normal part.                                                                      |

| F-3 |
|-----|
|-----|

## User Check

(1) Verify that the telephone cord is securely inserted.

| Possible cause       | Step | Check                                          | Result | Remedy                                          |
|----------------------|------|------------------------------------------------|--------|-------------------------------------------------|
| Receive mode setting | 1    | Receive mode is set to automatic receive mode. | No     | Set the receive mode to automatic receive mode. |
| NCU PCB              | 2    | Replacement of NCU<br>PCB solves the problem.  | Yes    | Replace the NCU PCB with a normal part.         |
| Main PCB             | 3    | Replacement of main<br>PCB solves the problem. | Yes    | Replace the main PCB with a normal part.        |

F-4 No bell ring.

| Possible cause                                        | Step | Check                                                   | Result | Remedy                                   |
|-------------------------------------------------------|------|---------------------------------------------------------|--------|------------------------------------------|
| Ring delay                                            | 1    | Ring delay is set to "0".                               | Yes    | Set the ring delay to other than "0".    |
| Ring volume                                           | 2    | Ring volume is set to "OFF".                            | Yes    | Set the ring volume to other than "OFF". |
| Connection<br>between main<br>PCB and scanner<br>unit | 3    | Main PCB and scanner<br>unit are properly<br>connected. | No     | Fix the connection properly.             |
| Harness between<br>main PCB and<br>scanner unit       | 4    | Harness is damaged.                                     | Yes    | Replace the harness with a normal part.  |
| Connection<br>between main<br>PCB and NCU<br>PCB      | 5    | Main PCB and NCU<br>PCB are properly<br>connected.      | No     | Fix the connection properly.             |
| Harness between<br>main PCB and<br>NCU PCB            | 6    | Harness is damaged.                                     | Yes    | Replace the harness with a normal part.  |
| Speaker                                               | 7    | Replacement of speaker solves the problem.              | Yes    | Replace the speaker with a normal part.  |
| NCU PCB                                               | 8    | Replacement of NCU<br>PCB solves the problem.           | Yes    | Replace the NCU PCB with a normal part.  |
| Main PCB                                              | 9    | Replacement of main<br>PCB solves the problem.          | Yes    | Replace the main PCB with a normal part. |

| ng. |
|-----|
| ľ   |

| Possible cause                                             | Step | Check                                                        | Result | Remedy                                   |
|------------------------------------------------------------|------|--------------------------------------------------------------|--------|------------------------------------------|
| Connection<br>between main<br>PCB and speaker              | 1    | Main PCB and speaker are properly connected.                 | No     | Fix the connection properly.             |
| Speaker                                                    | 2    | Replacement of speaker solves the problem.                   | Yes    | Replace the speaker with a normal part.  |
| Connection<br>between main<br>PCB and NCU<br>PCB           | 3    | Main PCB and NCU<br>PCB are properly<br>connected.           | No     | Fix the connection properly.             |
| Harness between<br>main PCB and<br>NCU PCB                 | 4    | Harness is damaged.                                          | Yes    | Replace the harness with a normal part.  |
| Connection<br>between main<br>PCB and control<br>panel PCB | 5    | Main PCB and control<br>panel PCB are properly<br>connected. | No     | Fix the connection properly.             |
| Harness between<br>main PCB and<br>control panel PCB       | 6    | Harness is damaged.                                          | Yes    | Replace the harness with a normal part.  |
| NCU PCB                                                    | 7    | Replacement of NCU<br>PCB solves the problem.                | Yes    | Replace the NCU PCB with a normal part.  |
| Main PCB                                                   | 8    | Replacement of main PCB solves the problem.                  | Yes    | Replace the main PCB with a normal part. |

| F-6 |
|-----|
|-----|

Dialing function does not switch between "tone" and "pulse".

| Possible cause                                   | Step | Check                                              | Result | Remedy                                  |
|--------------------------------------------------|------|----------------------------------------------------|--------|-----------------------------------------|
| Connection<br>between main<br>PCB and NCU<br>PCB | 1    | Main PCB and NCU<br>PCB are properly<br>connected. | No     | Fix the connection properly.            |
| Harness between<br>main PCB and<br>NCU PCB       | 2    | Harness is damaged.                                | Yes    | Replace the harness with a normal part. |
| NCU PCB                                          | 3    | Replacement of NCU<br>PCB solves the<br>problem.   | Yes    | Replace the NCU PCB with a normal part. |
| Main PCB                                         | 4    | Replacement of main<br>PCB solves the<br>problem.  | Yes    | Replace the main PCB with a normal part |

# **MFC-9420CN**

# **APPENDIX 1. SERIAL NUMBERING SYSTEM**

This appendix shows the location of serial number labels put on some parts and lists the coding information pertaining to the serial numbers.

Confidential

## SERIAL NUMBERING SYSTEM

Individual machines have a serial number label for the machine itself and a property label for the head/carriage unit.

This section lists the coding information for those serial numbers and property codes.

### [1] Serial No. Descriptions

The descriptions as below show how to read labels on each place.

< ID for production month of Machine >

| A: January  | E: May    | J: September |
|-------------|-----------|--------------|
| B: February | F: June   | K: October   |
| C: March    | G: July   | L: November  |
| D: April    | H: August | M: December  |
|             |           |              |

< ID for production month of other parts than the machine >

| 1: January  | 5: | May    | 9: | September |
|-------------|----|--------|----|-----------|
| 2: February | 6: | June   | X: | October   |
| 3: March    | 7: | July   | Y: | November  |
| 4: April    | 8: | August | Z: | December  |

(1) Machine

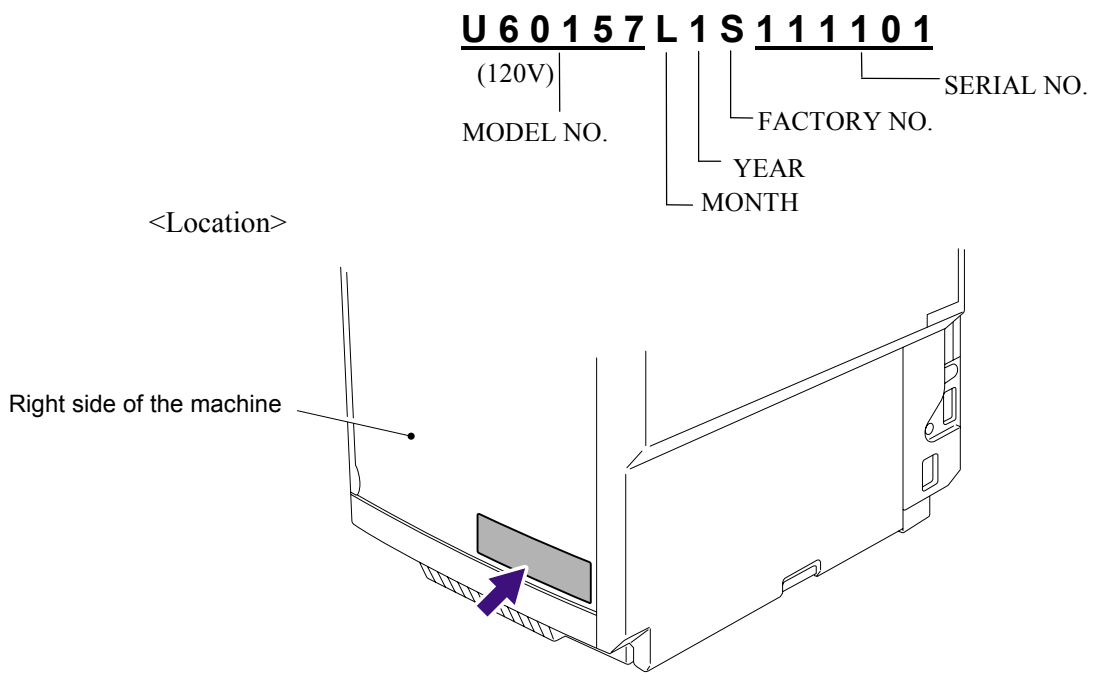

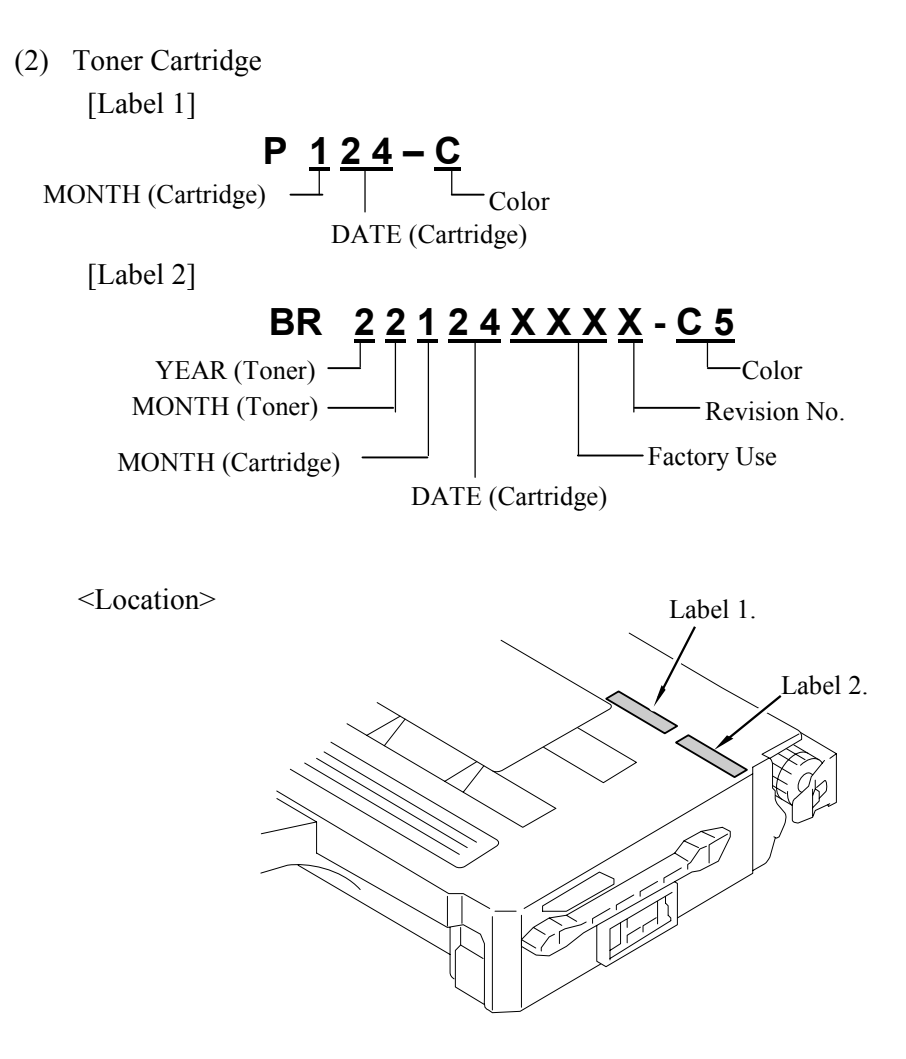

**NOTE:** There are two labels on each toner cartridge. There is a "P" mark with the starter toner on the label 1. There is "BR" written as noted above on the label 2.

(3) OPC Belt Cartridge

[Until the 30<sup>th</sup> of August, 2004]

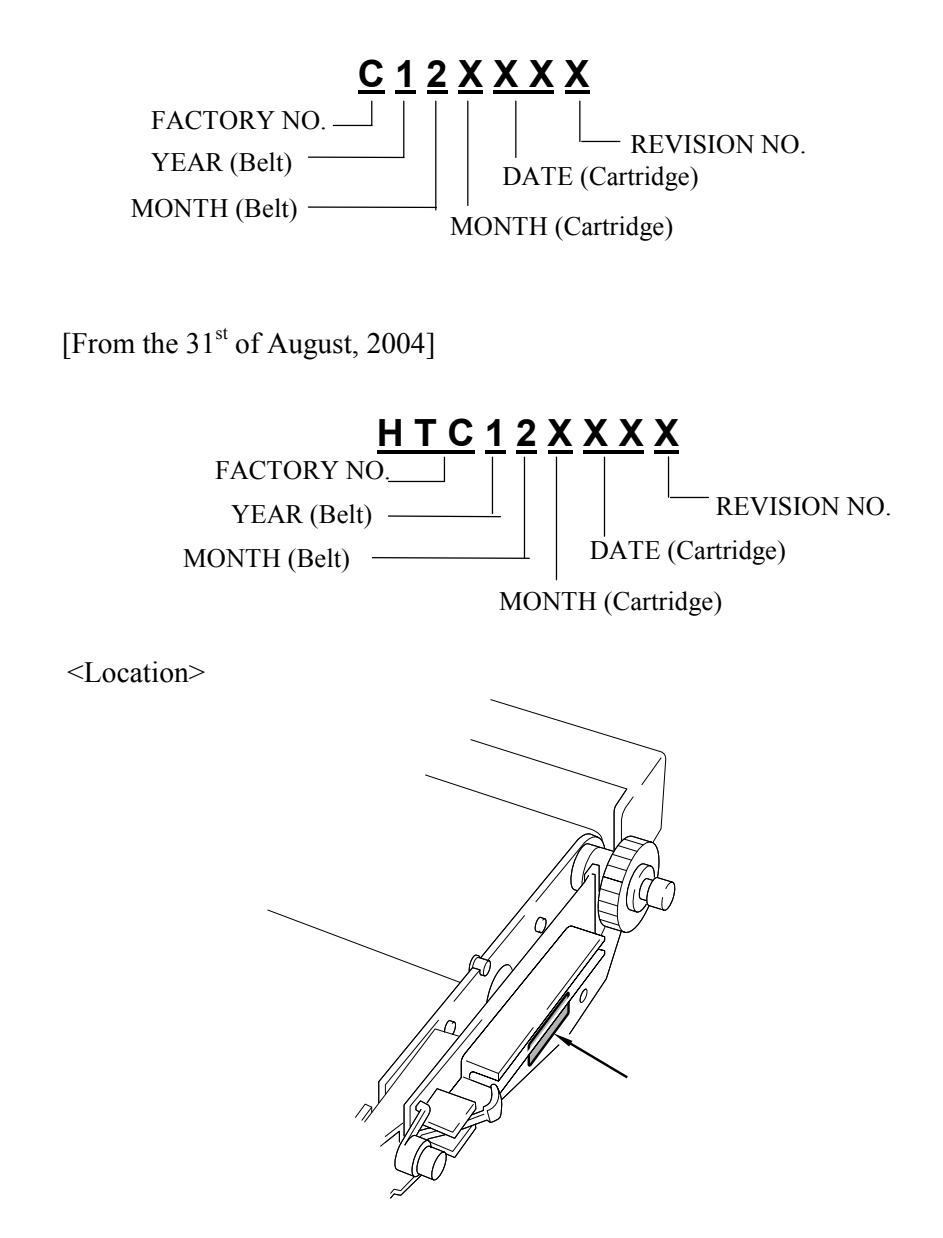

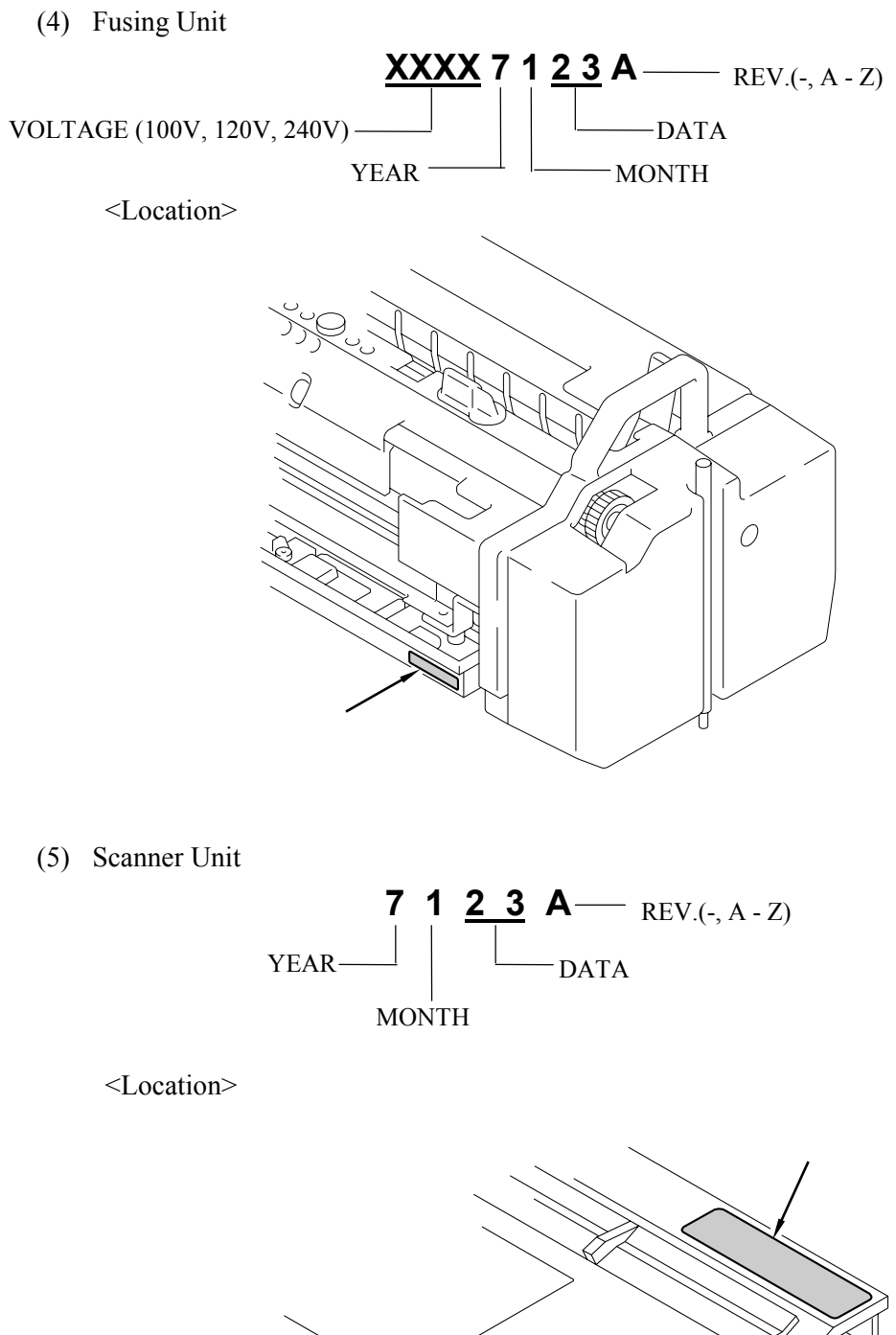

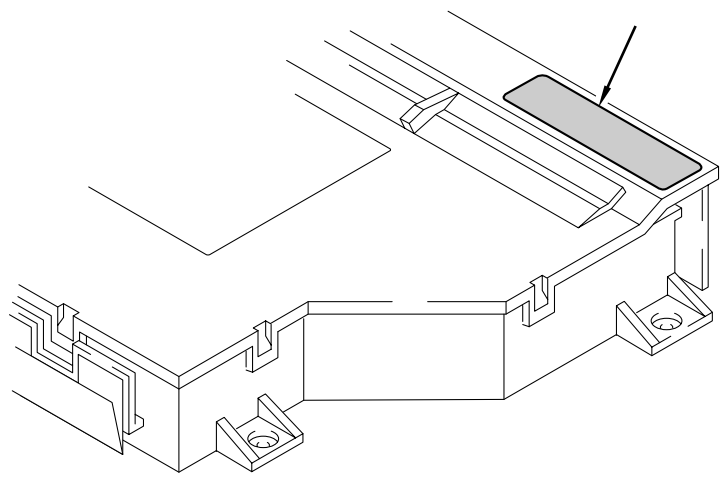
(6) Transfer Unit

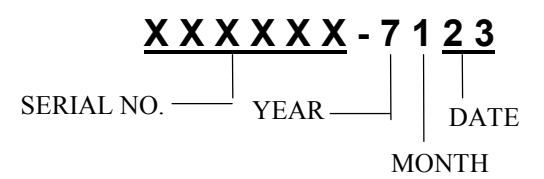

<Location>

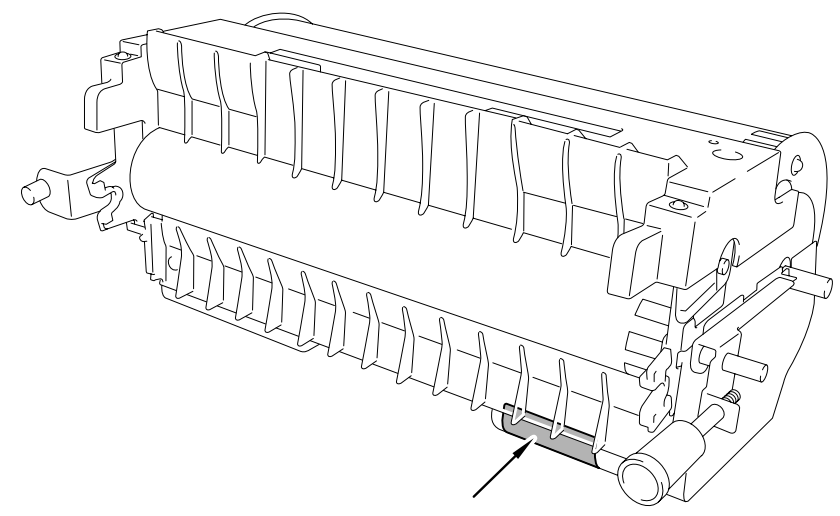

### MFC-9420CN

### **APPENDIX 2. FIRMWARE INSTALLATION**

This appendix provides instructions on how to update firmware stored in the flash ROM on the main PCB or load firmware to a new main PCB from the host PC. No hardware replacement is required for updating.

| A2.1 | INSTALLING THE UPDATE DATA TO THE MACHINE | App. | 2-1 |
|------|-------------------------------------------|------|-----|
| A2.2 | SETTING ID CODES TO MACHINES              | App. | 2-8 |

# A2.1 INSTALLING THE UPDATE DATA TO THE MACHINE

If you want to update the current program stored in the flash ROM of the main PCB to the newer version or after you replace the main PCB, install the update program onto the flash ROM.

The program installation requires a PC/AT-compatible computer (which is capable of running MS-DOS or its compatible OS).

#### ■ <u>If you use parallel interface</u>

#### **Connecting the Machine to Your PC**

- (1) Make sure that your PC is turned off.
- (2) Make sure that the power cord of the machine is unplugged from a wall socket or other power source.
- (3) Connect the parallel interface cable to the parallel port on the back of the machine and secure it with the lock wires.
- (4) Connect the other end of the interface cable to the machine port of your PC and secure it with the two screws.

#### Setting up the Machine and Your PC

- (1) Plug the power cord of the machine into a wall socket, and turn on the power switch while pressing the **5** key on the machine's control panel.
- (2) Check to see that the following pattern displays on the LCD. If it does not display, go back to step (2) above.

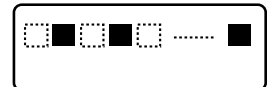

(3) Turn on your PC.

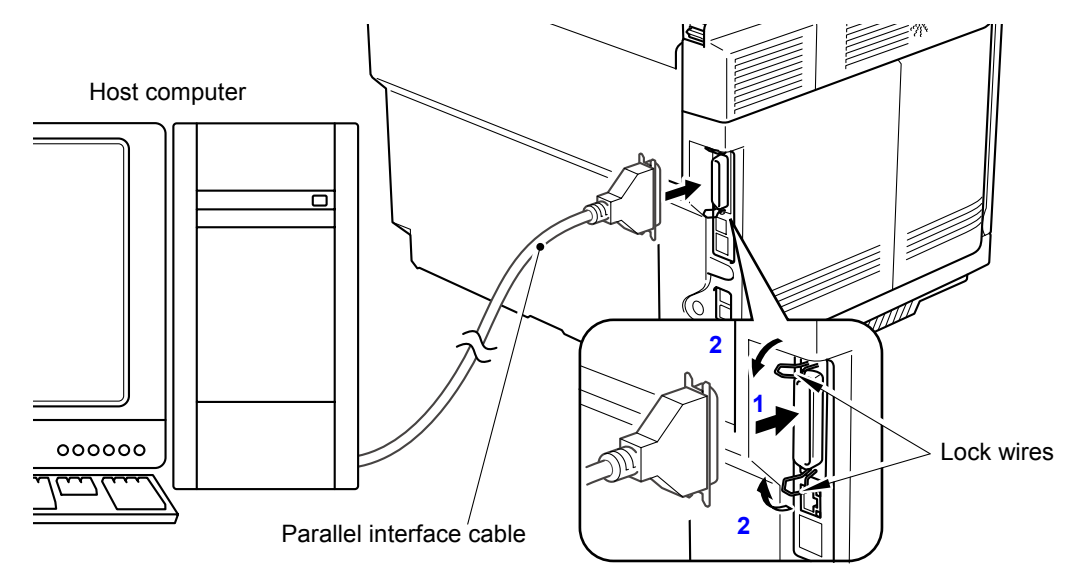

#### Installing the Update Data onto the Flash ROM of the Machine

#### ■ On a PC running Windows 95

- (1) Copy the update data and transfer utility onto the desired same directory of the hard disk. e.g., C:\UPDATE
- (2) Click the **Black Start** button, point to Programs, and then click MS-DOS Prompt to open an MS-DOS window.
- (3) Type the drive letter where the update data and transfer utility are located. In the above example, type C:\ from the command line and press the **Enter** key. Then type CD UPDATE and press the **Enter** key.
- (4) To start the transfer utility transmitting the update data to the flash ROM of the machine, type the following:

ICEN *filename* /b Where *filename* is an update data file, e.g., 7820xxxx.dat. Then press the **Enter** key. During downloading, the machine beeps *intermittently*. Upon completion of the downloading, the machine beeps *continuously*.

**NOTE:** If the machine cannot return to the standby state after completion of downloading, turn the power off and on.

#### ■ On a PC running Windows 98/Me/2000

- (1) Install the printer driver for the parallel port to your PC. (Once installed, no more printer driver is required for your PC.)
- (2) Copy the update data onto the desired directory of the hard disk. e.g., C:\UPDATE
- (3) Copy the transfer utility "Filedg32.exe" onto the desired directory of the hard disk.
- (4) Run "Filedg32.exe".

The Filedrgs window will appear as shown below.

- (5) Drag and drop the update data onto the icon of the model being used in the Filedrgs windows. During downloading, the machine beeps *intermittently*. Upon completion of the downloading, the machine beeps *continuously*.
  - **NOTE:** If the machine cannot return to the standby state after completion of downloading, turn the power off and on.

### ■ <u>If you use USB cable</u>

#### **Preparation**

You need to have the BHL2-Maintenance Printer driver and FILEDG32.exe (provided by Brother Industries) on hand. Save them in an arbitrary folder in your PC.

#### **Installing the BHL2-Maintenance Printer driver**

To identify terminals connected via USB interface, a PC requires the corresponding <u>virtual</u> USB devices to be implemented by driver/software. If you connect any number of machines to your PC, therefore, the same number of virtual USB devices will be automatically configured on your PC. To prevent virtual USB devices from being configured limitlessly, use the unique driver installation procedure described below that enables your PC to identify terminals via a single virtual USB device.

- **NOTE:** Once this installation procedure is carried out for a PC, no more driver/software installation will be required for that PC to identify machines. If the BHL2-Maintenance Printer driver has been already installed to your PC according to this procedure, skip this section.
- **NOTE:** Before proceeding to the procedure given below, make sure that the BHL2-Maintenance Printer driver is stored in your PC.
- (1) Make sure that the power cord of the machine is unplugged from the electrical outlet. If the machine is connected to a PC, unplug the USB cable.
- (2) Switch on your PC.
- (3) Plug the power cord of the machine into an electrical outlet.
- (4) Press the Menu/Set and Black Start keys. Next press the ▲ key four times to make the machine enter the maintenance mode. (Refer to Chapter 8.)
- (5) Connect the machine to your PC using the USB cable. The following window appears.

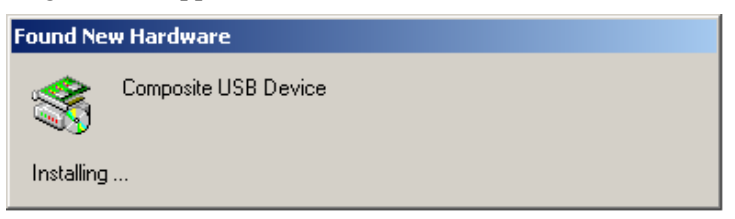

(6) The following screen appears, indicating the detection of new hardware device by the system. Click **Next** to proceed.

| Welcome to the Found New<br>Hardware Wizard<br>This wizard helps you install a device driver for a<br>hardware device. |
|----------------------------------------------------------------------------------------------------|
| To continue, click Next.                                                                                               |
| < Back Cancel                                                                                                    |

(7) Select "Search for a suitable driver for my device (recommended)" and click Next.

| Found New Hardware Wizard                                                                                                    |
|----------------------------------------------------------------------------------------------------|
| Install Hardware Device Drivers<br>A device driver is a software program that enables a hardware device to work with<br>an operating system.                                                    |
| This wizard will complete the installation for this device:                                                                                                    |
| Composite USB Device                                                                                                    |
| A device driver is a software program that makes a hardware device work. Windows<br>needs driver files for your new device. To locate driver files and complete the<br>installation click Next. |
| What do you want the wizard to do?                                                                                                    |
| Search for a suitable driver for my device (recommended)                                                                                                    |
| Display a list of the known drivers for this device so that I can choose a specific driver                                                                                                    |
|                                                                                                    |
| < <u>B</u> ack <u>N</u> ext > Cancel                                                                                                    |

(8) Select "Specify a location" and click Next.

| Found New Hardware Wizard                                                                                                    |
|----------------------------------------------------------------------------------------------------|
| Locate Driver Files<br>Where do you want Windows to search for driver files?                                                                                                    |
| Search for driver files for the following hardware device:                                                                                                    |
| Composite USB Device                                                                                                    |
| The wizard searches for suitable drivers in its driver database on your computer and in<br>any of the following optional search locations that you specify.<br>To start the search, click Next. If you are searching on a floppy disk or CD-ROM drive,<br>insert the floppy disk or CD before clicking Next. |
| Optional search locations:<br>☐ Floppy disk drives<br>☐ CD-ROM drives<br>☐ Specify a location<br>☐ Specify a location                                                                                                    |
| Microsoft Windows Update                                                                                                    |
| < <u>B</u> ack <u>N</u> ext > Cancel                                                                                                    |

(9) Select the folder where the copy of the BHL2-Maintenance Printer driver is located (or click **Browse** to specify it), then click **OK**.

(This sample screen is captured on the Windows 2000 desktop.)

| Found Nev | w Hardware Wizard                                                                       |              | × |
|-----------|-----------------------------------------------------------------------------------------|--------------|---|
|           | Insert the manufacturer's installation disk into the drive selected, and then click OK. | OK<br>Cancel |   |
|           | Copy manufacturer's files from:<br>E:\TOOL\usb_download_2kxp                            | Browse       |   |

(10) Click Next.

| Ind New Hardware Wizard Driver Files Search Results The wizard has finished searching for driver files for your hardware device. |                                                                                          |  |  |
|----------------------------------------------------------------------------------------------------|------------------------------------------------------------------------------------------|--|--|
| The wiza                                                                                                    | ard found a driver for the following device:                                             |  |  |
| ٩                                                                                                    | Printer                                                                                  |  |  |
| Window                                                                                                    | Windows found a driver for this device. To install the driver Windows found, click Next. |  |  |
|                                                                                                    | e:\tool\usb_download_2kxp\brboot02.inf                                                   |  |  |
|                                                                                                    |                                                                                          |  |  |
|                                                                                                    | ~                                                                                        |  |  |
|                                                                                                    | < Back Cancel                                                                            |  |  |

(11) To proceed, click Yes.

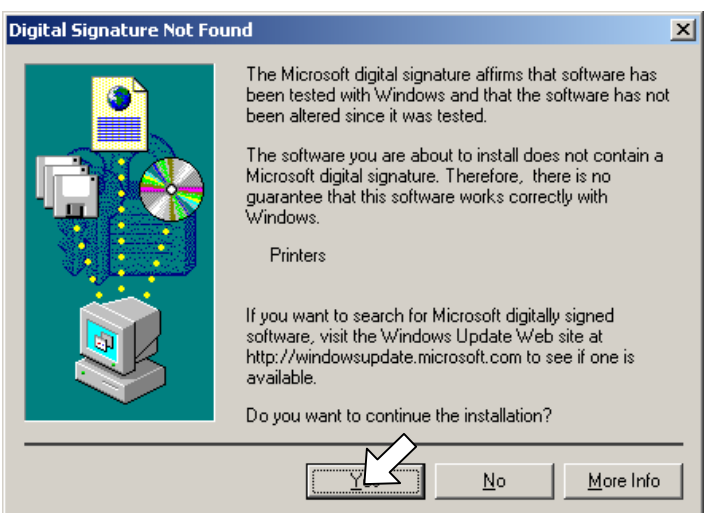

(12) If the driver is successfully installed, the following message window appears. Click **Finish** to return to Windows.

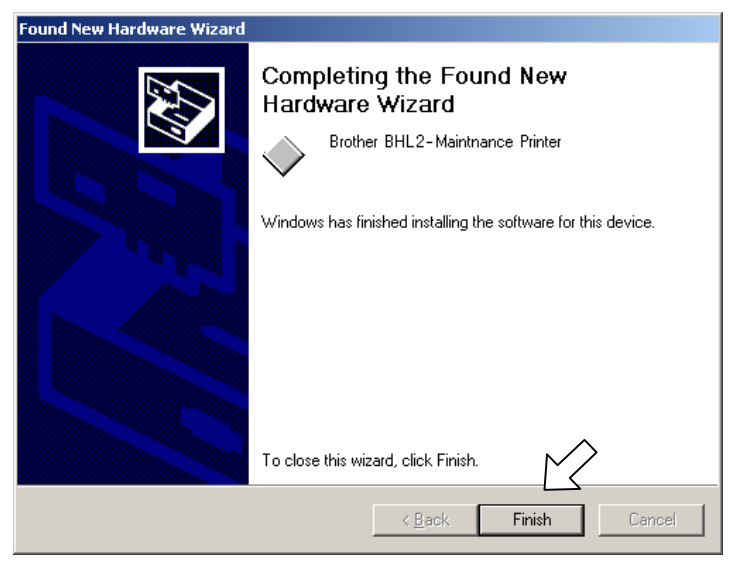

- **NOTE:** After completion of the driver installation, if the machine exits the maintenance mode, the "Found New Hardware Wizard" screen in step (6) appears again. Click **Cancel**.
- **NOTE:** To check that the printer driver is successfully installed, click **Start|Settings|Printers** to call up the Printers window as shown below and confirm that the Brother BHL2-Maintenance Printer icon is displayed.

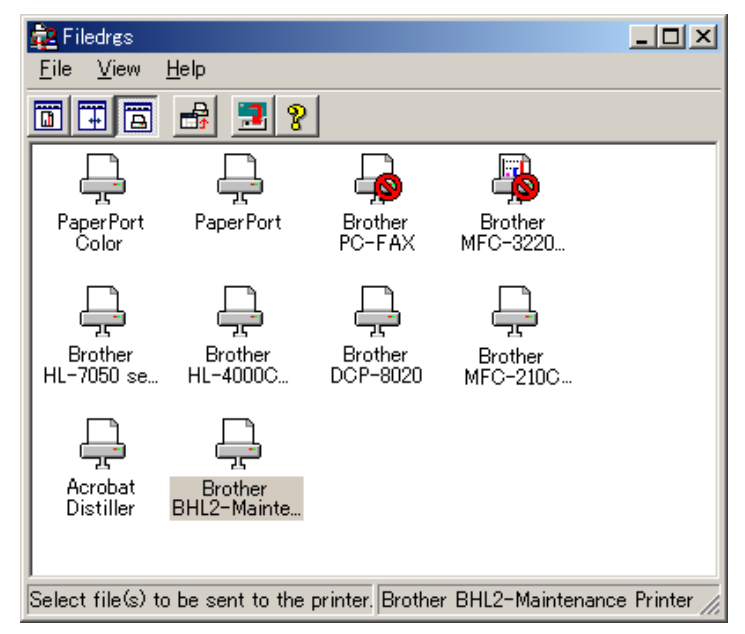

#### Writing the update programs/data onto the flash ROM of the machine

After the installation procedure of the printer driver, proceed to the firmware writing operation. If the printer driver has been installed so that you start from writing firmware, unplug the power cord from the electrical outlet.

While holding down the 5 key, plug the power cord into an electrical outlet.

NOTE: Never unplug the machine's or PC's power cord or the USB cable during writing.

(1) Run "FILEDG32.exe."

The Filedrgs window will appear as shown below.

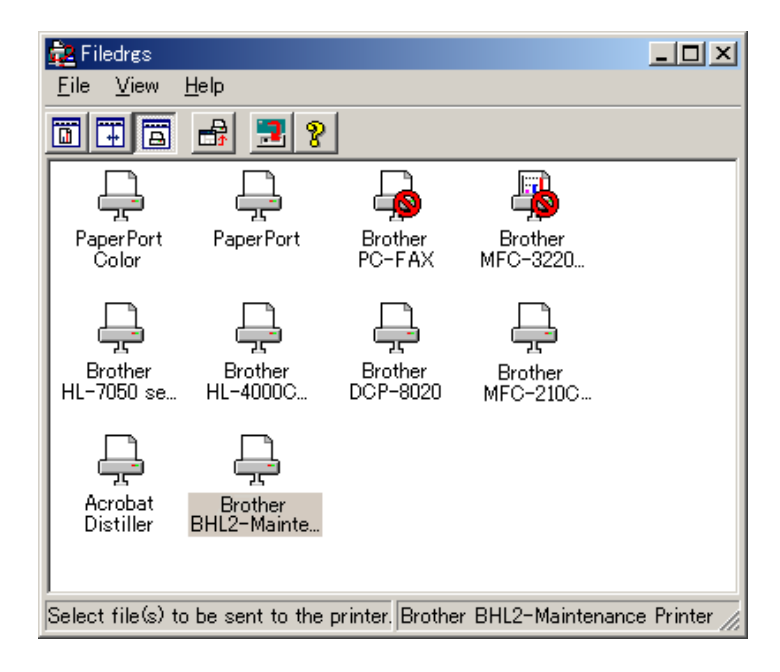

(2) Drag and drop the firmware (e.g., LZ0023\_A.upd) onto the BHL2-Maintenance Printer icon in the Filedrgs window shown above.

**NOTE:** Use a firmware file after extracting. It is a self-extracting file having the extension .exe. Double-click the exe file to extract it.

When writing operation starts, the machine beeps intermittently. After approx. 2 to 5 minutes, the writing operation is complete and the machine automatically reboots and returns to the standby state.

(3) Press the \* and # keys at the same time when the machine is on standby. The firmware version appears on the LCD.

NOTE: The latest firmware will display its version on the LCD by pressing the **Stop** and ▲ key at the same time.

(4) If downloading finishes abnormally, turn the machine off and on. The machine automatically enters the write mode and emits a large beep. Perform the writing procedure above again.

# A2.2 SETTING ID CODES TO MACHINES

Brother driver machines are assigned unique ID codes (character strings) at the factory. If you replace the main PCB of the machine, the machine will lose its assigned ID code so that it will not be identified by the connected PC\*.

You need to assign a unique ID code (character string) to the machine according to the procedure given here. For models covered by this manual, set serial numbers given to individual machines as ID codes.

(\* ID codes are essential when more than one machine is connected to a single PC via USB.)

Please check the printer driver of MFC-9420CN is installed in a host computer before working. When not installed. Please install a printer driver in a host computer before working.

- (1) Double-click the brmainte.EXE file (maintenance utility).
- (2) Select Input Information from Menu. Select the applicable model name.
- (3) Check the port (USB) which the machine is connected through and click "Serial No." in the lower box. Enter the serial number (the last nine digits) of the machine into the box at the right hand side and click the **OK** button. The serial number is shown in the window, and check that it is correct. The setting of the serial number is completed.

### **MFC-9420CN**

# APPENDIX 3. CUSTOMIZING CODES ACCORDING TO SHIPPING DESTINATION

This appendix lists the customizing codes for the various preferences exclusively designed for each destination (e.g. language). Those codes are stored in the memory (EEPROM) mounted on the main PCB. If the main PCB is replaced with a new one, therefore, you will need to set the proper customizing codes with the machine in the maintenance mode.

Confidential

### **EEPROM CUSTOMIZING CODES**

This function allows you to customize the EEPROM according to language, function settings, and firmware switch settings.

### Operating Procedure

(1) Press the Menu/Set and Black Start keys. Next press the ▲ key four times to make the machine

enter the maintenance mode.

The machine beeps for approx. one second and displays "**II** MAINTENANCE **III**" on the LCD.

- (2) Press the 7 and 4 keys in this order in the initial stage of the maintenance mode. The current customizing code appears (e.g., 0001 in the case of U.S.A. model).
- (3) Enter the desired customizing code (e.g., 0054 in the case of Europe model). The newly entered code appears.

To enter letters "A" through "F", press the 1 through 6 keys while holding down the # key, respectively.

NOTE: If a wrong 4-digit code is entered, the machine will malfunction.

(4) Press the **Black Start** key.

The machine saves the setting and returns to the initial stage of the maintenance mode. If you press the **Stop/Exit** key or no keys are pressed for one minute in the above procedure, the machine stops the procedure and returns to the initial stage of the maintenance mode.

### **MFC-9420CN**

### **APPENDIX 4. FIRMWARE SWITCHES (WSW)**

This appendix describes the functions of the firmware switches, which can be divided into two groups: one is for customizing preferences designed for the shipping destination (as described in Appendix 3) and the other is for modifying preferences that match the machine to the environmental conditions. Use the latter group if the machine malfunctions due to mismatching.

Confidential

| WSW No. | Function                                             | Refer to: |
|---------|------------------------------------------------------|-----------|
| WSW01   | Dial pulse setting                                   | App. 4-3  |
| WSW02   | Tone signal setting                                  | App. 4-4  |
| WSW03   | PABX mode setting                                    | App. 4-5  |
| WSW04   | TRANSFER facility setting                            | App. 4-6  |
| WSW05   | 1st dial tone and busy tone detection                | App. 4-7  |
| WSW06   | Redial/Pause key setting and 2nd dial tone detection | App. 4-9  |
| WSW07   | Dial tone setting 1                                  | App. 4-11 |
| WSW08   | Dial tone setting 2                                  | App. 4-12 |
| WSW09   | Protocol definition 1                                | App. 4-13 |
| WSW10   | Protocol definition 2                                | App. 4-14 |
| WSW11   | Busy tone setting                                    | App. 4-15 |
| WSW12   | Signal detection condition setting                   | App. 4-16 |
| WSW13   | Modem setting                                        | App. 4-17 |
| WSW14   | AUTO ANS facility setting                            | App. 4-18 |
| WSW15   | REDIAL facility setting                              | App. 4-19 |
| WSW16   | Function setting 1                                   | App. 4-20 |
| WSW17   | Function setting 2                                   | App. 4-21 |
| WSW18   | Function setting 3                                   | App. 4-22 |
| WSW19   | Transmission speed setting                           | App. 4-23 |
| WSW20   | Overseas communications mode setting                 | App. 4-24 |
| WSW21   | TAD setting 1                                        | App. 4-25 |
| WSW22   | ECM and call waiting caller ID                       | App. 4-26 |
| WSW23   | Communications setting                               | App. 4-27 |
| WSW24   | TAD setting 2                                        | App. 4-28 |
| WSW25   | TAD setting 3                                        | App. 4-29 |
| WSW26   | Function setting 4                                   | App. 4-30 |
| WSW27   | Function setting 5                                   | App. 4-31 |
| WSW28   | Function setting 6                                   | App. 4-32 |
| WSW29   | Function setting 7                                   | App. 4-33 |
| WSW30   | Function setting 8                                   | App. 4-34 |
| WSW31   | Function setting 9                                   | App. 4-35 |
| WSW32   | Function setting 10                                  | App. 4-36 |
| WSW33   | Function setting 11                                  | App. 4-37 |
| WSW34   | Function setting 12                                  | App. 4-38 |
| WSW35   | Function setting 13                                  | App. 4-39 |
| WSW36   | Function setting 14                                  | App. 4-40 |
| WSW37   | Function setting 15                                  | App. 4-41 |

| WSW No.  | Function                                                     | Refer to: |
|----------|--------------------------------------------------------------|-----------|
| WSW38    | V.34 transmission settings                                   | App. 4-42 |
| WSW39    | V.34 transmission speed                                      | App. 4-43 |
| WSW40    | V.34 modem settings                                          | App. 4-44 |
| WSW41    | ON-duration of the scanning light source                     | App. 4-46 |
| WSW42    | Internet mail settings                                       | App. 4-47 |
| WSW43    | Function setting 21                                          | App. 4-47 |
| WSW44    | Speeding up scanning-1                                       | App. 4-48 |
| WSW45    | Speeding up scanning-2                                       | App. 4-49 |
| WSW46    | Monitor of power ON/OFF state and parallel port kept at high | App. 4-50 |
| WSW47    | Switching between high- and full-speed USB                   | App. 4-51 |
| WSW48    | USB setup latency                                            | App. 4-52 |
| WSW49    | End-of-copying beep and print in black                       | App. 4-52 |
| WSW50    | SDAA settings                                                | App. 4-53 |
| WSW51    | Function setting 16                                          | App. 4-53 |
| WSW52    | Not used                                                     | App. 4-53 |
| WSW53    | Function setting 17                                          | App. 4-54 |
| WSW54-60 | Not used                                                     | App. 4-54 |

| Selector<br>No. | Function                                                                         | Setting and Specifications               |  |
|-----------------|----------------------------------------------------------------------------------|------------------------------------------|--|
| 1               |                                                                                  | No. 1 2                                  |  |
|                 | Dial pulse generation mode                                                       | 0 1 : N+1                                |  |
| 2               |                                                                                  | 1 0 : 10-N                               |  |
| -               |                                                                                  | 1 1 : N                                  |  |
|                 |                                                                                  | No. 3 4                                  |  |
| 3               | Break time length in pulse dialing                                               | $0 \ 0 \ : \ 60 \ ms$                    |  |
|                 |                                                                                  | 0 1 : 67  ms                             |  |
| 4               |                                                                                  | $1 \ 0 \ : \ 40 \ ms \ (for \ 16 \ PPS)$ |  |
|                 |                                                                                  | 1 1 : 64 ms (at 106-ms intervals)        |  |
|                 |                                                                                  | No. 5 6                                  |  |
| 5               | Inter-digit pause                                                                | 0 0 : 800 ms                             |  |
|                 |                                                                                  | 0 1 : 850 ms                             |  |
| 6               |                                                                                  | 1 0 : 950 ms                             |  |
| _               |                                                                                  | 1 1 : 600 ms                             |  |
| 7               | Switching between pulse (DP) and<br>tone (PB) dialing, by the function<br>switch | 0: Yes 1: No                             |  |
| 8               | Default dialing mode, pulse (DP)<br>or tone (PB) dialing                         | 0: PB 1: DP                              |  |

#### WSW01 (Dial pulse setting)

#### Selectors 1 and 2: Dial pulse generation mode .

These selectors set the number of pulses to be generated in pulse dialing.

- N: Dialing "N" generates "N" pulses. (Dialing "0" generates 10 pulses.)
  N + 1: Dialing "N" generates "N + 1" pulses.
  10 N: Dialing "N" generates "10 N" pulses.

#### Selectors 3 and 4: Break time length in pulse dialing ٠

These selectors set the break time length in pulse dialing. (Example: If "1," "2," and "3" are dialed when N is set by selectors 1 and 2.)

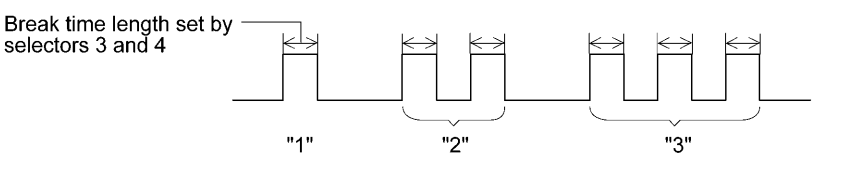

#### Selectors 5 and 6: Inter-digit pause •

These selectors set the inter-digit pause in pulse dialing. (Example: If "1," "2," and "3" are dialed when N is set by selectors 1 and 2.)

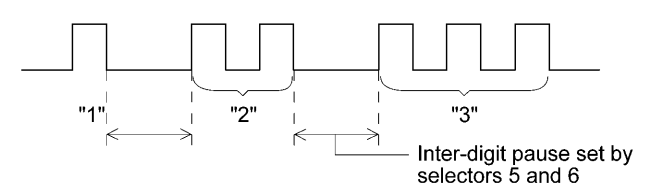

Confidential

#### • Selector 7: Switching between pulse (DP) and tone (PB) dialing, by the function switch

This selector determines whether or not the dialing mode can be switched between the pulse (DP) and tone (PB) dialing by using the function switch.

#### • Selector 8: Default dialing mode, pulse (DP) or tone (PB) dialing

This selector sets the default dialing mode (pulse dialing or tone dialing) which can be changed by the function switch. If the user switches it with the function switch when selector 7 is set to "0," the setting specified by this selector will also be switched automatically.

| Selector<br>No. | Function                                                                                                    | Setting and Specifications                                               |
|-----------------|----------------------------------------------------------------------------------------------------|--------------------------------------------------------------------------|
| 1               | Tone signal transmission time                                                                                     | No. 1 2<br>0 0 : 70 ms                                                   |
| 2               | length                                                                                                    | 0 1 : 80 ms<br>1 0 : 90 ms<br>1 1 : 100 ms                               |
| 3               |                                                                                                    | No. 3 4<br>0 0 : 70 ms                                                   |
| 4               | Min. pause in tone dialing                                                                                        | 0 1 : 80 ms<br>1 0 : 90 ms<br>1 1 : 140 ms                               |
| 5<br> <br>8     | Attenuator for pseudo ring<br>backtone to the line (selectable in<br>the range of 0-15 dB, in 1 dB<br>increments) | 0: 0 dB 1: 8 dB<br>0: 0 dB 1: 4 dB<br>0: 0 dB 1: 2 dB<br>0: 0 dB 1: 1 dB |

#### WSW02 (Tone signal setting)

#### • Selectors 1 through 4: Tone signal transmission time length and Min. pause in tone dialing

These selectors set the tone signal transmission time length and minimum pause in tone dialing. (Example: If "1," "2," "3," "4," and "5" are dialed.)

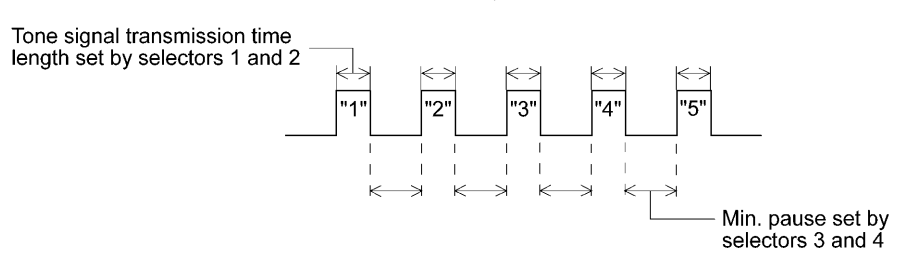

#### • Selectors 5 through 8: Attenuator for pseudo ring backtone to the line

These selectors are used to adjust the sound volume of a ring backtone in the F/T mode, an on-hold sound, or a beep generated as a signal during remote control operation or at the start of ICM recording.

The larger the value specified by these selectors, the greater the attenuation.

| Selector<br>No. | Function                                                                                     | Setting and Specifications                                                                                                    |
|-----------------|----------------------------------------------------------------------------------------------|----------------------------------------------------------------------------------------------------|
| 1               | CNG detection when sharing a modular wall socket with a telephone                            | 0: A 1: B                                                                                                    |
| 2<br> <br>4     | Detection time length of<br>PABX* dial tone, required<br>for starting dialing<br>(Not used.) | No. $2 \ 3 \ 4$<br>$0 \ 0 \ 0 \ : 50 \text{ ms}$<br>$0 \ 0 \ 1 \ : 210 \text{ ms}$<br>$0 \ 1 \ 0 \ : 500 \text{ ms}$<br>$0 \ 1 \ 1 \ : 800 \text{ ms}$<br>$1 \ 0 \ 0 \ : 900 \text{ ms}$<br>$1 \ 0 \ 1 \ : 1.5 \text{ sec.}$<br>$1 \ 1 \ 0 \ : 2.0 \text{ sec.}$<br>$1 \ 1 \ 1 \ : 2.5 \text{ sec.}$ |
| 5               | CNG detection when sharing<br>a modular wall socket with a<br>telephone                      | 0: A 1: B                                                                                                    |
| 6<br>7          | Dial tone detection in<br>PABX*<br>(Not used.)                                               | No. 6 7<br>0 0 : No detection<br>(3.5 sec. WAIT)<br>0 1 : No detection<br>(5 sec. WAIT)<br>1 0 : No detection<br>(7 sec. WAIT)<br>1 1 : Detection<br>(Frequency only)                                                                                                    |
| 8               | Not used.                                                                                    |                                                                                                    |

#### WSW03 (PABX\* mode setting)

\* PABX: Private automatic branch exchange

NOTE: Selectors 2 through 4, 6 and 7 are not applicable where no PABX is installed.

#### • Selectors 1 and 5: CNG detection when sharing a modular wall socket with a telephone

These selectors determine whether or not the machine detects a CNG signal when a line is connected to a telephone sharing a modular wall socket with the machine. Upon detection of CNG signals by the number of cycles specified by these selectors, the machine interprets CNG as an effective signal and then starts FAX reception.

| Selector<br>No. 1 No. 5                                                                                           | Cycle                                              |
|----------------------------------------------------------------------------------------------------|----------------------------------------------------|
| $\begin{array}{ccc} 0 & (A) & 0 & (A) \\ 0 & (A) & 1 & (B) \\ 1 & (B) & 0 & (A) \\ 1 & (B) & 1 & (B) \end{array}$ | 0.5 cycle<br>1.0 cycle<br>1.5 cycles<br>2.0 cycles |

### • Selectors 2 through 4: Detection time length of PABX dial tone, required for starting dialing (Not used.)

Upon detection of the PABX dial tone for the time length set by these selectors, the machine starts dialing.

These selectors are effective only when both selectors 6 and 7 are set to "1" (Detection).

#### • Selectors 6 and 7: Dial tone detection in PABX (Not used.)

These selectors activate or deactivate the dial tone detection function which detects a dial tone when a line is connected to the PABX.

Setting both of these selectors to "1" activates the dial tone detection function so that the machine starts dialing upon detection of a dial tone when a line is connected.

Other setting combinations deactivate the dial tone detection function so that the machine starts dialing after the specified WAIT (3.5, 5.0, or 7.0 sec.) without detection of a dial tone when a line is connected.

| Selector<br>No. | Function                                            | Setting and Specifications                                                                                                    |  |  |  |  |
|-----------------|-----------------------------------------------------|----------------------------------------------------------------------------------------------------|--|--|--|--|
| 1               | Earth function in transfer facility (Not used.)     | 0: Provided 1: Not provided                                                                                                    |  |  |  |  |
| 2<br>3          | Dual tone detection<br>frequency in ICM recording   | No. 2 3<br>0 0 : 350 and 440 Hz (A)<br>0 1 : 440 and 480 Hz (B)<br>1 0 :<br>1 1 : $480$ and 620 Hz (C)                                                              |  |  |  |  |
| 4               | Dual tone detection<br>sensitivity in ICM recording | 0: Normal 1: High                                                                                                    |  |  |  |  |
| 5<br>6          | Earth time length for earth function                | No. 5 6<br>0 0 : 200 ms<br>0 1 : 300 ms<br>1 0 : 500 ms<br>1 1 : 700 ms                                                                                             |  |  |  |  |
| 7 8             | Break time length for flash function                | No.         7         8           0         0         :         80 ms           0         1         :         110 ms           1         0         :         250 ms |  |  |  |  |
|                 |                                                     | 1 1 : 500 ms                                                                                                    |  |  |  |  |

#### WSW04 (TRANSFER facility setting)

**NOTE:** Selectors 1 and 5 through 8 are not applicable in those countries where no transfer facility is supported.

**NOTE:** Selectors 2 through 4 are applicable to models equipped with built-in TADs.

#### • Selector 1: Earth function in transfer facility (Not used.)

This selector determines whether or not the earth function is added to the transfer setting menu to be accessed by the function switch.

#### • Selectors 2 and 3: Dual tone detection frequency in ICM recording

If the machine detects either of the frequencies set by these selectors in ICM recording, it disconnects the line. For example, if these selectors are set to "0, 0," the machine disconnects the line upon detection of 350 Hz or 440 Hz.

#### • Selector 4: Dual tone detection sensitivity in ICM recording

Setting this selector to "1" increases the tone detection sensitivity in ICM recording.

#### • Selectors 5 and 6: Earth time length for earth function (Not used.)

These selectors set the short-circuiting time length of the telephone line (La or Lb) to ground. This setting is effective only when the earth function is selected for the  $\mathbf{R}$  key by using the function switch.

#### • Selectors 7 and 8: Break time length for flash function

These selectors set the break time length.

This setting is effective only when the flash function is selected for the **Search/Speed Dial** key by using the function switch.

| Selector<br>No. | Function                                               | Setting and Specifications                                                                                                    |  |  |  |  |
|-----------------|--------------------------------------------------------|----------------------------------------------------------------------------------------------------|--|--|--|--|
| 1<br> <br>3     | 1st dial tone detection                                | No. 1       2       3         0       0       0       3.5 sec. WAIT         0       0       1       7.0 sec. WAIT         0       1       0       10.5 sec. WAIT         0       1       1       14.0 sec. WAIT         1       0       1       17.5 sec. WAIT         1       0       1       17.5 sec. WAIT         1       0       1       21.0 sec. WAIT         1       1       0       24.5 sec. WAIT         1       1       1       Detection (With set WAIT) |  |  |  |  |
| 4               | Max. pause time allowable for remote ID code detection | 0 : 2 seconds 1: 1 second                                                                                                    |  |  |  |  |
| 5               | Busy tone detection in auto-                           | No. 5 6<br>0 0 : No detection                                                                                                    |  |  |  |  |
| 6               | matic sending mode                                     | 0 1:Detection only after dialing1 0:No detection1 1:Detection before and after dialing                                                                                                    |  |  |  |  |
| 7               | Busy tone detection in auto-<br>matic receiving mode   | 0: Yes 1: No                                                                                                    |  |  |  |  |
| 8               | Not used.                                              |                                                                                                    |  |  |  |  |

#### WSW05 (1st dial tone and busy tone detection)

**NOTE:** Selectors 5 through 7 are not applicable in those countries where no busy tone detection is supported.

#### • Selectors 1 through 3: 1st dial tone detection

These selectors activate or deactivate the 1st dial tone detection function which detects the 1st dial tone issued from the PSTN when a line is connected to the PSTN.

Setting all of these selectors to "1" activates the dial tone detection function so that the machine starts dialing upon detection of a dial tone when a line is connected. (However, in those countries which support no dial tone detection function, e.g., in the U.S.A., setting these selectors to "1" makes the machine start dialing after a WAIT of 3.5 seconds.) For the detecting conditions of the 1st dial tone, refer to WSW07 and WSW08.

Other setting combinations deactivate the dial tone detection function so that the machine starts dialing after the specified WAIT (3.5, 7.0, 10.5, 14.0, 17.5, 21.0, or 24.5 seconds) without detection of a dial tone when a line is connected to the PSTN.

#### • Selector 4: Max. pause time allowable for remote ID code detection

This selector sets the maximum pause time allowable for detecting the second digit of a remote ID code after detection of the first digit in remote reception.

If selector 4 is set to "0" (2 seconds), for instance, only a remote ID code whose second digit is detected within 2 seconds after detection of the first digit will become effective so as to activate the remote function.

#### • Selectors 5 and 6: Busy tone detection in automatic sending mode

These selectors determine whether or not the machine automatically disconnects a line upon detection of a busy tone in automatic sending mode.

Setting selector 6 to "0" ignores a busy tone so that the machine does not disconnect the line. Setting selectors 5 and 6 to "0" and "1," respectively, makes the machine detect a busy tone only after dialing and disconnect the line.

Setting both of selectors 5 and 6 to "1" makes the machine detect a busy tone before and after dialing and then disconnect the line.

#### Selector 7: Busy tone detection in automatic receiving mode

This selector determines whether or not the machine automatically disconnects the line upon detection of a busy tone in automatic receiving mode.

| Selector<br>No. | Function                                                            | Setting and Specifications                                                                         |  |  |  |
|-----------------|---------------------------------------------------------------------|----------------------------------------------------------------------------------------------------|--|--|--|
|                 |                                                                     | No.1 2 3                                                                                           |  |  |  |
|                 |                                                                     | 0 0 0 : No pause                                                                                   |  |  |  |
| 1               |                                                                     | $0 \ 0 \ 1 \ : \ 3.5 \text{ sec. WAIT}$                                                            |  |  |  |
| 1               |                                                                     | 0 1 0 : 7  sec. WAIT                                                                               |  |  |  |
|                 |                                                                     | 0 1 1 : 10.5 sec. WAIT                                                                             |  |  |  |
|                 | <b>Redial/Pause</b> key setting and 2nd dial tone detection         | $1 \ 0 \ 0 \ : \ 14 \text{ sec. WAIT}$                                                             |  |  |  |
| 3               |                                                                     | 1 1 0 : 2nd dial tone detection<br>only in pulse dialing (DP)<br>system                            |  |  |  |
|                 |                                                                     | 1 0 1 :<br>1 1 1 :<br>PB) dial tone detection<br>both in DP and push-button<br>(PB) dialing system |  |  |  |
|                 |                                                                     | No.4 5 6                                                                                           |  |  |  |
| 4               |                                                                     | 0 0 0 : 50 ms                                                                                      |  |  |  |
| 4               |                                                                     | 0 0 1 : 210 ms                                                                                     |  |  |  |
|                 |                                                                     | 0 1 0 : 500 ms                                                                                     |  |  |  |
|                 | Detection of international tone                                     | 0 1 1 : 800 ms                                                                                     |  |  |  |
|                 |                                                                     | 1 0 0 : 900 ms                                                                                     |  |  |  |
| 6               |                                                                     | $1 \ 0 \ 1 \ : \ 1.5 \text{ sec.}$                                                                 |  |  |  |
|                 |                                                                     | $1 \ 1 \ 0 \ : \ 2.0 \text{ sec.}$                                                                 |  |  |  |
|                 |                                                                     | 1 1 1 : 2.5 sec.                                                                                   |  |  |  |
| 7               | No. of 2nd dial tone detection cycles                               | 0: 1 cycle 1: 2 cycles                                                                             |  |  |  |
| 8               | Allowable instantaneous interrupt during reception of 2nd dial tone | 0: 30 ms 1: 50 ms                                                                                  |  |  |  |

WSW06 (Redial/Pause key setting and 2nd dial tone detection)

**NOTE:** Selectors 4 through 8 are not applicable in those countries where no dial tone detection is supported, e.g., U.S.A.

| Selectors 1 2 3                                                                       |                                                                                                    |
|---------------------------------------------------------------------------------------|----------------------------------------------------------------------------------------------------|
| 0 0 0                                                                                 | No WAIT is inserted even if the Redial/Pause key is pressed.                                                                                                    |
| $\begin{array}{ccccccc} 0 & 0 & 1 \\ 0 & 1 & 0 \\ 0 & 1 & 1 \\ 1 & 0 & 0 \end{array}$ | If you press the <b>Redial/Pause</b> key during dialing, the machine will insert WAIT as defined in the above table.<br>If the <b>Redial/Pause</b> key is pressed repeatedly, the machine inserts the specified WAIT multiplied by the number of depressions. It applies also in hook-up dialing.                                                                                                    |
| $ \begin{array}{cccccccccccccccccccccccccccccccccccc$                                 | <ul> <li>When these selectors are set to "1, 0, 1":</li> <li>Each time you press the Redial/Pause key in dialing, the machine will wait for the 2nd dial tone to be sent via the communications line regardless of pulse dialing or tone dialing.</li> <li>When these selectors are set to "1, 1, 0":</li> <li>If you press the Redial/Pause key in pulse dialing, the machine will first wait for the 2nd dial tone to be sent via the communications line. After that, pressing the Redial/Pause key will cause the machine to insert a WAIT of 3.5 seconds. In tone dialing, the machine will insert a WAIT of 3.5 seconds.</li> <li>When these selectors are set to "1, 1, 1":</li> <li>If you press the Redial/Pause key, the machine will first wait for the 2nd dial tone to be sent via the communications line regardless of a seconds.</li> <li>When these selectors are set to "1, 1, 1":</li> <li>If you press the Redial/Pause key, the machine will first wait for the 2nd dial tone to be sent via the communications line regardless of pulse dialing or tone dialing. After that, pressing the Redial/Pause key will cause the machine to insert a WAIT of 3.5 seconds.</li> <li>(In those countries where no dial tone detection function is supported, setting these selectors to "1, 0, 1," "1, 1, 0," or "1, 1, 1" inserts a WAIT of 3.5 seconds.)</li> </ul> |

#### • Selectors 1 through 3: Redial/Pause key setting and 2nd dial tone detection

#### • Selectors 4 through 6: Detection of international tone

Upon detection of the 2nd dial tone for the time length specified by these selectors, the machine starts dialing.

This setting is effective only when the 2nd dial tone detection function is activated by selectors 1 through 3 (Setting 101, 110, or 111).

This function does not apply in those countries where no dial tone detection function is supported.

#### • Selector 7: No. of 2nd dial tone detection cycles

This selector sets the number of dial tone detection cycles required for starting dialing.

#### • Selector 8: Allowable instantaneous interrupt during reception of 2nd dial tone

This selector sets the allowable instantaneous interrupt period that should be ignored during reception of the 2nd dial tone.

| Selector<br>No. | Function                                                                  | Setting and Specifications                                                                                                    |  |  |  |  |  |
|-----------------|---------------------------------------------------------------------------|----------------------------------------------------------------------------------------------------|--|--|--|--|--|
| 1 2             | Dial tone frequency band control                                          | No.         1         2           0         0         :         Narrows by 10 Hz           0         1         :         Initial value           1         X         :         Widens by 10 Hz                                                    |  |  |  |  |  |
| 3               | Line current detection<br>(Not used.)                                     | 0: No 1: Yes                                                                                                    |  |  |  |  |  |
| 4<br> <br>6     | 2nd dial tone detection level<br>( $Z = 600 \Omega$ )                     | No. 4 5 6<br>0 0 0 : $-21 \text{ dBm}$<br>0 0 1 : $-24 \text{ dBm}$<br>0 1 0 : $-27 \text{ dBm}$<br>0 1 1 : $-30 \text{ dBm}$<br>1 0 0 : $-33 \text{ dBm}$<br>1 0 1 : $-36 \text{ dBm}$<br>1 1 0 : $-39 \text{ dBm}$<br>1 1 1 : $-42 \text{ dBm}$ |  |  |  |  |  |
| 7               | Allowable instantaneous<br>interrupt during reception of<br>1st dial tone | 0: 30 ms 1: 50 ms                                                                                                    |  |  |  |  |  |
| 8               | Not used.                                                                 |                                                                                                    |  |  |  |  |  |

### WSW07 (Dial tone setting 1)

**NOTE:** Selectors 1, 2, 4 through 7 are not applicable in those countries where no dial tone or line current detection is supported, e.g., U.S.A.

**NOTE:** Selector 3 is not applicable to those models having no loop current detection function.

#### • Selectors 1 and 2: Dial tone frequency band control

These selectors set the frequency band for the 1st dial tone and busy tone (before dialing) to be detected.

This setting is effective only when selectors 1 through 3 on WSW05 are set to "1,1,1."

#### • Selector 3: Line current detection (Not used.)

This selector determines whether or not to detect a line current before starting dialing.

#### • Selectors 4 through 6: 2nd dial tone detection level

These selectors set the detection level of the 2nd dial tone.

#### • Selector 7: Allowable instantaneous interrupt during reception of 1st dial tone

This selector sets the allowable instantaneous interrupt period that should be ignored during reception of the 1st dial tone.

#### Selector Function Setting and Specifications No. No. 1 2 3 $0 \ 0 \ 0$ : 50 ms 0 0 1 : 210 ms 1 0 1 0 500 ms : 1st dial tone detection time 1 1 800 ms 0 : length 3 0 0 1 : 900 ms 1 0 1 : 1.5 sec. 1 1 0 : 2.0 sec. 1 1 1 : 2.5 sec. No. 4 5 $0 \ 0 : 10 \text{ sec.}$ 4 Time-out length for 1st and $0 \ 1 \ : 20 \text{ sec.}$ 2nd dial tone detection 5 $1 \ 0 \ : 15 \text{ sec.}$ 1 1 : 30 sec. No. 6 7 8 0 0 : 0 -21 dBm 0 0 1 : -24 dBm 6 0 : -27 dBm 0 1 Detection level of 1st dial tone and busy tone before 0 1 : -30 dBm 1 dialing 8 0 0 : -33 dBm 1 0 1 : -36 dBm 1 1 0 : -39 dBm 1 1 1 : -42 dBm 1

### WSW08 (Dial tone setting 2)

**NOTE:** The WSW08 is not applicable in those countries where no dial tone detection is supported, e.g., U.S.A.

#### • Selectors 1 through 3: 1st dial tone detection time length

Upon detection of the 1st dial tone for the time length set by these selectors, the machine starts dialing.

This setting is effective only when selectors 1 through 3 on WSW05 are set to "1,1,1."

#### • Selectors 4 and 5: Time-out length for 1st and 2nd dial tone detection

These selectors set the time-out length for the 1st and 2nd dial tone detection so that the machine waits dial tone input for the specified time length and disconnects itself from the line when no dial tone is inputted.

| Selector<br>No. | Function                                                                     | Setting and Specifications                                                                                                    |
|-----------------|------------------------------------------------------------------------------|----------------------------------------------------------------------------------------------------|
| 1               | Frame length selection                                                       | 0: 256 octets 1: 64 octets                                                                                                    |
| 2               | Use of non-standard commands                                                 | 0: Allowed 1: Prohibited                                                                                                    |
| 3               | No. of retries                                                               | No. $3  4$<br>0  0  :  4  times<br>0  1  :  3  times<br>1  0  :  2  times<br>1  1  :  1  time                                                                                                    |
| 5               | T5 timer                                                                     | 0: 300 sec. 1: 60 sec.                                                                                                    |
| 6               | T1 timer                                                                     | 0: 35 sec. 1: 40 sec.                                                                                                    |
| 7<br>8          | Timeout for response from<br>the called station in<br>automatic sending mode | No. 7 8<br>0 0 : $\begin{cases} 55 \text{ sec.} (\text{in U.S.A. and Canadian} \\ \text{models}) \\ 60 \text{ sec.} (\text{in other models}) \\ 0 1 : 140 \text{ sec.} \\ 1 0 : 90 \text{ sec.} \\ 1 1 : 35 \text{ sec.} \end{cases}$ |

#### WSW09 (Protocol definition 1)

**NOTE:** Selectors 1 through 5 are not applicable in those models which do not support ECM.

#### • Selector 1: Frame length selection

Usually a single frame consists of 256 octets (1 octet = 8 bits). For communications lines with higher bit error rate, however, set selector 1 to "1" so that the machine can divide a message into 64-octet frames.

**Remarks**: The error correction mode (ECM) is a facsimile transmission manner in which the machine divides a message into frames for transmission so that if any data error occurs on the transmission line, the machine retransmits only those frames containing the error data.

#### Selector 2: Use of non-standard commands

If this selector is set to "0," the machine can use non-standard commands (the machine's nativemode commands, e.g., NSF, NSC, and NSS) for communications. If it is set to "1," the machine will use standard commands only.

#### • Selectors 3 and 4: No. of retries

These selectors set the number of retries in each specified modem transmission speed.

#### • Selector 5: T5 timer

This selector sets the time length for the T5 timer.

#### • Selector 6: T1 timer

This selector sets the time length for the T1 timer.

#### • Selectors 7 and 8: Timeout for response from the called station in automatic sending mode

If the machine (calling station) receives no response (no G3 command) from the called terminal in automatic sending mode for the period specified by these selectors, it disconnects the line.

Confidential

#### WSW10 (Protocol definition 2)

| Selector<br>No. | Function                                                                              |                | Setting and Specifications |                       |                       |     |                                      |             |  |
|-----------------|---------------------------------------------------------------------------------------|----------------|----------------------------|-----------------------|-----------------------|-----|--------------------------------------|-------------|--|
| 1               | Not used.                                                                             |                |                            |                       |                       |     |                                      |             |  |
| 2               | Time length from trans<br>of the last dial digit to<br>ON                             | mission<br>CML | 0: 100 ms 1: 50 ms         |                       |                       |     |                                      |             |  |
| 3               | Time length from CML CNG transmission                                                 | ON to          |                            | 0:                    | 2 sec                 |     | 1:                                   | 4 sec.      |  |
| 4               | Time length from CML<br>CED transmission (exo<br>facsimile-to-telephone<br>switching) | ON to cept for |                            | 0:                    | 0.5 s                 | ec. | 1:                                   | 2 sec.      |  |
| 5<br>6          | No. of training retries                                                               |                | No.                        | 5<br>0<br>0<br>1<br>1 | 6<br>0<br>1<br>0<br>1 |     | 1 time<br>2 time<br>3 time<br>4 time | S<br>S<br>S |  |
| 7               | Encoding system                                                                       | MR             |                            | 0:                    | Allo                  | wed | 1:                                   | Not allowed |  |
| 8               | (Compression)                                                                         | MMR            |                            | 0:                    | Allo                  | wed | 1:                                   | Not allowed |  |

#### • Selector 2: Time length from transmission of the last dial digit to CML ON

This selector sets the time length from when the machine transmits the last dial digit until the CML relay comes on.

#### • Selector 3: Time length from CML ON to CNG transmission

This selector sets the time length until the machine transmits a CNG after it turns on the CML relay.

#### • Selector 4: Time length from CML ON to CED transmission

This selector sets the time length until the machine transmits a CED after it turns on the CML relay. This setting does not apply to switching between facsimile and telephone.

#### • Selectors 5 and 6: No. of training retries

These selectors set the number of training retries to be repeated before automatic fallback.

#### • Selectors 7 and 8: Encoding system (Compression)

This selector determines whether or not to allow the use of the MR/MMR coding system.

#### WSW11 (Busy tone setting)

| Selector<br>No. | Function                                | Setting and Specifications                                                                                                    |  |  |  |  |  |
|-----------------|-----------------------------------------|----------------------------------------------------------------------------------------------------|--|--|--|--|--|
| 1<br>2          | Busy tone frequency band control        | No.         1         2           0         0         :         Narrows by 10 Hz           0         1         :         Initial value           1         x         :         Widens by 10 Hz |  |  |  |  |  |
| 3               |                                         | 1: 250-750/250-750 ms                                                                                                    |  |  |  |  |  |
| 4               |                                         | 1: 400-600/400-600 ms                                                                                                    |  |  |  |  |  |
| 5               | ON/OFF time length ranges for busy tone | 1: 175-440/175-440 ms                                                                                                    |  |  |  |  |  |
| 6               | (More than one setting allowed)         | 1: 100-1000 ms/17-660 ms                                                                                                    |  |  |  |  |  |
| 7               |                                         | 1: 110-410/320-550 ms                                                                                                    |  |  |  |  |  |
| 8               |                                         | 1: 100-660/100-660 ms                                                                                                    |  |  |  |  |  |

NOTE: WSW11 is not applicable in those countries where no busy tone detection is supported.

**NOTE:** The setting of WSW11 is effective only when selectors 5 and 6 on WSW05 are set to "0, 1" or "1, 1" (Busy tone detection).

#### • Selectors 1 and 2: Busy tone frequency band control

These selectors set the frequency band for busy tone to be detected.

#### • Selectors 3 through 8: ON/OFF time length ranges for busy tone

These selectors set the ON and OFF time length ranges for busy tone to be detected. If more than one selector is set to "1," the ranges become wider. For example, if selectors 4 and 5 are set to "1," the ON and OFF time length ranges are from 175 to 600 ms.

| Selector<br>No. | Function                                                                                  | Setting and Specifications                            |  |  |  |  |
|-----------------|-------------------------------------------------------------------------------------------|-------------------------------------------------------|--|--|--|--|
|                 |                                                                                           | No. 1 2                                               |  |  |  |  |
| I               | Min. detection period required                                                            | 0  0  :  1500  ms                                     |  |  |  |  |
|                 | for interpreting incoming                                                                 | 0 1 : 500  ms                                         |  |  |  |  |
| 2               | calling signal (CI) as OFF                                                                | 1 0 : 700 ms                                          |  |  |  |  |
|                 |                                                                                           | 1 1 : 900 ms                                          |  |  |  |  |
|                 |                                                                                           | No.3 4                                                |  |  |  |  |
| 3               | Max. detection period for<br>incoming calling signal (CI)<br>being OFF                    | $0 \ 0 \ : \ 6 \text{ sec.}$                          |  |  |  |  |
|                 |                                                                                           | 0 1 : 7  sec.                                         |  |  |  |  |
| 4               |                                                                                           | 1  0  :  9  sec.                                      |  |  |  |  |
|                 |                                                                                           | 1  1  :  11  sec.                                     |  |  |  |  |
|                 |                                                                                           | No.5 6                                                |  |  |  |  |
| 5               | Min. detection period required<br>for acknowledging incoming<br>calling signal (CI) as ON | $0  0  :  800 \text{ ms} (1000 \text{ ms}^*)$         |  |  |  |  |
|                 |                                                                                           | 0 1 : 200 ms                                          |  |  |  |  |
| 6               |                                                                                           | 1 0 : 250 ms                                          |  |  |  |  |
|                 |                                                                                           | 1 1 : 150 ms                                          |  |  |  |  |
| 7               | Line connection timing (Not used.)                                                        | 0: Ringer-OFF 1: Ringer-ON<br>period (default) period |  |  |  |  |
| 8               | Not used.                                                                                 |                                                       |  |  |  |  |

#### WSW12 (Signal detection condition setting)

\*1000 ms in Chinese models.

# • Selectors 1 through 4: Min. detection period required for interpreting incoming calling signal (CI) as OFF

#### Max. detection period for incoming calling signal (CI) being OFF

If the machine detects the OFF state of a CI signal for the period greater than the value set by selectors 1 and 2 and less than the value set by selectors 3 and 4, it interprets the CI signal as OFF.

# • Selectors 5 and 6: Min. detection period required for acknowledging incoming calling signal (CI) as ON

These selectors set the period required to make the machine acknowledge itself to be called. That is, if the machine continuously detects a CI signal with the frequency set by selectors 1 through 4 on WSW14 during the period set by these selectors 5 and 6, then it acknowledges the call.

| Selector<br>No. | Function         | Setting and Specifications                                                                                                    |  |  |  |  |  |  |
|-----------------|------------------|----------------------------------------------------------------------------------------------------|--|--|--|--|--|--|
| 1<br>2          | Cable equalizer  | No.       1       2         0       0       :       0 km         0       1       :       1.8 km         1       0       :       3.6 km         1       1       :       5.6 km |  |  |  |  |  |  |
| 3 4             | Reception level  | No. 3 4<br>0 0 : -43 dBm<br>0 1 : -47 dBm<br>1 0 : -49 dBm<br>1 1 : -51 dBm                                                                                                   |  |  |  |  |  |  |
| 5<br> <br>8     | Modem attenuator | 0:       0 dB       1:       8 dB         0:       0 dB       1:       4 dB         0:       0 dB       1:       2 dB         0:       0 dB       1:       1 dB               |  |  |  |  |  |  |

#### WSW13 (Modem setting)

The modem should be adjusted according to the user's line conditions.

#### • Selectors 1 and 2: Cable equalizer

These selectors are used to improve the pass-band characteristics of analogue signals on a line. (Attenuation in the high-band frequency is greater than in the low-band frequency.) Set these selectors according to the distance from the telephone switchboard to the machine.

#### • Selectors 3 and 4: Reception level

These selectors set the optimum receive signal level.

#### • Selectors 5 through 8: Modem attenuator

These selectors are used to adjust the transmitting level attenuation of the modem when the reception level at the remote station is improper due to line loss. This function applies for G3 protocol signals.

Setting two or more selectors to "1" produces addition of attenuation assigned to each selector. If selector 8 on WSW23 is set to "0," this setting is so limited that 10 dB (1 dB in France) or higher setting only is effective. Note that in Japan and China, 9 dB or higher and 2 dB or higher settings only are effective, respectively, regardless of whether selector 8 on WSW23 is set to "0."

| Selector<br>No. | Function                                                           | Setting and Specifications |                                                                        |                                                                        |                                                                             |                                                                                                    |                                                                                                    |
|-----------------|--------------------------------------------------------------------|----------------------------|------------------------------------------------------------------------|------------------------------------------------------------------------|-----------------------------------------------------------------------------|----------------------------------------------------------------------------------------------------|----------------------------------------------------------------------------------------------------|
| 1               | Frequency band selection (lower limit) for incoming calling signal | No.                        | 1<br>0<br>0                                                            | 2<br>0<br>1                                                            | :                                                                           | 13 Hz<br>15 Hz                                                                                                    |                                                                                                    |
| 2               | (CI)                                                               |                            | 1<br>1                                                                 | 0<br>1                                                                 | :                                                                           | 23 Hz<br>20 Hz                                                                                                    |                                                                                                    |
| 3               | Frequency band selection (upper limit) for incoming calling signal | No.                        | 3<br>0<br>0                                                            | 4<br>0<br>1                                                            | :                                                                           | 30 Hz<br>55 Hz                                                                                                    |                                                                                                    |
| 4               | (CI)                                                               |                            | 1<br>1                                                                 | 0<br>1                                                                 | :                                                                           | 70 Hz<br>200 Hz                                                                                                    |                                                                                                    |
| 5<br> <br>8     | No. of rings in AUTO ANS mode                                      | No.                        | $\begin{array}{c} 5 \\ 0 \\ 0 \\ 0 \\ 0 \\ 0 \\ 0 \\ 0 \\ 0 \\ 1 \\ 1$ | $\begin{array}{c} 6 \\ 0 \\ 0 \\ 0 \\ 0 \\ 1 \\ 1 \\ 1 \\ 1 \\ 0 \\ 0$ | $\begin{array}{c} 7 \\ 0 \\ 1 \\ 1 \\ 0 \\ 0 \\ 1 \\ 1 \\ 0 \\ 0 \\ 1 \\ 1$ | 8         0         1         0         1         0         1         0         1         0         1         0         1         0         1         0         1         0         1         0         1         0         1         0         1         0         1         0         1 | Fixed to once<br>Fixed to 2 times<br>Fixed to 3 times<br>Fixed to 4 times<br>1 to 2 times<br>1 to 3 times<br>1 to 4 times<br>1 to 5 times<br>2 to 3 times<br>2 to 4 times<br>2 to 5 times<br>2 to 6 times<br>1 to 10 times<br>3 to 5 times<br>4 to 10 times |

#### • Selectors 1 through 4: Frequency band selection for incoming calling signal (CI)

These selectors are used to select the frequency band of CI for activating the AUTO ANS facility. In the French models, if the user sets the PBX to OFF from the control panel, the setting made by selectors 1 and 2 will take no effect and the frequency's lower limit will be fixed to 32 Hz. (Even if the setting made by these selectors does not apply, it will be printed on the configuration list.)

#### • Selectors 5 through 8: No. of rings in AUTO ANS mode

These selectors set the number of rings to initiate the AUTO ANS facility.

| Selector<br>No. | Function          | Setting and Specifications                                                                                                    |  |  |  |
|-----------------|-------------------|----------------------------------------------------------------------------------------------------|--|--|--|
| 1               | Redial interval   | No.       1       2         0       0       :       5 minutes         0       1       :       1 minute         1       0       :       2 minutes         1       1       :       3 minutes                                                                                                    |  |  |  |
| 3<br> <br>6     | No. of redialings | No. 3       4       5       6         0       0       0       :       16 times         0       0       0       :       16 times         0       0       1       :       1 times         0       0       1       0       :       2 times         0       0       1       1       :       3 times         1       1       1       1       :       15 times |  |  |  |
| 7               | Not used.         |                                                                                                    |  |  |  |
| 8               | CRP option        | 0: Disable 1: Enable                                                                                                    |  |  |  |

### WSW15 (REDIAL facility setting)

### • Selectors 1 through 6: Redial interval and No. of redialings

The machine redials by the number of times set by selectors 3 through 6 at intervals set by selectors 1 and 2.

#### • Selector 8: CRP option

If a command error occurs in the machine (calling station), the machine usually waits for three seconds and then makes a retry three times. This CRP option is a request command that can be sent from the called station for requesting the calling station to retry the failed command immediately.

#### WSW16 (Function setting 1)

| Selector<br>No. | Function                                      | Setting and Specifications      |  |  |
|-----------------|-----------------------------------------------|---------------------------------|--|--|
| 1               | Not used.                                     |                                 |  |  |
| 2               | ITU-T (CCITT) superfine recommendation        | 0: OFF 1: ON                    |  |  |
| 3<br> <br>6     | Not used.                                     |                                 |  |  |
| 7               | Max. document length limitation               | 0: 400 cm 1: 90 cm              |  |  |
| 8               | <b>Stop/Exit</b> key pressed during reception | 0: Not functional 1: Functional |  |  |

**NOTE:** Selector 7 is applicable to models equipped with ADF units.

#### • Selector 2: ITU-T (CCITT) superfine recommendation

If this selector is set to "1," the machine communicates in ITU-T (CCITT) recommended superfine mode (15.4 lines/mm). If it is set to "0," it communicates in native superfine mode.

#### • Selector 7: Max. document length limitation

This selector is used to select the maximum length of a document to be sent.

#### • Selector 8: Stop key pressed during reception

If this selector is set to "1," pressing the **Stop/Exit** key can stop the current receiving operation. The received data will be lost.

| Selector<br>No. | Function            | Setting and Specifications |                  |                                        |                                                                        |
|-----------------|---------------------|----------------------------|------------------|----------------------------------------|------------------------------------------------------------------------|
| 1 2             | Off-hook alarm      | No. 1<br>0<br>0<br>1       | 2<br>0<br>1<br>X | : No<br>: Alv<br>: Val<br>'cal<br>is s | alarm<br>vays valid<br>lid except when<br>ll reservation'<br>velected. |
| 3<br>4          | Not used.           |                            |                  |                                        |                                                                        |
| 5               | Calendar clock type | 0:                         | U.S              | .A. type                               | 1: European type                                                       |
| 6               | Not used.           |                            |                  |                                        |                                                                        |
| 7               | Non-ring reception  | 0:                         | OF               | F                                      | 1: ON                                                                  |
| 8               | Not used.           |                            |                  |                                        |                                                                        |

#### WSW17 (Function setting 2)

### • Selectors 1 and 2: Off-hook alarm

These selectors activate or deactivate the alarm function which sounds an alarm when the communication is completed with the handset being off the hook.

### • Selector 5: Calendar clock type

If this selector is set to "0" (USA), the MM/DD/YY hh:mm format applies; if it is set to "1" (Europe), the DD/MM/YY hh:mm format applies: DD is the day, MM is the month, YY is the last two digits of the year, hh is the hour, and mm is the minute.

#### • Selector 7: Non-ring reception

Setting this selector to "1" makes the machine receive calls without ringer sound if the Ring Delay is set to 0.

#### WSW18 (Function setting 3)

| Selector<br>No. | Function                                   | Setting and Specifications                                                                                                    |  |  |  |
|-----------------|--------------------------------------------|----------------------------------------------------------------------------------------------------|--|--|--|
| 1               | Not used.                                  |                                                                                                    |  |  |  |
| 2<br>3<br>4     | Detection enabled time for CNG and no tone | No. 2       3         0       0       :       40 sec.         0       1       :       0 sec. (No detection)         1       0       :       5 sec.         1       1       :       80 sec. |  |  |  |
| 5               | Not used.                                  |                                                                                                    |  |  |  |
| 6               | Registration of station ID                 | 0: Permitted 1: Prohibited                                                                                                    |  |  |  |
| 7<br>8          | Tone sound monitoring                      | No. 780X:No monitoring10:Up to phase B at the<br>calling station only11:All transmission phases<br>both at the calling and<br>called stations                                              |  |  |  |

#### • Selectors 2 and 3: Detection enabled time for CNG and no tone

After the line is connected via the external telephone or by picking up the handset of the machine, the machine can detect a CNG signal or no tone for the time length specified by these selectors. The setting specified by these selectors becomes effective only when selector 8 on WSW20 is set to "1."

#### • Selector 6: Registration of station ID

Setting this selector to "0" permits the registration of station ID for Austrian and Czech models.

#### • Selectors 7 and 8: Tone sound monitoring

These selectors set monitoring specifications of the tone sound inputted from the line.

| Selector<br>No. | Function                                     | Setting and Specifications                                                                                                    |
|-----------------|----------------------------------------------|----------------------------------------------------------------------------------------------------|
| 1<br> <br>3     | First transmission speed choice for fallback | No. 1         2         3           No. 4         5         6           0         0         :         2,400 bps           0         0         1         :         4,800 bps           0         1         0         :         7,200 bps |
| 4<br> <br>6     | Last transmission speed choice for fallback  | $ \begin{array}{cccccccccccccccccccccccccccccccccccc$                                                                                                    |
| 7               | V.34 mode                                    | 0: Permitted 1: Prohibited                                                                                                    |
| 8               | V.17 mode                                    | 0: Permitted 1: Prohibited                                                                                                    |

#### WSW19 (Transmission speed setting)

NOTE: Selector 7 takes effect only in models supporting V.34 mode.

#### • Selectors 1 through 6: First and last choices of transmission speed for fallback

These selectors are used to set the MODEM speed range. With the first transmission speed choice specified by selectors 1 through 3, the machine attempts to establish the transmission link via the MODEM. If the establishment fails, the machine automatically steps down to the next lowest speed and attempts to establish the transmission link again. The machine repeats this sequence while stepping down the transmission speed to the last choice specified by selectors 4 through 6. If the MODEM always falls back to a low transmission speed (e.g., 4,800 bps), set the first transmission speed choice to the lower one (e.g., modify it from 12,000 bps to 7,200 bps) in order to deactivate the high-speed MODEM function and reduce the training time for shorter transmission time.

Generally, to save the transmission time, set the last transmission speed choice to a higher one.
| Selector<br>No. | Function                                                                               | Setting and Specifications                                                                                                    |
|-----------------|----------------------------------------------------------------------------------------|----------------------------------------------------------------------------------------------------|
| 1               | EP* tone prefix                                                                        | 0: OFF 1: ON                                                                                                    |
| 2               | Overseas communications mode (Reception)                                               | 0: 2100 Hz 1: 1100 Hz                                                                                                    |
| 3               | Overseas communications mode (Transmission)                                            | 0: OFF 1: Ignores DIS once.                                                                                                    |
| 4<br>5          | Min. time length from<br>reception of CFR to start of<br>transmission of video signals | No.         4         5           0         0         :         100 ms           0         1         :         200 ms           1         0         :         300 ms           1         1         :         400 ms |
| 6<br>7          | At CNG detection, elimination<br>of chattering noise<br>(Not used.)                    | No.6700:Yes, at both ON/OFF timings01:Yes, at OFF timing1X:No                                                                                                    |
| 8               | Limitation on CNG detection                                                            | 0: OFF 1: ON                                                                                                    |

#### WSW20 (Overseas communications mode setting)

\* EP: Echo protection

NOTE: Selectors 6 and 7 are applicable to models equipped with SDAA circuits.

#### • Selector 1: EP tone prefix

Setting this selector to "1" makes the machine transmit a 1700 Hz echo protection (EP) tone immediately preceding training in V.29 modulation system to prevent omission of training signals. Prefixing an EP tone is useful when the machine fails to transmit at the V.29 modem speed and always has to fall back to 4800 bps transmission.

The setting made by this selector takes effect only when the Overseas Mode is set to ON.

#### • Selectors 2 and 3: Overseas communications mode

These selectors should be used if the machine malfunctions in overseas communications. According to the communications error state, select the signal specifications. Setting selector 2 to "1" allows the machine to use 1100 Hz CED signal instead of 2100 Hz in receiving operation. This prevents malfunctions resulting from echoes, since the 1100 Hz signal does not disable the echo suppressor (ES) while the 2100 Hz signal does. Setting selector 3 to "1" allows the machine to ignore a DIS signal sent from the called station once in sending operation. This operation suppresses echoes since the first DIS signal immediately follows a 2100 Hz CED (which disables the ES) so that it is likely to be affected by echoes in the disabled ES state. However, such a disabled ES state will be removed soon so that the second and the following DIS signals are not susceptible to data distortion due to echoes. Note that some models when called may cause error by receiving a self-outputted DIS. The setting made by selector 3 takes effect only when the Overseas Communications Mode is set

to ON. (The setting made by selector 2 is always effective.)

#### • Selectors 8: Limitation on CNG detection

If this selector is set to "1," the machine detects a CNG signal according to the condition preset by selectors 2 and 3 on WSW18 after a line is connected. If it is set to "0," the machine detects a CNG signal as long as the line is connected.

| Selector<br>No. | Function                                                                 | Setting and Specifications             |  |
|-----------------|--------------------------------------------------------------------------|----------------------------------------|--|
|                 |                                                                          | No. 1 2 3 4 5                          |  |
|                 |                                                                          | 0  0  0  0  0 : No detection           |  |
|                 |                                                                          | $0  0  0  0  1  : \ 1 \text{ sec.}$    |  |
| 1               | Max waiting time for voice                                               | $0  0  0  1  0  : \ 2 \text{ sec.}$    |  |
| Ĺ               | signal                                                                   | $0  0  0  1  1  : \ 3 \text{ sec.}$    |  |
| 5               |                                                                          |                                        |  |
|                 |                                                                          | $0 \ 1 \ 0 \ 0 \ 0 \ : 8 \text{ sec.}$ |  |
|                 |                                                                          |                                        |  |
|                 |                                                                          | 1  1  1  1  1  1  :  31  sec.          |  |
| 6               | Taping the call                                                          | No. 6 7                                |  |
|                 |                                                                          | 0 0 : Enable (signaling for U.S.A.)    |  |
|                 |                                                                          | 0 1 : Enable (signaling for countries  |  |
| 7               |                                                                          | except U.S.A.)                         |  |
|                 |                                                                          | 1 0 : Enable (without signaling)       |  |
|                 |                                                                          | 1 1 : Disable                          |  |
| 8               | Erasure of message stored in<br>the memory after the message<br>transfer | 0: Yes 1: No                           |  |

#### WSW21 (TAD setting 1)

**NOTE:** Selectors 1 through 5 are applicable to models equipped with ICM recorders.

**NOTE:** Selectors 6 and 7 are applicable to models with internal TADs.

NOTE: Selector 8 is applicable to models equipped with TADs.

#### • Selectors 1 through 5: Max. waiting time for voice signal

In the TAD mode, the machine waits for voice signal for the time length specified by these selectors before it automatically shifts to the facsimile message receive mode or disconnects the line.

#### • Selectors 6 and 7: Taping the call

These selectors select whether or not to tape the call. Setting them to "1, 0" enables taping the call without signaling to the calling station that the call is being taped.

#### • Selector 8: Erasure of message stored in the memory after the message transfer

Setting this selector to "0" will erase the message recorded in the memory after the document retrieval feature transfers the message.

#### WSW22 (ECM and call waiting caller ID)

| Selector<br>No. | Function                                                               | Setting                          | and Specifications               |
|-----------------|------------------------------------------------------------------------|----------------------------------|----------------------------------|
| 1               | ECM* in sending                                                        | 0: ON                            | 1: OFF                           |
| 2               | ECM* in receiving                                                      | 0: ON                            | 1: OFF                           |
| 3               | Call Waiting Caller ID                                                 | 0: ON                            | 1: OFF                           |
| 4               | Not used.                                                              |                                  |                                  |
| 5<br> <br>8     | Acceptable TCF bit error rate (%)<br>(Only at 4800 bps)<br>(Not used.) | 0: 0%<br>0: 0%<br>0: 0%<br>0: 0% | 1: 8%<br>1: 4%<br>1: 2%<br>1: 1% |
|                 |                                                                        | •                                | * ECM: Error correction mode     |

**NOTE:** Selector 3 is applicable to the American models only.

**NOTE:** Selectors 5 through 8 are applicable to the Chinese, Taiwanese and Asian models only.

#### • Selector 3: Call Waiting Caller ID

Setting this selector to "0" allows the user to decide whether or not to interrupt the current call when a new call comes in. If Call Waiting Caller ID service is available in the area and the user subscribes to it, he/she can see information about his/her incoming call on the LCD.

#### • Selectors 5 through 8: Acceptable TCF bit error rate (%) (Not used.)

Setting two or more selectors to "1" produces addition of percent assigned to each selector. If you set selectors 7 and 8 to "1," the acceptable TCF bit error rate will be 3%.

| Selector<br>No. | Function                                       | Setting and Specifications                                                                  |
|-----------------|------------------------------------------------|---------------------------------------------------------------------------------------------|
| 1               | Starting point of training check (TCF)         | <ul><li>0: From the head of a series of zeros</li><li>1: From any arbitrary point</li></ul> |
| 2<br>3          | Allowable training error rate                  | No. 2 3<br>0 0 : 0%<br>0 1 : 0.5%<br>1 0 : 1%<br>1 1 : 2%                                   |
| 4 5             | Decoding error rate for<br>transmission of RTN | No. 4 5<br>0 0 : 16%<br>0 1 : 14%<br>1 0 : 10%<br>1 1 : 8%                                  |
| 6<br>7          | Not used.                                      |                                                                                             |
| 8               | Limitation of attenuation level                | 0: Yes 1: No                                                                                |

#### WSW23 (Communications setting)

**NOTE:** Selector 8 is not applicable to the French models.

#### • Selector 1: Starting point of training check (TCF)

At the training phase of receiving operation, the called station detects for 1.0 second a training check (TCF) command, a series of zeros which is sent from the calling station for 1.5 seconds to verify training and give the first indication of the acceptability of the line.

This selector sets the starting point from which the called station should start counting those zeros. If this selector is set to "0," the called station starts counting zeros 100 ms after the head of a series of zeros is detected.

If it is set to "1," the called station starts counting zeros upon detection of 10-ms successive zeros 50 ms after the head of a series of zeros is detected. In this case, if the detection of 10-ms successive zeros is too late, the data counting period will become less than 1.0 second, making the called station judge the line condition unacceptable.

#### • Selectors 2 and 3: Allowable training error rate

The called station checks a series of zeros gathered in training (as described in Selector 1) according to the allowable training error rate set by these selectors. If the called station judges the line condition to be accepted, it responds with CFR; if not, it responds with FTT.

#### • Selectors 4 and 5: Decoding error rate for transmission of RTN

The machine checks the actual decoding errors and then transmits an RTN according to the decoding error rate (Number of lines containing an error per page ÷ Total number of lines per page) set by these selectors.

#### • Selector 8: Limitation of attenuation level

Setting this selector to "0" limits the transmitting level of the modem to 10 dB (1 dB in France). This setting has priority over the settings selected by WSW02 (selectors 5 through 8) and WSW13 (selectors 5 through 8).

#### WSW24 (TAD setting 2)

| Selector<br>No. | Function                                                                                 |     |                       | Se                                   | etting           | g and Spec                               | ifications                   |
|-----------------|------------------------------------------------------------------------------------------|-----|-----------------------|--------------------------------------|------------------|------------------------------------------|------------------------------|
| 1<br>2          | Maximum OGM recording time                                                               | No. | 1<br>0<br>0<br>1<br>1 | 2<br>0<br>1<br>0<br>1                |                  | 15 sec.<br>20 sec.<br>30 sec.<br>50 sec. |                              |
| 3 4             | Time length from CML ON<br>to start of pseudo ring<br>backtone transmission              | No. | 3<br>0<br>0<br>1<br>1 | 4<br>0<br>1<br>0<br>1                | :                | 4 sec.<br>3 sec.<br>2 sec.<br>1 sec.     |                              |
| 5<br> <br>8     | Attenuator for playback of ICM/OGM to the line<br>(Selectable from the range of 0-15 dB) |     | 0:<br>0:<br>0:<br>0:  | 0 dl<br>0 dl<br>0 dl<br>0 dl<br>0 dl | B<br>B<br>B<br>B | 1:<br>1:<br>1:<br>1:                     | 8 dB<br>4 dB<br>2 dB<br>1 dB |

#### • Selectors 1 and 2: Maximum OGM recording time

These selectors set the allowable maximum recording time for an OGM.

#### • Selectors 3 and 4: Time length from CML ON to start of pseudo ring backtone transmission

These selectors set the length of time from CML-ON up to the start of pseudo ring backtone transmission.

In models with OGM facilities, the settings made by these selectors also apply to the length of time from CML-ON up to the start of OGM transmission.

#### • Selectors 5 through 8: Attenuator for playback of ICM/OGM to the line

Setting two or more selectors to "1" produces addition of attenuation assigned to each selector. This setting is not limited by selector 8 on WSW23.

#### WSW25 (TAD setting 3)

| Selector<br>No. | Function                               | Setting and Specifications                                                                                                    |
|-----------------|----------------------------------------|----------------------------------------------------------------------------------------------------|
| 1<br> <br>4     | Not used.                              |                                                                                                    |
| 5<br> <br>7     | Pause between paging number<br>and PIN | No.       5       6       7         0       0       0       :       2 sec.         0       0       1       :       4 sec.         0       1       0       :       6 sec.         0       1       1       :       8 sec.         1       0       0       :       10 sec.         1       0       1       :       12 sec.         1       1       0       :       14 sec.         1       1       1       :       16 sec. |
| 8               | Not used.                              |                                                                                                    |

**NOTE:** Selectors 5 through 7 are applicable to the U.S.A. models only.

#### • Selectors 5 through 7: Pause between paging number and PIN

These selectors set the pause time between a telephone number being paged and PIN (personal identification number) for the paging feature.

#### WSW26 (Function setting 4)

| Selector<br>No. | Function                                                                                                    | Setting and Specifications                                                                                                    |
|-----------------|----------------------------------------------------------------------------------------------------|----------------------------------------------------------------------------------------------------|
| 1<br>2          | Not used.                                                                                                    |                                                                                                    |
| 3               | Dialing during document<br>reading into the temporary<br>memory in in-memory message<br>transmission                                                                                                    | 0: Disable 1: Enable                                                                                                    |
| 4 5             | No. of CNG cycles to be<br>detected<br>(when the line is connected via<br>the external telephone except in<br>the external TAD mode or via<br>the built-in telephone)                                                                                | No. 4       5       (A)         0       0       :       0.5       (A)         0       1       :       1       (B)         1       0       :       1.5       (C)         1       1       :       2       (D) |
| 6<br>7          | No. of CNG cycles to be<br>detected<br>(when the line is connected via<br>the external telephone in the<br>external TAD mode, via the<br>built-in telephone in the TAD<br>mode, or via the machine in the<br>automatic reception of the F/T<br>mode) | No. 6       7       (A)         0       0       :       0.5       (A)         0       1       :       1       (B)         1       0       :       1.5       (C)         1       1       :       2       (D) |
| 8               | Not used.                                                                                                    |                                                                                                    |

### • Selector 3: Dialing during document reading into the temporary memory in in-memory message transmission

If this selector is set to "0," the machine waits for document reading into the memory to complete and then starts dialing. This enables the machine to list the total number of pages in the header of the facsimile message.

### • Selectors 4 and 5: No. of CNG cycles to be detected (when the line is connected via the external telephone except in the external TAD mode or via the built-in telephone)

The machine interprets a CNG as an effective signal if it detects the CNG by the number of cycles specified by these selectors when the line is connected via the external telephone except in the external TAD mode or via the built-in telephone.

#### Selectors 6 and 7: No. of CNG cycles to be detected (when the line is connected via the external telephone in the external TAD mode, via the built-in telephone in the TAD mode, or via the machine in the automatic reception of the F/T mode)

The machine interprets a CNG as an effective signal if it detects the CNG by the number of cycles specified by these selectors when the line is connected via the external telephone in the external TAD mode, via the built-in telephone in the TAD mode, or via the machine in the automatic reception of the F/T mode.

#### WSW27 (Function setting 5)

| Selector<br>No. | Function                                                   | Setting and Specifications                |
|-----------------|------------------------------------------------------------|-------------------------------------------|
| 1               | Not used.                                                  |                                           |
| 2               | Ringer OFF setting                                         | 0: Yes 1: No                              |
| 3               | Automatic playback of OGM when switched to the TAD mode    | 0: No 1: Yes                              |
| 4<br>5          | Detection of distinctive ringing<br>pattern<br>(Not used.) | 0: Yes 1: No                              |
| 6               | Recording quality                                          | 0: Normal 1: High                         |
| 7               | Recording time for high recording quality                  | 0: Short 1: Long<br>(9.6 kbps) (8.8 kbps) |
| 8               | Not used.                                                  |                                           |

**NOTE:** Selectors 4 and 5 are applicable to the U.S.A. models only.

#### • Selector 2: Ringer OFF setting

This selector determines whether or not the ringer can be set to OFF.

#### • Selector 3: Automatic playback of OGM when switched to the TAD mode

This selector determines whether or not to automatically play back an OGM the moment the machine switches to the TAD mode.

#### • Selectors 4 and 5: Detection of distinctive ringing pattern (Not used.)

If this selector is set to "1," the machine detects only the number of rings; if it is set to "0," the machine detects the number of rings and the ringing time length to compare the detected ringing pattern with the registered distinctive one.

#### • Selector 6: Recording quality

This selector determines the recording quality for the OGM and ICM. Selecting "1" (High) increases the quality, sacrificing the recording time.

#### • Selector 7: Recording time for high recording quality

This setting takes effect when selector 6 is set to "1" (High). Setting this selector to "0" (Short) further increases the recording quality, sacrificing the recording time.

The recording quality and time to be applied when this selector is set to "1" (Long) are higher and shorter than the ones to be applied when selector 6 is set to "0" (Normal).

The recording quality and time determined by this selector being set to "1" (Long) are higher and shorter than the ones determined by selector 6 being set to "0" (Normal).

| WSW28 ( | Function | setting | 6) |
|---------|----------|---------|----|
|---------|----------|---------|----|

| Selector<br>No. | Function                                                   | Setting and Specifications                                                                                                    |
|-----------------|------------------------------------------------------------|----------------------------------------------------------------------------------------------------|
| 1<br> <br>3     | Transmission level of DTMF<br>high-band frequency signal   | No.       1       2       3         0       0       0       :       0       0       B         0       0       1       :       +1       dB         0       1       0       :       +2       dB         0       1       1       :       +3       dB         1       0       0       :       0       dB         1       0       1       :       -1       dB         1       1       0       :       -2       dB         1       1       1       :       -3       dB |
| 4<br> <br>6     | Transmission level of<br>DTMF low-band frequency<br>signal | No.       4       5       6         0       0       0       :       0       0       B         0       0       1       :       +1       dB         0       1       0       :       +2       dB         0       1       1       :       +3       dB         1       0       0       :       0       dB         1       0       1       :       -1       dB         1       1       0       :       -2       dB         1       1       1       :       -3       dB |
| 7<br>8          | Not used.                                                  |                                                                                                    |

#### • Selectors 1 through 6: Transmission level of DTMF high-/low-band frequency signal

These selectors are intended for the manufacturer who tests the machine for the Standard. Never access them.

#### WSW29 (Function setting 7)

| Selector<br>No. | Function                                                                                                    | Setting and Specifications                                                                                                    |
|-----------------|----------------------------------------------------------------------------------------------------|----------------------------------------------------------------------------------------------------|
| 1<br> <br>3     | Compression threshold level<br>for voice signals inputted via<br>the telephone line in the built-<br>in TAD operation | No.       1       2       3         0       0       0       :       -47.0 dBm       (A)         0       0       1       :       -48.5 dBm       (B)         0       1       0       :       -50.0 dBm       (C)         0       1       1       :       -51.5 dBm       (D)         1       0       0       :       -53.0 dBm       (E)         1       0       1       :       -54.5 dBm       (F)         1       1       0       :       -56.0 dBm       (G)         1       1       1       :       OFF       (H) |
| 4<br> <br>6     | Compression threshold level<br>for voice signals inputted via<br>the handset in the built-in TAD<br>operation         | No.       4       5       6         0       0       0       :       -44.0 dBm       (A)         0       0       1       :       -45.5 dBm       (B)         0       1       0       :       -47.0 dBm       (C)         0       1       1       :       -48.5 dBm       (D)         1       0       0       :       -50.0 dBm       (E)         1       0       1       :       -51.5 dBm       (F)         1       1       0       :       -53.0 dBm       (G)         1       1       1       :       OFF       (H) |
| 7               | Impedance switching control in pulse dialing                                                                          | 0: OFF 1: ON                                                                                                    |
| 8               | Prompt beep when the memory<br>area for the activity report<br>becomes full                                           | 0: No 1: Yes                                                                                                    |

**NOTE:** Selectors 1 through 6 are applicable to models equipped with built-in TADs.

**NOTE:** Selectors 7 and 8 are applicable only to the European versions.

## • Selectors 1 through 6: Compression threshold level for voice signals inputted via the telephone line in the built-in TAD operation

If voice signals inputted via the telephone line are below the level specified by these selectors, the TAD interprets those received voice signals as no signal, compressing the recording time.

#### • Selector 8: Prompt beep for activity report

This selector determines whether or not to beep if the memory area for the activity report becomes full, for prompting you to print out the report. (Printing it out will clear the memory area.)

| Selector<br>No. | Function                                                                      | Setting and Specifications                                                                                                    |
|-----------------|-------------------------------------------------------------------------------|----------------------------------------------------------------------------------------------------|
| 1<br> <br>3     | Dial tone/busy tone detection<br>level during recording of ICM<br>(Not used.) | No. 1 2 3<br>0 0 0 : $-38.0 \text{ dBm}$ (A)<br>0 0 1 : $-39.5 \text{ dBm}$ (B)<br>0 1 0 : $-41.0 \text{ dBm}$ (C)<br>0 1 1 : $-42.5 \text{ dBm}$ (D)<br>1 0 0 : $-44.0 \text{ dBm}$ (E)<br>1 0 1 : $-45.5 \text{ dBm}$ (F)<br>1 1 0 : $-47.0 \text{ dBm}$ (G)<br>1 1 1 : $-48.5 \text{ dBm}$ (H) |
| 4<br> <br>7     | Not used.                                                                     |                                                                                                    |
| 8               | Text copy density adjustment                                                  | 0: Normal 1: Dark                                                                                                    |

#### WSW30 (Function setting 8)

**NOTE:** Selectors 1 through 3 are applicable to models equipped with internal TADs.

#### • Selectors 1 through 3: Dial tone/busy tone detection level during recording of ICM (Not used.)

If the machine (called station) detects dial tone (400 Hz continuously) or busy tone (400 Hz intermittently) exceeding the detection level specified by these selectors for the period specified by selectors 1 through 4 on WSW35, then it interprets the calling station as being disconnected. The machine stops TAD recording and disconnects the line.

#### • Selectors 8: Text copy density adjustment

This function is used when a copied image of a dark document is still light even if adjusting using the contrast adjustment for the user operation.

#### WSW31 (Function setting 9)

| Selector<br>No. | Function                                                                             | Setting and Specifications |
|-----------------|--------------------------------------------------------------------------------------|----------------------------|
| 1               | Not used.                                                                            |                            |
| 2               | Default reduction rate for<br>failure of automatic reduction<br>during recording     | 0: 100% 1: 70%             |
| 3               | Not used.                                                                            |                            |
| 4               | (Do not disturb this selector.)                                                      |                            |
| 5               | Minimum ON and OFF<br>duration of ringer signals<br>effective in distinctive ringing | 0: 130 ms 1: 90 ms         |
| 6<br> <br>8     | Not used.                                                                            |                            |

**NOTE:** Selector 5 is applicable only to the U.S.A. models.

#### • Selector 2: Default reduction rate for failure of automatic reduction during recording

This selector sets the default reduction rate to be applied if the automatic reduction function fails to record one-page data sent from the calling station in a single page of the current recording paper. If it is set to "0," the machine records one-page data at full size (100%) without reduction; if it is set to "1," the machine records it at 70% size.

#### • Selector 5: Minimum ON and OFF duration of ringer signals effective in distinctive ringing

The ringer pattern consists of short and long rings, e.g., short-short-long rings. This selector sets the minimum ON and OFF duration of ringer signals that are required for the machine to interpret ringer signals as being ON or OFF. This is to prevent components of a ringer pattern from being misinterpreted due to chattering in distinctive ringing.

The machine monitors ringer signals at 10-ms intervals. If the signal is ON, the machine counts +1; if it is OFF, it counts -1. If the counter increments up to +5 or +13 when this selector is set to "1" (50 ms) or "0" (130 ms), respectively, the machine interprets the current signal as being ON. If the counter returns to zero, the machine interprets the signal as being OFF. If the Distinctive Ring is set to OFF, this selector is not effective.

#### WSW32 (Function setting 10)

| Selector<br>No. | Function           | Setting and Specifications                                                                                                    |  |  |  |  |  |
|-----------------|--------------------|----------------------------------------------------------------------------------------------------|--|--|--|--|--|
| 1<br> <br>4     | Not used.          |                                                                                                    |  |  |  |  |  |
| 5<br>6          | Default resolution | No.         5         6           0         0         :         Standard           0         1         :         Fine           1         0         :         Super fine           1         1         :         Photo |  |  |  |  |  |
| 7<br>8          | Default contrast   | No.780X:Automatic10:Super light11:Super dark                                                                                                    |  |  |  |  |  |

#### • Selectors 5 and 6: Default resolution

These selectors set the default resolution which applies when the machine is turned on or completes a transaction.

#### • Selectors 7 and 8: Default contrast

These selectors set the default contrast which applies when the machine is turned on or completes a transaction.

| Selector<br>No. | Function                                                                           | Setting and Specifications                                                                                                    |
|-----------------|------------------------------------------------------------------------------------|----------------------------------------------------------------------------------------------------|
| 1<br> <br>3     | Detection threshold level of "no<br>tone" during recording of ICM                  | No.       1       2       3         0       0       0       :       -42.5 dBm       (A)         0       0       1       :       -44.0 dBm       (B)         0       1       0       :       -45.5 dBm       (C)         0       1       1       :       -47.0 dBm       (D)         1       0       0       :       -48.5 dBm       (E)         1       0       1       :       -50.0 dBm       (F)         1       1       0       :       -51.5 dBm       (G)         1       1       1       :       -53.0 dBm       (H) |
| 4<br>5          | FAX receiving speed to be kept<br>within the transmission speed<br>limit to the PC | No.       4       5         0       0       :       14,400 bps         0       1       :       12,000 bps         1       0       :       9,600 bps         1       1       :       7,200 bps                                                                                                    |
| 6               | Report output of polled transmission requests                                      | 0: Yes 1: No                                                                                                    |
| 7<br>8          | Comfortable noise level<br>(Not used.)                                             | No.         7         8           0         0         :         OFF           0         1         :         Low         (A)           1         0         :         Medium         (B)           1         1         :         High         (C)                                                                                                    |

#### WSW33 (Function setting 11)

**NOTE:** Selectors 1 through 3 are applicable to models equipped with internal TADs.

#### • Selectors 1 through 3: Detection threshold level of "no tone" during recording of ICM

If the tone level during recording of ICM is less than the threshold setting made by these selectors, the tone is interpreted as "no tone." When the "no tone" state is kept for the period specified by selectors 1 through 5 on WSW21, the machine disconnects the line.

#### • Selectors 4 and 5: FAX receiving speed to be kept within the transmission speed limit to the PC

To transmit FAX data being received from other machine to the connected PC, you may need to keep the FAX receiving speed within the transmission speed limit specified for the PC. In an initial negotiation sequence for transmission, the machine responds to the calling station with the allowable FAX receiving speed specified by these selectors.

#### • Selectors 7 and 8: Comfortable noise level (Not used.)

These selectors set the level of noise to be added during playing-back of voice signals recorded with no-signal compression.

If they are set to "0, 0," no noise will be added.

#### WSW34 (Function setting 12)

| Selector<br>No. | Function                                                                                                    |                                               | Setting and Specifications           |                                           |                      |                                                                              |                          |
|-----------------|----------------------------------------------------------------------------------------------------|-----------------------------------------------|--------------------------------------|-------------------------------------------|----------------------|------------------------------------------------------------------------------|--------------------------|
| 1<br> <br>3     | Erasing time length of ICM<br>tone recorded preceding the<br>tone detection starting point in<br>the case of automatic line<br>disconnection due to no voice<br>signal received | No. 1<br>0<br>0<br>0<br>1<br>1<br>1<br>1<br>1 | 2<br>0<br>1<br>1<br>0<br>0<br>1<br>1 | 3<br>0<br>1<br>0<br>1<br>0<br>1<br>0<br>1 |                      | 0 sec.<br>1 sec.<br>2 sec.<br>3 sec.<br>4 sec.<br>5 sec.<br>6 sec.<br>7 sec. |                          |
| 4<br>5          | No. of CNG cycles to be<br>detected<br>(when the line is connected via<br>the external telephone in the<br>external TAD mode or via the<br>machine in F/T mode)                 | No. 4<br>0<br>0<br>1<br>1                     | 5<br>0<br>1<br>0<br>1                |                                           | 0.5<br>1<br>1.5<br>2 |                                                                              | (A)<br>(B)<br>(C)<br>(D) |
| 6<br>7          | Number of DTMF tone signals<br>for inhibiting the detection of<br>CNG during external TAD<br>operation                                                                          | No. 6<br>0<br>1<br>1                          | 7<br>0<br>1<br>0<br>1                |                                           | 3<br>2<br>1<br>OFF   | ,                                                                            |                          |
| 8               | Not used.                                                                                                    |                                               |                                      |                                           |                      |                                                                              |                          |

NOTE: Selectors 1 through 5 are applicable to models equipped with built-in TADs.

# • Selectors 1 through 3: Erasing time length of ICM tone recorded preceding the tone detection starting point in the case of automatic line disconnection due to no voice signal received

If the machine has disconnected the line after detection of disconnection tone in ICM recording, it erases tone recorded preceding the tone detection starting point for the time length set by these selectors.

## • Selectors 4 and 5: No. of CNG cycles to be detected (when the line is connected via the external telephone in the external TAD mode or via the machine in F/T mode)

The machine interprets a CNG as an effective signal if it detects a CNG signal by the number of cycles specified by these selectors when the line is connected via the external telephone in the external TAD mode or via the machine in F/T mode.

### • Selectors 6 and 7: Number of DTMF tone signals for inhibiting the detection of CNG during external TAD operation

If the machine receives this specified number of DTMF tone signals during external TAD operation, it will not detect CNG afterwards.

If these selectors are set to "1, 1," the CNG detection will not be inhibited.

#### WSW35 (Function setting 13)

| Selector<br>No. | Function                                                                   | Setting and Specifications |                       |                  |                            |                       |  |                                                       |
|-----------------|----------------------------------------------------------------------------|----------------------------|-----------------------|------------------|----------------------------|-----------------------|--|-------------------------------------------------------|
| 1<br> <br>4     | Max. detection period of dial<br>tone/busy tone during recording of<br>ICM | No.                        | 1<br>0<br>0<br>0<br>0 | 2<br>0<br>0<br>1 | 3<br>0<br>1<br>0<br> <br>1 | 4<br>0<br>1<br>0<br>0 |  | No detection<br>1 sec.<br>2 sec.<br>4 sec.<br>15 sec. |
| 5<br> <br>8     | Not used.                                                                  |                            |                       |                  |                            |                       |  |                                                       |

**NOTE:** Selectors 1 through 4 are applicable to models equipped with internal TADs.

#### • Selectors 1 through 4: Max. detection period of dial tone/busy tone during recording of ICM

If the machine (called station) detects dial tone or busy tone exceeding the detection level specified by selectors 1 through 3 on WSW30 for the period specified by these selectors, then it disconnects the line.

#### WSW36 (Function setting 14)

| Selector<br>No. | Function                                                                                                    | Setting and Specifications                                                                                                    |
|-----------------|----------------------------------------------------------------------------------------------------|----------------------------------------------------------------------------------------------------|
| 1               | ECP mode*<br>(Not used.)                                                                                      | 0: ON 1: OFF                                                                                                    |
| 2               | Recovery from Inactive PC<br>Interface<br>(Not used.)                                                         | 0: Disable 1: Enable                                                                                                    |
| 3               | PC Power-off Recognition<br>Time<br>(Not used.)                                                               | 0: Normal 1: Long                                                                                                    |
| 4               | Not used.                                                                                                    |                                                                                                    |
| 5               | Escape from phase C                                                                                           | 0: Yes 1: No                                                                                                    |
| 6<br> <br>8     | Extension of incoming calling<br>signal (CI) frequency band<br>specified by selectors 1<br>through 4 on WSW14 | No. 6 7 8<br>0 0 0 : 0 (Ignored)<br>0 0 1 : 4 (448 Hz)<br>0 1 0 : 8 (244 Hz)<br>0 1 1 : 12 (162 Hz)<br>1 0 0 : 16 (122 Hz)<br>1 0 1 : 20 (97 Hz)<br>1 1 0 : 24 (81 Hz)<br>1 1 1 : 28 (69 Hz) |

\*ECP (Enhanced Capabilities Port)

#### • Selector 1: ECP mode (Not used.)

The ECP mode enhances the normal bidirectional communications between the machine and the connected PC for higher transmission speed.

#### • Selector 2: Recovery from Inactive PC Interface (Not used.)

If the machine recognizes via the STB signal line that the connected PC is powered off, it will turn the PC interface outputs Low to protect the PC from hazards that could be caused by weak electric current accidentally flown from the machine.

This selector determines whether or not the machine should recover from the inactive PC interface to normal interfacing state upon receipt of data from the PC.

#### • Selector 3: PC Power-off Recognition Time (Not used.)

This selector sets the time length from when the machine detects the PC powered off until it recognizes the detected state as power-off.

If selector 2 is set to "0," it is recommended that selector 3 be set to "1"; otherwise, the machine may mistakenly detect PC powered off.

#### Selector 5: Escape from phase C

This selector determines whether or not the machine will escape from phase C when it detects an RTC (Return to Control) in non-ECM mode or an RCP (Return to Control Partial page) in ECM mode.

### • Selectors 6 through 8: Extension of incoming calling signal (CI) frequency band specified by selectors 1 through 4 on WSW14

At the start of reception, if the machine detects the frequency of a CI signal specified by selectors 1 through 4 on WSW14, it starts the ringer sounding. However, the machine may fail to detect the CI signal normally due to noise superimposed at the time of reception. To prevent it, use selectors 6 through 8 on WSW36.

If the machine detects higher frequencies than the setting made here, it regards them as noise and interprets the detecting state as being normal, allowing the ringer to keep sounding according to the preset number of ringers (until it starts automatic reception of FAX data in the FAX mode or enters the TAD mode in the TEL mode).

| Selector<br>No. | Function                                                                                                    | Setting and Specifications |
|-----------------|----------------------------------------------------------------------------------------------------|----------------------------|
| 1               | Printout of the stored image<br>data of an unsent document<br>onto an error report                                            | 0: No 1: Yes               |
| 2               | Erasure of the stored image<br>data of an unsent document at<br>the time of the subsequent in-<br>memory message transmission | 0: No 1: Yes               |
| 3<br> <br>8     | Not used.                                                                                                    |                            |

#### WSW37 (Function setting 15)

#### • Selector 1: Printout of the stored image data of an unsent document onto an error report

This selector determines whether or not to print out the 1st-page image data of a document onto the error report if the document image data stored in the temporary memory cannot be transmitted normally.

### • Selector 2: Erasure of the stored image data of an unsent document at the time of the subsequent in-memory message transmission

If in-memory message transmission fails repeatedly when selector 1 is set to "1," the temporary memory will be occupied with image data. Setting selector 2 to "1" will automatically erase the stored 1st-page image data of an unsent document at the time of the subsequent in-memory message transmission only when recording paper or toner runs out.

| Selector<br>No. | Function                                                                                | Setting and Specifications                                            |
|-----------------|-----------------------------------------------------------------------------------------|-----------------------------------------------------------------------|
| 1<br>2          | Setting of the equalizer                                                                | No. 120X: Automatic10: Fixed to 4 points11: Fixed to 16 points        |
| 3               | Sending level of guard tone at phase 2                                                  | 0: Normal - 7 db 1: Normal                                            |
| 4               | Stepping down the transmission speed at fallback each                                   | 0: 2400 bps 1: 4800 bps                                               |
|                 |                                                                                         | No.5 6                                                                |
|                 | 5<br>6 Automatic control of modem's<br>EQM gain for proper transmission<br>speed choice | 0 0 : For higher transmission speed<br>than the current setting       |
| 5               |                                                                                         | 0 1 : No change from the current setting                              |
| 0               |                                                                                         | 1 0 : For lower transmission speed<br>than the current setting        |
|                 |                                                                                         | 1 1 : For further lower transmission<br>than the setting made by 1, 0 |
| 7               | Redialing when a communications error occurs                                            | 0: ON 1: OFF                                                          |
| 8               | Detection of CED for stopping<br>CNG                                                    | 0: ON 1: OFF                                                          |

#### WSW38 (V.34 transmission settings)

**NOTE:** WSW38 takes effect only when the V.34 mode is permitted (WSW19, selector 7) in models supporting V.34 mode.

#### • Selectors 1 and 2: Setting of the equalizer

These selectors set the equalizer's training level to be applied if the machine fails to send training due to weak line connection. If these selectors are set to "0, X," the modem will automatically set the appropriate training level.

#### • Selector 3: Sending level of guard tone at phase 2

This selector sets the sending level of guard tone for 1800 Hz to be sent at Phase 2 in the V. 34 mode.

#### • Selector 4: Stepping down the transmission speed at fallback each

This selector determines how much the modem steps down the transmission speed at fallback when called by the remote station. If this selector is set to "1," the modem may step down the transmission speed from 33600 bps to 28800 bps by one-time fallback.

#### • Selectors 5 and 6: Automatic control of modem's EQM gain for proper transmission speed choice

These selectors determine how the modem controls the EQM (Eye Quality Monitor) gain for proper choice of the transmission speed, which applies if the modem selects higher transmission speed than the possible speed so that it always repeats falling back.

#### • Selector 8: Detection of CED for stopping CNG

If this selector is set to "0," the detection time of CED specified by WSW43, selectors 4 and 5 will apply.

| Selector<br>No. | Function                            | Setting and Specifications |        |        |        | specifications |           |
|-----------------|-------------------------------------|----------------------------|--------|--------|--------|----------------|-----------|
|                 |                                     | No. 1<br>No. 5             | 2<br>6 | 3<br>7 | 4<br>8 |                |           |
|                 |                                     | 0                          | 0      | 0      | 0      | :              | 2400 bps  |
| 1               |                                     | 0                          | 0      | 0      | 1      | :              | 4800 bps  |
|                 | First transmission speed choice for | 0                          | 0      | 1      | 0      | :              | 7200 bps  |
| 4               | 4 fallback                          | 0                          | 0      | 1      | 1      | :              | 9600 bps  |
|                 |                                     | 0                          | 1      | 0      | 0      | :              | 12000 bps |
|                 |                                     | 0                          | 1      | 0      | 1      | :              | 14400 bps |
|                 |                                     | 0                          | 1      | 1      | 0      | :              | 16800 bps |
|                 |                                     | 0                          | 1      | 1      | 1      | :              | 19200 bps |
|                 |                                     | 1                          | 0      | 0      | 0      | :              | 21600 bps |
|                 |                                     | 1                          | 0      | 0      | 1      | :              | 24000 bps |
|                 |                                     | 1                          | 0      | 1      | 0      | :              | 26400 bps |
| 5               | Last transmission speed choice for  | 1                          | 0      | 1      | 1      | :              | 28800 bps |
|                 | fallback                            | 1                          | 1      | 0      | 0      | :              | 31200 bps |
| 0               |                                     | 1                          | 1      | 0      | 1      | :              | 33600 bps |
|                 |                                     | 1                          | 1      | 1      | 0      | :              | 33600 bps |
|                 |                                     | 1                          | 1      | 1      | 1      | :              | 33600 bps |

#### WSW39 (V.34 transmission speed)

**NOTE:** WSW39 takes effect only when the V.34 mode is permitted (WSW19, selector 7) in models supporting V.34 mode. For the transmission speed setting in other modes, refer to WSW19.

#### • Selectors 1 through 8: First and last choices of transmission speed for fallback

These selectors are used to set the modem speed range. With the first transmission speed choice specified by selectors 1 through 4, the machine attempts to establish the transmission link via the modem. If the establishment fails, the machine automatically steps down to the next highest speed and attempts to establish the transmission link again. The machine repeats this sequence while stepping down the transmission speed to the last choice specified by selectors 5 through 8. If the modem always falls back to a low transmission speed (e.g., 24,000 bps), set the first transmission speed choice to the lower one (e.g., modify it from 31,200 bps to 26,400 bps) in order to deactivate the high-speed modem function and reduce the training time for shorter transmission time.

WSW39 will be limited by selectors 3 through 8 on WSW40.

#### WSW40 (V.34 modem settings)

| Selector<br>No. | Function                  | Setting and Specifications |             |         |                  |  |  |
|-----------------|---------------------------|----------------------------|-------------|---------|------------------|--|--|
| 1<br>2          | Not used.                 |                            |             |         |                  |  |  |
|                 |                           |                            | Not masking | Masking |                  |  |  |
|                 | Masking of symbol rate(s) | No. 3                      | 0           | 1       | 3429 symbols/sec |  |  |
| 3               |                           | No. 4                      | 0           | 1       | 3200 symbols/sec |  |  |
|                 |                           | No. 5                      | 0           | 1       | 3000 symbols/sec |  |  |
| 8               |                           | No. 6                      | 0           | 1       | 2800 symbols/sec |  |  |
|                 |                           | No. 7                      | -           | -       | Not used.        |  |  |
|                 |                           | No. 8                      | 0           | 1       | 2400 symbols/sec |  |  |

**NOTE:** WSW40 takes effect only when the V.34 mode is permitted (WSW19, selector 7) in models supporting V.34 mode.

#### • Selectors 3 through 8: Masking of symbol rate(s)

These selectors allow you to limit the transmission speed range in V.34 mode by masking the desired symbol rate(s). Transmission speeds assigned to the symbol rates are listed on the next page. The setting made by these selectors will limit the setting made by selectors 1 through 4 on WSW39.

If selector 3 is set to "1" to mask the 3429 symbols/second when the first transmission speed choice is 33600 bps (specified by selectors 1 through 4 of WSW39), for example, then the allowable maximum transmission speed will be limited to 31200 bps. If selector 8 is set to "1" to mask the 2400 symbols/second when the first transmission speed choice is 33600 bps, then the allowable maximum transmission speed remains 33600 bps.

If selector 8 is set to "1" to mask the 2400 symbols/second when the first transmission speed choice is 21600 bps (specified by selectors 1 through 4 on WSW39), then the allowable maximum transmission speed remains 21600 bps but the minimum transmission speed will be limited to 4800 bps.

| Symbol rate | Transmission speed<br>(bps) | Symbol rate | Transmission speed<br>(bps) | Symbol rate | Transmission speed<br>(bps) |
|-------------|-----------------------------|-------------|-----------------------------|-------------|-----------------------------|
| 2400        | 2400                        | 3000        | 4800                        | 3429        | 4800                        |
|             | 4800                        |             | 7200                        |             | 7200                        |
|             | 7200                        |             | 9600                        |             | 9600                        |
|             | 9600                        |             | 12000                       |             | 12000                       |
|             | 12000                       |             | 14400                       |             | 14400                       |
|             | 14400                       |             | 16800                       |             | 16800                       |
|             | 16800                       |             | 19200                       |             | 19200                       |
|             | 19200                       |             | 21600                       |             | 21600                       |
|             | 21600                       |             | 24000                       |             | 24000                       |
| 2800        | 4800                        |             | 26400                       |             | 28800                       |
|             | 7200                        |             | 28800                       |             | 31200                       |
|             | 9600                        | 3200        | 4800                        |             | 33600                       |
|             | 12000                       |             | 7200                        |             |                             |
|             | 14400                       |             | 9600                        |             |                             |
|             | 16800                       |             | 12000                       |             |                             |
|             | 19200                       |             | 14400                       |             |                             |
|             | 21600                       |             | 16800                       |             |                             |
|             | 24000                       |             | 19200                       |             |                             |
|             | 26400                       |             | 21600                       |             |                             |
|             |                             |             | 24000                       |             |                             |
|             |                             |             | 26400                       |             |                             |
|             |                             |             | 28800                       |             |                             |
|             |                             |             | 31200                       |             |                             |

| Selector<br>No. | Function                                                                          | Setting and Specifications                                                                                                    |
|-----------------|-----------------------------------------------------------------------------------|----------------------------------------------------------------------------------------------------|
| 1<br>3          | ON-duration of the scanning<br>light source at room<br>temperature<br>(Not used.) | No. 123000:16 hours001:24 hours010:12 hours011:8 hours100:4 hours101:2 hours110:10 minutes111:0 minute                                                                                                    |
| 4               | Not used.                                                                         |                                                                                                    |
| 5<br> <br>8     | Modem attenuator                                                                  | No.       5       6       7       8         0       0       0       0       :       -10 dBm         0       0       0       1       :       -11 dBm         0       0       1       0       :       -12 dBm         0       0       1       1       :       -13 dBm         0       1       0       0       :       -14 dBm         1       1       1       1       :       -25 dBm |

#### WSW41 (ON-duration of the scanning light source)

#### • Selectors 1 through 3: ON-duration of the scanning light source at room temperature (Not used.)

If the scanning operation is started when the scanning light source is off, then it will come on for scanning. These selectors determine how long the light source is ON after scanning. If these selectors are set to "1, 1, 1," the light source goes off immediately after the scanning sequence.

#### • Selectors 5 through 8: Modem attenuator

These selectors are used to adjust the transmitting level of the modem when the reception level at the remote station is improper due to line loss. This function applies to super G3 protocol signals.

#### WSW42 (Internet mail settings)

| Selector<br>No. | Function                                                                  | Setting and Specifications |  |  |
|-----------------|---------------------------------------------------------------------------|----------------------------|--|--|
| 1               | Access to the incoming mail<br>(POP3) server<br>(Periodical or on-demand) | 0: Disable 1: Enable       |  |  |
| 2               | Access to the outgoing mail (SMTP) server                                 | 0: Disable 1: Enable       |  |  |
| 3               | I-FAX relay                                                               | 0: Disable 1: Enable       |  |  |
| 4<br> <br>8     | Not used.                                                                 |                            |  |  |

**NOTE:** WSW42 is applicable to models equipped with LAN interface.

#### WSW43 (Function setting 21)

| Selector<br>No. | Function                                                                     | Setting and Specifications                                                                                                    |  |  |
|-----------------|------------------------------------------------------------------------------|----------------------------------------------------------------------------------------------------|--|--|
| 1               | Not used.                                                                    |                                                                                                    |  |  |
| 2<br>3          | Wait time for PC-Fax reception<br>(Class 2) and FPTS command<br>transmission | No.       2       3         0       0       :       50 ms         0       1       :       100 ms         1       0       :       150 ms         1       1       :       0 ms                                        |  |  |
| 4<br>5          | Detection time of 2100 Hz<br>CED or ANSam                                    | No.         4         5           0         0         :         200 ms           0         1         :         300 ms           1         0         :         400 ms           1         1         :         500 ms |  |  |
| 6               | Not used.                                                                    |                                                                                                    |  |  |
| 7               | Automatic start of remote maintenance                                        | 0: No 1: Yes                                                                                                    |  |  |
| 8               | JPEG coding                                                                  | 0: Disable 1: Enable                                                                                                    |  |  |

#### • Selector 8: JPEG coding

Setting this selector to "0" disables the machine from sending/receiving JPEG color images and from receiving JPEG monochrome images.

#### Selector Function Setting and Specifications No. 1 Not used. 5 No. 6 7 8 0 0 0 : Obtained compensation data ineffective Effective time length of the 0 0 1 : 1 min. 6 white level compensation data 0 1 0 : 3 min. obtained beforehand 5 min. 1 0 1 : 8 (Not used.) 1 0 0 : 10 min. 0 1 : 15 min. 1 1 1 0 : 20 min. 30 min. 1 1 1 :

#### WSW44 (Speeding up scanning-1)

NOTE: Selectors 6 through 8 are applicable only to models equipped with ADF units.

### • Selectors 6 through 8: Effective time length of the white level compensation data obtained beforehand (Not used.)

If you set documents in the ADF and the document front sensor detects them, the controller will make correction of the reference voltage to be applied to white level compensation for document scanning before the **Copy** key is pressed.

These selectors determine how long compensation data obtained beforehand will keep effective.

#### WSW45 (Speeding up scanning-2)

| Selector<br>No. | Function                                                                                                    | Setting and Specifications                                                                                                    |  |  |
|-----------------|----------------------------------------------------------------------------------------------------|----------------------------------------------------------------------------------------------------|--|--|
| 1<br> <br>3     | Delay time from when<br>documents are set until the<br>ADF starts drawing them in<br>(Not used.)                                                                       | No.       1       2       3         0       0       0       :       No automatic drawing-in         0       0       1       :       1 sec.         0       1       0       :       2 sec.         0       1       1       :       3 sec.         1       0       :       4 sec.         1       0       :       5 sec.         1       1       0       :       6 sec.         1       1       1       :       7 sec. |  |  |
| 4<br> <br>6     | Periodical correction<br>intervals of the reference<br>voltage to be applied to<br>white level compensation for<br>document scanning, during<br>standby<br>(Not used.) | No. 456000:No correction of reference<br>voltage during standby001:10 sec.010:30 sec.011:1 min.100:3 min.101:5 min.110:10 min.111:30 min.                                                                                                    |  |  |
| 7               | Standby position of the CIS<br>unit<br>(Not used.)                                                                                                    | 0: CIS home position 1: Location of<br>the white-level<br>reference film                                                                                                    |  |  |
| 8               | Not used.                                                                                                    |                                                                                                    |  |  |

NOTE: WSW45 is applicable only to models equipped with ADF units.

### • Selectors 1 through 3: Delay time from when documents are set until the ADF starts drawing them in (Not used.)

These selectors determine how long the ADF will delay automatic drawing-in of documents (to the scanning standby position) after you set them in the ADF, as well as determining whether or not the ADF automatically draws in documents.

### • Selectors 4 through 6: Periodical correction intervals of the reference voltage applied to white level compensation for document scanning, during standby (Not used.)

These selectors set the correction intervals (in seconds) of the reference voltage to be applied to white level compensation for document scanning during standby, as well as determining whether or not the controller makes the reference voltage correction during standby. (Conventionally, the correction has been made immediately before the start of actual scanning)

This function takes effect in copying. Making the correction during standby may shorten the preparation time for copying.

**NOTE:** Do not access these selectors.

#### • Selector 7: Standby position of the CIS unit (Not used.)

This selector determines whether the standby position of the CIS unit should be the home position or the location of the white-level reference film (attached to the inside of the scanner top cover). If the location of the reference film is selected, the CIS unit will not return to the home position so as to shorten the travel time, decreasing the preparation time for copying.

| Selector<br>No. | Function                                                                     | Setting and Specifications                                                                  |  |  |
|-----------------|------------------------------------------------------------------------------|---------------------------------------------------------------------------------------------|--|--|
| 1 2             | Monitoring the PC ON/OFF<br>state<br>(Not used.)                             | No.1200:Disable01:Monitor SELECT IN10:Monitor STROBE11:Monitor both SELECT IN and<br>STROBE |  |  |
| 3               | Parallel port output pins kept at<br>high level<br>(Not used.)               | 0: Enable 1: Disable                                                                        |  |  |
| 4               | Previous filtering parameters for<br>white level compensation<br>(Not used.) | 0: Enable 1: Disable                                                                        |  |  |
| 5<br> <br>8     | Not used.                                                                    |                                                                                             |  |  |

#### WSW46 (Monitor of power ON/OFF state and parallel port kept at high)

NOTE: Selector 4 is not applicable to models equipped with flat-bed scanners.

#### • Selectors 1 and 2: Monitoring the PC ON/OFF state (Not used.)

For the related functions, refer to WSW36, selectors 2 and 3.

#### • Selector 3: Parallel port output pins kept at high level (Not used.)

Setting this selector to "0" will keep all parallel output pins of the machine at high level. Use this setting if Resource Manager (bundled with MFC models) installed to WindowsNT running on the connected PC fails to monitor the power ON/OFF state of the machine.

#### • Selector 4: Previous filtering parameters for white level compensation (Not used.)

At the start of scanning operation, the machine usually initializes white and black level data stored in the EEPROM by scanning the while-level reference film attached to the inside of the scanner top cover. After long use of the machine, however, the film may be contaminated with dust or dirt. Accordingly, incorrect white level data will be set up so that white vertical streaks will be brought on the scanning result.

Setting this selector to "0" (Enabled) will apply previously saved white level data instead of new incorrect compensation.

| Selector<br>No. | Function                                                                                              | Setting and Specifications                                                                                                    |  |
|-----------------|----------------------------------------------------------------------------------------------------|----------------------------------------------------------------------------------------------------|--|
| 1               | Handling paper at the occurrence of a paper feed timing error                                         | 0: Eject paper w/o print 1: Print on the current paper                                                                        |  |
| 2               | Not used.                                                                                             |                                                                                                    |  |
| 3 4             | Delay of FAX line<br>disconnection when switching<br>to the pseudo-ringing external<br>telephone      | No. 3 4<br>0 0 : 200 ms<br>0 1 : 400 ms<br>1 0 : 700 ms<br>1 1 : 1000 ms                                                      |  |
| 5               | Disable the ringer of external telephone at non-ring reception                                        | 0: No 1: Yes                                                                                                    |  |
| 6               | Not used.                                                                                             |                                                                                                    |  |
| 7               | Disable the ringer of external<br>telephone with CAR signal<br>when caller ID service is<br>available | 0: No 1: Yes                                                                                                    |  |
| 8               | Switching between high-speed<br>USB and full-speed USB                                                | 0: Auto switching between 1: Fixed to full-speed<br>high-speed USB (ver. 2.0) USB (ver. 1.1)<br>and full-speed USB (ver. 1.1) |  |

#### WSW47 (Switching between high- and full-speed USB)

**NOTE:** Selector 1 is applicable only to models equipped with flat-bed scanners.

**NOTE:** Selectors 3 and 4 are applicable only to models supporting pseudo-ringing of a connected external telephone.

#### • Selector 1: Handling paper at the occurrence of a paper feed timing error

When feeding paper to the print start position, the machine might cause a feed timing error so that the registration sensor goes ON signaling the presence of paper. This selector determines whether the machine prints on the current paper or ejects the current paper without printing and prints on the next paper.

### • Selectors 3 and 4: Delay of FAX line disconnection when switching to the pseudo-ringing external telephone

When the machine receives a phone call, it can make the connected external telephone ring (so called pseudo-ringing). During pseudo-ringing, if you pick up the handset of the external telephone, the line might be disconnected due to cut-off of the line current.

To hold the line, the machine may supply line current by making use of the pulse generator circuit that forms a parallel loop. This way the FAX line disconnection may be delayed. These selectors determine the delay period.

#### WSW48 (USB setup latency)

| Selector<br>No. | Function          | Setting and Specifications                                                                                                    |  |  |
|-----------------|-------------------|----------------------------------------------------------------------------------------------------|--|--|
| 1<br> <br>5     | Not used.         |                                                                                                    |  |  |
| 6<br> <br>8     | USB setup latency | No.       6       7       8         0       0       0       :       Default period         0       0       1       :       Shorter 1         0       1       0       :       Longer 1         0       1       1       :       Longer 2         1       0       0       :       Longer 3         1       0       1       :       Longer 4         1       0       0       :       Shorter 2         1       1       1       :       Shorter 3 |  |  |

#### • Selectors 6 through 8: USB setup latency

These selectors should not be disturbed.

| Function | Setting and Specifications |
|----------|----------------------------|
| NT - 4 J |                            |

#### WSW49 (End-of-copying beep and print in black)

| Selector<br>No. | Function                    | Setting and Specifications                                              |  |
|-----------------|-----------------------------|-------------------------------------------------------------------------|--|
| 1 2             | Not used.                   |                                                                         |  |
| 3               | End-of-copying beep         | 0: Yes 1: No                                                            |  |
| 4<br>5          | Command flag detection time | No. 4 5<br>0 0 : 150 ms<br>0 1 : 350 ms<br>1 0 : 550 ms<br>1 1 : 750 ms |  |
| 6<br>7<br>8     | Not used.                   |                                                                         |  |

#### • Selectors 4 and 5: Command flag detection time

After receiving a command flag, the machine will wait for the command that should follow for the time length specified by these selectors.

#### WSW50 (SDAA settings)

| Selector<br>No. | Function                                                                                                    | Setting and Specifications                                                                                                    |  |  |
|-----------------|----------------------------------------------------------------------------------------------------|----------------------------------------------------------------------------------------------------|--|--|
| 12              | Percentage voltage for<br>interpreting the external<br>telephone as being hooked up<br>(based on the network's<br>standard voltage)<br>(Not used.) | No. 1 2<br>0 0 : 80%<br>0 1 : 90%<br>1 0 : 70%<br>1 1 : No detection                                                                                                    |  |  |
| 3               | DC mask curve table to be<br>applied when the line is<br>connected (Not used.)                                                                     | <ol> <li>Apply the initial value specified by local<br/>regulations</li> <li>Apply table DC5 prepared specially</li> </ol>                                                                                  |  |  |
| 4               | AC impedance to be applied<br>when the line is connected<br>(Not used.)                                                                            | <ul><li>0: 600Ω termination</li><li>1: ZR termination</li></ul>                                                                                                    |  |  |
| 5<br>6          | Current control to be applied<br>immediately after<br>connection of the line<br>(Not used.)                                                        | <ul> <li>No. 5 6</li> <li>0 0 : Standard</li> <li>0 1 : Increase start-up current for termination</li> <li>1 0 : Fine current control for termination</li> <li>1 1 : Not used. (equal to "0, 0")</li> </ul> |  |  |
| 7<br>8          | AC voltage threshold for<br>detection of ring<br>(Not used.)                                                                                       | No. 7 8<br>0 0 : 19 V<br>0 1 : 11 V<br>1 0 : 25 V<br>1 1 : 31 V                                                                                                    |  |  |

**NOTE:** WSW50 is applicable to models equipped with SDAA circuits.

### WSW51 (Function setting 16)

| Selector<br>No. | Function                                                                                      | Setting and Specifications |
|-----------------|-----------------------------------------------------------------------------------------------|----------------------------|
| 1               | Output of communications error<br>report when transmission<br>verification report is disabled | 0: Enable 1: Disable       |
| 2<br> <br>8     | Not used.                                                                                     |                            |

#### **WSW52**

| Selector<br>No. | Function  | Setting and Specifications |
|-----------------|-----------|----------------------------|
| 1<br> <br>8     | Not used. |                            |

| Selector<br>No. | Function                                                                                                    | Setting and S                                                                                                    | specifications                                                                                                    |
|-----------------|----------------------------------------------------------------------------------------------------|----------------------------------------------------------------------------------------------------|----------------------------------------------------------------------------------------------------|
| 1<br> <br>4     | Interval setting of engine calibration<br>execution<br>(The 'engine calibration' is that the<br>engine controls measuring the toner<br>adhering amount periodically<br>according to the number of the<br>printed pages or time.) | No.1234<br>0001: 100, 200, 30<br>0010: 100, 200, 20<br>0011: 100, 100, 10<br>0100: 50, 200, 300<br>0101: 50, 200, 200<br>0110: 50, 100, 300<br>0111: 50, 100, 200<br>1000: 30, 60, 150,<br>1001: 30, 60, 100,<br>1011: 30, 60, 60, 2<br>1100: 30, 60, 60, 1<br>1101: 50, 50, 50, 5<br>1110: The engine o<br>1111:<br>All calibrations (en<br>disabled. | 0, 300<br>0, 200<br>0, 100<br>, 300<br>, 200<br>, 300<br>, 200<br>250,<br>200<br>100<br>00<br>00<br>calibration is disabled. |
| 5               | Idling mode setting when recording the fax message                                                                                                    | 0: OFF                                                                                                    | 1: ON                                                                                                    |
| 6<br> <br>8     | Not used.                                                                                                    |                                                                                                    |                                                                                                    |

#### WSW53 (Function setting 17)

#### • Selectors 5: Idling mode setting when recording the fax message

The idling mode is to print the fax message by reducing the recording speed (spacing) in order to prevent waste recording when a paper length error is occurred while recording the fax message. When the idling mode is turned on, the recording speed is approximately half. (monochrome: 16ppm, color: 6.5ppm)

#### WSW54-60

| Selector<br>No. | Function  | Setting and Specifications |
|-----------------|-----------|----------------------------|
| 1<br> <br>8     | Not used. |                            |

### MFC-9420CN

### **APPENDIX 5. WIRING DIAGRAM**

This appendix provides the wiring diagram that helps you understand the connections between PCBs.

Confidential

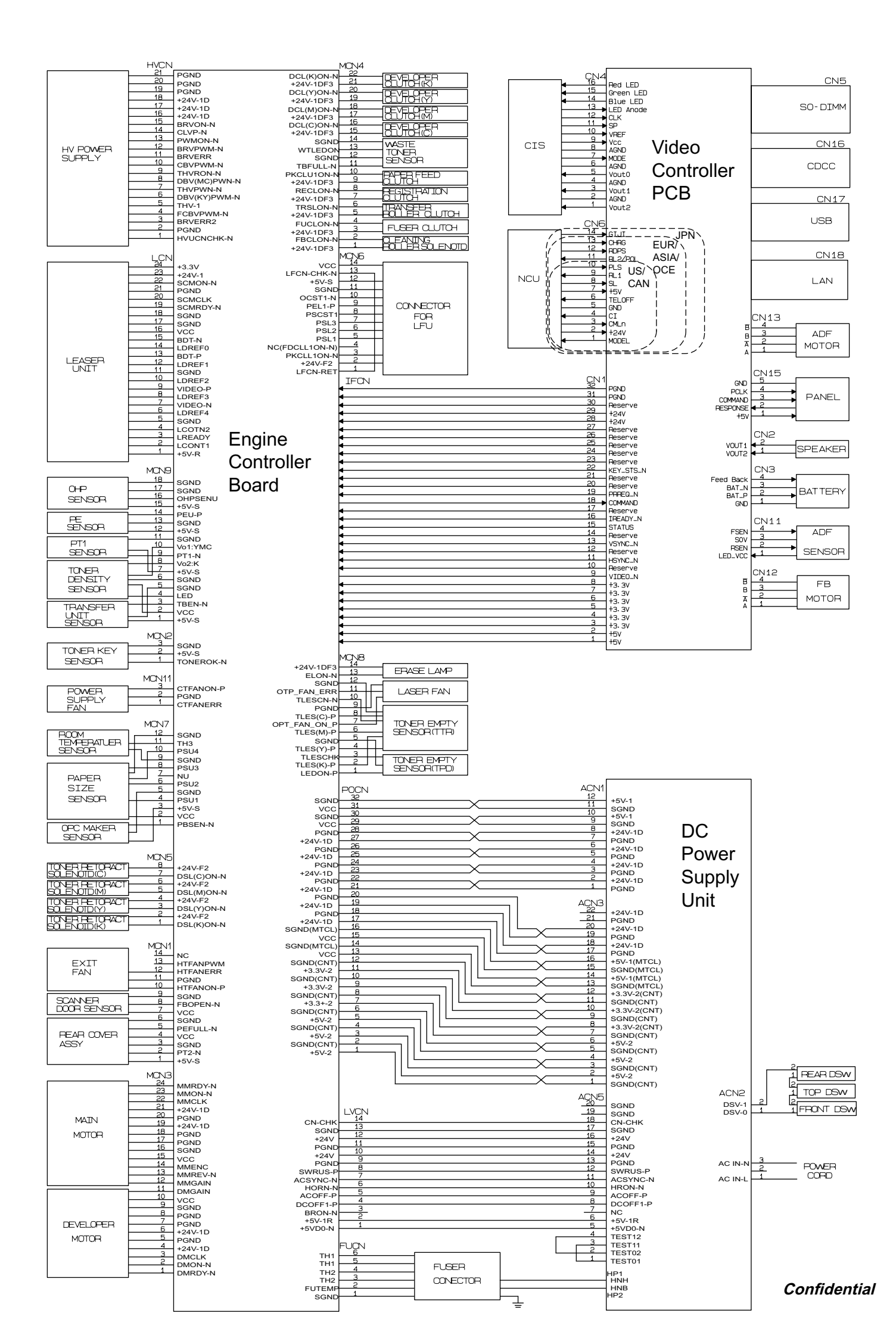

### **MFC-9420CN**

### **APPENDIX 6. CIRCUIT DIAGRAMS**

This appendix provides the circuit diagrams of the NCU PCB and power supply PCB.

A. NCU PCB (U.S.A. model) NCU PCB (Europe, Oceania, Asia model) NCU PCB (Japanese model)

B. Power Supply PCB 100V, 127V Power Supply PCB 240V

Confidential

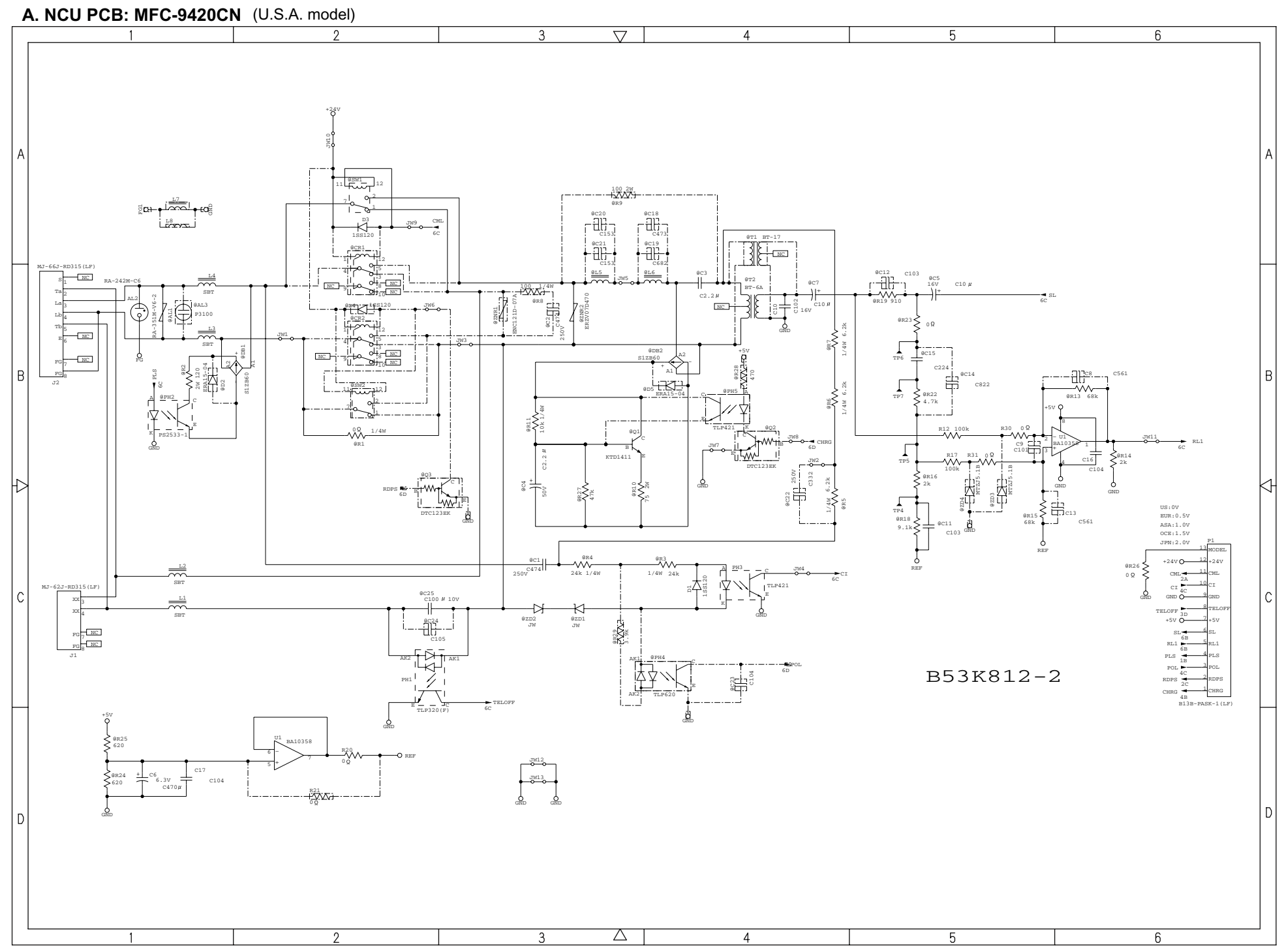

Confidential

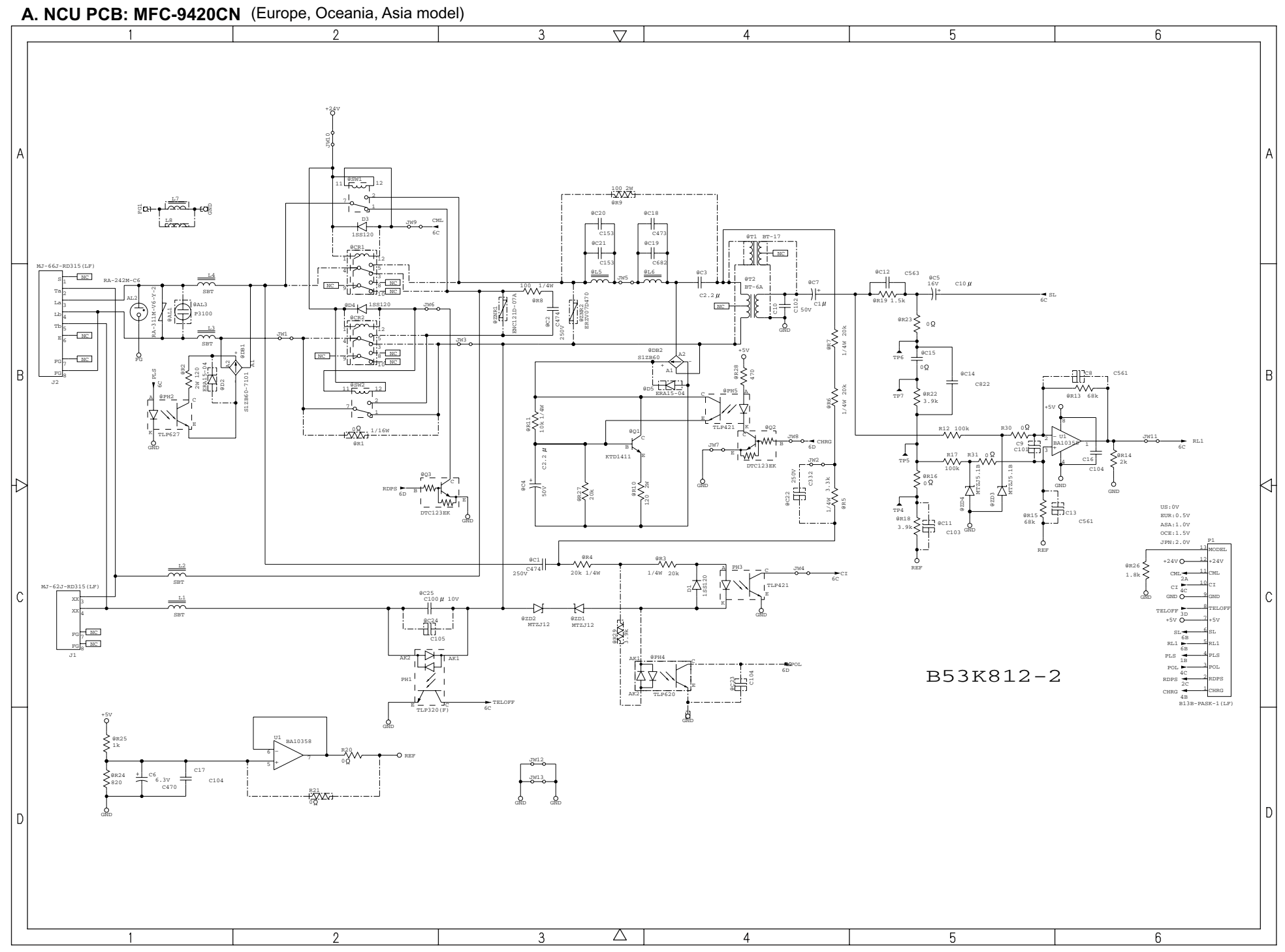

Confidential
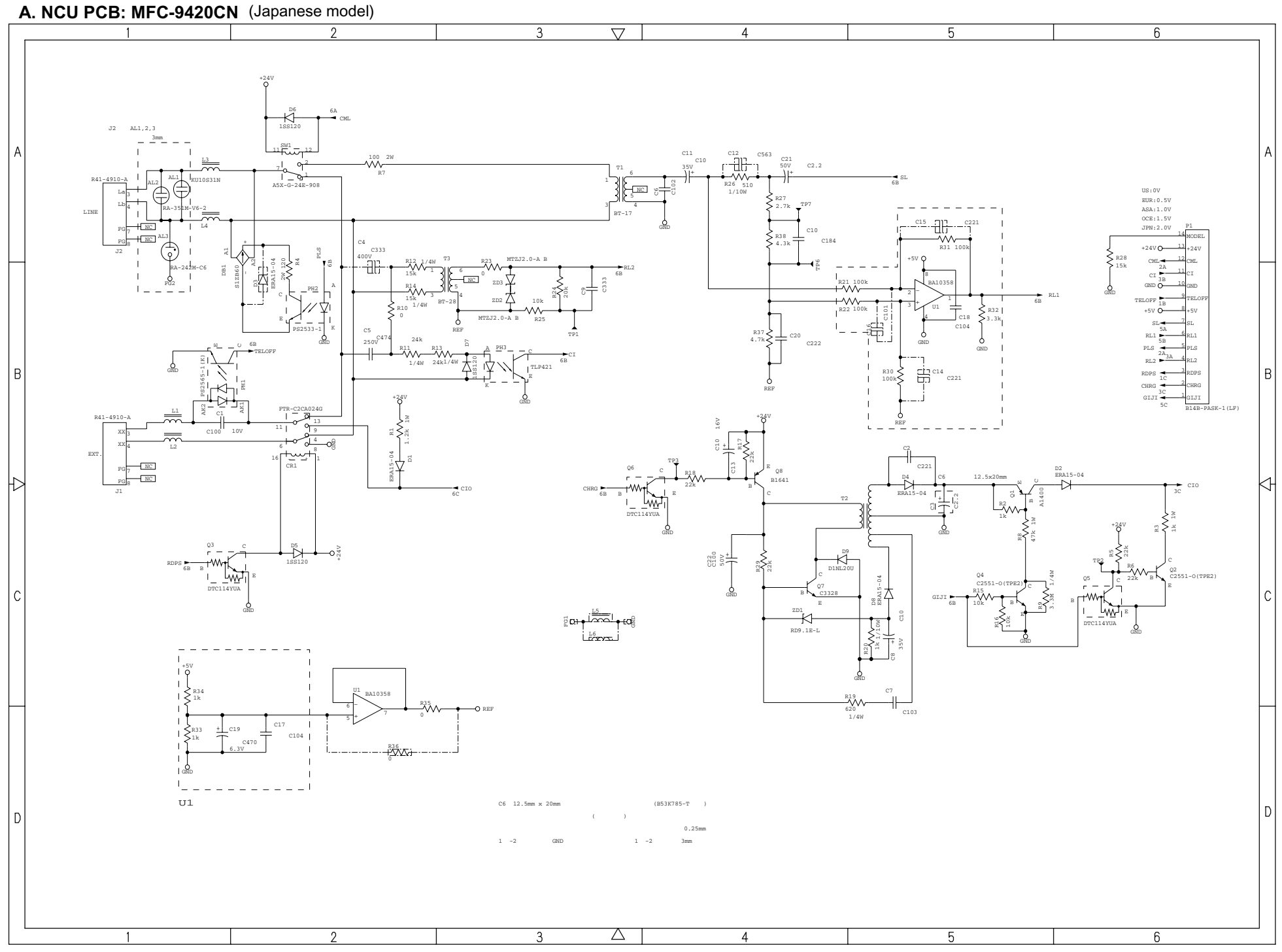

Confidential

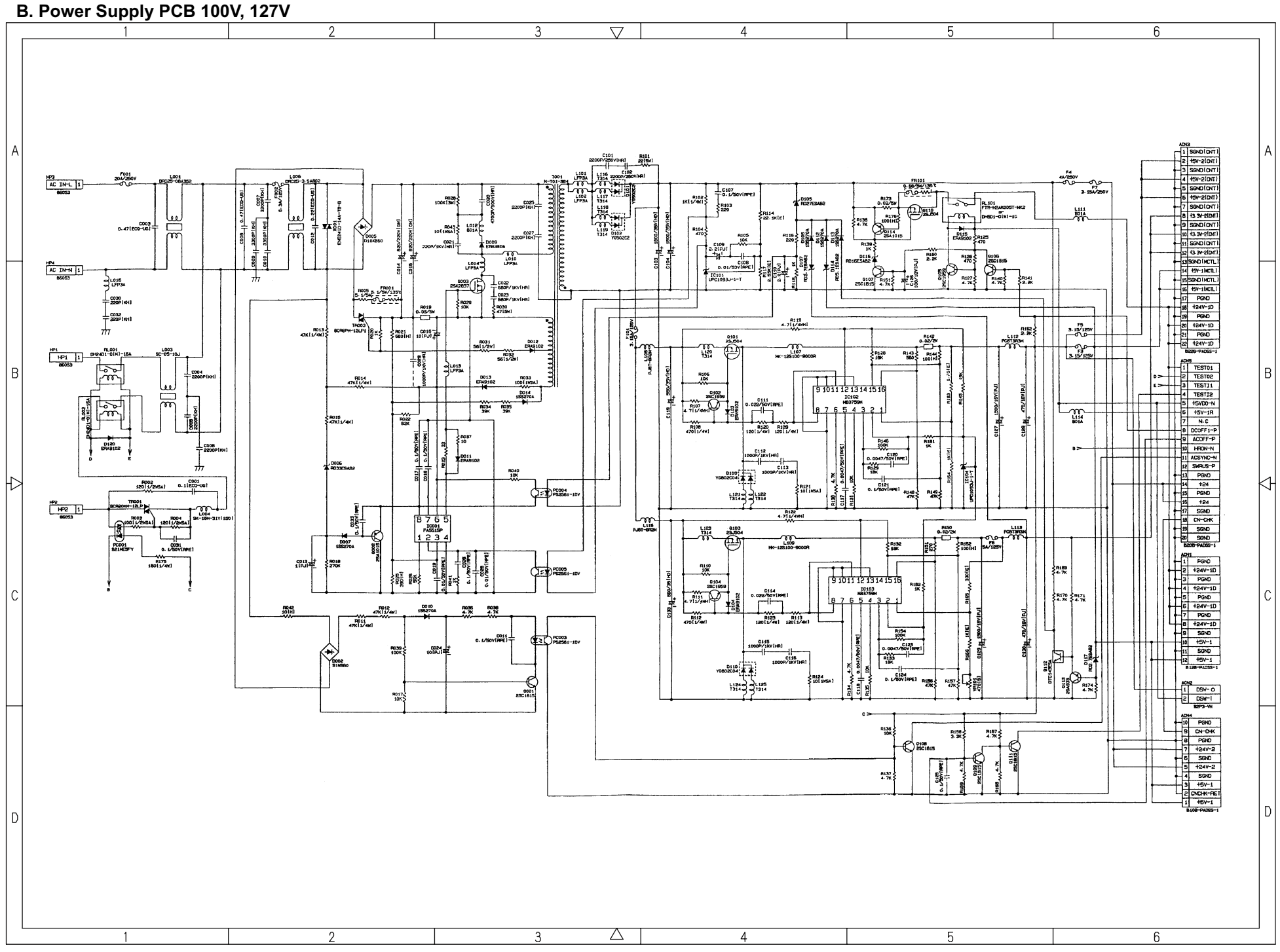

Confidential

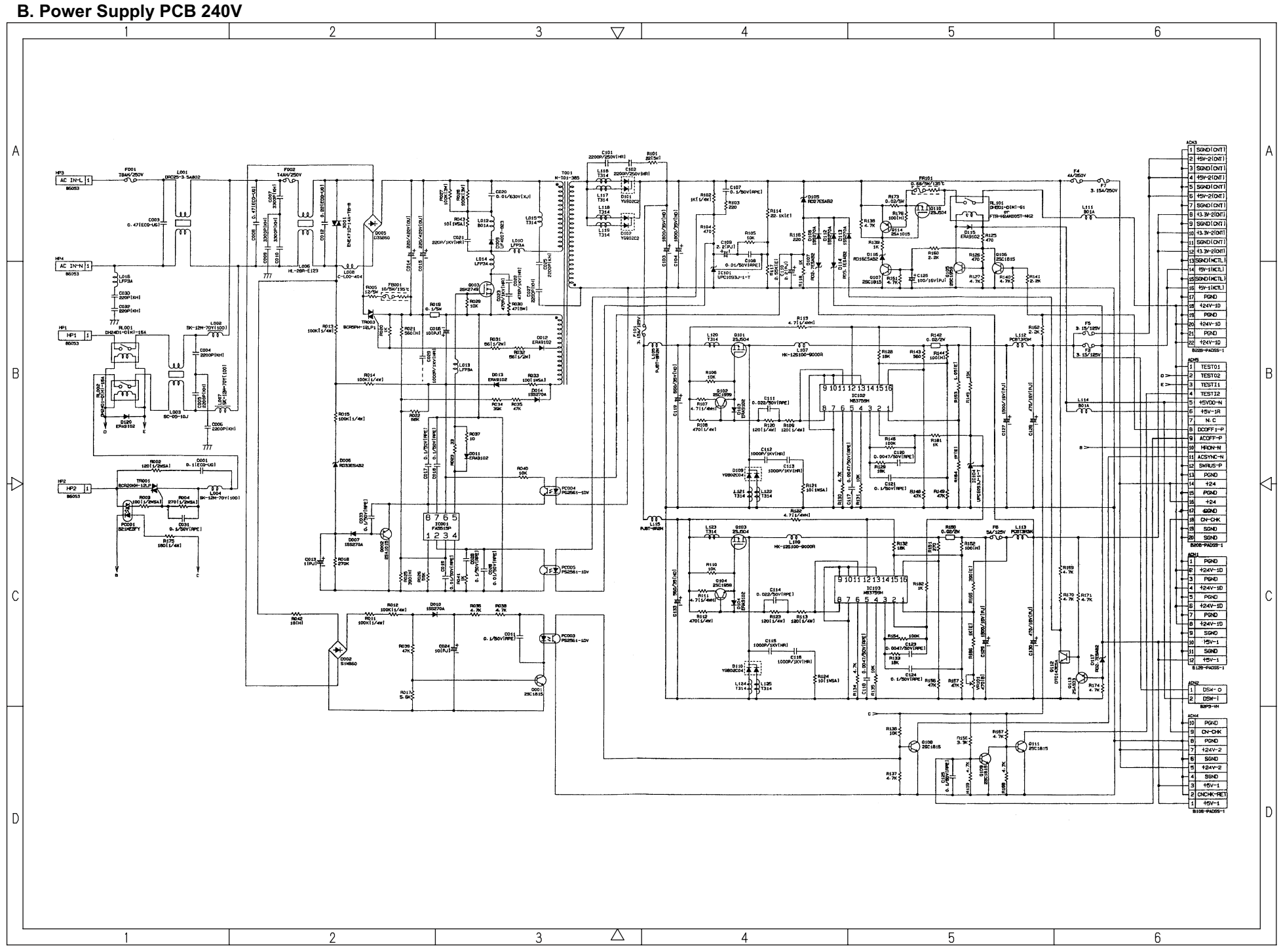

Confidential

## **MFC-9420CN**

## **APPENDIX 7. VIEWING THE EVENT LOG FILE**

When installing the printer driver, the installer logs events that occur during the installation process in the event log file. This appendix views a sample of the event log file. Selecting Start | Program | Brother | MFL-Pro Suite *model name* | Installation Diagnostics reads out the event log file.

The attachment LOG FILE on the next pages is an example of the MFC5840CN

Confidential

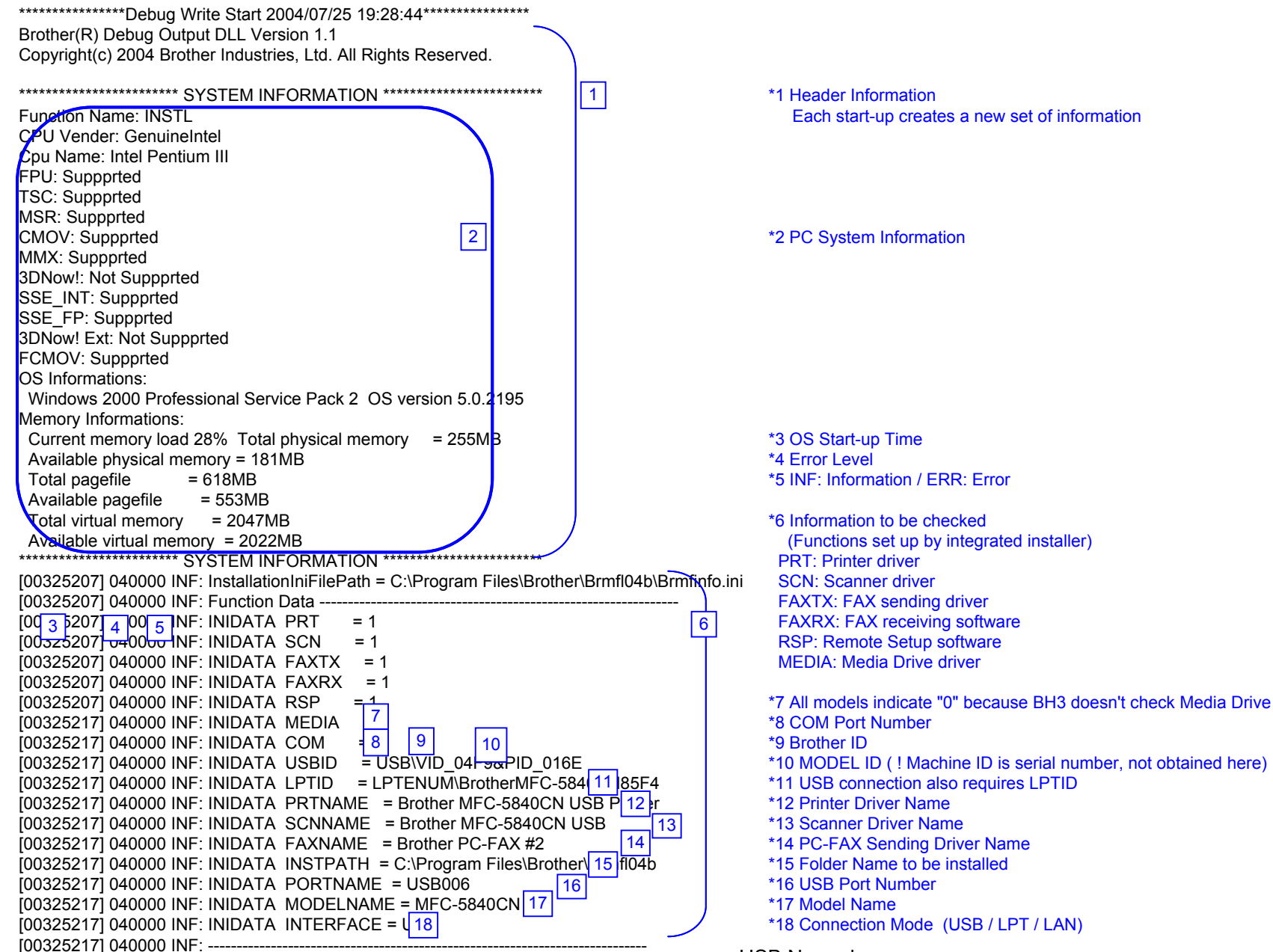

USB Normal

Confidential

| [00325217] 040000 INF: Win2K         [00325217] 040000 INF: Printer Driver Check Start         [00325217] 040000 INF: PARAM MODEL NAME         MFC-5840CN         [00325217] 040000 INF: PARAM CMP PRINTER NAME         Brother MFC-5840CN USB 20 Inter         [00325217] 040000 INF: PARAM CMP PRINTER NAME         Brother MFC-5840CN USB 20 Inter         [00325217] 040000 INF: PARAM INTERFACE         USB         [00325217] 040000 INF: PARAM PRINTER ID         [00325217] 040000 INF: PARAM MODE       0 | *19 Installation Check Detail<br>*20 Printer Driver Installation Check                                                               |
|----------------------------------------------------------------------------------------------------|----------------------------------------------------------------------------------------------------|
| [00325227] 040000 INF: PARAM CMP NAME CHANGEBrother MFC-5840CN USB Printer[00325227] 040000 INF: PARAM CMP NAME CHANGEBrother MFC-5840CN USB Printer[00325227] 040000 INF: PARAM CMP NAME CHANGEBrother MFC-5840CN USB Printer[00325227] 040000 INF: EXIST DRIVER NAME= Brother MFC-5840CN US 21 rinter[00325227] 040000 INF: LOCAL PORT NAME= USB006[00325227] 040000 INF: Printer Driver Check End                                                                                                    | *21 If there is EXIST DRIVER NAME, the printer driver is properly installed.                                                         |
| [00325227]       040000       INF:       Scanner Driver Check Start       23         [00325497]       040000       INF: Initialize()       Result = 0       23         [00325497]       040000       INF: Scanner Install       = OK       24         [00325497]       040000       INF: Scanner Driver Check End       = OK       24                                                                                                    | *22 Scanner Driver Installation Check<br>*23 Scanner Error Code<br>*24 If Scanner Install =OK, Scanner Driver is properly installed. |
| [00325497] 040000 INF: FAXTX Driver Check Start<br>[00325497] 040000 INF: PARAM MODEL NAME PC-FAX 25<br>[00325497] 040000 INF: PARAM CMP PRINTER NAME Brother PC-FAX #2<br>[00325497] 040000 INF: PARAM INTERFACE USB                                                                                                    | *25 FAX(Tx) Driver Installation Check                                                                                                |
| [00325497] 040000 INF: PARAM PRINTER ID<br>[00325497] 040000 INF: PARAM MODE 0<br>[00325507] 040000 INF: EXIST DRIVER NAME = Brother PC-F, 26 2<br>[00325507] 040000 INF: PC-FAX PORT NAME = USB006<br>[00325507] 040000 INF: FAXTX Driver Check End                                                                                                    | *26 If there is EXIST DRIVER NAME, PC-FAX sending driver is properly installed.                                                      |
| [00325507] 040000 INF: FAXRX Check Start<br>[00325507] 040000 INF: FAXRX FILE CHECK = 28<br>[00325507] 040000 INF: FAXRX Check End                                                                                                    | *27 FAX(Rx) File Check<br>*28 If FAXRX FILE CHECK =OK, FAX receiving file is properly copied.                                        |
| [00325507] 040000 INF: RSP Check Start<br>[00325507] 040000 INF: RSP FILE CHECK = 30<br>[00325507] 040000 INF: RSP Check End                                                                                                    | *29 Remote Setup File Check<br>*30 If RSP FILE CHECK =OK, RSP file is properly copied.                                               |
| [00325507] 040000 INF: Serial Port Check Start<br>[00326508] 040000 INF: FAXRX Connect OK<br>[00326508] 040000 INF: RSP Connect OK<br>[00326528] 040000 INF: Serial Port Check End                                                                                                    | *31 Serial Port ( COM Port Driver Check )<br>*32 FAX receiving and RSP are communicating properly with COM port.                     |

[00326528] 040000 INF: ----- Enumerate Host Controllers Check Start -----1003266491 040000 INF: USB Host Controler: \\\HCD0 = Intel 82371AB/EB PCI to USB Universal Host Controller \*33 Communication Check 33 34 [00327280] 040000 INF: ----- Connect Device Information Start -\*34 USB device is connected to USB Port1. [00327280] 040000 INF: Port1: Dev1 = USB Composite Device If other USB devices are connected to USB Port2, it will be also indicated. [00327280] 040000 IN F: ----- Connect Device Information End ! If no device is recognized, HUB might be connected to the port. In this case, displace it. [00328181] 040000 INF: ----- Printer Connect Check Start -----[00328181] 040000 INF: PARAM MODEL NAME MFC-5840CN 1003281811 040000 INF: PARAM CMP PRINTER NAME Brother MFC-5840CN USB Printer [00328181] 040000 INF: PARAM INTERFACE USB 35 \*35 Printer Driver Communication Check [00328181] 040000 INF: PARAM PRINTER ID 7&19fa3abd&0&USB006 [00328181] 040000 INF: PARAM MODE 1 [00328191] 040000 INF: Get Printer ID = USBPRINT\BROTHERMFC-5840CN\7&19FA3ABD&0&USB006 [00328191] 040000 INF: Printer ID is agreement! [00328191] 040000 NF: REAL PORT = USB006 36 \*36 Port Name created by installer 1003281911 040000 INF: ----- Printer Port Check Start -----= USB 37 1003281911 040000 INF: PRINTER PORT CHECK \*37 Communication Check to this port [00328191] 040000 INF: INTERFACE = USB 38 \*38 Port Type (USB/LPT/LAN) 39 \*39 Communication Check Result [00328191] 040000 INF: PORT CHECK = OK [00328191] 040000 INF: ----- Printer Port Check End -----[00328191] 040000 INF: PARAM MODEL NAME PC-FAX [00328191] 040000 INF: PARAM CMP PRINTER NAME Brother PC-FAX #2 40 [00328191] 040000 INF: PARAM INTERFACE USB \*40 PC-FAX Sending Driver Check [00328191] 040000 INF: PARAM PRINTER ID 7&19FA3ABD&0&USB006 [00328191] 040000 INF: PARAM MODE 1 [00328191] 040000 INF: ----- Fax Port Check Start -----= USB00641 [00328191] 040000 INF: FAX PORT CHECK \*41 Communication Check to this port [00328191] 040000 INF: INTERFACE = USB \*42 Port Type (USB/LPT/LAN) 42 43 \*43 Communication Check Result [00328191] 040000 INF: PORT CHECK = 0K [00328191] 040000 INF: ----- Fax Port Check End -----[00328191] 040000 INF: ----- Printer Connect Check End -----003281911 040000 INF: ----- Connect Device Information Start -00328191 040000 INF: Port1: Dev1 = Brother MFC-5840CN USB 44 ter \*44 No meaning (Ignore) 003281911 040000 INF: ----- Connect Device Information End -[00328621] 040000 INF: ----- Scanner Connect Check Start -----\*45 Scanner Driver Communication Check 45 [00328872] 040000 INF: Initialize() Result = 0 46 \*46 Scanner Error Code (Refer to the Scanner Error Code List [00329302] 040000 INF: ChkStiDevice() Result = 0 [00329302] 040000 INF: ChkWiaDevice() Result = 3 [00331215] 040000 INF: ChkTwainDs() Result = 0 [00331215] 040000 INF: Get ScannerName = Brother MFC-5840CN USB [00331656] 040000 INF: GetDefaultTwds() Result = 0 [00331656] 040000 INF: Get DefaultDS = TWAIN 32 Brother MFL Pro Scanner [00332177] 040000 INF: GetPortName() Result = 0 [00332177] 040000 INF: Get PortName = \\.\BrUsca 47 \*47 Port Name the scanner is using [00332617] 040000 INF: ChkDevCommunication() Result 48 \*48 ! If USB ID is not correct, it indicates "6" [00332617] 040000 INF: Scanner Connect = OK [00332617] 040000 INF: ----- Scanner Connect Check End -----

USB Normal

Confidential

| [00334049] 040000 INF: Media Connect Check Start 49<br>[00334049] 040000 INF: Media Connect Check End                                                                                                    | *49 BH3 doesn't check the media drive driver.                                                                                                    |
|----------------------------------------------------------------------------------------------------|----------------------------------------------------------------------------------------------------|
| [00334049] 040000 INF: Connect Device Information Start<br>[00334049] 040000 INF: Port1: Dev1 = Brother MFC-5840CN USE D 50;e<br>[00334049] 040000 INF: Connect Device Information End                                                                                                    | *50 No meaning (Ignore)                                                                                                    |
| [00334049] 040000 INF: Connect Device Information Start<br>[00334049] 040000 INF: Port1: Dev1 = USB Printing Support<br>[00334049] 040000 INF: Port1: Dev2 = Brother MFC-5840CN USB<br>[00334049] 040000 INF: Port1: Dev3 = Brother MFC-5840CN USB Remote Setup Po 52 OM5)<br>[00334049] 040000 INF: Port1: Dev4 = USB Mass Storage Device<br>[00334049] 040000 INF: Connect Device Information End                                                                                                    | <ul> <li>*51 It indicates connected devices</li> <li>(A connected device can be indicated including other company's products)</li> <li>*52 If another device is connected to USB Port2, it is also indicated.</li> </ul> |
| [00334049] 040000 INF: USB Hub Information: [Port1] DeviceConnected = USB Composite Device<br>[00334049] 040000 INF: USB Hub Information: [Port2] NoDeviceConnected = NoDeviceConnected                                                                                                    | *53 It indicates that each port is connected to devices or not.                                                                                                    |
| [00334049] 040000 INF: Enumerate Host Controllers Check End                                                                                                    |                                                                                                    |
| [00334510] 040000 INF: USB Chip information Check Start[00334510] 040000 INF: USB Chip0(Device25)= Intel 82371AB/EB PCI to ISA bridge (ISA mode)[00334510] 040000 INF: USB Chip1(Device26)= Intel(r) 82371AB/EB PCI to USB Universal Host Q 54 of[00334510] 040000 INF: USB Chip2(Device27)= Intel 82443BX Pentium(r) II Processor to PCI Bridge[00334510] 040000 INF: USB Chip4(Device29)= Intel 82443BX Pentium(r) II Processor to AGP Control[00334510] 040000 INF: USB Chip4(Device29)= Intel 82443BX Pentium(r) II Processor to AGP Control[00334510] 040000 INF: USB Chip information Check End                                                                                                    | ller *54 USB Chip Information                                                                                                    |
| [00334510] 040000 INF: ADD/REMOVE APPLICATION Check Start[00334510] 040000 INF: AddRemove Display Name:DisplayName1[00334510] 040000 INF: AddRemove Display Name:DisplayName2[00334510] 040000 INF: AddRemove Display Name:DisplayName3[00334510] 040000 INF: AddRemove Display Name:DisplayName3[00334510] 040000 INF: AddRemove Display Name:DisplayName3[00334510] 040000 INF: AddRemove Display Name:DisplayName4[00334510] 040000 INF: AddRemove Display Name:DisplayName5[00334510] 040000 INF: AddRemove Display Name:DisplayName6[00334510] 040000 INF: AddRemove Display Name:DisplayName6[00334510] 040000 INF: AddRemove Display Name:DisplayName6[00334510] 040000 INF: AddRemove Display Name:DisplayName6[00334510] 040000 INF: AddRemove Display Name:DisplayName7[00334510] 040000 INF: AddRemove Display Name:DisplayName8[00334510] 040000 INF: AddRemove Display Name:DisplayName8[00334510] 040000 INF: AddRemove Display Name:DisplayName8[00334510] 040000 INF: AddRemove Display Name:DisplayName8[00334510] 040000 INF: AddRemove Display Name:DisplayName8[00334510] 040000 INF: AddRemove Display Name:DisplayName8[00334510] 040000 INF: AddRemove Display Name:DisplayName8[00334510] 040000 INF: AddRemove Display Name:DisplayName8[00334510] 040000 INF: AddRemove Display Name:DisplayName8[00334510] 040000 INF: AddRemove Display Name:DisplayName8[00334510] 040000 INF: AddRemove Display Name:DisplayName9< | Drivers<br>erprise Edition<br>rd 1.53<br>55 *55 Add/Remove Application Information                                                                                                    |

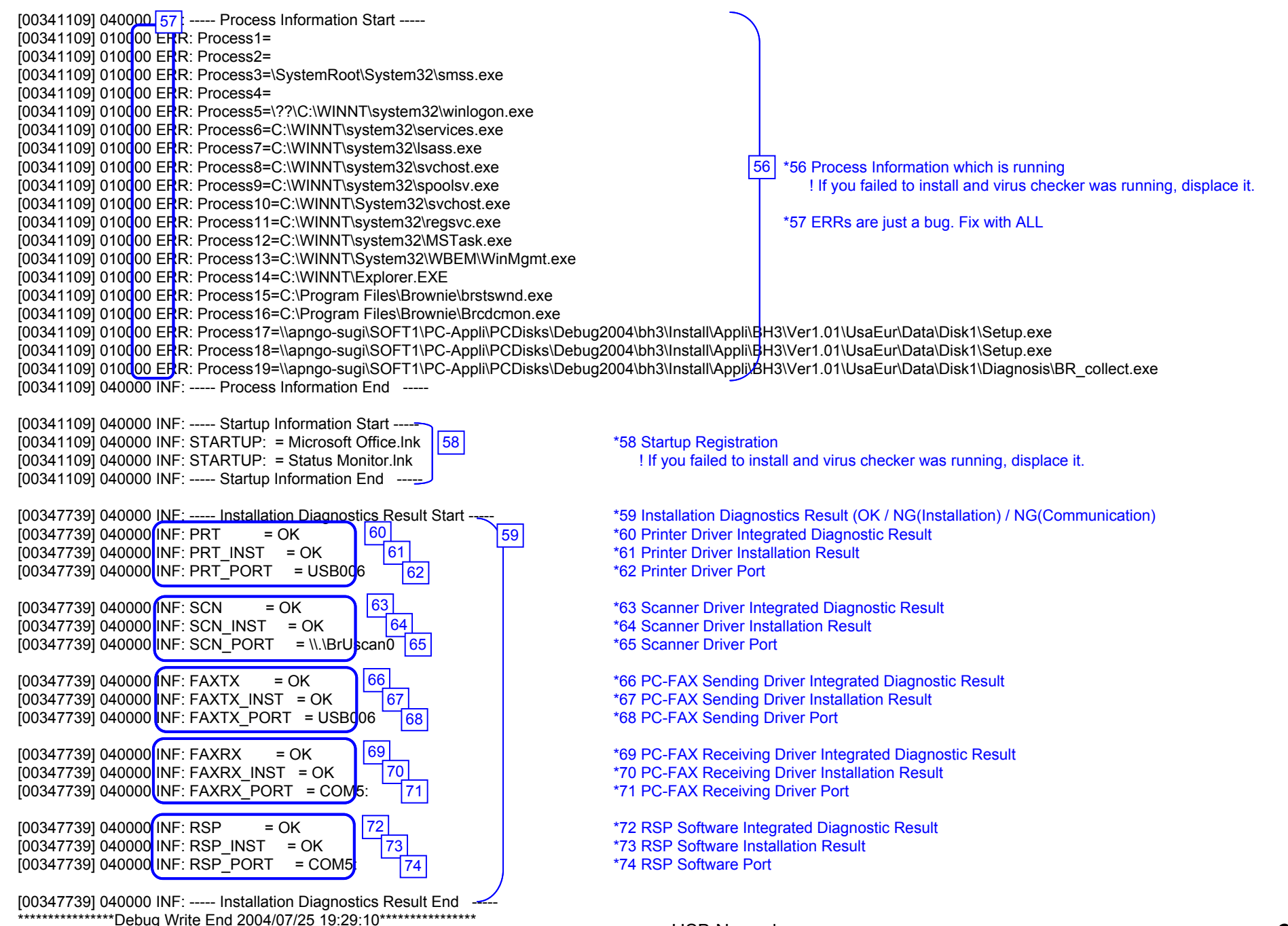

**USB** Normal

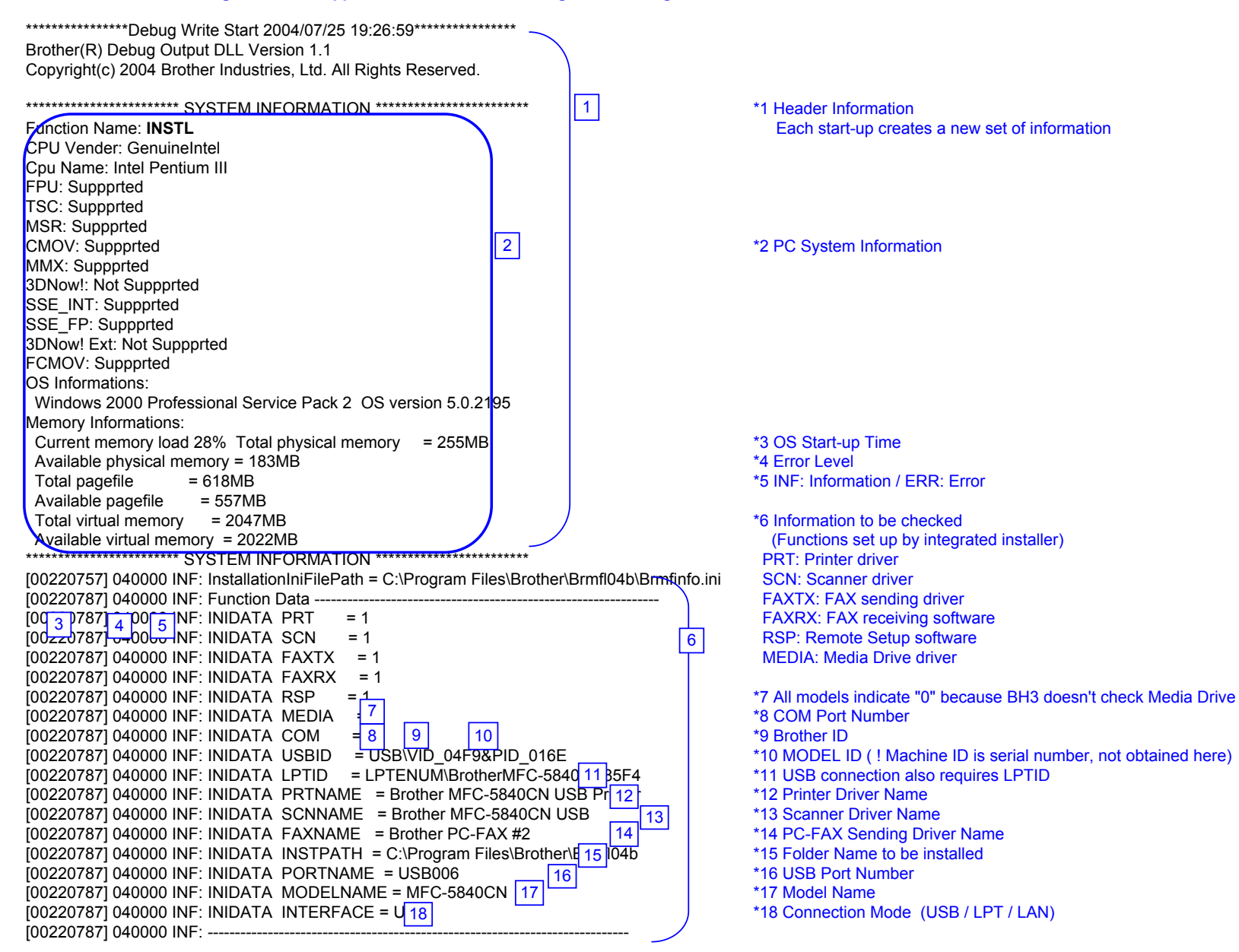

| [00220787] 040000 INF: Win2K[00220837] 040000 INF: Printer Driver Check Start[00220847] 040000 INF: PARAM MODEL NAME[00220847] 040000 INF: PARAM MODEL NAME[00220847] 040000 INF: PARAM CMP PRINTER NAMEBrother MFC-5840CN USB[00220847] 040000 INF: PARAM INTERFACE[00220847] 040000 INF: PARAM PRINTER ID[00220857] 040000 INF: PARAM MODE[00220857] 040000 INF: PARAM CMP NAME CHANGEBrother MFC-5840CN USB[00220857] 040000 INF: PARAM CMP NAME CHANGEBrother MFC-5840CN USB[00220857] 040000 INF: PARAM CMP NAME CHANGEBrother MFC-5840CN USB[00220857] 040000 INF: PARAM CMP NAME CHANGEBrother MFC-5840CN USB[00220857] 040000 INF: PARAM CMP NAME= Brother MFC-5840CN USB[00220857] 040000 INF: EXIST DRIVER NAME= Brother MFC-5840CN USE 21 nter[00220857] 040000 INF: LOCAL PORT NAME= USB006[00220857] 040000 INF: Printer Driver Check End | *19 Installation Check Detail<br>*20 Printer Driver Installation Check                                                                                                    |
|----------------------------------------------------------------------------------------------------|----------------------------------------------------------------------------------------------------|
| [00220857] 040000 INF: Scanner Driver Check Start         [00221158] 040000 INF: Initialize() Result = 5         [00221158] 040000 INF: Scanner Install = OK         [00221158] 040000 INF: Scanner Install = OK         [00221158] 040000 INF: Scanner Driver Check End                                                                                                    | *22 Scanner Driver Installation Check<br>*23 Scanner Error Code:5 = The specified device is not connected ( only USB connection ).<br>*24 If Scanner Install =OK, Scanner Driver is properly installed. |
| [00221158] 040000 INF: FAXTX Driver Check Start       25         [00221158] 040000 INF: PARAM MODEL NAME       PC-FAX       25         [00221158] 040000 INF: PARAM CMP PRINTER NAME       Brother PC-FAX       #2         [00221158] 040000 INF: PARAM INTERFACE       USB         [00221158] 040000 INF: PARAM PRINTER ID       [00221158] 040000 INF: PARAM MODE       0         [00221158] 040000 INF: PARAM MODE       0       [00221158] 040000 INF: PARAM MODE       0         [00221158] 040000 INF: EXIST DRIVER NAME       = Brother PC-FA 26 2       [00221158] 040000 INF: PC-FAX PORT NAME       = USB006         [00221158] 040000 INF: FAXTX Driver Check End                                                                                                    | *25 FAX(Tx) Driver Installation Check<br>*26 If there is EXIST DRIVER NAME, PC-FAX sending driver is properly installed.                                                                                |
| [00221168] 040000 INF: FAXRX Check Start<br>[00221168] 040000 NF: FAXRX FILE CHECK = 28<br>[00221168] 040000 INF: FAXRX Check End                                                                                                    | *27 FAX(Rx) File Check<br>*28 If FAXRX FILE CHECK =OK, FAX receiving file is properly copied.                                                                                                    |
| [00221168] 040000 INF: RSP Check Start<br>[00221168] 040000 INF: RSP FILE CHECK = 30<br>[00221168] 040000 INF: RSP Check End                                                                                                    | *29 Remote Setup File Check<br>*30 If RSP FILE CHECK =OK, RSP file is properly copied.                                                                                                    |
| [00221168] 040000 INF: Serial Port Check Start<br>[00221168] 010000 ERR: Open Serial Port Failu 32<br>[00221168] 010000 ERR: Port Name = \COM5<br>[00221168] 040000 INF: Serial Port Check End                                                                                                    | *31 Serial Port ( COM Port Driver Check )<br>*32 PC-FAXRX is not available due to serial port failure                                                                                                   |
| [00221168] 040000 INF: Enumerate Host Controllers Check Start<br>[00221288] 040000 INF: USB Host Controler: \\.\HCD0 = Intel 82371AB/EB PCI to USB Universal Host Co                                                                                                    |                                                                                                    |
| [00221288] 040000 INF: USB Hub Information: [Port1] NoDeviceConnected = NoDevic 34 n                                                                                                    | *34 No device is connected to USB or no device is recognized because of HUB.<br>Communication check is not attempted because the connection is not recognizable.                                        |
| [00221288] 040000 INF: USB Hub Information: [Port2] NoDeviceConnected = NoDeviceCon                                                                                                    | nnected                                                                                                    |
| [00221288] 040000 INF: Enumerate Host Controllers Check End                                                                                                    |                                                                                                    |

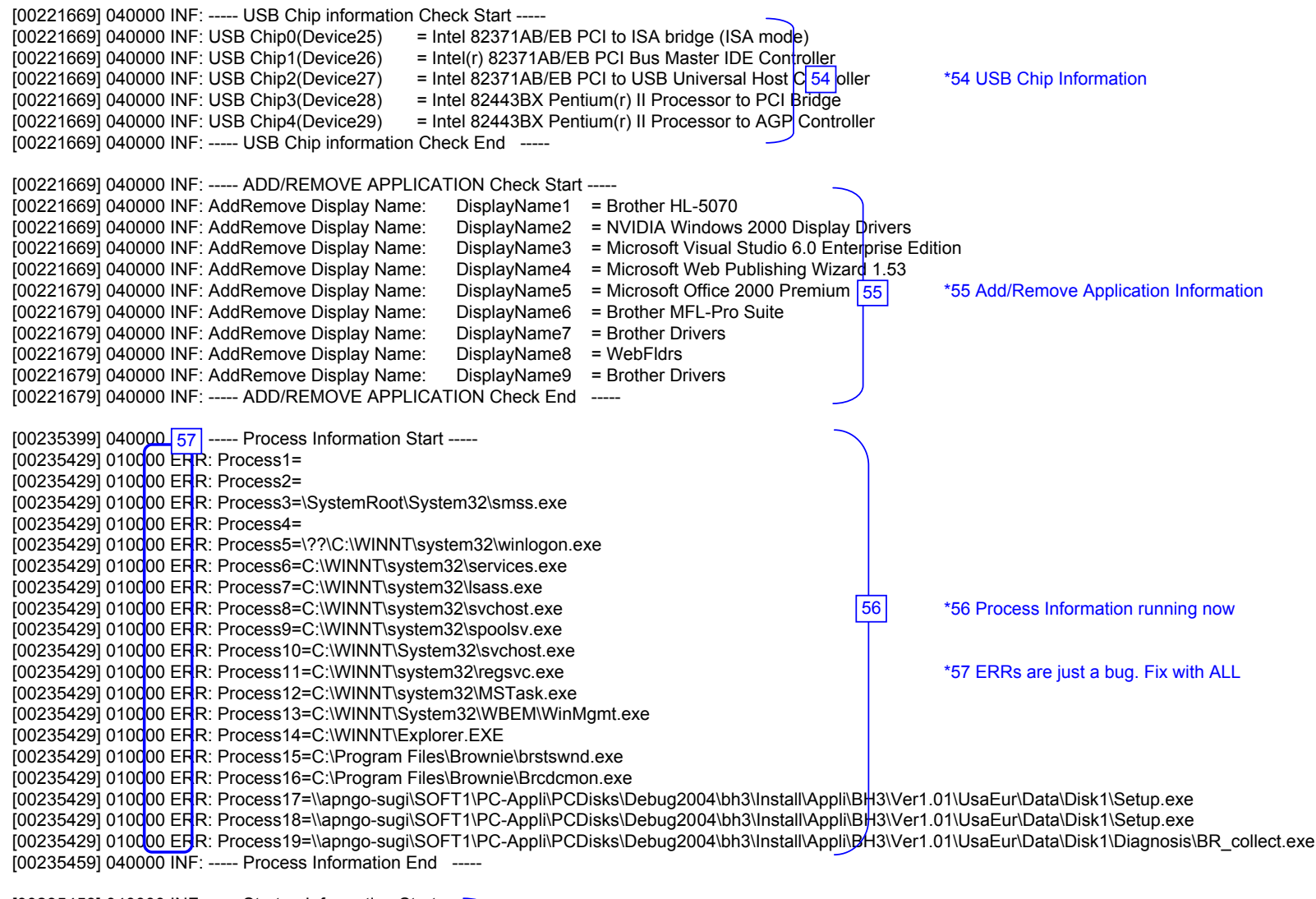

[00235459] 040000 INF: ----- Startup Information Start -----[00235459] 040000 INF: STARTUP: = Microsoft Office.Ink [00235459] 040000 INF: STARTUP: = Status Monitor.Ink [00235459] 040000 INF: ----- Startup Information End

\*58 Startup Registration

| [00242088] 040000 INF: Installation Diagnostics Result Start                   |
|--------------------------------------------------------------------------------|
| [00242088] 010000 ERR: PRT = NG (Communicat 60                                 |
| [00242088] 010000 ERR: PRT_INST = OK 61                                        |
| [00242088] 010000 ERR: PRT_PORT = USB006 62                                    |
|                                                                                |
| [00242088] 010 <mark>0</mark> 00 ERR: SCN = NG (Communic <mark>at</mark> 63    |
| [00242088] 010000 ERR: SCN_INST = OK 64                                        |
| [00242088] 010000 ERR: SCN_PORT = 65                                           |
|                                                                                |
| [00242088] 010 <mark>0</mark> 00 ERR: FAXTX = NG (Commun <mark>ic</mark> 66 h) |
| [00242088] 010000 ERR: FAXTX_INST = OK 6767                                    |
| [00242088] 010000 ERR: FAXTX_PORT = USB006 68                                  |
|                                                                                |
| [00242088] 0100 <mark>00 ERR: FAXRX = NG (Communi<mark>o 69 h)</mark></mark>   |
| [00242088] 010000 ERR: FAXRX_INST = OK 70                                      |
| [00242088] 010000 ERR: FAXRX_PORT = COM5: 71                                   |
|                                                                                |
| [00242088] 01000 ERR: RSP = NG (Communic <mark>a</mark> 72)                    |
| [00242088] 010000 ERR: RSP_INST = OK 73                                        |
| [00242088] 010000 ERR: RSP_PORT = COM5: 74                                     |
|                                                                                |
| [00242088] 040000 INF: Installation Diagnostics Result End                     |

59

\*59 Installation Diagnostics Result (OK / NG(Installation) / NG(Communication)
\*60 Printer Driver Installation Failure (CANNOT Communicate)
\*61 Printer Driver Installation Result
\*62 Printer Driver Port

\*63 Scanner Driver Installation Failure (CANNOT Communicate) \*64 Scanner Driver Installation Result \*65 Scanner Driver Port

\*66 PC-FAX Sending Driver Installation Failure( CANNOT Communicate) \*67 PC-FAX Sending Driver Installation Result \*68 PC-FAX Sending Driver Port

\*69 PC-FAX Receiving Software Installation Failure( CANNOT Communicate) \*70 PC-FAX Receiving Software Installation Result \*71 PC-FAX Receiving Software Port

\*72 RSP Software Installation Failure (CANNOT Communicate)
\*73 RSP Software Installation Result
\*74 RSP Software Port

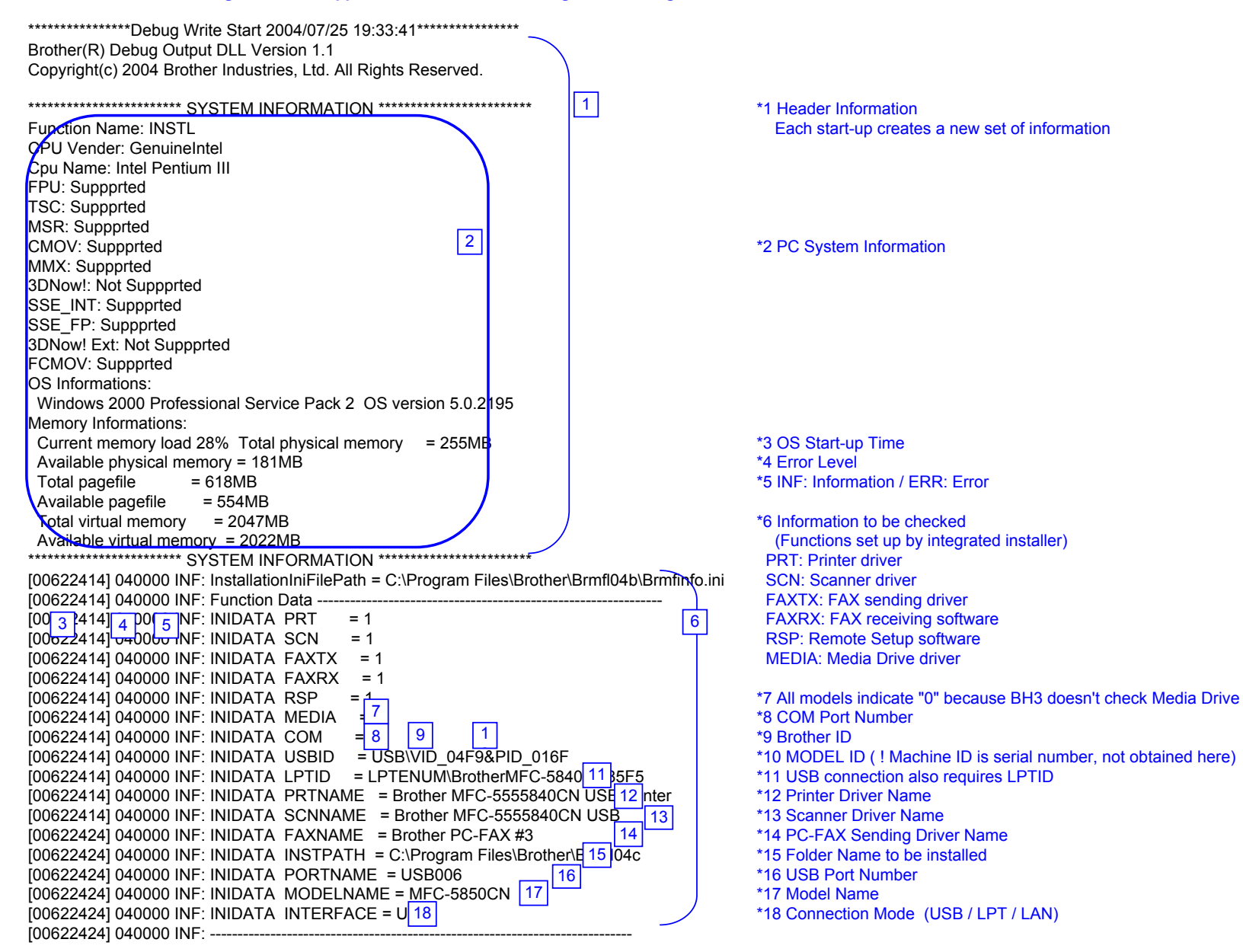

Insatallation Failure

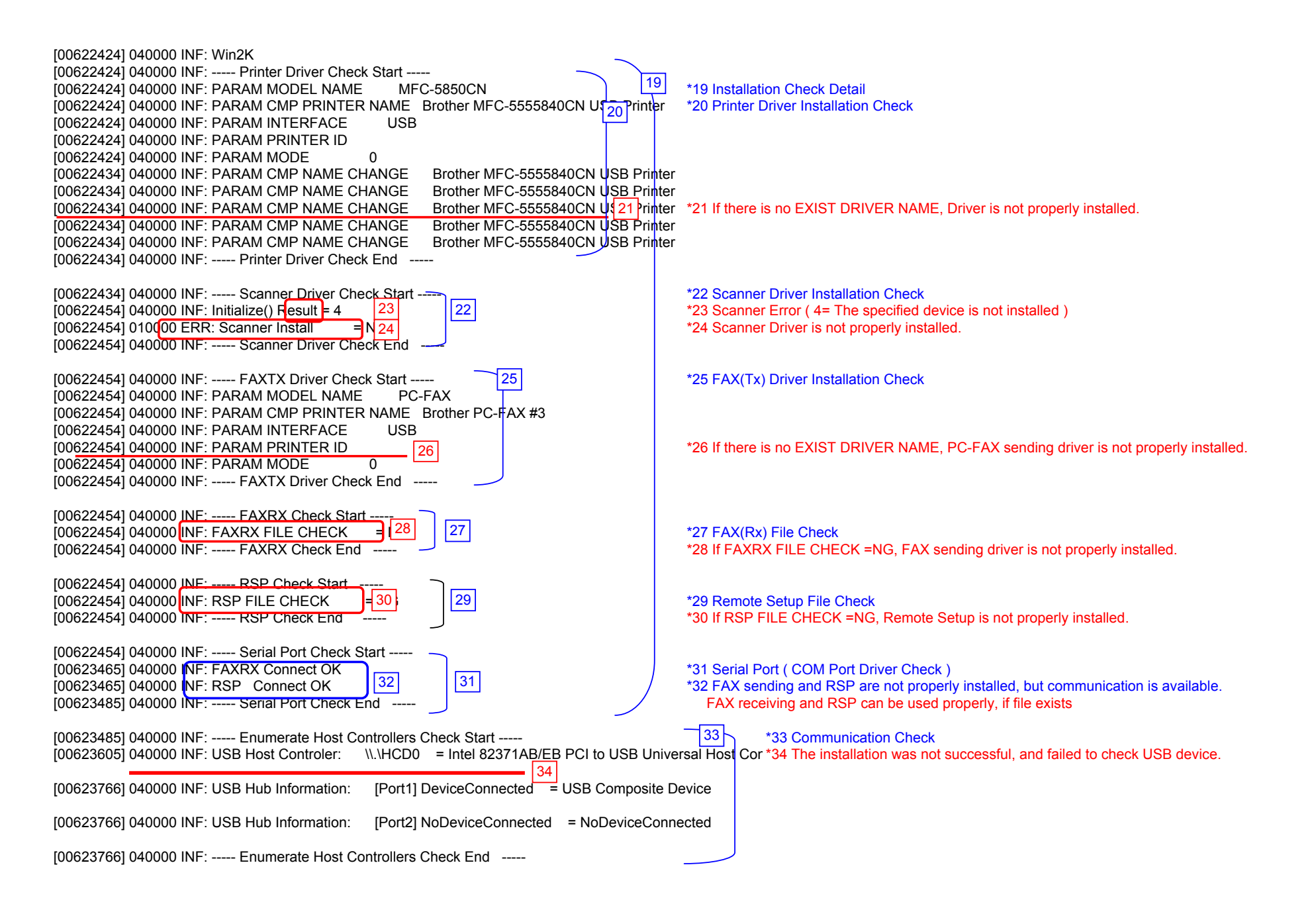

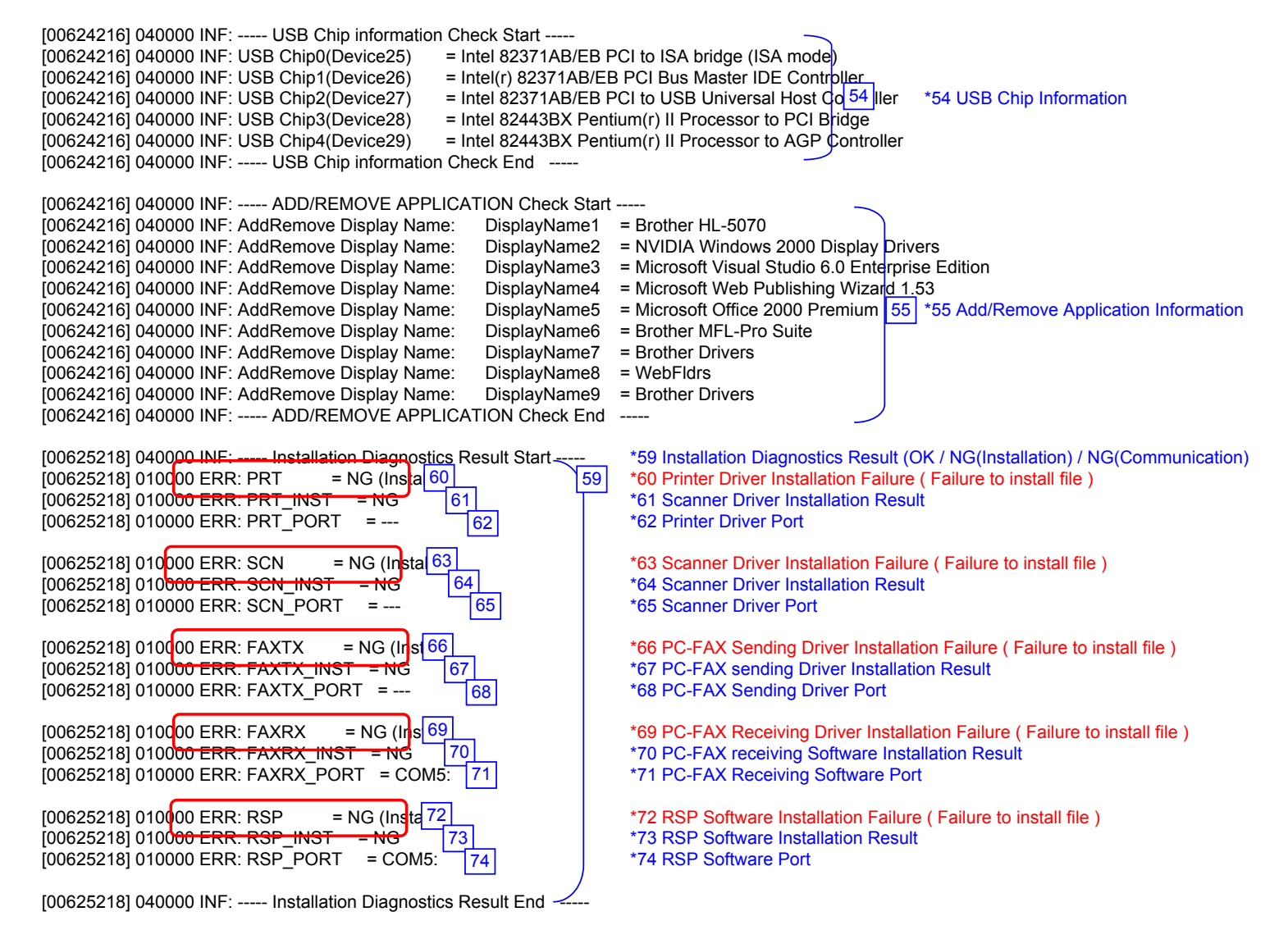

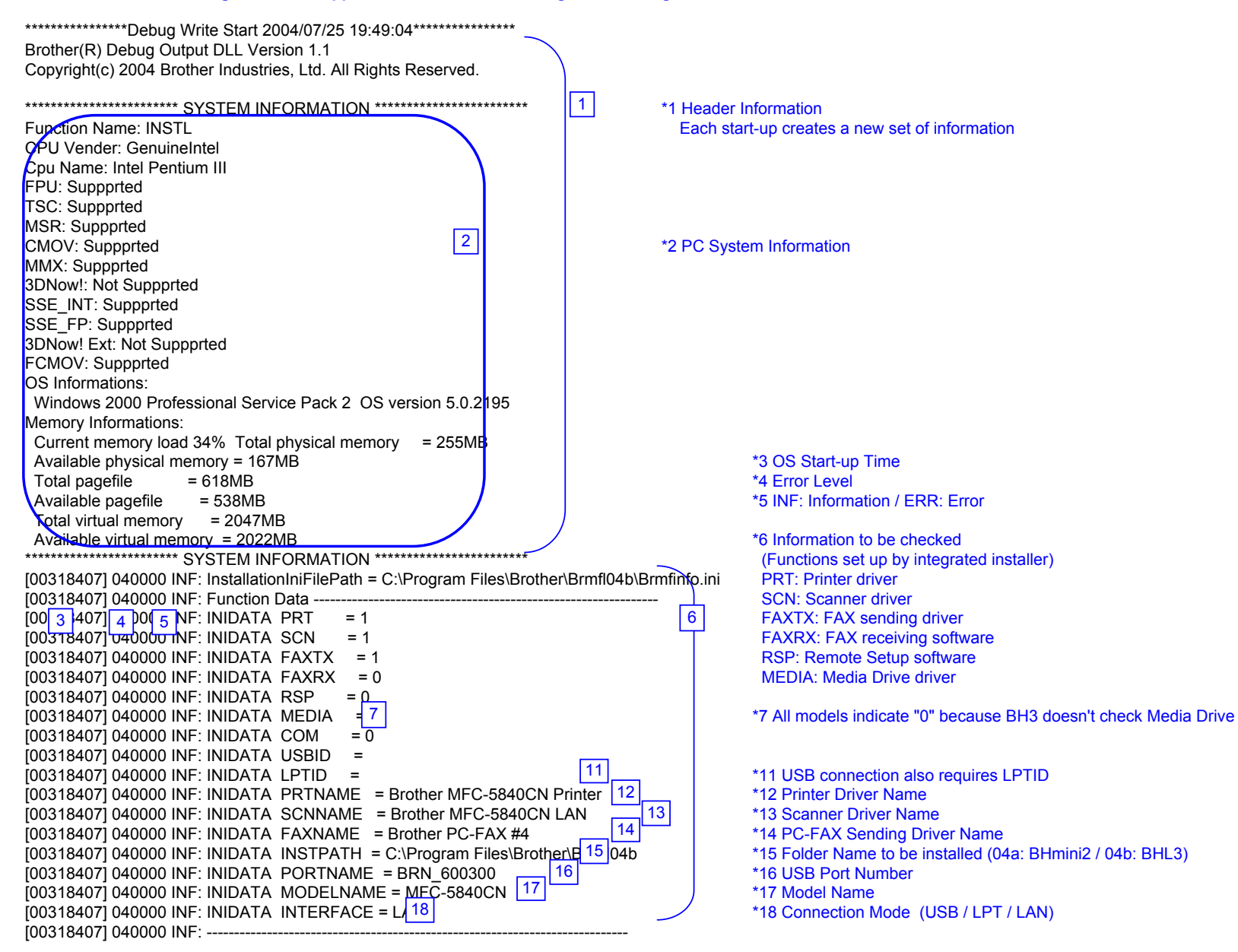

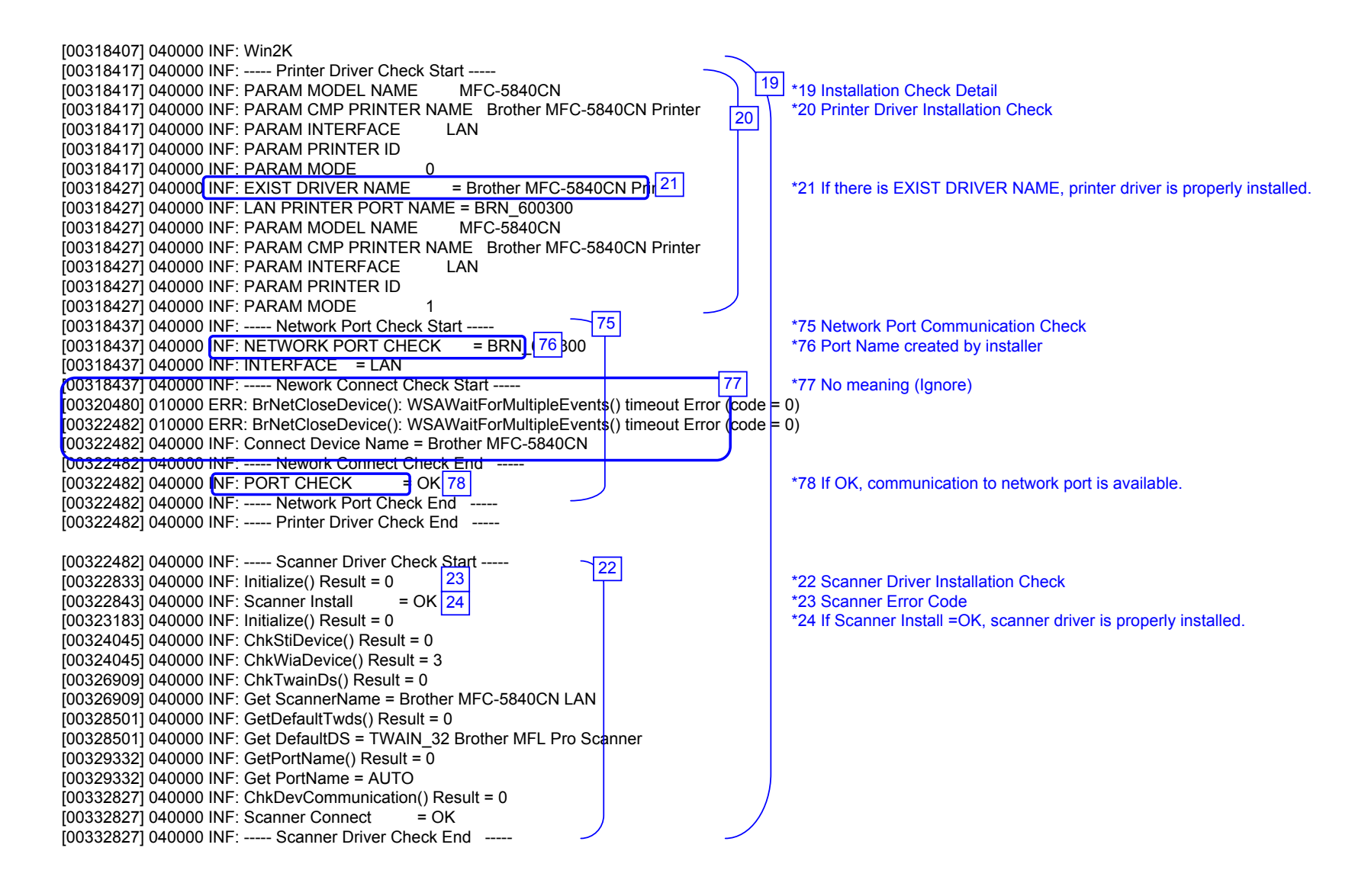

| [00332827] 040000 INF: FAXTX Driver Check Start<br>[00332827] 040000 INF: PARAM MODEL NAME PC-FAX 2<br>[00332827] 040000 INF: PARAM CMP PRINTER NAME Brother PC-FAX<br>[00332827] 040000 INF: PARAM INTERFACE LAN<br>[00332827] 040000 INF: PARAM PRINTER ID                                                                                                    | *25 FAX(Tx) Driver Installation Check<br>#4                                                                                                    |
|----------------------------------------------------------------------------------------------------|----------------------------------------------------------------------------------------------------|
| [00332827] 040000 INF: PARAM MODE 0<br>[00332827] 040000 INF: EXIST DRIVER NAME = Brother PC F <sup>26</sup> #4<br>[00332827] 040000 INF: PC-FAX PORT NAME = BRN_600300<br>[00332827] 040000 INF: PARAM MODEL NAME PC-FAX<br>[00332827] 040000 INF: PARAM CMP PRINTER NAME Brother PC-FAX                                                                                                    | *26 If there is EXIST DRIVER NAME, PC-FAX sending driver is properly installed.                                                                                                    |
| [00332827] 040000 INF: PARAM ONF PRINTER NAME Brother PC-FAX         [00332827] 040000 INF: PARAM INTERFACE       LAN         [00332827] 040000 INF: PARAM PRINTER ID         [00332827] 040000 INF: PARAM MODE       1         [00332827] 040000 INF: PARAM MODE       1         [00332827] 040000 INF: FAX PORT CHECK       = BRN_600300         [00332827] 040000 INF: FAX PORT CHECK       = BRN_600300         [00332827] 040000 INF: INTERFACE       = LAN         [00332827] 040000 INF: INTERFACE       = LAN         [00332827] 040000 INF: INTERFACE       = LAN         [00332827] 040000 INF: INTERFACE       = LAN         [00332827] 040000 INF: Onect Check Start       [00334850] 010000 ERR: BrNetCloseDevice(): WSAWaitForMultipleEvents         [00336853] 010000 ERR: BrNetCloseDevice(): WSAWaitForMultipleEvents       [00336853] 040000 INF: Connect Device Name = Brother MFC-5840CN         [00336853] 040000 INF: ONECT CHECK       = OK         [00336853] 040000 INF: PORT CHECK       = OK         [00336853] 040000 INF: Fax Port Check End         [00336853] 040000 INF: FAXTX Driver Check End         [00336853] 040000 INF: FAXTX Driver Check End | s() timeout Error (code = 0)<br>s() timeout Error (code = 0)                                                                                                    |
| [00336853] 040000 INF: FAXRX Check Start<br>[00336853] 040000 INF: FAXRX FILE CHECK =28<br>[00336853] 040000 INF: FAXRX Check End                                                                                                    | <ul> <li>*27 FAX(Rx) File Check</li> <li>*28 If installation was done by network connection, it indicates NG.<br/>In this example, installation is done by local connection in advance.</li> </ul>         |
| [00336853] 040000 INF: RSP Check Start<br>[00336853] 040000 INF: RSP FILE CHECK = 30 29<br>[00336853] 040000 INF: RSP Check End                                                                                                    | <ul> <li>*29 Remote Setup File Check</li> <li>*30 If installation was done by network connection, it indicates NG</li> <li>In this example, installation is done by local connection in advance</li> </ul> |
| [00336853] 040000 INF: Serial Port Check Start 32_ 31<br>[00336853] 040000 INF: Serial Port Check End 32_ 31                                                                                                    | *31 Serial Port ( COM Port Driver Check )<br>*32 Network connection doesn't support RSP, PC-FAXRx(COM Port Driver) and doesn't indicate.                                                                   |

[00336853] 040000 INF: ----- Enumerate Host Controllers Check Start -----1003369831 040000 INF: USB Host Controler: \\\HCD0 = Intel 82371AB/EB PCI to USB Universal Host Controller 33 \*33 Communication Check [00337604] 040000 INF: ----- Connect Device Information Start (When connecting network, obtains local network connection) 34 [00337604] 040000 INF: Port1: Dev1 = USB Composite Device \*34 USB device is connected to USB Port1 [00337604] 040000 INF: ----- Connect Device Information End If other USB devices are connected to USB Port2, it will be also indicated. ! If no device is recognized, HUB might be connected to the port. In this case, displace it, 1003380951 040000 INF: ----- Connect Device Information Start 1003380951 040000 IN F: ----- Connect Device Information End 79 \*79 No meaning (Ignore) [00338586] 040000 INF: ----- Connect Device Information Start [00338586] 040000 IN F: ----- Connect Device Information End 1003385861 040000 INF: ----- Connect Device Information Start --51 \*51 It indicates connected devices [00338586] 040000 INF: Port1: Dev1 = USB Printing Support (A connected device can be indicated including other company's products) [00338586] 040000 INF: Port1: Dev2 = USB Mass Storage Device 52 \*52 If another device is connected to USB Port2, it is also indicated. 1003385861 040000 INF: ----- Connect Device Information End [00338586] 040000 INF: USB Hub Information: [Port1] DeviceConnected = USB Composite Device 53 \*53 It indicates that each port is connected to devices or not. [00338586] 040000 INF: USB Hub Information: [Port2] NoDeviceConnected = NoDeviceConnected [00338586] 040000 INF: ----- Enumerate Host Controllers Check End -----[00339036] 040000 INF: ----- USB Chip information Check Start -----[00339036] 040000 INF: USB Chip0(Device25) = Intel 82371AB/EB PCI to ISA bridge (ISA mode) [00339036] 040000 INF: USB Chip1(Device26) = Intel(r) 82371AB/EB PCI Bus Master IDE Controller = Intel 82371AB/EB PCI to USB Universal Host Cd 54 Iller [00339036] 040000 INF: USB Chip2(Device27) \*54 USB Chip Information [00339036] 040000 INF: USB Chip3(Device28) = Intel 82443BX Pentium(r) II Processor to PCI Bridge [00339036] 040000 INF: USB Chip4(Device29) = Intel 82443BX Pentium(r) II Processor to AGP Controller [00339036] 040000 INF: ----- USB Chip information Check End -----[00339036] 040000 INF: ----- ADD/REMOVE APPLICATION Check Start -----[00339036] 040000 INF: AddRemove Display Name: DisplavName1 = Brother HL-5070 [00339036] 040000 INF: AddRemove Display Name: DisplayName2 = NVIDIA Windows 2000 Display Drivers [00339036] 040000 INF: AddRemove Display Name: DisplayName3 = Microsoft Visual Studio 6.0 Enterprise Edition [00339036] 040000 INF: AddRemove Display Name: DisplavName4 = Microsoft Web Publishing Wizard 1.53 DisplavName5 = Microsoft Office 2000 Pr 55 um [00339036] 040000 INF: AddRemove Display Name: \*55 Add/Remove Application Information [00339036] 040000 INF: AddRemove Display Name: DisplayName6 = Brother MFL-Pro Suite [00339036] 040000 INF: AddRemove Display Name: DisplayName7 = Brother Drivers [00339036] 040000 INF: AddRemove Display Name: DisplayName8 = WebFldrs [00339036] 040000 INF: AddRemove Display Name: DisplayName9 = Brother Drivers

[00339036] 040000 INF: ----- ADD/REMOVE APPLICATION Check End

| [00345566] 040000 INF: Process Information Start<br>[00345566] 010000 57 k: Process1=<br>[00345566] 010000 ERR: Process2=                                                                                                    |                                                                                                    |
|----------------------------------------------------------------------------------------------------|----------------------------------------------------------------------------------------------------|
| [00345566] 010000 ERR: Process3=\SystemRoot\System32\smss.exe<br>[00345566] 010000 ERR: Process4=                                                                                                    |                                                                                                    |
| [00345566] 010000 ERR: Process5=(?(C:WINNT\system32)winlogon.exe<br>[00345566] 010000 ERR: Process6=C:WINNT\system32)services.exe<br>[00245566] 01000 ERR: Process7=C:WINNT\system32)services.exe                                                                                                    |                                                                                                    |
| [00345566] 010000 ERR: Process8=C:\WINNT\system32\svchost.exe                                                                                                    | 56 *56 Process Information which is running                                                                                                    |
| 00345566] 010000 ERR: Process9=C:\WINNT\system32\spoolsv.exe                                                                                                    | ! If you failed to install and virus checker was running, quit the software.                                                                      |
| [00345566] 010000 ERR: Process10=C:\WINNT\system32\regsvc.lost.exe                                                                                                    | *57 ERRs are just a bug. Fix with ALL                                                                                                    |
| [00345566] 010000 ERR: Process12=C:\WINNT\system32\MSTask.exe<br>[00345566] 010000 ERR: Process13=C:\WINNT\System32\WBEM\WinMamt.exe                                                                                                    |                                                                                                    |
| [00345566] 010000 ERR: Process14=C:\WINNT\Explorer.EXE                                                                                                    |                                                                                                    |
| [00345566] 010000 ERR: Process15=C:\Program Files\Brownie\brstswnd.exe<br>[00345566] 010000 ERR: Process16=C:\Program Files\Brownie\Brcdcmon exe                                                                                                    |                                                                                                    |
| [00345566] 010000 ERR: Process17=\\apngo-sugi\SOFT1\PC-Appli\PCDisks\Debu                                                                                                    | g2004\bh3\Install\Appli\BH3\Ver1.01\UsaEur\Data\Disk1\Setup.exe                                                                                   |
| [00345566] 010000 ERR: Process18=\\apngo-sugi\SOFT1\PC-Appli\PCDisks\Debug                                                                                                    | g2004\bh3\Install\Appli\BH3\Ver1.01\UsaEur\Data\Disk1\Setup.exe<br>g2004\bh3\Jpstall\Appli\BH3\Ver1.01\UsaEur\Data\Disk1\Diagposis\BR_collect.exe |
| [00345566] 0400 <del>00 IN</del> F: Process Information End                                                                                                    |                                                                                                    |
| 1003455661 040000 INE: Startup Information Start                                                                                                    |                                                                                                    |
| [00345566] 040000 INF: STARTUP: = Microsoft Office.lnk 58                                                                                                    | *58 Startup Registration                                                                                                    |
| [00345566] 040000 INF: STARTUP: = Status Monitor.Ink                                                                                                    | ! If you failed to install and virus checker was running, quit the software.                                                                      |
|                                                                                                    |                                                                                                    |
| [00352175] 040000 INE: Installation Diagnostics Result Start                                                                                                    | *59 Installation Diagnostics Result (OK / NG(Installation) / NG(Communication)                                                                    |
| $[00352175] 040000 \text{ NF: PRT_INST} = OK [00] [00352175] 040000 \text{ NF: PRT_INST} = OK [61] [00352175] 040000 \text{ NF: PRT_INST} = OK [61] [00352175] 040000 \text{ NF: PRT_INST} = OK [61] [00352175] 040000 \text{ NF: PRT_INST} = OK [61] [00352175] 040000 \text{ NF: PRT_INST} = OK [61] [00352175] 040000 \text{ NF: PRT_INST} = OK [61] [00352175] 040000 \text{ NF: PRT_INST} = OK [61] [00352175] 040000 \text{ NF: PRT_INST} = OK [61] [00352175] 040000 \text{ NF: PRT_INST} = OK [61] [00352175] 040000 [005] 040000 [005] 0400000 [005] 040000 [005] 040000 [005] 040000 [005] 040000 [005] 0400000 [005] 040000 [005] 040000 [005] 0400000 [005] 040000 [005] 0400000 [005] 0400000 [005] 0400000 [005] 0400000 [005] 0400000 [005] 0400000 [005] 0400000 [005] 04000000 [005] 04000000 [005] 04000000 [005] 040000000 [005] 04000000000000000000000000000000000$ | *61 Printer Driver Installation Result                                                                                                    |
| [00352175] 040000 NF: PRT_PORT = BRN_600300 62                                                                                                    | *62 Printer Driver Port                                                                                                    |
| [00352175] 040000 NF: SCN = OK 63                                                                                                    | *63 Scanner Driver Integrated Diagnostic Result                                                                                                   |
| [00352175] 040000  NF: SCN  INST = OK                                                                                                    | *64 Scanner Driver Installation Result<br>*65 Scanner Driver Port                                                                                 |
|                                                                                                    |                                                                                                    |
| [00352175] 040000 INF: FAXTX = OK                                                                                                    | *66 PC-FAX Sending Driver Integrated Diagnostic Result                                                                                            |
| [00352175] 040000 INF: FAXIX_INST = OK [ 07]<br>[00352175] 040000 INF: FAXTX PORT = BRN 60030(68]                                                                                                    | *68 PC-FAX Sending Driver Installation Result                                                                                                    |
|                                                                                                    | <u> </u>                                                                                                    |
| [UU352175] U4UUUU INF: Installation Diagnostics Result End                                                                                                    |                                                                                                    |

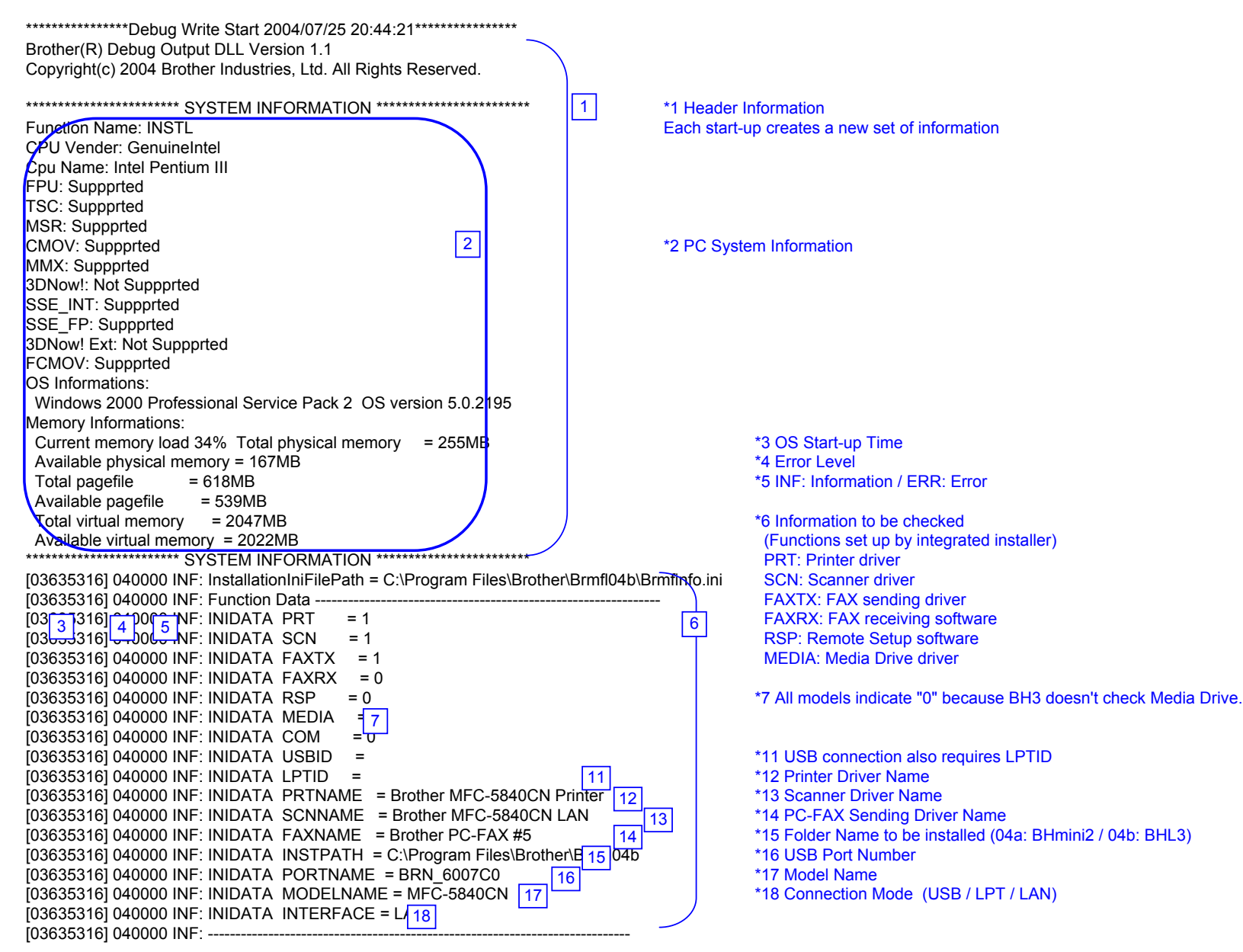

![](_page_418_Figure_0.jpeg)

Net Cable Disconnected

|                                                                           | 1                        |
|---------------------------------------------------------------------------|--------------------------|
| [03670567] 040000 INF: PARAM CMP PRINTER NAME Brother MFC-5840C           | N Print <mark>e</mark> r |
| [03670567] 040000 INF: PARAM INTERFACE LAN                                |                          |
| [03670567] 040000 INF: PARAM PRINTER ID                                   |                          |
| [03670567] 040000 INF: PARAM MODE 1                                       |                          |
| [03670567] 040000 INF: Network Port Check Start                           |                          |
| [03670567] 040000 INF: NETWORK PORT CHECK = BRN_6007C0                    |                          |
| [03670567] 040000 INF: INTERFACE = LAN                                    |                          |
| [03670567] 040000 INF: Nework Connect Check Start 91                      | 4                        |
| [03670577] 010000 ERR: Cannot Get IP Address (ErrCode = 1100              |                          |
| [03670577] 0 0000 ERR: CheckNetwork() Error: Port Name iligal.(Time = 0)  |                          |
| [03672589] 010000 ERR: Cannot Get IP Address (ErrCode = 11001)            |                          |
| [03672589] 010000 ERR: CheckNetwork() Error: Port Name iligal.(Time = 1)  |                          |
| [03674602] 010000 ERR: Cannot Get IP Address (ErrCode = 11001)            |                          |
| [03674602] 010000 ERR: CheckNetwork() Error: Port Name iligal.(Time = 2)  |                          |
| [03676615] 010000 ERR: Cannot Get IP Address (ErrCode = 11001)            |                          |
| [03676615] 010000 ERR: CheckNetwork() Error: Port Name iligal.(Time = 3)  |                          |
| [03678628] 010000 ERR: Cannot Get IP Address (ErrCode = 11001)            |                          |
| [03678628] 010000 ERR: CheckNetwork() Error: Port Name iligal.(Time = 4)  |                          |
| [03680641] 010000 ERR: Cannot Get IP Address (ErrCode = 11001)            |                          |
| [03680641] 010000 ERR: CheckNetwork() Error: Port Name iligal.(Time = 5)  |                          |
| [03682654] 010000 ERR: Cannot Get IP Address (ErrCode = 11001)            |                          |
| [03682654] 010000 ERR: CheckNetwork() Error: Port Name iligal.(Time = 6)  |                          |
| [03684667] 010000 ERR: Cannot Get IP Address (ErrCode = 11001)            |                          |
| [03684667] 010000 ERR: CheckNetwork() Error: Port Name iligal.(Time = 7)  |                          |
| [03686680] 010000 ERR: Cannot Get IP Address (ErrCode = 11001)            |                          |
| [03686680] 010000 ERR: CheckNetwork() Error: Port Name iligal.(Time = 8)  |                          |
| [03688693] 010000 ERR: Cannot Get IP Address (ErrCode = 11001)            |                          |
| [03688693] 010000 ERR: CheckNetwork() Error: Port Name iligal.(Time = 9)  |                          |
| [03690706] 010000 ERR: Cannot Get IP Address (ErrCode = 11001)            |                          |
| [03690706] 010000 ERR: CheckNetwork() Error: Port Name iligal.(Time = 10) |                          |
| [03692718] 010000 ERR: Cannot Get IP Address (ErrCode = 11001)            |                          |
| [03692718] 010000 ERR: CheckNetwork() Error: Port Name iligal.(Time = 11) |                          |
| [03694731] 010000 ERR: Cannot Get IP Address (ErrCode = 11001)            |                          |
| [03694731] 010000 ERR: CheckNetwork() Error: Port Name iligal.(Time = 12) |                          |
| [03696744] 010000 ERR: Cannot Get IP Address (ErrCode = 11001)            |                          |
| [03696744] 010000 ERR: CheckNetwork() Error: Port Name iligal.(Time = 13) |                          |
| [03698757] 0 0000 ERR: Cannot Get IP Address (ErrCode = 11001)            |                          |
| [03698757] 010000 ERR: CheckNetwork() Error: Port Name iligal.(Tyne = 14) |                          |
| [03700760] 040000 INF: PORT CHECK = NG                                    |                          |
| [03700760] 040000 INF: Network Port Check End                             |                          |
| [03700760] 040000 INF: Printer Driver Check End                           |                          |

\*91 There is no response from BRN\_6007C0(or IP address) assigned to the port and attempting again.

![](_page_420_Figure_0.jpeg)

\*22 Scanner Driver Installation Check \*23 There is no error in scanner \*24 Driver is properly installed

\*92 It cannot make a connection to Scanner Brother MFC-5840CN LAN.

\*93 Attempting again because the first attempt was NG

[03751863] 040000 INF: Get ScannerName = Brother MFC-5840CN LAN [03753476] 040000 INF: GetDefaultTwds() Result = 0 1037534761 040000 INF: Get DefaultDS = TWAIN 32 Brother MFL Pro Scanner 037542971 040000 INF: GetPortName() Result = 0 [03754297] 040000 INF: Get PortName = AUTO [03754848] 040000 INF: ChkDevCommunication() Result = 40 037548481 010000 ERR: Scanner Connect = NG 037602051 040000 INF: Initialize() Result = 0 [03760756] 040000 INF: ChkStiDevice() Result = 0 [03760756] 040000 INF: ChkWiaDevice() Result = 3 [03763630] 040000 INF: ChkTwainDs() Result = 0 [03763630] 040000 INF: Get ScannerName = Brother MFC-5840CN LAN [03765223] 040000 INF: GetDefaultTwds() Result = 0 [03765223] 040000 INF: Get DefaultDS = TWAIN\_32 Brother MFL Pro Scanner [03766034] 040000 INF: GetPortName() Result = 0 1037660341 040000 INF: Get PortName = AUTO [03766605] 040000 INF: ChkDevCommunication() Result = 40 1037666051 010000 ERR: Scanner Connect = NG [03771612] 040000 INF: ----- Scanner Driver Check End -----[03771612] 040000 INF: ----- FAXTX Driver Check Start -----[03771612] 040000 INF: PARAM MODEL NAME PC-FAX [03771612] 040000 INF: PARAM CMP PRINTER NAME Brother PC-FAX #5 [03771612] 040000 INF: PARAM INTERFACE LAN [03771612] 040000 INF: PARAM PRINTER ID 037716121 040000 INF: PARAM MODE 0 = Brother PC-F 26 # 1037716121 040000 INF: EXIST DRIVER NAME 1037716121 040000 INF: PC-FAX PORT NAME = BRN 6007C0 [03771612] 040000 INF: PARAM MODEL NAME PC-FAX [03771612] 040000 INF: PARAM CMP PRINTER NAME Brother PC-FAX #5 [03771612] 040000 INF: PARAM INTERFACE LAN [03771612] 040000 INF: PARAM PRINTER ID [03771612] 040000 INF: PARAM MODE 1 [03771612] 040000 INF: ----- Fax Port Check Start -----[03771612] 040000 INF: FAX PORT CHECK = BRN 6007C0 [03771612] 040000 INF: INTERFACE = LAN [03771612] 040000 INF: ----- Nework Connect Check Start -----[03771632] 010000 ERR: Cannot Get IP Address (ErrCode = 11001) [03771632] 010000 ERR: CheckNetwork() Error: Port Name iligal.(Time = 0) [03773645] 010000 ERR: Cannot Get IP Address (ErrCode = 11001) [03773645] 010000 ERR: CheckNetwork() Error: Port Name iligal.(Time = 1) [03775658] 010000 ERR: Cannot Get IP Address (ErrCode = 11001) [03775658] 010000 ERR: CheckNetwork() Error: Port Name iligal (Time = 2) [03777671] 010000 ERR: Cannot Get IP Address (ErrCode = 11001) [03777671] 010000 ERR: CheckNetwork() Error: Port Name iligal.(Time = 3) [03779683] 010000 ERR: Cannot Get IP Address (ErrCode = 11001) [03779683] 010000 ERR: CheckNetwork() Error: Port Name iligal.(Time = 4) [03781696] 010000 ERR: Cannot Get IP Address (ErrCode = 11001) [03781696] 010000 ERR: CheckNetwork() Error: Port Name iligal.(Time = 5) [03783709] 010000 ERR: Cannot Get IP Address (ErrCode = 11001) [03783709] 010000 ERR: CheckNetwork() Error: Port Name iligal.(Time = 6)

\*26 PC-FAX sending driver is properly installed.

[03785722] 010000 ERR: Cannot Get IP Address (ErrCode = 11001) [03785722] 010000 ERR: CheckNetwork() Error: Port Name iligal.(Time = 7) [03787735] 010000 ERR: Cannot Get IP Address (ErrCode = 11001) 037877351 010000 ERR: CheckNetwork() Error: Port Name iligal (Time = 8) [03789748] 010000 ERR: Cannot Get IP Address (ErrCode = 11001) [03789748] 010000 ERR: CheckNetwork() Error: Port Name iligal.(Time = 9) [03791761] 010000 ERR: Cannot Get IP Address (ErrCode = 11001) [03791761] 010000 ERR: CheckNetwork() Error: Port Name iligal.(Time = 10) [03793774] 010000 ERR: Cannot Get IP Address (ErrCode = 11001) [03793774] 010000 ERR: CheckNetwork() Error: Port Name iligal.(Time = 11) [03795787] 010000 ERR: Cannot Get IP Address (ErrCode = 11001) [03795787] 010000 ERR: CheckNetwork() Error: Port Name iligal.(Time = 12) [03797800] 010000 ERR: Cannot Get IP Address (ErrCode = 11001) [03797800] 010000 ERR: CheckNetwork() Error: Port Name iligal.(Time = 13) [03799812] 010000 ERR: Cannot Get IP Address (ErrCode = 11001) [03799812] 010000 ERR: CheckNetwork() Error: Port Name iligal (Tiphe = 14) 1038018151 04000 INF: PORT CHECK = NG 94 [03801815] 040000 INF: ----- Fax Port Check End -----[03806822] 040000 INF: PARAM MODEL NAME PC-FAX [03806822] 040000 INF: PARAM CMP PRINTER NAME Brother PC-FAX #5 [03806822] 040000 INF: PARAM INTERFACE LAN [03806822] 040000 INF: PARAM PRINTER ID [03806822] 040000 INF: PARAM MODE 1 [03806822] 040000 INF: ----- Fax Port Check Start -----[03806822] 040000 INF: FAX PORT CHECK = BRN 6007C0 [03806822] 040000 INF: INTERFACE = LAN [03806822] 040000 INF: ----- Nework Connect Check Start -[03806832] 01000 ERR: Cannot Get IP Address (ErrCode = 1100 95 [03806832] 010000 ERR: CheckNetwork() Error: Port Name iligal.(Time = 0) [03808845] 0 0000 ERR: Cannot Get IP Address (ErrCode = 11001) [03808845] 010000 ERR: CheckNetwork() Error: Port Name iligal.(Time = 1) [03810858] 010000 ERR: Cannot Get IP Address (ErrCode = 11001) [03810858] 010000 ERR: CheckNetwork() Error: Port Name iligal (Time = 2) [03812871] 010000 ERR: Cannot Get IP Address (ErrCode = 11001) [03812871] 010000 ERR: CheckNetwork() Error: Port Name iligal.(Time = 3) [03814884] 010000 ERR: Cannot Get IP Address (ErrCode = 11001) [03814884] 010000 ERR: CheckNetwork() Error: Port Name iligal.(Time = 4) [03816897] 010000 ERR: Cannot Get IP Address (ErrCode = 11001) [03816897] 010000 ERR: CheckNetwork() Error: Port Name iligal.(Time = 5) [03818910] 010000 ERR: Cannot Get IP Address (ErrCode = 11001) [03818910] 010000 ERR: CheckNetwork() Error: Port Name iligal.(Time = 6) [03820923] 010000 ERR: Cannot Get IP Address (ErrCode = 11001) [03820923] 010000 ERR: CheckNetwork() Error: Port Name iligal.(Time = 7) [03822936] 010000 ERR: Cannot Get IP Address (ErrCode = 11001) [03822936] 010000 ERR: CheckNetwork() Error: Port Name iligal.(Time = 8) [03824949] 010000 ERR: Cannot Get IP Address (ErrCode = 11001) [03824949] 010000 ERR: CheckNetwork() Error: Port Name iligal.(Time = 9) [03826961] 010000 ERR: Cannot Get IP Address (ErrCode = 11001) [03826961] 010000 ERR: CheckNetwork() Error: Port Name iligal.(Time = 10) [03828974] 010000 ERR: Cannot Get IP Address (ErrCode = 11001) [03828974] 010000 ERR: CheckNetwork() Error: Port Name iligal.(Time = 11)

\*94 There is no response from BRN\_6007C0 (or IP address) assigned to the port and attempting again.

\*95 Attempting again because the first attempt was NG

![](_page_423_Figure_0.jpeg)

![](_page_424_Figure_0.jpeg)

[03845718] 040000 INF: ----- Startup Information Start -----[03845718] 040000 INF: STARTUP: = Microsoft Office.Ink [03845718] 040000 INF: STARTUP: = Status Monitor.Ink [03845718] 040000 INF: ----- Startup Information End -----

\*58 Startup Registration ! If you failed to install and virus checker was running, quit the software.

| [03852358]       040000 INF: Installation Diagnostics Result Start       [03852358]       010000 ERR: PRT = NG (Communicat 6059 ]         [03852358]       010000 ERR: PRT_INST = OK61 ]       6161 ]         [03852358]       010000 ERR: PRT_PORT = BRN_6007C062 ] | <ul> <li>*59 Installation Diagnostics Result (OK / NG(Installation) / NG(Communication)</li> <li>*60 Printer Driver Installation Failure ( cannot communicate )</li> <li>*61 Scanner Driver Installation Result</li> <li>*62 Printer Driver Port</li> </ul> |
|----------------------------------------------------------------------------------------------------|----------------------------------------------------------------------------------------------------|
| [03852358] 010000 ERR: SCN = NG (Communicat 63<br>[03852358] 010000 ERR: SCN_INST = OK 64<br>[03852358] 010000 ERR: SCN_PORT = AUTO 65                                                                                                    | *63 Scanner Driver Installation Failure ( cannot communicate )<br>*64 Scanner Driver Installation Result<br>*65 Scanner Driver Port                                                                                                    |
| [03852358] 010000 ERR: FAXTX = NG (Communic 66 h)<br>[03852358] 010000 ERR: FAXTX_INST = OK 67<br>[03852358] 010000 ERR: FAXTX_PORT = BRN_6007C0 68                                                                                                    | *66 PC-FAX Sending Driver Installation Failure ( cannot communicate )<br>*67 PC-FAX Sending Driver Installation Result<br>*68 PC-FAX Sending Driver Port                                                                                                    |
| [03852358] 040000 INF: Installation Diagnostics Result End                                                                                                    |                                                                                                    |

### Scanner Error Code

| Define name                  | Error Code | Contents                                                                                                    |
|------------------------------|------------|----------------------------------------------------------------------------------------------------|
| SCDIAG_OK                    | 0          | The processing is completed or confirmation is successful.                                                                                      |
| SCDIAG_FAIL                  | 1          | The system stopped processing due to errors which don't fall into ones above, such as the lack of memory.                                       |
| SCDIAG_NOT_INITIALIZE        | 2          | The system tried to run functions without the initialization processing.                                                                        |
| SCDIAG_NOT_SUPPORT           | 3          | This Scanner driver type doesn't support the function which is tried to run, This confirmation of the function is not necessary.                |
| SCDIAG_NOT_INSTALL           | 4          | The specified device is not installed.                                                                                                    |
| SCDIAG_NOT_CONNECTED         | 5          | The specified device is not connected. (only USB connection)                                                                                    |
| SCDIAG_NOT_FOUND_DEVICE      | 6          | The specified device is not found, No device may be connected or may fail to install.                                                           |
| SCDIAG_NOT_FOUND_TWDS        | 10         | The specified TWAIN Data Source is not found, No device may be connected or may fail to install.                                                |
| SCDIAG_NOT_SELECT_TWDS       | 11         | The TWAIN Data Source Manager fails to recognize the default TWAIN Data Source.                                                                 |
| SCDIAG_TWAIN_SYSTEM_ERROR    | 12         | The TWAIN Data Source Manager to use the TWAIN protocol is not available.<br>The TWAIN Data Source Manager may not exist.                       |
| SCDIAG_STIDEVICE_CREATE_FAIL | 20         | The system failed to create the STI device.<br>The STI/WIA service or the minidriver may have problems.                                         |
| SCDIAG_STI_SYSTEM_ERROR      | 21         | The STI Interface (IStillImage) is not available.<br>The STI service may not start or the operation system may have problems.                   |
| SCDIAG_WIADEVICE_CREATE_FAIL | 30         | The system failed to create the WIA device.<br>The WIA service or the minidriver may have problems.                                             |
| SCDIAG_WIA_SYSTEM_ERROR      | 31         | The WIA Service (IWiaDevMgr Interface and so on) is not available.<br>The WIA service may not start or the operation system may have problems.  |
| SCDIAG_OPEN_ERROR            | 40         | The system failed to open the scanner device.<br>The attempt may be rejected because the object device is running or so.                        |
| SCDIAG_WRITE_ERROR           | 41         | The system failed to send the scanner command.                                                                                                  |
| SCDIAG_READ_ERROR            | 42         | The system failed to read the data from the device.                                                                                             |
| SCDIAG_TIMEOUT               | 43         | The system failed to receive the response after the request has timed out.                                                                      |
| SCDIAG_NO_RSM                | 44         | The system failed to recognize the Resource Manager and failed to restart.<br>The Resource Manager may not be installed or running incorrectly. |

# **brother**

SM-FAX045 5CS101 (8) Printed in Japan